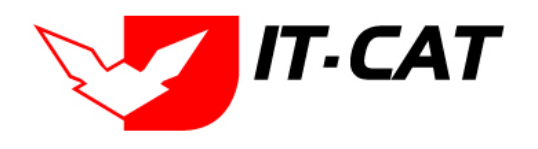

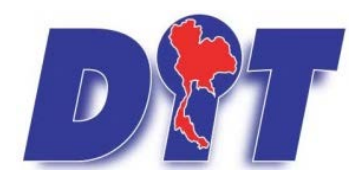

# คู่มือการใช้งาน

สำหรับเจ้าหน้าที่ผู้ดูแลระบบ

# ระบบฐานข้อมูลสารสนเทศทางกฎหมายการค้า ในประเทศ

## กองนิติการ กรมการค้าภายใน กระทรวงพาณิชย์

โดย บริษัท ไอที-แคท จำกัด

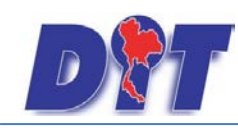

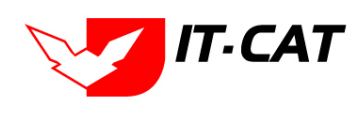

## สารบัญ

| บทที่ 1 การเข้าสู่ระบบ                                                                                                    | 1-1                                                                                                    |
|----------------------------------------------------------------------------------------------------|----------------------------------------------------------------------------------------------------|
| 1. หน้าหลัก                                                                                                    |                                                                                                    |
| 2. ข้อมูลองค์กร                                                                                                    | 1-14                                                                                                    |
| 3. กฎหมาย                                                                                                    | 1-19                                                                                                    |
| 4. ติดต่อเรา                                                                                                    | 1-21                                                                                                    |
| 5. สำหรับเจ้าหน้าที่                                                                                                    | 1-23                                                                                                    |
| บทที่ 2 การใช้งานทั่วไปของระบบของเจ้าหน้าที่                                                                                                    |                                                                                                    |
| 1. การล็อกอินเข้าสู่ระบบของเจ้าหน้าที่                                                                                                    | 2-1                                                                                                    |
| 2. เมนูและแถบแสดงสถานะ                                                                                                    | 2-4                                                                                                    |
| 3. การใช้งานตารางข้อมูลโดยทั่วไป                                                                                                    | 2-4                                                                                                    |
| 4. เครื่องมือ/สัญลักษณ์ที่มีอยู่ในหน้าจอทั่วไป                                                                                                    | 2-8                                                                                                    |
| 5. เครื่องมือ/สัญลักษณ์ การใช้ภายใน Free text box (CMS)                                                                                                    | 2-9                                                                                                    |
| 6. หน้าจอการกรอกข้อมูล                                                                                                    |                                                                                                    |
|                                                                                                    |                                                                                                    |
| บทที่ 3 การใช้งานเมนูกฎหมาย                                                                                                    |                                                                                                    |
| <b>บทที่ 3 การใช้งานเมนูกฎหมาย</b><br>1. รัฐธรรมนูญ                                                                                                    |                                                                                                    |
| <b>บทที่ 3 การใช้งานเมนูกฎหมาย</b><br>1. รัฐธรรมนูญ<br>2. พระราชบัญญัติ                                                                                                    |                                                                                                    |
| <ul> <li>บทที่ 3 การใช้งานเมนูกฎหมาย</li> <li>1. รัฐธรรมนูญ</li> <li>2. พระราชบัญญัติ</li> <li>3. พระราชกำหนด</li> </ul>                                                                    |                                                                                                    |
| <ul> <li>บทที่ 3 การใช้งานเมนูกฎหมาย</li> <li>1. รัฐธรรมนูญ</li> <li>2. พระราชบัญญัติ</li> <li>3. พระราชกำหนด</li> <li>4. พระราชกฤษฎีกา</li> </ul>                                          |                                                                                                    |
| <ul> <li>บทที่ 3 การใช้งานเมนูกฎหมาย</li> <li>1. รัฐธรรมนูญ</li> <li>2. พระราชบัญญัติ</li> <li>3. พระราชกำหนด</li> <li>4. พระราชกฤษฎีกา</li> <li>5. กฎกระทรวง</li> </ul>                    |                                                                                                    |
| <ul> <li>บทที่ 3 การใช้งานเมนูกฎหมาย</li> <li>1. รัฐธรรมนูญ</li> <li>2. พระราชบัญญัติ</li> <li>3. พระราชกำหนด</li> <li>4. พระราชกฤษฎีกา</li> <li>5. กฎกระทรวง</li> <li>6. ประกาศ</li> </ul> |                                                                                                    |
| <ul> <li>บทที่ 3 การใช้งานเมนูกฎหมาย</li></ul>                                                                                                    | <b>3-1</b><br>                                                                                                    |
| <b>บทที่ 3 การใช้งานเมนูกฎหมาย</b>                                                                                                    | 3-1                                                                                                    |
| <ul> <li>บทที่ 3 การใช้งานเมนูกฎหมาย</li></ul>                                                                                                    | 3-1         3-1         3-6         3-13         3-13         3-13         3-14         3-25         3-32         3-32         3-39         3-47         3-54                                                                                                    |
| <ul> <li>บทที่ 3 การใช้งานเมนูกฎหมาย</li></ul>                                                                                                    | 3-1                                                                                                    |
| <ul> <li>บทที่ 3 การใช้งานเมนูกฎหมาย</li></ul>                                                                                                    | 3-1         3-1         3-6         3-13         3-13         3-13         3-13         3-13         3-13         3-13         3-13         3-13         3-13         3-13         3-13         3-13         3-13         3-13         3-13         3-13         3-25         3-32         3-32         3-32         3-32         3-32         3-32         3-32         3-32         3-347         3-54         3-60         3-60 |

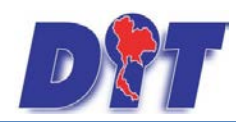

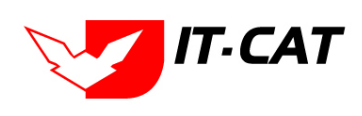

| 13. หมวดหมู่กฎหมายหลัก               |      |
|--------------------------------------|------|
| 14. หมวดหมู่กฎหมายรอง                |      |
| 15. กลุ่มกฎหมาย                      |      |
| 16. ร่างพระราชบัญญัติในความรับผิดชอบ |      |
| บทที่ 4 นิติกรรมสัญญา                |      |
| 1. นิติกรรมสัญญา                     | 4-1  |
| 2. บันทึกข้อตกลง                     | 4-5  |
| 3. การไกล่เกลี่ยระงับข้อพิพาท        | 4-8  |
| 4. การใช้สิทธิเรียกร้อง              |      |
| บทที่ 5 คำวินิจฉัย/ความเห็น          | 5-1  |
| 1. กฎหมายในความรับผิดชอบ             | 5-1  |
| 2. กฎหมายอื่น ๆ                      | 5-7  |
| บทที่ 6 งานคดี                       | 6-1  |
| 1. คดีแพ่ง                           | 6-1  |
| 2. คดีอาญา                           | 6-5  |
| 3. คดีปกครอง                         | 6-9  |
| 4. สอบวินัย / สอบข้อเท็จจริง         |      |
| บทที่ 7 แบบบันทึก                    |      |
| 1. แบบบันทึกให้ถ้อยคำ                | 7-1  |
| 2. แบบบันทึกการดำเนินคดี             | 7-4  |
| 3. แบบการมอบอำนาจ                    | 7-7  |
| 4. แบบการออกประกาศ                   |      |
| 5. แบบการยกร่างกฎหมาย                |      |
| บทที่ 8 บริการ                       |      |
| 1. กฎหมาย                            |      |
| 2. มาตรการทางบริหาร                  |      |
| 3. ห้องสมุดกฎหมายที่เกี่ยวข้อง       | 8-18 |
| 4. เชื่อมโยงหน่วยงาน                 | 8-22 |
| 5. หมวดหมู่ Download แบบฟอร์ม        | 8-26 |

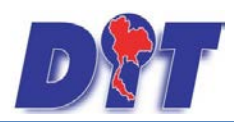

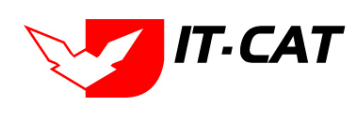

| 6. Download แบบฟอร์ม                             | 8-29  |
|--------------------------------------------------|-------|
| 7. สาระน่ารู้                                    |       |
| 8. ผู้มาติดต่อ                                   | 8-38  |
| 9. คำถามที่พบบ่อย                                | 8-39  |
| 10. ระบบประเมินความพึงพอใจ                       |       |
| บทที่ 9 รายงาน                                   |       |
| 1. รายงานประวัติการใช้ระบบ                       | 9-1   |
| 2. สถิติการใช้งานของเจ้าหน้าที่                  | 9-2   |
| 3. สถิติการใช้งานของเจ้าหน้าที่แยกตามรายบุคคล    | 9-2   |
| 4. สถิติการใช้งานของประชาชน                      | 9-3   |
| 5. สถิติการใช้งานของผู้ใช้งาน                    | 9-4   |
| 6. สถิติการดาวน์โหลดข้อมูลกฎหมาย                 | 9-5   |
| 7. สถิติการอ่านข้อมูลกฎหมาย                      | 9-5   |
| 8. สถิติและรายงานผลการดำเนินคดีอาญา              | 9-6   |
| 9. สถิติและรายงานผลการดำเนินคดีแพ่ง              | 9-7   |
| 10. สถิติและรายงานผลการดำเนินคดีปกครอง           | 9-7   |
| 11. รายงานแสดงข้อมูลกฎหมาย                       | 9-8   |
| 12. รายงานผลการวิเคราะห์ระบบประเมินผลความพึงพอใจ | 9-9   |
| 13. รายงานผลการยกร่างพระราชบัญญัติ               | 9-9   |
| บทที่ 10 ระบบจัดการเอกสาร                        |       |
| บทที่ 11 การดูแลระบบ                             |       |
| 1. สังกัด                                        | 11-1  |
| 2. กลุ่มงาน                                      | 11-4  |
| 3. ทะเบียนของผู้ใช้งาน                           | 11-7  |
| 4. กลุ่มผู้ใช้                                   | 11-10 |
| 5. สิทธิ์ในการใช้งานระบบ                         | 11-11 |
| บทที่ 12 เปลี่ยนรหัสผ่าน                         |       |

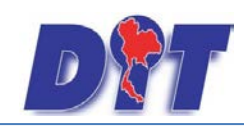

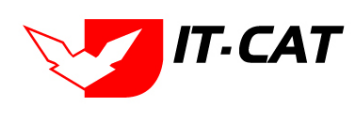

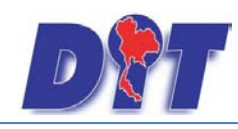

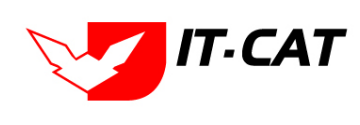

## สารบัญภาพ

| รูปที่ | 1-1 การเข้าเว็บไซต์ของระบบ                                                              | . 1-1 |
|--------|-----------------------------------------------------------------------------------------|-------|
| รูปที่ | 1-2 หน้าแรกของระบบ                                                                      | . 1-2 |
| รูปที่ | 1-3 แสดงคำวินิจฉัย / ความเห็น                                                           | . 1-3 |
| รูปที่ | 1-4 แสดงรายละเอียดของคำวินิจฉัย/ความเห็น ตามกฎหมายในความรับผิดชอบของกรม                 | 1-3   |
| รูปที่ | 1-5 แสดงมาตรการทางบริหาร                                                                | .1-4  |
| รูปที่ | 1-6 แสดงผลมาตรการทางบริหารเกี่ยวกับสินค้าเกษตร                                          | . 1-5 |
| รูปที่ | 1-7 แสดงสาระน่ารู้                                                                      | . 1-6 |
| รูปที่ | 1-8 แสดงผลสาระน่ารู้เกี่ยวกับคู่มือการยกร่างและแบบของกฎหมายของสำนักงานคณะกรรมการกฤษฎีกา | 1-6   |
| รูปที่ | 1-9 แสดงการ Link ไปหน่วยงานอื่น                                                         | . 1-7 |
| รูปที่ | 1-10 ผลการแสดงLinkไปหน่วยงานอื่น ทั้งหน่วยงานภายในกรมและหน่วยงานภายนอกกรม               | 1-8   |
| รูปที่ | 1-11 แสดงข้อมูลห้องสมุดกฎหมายที่เกี่ยวข้อง                                              | . 1-8 |
| รูปที่ | 1-12 ผลการแสดงข้อมูลรัฐธรรมนูญและพระราชบัญญัติประกอบรัฐธรรมนูญ                          | 1-9   |
| รูปที่ | 1-13 ผลการแสดงข้อมูลประมวลกฎหมาย                                                        | . 1-9 |
| รูปที่ | 1-14 หน้าจอการค้นหาแบบง่าย                                                              | 1-10  |
| รูปที่ | 1-15 ผลการค้นหาแบบง่าย                                                                  | 1-10  |
| รูปที่ | 1-16 ในหน้าจอการค้นหาแบบละเอียดและผลการค้นหาแบบละเอียด                                  | 1-11  |
| รูปที่ | 1-17 เมนูบริการประชาชน                                                                  | 1-11  |
| รูปที่ | 1-18 หน้าจอคำถามที่พบบ่อย                                                               | 1-12  |
| รูปที่ | 1-19 หน้าจอร่วมแสดงความคิดเห็น                                                          | 1-12  |
| รูปที่ | 1-20 หน้าจอดาวน์โหลดไฟล์เอกสาร                                                          | 1-13  |
| รูปที่ | 1-21 เมนูย่อยข้อมูลองค์กร                                                               | 1-14  |
| รูปที่ | 1-22 ข้อมูลประวัติกองนิติการ                                                            | 1-14  |
| รูปที่ | 1-23 วิสัยทัศน์กองนิติการ                                                               | 1-15  |
| รูปที่ | 1-24 พันธกิจของกองนิติการ                                                               | 1-16  |
| รูปที่ | 1-25 อำนาจหน้าที่กองนิติการ                                                             | 1-16  |
| รูปที่ | 1-26 โครงสร้างภายในกองนิติการ                                                           | 1-17  |
| รูปที่ | 1-27 โครงสร้างบุคลากรในกองนิติการ                                                       | 1-18  |
|        |                                                                                         |       |

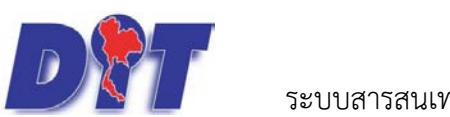

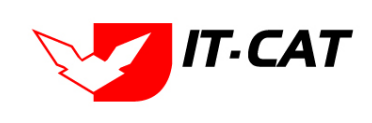

| รูปที่ 1-28 แสดงบุคลากรในกองนิติการ                                           | 1-19 |
|-------------------------------------------------------------------------------|------|
| รูปที่ 1-29 แสดงรายชื่อกฎหมายในความรับผิดชอบ                                  | 1-19 |
| รูปที่ 1-30 ตัวอย่างการแสดงผลข้อมูลพระราชบัญญัติการแข่งขันทางการค้า พ.ศ. 2542 | 1-20 |
| รูปที่ 1-31 ตัวอย่างการแสดงกฎระเบียบอื่นๆที่เกี่ยวข้อง                        | 1-21 |
| รูปที่ 1-32 หน้าจอติดต่อเรา                                                   | 1-22 |
| รูปที่ 1-33 หน้าจอการเข้าสำหรับเจ้าหน้าที่                                    | 1-23 |
| รูปที่ 2-1 หน้าจอการกดเมนูสำหรับเจ้าหน้าที่                                   | 2-1  |
| รูปที่ 2-2 หน้าจอการกรอกชื่อผู้ใช้และรหัสผ่าน                                 | 2-1  |
| รูปที่ 2-3 คลิกเมื่อลืมรหัสผ่าน                                               | 2-3  |
| รูปที่ 2-4 หน้าจอการป้อนอีเมล์ลืมรหัสผ่าน                                     | 2-3  |
| รูปที่ 2-5 หน้าต่างแสดงข้อความแจ้งส่งอีเมล์                                   | 2-3  |
| รูปที่ 2-6 อีเมล์ที่ได้รับจากระบบ                                             | 2-3  |
| รูปที่ 2-7 ระบบให้กรอกอีเมล์ใหม่ที่ต้องการ                                    | 2-4  |
| รูปที่ 2-8 ตัวอย่างส่วนเมนูและแถบสถานะ                                        | 2-4  |
| รูปที่ 2-9 ตัวอย่างตารางข้อมูลแบบที่ 1                                        | 2-5  |
| รูปที่ 2-10 ตัวอย่างตารางข้อมูลแบบที่ 2                                       | 2-5  |
| รูปที่ 2-11 หน้าจอการบันทึกข้อมูลในตาราง                                      | 2-6  |
| รูปที่ 2-12 หน้าจอการบันทึกข้อมูลในหน้าถัดไป                                  | 2-6  |
| รูปที่ 2-13 หน้าจอการกรอกข้อมูลหลังจากกดปุ่มบันทึก                            | 2-7  |
| รูปที่ 2-14 ตัวอย่างการเรียงข้อมูลชื่อกฎหมายภาษาไทย                           | 2-7  |
| รูปที่ 2-15 ตัวอย่างหน้าจอ CMS ที่ใช้ในสาระน่ารู้                             | 2-9  |
| รูปที่ 2-16 หน้าจอการกรอกข้อมูลในหน้าจอเดียว                                  | 2-11 |
| รูปที่ 2-17 หน้าจอการกรอกข้อมูล 3 Step                                        | 2-13 |
| รูปที่ 3-1 เลือกเมนูรัฐธรรมนูญ                                                | 3-1  |
| รูปที่ 3-2 หน้าจอการแสดงข้อมูลรัฐธรรมนูญ                                      | 3-2  |
| รูปที่ 3-3 หน้าจอการกรอกข้อมูลรัฐธรรมนูญ                                      | 3-3  |
| รูปที่ 3-4 กล่องข้อความแจ้งบันทึกรัฐธรรมนูญเรียบร้อยแล้ว                      | 3-4  |
| รูปที่ 3-5 หน้าจอการเพิ่มเอกสารที่เกี่ยวข้อง                                  | 3-5  |
| รูปที่ 3-6 หน้าจอการแสดงปุ่มแก้ไขรัฐธรรมนูญ                                   | 3-5  |
|                                                                               |      |

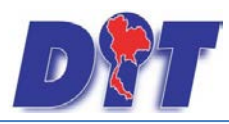

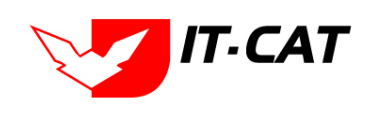

| รูปที่ 3-7 หน้าจอการแสดงปุ่มลบรัฐธรรมนูญ                     | 3-6    |
|--------------------------------------------------------------|--------|
| รูปที่ 3-8 หน้าจอยืนยันการลบรัฐธรรมนูญ                       | 3-6    |
| รูปที่ 3-9 เลือกเมนูพระราชบัญญัติ                            | 3-7    |
| รูปที่ 3-10 หน้าจอการแสดงข้อมูลพระราชบัญญัติ                 | 3-7    |
| รูปที่ 3-11 หน้าจอการกรอกข้อมูลทั่วไปของพระราชบัญญัติ        | 3-7    |
| รูปที่ 3-12 กล่องข้อความแจ้งบันทึกพระราชบัญญัติเรียบร้อยแล้ว | 3-9    |
| รูปที่ 3-13 หน้าจอการเพิ่มเอกสารที่เกี่ยวข้อง                | 3-9    |
| รูปที่ 3-14 หน้าจอการเลือกความสัมพันธ์กับพระราชบัญญัติ       | . 3-10 |

| รูปที่ 3-15 หน้าจอการบันทึกเอกสารที่เกี่ยวข้องของพระราชบัญญัติ | 3-10 |
|----------------------------------------------------------------|------|
| รูปที่ 3-16 หน้าจอแสดงข้อมูลเอกสารแนบท้ายพระราชบัญญัติ         | 3-10 |
| รูปที่ 3-17 หน้าจอการเพิ่มเอกสารแนบท้ายพระราชบัญญัติ           | 3-11 |
| รูปที่ 3-18 หน้าจอการแสดงปุ่มแก้ไขพระราชบัญญัติ                | 3-12 |
| รูปที่ 3-19 หน้าจอการแสดงปุ่มลบพระราชบัญญัติ                   | 3-13 |
| รูปที่ 3-20 หน้าจอยืนยันการลบพระราชบัญญัติ                     | 3-13 |
| รูปที่ 3-21 เลือกเมนูพระราชกำหนด                               | 3-14 |
| รูปที่ 3-22 หน้าจอการแสดงข้อมูลพระราชกำหนด                     | 3-14 |
| รูปที่ 3-23 หน้าจอการกรอกข้อมูลพระราชกำหนด                     | 3-14 |
| รูปที่ 3-24 กล่องข้อความแจ้งบันทึกพระราชกำหนดเรียบร้อยแล้ว     | 3-16 |
| รูปที่ 3-25 หน้าจอการเพิ่มเอกสารที่เกี่ยวข้อง                  | 3-16 |
| รูปที่ 3-26 หน้าจอการเลือกความสัมพันธ์กับพระราชกำหนด           | 3-16 |
| รูปที่ 3-27 หน้าจอการบันทึกเอกสารที่เกี่ยวข้องของพระราชกำหนด   | 3-17 |
| รูปที่ 3-28 หน้าจอแสดงข้อมูลเอกสารแนบท้ายพระราชกำหนด           | 3-17 |
| รูปที่ 3-29 หน้าจอการเพิ่มเอกสารแนบท้ายพระราชกำหนด             | 3-17 |
| รูปที่ 3-30 หน้าจอการแสดงปุ่มแก้ไขพระราชกำหนด                  | 3-18 |
| รูปที่ 3-31 หน้าจอการแสดงปุ่มลบพระราชกำหนด                     | 3-18 |
| รูปที่ 3-32 หน้าจอยืนยันการลบพระราชกำหนด                       | 3-19 |
| รูปที่ 3-33 เลือกเมนูพระราชกฤษฎีกา                             | 3-19 |
| รูปที่ 3-34 หน้าจอการแสดงข้อมูลพระราชกฤษฎีกา                   | 3-19 |

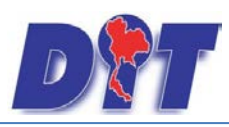

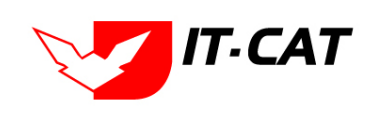

| รูปที่ 3-35 หน้าจอการกรอกข้อมูลพระราชกฤษฎีกา                   | . 3-20 |
|----------------------------------------------------------------|--------|
| รูปที่ 3-36 กล่องข้อความแจ้งบันทึกพระราชกฤษฎีกาเรียบร้อยแล้ว   | . 3-22 |
| รูปที่ 3-37 หน้าจอการเพิ่มเอกสารที่เกี่ยวข้อง                  | . 3-22 |
| รูปที่ 3-38 หน้าจอการเลือกความสัมพันธ์กับพระราชกฤษฎีกา         | . 3-22 |
| รูปที่ 3-39 หน้าจอการบันทึกเอกสารที่เกี่ยวข้องของพระราชกฤษฎีกา | . 3-23 |
| รูปที่ 3-40 หน้าจอแสดงข้อมูลเอกสารแนบท้ายพระราชกฤษฎีกา         | . 3-23 |
| รูปที่ 3-41 หน้าจอการเพิ่มเอกสารแนบท้ายพระราชกฤษฎีกา           | . 3-23 |
| รูปที่ 3-42 หน้าจอการแสดงปุ่มแก้ไขพระราชกฤษฎีกา                | . 3-24 |
| รูปที่ 3-43 หน้าจอการแสดงปุ่มลบพระราชกฤษฎีกา                   | . 3-24 |
| รูปที่ 3-44 หน้าจอยืนยันการลบพระราชกฤษฎีกา                     | . 3-25 |
| รูปที่ 3-45 เลือกเมนูกฎกระทรวง                                 | . 3-25 |
| รูปที่ 3-46 หน้าจอการแสดงข้อมูลกฎกระทรวง                       | . 3-26 |
| รูปที่ 3-47 หน้าจอการกรอกข้อมูลกฎกระทรวง                       | . 3-26 |
|                                                                |        |
| รูปที่ 3-48 กล่องข้อความแจ้งบันทึกกฎกระทรวงเรียบร้อยแล้ว       | . 3-28 |
| รูปที่ 3-49 หน้าจอการเพิ่มเอกสารที่เกี่ยวข้อง                  | . 3-28 |
| รูปที่ 3-50 หน้าจอการเลือกความสัมพันธ์กับกฎกระทรวง             | . 3-28 |
| รูปที่ 3-51 หน้าจอการบันทึกเอกสารที่เกี่ยวข้องของกฎกระทรวง     | . 3-29 |
| รูปที่ 3-52 หน้าจอแสดงข้อมูลเอกสารแนบท้ายกฎกระทรวง             | . 3-29 |
| รูปที่ 3-53 หน้าจอการเพิ่มเอกสารแนบท้ายกฎกระทรวง               | . 3-29 |
| รูปที่ 3-54 หน้าจอการแสดงปุ่มแก้ไขกฎกระทรวง                    | . 3-31 |
| รูปที่ 3-55 หน้าจอการแสดงปุ่มลบกฎกระทรวง                       | . 3-31 |
| รูปที่ 3-56 หน้าจอยืนยันการลบกฎกระทรวง                         | . 3-32 |
| รูปที่ 3-57 เลือกเมนูประกาศ                                    | . 3-32 |
| รูปที่ 3-58 หน้าจอการแสดงข้อมูลประกาศ                          | . 3-32 |
| รูปที่ 3-59 หน้าจอการกรอกข้อมูลประกาศ                          | . 3-33 |
| รูปที่ 3-60 กล่องข้อความแจ้งบันทึกประกาศเรียบร้อยแล้ว          | . 3-34 |
| รูปที่ 3-61 หน้าจอการเพิ่มเอกสารที่เกี่ยวข้อง                  | . 3-35 |
| รูปที่ 3-62 หน้าจอการเลือกความสัมพันธ์กับประกาศ                | . 3-35 |

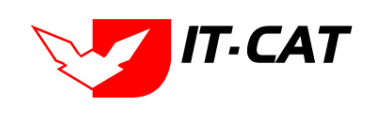

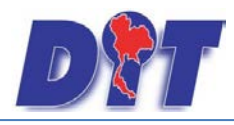

| รูปที่ 3-63 | หน้าจอการบันทึกเอกสารที่เกี่ยวข้องของประกาศ  | 3-35 |
|-------------|----------------------------------------------|------|
| รูปที่ 3-64 | หน้าจอแสดงข้อมูลเอกสารแนบท้ายประกาศ          | 3-36 |
| รูปที่ 3-65 | หน้าจอการเพิ่มเอกสารแนบท้ายประกาศ            | 3-36 |
| รูปที่ 3-66 | หน้าจอการแสดงปุ่มแก้ไขประกาศ                 | 3-38 |
| รูปที่ 3-67 | หน้าจอการแสดงปุ่มลบประกาศ                    | 3-38 |
| รูปที่ 3-68 | หน้าจอยืนยันการลบประกาศ                      | 3-39 |
| รูปที่ 3-69 | เลือกเมนูระเบียบ                             | 3-39 |
| รูปที่ 3-70 | หน้าจอการแสดงข้อมูลระเบียบ                   | 3-39 |
| รูปที่ 3-71 | หน้าจอการกรอกข้อมูลระเบียบ                   | 3-40 |
| รูปที่ 3-72 | กล่องข้อความแจ้งบันทึกระเบียบเรียบร้อยแล้ว   | 3-41 |
| รูปที่ 3-73 | หน้าจอการเพิ่มเอกสารที่เกี่ยวข้อง            | 3-42 |
| รูปที่ 3-74 | หน้าจอการเลือกความสัมพันธ์กับระเบียบ         | 3-42 |
| รูปที่ 3-75 | หน้าจอการบันทึกเอกสารที่เกี่ยวข้องของระเบียบ | 3-42 |
| รูปที่ 3-76 | หน้าจอแสดงข้อมูลเอกสารแนบท้ายระเบียบ         | 3-43 |
| รูปที่ 3-77 | หน้าจอการเพิ่มเอกสารแนบท้ายระเบียบ           | 3-43 |
| รูปที่ 3-78 | หน้าจอการแสดงปุ่มแก้ไขระเบียบ                | 3-45 |
| รูปที่ 3-79 | หน้าจอการแสดงปุ่มลบระเบียบ                   | 3-45 |
| รูปที่ 3-80 | หน้าจอยืนยันการลบระเบียบ                     | 3-45 |
|             |                                              |      |
| รูปที่ 3-81 | เลือกเมนูคำสั่ง                              | 3-47 |
| รูปที่ 3-82 | หน้าจอการแสดงข้อมูลคำสั่ง                    | 3-47 |
| รูปที่ 3-83 | หน้าจอการกรอกข้อมูลคำสั่ง                    | 3-48 |
| รูปที่ 3-84 | กล่องข้อความแจ้งบันทึกคำสั่งเรียบร้อยแล้ว    | 3-49 |
| รูปที่ 3-85 | หน้าจอการเพิ่มเอกสารที่เกี่ยวข้อง            | 3-50 |
| รูปที่ 3-86 | หน้าจอการเลือกความสัมพันธ์กับคำสั่ง          | 3-50 |
| รูปที่ 3-87 | หน้าจอการบันทึกเอกสารที่เกี่ยวข้องของคำสั่ง  | 3-50 |
| รูปที่ 3-88 | หน้าจอแสดงข้อมูลเอกสารแนบท้ายคำสั่ง          | 3-51 |
| รูปที่ 3-89 | หน้าจอการเพิ่มเอกสารแนบท้ายคำสั่ง            | 3-51 |
| รูปที่ 3-90 | หน้าจอการแสดงปุ่มแก้ไขคำสั่ง                 | 3-53 |

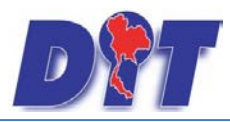

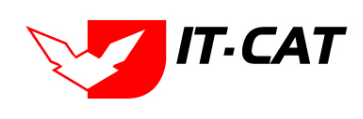

| รูปที่ 3-91 หน้าจอการแสดงปุ่มลบคำสั่ง                       | 3-53 |
|-------------------------------------------------------------|------|
| รูปที่ 3-92 หน้าจอยืนยันการลบคำสั่ง                         | 3-54 |
| รูปที่ 3-93 เลือกเมนูข้อบังคับ                              |      |
| รูปที่ 3-94 หน้าจอการแสดงข้อมูลข้อบังคับ                    | 3-54 |
| รูปที่ 3-95 หน้าจอการกรอกข้อมูลข้อบังคับ                    | 3-55 |
| รูปที่ 3-96 กล่องข้อความแจ้งบันทึกข้อบังคับเรียบร้อยแล้ว    | 3-56 |
| รูปที่ 3-97 หน้าจอการเพิ่มเอกสารที่เกี่ยวข้อง               | 3-56 |
| รูปที่ 3-98 หน้าจอการเลือกความสัมพันธ์กับข้อบังคับ          | 3-57 |
| รูปที่ 3-99 หน้าจอการบันทึกเอกสารที่เกี่ยวข้องของข้อบังคับ  | 3-57 |
| รูปที่ 3-100 หน้าจอแสดงข้อมูลเอกสารแนบท้ายข้อบังคับ         | 3-57 |
| รูปที่ 3-101 หน้าจอการเพิ่มเอกสารแนบท้ายข้อบังคับ           | 3-58 |
| รูปที่ 3-102 หน้าจอการแสดงปุ่มแก้ไขข้อบังคับ                | 3-59 |
| รูปที่ 3-103 หน้าจอการแสดงปุ่มลบข้อบังคับ                   | 3-59 |
| รูปที่ 3-104 หน้าจอยืนยันการลบข้อบังคับ                     | 3-59 |
| รูปที่ 3-105 เลือกเมนูหลักเกณฑ์                             |      |
| รูปที่ 3-106 หน้าจอการแสดงข้อมูลหลักเกณฑ์                   |      |
| รูปที่ 3-107 หน้าจอการกรอกข้อมูลหลักเกณฑ์                   |      |
| รูปที่ 3-108 กล่องข้อความแจ้งบันทึกหลักเกณฑ์เรียบร้อยแล้ว   | 3-62 |
| รูปที่ 3-109 หน้าจอการเพิ่มเอกสารที่เกี่ยวข้อง              | 3-63 |
| รูปที่ 3-110 หน้าจอการเลือกความสัมพันธ์กับหลักเกณฑ์         | 3-63 |
| รูปที่ 3-111 หน้าจอการบันทึกเอกสารที่เกี่ยวข้องของหลักเกณฑ์ | 3-63 |
| รูปที่ 3-112 หน้าจอแสดงข้อมูลเอกสารแนบท้ายหลักเกณฑ์         | 3-63 |
| รูปที่ 3-113 หน้าจอการเพิ่มเอกสารแนบท้ายหลักเกณฑ์           |      |
| 19 1 24 2 F                                                 |      |
| รูปท 3-114 หนาจอการแสดงปุ่มแกไขหลักเกณฑ์                    | 3-65 |
| รูปที่ 3-115 หน้าจอการแสดงปุ่มลบหลักเกณฑ์                   |      |
| รูปที่ 3-116 หน้าจอยืนยันการลบหลักเกณฑ์                     | 3-65 |

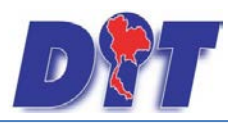

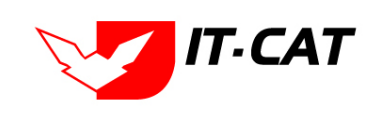

| รูปที่ 3-119 หน้าจอการกรอกแนวทางการแก้ปัญหา                                                                                                    | . 3-67                                                                                 |
|----------------------------------------------------------------------------------------------------|----------------------------------------------------------------------------------------|
| รูปที่ 3-120 กล่องข้อความแจ้งบันทึกแนวทางการแก้ปัญหาเรียบร้อยแล้ว                                                                                                    | . 3-68                                                                                 |
| รูปที่ 3-121 แสดงผลแนวทางการแก้ไขปัญหาเรื่องราคาสุกรในหน้าเว็บไซต์                                                                                                    | . 3-68                                                                                 |
| รูปที่ 3-122 หน้าจอการแสดงปุ่มแก้ไขแนวทางการแก้ปัญหา                                                                                                    | . 3-69                                                                                 |
| รูปที่ 3-123 หน้าจอการแสดงปุ่มลบแนวทางการแก้ปัญหา                                                                                                    | . 3-70                                                                                 |
| รูปที่ 3-124 หน้าจอยืนยันการลบแนวทางการแก้ปัญหา                                                                                                    | . 3-70                                                                                 |
| รูปที่ 3-125 หน้าจอเมนูความเห็นทางวิชาการ                                                                                                    | . 3-71                                                                                 |
| รูปที่ 3-126 หน้าจอการแสดงข้อมูลความเห็นทางวิชาการ                                                                                                    | . 3-71                                                                                 |
| รูปที่ 3-127 หน้าจอการกรอกความเห็นทางวิชาการ                                                                                                    | . 3-71                                                                                 |
| รูปที่ 3-128 กล่องข้อความแจ้งบันทึกความเห็นทางวิชาการ                                                                                                    | . 3-72                                                                                 |
| รูปที่ 3-129 แสดงความเห็นทางวิชาการ                                                                                                    | . 3-72                                                                                 |
| รูปที่ 3-130 หน้าจอการแสดงปุ่มแก้ไขความเห็นทางวิชาการ                                                                                                    | . 3-74                                                                                 |
| รูปที่ 3-131 หน้าจอการแสดงปุ่มลบความเห็นทางวิชาการ                                                                                                    | . 3-74                                                                                 |
| รูปที่ 3-132 หน้าจอยืนยันการลบความเห็นทางวิชาการ                                                                                                    | . 3-74                                                                                 |
| รูปที่ 3-133 หน้าจอเมนูหมวดหมู่กฎหมายหลัก                                                                                                    | . 3-75                                                                                 |
| รูปที่ 3-134 หน้าจอการแสดงข้อมูลหมวดหมู่กฎหมายหลัก                                                                                                    | . 3-75                                                                                 |
| รูปที่ 3-135 หน้าจอการกรอกหมวดหมู่กฎหมายหลัก                                                                                                    | . 3-75                                                                                 |
| รูปที่ 3-136 กล่องข้อความแจ้งบันทึกหมวดหมู่กฎหมายหลัก                                                                                                    | . 3-76                                                                                 |
| รปที่ 3-137 ตัวอย่างหน้าจอหลักเกณฑ์ที่มีการแสดงหมวดกฎหมาย                                                                                                    | 2 76                                                                                   |
| ଏ                                                                                                    | . 5-70                                                                                 |
| รูปที่ 3-138 หน้าจอการแสดงปุ่มแก้ไขหมวดหมู่กฎหมายหลัก                                                                                                    | . 3-77                                                                                 |
| รูปที่ 3-138 หน้าจอการแสดงปุ่มแก้ไขหมวดหมู่กฎหมายหลัก<br>รูปที่ 3-139 หน้าจอการแสดงปุ่มลบหมวดหมู่กฎหมายหลัก                                                                                                    | . 3-77<br>. 3-77<br>. 3-77                                                             |
| รูปที่ 3-138 หน้าจอการแสดงปุ่มแก้ไขหมวดหมู่กฎหมายหลัก<br>รูปที่ 3-139 หน้าจอการแสดงปุ่มลบหมวดหมู่กฎหมายหลัก<br>รูปที่ 3-140 หน้าจอยืนยันการลบหมวดหมู่กฎหมายหลัก                                                                                                    | . 3-77<br>. 3-77<br>. 3-77<br>. 3-77                                                   |
| รูปที่ 3-138 หน้าจอการแสดงปุ่มแก้ไขหมวดหมู่กฎหมายหลัก<br>รูปที่ 3-139 หน้าจอการแสดงปุ่มลบหมวดหมู่กฎหมายหลัก<br>รูปที่ 3-140 หน้าจอยืนยันการลบหมวดหมู่กฎหมายหลัก<br>รูปที่ 3-141 หน้าจอเมนูหมวดหมู่กฎหมายรอง                                                                                                    | . 3-77<br>. 3-77<br>. 3-77<br>. 3-77<br>. 3-78                                         |
| รูปที่ 3-138 หน้าจอการแสดงปุ่มแก้ไขหมวดหมู่กฎหมายหลัก<br>รูปที่ 3-139 หน้าจอการแสดงปุ่มลบหมวดหมู่กฎหมายหลัก<br>รูปที่ 3-140 หน้าจอยืนยันการลบหมวดหมู่กฎหมายหลัก<br>รูปที่ 3-141 หน้าจอเมนูหมวดหมู่กฎหมายรอง<br>รูปที่ 3-142 หน้าจอการแสดงข้อมูลหมวดหมู่กฎหมายรอง                                                                                                    | . 3-77<br>. 3-77<br>. 3-77<br>. 3-77<br>. 3-78<br>. 3-78                               |
| รูปที่ 3-138 หน้าจอการแสดงปุ่มแก้ไขหมวดหมู่กฎหมายหลัก<br>รูปที่ 3-139 หน้าจอการแสดงปุ่มลบหมวดหมู่กฎหมายหลัก<br>รูปที่ 3-140 หน้าจอยืนยันการลบหมวดหมู่กฎหมายหลัก<br>รูปที่ 3-141 หน้าจอเมนูหมวดหมู่กฎหมายรอง                                                                                                    | . 3-77<br>. 3-77<br>. 3-77<br>. 3-77<br>. 3-78<br>. 3-78<br>. 3-78<br>. 3-79           |
| รูปที่ 3-138 หน้าจอการแสดงปุ่มแก้ไขหมวดหมู่กฎหมายหลัก<br>รูปที่ 3-139 หน้าจอการแสดงปุ่มลบหมวดหมู่กฎหมายหลัก<br>รูปที่ 3-140 หน้าจอยืนยันการลบหมวดหมู่กฎหมายหลัก<br>รูปที่ 3-141 หน้าจอเมนูหมวดหมู่กฎหมายรอง<br>รูปที่ 3-142 หน้าจอการแสดงข้อมูลหมวดหมู่กฎหมายรอง<br>รูปที่ 3-143 หน้าจอการกรอกหมวดหมู่กฎหมายรอง<br>รูปที่ 3-144 กล่องข้อความแจ้งบันทึกหมวดหมู่กฎหมายรอง | . 3-77<br>. 3-77<br>. 3-77<br>. 3-77<br>. 3-78<br>. 3-78<br>. 3-79<br>. 3-79<br>. 3-79 |
| รูปที่ 3-138 หน้าจอการแสดงปุ่มแก้ไขหมวดหมู่กฎหมายหลัก<br>รูปที่ 3-139 หน้าจอการแสดงปุ่มลบหมวดหมู่กฎหมายหลัก<br>รูปที่ 3-140 หน้าจอยืนยันการลบหมวดหมู่กฎหมายหลัก<br>รูปที่ 3-141 หน้าจอเมนูหมวดหมู่กฎหมายรอง<br>รูปที่ 3-142 หน้าจอการแสดงข้อมูลหมวดหมู่กฎหมายรอง                                                                                                    | . 3-77<br>. 3-77<br>. 3-77<br>. 3-78<br>. 3-78<br>. 3-78<br>. 3-79<br>. 3-79<br>. 3-80 |

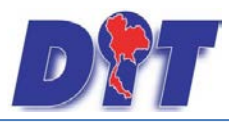

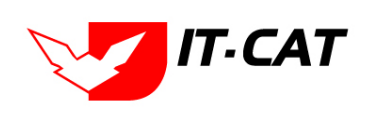

| รูปที่ 3-147 หน้าจอการแสดงปุ่มลบหมวดหมู่กฎหมายรอง                                | 3-80 |
|----------------------------------------------------------------------------------|------|
| รูปที่ 3-148 หน้าจอยืนยันการลบหมวดหมู่กฎหมายรอง                                  | 3-80 |
| รูปที่ 3-149 หน้าจอเมนูกลุ่มกฎหมาย                                               | 3-81 |
| รูปที่ 3-150 หน้าจอการแสดงข้อมูลกลุ่มกฎหมาย                                      |      |
| รูปที่ 3-151 หน้าจอการกรอกกลุ่มกฎหมาย                                            |      |
| รูปที่ 3-152 กล่องข้อความแจ้งบันทึกกลุ่มกฎหมาย                                   |      |
| รูปที่ 3-153 ตัวอย่างหน้ากลุ่มกฎหมายที่แสดงในหน้าจอกฎกระทรวง                     |      |
| รูปที่ 3-154 หน้าจอการแสดงปุ่มแก้ไขกลุ่มกฎหมาย                                   |      |
| รูปที่ 3-155 หน้าจอการแสดงปุ่มลบกลุ่มกฎหมาย                                      | 3-83 |
| รูปที่ 3-156 หน้าจอยืนยันการลบกลุ่มกฎหมาย                                        | 3-83 |
| รูปที่ 3-157 หน้าจอเมนูร่างพระราชบัญญัติในความรับผิดชอบ                          |      |
| รูปที่ 3-158 หน้าจอการแสดงข้อมูลร่างพระราชบัญญัติในความรับผิดชอบ                 | 3-84 |
| รูปที่ 3-159 หน้าจอการกรอกข้อมูลร่างพระราชบัญญัติในความรับผิดชอบ                 |      |
| รูปที่ 3-160 กล่องข้อความแจ้งบันทึกร่างพระราชบัญญัติในความรับผิดชอบเรียบร้อยแล้ว | 3-85 |
| รูปที่ 3-161 หน้าจอการแสดงปุ่มแก้ไขร่างพระราชบัญญัติในความรับผิดชอบ              | 3-85 |
| รูปที่ 3-162 หน้าจอการแสดงปุ่มลบร่างพระราชบัญญัติในความรับผิดชอบ                 |      |
| รูปที่ 3-163 หน้าจอยืนยันการลบร่างพระราชบัญญัติในความรับผิดชอบ                   | 3-86 |
| รูปที่ 4-1 เลือกเมนูนิติกรรมสัญญา                                                |      |
| รูปที่ 4-2 หน้าจอการแสดงข้อมูลนิติกรรมสัญญา                                      | 4-1  |
| รูปที่ 4-3 หน้าจอการกรอกข้อมูลนิติกรรมสัญญา                                      | 4-1  |
| รูปที่ 4-4 กล่องข้อความแจ้งบันทึกนิติกรรมสัญญาเรียบร้อยแล้ว                      | 4-2  |
| รูปที่ 4-5 หน้าจอการแสดงปุ่มแก้ไขนิติกรรมสัญญา                                   | 4-4  |
| รูปที่ 4-6 หน้าจอการแสดงปุ่มลบนิติกรรมสัญญา                                      | 4-4  |
| รูปที่ 4-7 หน้าจอยืนยันการลบนิติกรรมสัญญา                                        | 4-4  |
| รูปที่ 4-8 เลือกเมนูบันทึกข้อตกลง                                                |      |
| รูปที่ 4-9 หน้าจอการแสดงข้อมูลบันทึกข้อตกลง                                      | 4-5  |
| รูปที่ 4-10 หน้าจอการกรอกข้อมูลบันทึกข้อตกลง                                     | 4-5  |
| รูปที่ 4-11 กล่องข้อความแจ้งบันทึกข้อตกลงเรียบร้อยแล้ว                           | 4-6  |
| รูปที่ 4-12 หน้าจอการแสดงปุ่มแก้ไขบันทึกข้อตกลง                                  | 4-7  |

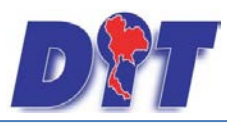

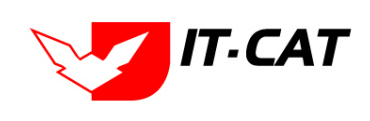

| รูปที่ 4-13 หน้าจอการแสดงปุ่มลบบันทึกข้อตกลง                         | 4-7   |
|----------------------------------------------------------------------|-------|
| รูปที่ 4-14 หน้าจอยืนยันการลบบันทึกข้อตกลง                           | 4-7   |
| รูปที่ 4-15 เลือกเมนูการไกล่เกลี่ยข้อพิพาท                           | 4-8   |
| รูปที่ 4-16 หน้าจอการแสดงข้อมูลการไกล่เกลี่ยข้อพิพาท                 | 4-8   |
|                                                                      |       |
| รูปที่ 4-17 หน้าจอการกรอกข้อมูลการไกล่เกลี่ยข้อพิพาท                 | 4-8   |
| รูปที่ 4-18 กล่องข้อความแจ้งบันทึกการไกล่เกลี่ยข้อพิพาทเรียบร้อยแล้ว | 4-9   |
| รูปที่ 4-19 หน้าจอการแสดงปุ่มแก้ไขการไกล่เกลี่ยข้อพิพาท              | 4-11  |
| รูปที่ 4-20 หน้าจอการแสดงปุ่มลบการไกล่เกลี่ยข้อพิพาท                 | 4-11  |
| รูปที่ 4-21 หน้าจอยืนยันการลบการไกล่เกลี่ยข้อพิพาท                   | 4-11  |
| ระได้ 4.00 เอื้ออาการออาให้สิทธิเสียงอะ้อก                           | 4 1 0 |

| รูปที่ 4-21 หน้าจอยืนยันการลบการไกล่เกลี่ยข้อพิพาท                  |      |
|---------------------------------------------------------------------|------|
| รูปที่ 4-22 เลือกเมนูการใช้สิทธิเรียกร้อง                           |      |
| รูปที่ 4-23 หน้าจอการแสดงข้อมูลการใช้สิทธิเรียกร้อง                 | 4-12 |
| รูปที่ 4-24 หน้าจอการกรอกข้อมูลการใช้สิทธิเรียกร้อง                 | 4-12 |
| รูปที่ 4-25 กล่องข้อความแจ้งบันทึกการใช้สิทธิเรียกร้องเรียบร้อยแล้ว | 4-13 |
| รูปที่ 4-26 หน้าจอการแสดงปุ่มแก้ไขการใช้สิทธิเรียกร้อง              | 4-13 |
| รูปที่ 4-27 หน้าจอการแสดงปุ่มลบการใช้สิทธิเรียกร้อง                 | 4-14 |
| รูปที่ 4-28 หน้าจอยืนยันการลบการใช้สิทธิเรียกร้อง                   | 4-14 |
| รูปที่ 5-1 เลือกเมนูคำพิพากษา                                       |      |
| รูปที่ 5-2 หน้าจอการแสดงข้อมูลคำพิพากษา                             | 5-1  |
| รูปที่ 5-3 หน้าจอการกรอกข้อมูลคำพิพากษา                             | 5-2  |
| รูปที่ 5-4 กล่องข้อความแจ้งบันทึกคำพิพากษาเรียบร้อยแล้ว             | 5-3  |
| รูปที่ 5-5 หน้าจอการแสดงปุ่มแก้ไขคำพิพากษา                          | 5-4  |
| รูปที่ 5-6 หน้าจอการแสดงปุ่มลบคำพิพากษา                             | 5-4  |
| รูปที่ 5-7 หน้าจอยืนยันการลบคำพิพากษา                               | 5-4  |
| รูปที่ 5-8 เลือกเมนูคำวินิจฉัย                                      |      |
| รูปที่ 5-9 หน้าจอการแสดงข้อมูลคำวินิจฉัย                            | 5-5  |
| รูปที่ 5-10 หน้าจอการกรอกข้อมูลคำวินิจฉัย                           | 5-5  |
| รูปที่ 5-11 กล่องข้อความแจ้งบันทึกคำวินิจฉัยเรียบร้อยแล้ว           | 5-6  |
| รูปที่ 5-12 หน้าจอการแสดงปุ่มแก้ไขคำวินิจฉัย                        | 5-7  |

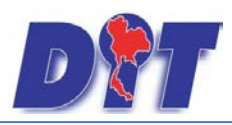

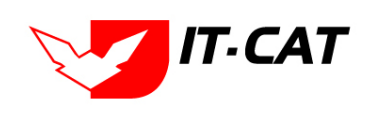

| รูปที่ 5-13 หน้าจอการแสดงปุ่มลบคำวินิจฉัย                 | 5-7  |
|-----------------------------------------------------------|------|
| รูปที่ 5-14 หน้าจอยืนยันการลบคำวินิจฉัย                   | 5-7  |
| รูปที่ 5-15 เลือกเมนูคำพิพากษา                            | 5-8  |
| รูปที่ 5-16 หน้าจอการแสดงข้อมูลคำพิพากษา                  | 5-8  |
| รูปที่ 5-17 หน้าจอการกรอกข้อมูลคำพิพากษา                  | 5-8  |
| รูปที่ 5-18 กล่องข้อความแจ้งบันทึกคำพิพากษาเรียบร้อยแล้ว  | 5-9  |
| รูปที่ 5-19 หน้าจอการแสดงปุ่มแก้ไขคำพิพากษา               |      |
| รูปที่ 5-20 หน้าจอการแสดงปุ่มลบคำพิพากษา                  |      |
| รูปที่ 5-21 หน้าจอยืนยันการลบคำพิพากษา                    |      |
|                                                           |      |
| รูปที่ 5-22 เลือกเมนูคำวินิจฉัย                           |      |
| รูปที่ 5-23 หน้าจอการแสดงข้อมูลคำวินิจฉัย                 | 5-11 |
| รูปที่ 5-24 หน้าจอการกรอกข้อมูลคำวินิจฉัย                 |      |
| รูปที่ 5-25 กล่องข้อความแจ้งบันทึกคำวินิจฉัยเรียบร้อยแล้ว |      |
| รูปที่ 5-26 หน้าจอการแสดงปุ่มแก้ไขคำวินิจฉัย              | 5-12 |
| รูปที่ 5-27 หน้าจอการแสดงปุ่มลบคำวินิจฉัย                 | 5-13 |
| รูปที่ 5-28 หน้าจอยืนยันการลบคำวินิจฉัย                   |      |
| รูปที่ 6-1 เลือกเมนูคดีแพ่ง                               | 6-1  |
| รูปที่ 6-2 หน้าจอการแสดงข้อมูลคดีแพ่ง                     | 6-1  |
| รูปที่ 6-3 หน้าจอการกรอกข้อมูลคดีแพ่ง                     | 6-2  |
| รูปที่ 6-4 กล่องข้อความแจ้งบันทึกคดีแพ่งเรียบร้อยแล้ว     | 6-3  |
| รูปที่ 6-5 หน้าจอการแสดงปุ่มแก้ไขคดีแพ่ง                  |      |
| รูปที่ 6-6 หน้าจอการแสดงปุ่มลบคดีแพ่ง                     | 6-3  |
| รูปที่ 6-7 หน้าจอยืนยันการลบคดีแพ่ง                       | 6-4  |
| รูปที่ 6-8 เลือกเมนูคดีอาญา                               | 6-5  |
| รูปที่ 6-9 หน้าจอการแสดงข้อมูลคดีอาญา                     | 6-5  |
| รูปที่ 6-10 หน้าจอการกรอกข้อมูลคดีอาญา                    | 6-5  |
| รูปที่ 6-11 กล่องข้อความแจ้งบันทึกคดีอาญาเรียบร้อยแล้ว    | 6-7  |
| รูปที่ 6-12 หน้าจอการแสดงปุ่มแก้ไขคดีอาญา                 | 6-7  |
|                                                           |      |

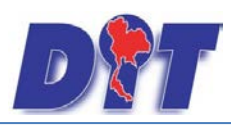

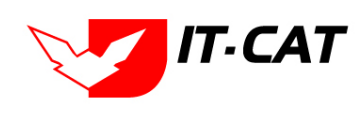

| รูปที่ 6-13 หน้าจอการแสดงปุ่มลบคดีอาญา                                 | 6-7  |
|------------------------------------------------------------------------|------|
| รูปที่ 6-14 หน้าจอยืนยันการลบคดีอาญา                                   | 6-8  |
| รูปที่ 6-15 เลือกเมนูคดีปกครอง                                         |      |
| รูปที่ 6-16 หน้าจอการแสดงข้อมูลคดีปกครอง                               |      |
| รูปที่ 6-17 หน้าจอการกรอกข้อมูลคดีปกครอง                               |      |
| รูปที่ 6-18 กล่องข้อความแจ้งบันทึกคดีปกครองเรียบร้อยแล้ว               | 6-11 |
| รูปที่ 6-19 หน้าจอการแสดงปุ่มแก้ไขคดีปกครอง                            | 6-11 |
| รูปที่ 6-20 หน้าจอการแสดงปุ่มลบคดีปกครอง                               | 6-11 |
| รูปที่ 6-21 หน้าจอยืนยันการลบคดีปกครอง                                 | 6-11 |
| รูปที่ 6-22 เลือกเมนูสอบวินัย/สอบข้อเท็จจริง                           | 6-13 |
| รูปที่ 6-23 หน้าจอการแสดงข้อมูลสอบวินัย/สอบข้อเท็จจริง                 | 6-13 |
| รูปที่ 6-24 หน้าจอการกรอกข้อมูลสอบวินัย/สอบข้อเท็จจริง                 | 6-13 |
| รูปที่ 6-25 กล่องข้อความแจ้งบันทึกสอบวินัย/สอบข้อเท็จจริงเรียบร้อยแล้ว | 6-14 |
| รูปที่ 6-26 หน้าจอการแสดงปุ่มแก้ไขสอบวินัย/สอบข้อเท็จจริง              | 6-15 |

| รูปที่ 6-27 หน้าจอการแสดงปุ่มลบสอบวินัย/สอบข้อเท็จจริง               | 6-15 |
|----------------------------------------------------------------------|------|
| รูปที่ 6-28 หน้าจอยืนยันการลบสอบวินัย/สอบข้อเท็จจริง                 | 6-15 |
| รูปที่ 7-1 เลือกเมนูแบบบันทึกให้ถ้อยคำ                               | 7-1  |
| รูปที่ 7-2 หน้าจอการแสดงข้อมูลแบบบันทึกให้ถ้อยคำ                     | 7-1  |
| รูปที่ 7-3 หน้าจอการกรอกข้อมูลแบบบันทึกให้ถ้อยคำ                     | 7-2  |
| รูปที่ 7-4 กล่องข้อความแจ้งบันทึกแบบบันทึกให้ถ้อยคำเรียบร้อยแล้ว     | 7-2  |
| รูปที่ 7-5 หน้าจอการแสดงปุ่มแก้ไขแบบบันทึกให้ถ้อยคำ                  | 7-2  |
| รูปที่ 7-6 หน้าจอการแสดงปุ่มลบแบบบันทึกให้ถ้อยคำ                     | 7-4  |
| รูปที่ 7-7 หน้าจอยืนยันการลบแบบบันทึกให้ถ้อยคำ                       | 7-4  |
| รูปที่ 7-8 เลือกเมนูแบบบันทึกการดำเนินคดี                            | 7-4  |
| รูปที่ 7-9 หน้าจอการแสดงข้อมูลแบบบันทึกการดำเนินคดี                  | 7-4  |
| รูปที่ 7-10 หน้าจอการกรอกข้อมูลแบบบันทึกการดำเนินคดี                 | 7-5  |
| รูปที่ 7-11 กล่องข้อความแจ้งบันทึกแบบบันทึกการดำเนินคดีเรียบร้อยแล้ว | 7-5  |
| รูปที่ 7-12 หน้าจอการแสดงปุ่มแก้ไขแบบบันทึกการดำเนินคดี              | 7-7  |

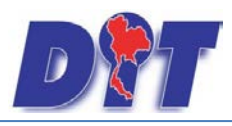

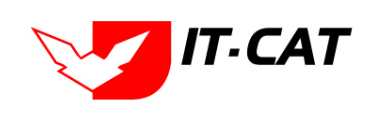

| รูปที่ 7-13 หน้าจอการแสดงปุ่มลบแบบบันทึกการดำเนินคดี               | 7-7  |
|--------------------------------------------------------------------|------|
| รูปที่ 7-14 หน้าจอยืนยันการลบแบบบันทึกการดำเนินคดี                 | 7-7  |
| รูปที่ 7-15 เลือกเมนูแบบการมอบอำนาจ                                | 7-7  |
| รูปที่ 7-16 หน้าจอการแสดงข้อมูลแบบการมอบอำนาจ                      | 7-8  |
| รูปที่ 7-17 หน้าจอการกรอกข้อมูลแบบการมอบอำนาจ                      | 7-8  |
| รูปที่ 7-18 กล่องข้อความแจ้งบันทึกแบบการมอบอำนาจเรียบร้อยแล้ว      |      |
| รูปที่ 7-19 หน้าจอการแสดงปุ่มแก้ไขแบบการมอบอำนาจ                   | 7-9  |
| รูปที่ 7-20 หน้าจอการแสดงปุ่มลบแบบการมอบอำนาจ                      | 7-9  |
| รูปที่ 7-21 หน้าจอยืนยันการลบแบบการมอบอำนาจ                        |      |
| รูปที่ 7-22 เลือกเมนูแบบการออกประกาศ                               | 7-10 |
| รูปที่ 7-23 หน้าจอการแสดงข้อมูลแบบการออกประกาศ                     |      |
| รูปที่ 7-24 หน้าจอการกรอกข้อมูลแบบการออกประกาศ                     |      |
| รูปที่ 7-25 กล่องข้อความแจ้งบันทึกแบบการออกประกาศเรียบร้อยแล้ว     |      |
| รูปที่ 7-26 หน้าจอการแสดงปุ่มแก้ไขแบบการออกประกาศ                  |      |
| รูปที่ 7-27 หน้าจอการแสดงปุ่มลบแบบการออกประกาศ                     |      |
| รูปที่ 7-28 หน้าจอยืนยันการลบแบบการออกประกาศ                       |      |
| รูปที่ 7-29 เลือกเมนูแบบการยกร่างกฎหมาย                            |      |
| รูปที่ 7-30 หน้าจอการแสดงข้อมูลแบบการยกร่างกฎหมาย                  |      |
| รูปที่ 7-31 หน้าจอการกรอกข้อมูลแบบการยกร่างกฎหมาย                  |      |
| รูปที่ 7-32 กล่องข้อความแจ้งบันทึกแบบการยกร่างกฎหมายเรียบร้อยแล้ว  |      |
| รูปที่ 7-33 หน้าจอการแสดงปุ่มแก้ไขแบบการยกร่างกฎหมาย               |      |
| รูปที่ 7-34 หน้าจอการแสดงปุ่มลบแบบการยกร่างกฎหมาย                  |      |
| รูปที่ 7-35 หน้าจอยืนยันการลบแบบการยกร่างกฎหมาย                    |      |
| รูปที่ 8-1 หน้าจอการแสดงผลในเว็บไซต์                               |      |
| รูปที่ 8-2 หน้าจอเมนูกฎหมายในความรับผิดชอบ                         |      |
| รูปที่ 8-3 หน้าจอกดปุ่มเพิ่มกฎหมายในความรับผิดชอบ                  |      |
| รูปที่ 8-4 ตัวอย่างการเลือกพระราชบัญญัติผังเมืองไปแสดงหน้าเว็บไซต์ |      |
| รูปที่ 8-5 แสดงผลการเลือกพระราชบัญญัติผังเมือง                     | 8-3  |
| รูปที่ 8-6 ผลการแสดงพระราชบัญญัติผังเมืองในหน้าเว็บไซต์            |      |

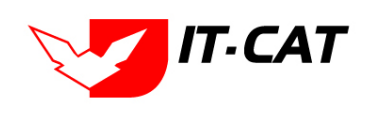

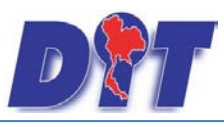

| รูปที่ 8-7 ตัวอย่างการเลื่อนลำดับการแสดงขึ้นมา 2 ลำดับ                                        | 8-4  |
|-----------------------------------------------------------------------------------------------|------|
| รูปที่ 8-8 หน้าจอผลการเลื่อนลำดับ                                                             | 8-4  |
| รูปที่ 8-9 หน้าจอการลบพรบ.ผังเมือง                                                            | 8-5  |
| รูปที่ 8-10 แสดงผลกฎหมายในความรับผิดชอบ                                                       | 8-5  |
| รูปที่ 8-11 หน้าจอเมนูกฎหมายอื่นๆ                                                             |      |
| รูปที่ 8-12 หน้าจอกดปุ่มเพิ่มกฎหมายอื่นๆ                                                      | 8-6  |
| รูปที่ 8-13 ตัวอย่างการเลือกพระราชบัญญัติระเบียบบริหารราชการแผ่นดิน พ.ศ.2534 แสดงหน้าเว็บไซต์ | 8-6  |
| รูปที่ 8-14 แสดงผลการเลือกพระราชบัญญัติผังเมือง                                               | 8-7  |
| รูปที่ 8-15 ผลการแสดงพระราชบัญญัติระเบียบบริหารราชการแผ่นดิน พ.ศ.2534 ในหน้าเว็บไซต์          | 8-7  |
| รูปที่ 8-16 ตัวอย่างการเลื่อนลำดับ                                                            |      |
| รูปที่ 8-17 หน้าจอผลการเลื่อนลำดับ                                                            | 8-8  |
| รูปที่ 8-18 หน้าจอการลบพรบ.ผังเมือง                                                           | 8-9  |
| รูปที่ 8-19 แสดงผลกฎระเบียบอื่น ๆ ที่เกี่ยวข้อง                                               | 8-9  |
| รูปที่ 8-20 หน้าเว็บไซต์ที่แสดงข้อมูลมาตรการทางบริหาร                                         | 8-10 |
| รูปที่ 8-21 หน้าจอเมนูมาตรการทางบริหาร สินค้าอุปโภค บริโภค                                    | 8-10 |
| รูปที่ 8-22 หน้าจอกดปุ่มเพิ่มกฎหมายที่อยู่ในสินค้าอุปโภคบริโภค                                | 8-10 |
| รูปที่ 8-23 ตัวอย่างการเลือกระเบียบ                                                           | 8-11 |
| รูปที่ 8-24 แสดงผลการเลือกระเบียบ                                                             | 8-11 |
| รูปที่ 8-25 ผลการแสดงระเบียบในหน้าเว็บไซต์                                                    | 8-11 |
| รูปที่ 8-26 หน้าจอการลบระเบียบ                                                                | 8-12 |
| รูปที่ 8-27 แสดงผลในสินค้าอุปโภคบริโภค                                                        | 8-12 |
| รูปที่ 8-28 หน้าจอเมนูสินค้าเกษตร                                                             | 8-12 |
| รูปที่ 8-29 หน้าจอกดปุ่มเพิ่มกฎหมายที่อยู่ในสินค้าเกษตร                                       | 8-13 |
| รูปที่ 8-30 ตัวอย่างการเลือกคำสั่ง                                                            | 8-14 |
| รูปที่ 8-31 แสดงผลการเลือกคำสั่ง                                                              | 8-14 |
| รูปที่ 8-32 ผลการแสดงคำสั่งในหน้าเว็บไซต์                                                     | 8-15 |
| รูปที่ 8-33 หน้าจอการลบคำสั่ง                                                                 | 8-16 |
| รูปที่ 8-34 แสดงผลในสินค้าเกษตร                                                               | 8-17 |
| รูปที่ 8-35 หน้าเว็บไซต์ที่แสดงห้องสมุดกฎหมายที่เกี่ยวข้อง                                    | 8-18 |

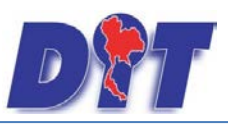

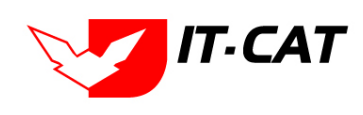

| รูปที่ 8-36 หน้าจอเมนูรัฐธรรมนูญ                                            | 8-18 |
|-----------------------------------------------------------------------------|------|
| รูปที่ 8-37 หน้าจอกดปุ่มเพิ่มรัฐธรรมนูญรวมทั้งพระราชบัญญัติประกอบรัฐธรรมนูญ | 8-19 |
| รูปที่ 8-38 ตัวอย่างการเลือกคำสั่ง                                          | 8-19 |
| รูปที่ 8-39 แสดงผลการเลือกพรบ.ประกอบรัฐธรรมนูญ                              | 8-19 |
| รูปที่ 8-40 หน้าจอเมนูประมวลกฎหมาย                                          | 8-20 |
| รูปที่ 8-41 หน้าจอกดปุ่มเพิ่มกฎหมายที่เป็นประเภทประมวลกฎหมาย                | 8-20 |
| รูปที่ 8-42 ตัวอย่างการเลือกประมวลกฎหมายอาญา                                | 8-20 |
| รูปที่ 8-43 แสดงผลการเลือกประมวลกฎหมายอาญา                                  | 8-21 |
| รูปที่ 8-44 ผลการแสดงหน้าเว็บไซต์ของประมวลกฎหมาย                            | 8-21 |
| รูปที่ 8-45 ข้อมูลในหน้าเว็บไซต์กฎระเบียบอื่น ๆ ที่เกี่ยวข้อง               | 8-21 |
| รูปที่ 8-46 เมนูพระราชบัญญัติอื่นๆที่เกี่ยวข้อง                             | 8-22 |
| รูปที่ 8-47 ข้อมูลในหน้าเว็บไซต์พระราชบัญญัติอื่นๆที่เกี่ยวข้อง             | 8-22 |
| รูปที่ 8-48 เลือกเมนูเชื่อมโยงหน่วยงาน                                      | 8-22 |
| รูปที่ 8-49 หน้าจอการแสดงข้อมูลเชื่อมโยงหน่วยงาน                            | 8-23 |
| รูปที่ 8-50 หน้าจอการกรอกเชื่อมโยงหน่วยงาน                                  | 8-23 |
| รูปที่ 8-51 กล่องข้อความแจ้งบันทึกการเชื่อมโยงหน่วยงานเรียบร้อยแล้ว         | 8-24 |
| รูปที่ 8-52 หน้าจอการแสดงปุ่มแก้ไขเชื่อมโยงหน่วยงาน                         | 8-25 |
| รูปที่ 8-53 หน้าจอการแสดงปุ่มลบเชื่อมโยงหน่วยงาน                            | 8-25 |
| รูปที่ 8-54 หน้าจอยืนยันการลบเชื่อมโยงหน่วยงาน                              | 8-25 |
| รูปที่ 8-55 หน้าจอเมนูหมวดหมู่ Download แบบฟอร์ม                            | 8-26 |
| รูปที่ 8-56 หน้าจอการแสดงข้อมูลหมวดหมู่ Download แบบฟอร์ม                   | 8-26 |
| รูปที่ 8-57 หน้าจอการกรอกหมวดหมู่ Download แบบฟอร์ม                         | 8-26 |
| รูปที่ 8-58 กล่องข้อความแจ้งบันทึกหมวดหมู่ Download แบบฟอร์ม                | 8-27 |
| รูปที่ 8-59 หน้าจอการแสดงหมวดหมู่ Download แบบฟอร์ม                         | 8-27 |
| รูปที่ 8-60 หน้าจอการแสดงปุ่มแก้ไขหมวดหมู่ Download แบบฟอร์ม                | 8-28 |
| รูปที่ 8-61 หน้าจอการแสดงปุ่มลบหมวดหมู่ Download แบบฟอร์ม                   | 8-28 |
| รูปที่ 8-62 หน้าจอยืนยันการลบหมวดหมู่ Download แบบฟอร์ม                     | 8-29 |
| รูปที่ 8-63 หน้าจอการแจ้งให้ลบแบบฟอร์มก่อน                                  | 8-29 |
| รูปที่ 8-64 หน้าจอเมนู Download แบบฟอร์ม                                    | 8-29 |

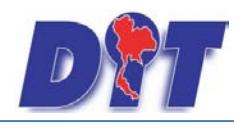

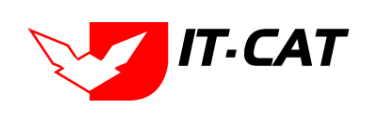

| รูปที่ 8-65 หน้าจอการแสดงข้อมูล Download แบบฟอร์ม              | . 8-30 |
|----------------------------------------------------------------|--------|
| รูปที่ 8-66 หน้าจอการกรอก Download แบบฟอร์ม                    | . 8-30 |
| รูปที่ 8-67 กล่องข้อความแจ้งบันทึก Download แบบฟอร์ม           | . 8-31 |
| รูปที่ 8-68 หน้าจอการแสดง Download แบบฟอร์ม                    | . 8-32 |
| รูปที่ 8-69 หน้าจอการแสดงปุ่มแก้ไข Download แบบฟอร์ม           | . 8-32 |
| รูปที่ 8-70 หน้าจอการแสดงปุ่มลบ Download แบบฟอร์ม              | . 8-33 |
| รูปที่ 8-71 หน้าจอยืนยันการลบ Download แบบฟอร์ม                | . 8-33 |
| รูปที่ 8-72 เลือกเมนูสาระน่ารู้                                | . 8-34 |
| รูปที่ 8-73 หน้าจอการแสดงข้อมูลสาระน่ารู้                      | . 8-34 |
| รูปที่ 8-74 หน้าจอการกรอกข้อมูลสาระน่ารู้                      | . 8-35 |
| รูปที่ 8-75 กล่องข้อความแจ้งบันทึกสาระน่ารู้เรียบร้อยแล้ว      | . 8-36 |
| รูปที่ 8-76 ผลการแสดงสาระน่ารู้ในหน้าเว็บไซต์                  | . 8-37 |
| รูปที่ 8-77 รายละเอียดสาระน่ารู้เกี่ยวกับกฎหมาย                | . 8-37 |
| รูปที่ 8-78 หน้าจอการแสดงปุ่มแก้ไขสาระน่ารู้                   | . 8-37 |
| รูปที่ 8-79 หน้าจอการแสดงปุ่มลบสาระน่ารู้                      | . 8-38 |
| รูปที่ 8-80 หน้าจอยืนยันการลบสาระน่ารู้                        | . 8-38 |
| รูปที่ 8-81 หน้าจอการติดต่อในหน้าเว็บไซต์                      | . 8-39 |
| รูปที่ 8-82 ตัวอย่างข้อมูลของผู้มาติดต่อ                       | . 8-39 |
| รูปที่ 8-83 เลือกเมนูคำถามที่พบบ่อย                            | . 8-40 |
| รูปที่ 8-84 หน้าจอการแสดงข้อมูลคำถามที่พบบ่อย                  | . 8-40 |
| รูปที่ 8-85 หน้าจอการกรอกข้อมูลคำถามที่พบบ่อย                  | . 8-40 |
| รูปที่ 8-86 กล่องข้อความแจ้งบันทึกคำถามที่พบบ่อย เรียบร้อยแล้ว | . 8-41 |
| รูปที่ 8-87 เมนูคำถามที่พบบ่อยในหน้าเว็บไซต์                   | . 8-41 |
| รูปที่ 8-88 ผลการแสดงคำถามที่พบบ่อย ในหน้าเว็บไซต์             | . 8-41 |
| รูปที่ 8-89 หน้าจอการแสดงปุ่มแก้ไขคำถามที่พบบ่อย               | . 8-43 |
| รูปที่ 8-90 หน้าจอการแสดงปุ่มลบคำถามที่พบบ่อย                  | . 8-43 |
| รูปที่ 8-91 หน้าจอยืนยันการลบคำถามที่พบบ่อย                    | . 8-43 |
| รูปที่ 8-92 เลือกเมนูระบบประเมินผลความพึงพอใจ                  | . 8-44 |

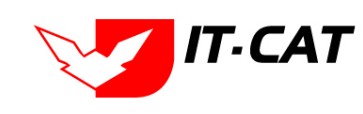

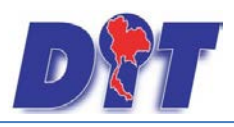

| รูปที่ 8-93 หน้าจอการแสดงข้อมูลระบบประเมินผลความพึงพอใจ                  | 8-44 |
|--------------------------------------------------------------------------|------|
| รูปที่ 8-94 หน้าจอการกรอกข้อมูลระบบประเมินผลความพึงพอใจ                  | 8-44 |
| รูปที่ 8-95 หน้าจอการกรอกหัวข้อการประเมิน                                | 8-45 |
| รูปที่ 8-96 หน้าจอเพิ่มหัวข้อการประเมิน                                  | 8-45 |
| รูปที่ 8-97 กล่องข้อความแจ้งบันทึกระบบประเมินผลความพึงพอใจ เรียบร้อยแล้ว | 8-45 |
| รูปที่ 8-98 เมนูระบบประเมินผลความพึงพอใจในหน้าเว็บไซต์                   | 8-46 |
| รูปที่ 8-99 ผลการแสดงระบบประเมินผลความพึงพอใจ ในหน้าเว็บไซต์             | 8-46 |
| รูปที่ 8-100 หน้าจอการกรอกชื่อผู้โหวต                                    | 8-46 |
| รูปที่ 8-101 กล่องข้อความขอบคุณสำหรับการโหวต                             | 8-46 |
| รูปที่ 8-102 หน้าจอการแสดงปุ่มแก้ไขระบบประเมินผลความพึงพอใจ              | 8-46 |
| รูปที่ 8-103 หน้าจอการกดสถิติผู้ประเมินผล                                | 8-48 |
| รูปที่ 8-104 หน้าจอไฟล์ Excel แสดงรายงานสถิติผู้ประเมินผล                | 8-48 |
| รูปที่ 8-105 หน้าจอการกดดูสถิติ                                          | 8-49 |
| รูปที่ 8-106 หน้าจอการแสดงสถิติเป็นแบบกราฟ                               | 8-49 |
| รูปที่ 8-107 หน้าจอการแสดงปุ่มลบระบบประเมินผลความพึงพอใจ                 | 8-49 |
| รูปที่ 8-108 หน้าจอยืนยันการลบระบบประเมินผลความพึงพอใจ                   | 8-49 |
| รูปที่ 9-1 หน้าจอเมนูรายงาน                                              | 9-1  |
| รูปที่ 9-2 หน้าจอรายงานประวัติการใช้ระบบ                                 | 9-1  |
| รูปที่ 9-3 ผลการแสดงรายงานประวัติการใช้ระบบ                              | 9-2  |
| รูปที่ 9-4 การค้นหารายงานสถิติการใช้งานของเจ้าหน้าที่                    | 9-2  |
| รูปที่ 9-5 ผลการค้นหาสถิติการใช้งานของเจ้าหน้าที่                        | 9-2  |
| รูปที่ 9-6 การค้นหารายงานสถิติการใช้งานของเจ้าหน้าที่แยกตามรายบุคคล      | 9-2  |
| รูปที่ 9-7 ผลการค้นหารายงานสถิติการใช้งานของเจ้าหน้าที่แยกตามรายบุคคล    | 9-3  |
| รูปที่ 9-8 ผลการค้นหาสถิติการใช้งานของประชาชน                            | 9-3  |
| รูปที่ 9-9 ผลการแสดงรายงานสถิติการใช้งานของประชาชน                       | 9-3  |
| รูปที่ 9-10 การค้นหารายงานสถิติการใช้งานของผู้ใช้งาน                     | 9-4  |
| รูปที่ 9-11 ผลการค้นหารายงานสถิติการใช้งานของผู้ใช้งาน                   | 9-4  |
| รูปที่ 9-12 หน้าจอค้นหาสถิติการดูข้อมูลกฎหมาย                            | 9-5  |
| รูปที่ 9-13 ผลการแสดงสถิติการดูข้อมูลกฎหมาย                              | 9-5  |

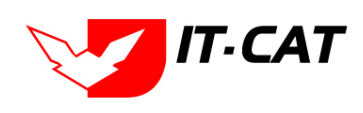

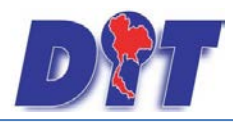

| รูปที่ 9-14 การค้นหาสถิติการอ่านข้อมูลกฎหมาย                        | 9-5  |
|---------------------------------------------------------------------|------|
| รูปที่ 9-15 ผลการค้นหาสถิติการอ่านข้อมูลกฎหมาย                      | 9-6  |
| รูปที่ 9-16 หน้าจอค้นหาสถิติและรายงานผลการดำเนินคดีอาญา             | 9-6  |
| รูปที่ 9-17 ผลการแสดงสถิติและรายงานผลการดำเนินคดีอาญา               | 9-6  |
| รูปที่ 9-18 การค้นหาสถิติและรายงานผลการดำเนินคดีแพ่ง                | 9-7  |
| รูปที่ 9-19 ผลการค้นหาสถิติและรายงานผลการดำเนินคดีแพ่ง              | 9-7  |
| รูปที่ 9-20 หน้าจอการค้นหาสถิติและรายงานผลการดำเนินคดีปกครอง        | 9-7  |
| รูปที่ 9-21 แสดงผลการค้นหาสถิติและรายงานการดำเนินคดีปกครอง          | 9-8  |
| รูปที่ 9-22 ค้นหารายงานแสดงข้อมูลกฎหมาย                             |      |
| รูปที่ 9-23 แสดงผลรายงานแสดงข้อมูลกฎหมาย                            | 9-9  |
| รูปที่ 9-24 หน้าจอค้นหารายงานผลการวิเคราะห์ระบบประเมินผลความพึงพอใจ | 9-9  |
| รูปที่ 9-25 ผลการแสดงรายงานผลการวิเคราะห์ระบบประเมินผลความพึงพอใจ   | 9-9  |
| รูปที่ 9-26 หน้าจอค้นหารายงานผลการยกร่างพระราชบัญญัติ               | 9-9  |
| รูปที่ 9-27 ผลการแสดงรายงานผลการยกร่างพระราชบัญญัติ                 |      |
| รูปที่ 10-1 หน้าจอระบบเอกสาร                                        | 10-1 |
| รูปที่ 10-2 หน้าต่างระบุชื่อโฟลเดอร์                                | 10-1 |
| รูปที่ 10-3 หน้าต่างยืนยันการลบ                                     | 10-2 |
| รูปที่ 10-4 หน้าต่างอัพโหลด                                         | 10-2 |
| รูปที่ 10-5 หน้าจอการแก้ไขไฟล์                                      | 10-3 |
| รูปที่ 11-1 หน้าจอเมนูสังกัด                                        | 11-1 |
| รูปที่ 11-2 หน้าจอการแสดงข้อมูลสังกัด                               | 11-1 |
| รูปที่ 11-3 หน้าจอการกรอกสังกัด                                     | 11-1 |
| รูปที่ 11-4 กล่องข้อความแจ้งบันทึกสังกัด                            | 11-3 |
| รูปที่ 11-5 หน้าจอการแสดงปุ่มแก้ไขสังกัด                            | 11-3 |
| รูปที่ 11-6 หน้าจอการแสดงปุ่มลบสังกัด                               | 11-3 |
| รูปที่ 11-7 หน้าจอเมนูกลุ่มงาน                                      | 11-4 |
| รูปที่ 11-8 หน้าจอการแสดงข้อมูลกลุ่มงาน                             | 11-4 |
| รูปที่ 11-9 หน้าจอการกรอกกลุ่มงาน                                   | 11-5 |
| รูปที่ 11-10 กล่องข้อความแจ้งบันทึกกลุ่มงาน                         | 11-6 |

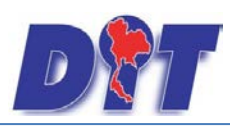

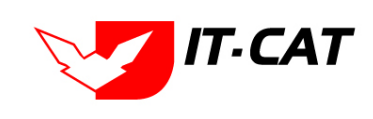

| รูปที่ 11-11 หน้าจอการแสดงปุ่มแก้ไขกลุ่มงาน         | 11-6  |
|-----------------------------------------------------|-------|
| รูปที่ 11-12 หน้าจอการแสดงปุ่มลบกลุ่มงาน            | 11-7  |
| รูปที่ 11-13 หน้าจอเมนูทะเบียนของผู้ใช้งาน          | 11-7  |
| รูปที่ 11-14 หน้าจอการแสดงข้อมูลทะเบียนของผู้ใช้งาน | 11-7  |
| รูปที่ 11-15 ผลการแสดงรายงานทะเบียนของผู้ใช้งาน     | 11-8  |
| รูปที่ 11-16 หน้าจอการกรอกทะเบียนของผู้ใช้งาน       | 11-8  |
| รูปที่ 11-17 กล่องข้อความแจ้งบันทึกผู้ใช้งาน        | 11-10 |
| รูปที่ 11-18 หน้าจอการแสดงปุ่มแก้ไขผู้ใช้งาน        | 11-10 |
| รูปที่ 11-19 หน้าจอการแสดงปุ่มลบผู้ใช้งาน           | 11-10 |
| รูปที่ 11-20 หน้าจอเมนูกลุ่มผู้ใช้                  | 11-11 |
| รูปที่ 11-21 หน้าจอการแสดงข้อมูลกลุ่มผู้ใช้         | 11-11 |
| รูปที่ 11-22 กล่องข้อความแจ้งบันทึกเรียบร้อย        | 11-12 |
| รูปที่ 12-1 หน้าจอการป้อนรหัสผ่าน                   | 12-1  |

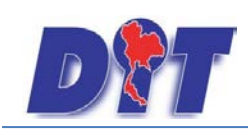

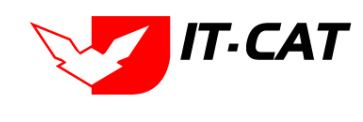

## บทที่ 1 การเข้าสู่ระบบ

ระบบสารสนเทศทางกฎหมายการค้าในประเทศ เป็นระบบที่พัฒนาขึ้นเพื่อให้บริการความรู้ทางกฎหมายแก่ ประชาชน หน่วยงานภาครัฐและภาคเอกชน โดยรวบรวมกฎหมายการค้าในประเทศและกฎหมายอื่นที่เกี่ยวข้องทั้งใน ระดับพระราชบัญญัติและอนุบัญญัติ รวมถึงคำพิพากษา การวินิจฉัยหรือการให้ความเห็นทางกฎหมาย และองค์ความรู้ ทางกฎหมายที่เกี่ยวข้อง และเพื่อให้มีระบบนำเสนอข้อมูลเชิงวิเคราะห์เกี่ยวกับการยกร่างกฎหมาย นิติกรรมสัญญา และ การดำเนินคดีเกี่ยวกับการกระทำความผิดด้านการค้าในประเทศเพื่อสนับสนุนการตัดสินใจสำหรับผู้บริหาร เจ้าหน้าที่ และนิติกร รวมทั้งสามารถเชื่อมโยงข้อมูลร่วมกับฐานข้อมูลของสำนัก/กอง ต่างๆ เพื่อประโยชน์ในการดำเนินคดี และ สามารถกำหนดมาตรการทางกฎหมายได้เหมาะสมกับสถานการณ์ สามารถบังคับใช้ได้อย่างมีประสิทธิภาพ ซึ่งผู้ที่เข้ามา ในระบบต้องทำการเข้าผ่าน Web Browser ในที่นี่ให้ใช้ Chrome , FireFox หรือ Internet Explorer (IE) แต่เพื่อให้ การแสดงผลข้อมูลสมบูรณ์ที่สุดควรเปิดด้วยโปรแกรม Internet Explorer (IE) \*ข้อแนะนำ ควรเป็น IE Version 9.0 ที่ Address พิมพ์ URL ของระบบสารสนเทศทางกฎหมายการค้าในประเทศ <u>http://law.dit.go.th</u>

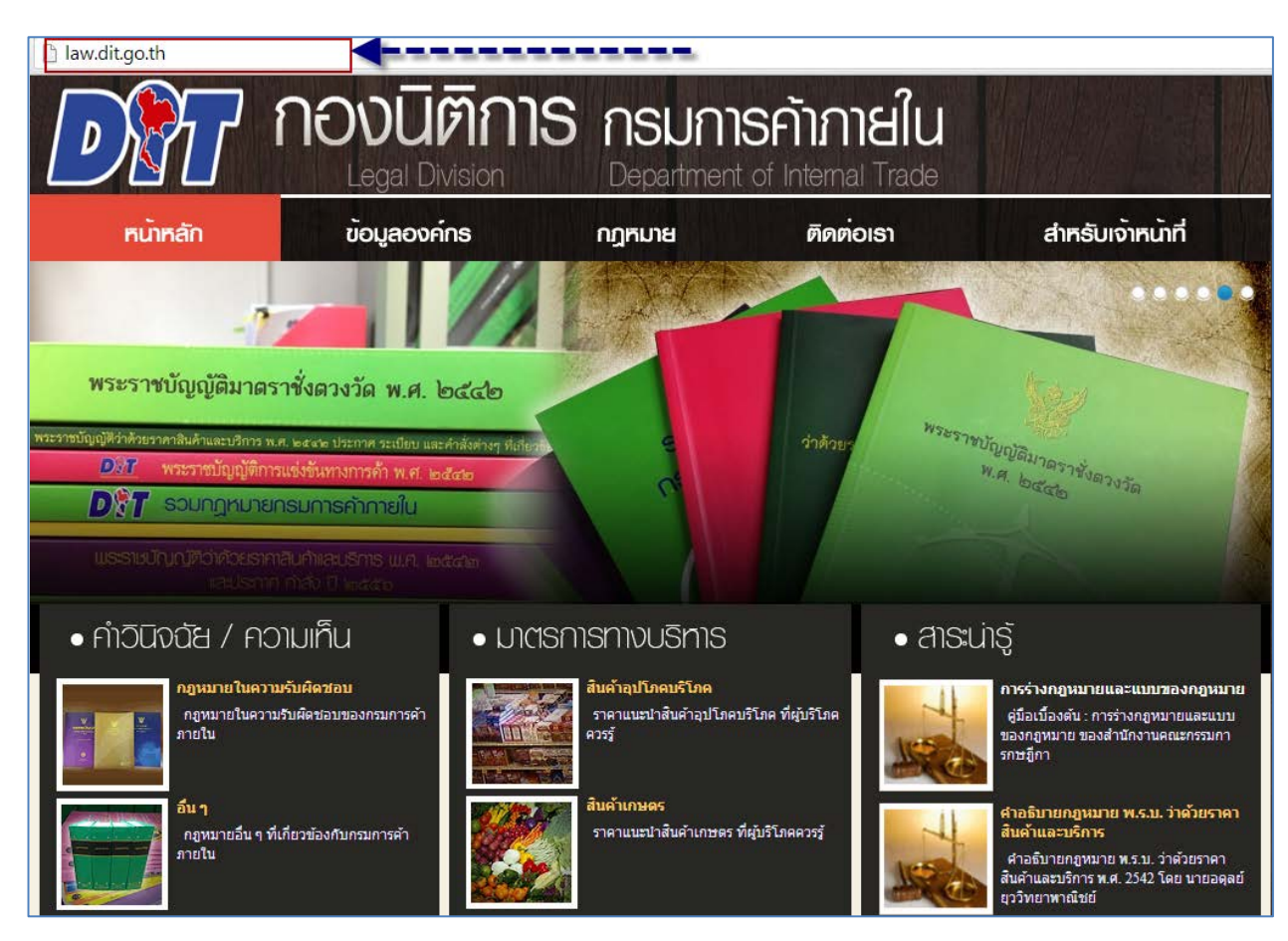

รูปที่ 1-1 การเข้าเว็บไซต์ของระบบ

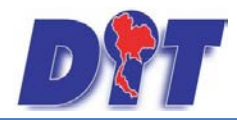

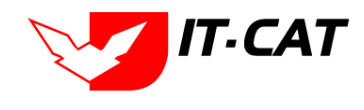

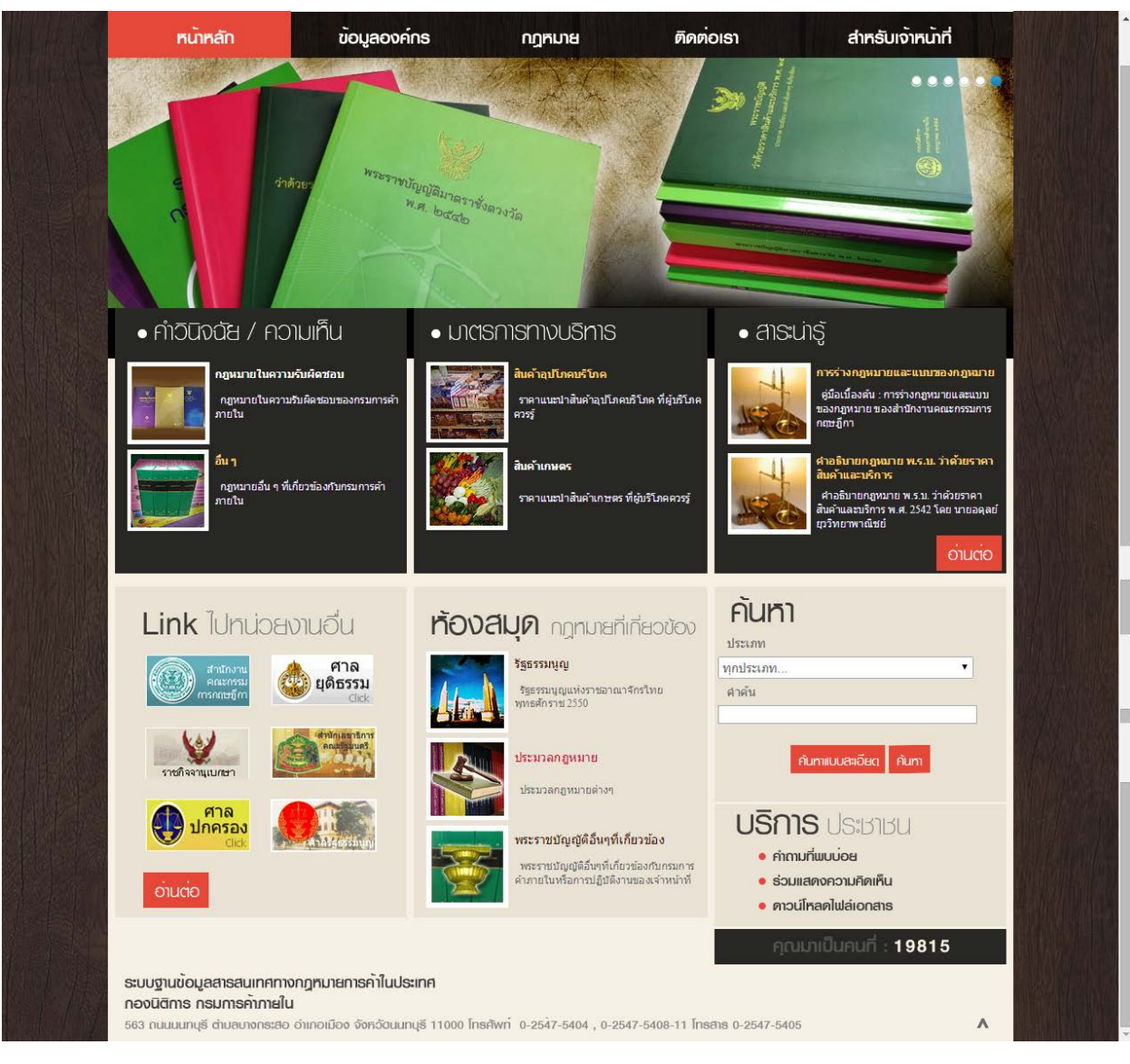

รูปที่ 1-2 หน้าแรกของระบบ

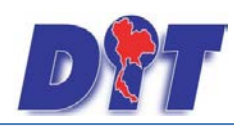

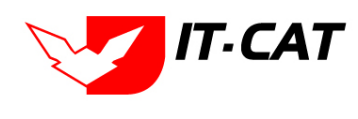

#### 1. หน้าหลัก

หน้าหลักเป็นหน้าจอแรกของระบบ ซึ่งให้บุคคลทั่วไปเข้ามาดูข้อมูลที่ระบบสารสนเทศทางกฎหมายการค้า ในประเทศได้มีการนำเสนอ และเผยแพร่ข้อมูลกฎหมาย สาระน่ารู้ ความรู้ต่าง ๆ โดยมีเมนูย่อยแต่ละส่วนดังนี้

1.1 คำวินิจฉัย / ความเห็น เป็นการแสดงข้อมูลคำวินิจฉัย / ความเห็นเกี่ยวกับกฎหมายต่าง ๆ ซึ่งเป็นทั้ง
 คำวินิจฉัย/ความเห็นที่กองนิติการและหน่วยงานอื่นๆให้ความเห็นไว้เพื่อเป็นบรรทัดฐานในการปฏิบัติงาน แยกเป็น

- 1.1.1 กฎหมายในความรับผิดชอบของกรม
- 1.1.2 อื่น ๆ

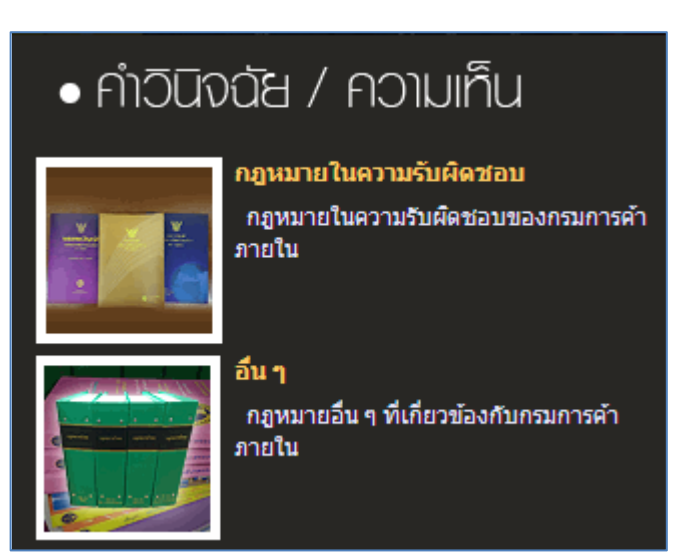

รูปที่ 1-3 แสดงคำวินิจฉัย / ความเห็น

## คำวินิจฉัย/ความเห็น -> กฎหมายในความรับพิดชอบ

- 🔶 พระราชบัญญัติมาตราชั่งตวงวัด พ.ศ. 2542
- 💠 พระราชบัญญัติการแข่งขันทางการค้า พ.ศ.2542
- 🚸 พระราชบัญญัติว่าด้วยราคาสินค้าและบริการ พ.ศ 2542
- 🚸 ประกาศของคณะปฏิวัติฉบับที่ 58 (คลังสินค้า,ไซโล,ห้องเย็น)
- 🚸 🛛 พระราชบัญญัติการคำข้าว พุทธศักราช 2489

รูปที่ 1-4 แสดงรายละเอียดของคำวินิจฉัย/ความเห็น ตามกฎหมายในความรับผิดชอบของกรม

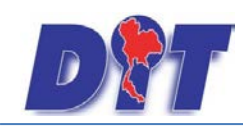

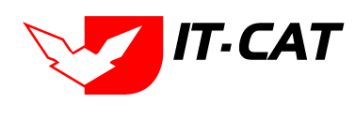

- 1.2 มาตรการทางบริหาร เป็นการแสดงข้อมูลเกี่ยวกับมาตรการทางบริหาร โดยแยกเป็น
  - 1.2.1 สินค้าอุปโภคบริโภค เป็นราคาแนะนำสินค้าอุปโภคบริโภค
  - 1.2.2 สินค้าเกษตร เป็นราคาแนะนำสินค้าเกษตร

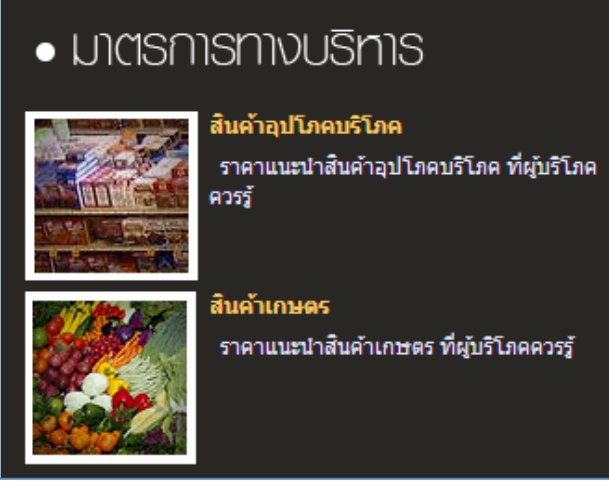

รูปที่ 1-5 แสดงมาตรการทางบริหาร

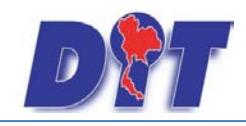

#### คู่มือการใช้งาน

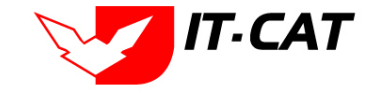

ระบบสารสนเทศทางกฎหมายการค้าในประเทศ กองนิติการ

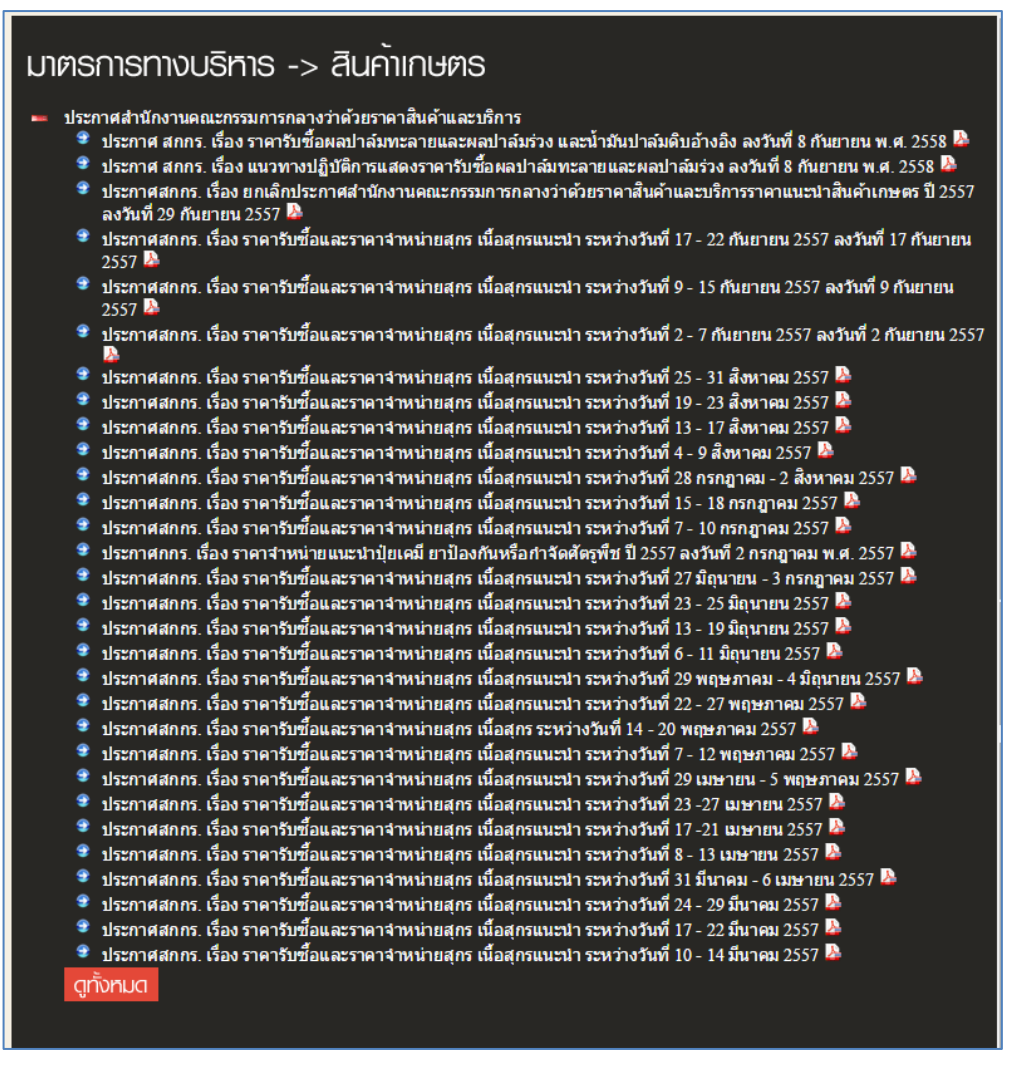

รูปที่ 1-6 แสดงผลมาตรการทางบริหารเกี่ยวกับสินค้าเกษตร

1.3 สาระน่ารู้ เป็นการแสดงข้อมูลสาระน่ารู้ต่าง ๆ ที่เกี่ยวข้อง

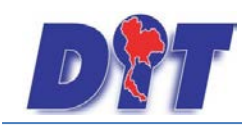

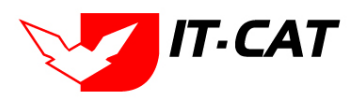

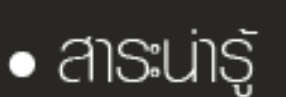

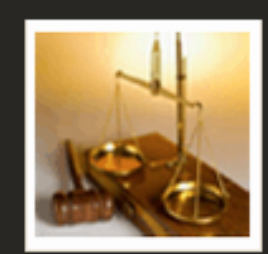

### การร่างกฎหมายและแบบของกฎหมาย

์ คู่มือเบื้องต้น : การร่างกฎหมายและแบบ ของกฎหมาย ของสำนักงานคณะกรรมการ กฤษฎีกา

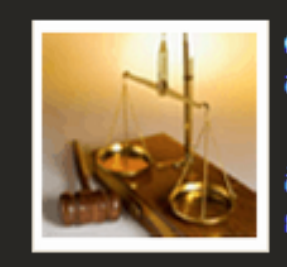

#### คำอธิบายกฎหมาย พ.ร.บ. ว่าด้วยราคา สินค้าและบริการ

ี ศาอธิบายกฎหมาย พ.ร.บ. ว่าด้วยราคา สินค้าและบริการ พ.ศ. 2542 โดย นายอดุลย์ ยุววิทยาพาณิชย์

อ่านต่อ

รูปที่ 1-7 แสดงสาระน่ารู้

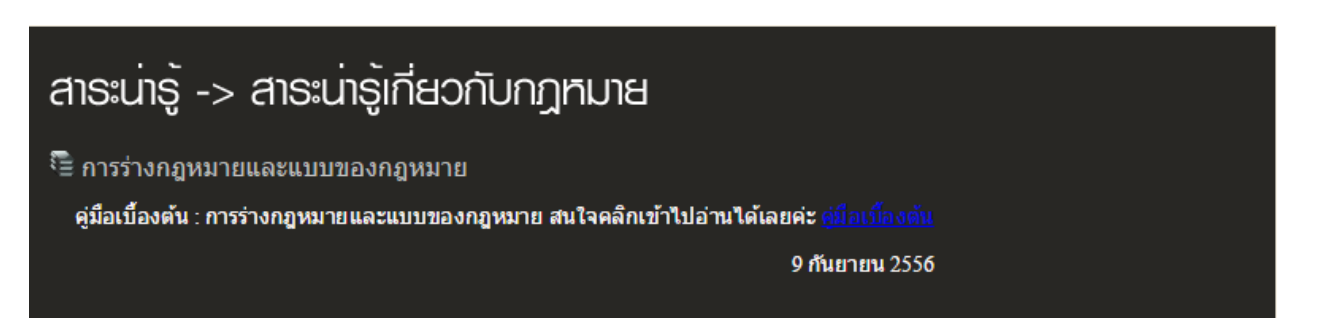

รูปที่ 1-8 แสดงผลสาระน่ารู้เกี่ยวกับคู่มือการยกร่างและแบบของกฎหมายของสำนักงานคณะกรรมการกฤษฎีกา

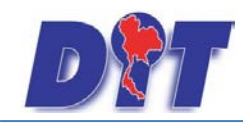

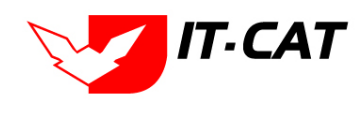

## 1.4 Link ไปหน่วยงานอื่น เป็นการแสดงรูปภาพการเชื่อมโยงกับหน่วยงานอื่นทั้งหน่วยงานภายในกรมและ

ภายนอกกรม

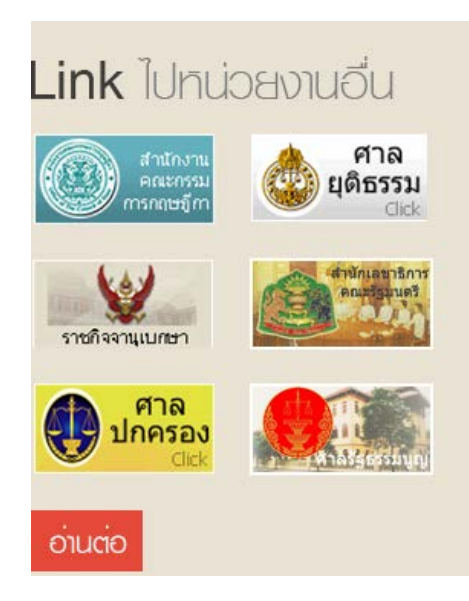

รูปที่ 1-9 แสดงการ Link ไปหน่วยงานอื่น

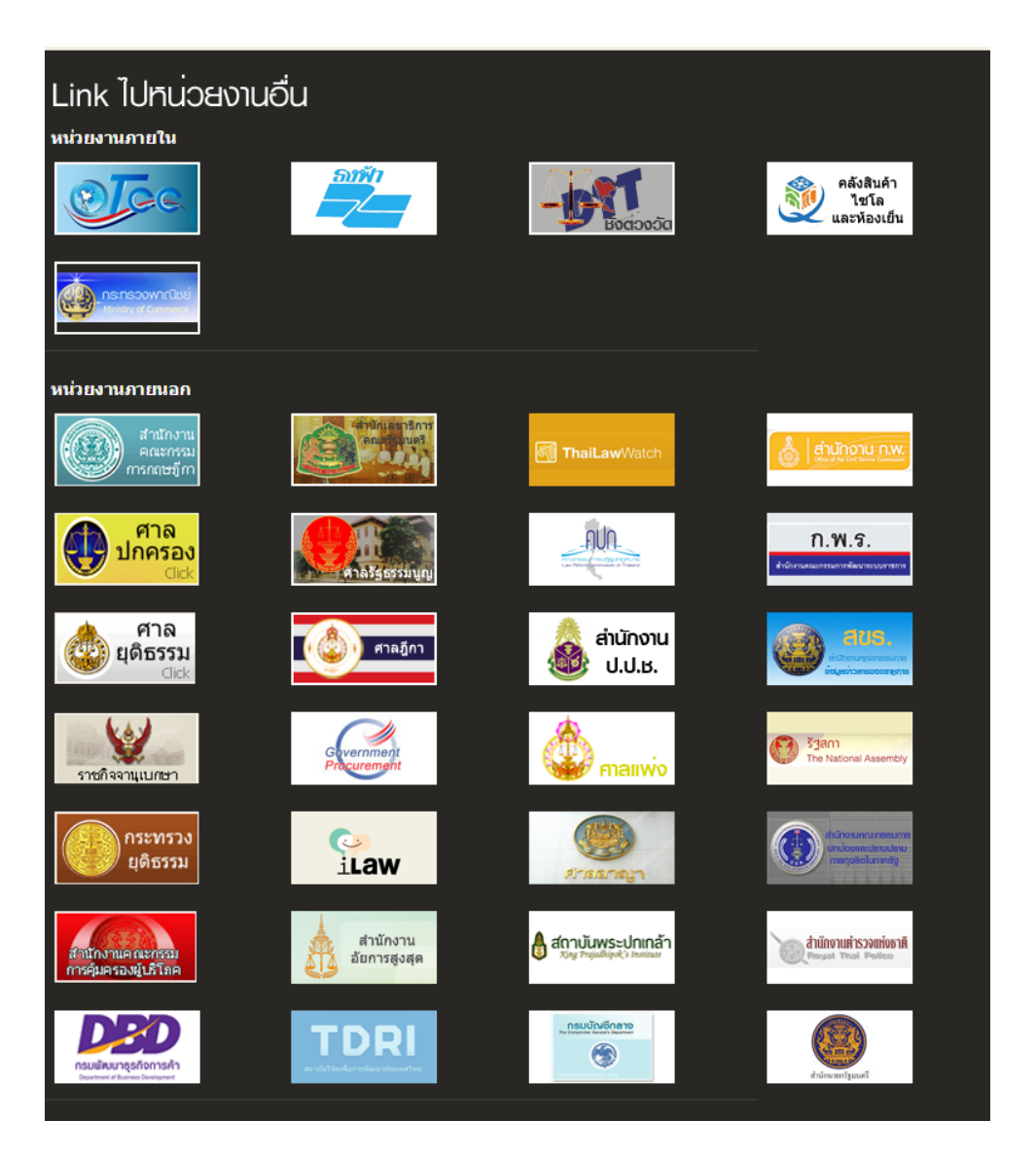

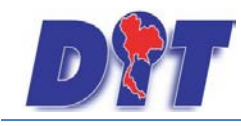

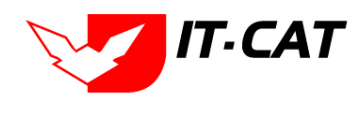

รูปที่ 1-10 ผลการแสดงLinkไปหน่วยงานอื่น ทั้งหน่วยงานภายในกรมและหน่วยงานภายนอกกรม

#### 1.5 **ห้องสมุดกฎหมายที่เกี่ยวข้อง** เป็นการแสดงรายละเอียดกฎหมายอื่นที่เกี่ยวข้อง แยกเป็น

- 1.5.1 รัฐธรรมนูญ
- 1.5.2 ประมวลกฎหมาย
- 1.5.3 พระราชบัญญัติอื่น ๆ ที่เกี่ยวข้อง

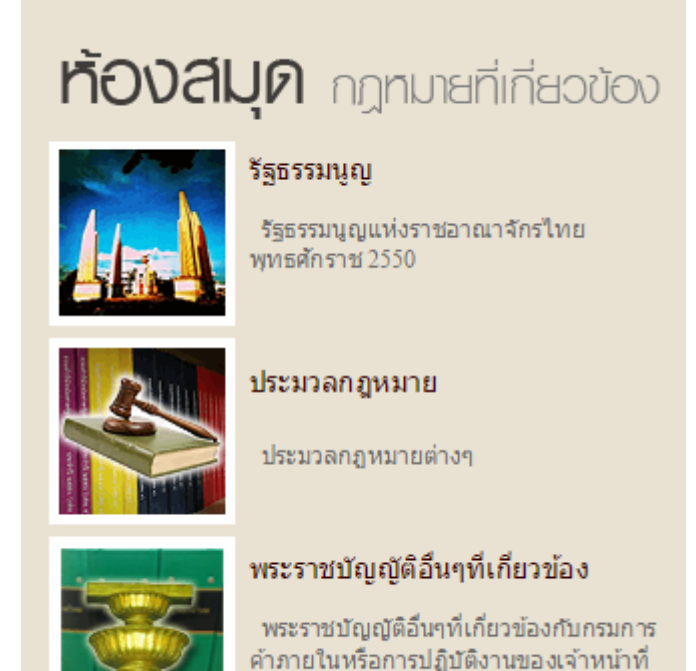

รูปที่ 1-11 แสดงข้อมูลห้องสมุดกฎหมายที่เกี่ยวข้อง

### รัฐธรรมนูญ

- 🗕 รัฐธรรมนูญแห่งราชอาณาจักรไทย
  - ศาสังหัวหน้าคณะรักษาความสงบแห่งชาติ ที่ 3/2558 เรื่อง การรักษาความสงบเรียบร้อยและความมั่นคงของชาติ ลงวันที่ 1 เมษายน พ.ศ. 2558 🎍
  - คำสั่งหัวหน้าคณะรักษาความสงบแห่งชาติ ที่ 4/2558 เรื่อง มาตรการเพิ่มประสิทธิภาพในการบังคับใช้กฎหมายที่คุ้มครอง ประโยชน์สาธารณะและประชาชนโดยส่วนรวม ลงวันที่ 8 เมษายน พ.ศ. 2558 🍛
  - 🕏 รัฐธรรมนูญแห่งราชอาณาจักรไทย (ฉบับชั่วคราว) พุทธศักราช 2557 แก้ไขเพิ่มเติม (ฉบับที่ 1) พุทธศักราช 2558 🤷
  - 👻 <u>รัฐธรรมนูญแห่งราชอาณาจักรไทย(ฉบับชั่วคราว) พุทธศักราช 2557</u> 🤷
  - 👻 รัฐธรรมนูญแห่งราชอาณาจักรไทย พุทธศักราช 2550 🎍

#### 💻 พระราชบัญญัติประกอบรัฐธรรมนูญ

- 👻 พระราชบัญญัติประกอบรัฐธรรมนูญ ว่าด้วยผู้ตรวจการแผ่นดิน พ.ศ. 2552 🍛
- 👻 พระราชบัญญัติ ประกอบรัฐธรรมนูญว่าด้วยการป้องกันและปราบปรามการทุจริต พ.ศ. 2542 🎍
- 👻 <u>พระราชบัญญัติประกอบรัฐธรรมนุญว่าด้วยการตรวจเงินแผ่นดิน พ.ศ. 2542</u> 🌽
- 🔹 พระราชบัญญัติประกอบรัฐธรรมนูญว่าด้วยวิธีพิจารณาคดีอาญาของผู้ศารงศาแหน่งทางการเมือง พ.ศ. 2542 🤷

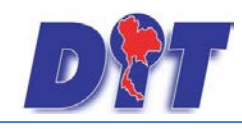

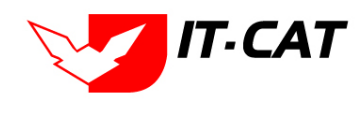

รูปที่ 1-12 ผลการแสดงข้อมูลรัฐธรรมนูญและพระราชบัญญัติประกอบรัฐธรรมนูญ

### ประมวลกฎทีมาย

- 👻 ประมวลกฎหมายแพ่งและพาณิชย์ 🔈
- ประมวลกฎหมายวิธีพิจารณาความแพ่ง 🍐 -
- ประมวลกฎหมายอาญา 🌽
   ประมวลกฎหมายวิธีพิจารณาความอาญา 🔉
- 🛛 ประมวลรัษฎากร (พระราชบัญญัติให้ใช้บทบัญญัติแห่งประมวลรัษฎากร พุทธศักราช 2481) 🎍

รูปที่ 1-13 ผลการแสดงข้อมูลประมวลกฎหมาย

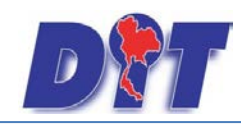

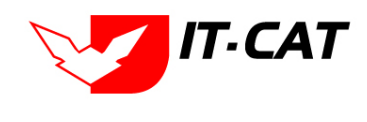

1.6 **ค้นหา** เป็นส่วนการค้นหาข้อมูลกฎหมายที่อยู่ในระบบสารสนเทศทางกฎหมายการค้าในประเทศ อยู่ใน

เว็บไซต์ โดยระบบจะค้นหาข้อมูลจากชื่อ Keword คำอธิบาย และไฟล์เอกสารที่มีอยู่ในระบบ โดยแยกเป็น

1.6.1 การค้นหาแบบง่าย โดยการใส่คำหรือข้อความที่ต้องการค้นหา

1.6.2 การค้นหาแบบละเอียด โดยเลือกประเภทกฎหมาย หมวดของสินค้า ชื่อเรื่อง และคำค้น

| ค้นทา                 |
|-----------------------|
| ประเภท                |
| ทุกประเภท 💌           |
| ศาค้น                 |
| กฎหมาย                |
|                       |
| คันทาแบบละเอียด คันทา |

รูปที่ 1-14 หน้าจอการค้นหาแบบง่าย

| ເມ  | ลการค <sup>ั</sup> นทา                                                                                                    |
|-----|----------------------------------------------------------------------------------------------------|
| _   | พบข้อมูล 7 รายการ                                                                                                    |
| _ š | ฐธรรมนูญ                                                                                                    |
| 9   | รัฐธรรมนูญแห่งราชอาณาจักรไทย (ฉบับชั่วคราว) พุทธศักราช 2557 แก้ไขเพิ่มเติม (ฉบับที่ 1) พุทธศักราช 2558 🔈                    |
| 9   | <u>ศาสั่งหัวหน้าคณะรักษาความสงบแห่งชาติ ที่ 4/2558 เรื่อง มาตรการเพิ่มประสิทธิภาพในการบังคับใช้กฎหมายที่ค้มครองประโยชน์</u> |
|     | สาธารณะและประชาชนโดยส่วนรวม ลงวันที่ 8 เมษายน พ.ศ. 2558 🎍                                                                   |
| 9   | <u>รัฐธรรมนูญแห่งราชอาณาจักรไทย(ฉบับชั่วคราว) พุทธศักราช 2557 🎍</u>                                                         |
| 9   | พระราชบัญญัติประกอบรัฐธรรมนูญ ว่าด้วยผู้ตรวจการแผ่นดิน พ.ศ. 2552 🤷                                                          |
| 9   | พระราชบัญญัติประกอบรัฐธรรมนูญว่าด้วยการตรวจเงินแผ่นดิน พ.ศ. 2542 🤷                                                          |
| 9   | พระราชบัณณัติ ประกอบรัฐธรรมนั้ญว่าด้วยการป้องกันและปราบปรามการทจริต พ.ศ. 2542 🎍                                             |
| 9   | พระราชบัญญัติประกอบรัฐธรรมนูญว่าด้วยวิธีพิจารณาคดีอาญาของผู้ศารงศาแหน่งทางการเมือง พ.ศ. 2542 🤉                              |
|     |                                                                                                    |

รูปที่ 1-15 ผลการค้นหาแบบง่าย

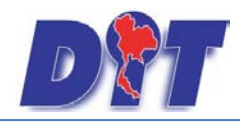

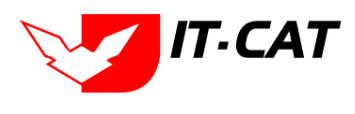

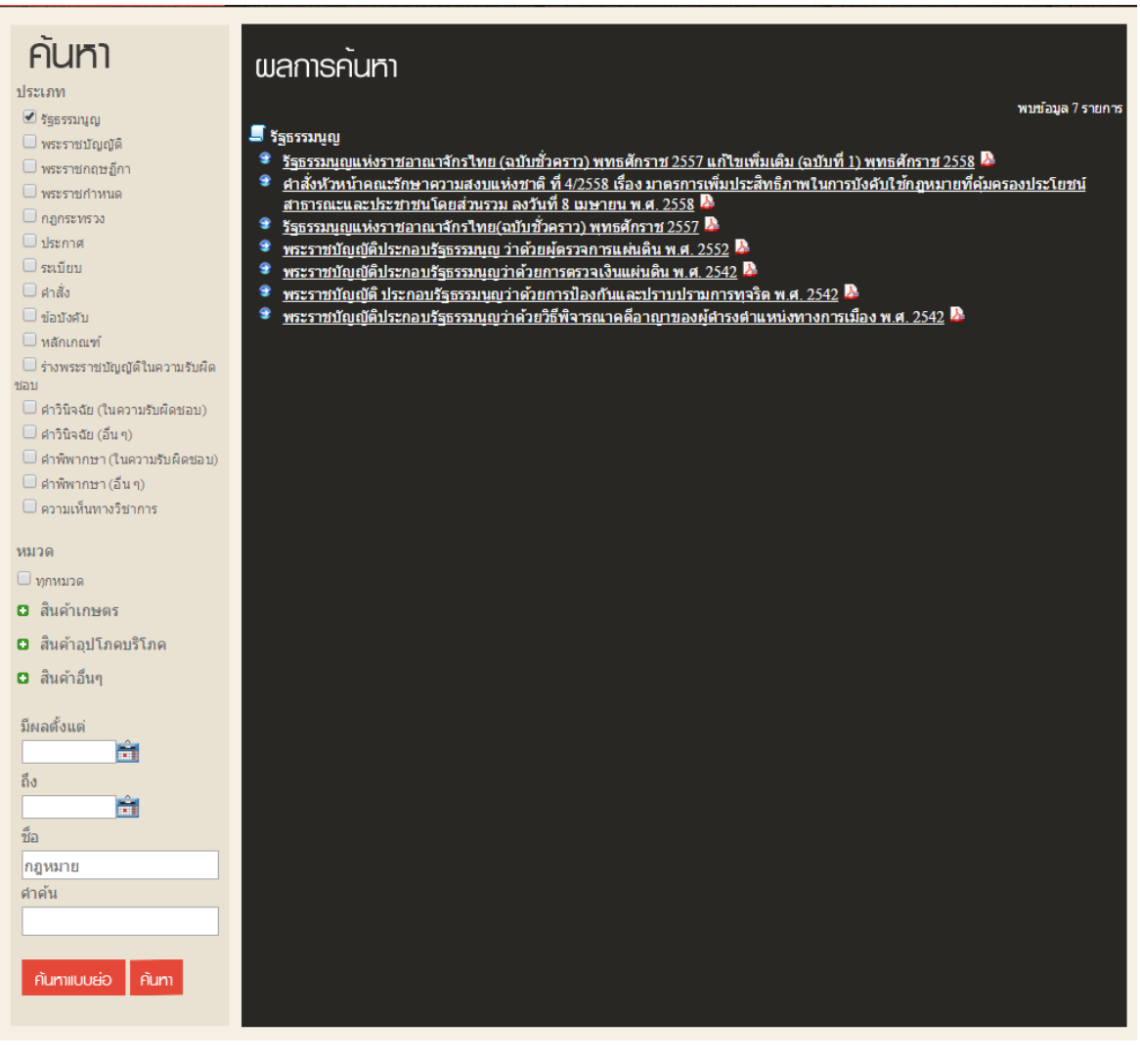

#### รูปที่ 1-16 ในหน้าจอการค้นหาแบบละเอียดและผลการค้นหาแบบละเอียด

1.7 **บริการประชาชน** มีเมนูดังนี้

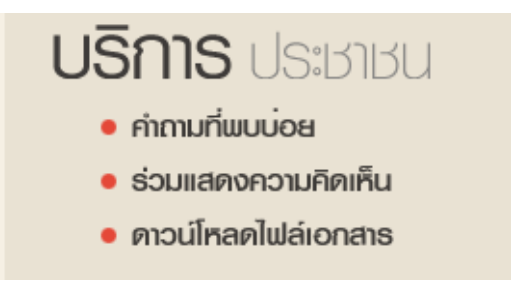

รูปที่ 1-17 เมนูบริการประชาชน
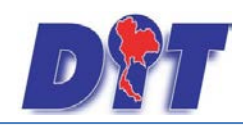

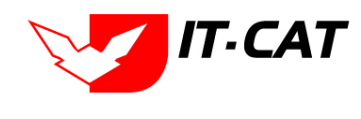

### 1.7.2 คำถามที่พบบ่อย

| คຳຄານที่ພບບ່ອຍ                                                                       |       |
|--------------------------------------------------------------------------------------|-------|
| คำถาม :                                                                              | ค้มหา |
| คำถาม : กฎหมายควบคุมผู้บริโภคมีกี่ประเภท<br>คำตอบ : กฎหมายควบคุมผู้บริโภทมี 3 ประเภท |       |
| × ×                                                                                  | 1 > > |

- รูปที่ 1-18 หน้าจอคำถามที่พบบ่อย
- 1.7.3 ร่วมแสดงความคิดเห็น

| ร่วมแสดงความคิดเห็น                                                  |  |
|----------------------------------------------------------------------|--|
| ร่วมแสดงความคิดเท็น<br>คุณพอใจในการเผยแพร่ข้อมูลในเว็บไซต์นี้หรือไม่ |  |
| โหวด                                                                 |  |

รูปที่ 1-19 หน้าจอร่วมแสดงความคิดเห็น

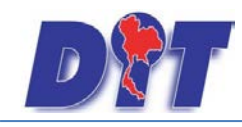

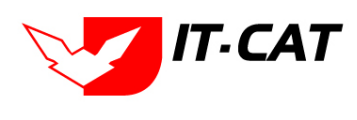

1.7.4 ดาวน์โหลดไฟล์เอกสาร เป็นแบบฟอร์มเอกสารต่างๆที่เกี่ยวข้องกับการปฏิบัติงาน

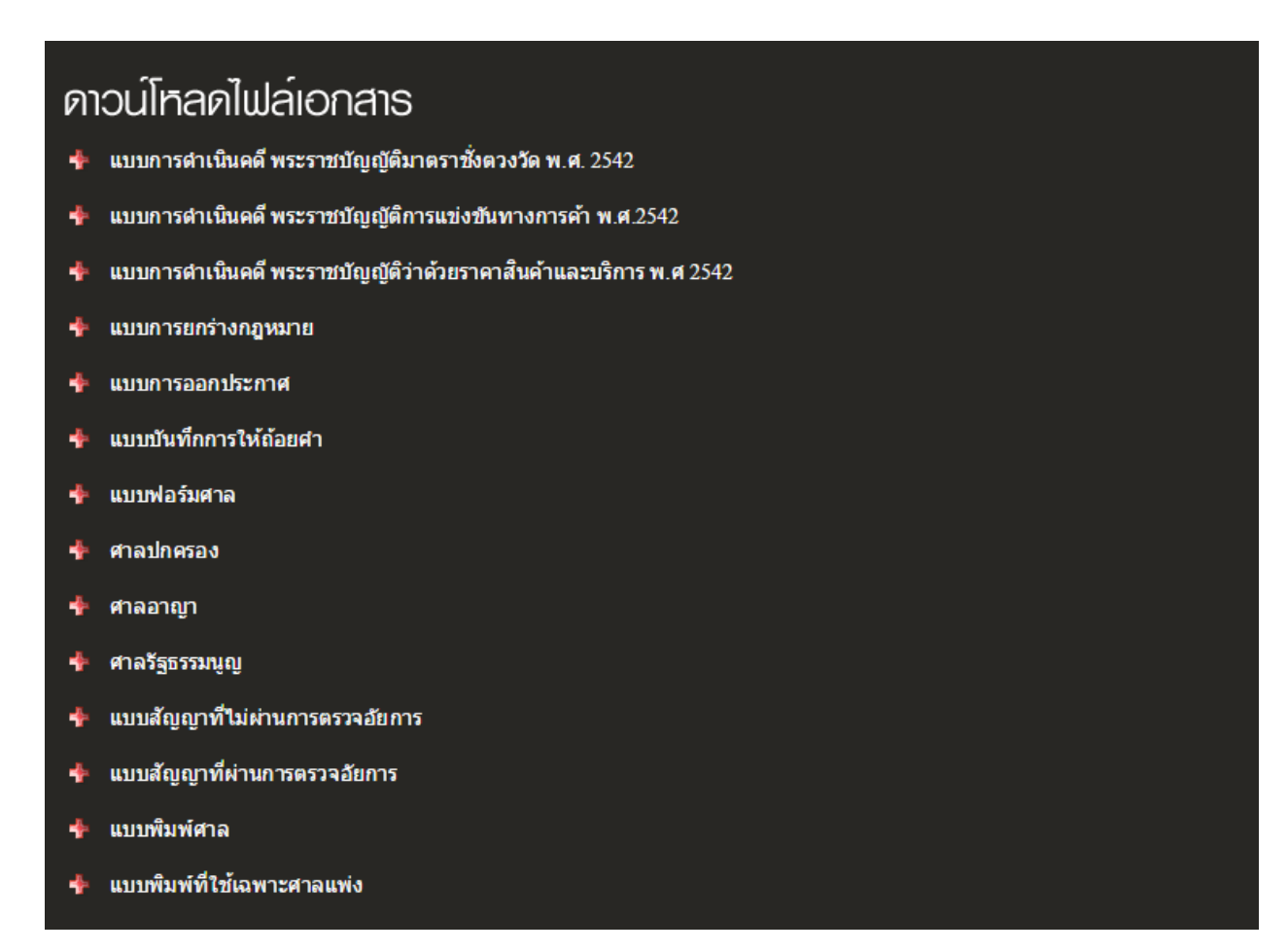

รูปที่ 1-20 หน้าจอดาวน์โหลดไฟล์เอกสาร

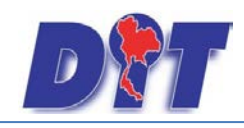

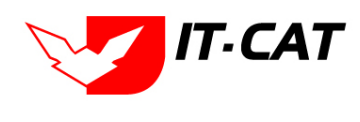

### 2. ข้อมูลองค์กร

ข้อมูลองค์กรเป็นการแสดงข้อมูลเกี่ยวกับกองนิติการ มีเมนูย่อยดังนี้

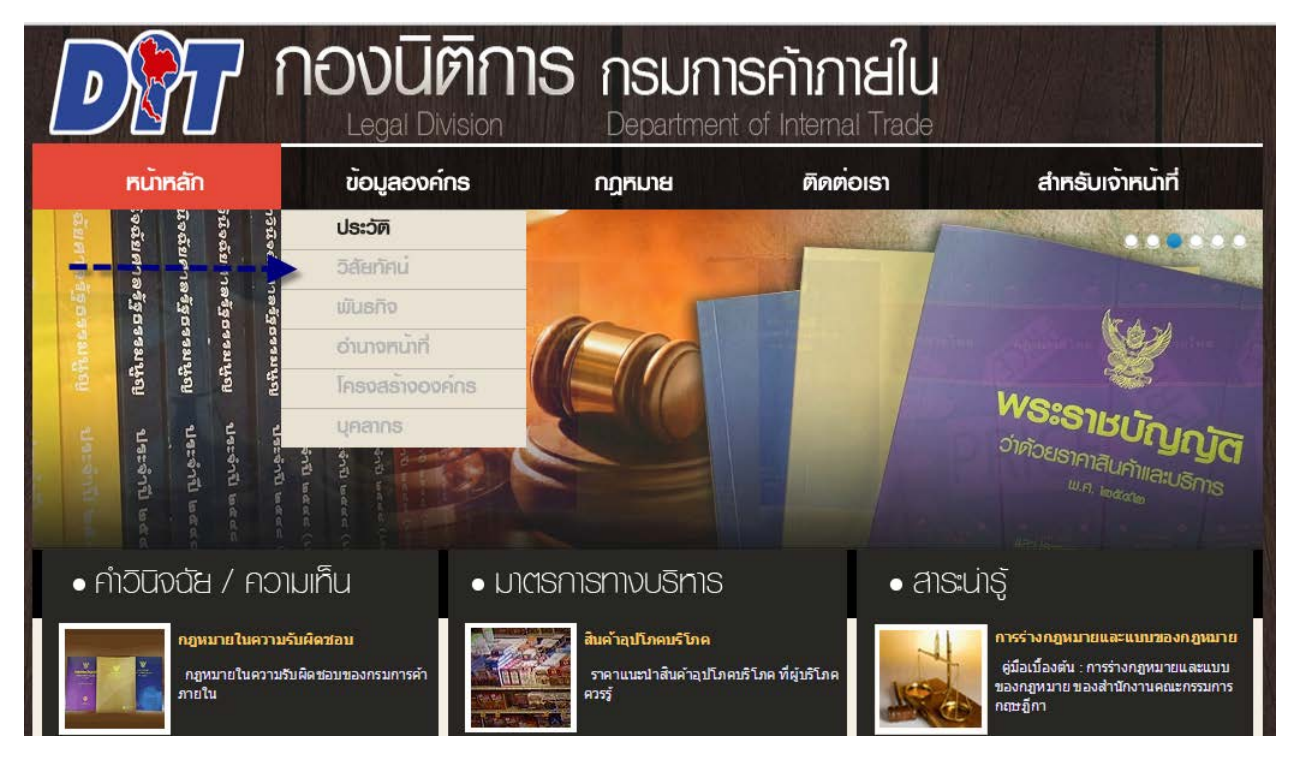

รูปที่ 1-21 เมนูย่อยข้อมูลองค์กร

2.2 ประวัติ

ປຣະວັຫັ

กองนิดิการ เป็นหน่วยงานในสังกัดกรมการค้าภายใน มีความเป็นมา ดังนี้

ปี พ.ศ. 2534 มีฐานะเป็นฝ่ายกฎหมาย ในสังกัด กองแผนงานและ วิชาการ

ปี พ.ศ. 2539 ยกฐานะฝ่ายกฎหมาย กองแผนงานและวิชาการ เป็นกลุ่มนิติ การ ในสังกัดกองวิชาการและแผนงาน เพื่อให้สอดคล้องกับพระราชกฤษฎีกาแบ่ง ส่วนราชการกรมการค้าภายใน กระทรวงพาณิชย์ พ.ศ. 2535

รูปที่ 1-22 ข้อมูลประวัติกองนิติการ

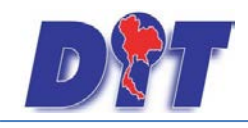

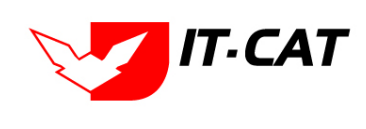

2.3 วิสัยทัศน์

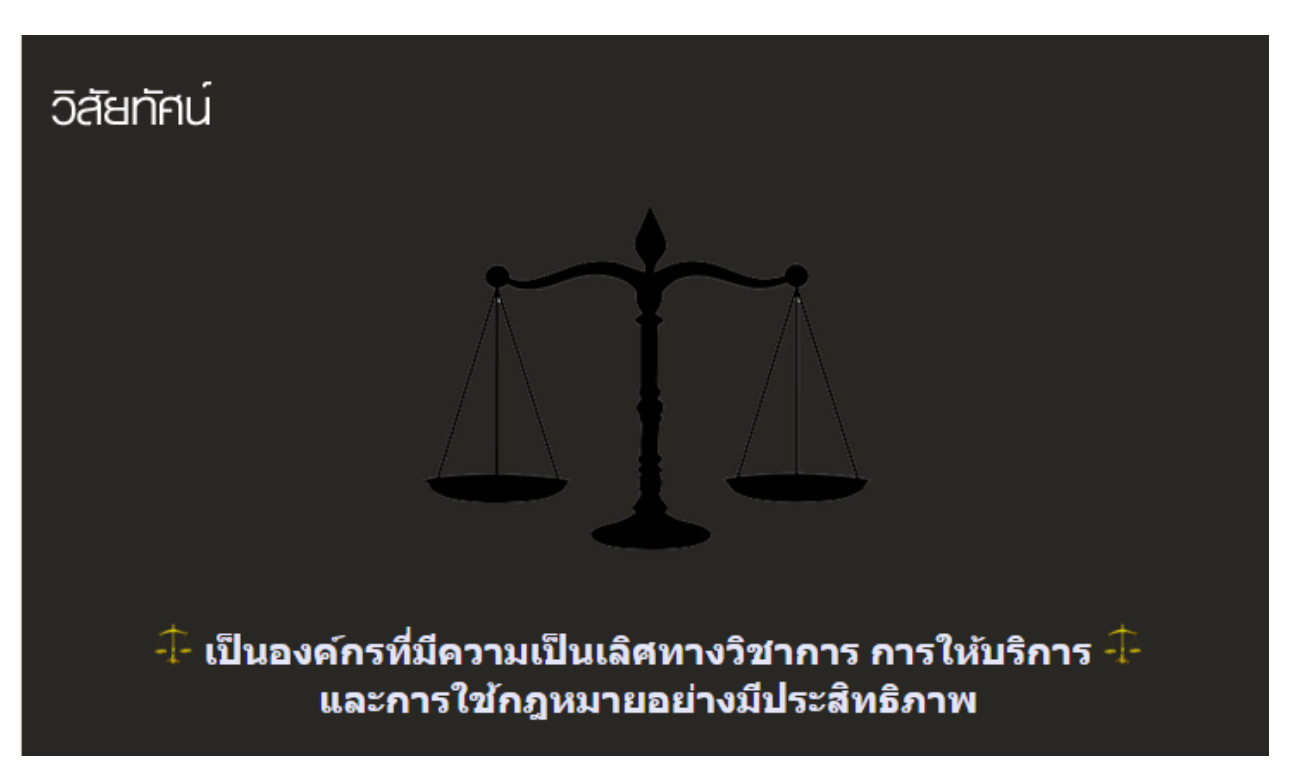

รูปที่ 1-23 วิสัยทัศน์กองนิติการ

### 2.4 พันธกิจ

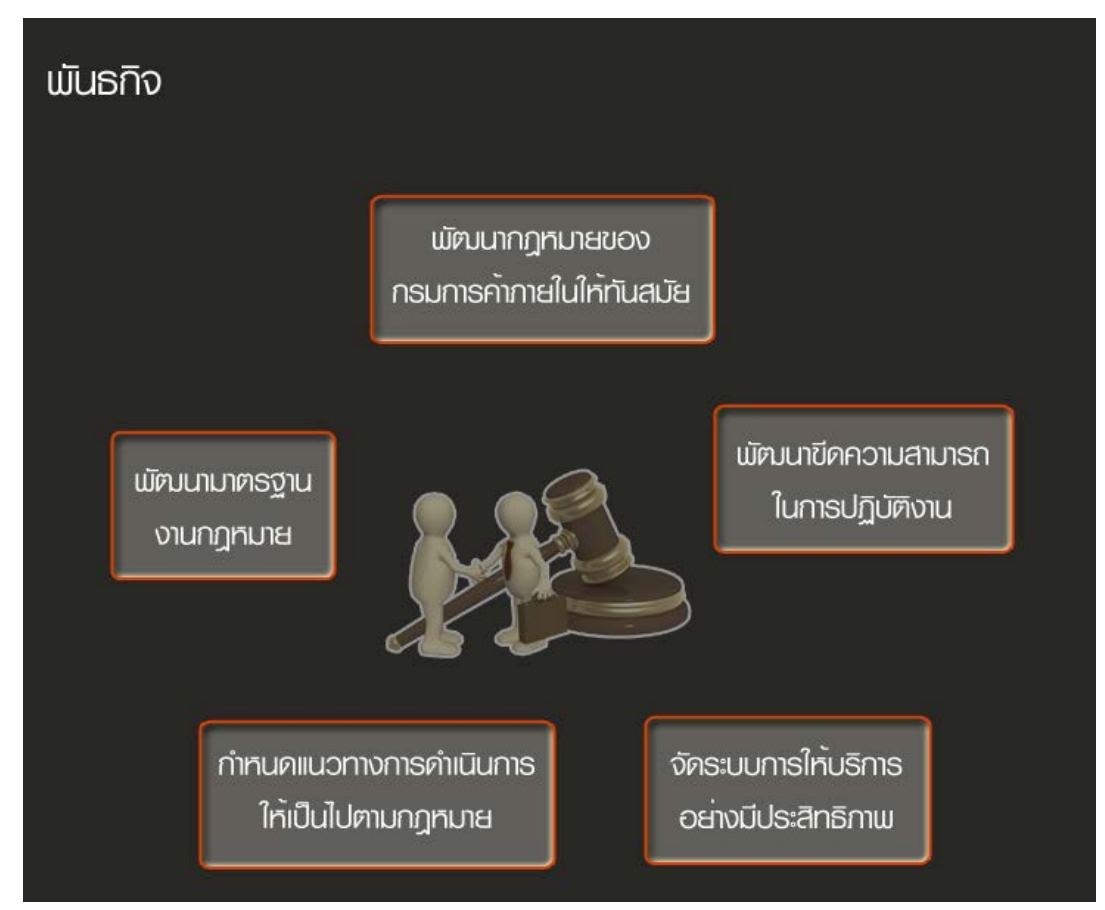

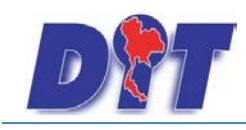

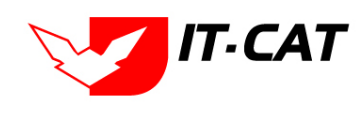

#### รูปที่ 1-24 พันธกิจของกองนิติการ

### 2.5 อำนาจหน้าที่

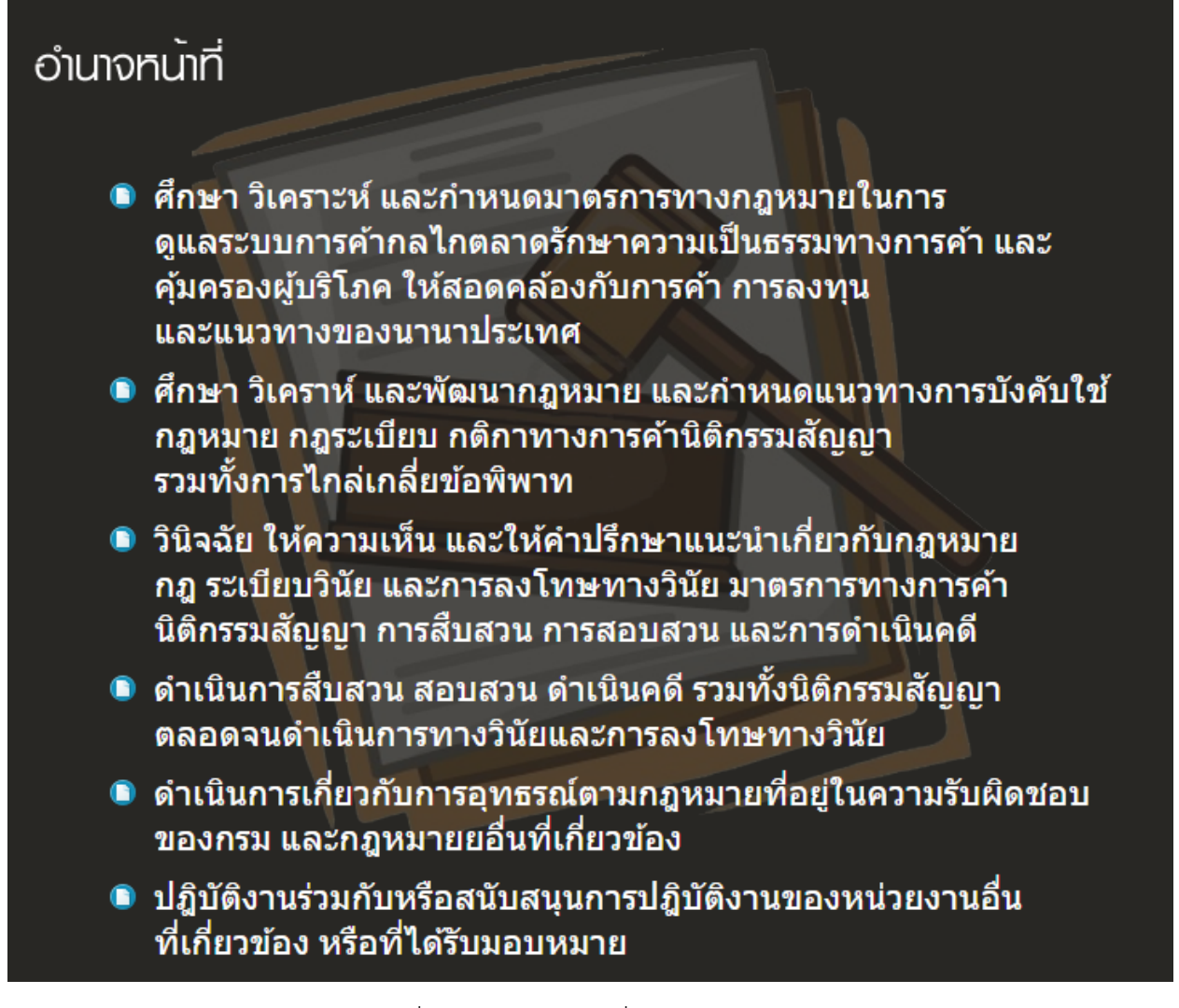

รูปที่ 1-25 อำนาจหน้าที่กองนิติการ

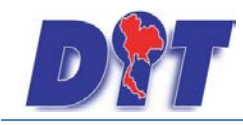

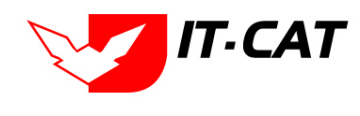

2.6 โครงสร้างองค์กร

| พ่ง |
|-----|
|     |

รูปที่ 1-26 โครงสร้างภายในกองนิติการ

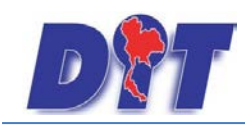

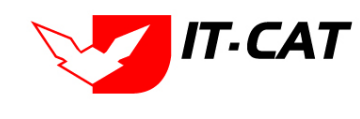

#### 2.7 บุคลากร

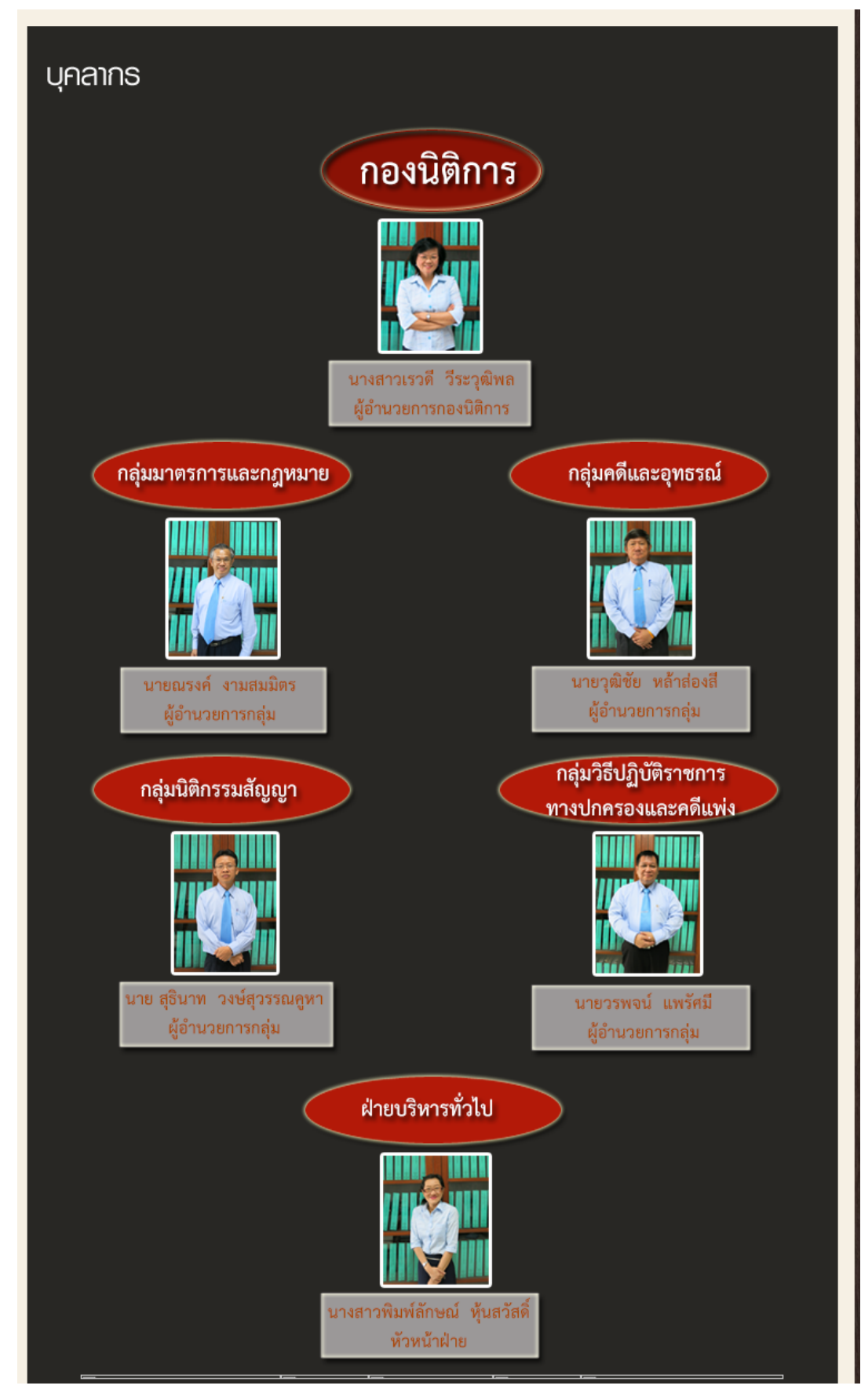

รูปที่ 1-27 โครงสร้างบุคลากรในกองนิติการ

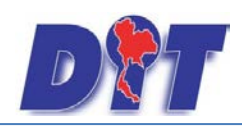

ระบบสารสนเทศทางกฎหมายการค้าในประเทศ กองนิติการ

IT-CAT

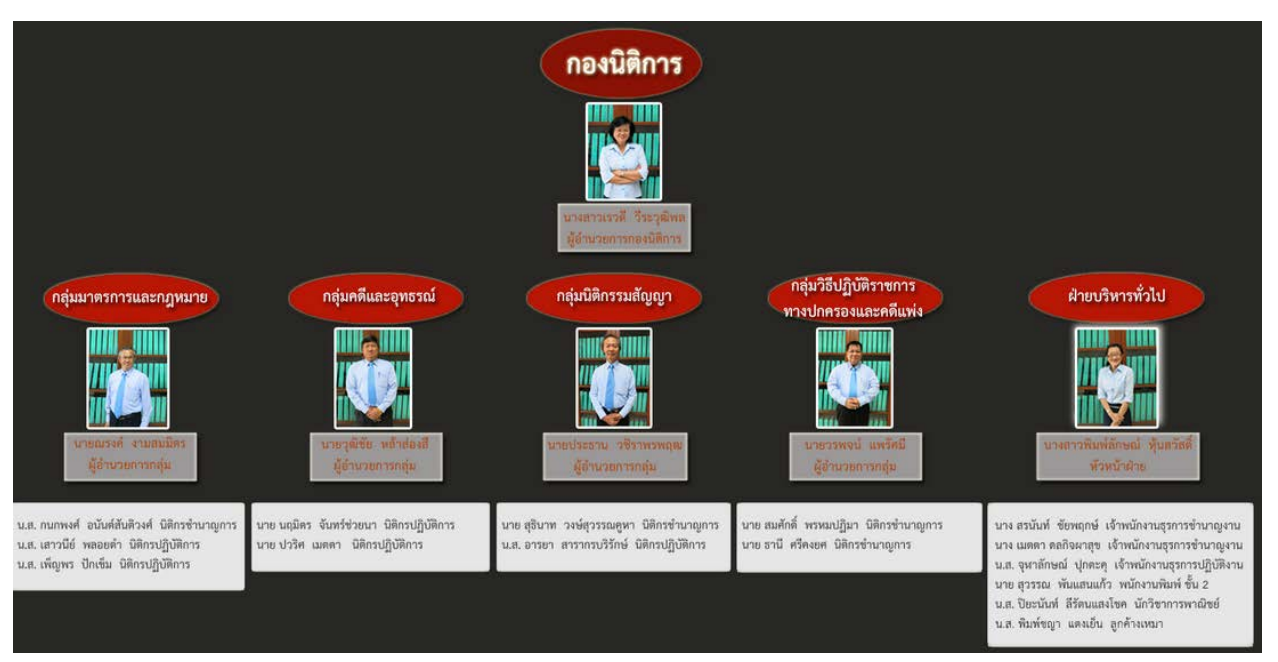

รูปที่ 1-28 แสดงบุคลากรในกองนิติการ

3. กฎหมาย

เมนูกฎหมายจะแสดงถึงกฎหมายที่อยู่ในความรับผิดชอบ และกฎระเบียบอื่น ๆ ที่เกี่ยวข้อง แยกเป็น

3.1 กฎหมายที่อยู่ในความรับผิดชอบ

| <ul> <li>กฎกมายในความรับเมิดมอบ</li> <li>พระราชบัญญัติ</li> <li>พระราชบัญญัติว่าด้วยราคาสินค้าและบริการ พ.ศ 2542</li> <li>พระราชบัญญัติว่าด้วยราคาสินค้าและบริการ พ.ศ 2542</li> <li>พระราชบัญญัติการแข่งขันทางการค้า พ.ศ 2542</li> <li>พระราชบัญญัติมาตราชั่งตวงวัด พ.ศ. 2542</li> <li>พระราชบัญญัติการซึ่งตวงวัด พ.ศ. 2542</li> <li>พระราชบัญญัติการซื้อขายสินค้า ไขโล และห้องเย็น พ.ศ. 2558</li> <li>พระราชบัญญัติการซื้อขายสินค้าเกษตรล่วงหน้า พ.ศ. 2542</li> <li>พระราชบัญญัติการซื้อขายสินค้าเกษตรล่วงหน้า พ.ศ. 2542</li> <li>พระราชบัญญัติการซื้อขายสินค้าเกษตรล่วงหน้า พ.ศ. 2542</li> <li>พระราชบัญญัติการซื้อขายสินค้าเกษตรล่วงหน้า พ.ศ. 2542</li> <li>พระราชบัญญัติการซื้อขายสินค้าเกษตรล่วงหน้า พ.ศ. 2542</li> <li>พระราชบัญญัติการที่อายายสินค้าเกษตรล่างหน้า พ.ศ. 2542</li> <li>พระราชบัญญัติการที่อายายสินค้าเกษตรล่างหน้า พ.ศ. 2542</li> <li>พระราชบัญญัติการที่อายายสินค้าเกษตรล่างหน้า พ.ศ. 2542</li> <li>พระราชบัญญัติการที่อายายสินค้าเกษตรล่างหน้า พ.ศ. 2542</li> <li>พระราชบัญญัติการซื้อขายสินค้าเกษตรล่างหน้า พ.ศ. 2542</li> <li>พระราชบัญญัติการซื้อขายสินค้าเกษตรล่างหน้า พ.ศ. 2542</li> <li>พระราชบัญญัติการที่ 58 (คลังสินค้า ไขโล เหลงเย็น)</li> <li>พระราชบัญญัติการค้าข้าว พุทธศักราช 2489</li> <li>พระราชบัญญัติการค้าภายใน</li> </ul> |
|----------------------------------------------------------------------------------------------------|
| 💠 ประกาศ                                                                                                    |
| 💠 ระเบียบ                                                                                                    |
| 💠 ศาสั่ง                                                                                                    |
| 💠 กฎกระทรวง                                                                                                    |

รูปที่ 1-29 แสดงรายชื่อกฎหมายในความรับผิดชอบ

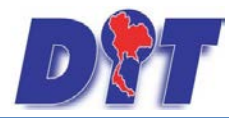

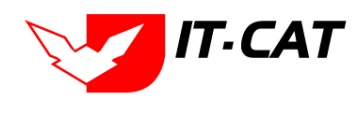

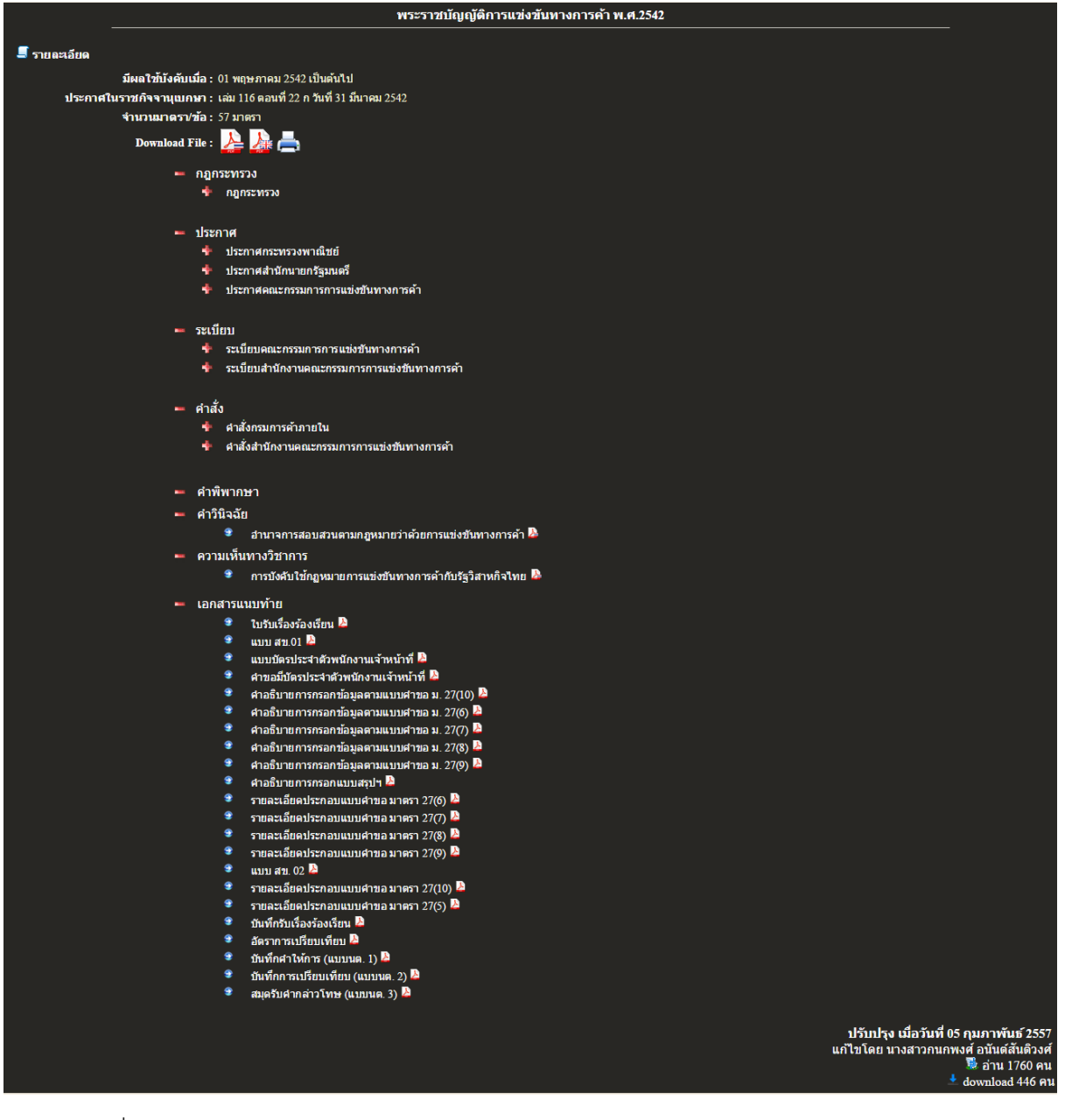

รูปที่ 1-30 ตัวอย่างการแสดงผลข้อมูลพระราชบัญญัติการแข่งขันทางการค้า พ.ศ. 2542

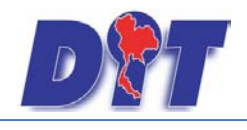

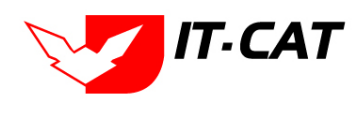

3.2 กฎระเบียบอื่น ๆ ที่เกี่ยวข้อง

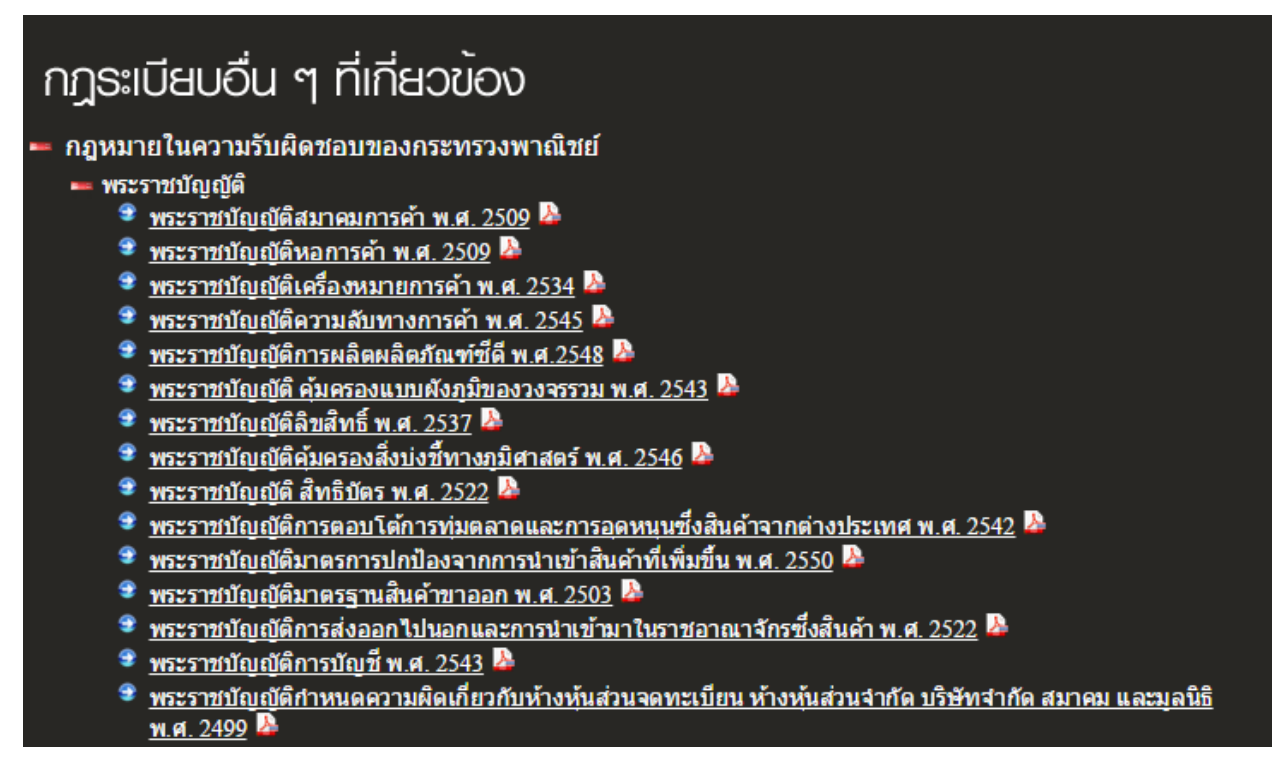

รูปที่ 1-31 ตัวอย่างการแสดงกฎระเบียบอื่นๆที่เกี่ยวข้อง

### 4. ติดต่อเรา

ติดต่อเรา เป็นเมนูที่ให้ประชาชน ผู้ใช้งานทั่วไปได้ส่งข้อความแจ้งให้กับทางระบบสารสนเทศทางการค้าใน ประเทศ โดยเมื่อผู้ใช้งานทำการกดปุ่ม ส่ง ระบบจะทำการส่งอีเมล์แจ้งให้กับผู้ที่รับผิดชอบ พร้อมกับเก็บข้อมูลในระบบ เจ้าหน้าที่สามารถเข้ามาดูข้อมูลได้ นอกจากนั้นยังมีแผนที่แสดงที่ตั้งของกรมการค้าภายในแสดงในหน้าเว็บไซต์เพื่อ สะดวกในการเข้ามาติดต่อ

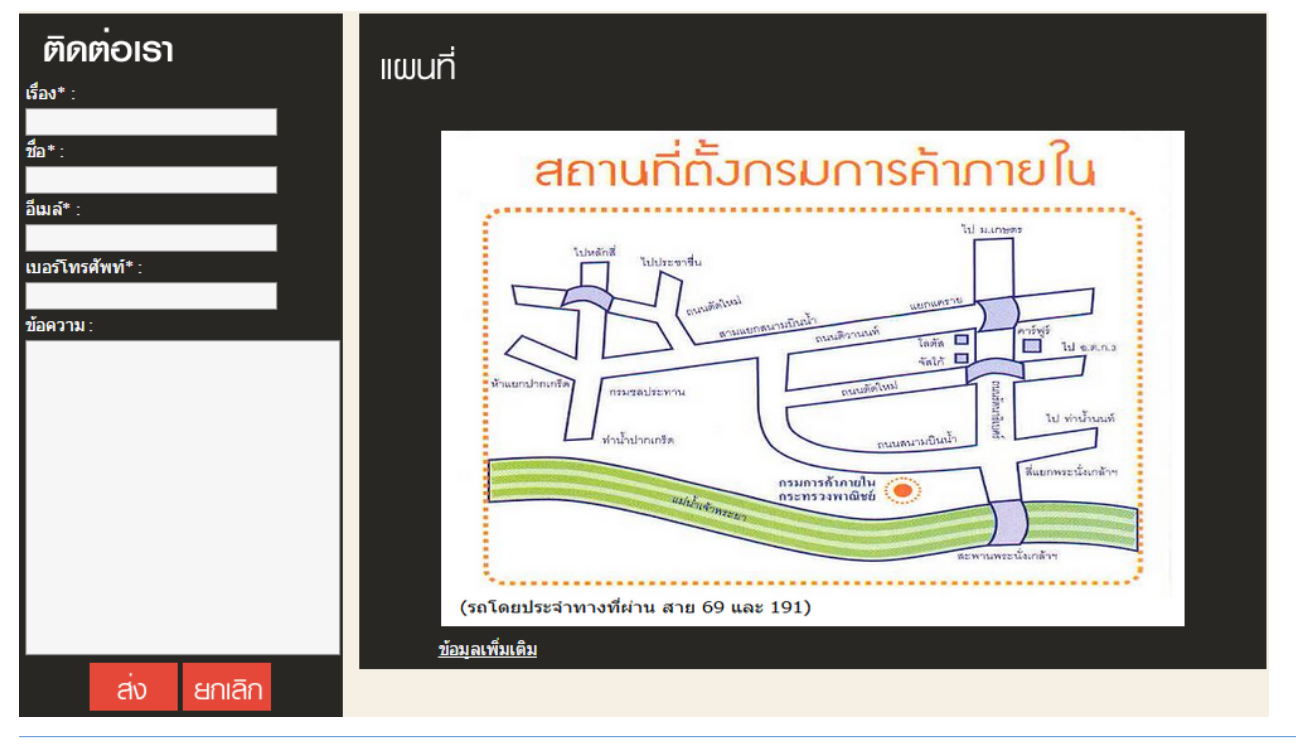

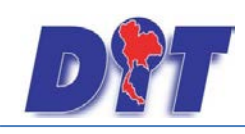

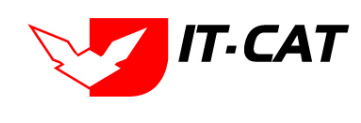

รูปที่ 1-32 หน้าจอติดต่อเรา

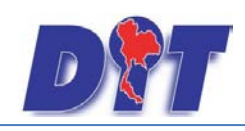

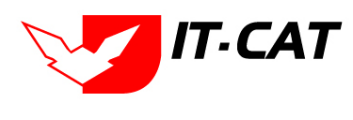

### 5. สำหรับเจ้าหน้าที่

สำหรับเจ้าหน้าที่ เป็นเมนูสำหรับเจ้าหน้าที่เข้าไปจัดการข้อมูลในระบบฯ เพื่อนำมาเสนอในหน้าเว็บไซต์และเป็น การเก็บฐานข้อมูลเอกสารต่าง ๆ

|                                         | ເข້າສູ່ຣະບບ                                 |
|-----------------------------------------|---------------------------------------------|
|                                         | ຮ່ວພູ່ໃຮ້                                   |
| ระบบสารสนเทศทางกฎหมาย<br>กรมการค้าภายใน | รทัสเขาน<br>เทิสู่ระบบ 🥏 <u>ล้มรทัสผ่าน</u> |
| กองนิติการ ( Legal D                    | ivision)                                    |

รูปที่ 1-33 หน้าจอการเข้าสำหรับเจ้าหน้าที่

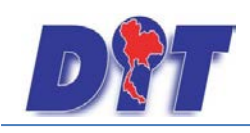

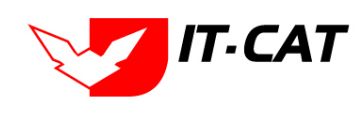

# บทที่ 2 การใช้งานทั่วไปของระบบของเจ้าหน้าที่

# 1. การล็อกอินเข้าสู่ระบบของเจ้าหน้าที่

การล็อกอินเข้าสู่ระบบเพื่อให้ผู้ใช้งานเข้าไป เพิ่ม ลบ แก้ไข ข้อมูล สามารถทำได้ดังนี้

1.1 คลิกที่เมนูสำหรับเจ้าหน้าที่

 1.2 ทำการกรอกชื่อผู้ใช้ คือ อีเมล์ และรหัสผ่าน คือ รหัสผ่านที่ได้ให้ผู้ดูแลระบบเป็นผู้กำหนดให้ตั้งแต่ตอน สมัครเป็นสมาชิก

1.3 คลิกปุ่มเข้าสู่ระบบ

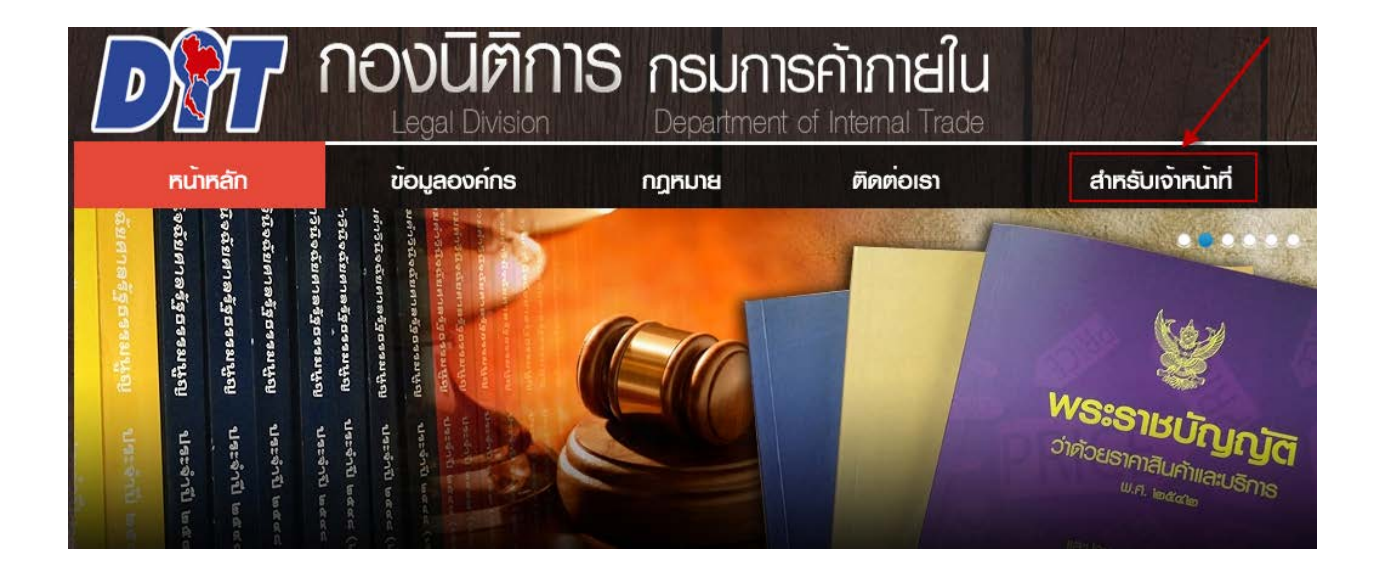

รูปที่ 2-1 หน้าจอการกดเมนูสำหรับเจ้าหน้าที่

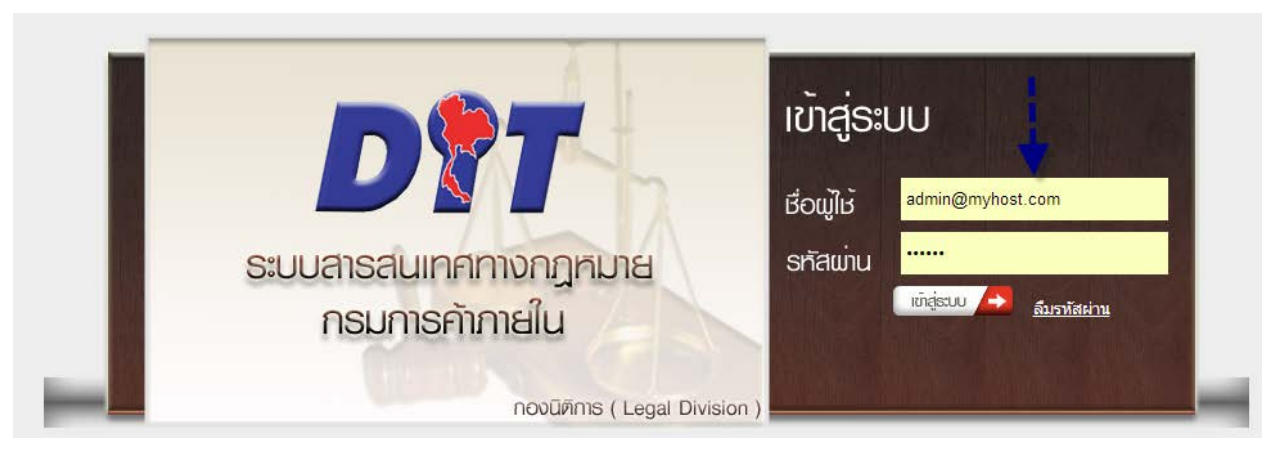

รูปที่ 2-2 หน้าจอการกรอกชื่อผู้ใช้และรหัสผ่าน

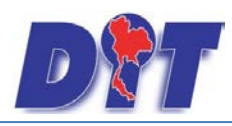

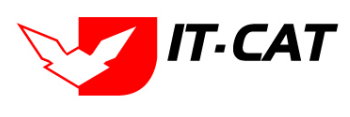

Tip เราไม่ควรล๊อคอินค้างไว้หากเราจะไม่ได้อยู่ที่หน้าจอเป็นเวลานาน เพราะอาจมีผู้ไม่ประสงค์ดีมาใช้ชื่อของเรา ในการทำธุรกรรมต่าง ๆ ได้

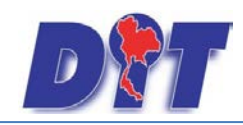

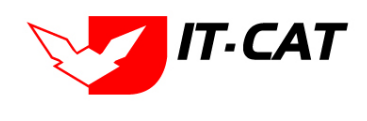

1.4 ลืมรหัสผ่าน หากผู้ใช้งานลืมรหัสผ่านให้กดที่ปุ่มลืมรหัสผ่าน ระบบแสดงหน้าจอให้กรอกอีเมล์ เมื่อได้รับ
 อีเมล์แล้วระบบจะส่งลิ้งค์หน้าจอให้ผู้ใช้งานเข้ามาเปลี่ยนรหัสผ่านเอง ดังตัวอย่างรูปภาพตามลำดับ

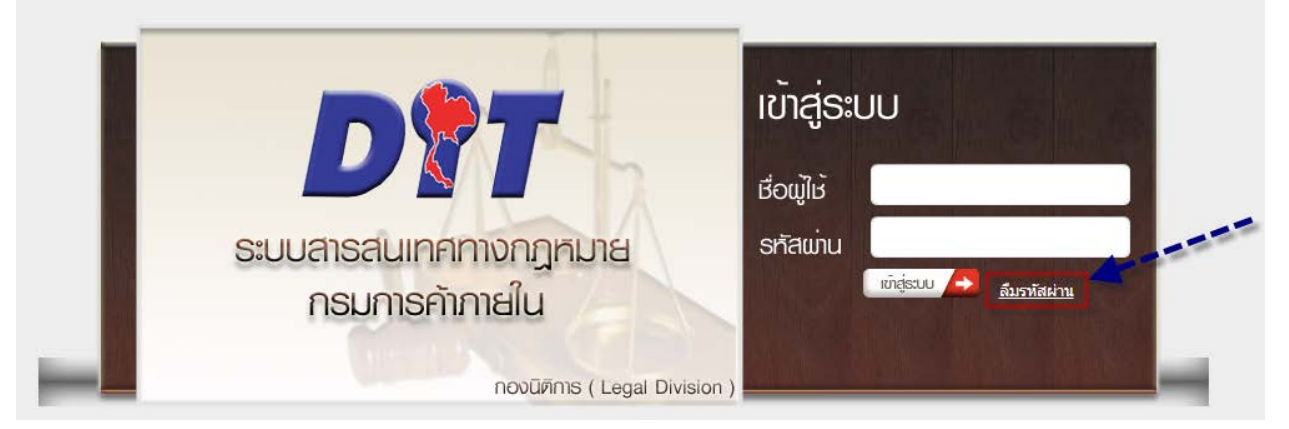

รูปที่ 2-3 คลิกเมื่อลืมรหัสผ่าน

| กรุณาป้อนอีเมล์ของท่าน ระบบจะส่งข้อมูลการเปลี่ยนรหัสผ่านให้ท่านทางอีเมล์ |  |  |  |  |  |
|--------------------------------------------------------------------------|--|--|--|--|--|
| อีเมล์* : bussaya@it-cat.co.th                                           |  |  |  |  |  |
| ตกลง ปิด                                                                 |  |  |  |  |  |

รูปที่ 2-4 หน้าจอการป้อนอีเมล์ลืมรหัสผ่าน

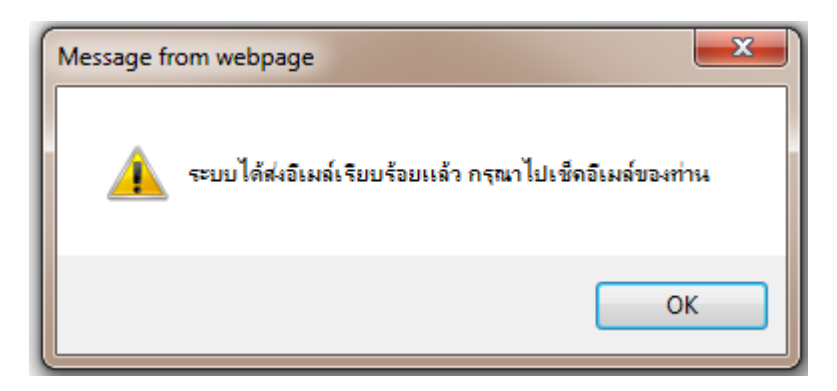

รูปที่ 2-5 หน้าต่างแสดงข้อความแจ้งส่งอีเมล์

| To:<br>Cc          | 🖉 bussaya@it-cat.co.th    |  |
|--------------------|---------------------------|--|
| Subject:           | แจ้งการแก้ไขรทัสผ่าน      |  |
| <u>กคเพื่อทำ</u> ร | <u>าารเปลี่ยนรทัสผ่าน</u> |  |

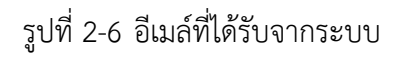

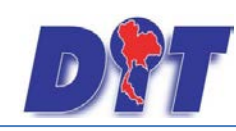

ระบบสารสนเทศทางกฎหมายการค้าในประเทศ กองนิติการ

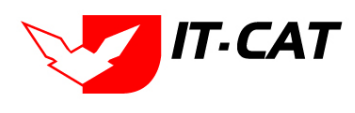

| กรุณาป้อนรหัสผ่านใหม่ของท่าน |  |  |  |  |  |  |
|------------------------------|--|--|--|--|--|--|
| รหัสผ่าน* : ●●●●●●           |  |  |  |  |  |  |
| ยืนยันรหัสผ่าน* :<br>●●●●●●  |  |  |  |  |  |  |
| ตกลง ยกเลิก                  |  |  |  |  |  |  |

รูปที่ 2-7 ระบบให้กรอกอีเมล์ใหม่ที่ต้องการ

### 2. เมนูและแถบแสดงสถานะ

หลังจากผู้ใช้งานล็อกอินเข้าสู่ระบบแล้ว ระบบจะแสดงหน้าจอการทำงาน โดยอธิบายเมนูและแถบสถานะได้ .

ดังนี้

- 2.1 แสดงชื่อระบบ
- 2.2 แสดงชื่อผู้ใช้งานที่ทำการล็อกอินเข้าสู่ระบบ
- 2.3 แสดงเวลาในการใช้งาน โดยระบบจะกำหนดเวลาให้ใช้งานในการล็อกอินแต่ละครั้งเป็นเวลา 60 นาที
- 2.4 ปุ่มออกจากระบบ กดแล้วจะออกจากระบบที่ใช้งานอยู่
- 2.5 แสดงแถบเมนูการใช้งาน

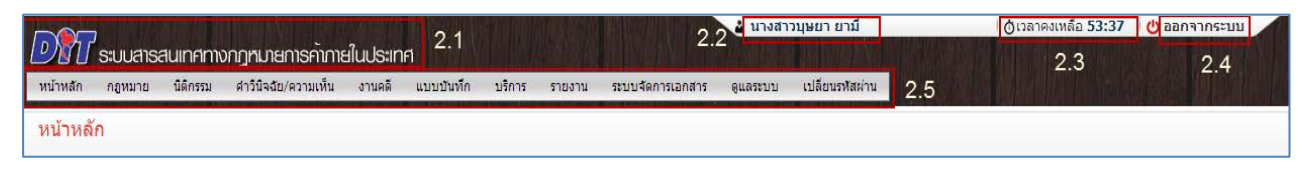

รูปที่ 2-8 ตัวอย่างส่วนเมนูและแถบสถานะ

### 3. การใช้งานตารางข้อมูลโดยทั่วไป

หน้าจอการใช้งานในระบบสารสนเทศทางกฎหมายการค้าในประเทศ แต่ละหน้าจอการใช้งานจะมีลักษณะ คล้ายกัน โดยเป็นการเพิ่ม แก้ไข และลบ ข้อมูลผ่านตารางนั้น ๆ ได้ทันที โดยมีลักษณะตามตัวอย่างในรูปถัดไป ซึ่งจะขอ ยกตัวอย่างหน้าที่จะใช้ในการจัดการข้อมูลของเมนู บริการ -> หมวดหมู่ดาวน์โหลดแบบฟอร์ม และอีกรูปเป็นหน้า สำหรับจัดการข้อมูลเมนู กฎหมายความรับผิดชอบ -> คำวินิจฉัย ซึ่งการทำงานในหน้าอื่น ๆ ก็จะมีลักษณะคล้ายคลึงกัน มีมาตรฐานเดียวกันหมดทั้งระบบ

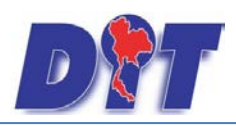

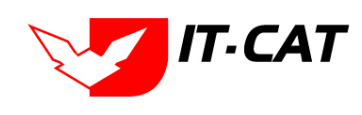

ระบบสารสนเทศทางกฎหมายการค้าในประเทศ กองนิติการ

| หมา   | วดหมู่ Do | ownload แบบฟอร์ม                      |                                                                         |       |                       |           |            |
|-------|-----------|---------------------------------------|-------------------------------------------------------------------------|-------|-----------------------|-----------|------------|
|       |           |                                       | สถานะ: ๏ิทั้งหมด © ปกติ © ยกเล็ก<br>ค้นหาโดย: ซื้อประเภทเอกสาร 📷ด้นหา 💋 | 3.1   |                       |           |            |
| 3.1   | 2         | 3.3                                   |                                                                         |       |                       |           |            |
| -) ហើ | ้ม 😳 ลบรา | ยการที่เลือก                          | 3.5                                                                     |       |                       | 3.6       | <b>i</b> - |
|       | ล่าดับ    |                                       | ชื่อประเภทเอกสาร                                                        | สถานะ | 3.7                   | แก้ไข     | ลบ         |
|       | 1         | แบบการดำเนินคดี พรบ.มาตราชั่งตวงวัด   |                                                                         | ปกติ  | $\uparrow \downarrow$ | 1         | ×          |
|       | 2         | แบบการดำเนินคดี พรบ.การแข่งขัน        |                                                                         | ปกติ  |                       | 1         | ×          |
|       | 3         | แบบการดำเนินคดี พรบ.ว่าด้วยราคาสินค้า |                                                                         | ปกติ  |                       | 1         | ×          |
|       | 4         | แบบการยกร่างกฎหมาย                    |                                                                         | ปกติ  |                       | 1         | ×          |
|       | 5         | แบบการออกประกาศ                       |                                                                         | ปกติ  |                       | 1         | ×          |
|       | 6         | แบบบันทึกการให้ถ้อยคำ                 |                                                                         | ปกติ  |                       | 1         | ×          |
|       | 7         | แบบฟอร์มศาล                           |                                                                         | ปกติ  |                       | 1         | ×          |
|       | 8         | ศาลปกครอง                             |                                                                         | ปกติ  |                       | 1         | ×          |
|       | 9         | ศาลแห่ง                               |                                                                         | ปกติ  |                       | 1         | ×          |
|       | 10        | ศาลอาญา                               |                                                                         | ปกติ  |                       | 1         | ×          |
| 3.4   |           | 1 2 🕨 🕨 Page size: 10 🗸               | 3.8                                                                     |       | รายการที่ 1 - 10 จ    | าก 14 ราเ | ยการ       |

# รูปที่ 2-9 ตัวอย่างตารางข้อมูลแบบที่ 1

| <b>ม</b> น้าหล                                                                                                    | ີ<br>ໂດ ເ | บบสาธสนเทศทางกฎเ<br>เอหมาย นิดิกรรม ศา                                           | รมายการคาภายในประเทศ<br>วินิจฉัย/ความเห็น งานคดี แบบบันทึก                                | <b>นางสาวบุษยา ยามี</b><br>บริการ รายงาน ร                      | ะบบจัดกา            | ารเอกสาร                 | <br>ດູແລระบบ                      | เคงเหลีย<br>เปล่ | ว <b>54:4</b> เ<br>รียนรหัส | B ∣ (ป) ออกจากระบบ<br>ผ่าน |
|----------------------------------------------------------------------------------------------------|-----------|----------------------------------------------------------------------------------|-------------------------------------------------------------------------------------------|-----------------------------------------------------------------|---------------------|--------------------------|-----------------------------------|------------------|-----------------------------|----------------------------|
| กฎหมายในความรับผิดชอบ -> คำวินิจฉัย<br>ชื่อกฎหมาย : ใม่ระบุ<br>วันที่ : ถึง :<br>แสดงหน้าเว็บไซล์ : ๏ ทั้งทบด ◯ แสดง ◯ ไม่แสดง |           |                                                                                  |                                                                                           |                                                                 |                     |                          |                                   |                  |                             |                            |
| 3.2<br>- ເໜີ                                                                                                    | ເມີດລາ    | 3.3<br>บรายการที่เลือก                                                           | คมหาดาม : ชอ<br>3.5                                                                       |                                                                 |                     | คนหา                     |                                   | 3.6              | <u> </u>                    | 3.7                        |
| •                                                                                                    | ล่าดับ    |                                                                                  | ชื่อ                                                                                      | ชื่อกฎหมาย                                                      | วันที่              | แสดง<br>หน้า<br>เว็บไชต์ | ผู้รับผิด<br>ช่อ บ                | แก้ไข            | ลบ                          | ไฟล์                       |
|                                                                                                    | 1         | บันทึกสำนักงานคณะกรรม<br>บัญญัติการแข่งขันทางการ                                 | การกฤษฎีกา เรื่อง การมอบอำนาจตามพระราช<br>คำ พ.ศ. 2542                                    | พระราชบัญญัติการ<br>แข่งขันทางการค้า<br>พ.ศ.2542                | 28<br>พ.ย.<br>2557  |                          | กลุ่ม<br>มาตรการ<br>และ<br>กฎหมาย | 1                | ×                           | in 12 da                   |
|                                                                                                    | 2         | การมอบอำนาจให้รัฐมนตรีช<br>กรรมการกลางว่าด้วยราคาส์<br>สินค้าและบริการ พ.ศ. 2543 | ช่วยว่าการกระทรวงพาณิชย์ เป็นประธานคณะ<br>สินค้าและบริการตามพระราชบัญญัติว่าด้วยราคา<br>2 | พระราชบัญญัติว่าด้วย<br>ราคาสินค้าและบริการ<br>พ.ศ 2542         | 15<br>พ.ย.<br>2556  |                          | กลุ่ม<br>นิติกรรม<br>สัญญา        |                  | ×                           | 친 친 🚣 🕹                    |
|                                                                                                    | 3         | ร้องเรียนกรณีโรงน้ำแข็งตก                                                        | เลงร่วมกันกำหนดราดาจำหน่ายน้ำแข็ง                                                         | พระราชบัญญัติการ<br>แข่งขันทางการค้า<br>พ.ศ.2542                | 13<br>พ.ย.<br>2556  |                          | กลุ่ม<br>นิติกรรม<br>สัญญา        | 2                | ×                           | 22) 🕹 🕹                    |
|                                                                                                    | 4         | ขอหารือแนวทางปฏิบัติเกี่ย<br>ส่วนจังหวัดว่าด้วยราคาสินเ                          | เวกับการแต่งตั้งผู้ทรงคุณวุฒิในคณะกรรมการ<br>คำและบริการ ที่หมดวาระลง                     | พระราชบัญญัติว่าด้วย<br>ราคาสินค้าและบริการ<br>พ.ศ 2542         | 5<br>พ.ย.<br>2556   |                          | กลุ่ม<br>นิติกรรม<br>สัญญา        | 1                | ×                           | 22 <mark>&amp;</mark> &    |
|                                                                                                    | 5         | ขอหารือปัญหาข้อกฎหมาย                                                            | แก้ยวกับกฎหมายการแข่งขันทางการค้า                                                         | พระราชบัญญัติการ<br>แข่งขันทางการค้า<br>พ.ศ.2542                | 27<br>ก.ย.<br>2556  |                          | กลุ่ม<br>นิติกรรม<br>สัญญา        |                  | ×                           | 22) 🕹 👃                    |
|                                                                                                    | 6         | ตอบข้อหารือเกี่ยวกับการเผ<br>สุดแล้วบนเว็บไซด์สำนักงา                            | งยแพร่ข้อร้องเรียนที่มีการพิจารณาดัดสินจนสิ้น<br>นคณะกรรมการการแข่งขันทางการคำ            | พระราชบัญญัติการ<br>แข่งขันทางการค้า<br>พ.ศ.2542                | 20<br>ก.ย.<br>2556  |                          | กลุ่ม<br>มาตรการ<br>และ<br>กฎหมาย |                  | ×                           | 린힌 💪 💪                     |
|                                                                                                    | 7         | ขอหารือเครื่องชั่ววัดอัตราส                                                      | ว่าหร้อยละของแป้งใหหัวมัน                                                                 | พระราชบัญญัติมาตราชั่ง<br>ตวงวัด พ.ศ. 2542                      | 28<br>ส.ค.<br>2556  |                          | กลุ่ม<br>นิติกรรม<br>สัญญา        | ø                | ×                           | 22) <mark>&amp;</mark> &   |
|                                                                                                    | 8         | ขอสอบปากคำประกอบสำน                                                              | เวนการสอบสวน                                                                              | พระราชบัญญัติการค้า<br>ข้าว พุทธศักราช 2489                     | 7<br>ส.ค.<br>2556   |                          | กลุ่ม<br>นิติกรรม<br>สัญญา        |                  | ×                           | ê ê. ≽ 🍐                   |
|                                                                                                    | 9         | การกำหนดให้ส่วนประกอบ                                                            | ของเครื่องซั่งที่เป็นส่วนแสดงค่าเป็นเครื่องซั่ง                                           | พระราชบัญญัติมาตราชั่ง<br>ตวงวัด พ.ศ. 2542                      | 8<br>ก.ค.<br>2556   |                          | กลุ่ม<br>นิติกรรม<br>สัญญา        |                  | ×                           | ê ê. ≽ 🍐                   |
|                                                                                                    | 10        | ขอหาร็อการเพิ่มวัตถุประสง                                                        | าค์                                                                                       | ประกาศของคณะปฏิวัติ<br>ฉบับที่ 58 (คลัง<br>สินคำ,ไซโล,ห้องเย็น) | 14<br>มิ.ย.<br>2556 | 1                        | กลุ่ม<br>นิติกรรม<br>สัญญา        |                  | ×                           | 흰 친 🚣 🍐                    |
| 🔣 💽 1 2 3 4 5 6 💽 🕅 Page size: 10 🚽 รายการที่ 1 - 10 จาก 59 รายการ                                                             |           |                                                                                  |                                                                                           |                                                                 |                     |                          |                                   |                  |                             |                            |

รูปที่ 2-10 ตัวอย่างตารางข้อมูลแบบที่ 2

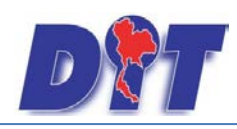

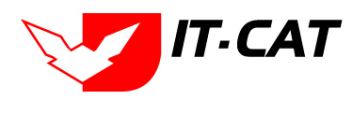

จากรูปพอจะแบ่งเป็นส่วนสำคัญหลัก ๆ ดังนี้

3.1 ส่วนค้นหาและคัดกรองข้อมูล ในการทำงานแต่ละหน้านั้น บางครั้งข้อมูลที่จะเราต้องการจะจัดการมีปริมาณ มาก หากดึงข้อมูลมาทั้งหมดย่อมไม่สะดวกกับการใช้งาน ดังนั้นระบบจึงได้เตรียมส่วนค้นหาและคัดกรองข้อมูลไว้ให้ในทุก หน้า

3.2 ปุ่มเพิ่มข้อมูล จะมีลักษณะการเพิ่ม 2 แบบ คือ

3.2.1 แบบที่ 1 กดแล้วทำการบันทึกข้อมูลในตารางข้อมูลได้เลย

| หมวดหมู่ Download แบบฟอร์ม |                                                                                |       |          |
|----------------------------|--------------------------------------------------------------------------------|-------|----------|
|                            | สถานะ : 🖲 ทั้งหมด 🔿 ปกติ 🗇 ยกเล็ก<br>ค้นหาโดย : ซื้อประเภทเอกสาร 📷 🦲 🦾 ค้นหา 🛴 | ٥     |          |
| 🕁 เพิ่ม 😡ลบรายการที่เลือก  |                                                                                |       |          |
| 🗖 ลำดับ                    | ขือประเภทเอกสาร                                                                | สถานะ | แก้ไข ลบ |
| ชื่อประเภทเอกสาร* :        |                                                                                |       |          |
| สถานะ: 🖲 ปกติ 🗇 ยกเล็ก     |                                                                                |       |          |
| บันทึก 🔳 ปิด 🔊             |                                                                                |       |          |

รูปที่ 2-11 หน้าจอการบันทึกข้อมูลในตาราง

3.2.2 แบบที่ 2 กดแล้วระบบจะแสดงหน้าจอการบันทึกข้อมูลในอีกหน้าจอหนึ่ง

| กฎา          | กฎหมายในความรับผิดชอบ -> คำวินิจฉัย                              |                                                                                                    |                                                  |                    |       |                                   |  |   |      |
|--------------|------------------------------------------------------------------|----------------------------------------------------------------------------------------------------|--------------------------------------------------|--------------------|-------|-----------------------------------|--|---|------|
|              | ชื่อกฎหมาย : ไม่ระบุ                                             |                                                                                                    |                                                  |                    |       |                                   |  |   |      |
| วันที่ : 💼 🛱 |                                                                  |                                                                                                    |                                                  |                    |       |                                   |  |   |      |
|              |                                                                  | แสดงหม้าเว็บไชต์: ๏ ทั้งหมด ◯ แสด                                                                  | ลง 🔍 ไม่แสดง                                     |                    |       |                                   |  |   |      |
|              |                                                                  | ค้นหาดาม : ชื่อ                                                                                    | *                                                |                    | ด้นหา |                                   |  |   |      |
| -ភ្នុ ហ័     | ົ່ນ 😳 ລາ                                                         | เรายการที่เลือก                                                                                    |                                                  |                    |       |                                   |  |   |      |
| •            | สำคับ ชื่อ ชื่อกฎหมาย วินที่ หน้า<br>เว็บใชส์ ช่อบ แก้ใข ลบ ใหล่ |                                                                                                    |                                                  |                    |       |                                   |  |   | ไฟล์ |
|              | 1                                                                | บันทึกสำนักงานคณะกรรมการกฤษฎีกา เรื่อง การมอบอำนาจตามพระราช<br>บัญญัติการแข่งขันทางการคำ พ.ศ. 2542 | พระราชบัญญัติการ<br>แข่งขันทางการค้า<br>พ.ศ.2542 | 28<br>พ.ย.<br>2557 |       | กลุ่ม<br>มาตรการ<br>และ<br>กฎหมาย |  | × |      |

รูปที่ 2-12 หน้าจอการบันทึกข้อมูลในหน้าถัดไป

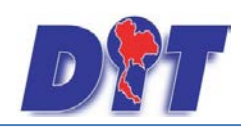

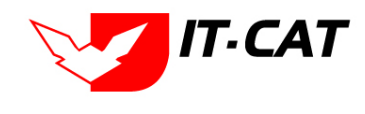

| - 5 24 14 12 15 24 11 4/ 04/13 41 13 61 444 13 61 15 01 14 1 | ฯ เรียเข่าต่องจากเลือกกร |
|--------------------------------------------------------------|--------------------------|
|                                                              |                          |
| AI                                                           |                          |

| กฎหมายในความรับผิดชอบ -> ค     | ำวินิจฉัย                                            |             |
|--------------------------------|------------------------------------------------------|-------------|
|                                | ข้อมูลทั่วไป                                         | อัพโหลดไฟล์ |
| เรื่อง* :                      |                                                      | Select      |
| กฎหมาย :                       | พระราชบัญญัติว่าด้วยราคาสินค้าและบริการ พ.ศ 2542 🛛 👻 |             |
| วันที่ :                       |                                                      | Select      |
| หน่วยงานที่วินิจฉัย/ความเห็น : |                                                      | Select      |
| URL http://:                   |                                                      | Salact      |
| แสดงหน้าเว็บไซด์ :             | 🖲 แสดง 🔘 ไม่แสดง                                     |             |
| ผู้รับผิดชอบ :                 | กลุ่มมาตรการและกฎหมาย                                |             |
|                                |                                                      |             |
|                                |                                                      |             |
|                                |                                                      |             |
|                                |                                                      |             |
| 🕒 เอกสารที่เกี่ยวข้อง          |                                                      |             |
| 🔒 การต่าเนินการ                |                                                      |             |
|                                |                                                      |             |
|                                | 💷 ມີທ 🦲 📥                                            |             |

รูปที่ 2-13 หน้าจอการกรอกข้อมูลหลังจากกดปุ่มบันทึก

3.3 ปุ่มลบรายการที่เลือก

3.4 เลือกรายการที่ต้องการลบ โดยเมื่อเลือกแล้วให้ทำการกดปุ่ม 🙆 สนรายการทีเลือก

3.5 ส่วนหัวตารางข้อมูล คือส่วนที่แสดงชื่อของข้อมูลที่แสดงในตาราง แต่ที่ต้องกล่าวถึงเพราะว่าเราสามารถที่ ้จะคลิกที่หัวตาราง เพื่อเป็นการสั่งให้ระบบเรียงข้อมูลที่แสดงออกมาตามคอลัมน์ที่กำหนด โดยเมื่อคลิกครั้งแรกที่หัว ตารางคอลัมน์ใด ระบบก็จะเรียงข้อมูลตามคอลัมน์นั้นจากน้อยไปมาก และถ้าคลิกที่หัวคอลัมน์เดิมอีกครั้งระบบก็จะเรียง จากมากไปน้อย

| พระร    | าชบัญส  | บู้ดี<br>วันที่ : ถึง :<br>สถานะ : \ทั้งหมด<br>ดันหาโดย : ชื่อกลูหมายภาษาไทย [ | Â.            |               | ค้นหา |                       |       |    |           |
|---------|---------|--------------------------------------------------------------------------------|---------------|---------------|-------|-----------------------|-------|----|-----------|
| 💠 เพิ่ม | 🙆 ลบราย | มการที่เลือก                                                                   | -             |               |       |                       |       |    |           |
|         | ลำดับ   | ชื่อกฎหมายภาษาไทย                                                              | วันที่เริ่ม   | วันที่สิ้นสุด | สถานะ | ผู่รับผิดชอบ          | แก้ไข | ลบ | ไฟล์      |
|         | 1       | พระราชบัญญัติสินค้าเกษตรล่วงหน้า (ฉบับที่ 2) พ.ศ.2550                          | 2 พ.ศ. 2550   |               | ปกติ  | กลุ่มมาตรการและกฎหมาย |       | ×  | D 🔁 🔁 🍐   |
|         | 2       | พระราชบัญญัติสินค้าเกษตรล่วงหน้า                                               | 9 ต.ค. 2542   |               | ปกติ  | กลุ่มมาตรการและกฎหมาย |       | ×  | D 🔁 🔁 🌽   |
|         | 3       | พระราชบัญญัติวิธีปฏิบัตราชการทางปกครอง พ.ศ. 2539                               |               |               | ปกติ  | กลุ่มมาตรการและกฎหมาย |       | ×  | 📄 흰 한 🌽 🍐 |
|         | 4       | พระราชบัญญัติว่าด้วยราคาสินค้าและบริการ พ.ศ.2542                               |               |               | ปกติ  | กลุ่มคดีและอุทธรณ์    |       | ×  | D         |
|         | 5       | พระราชบัญญัติว่าด้วยราคาสินค้าและบริการ พ.ศ 2542                               | 22 มี.ค. 2542 |               | ปกติ  | กลุ่มมาตรการและกฎหมาย |       | ×  | 📄 흰 한 🌽 🍐 |
|         | 6       | พระราชบัญญัติระเบียบบริหารราชการแผ่นดิน พ.ศ. 2534                              |               |               | ปกติ  | กลุ่มมาตรการและกฎหมาย |       | ×  | 📄 흰 한 🍐 🍐 |

รูปที่ 2-14 ตัวอย่างการเรียงข้อมูลชื่อกฎหมายภาษาไทย

3.6 เครื่องหมายและสัญลักษณ์ในการใช้งานระบบ จะมีเครื่องหมาย และสัญลักษณ์ ที่ใช้งานเป็นการทั่วไป ดังนี้

|            | เครื่องหมาย/สัญลักษณ์                 | ลักษณะการใช้งาน                       |
|------------|---------------------------------------|---------------------------------------|
|            | <i>I</i>                              | กดเพื่อแก้ไขข้อมูล                    |
|            | ×                                     | กดเพื่อลบข้อมูล                       |
| 3.7 เป็นก′ | ารส่วนที่แสดงประเภทไฟล์ข้อมูล หรือ กา | รเลื่อนลำดับข้อมูล โดยอธิบายได้ดังนี้ |
|            | เครื่องหมาย/สัญลักษณ์                 | ลักษณะการใช้งาน                       |

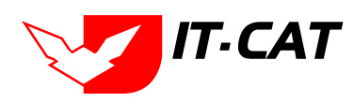

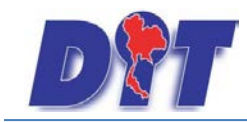

|            | กดเพื่อดูไฟล์ Word ภาษาอังกฤษ         |
|------------|---------------------------------------|
|            | กดเพื่อดูไฟล์ Word ภาษาไทย            |
|            | กดเพื่อดูไฟล์ PDF ภาษาอังกฤษ          |
|            | กดเพื่อดูไฟล์ PDF ภาษาไทย             |
|            | กดดูไฟล์ได้ทุกประเภทไฟล์              |
| $\uparrow$ | กดเพื่อเลื่อนข้อมูลขึ้นเป็นอันดับต้นๆ |
|            | กดเพื่อเลื่อนข้อมูลเป็นอันดับล่าง     |

 ส่วนแสดงสถานะหน้าของข้อมูล ส่วนนี้เราสามารถใช้ดูได้ว่าจำนวนข้อมูลทั้งหมดที่เราค้นหามีกี่รายการ แล้ว แบ่งแสดงผลกี่หน้า โดยปัจจุบันแสดงผลอยู่หน้าไหน รวมทั้งสามารถเปลี่ยนไปหน้าอื่น ๆ โดยไปคลิ๊กที่ปุ่มลูกศร

# 4. เครื่องมือ/สัญลักษณ์ที่มีอยู่ในหน้าจอทั่วไป

| เครื่องหมาย/สัญลักษณ์ | ลักษณะการใช้งาน                |
|-----------------------|--------------------------------|
| Select                | เลือกไฟล์โดยกดปุ่ม Select      |
| ค้นหา 🖉               | ปุ่มค้นหาข้อมูล                |
| บันทึก 💦              | ปุ่มบันทึกข้อมูล               |
| ปิด 🧿                 | ปุ่มปิดหน้าจอการกรอกข้อมูล     |
| กลับ                  | ปุ่มย้อนกลับ                   |
|                       | ปุ่มปริ้นข้้อมูลในหน้าเว็บไซต์ |

| ์<br>Tip การเลือกไฟล์ห | ากมี สัญญลักษ   | ณ์รูปไอคอน Word 횥 หรือ PDF 峰 อยู่ด้านหน้าแสดงว่าระบบ |   |
|------------------------|-----------------|------------------------------------------------------|---|
| บังคับให้อัพโหลดไฟ     | ล์เฉพาะประเภ    | ทที่กำหนดเท่านั้นเช่น 📔 🥵 Select แต่ถ้าหาก           |   |
| ระบบไม่บังคับเช่น      | อัพโทอดไฟอ์ 1:  | Select ผู้ใช้งานสามารถอัพ                            |   |
| โหลดไฟล์ชนิดใดก็ได้    | า้ โดยไฟล์แต่ละ | ไฟล์สามารถอัพโหลดได้ไม่เกิน 1 GB                     |   |
|                        |                 |                                                      | / |

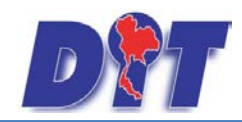

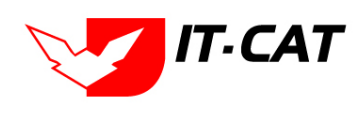

5. เครื่องมือ/สัญลักษณ์ การใช้ภายใน Free text box (CMS)

| Select 🔚 😩 🎲 🖤 - 🔍 - 🛛 🔹 🖓 🕢 💿 🔝 😒 🕺 🗴 🖡 🖺 🚍 🗈 🔒 Paragraph St For                                 | nt Name 🕶 Real 👻        |
|---------------------------------------------------------------------------------------------------|-------------------------|
| 🔯 B Z U 🔤 書 書 重 麗 淳 譯   汪 汪 🔃 🢖 A - 💩 - Apply CSS Cl 🔗 -                                          |                         |
| Ω = 💷 = 🖳 = 🙀 - 😹 Custom Links = 🧍 🕺 🔭 Zoom = 🏷 = 🌷 🕐                                             |                         |
| ตู่มือเบื้องต้น : การร่างกฎหมายและแบบของกฎหมาย สนใจคลิกเข้าไปอ่านได้เลยค่ะ <u>คู่มือเบื้องต้น</u> | *                       |
|                                                                                                   |                         |
|                                                                                                   |                         |
|                                                                                                   |                         |
|                                                                                                   |                         |
|                                                                                                   |                         |
|                                                                                                   |                         |
|                                                                                                   |                         |
|                                                                                                   |                         |
|                                                                                                   | Ψ.                      |
| ·                                                                                                 |                         |
| C Design 🔷 HTML 🗮 Preview                                                                         | Words: 4 Characters: 89 |

รูปที่ 2-15 ตัวอย่างหน้าจอ CMS ที่ใช้ในสาระน่ารู้

| เครื่องหมาย/สัญลักษณ์ | ลักษณะการใช้งาน      |
|-----------------------|----------------------|
| ¥                     | ตัดข้อความ (Cut)     |
|                       | คัดลอกข้อความ (Copy) |
| C.                    | วางข้อความ (Paste)   |
| Source                | ରୁ HTML              |
| В                     | ตัวหนา               |
| Ι                     | ตัวเอียง             |
| U                     | ขีดเส้นใต้           |
| abe                   | ขีดเส้นทับ           |
| ×2                    | ตัวห้อย              |
| × <sup>2</sup>        | ตัวยกกำลัง           |
| 4                     | หัวข้อเป็นตัวเลข     |
| IE                    | หัวข้อเป็นสัญลักษณ์  |
|                       | เลื่อนย่อหน้า        |
|                       | ชิดซ้าย              |
|                       | จัดกึ่งกลาง          |

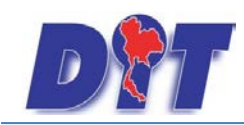

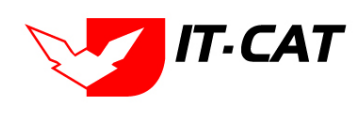

ระบบสารสนเทศทางกฎหมายการค้าในประเทศ กองนิติการ

|                  | ชิดขวา                             |
|------------------|------------------------------------|
|                  | จัดแบบกระจาย                       |
| 8.               | ยกเลิก link                        |
| ۹.               | สร้าง link                         |
|                  | แทรกตาราง                          |
|                  | เลือกรูป ใส่ไฟล์                   |
| Ø                | ใส่รูปประเภท Flash                 |
| T                | เปลี่ยนสีตัวอักษร                  |
| 0 <u>m</u> -     | เปลี่ยนสีพื้น                      |
| แบบอักษร Anial 🔻 | เลือกแบบตัวอักษร (Font)            |
| ชนาด medium 💌    | เลือกขนาดตัวอักษร                  |
| รีฦฑภภ 💽         | รูปแบบตัวอักษรที่โปรแกรมมีให้เลือก |
| ลักษณะ 💌         | ลักษณะตัวอักษรที่โปรแกรมมีให้เลือก |
|                  | บันทึกข้อมูล                       |
| <b></b>          | ไอคอนรูปตัวการ์ตูน                 |

### 6. หน้าจอการกรอกข้อมูล

ลักษณะหน้าจอการกรอกข้อมูลของแต่ละเมนูมีความคล้ายคลึงกัน โดยขอสรุปหน้าจอการกรอกข้อมูลในแต่ละ แบบดังนี้

6.1 แบบที่ 1 หน้าจอการกรอกข้อมูลในหน้าจอเดียว เช่น หน้าจอเมนูคำพิพากษา คำวินิจฉัย

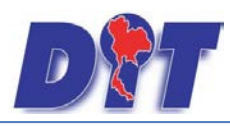

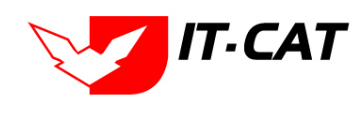

| กฎหมายในความรับผิดชอบ -> คำ                                                                                                    | าพิพากษา              |              |                    |             |        |
|----------------------------------------------------------------------------------------------------|-----------------------|--------------|--------------------|-------------|--------|
| ข้อมูลทั่วไป                                                                                                    |                       |              | อ้า                | พโหลดไฟล์ 📿 |        |
| เรื่อง* :                                                                                                    |                       |              |                    |             | Select |
| กฎหมาย :                                                                                                    | ก้นหากฎหมาย           |              |                    |             |        |
| ศาลที่พิพากษา :                                                                                                    |                       |              |                    |             | Select |
| คำพิพากษา ศาลฎีกา/ศาลปกครองสูง<br>สุดที่ :                                                                                                    |                       |              |                    |             | Select |
| วันที่ :                                                                                                    | <b>1</b>              |              |                    |             | Select |
| หน่วยงานที่วินิจฉัย/ความเห็น :                                                                                                    |                       |              |                    |             |        |
| URL http://:                                                                                                    |                       |              |                    |             |        |
| แสดงหน้าเว็บไชต์ :                                                                                                    | ๎ ๏ แสดง ○ ไม่แสดง    |              |                    |             |        |
| ผู้รับผิดชอบ :                                                                                                    | กลุ่มมาตรการและกฎหมาย | *            |                    |             |        |
| COUCIENTIAL (1997) (1997) | _                     | <b>4</b> 0   | _                  | นก๊าง รบ    |        |
|                                                                                                    |                       |              |                    |             | _      |
| 🤣 เพิ่มข้อมูล 🛛 😳 ลบรายการที่เลือก                                                                                                    |                       |              |                    |             |        |
| ตำสัน<br>ไม่หนข้อมูล กรุณาค้นหาข้อมูลใหม่                                                                                                    | ชื่อการคำเนินการ      |              | สถานะการค้าเนินการ | แก้ไข อบ    |        |
|                                                                                                    |                       | บันทึก 📳 ปัด | 0                  |             |        |

รูปที่ 2-16 หน้าจอการกรอกข้อมูลในหน้าจอเดียว

ยกตัวอย่าง หน้าจอการกรอกข้อมูลเมนูกฎหมายในความรับผิดชอบ -> คำพิพากษา โดยแบ่งหัวข้อในการกรอกได้ดังนี้ 6.1.2 หัวข้อที่ 1 การกรอกข้อมูลทั่วไป โดยผู้ใช้งานต้องทำการกรอกในช่องที่มีเครื่อง \* ให้เสร็จก่อน ถึง จะสามารถไปกรอกข้อมูลส่วนอื่น ๆ ก่อนการบันทึกได้

6.1.3 หัวข้อที่ 2 การอัพโหลดไฟล์ (Browse file) เอกสารที่ต้องการเก็บ โดยกดที่ Select เพื่อเลือก

ไฟล์

6.1.4 หัวข้อที่ 3 เอกสารที่เกี่ยวข้อง ข้อมูลส่วนนี้ผู้ใช้งานจะเพิ่มข้อมูลหรือไม่ก็ได้ เพราะระบบไม่ได้

บังคับให้ทำการกรอก โดยหากต้องการเพิ่ม ให้กดปุ่มเพิ่มข้อมูล 🕂 เพิ่มข้อมูล

6.1.5 หัวข้อที่ 4 การดำเนินการ ข้อมูลส่วนนี้ผู้ใช้งานจะเพิ่มข้อมูลหรือไม่ก็ได้ เพราะระบบไม่ได้บังคับ

ปิด

ให้ทำการกรอก โดยหากต้องการเพิ่ม ให้กดปุ่มเพิ่มข้อมูล 🗗 เพิ่มข้อมูล

6.1.6 เมื่อทำการกรอกเสร็จแล้วต้องทำการกดปุ่มบันทึก 💷

6.1.7 หากต้องการปิดหน้าจอ ให้กดปุ่มปิด

6.1.8 หากต้องการพิมพ์หน้าจอที่ใช้งานให้กดปุ่มพิมพ์ 💻

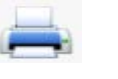

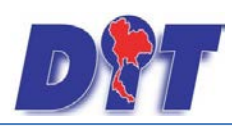

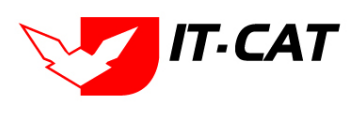

| นช่องการกรอ | กได้ แล้วระบเ  | ปจะดึงข้อมลมาให้เลือก |
|-------------|----------------|-----------------------|
|             | เรื่อง* : [    | v                     |
|             | กฎหมาย : [     | ดันหากฎหมาย           |
| แสดง        | หน้าเว็บไซต์ : | ๏ แสดง ⊘ ไม่แสดง      |
|             | ผู้รับผิดชอบ : | กลุ่มมาตรการและกฎหมาย |

Tip การเลือกปฏิทินให้นำเม้าท์กดที่รูปปฏิทินแล้วเลือกวันที่ที่ต้องการ เพื่อให้ได้รูปแบบของวันที่ในการที่ ระบบจัดเก็บคือ m/d/yyyy ตามรูป

|        |    | วันที่ | : 1/ | 1/255 | 6  |    |
|--------|----|--------|------|-------|----|----|
| -      | •  | ม.ค    | . 25 | 56    | •  | ₩  |
| an.    | ۹. | а.     | н.   | ખવ.   | ศ. | a. |
| 30     | 31 | 1      | 2    | 3     | 4  | 5  |
| 6      | 7  | 8      | 9    | 10    | 11 | 12 |
| 13     | 14 | 15     | 16   | 17    | 18 | 19 |
| 20     | 21 | 22     | 23   | 24    | 25 | 26 |
| 27     | 28 | 29     | 30   | 31    | 1  | 2  |
| 3      | 4  | 5      | 6    | 7     | 8  | 9  |
| วันนี้ |    |        |      |       |    |    |

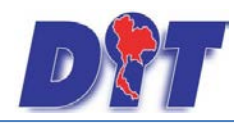

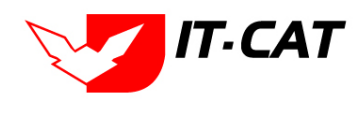

### แบบที่ 2 หน้าจอการกรอกข้อมูลเป็นไปตามขั้นตอนของแต่ละ Step

| พระราชกฤษ | ษฏีกา<br>น                |                                       |                      |
|-----------|---------------------------|---------------------------------------|----------------------|
|           | กานาไทย* :                |                                       | 7                    |
| ชื่อด     | ວນວວັນຄອນ                 |                                       | _<br>¬               |
| ด้วอธิบ   |                           |                                       | หมวดกฎหมาย           |
| PIEDL     | លេករៀសអា បេះ              |                                       | สินค้นกษตร           |
|           |                           |                                       | ▶ สินด้าอุปโภคบริโภค |
|           | Keyword :                 |                                       | สินค้าอื่นๆ          |
|           |                           |                                       |                      |
| ว้        | <b>บันที่เริ่มมีผ</b> ล : | i i i i i i i i i i i i i i i i i i i |                      |
|           | วันที่สิ้นสุด :           | <b>1</b>                              |                      |
| จำนวน     | เมาตรา/ข <b>้อ</b> :      | 0                                     |                      |
| ราชกิจ    | จจานุเบกษา :              |                                       |                      |
|           |                           | Salact                                |                      |
|           | T= :                      |                                       |                      |
|           |                           | Select                                |                      |
|           |                           |                                       |                      |
|           | <u>-</u> :                | Select                                |                      |
|           | <b>)</b>                  | Select                                |                      |
|           |                           |                                       | 7                    |
| , i       | url http:// :             |                                       |                      |
|           | สถานะ :                   | ปกติ                                  |                      |
| 6         | ผู้รับผิดชอบ :            | กลุ่มมาตรการและกฎหมาย                 |                      |
|           |                           |                                       |                      |
|           |                           | บนทก ปต 🛃                             |                      |

### รูปที่ 2-17 หน้าจอการกรอกข้อมูล 3 Step

ยกตัวอย่างหน้าจอการกรอกข้อมูลพระราชกฤษฎีกา โดยแบ่งหัวข้อในการกรอกดังนี้

6.1.9 หัวข้อที่ 1 การกรอกข้อมูลทั่วไป โดยผู้ใช้งานต้องทำการกรอกข้อมูลในแถบนี้ก่อนแล้วกดปุ่ม บันทึก ถึงจะสามารถไปแถบถัดไปได้

6.1.10 หัวข้อที่ 2 แถบเอกสารที่เกี่ยวข้อง โดยเมื่อทำการบันทึกมาจากหน้าข้อมูลทั่วไปแล้วระบบจะมา แสดงหน้านี้โดยอัตโนมัติ เพื่อให้สร้างความเชื่อมโยงกับข้อมูลอื่น เช่น เลือกว่าประกาศกระทรวงพาณิชย์ เรื่อง แต่งตั้ง พนักงานเจ้าหน้าที่ตามพระราชบัญญัติว่าด้วยราคาสินค้าและบริการ พ.ศ. 2542 ลงวันที่ 3 มีนาคม 2554 เป็นกฎหมาย รองของพระราชบัญญัติว่าด้วยราคาสินค้าและบริการ พ.ศ 2542 แต่หากไม่มีก็ไม่ต้องทำการกรอกข้อมูลในหน้าจอนี้

6.1.11 หัวข้อที่ 3 แถบเอกสารแนบท้าย เป็นการกรอกข้อมูลแบบต่างๆที่แนบท้ายประกาศหรือระเบียบ นั้น ๆ โดยผู้ใช้จะกรอกหรือไม่กรอกก็ได้

หมวดกฎหมาย เป็นการเลือกว่ากฎหมายที่ทำการบันทึกเข้าไปมีหมวดกฎหมายตัวไหนเกี่ยวข้องบ้าง

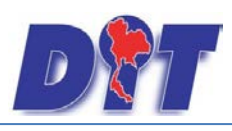

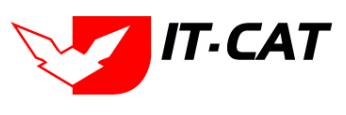

Tip ช่องการกรอกข้อมูลช่องไหนมีเครื่องหมาย \* แสดงว่าระบบบังคับให้กรอก ผู้ใช้งานต้องทำการกรอก ข้อมูลส่วนนี้ก่อนทุกครั้ง

หากผู้ใช้งานคาดว่าการกรอกข้อมูลใช้เวลานาน ควรทำการกรอกข้อมูลได้เพียงสักเล็กน้อยแล้วทำการ กดปุ่มบันทึก เพื่อให้ระบบได้ทำการบันทึกข้อมูลไปบางส่วนเสียก่อน

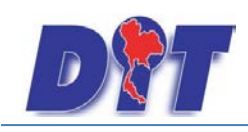

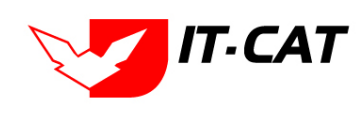

# บทที่ 3 การใช้งานเมนูกฎหมาย

เมนูกฎหมาย เป็นเมนูที่บันทึก แก้ไข และลบ ข้อมูลกฎหมายทุกอย่างที่ต้องการบันทึกเข้าไปในระบบทั้งกฎหมาย ที่อยู่ในความรับผิดชอบ และกฎหมายอื่นๆ ที่เกี่ยวข้อง เพื่อสร้างเป็นฐานข้อมูลก่อนที่จะนำข้อมูลไปจัดการแจกแจงว่า กฎหมายแต่ละตัวนั้นอยู่ในประเภทกฎหมายที่อยู่ในความรับผิดชอบ หรือกฎหมายอื่น ๆ ที่เกี่ยวข้อง โดยจะมีเมนูบริการ เป็นเมนูที่จัดการข้อมูลในส่วนนี้ ซึ่งจะอธิบายในบทถัดไป

### 1. รัฐธรรมนูญ

เมนูรัฐธรรมนูญ เป็นการกรอกข้อมูลรัฐธรรมนูญ สามารถทำได้ดังนี้

- 1.1 เลือกเมนูรัฐธรรมนูญ
- 1.2 กดปุ่มค้นหา เมื่อต้องการค้นหาข้อมูล
- 1.3 กดปุ่มเพิ่ม เพื่อเพิ่มข้อมูล

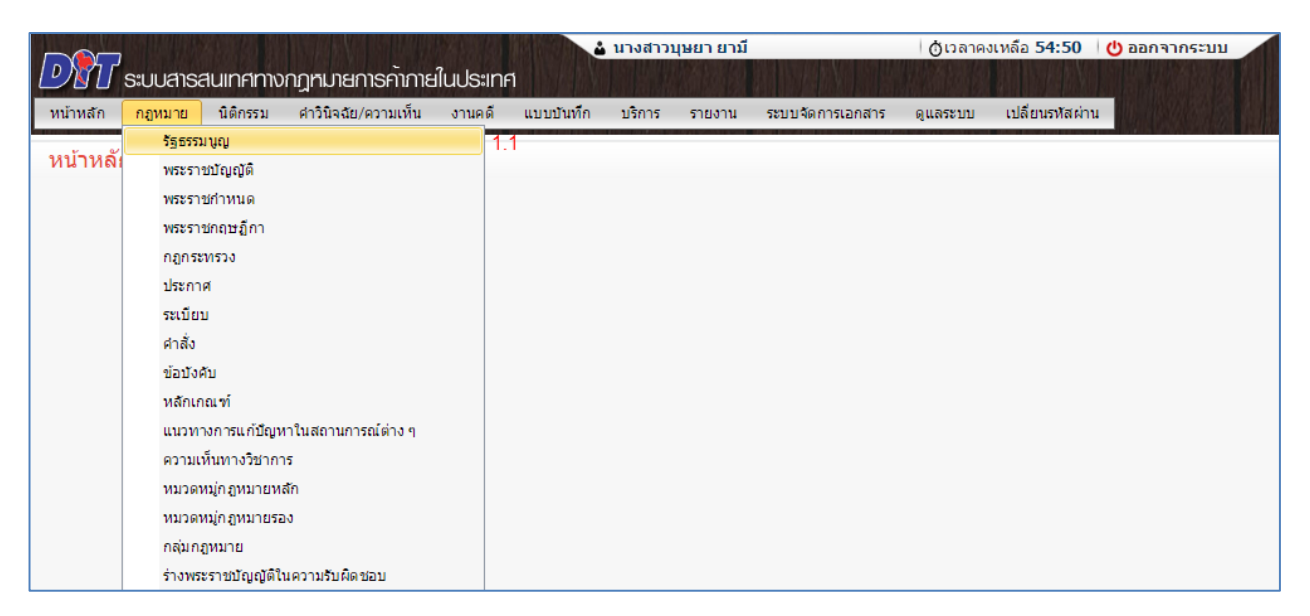

รูปที่ 3-1 เลือกเมนูรัฐธรรมนูญ

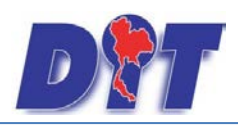

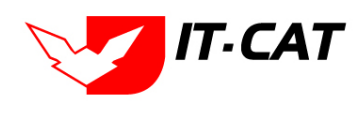

| ទ័ន្មតទ | <u>ទ័ន្មธรรมนูญ</u> |                                                                                                    |              |               |       |                                   |       |     |         |
|---------|---------------------|----------------------------------------------------------------------------------------------------|--------------|---------------|-------|-----------------------------------|-------|-----|---------|
|         |                     | วันที่ : 📄 💼                                                                                                    | ถึง :        | Ê             |       |                                   |       |     |         |
|         |                     | สถานะ : ทั้งหมด                                                                                                    |              | ~             |       |                                   |       |     |         |
|         |                     | ประเภทรัฐธรรมนูญ : ทั้งหมด                                                                                                    |              | *             |       |                                   |       |     |         |
| 1.      | 3                   | ค้นหาโดย : ชื่อกฎหมายภาษาไทย                                                                                                    |              |               |       | ด้นหา                             | Ø     | 1.2 |         |
| 🔶 ເໜື   | ເ 🙆 ລນรາເ           | ยการที่เลือก                                                                                                    |              |               |       |                                   |       |     |         |
|         | ลำดับ               | ชื่อกฎหมายภาษาไทย                                                                                                    | วันที่เริ่ม  | วันที่สิ้นสุด | สถานะ | ผู้รับผิด<br>ช่อ บ                | แก้ไข | ລນ  | ไฟล์    |
|         | 1                   | รัฐธรรมนูญแห่งราชอาณาจักรไทย (ฉบับขั่วคราว) พุทธศักราช<br>2557 แก้ไขเพิ่มเติม (ฉบับที่ 1) พุทธศักราช 2558                                                                              | 16 ก.ค. 2558 |               | ปกติ  | กลุ่ม<br>มาตรการ<br>และ<br>กฎหมาย |       | ×   |         |
|         | 2                   | ศำสั่งหัวหน้าคณะรักษาความสงบแห่งชาติ ที่ 4/2558 เรื่อง<br>มาตรการเพิ่มประสิทธิภาพในการบังคับใช้กฎหมายที่คุ้มครอง<br>ประโยชน์สาธารณะและประชาชนโดยส่วนรวม ลงวันที่ 8 เมษายน<br>พ.ศ. 2558 | 8 เม.ย. 2558 |               | ปกติ  | กลุ่ม<br>มาตรการ<br>และ<br>กฎหมาย |       | ×   |         |
|         | 3                   | ศำสั่งหัวหน้าคณะรักษาความสงบแห่งชาติ ที่ 3/2558 เรื่อง การ<br>รักษาความสงบเรียบร้อยและความมั่นคงของชาติ ลงวันที่ 1<br>เมษายน พ.ศ. 2558                                                 | 1 เม.ย. 2558 |               | ปกติ  | กลุ่ม<br>มาตรการ<br>และ<br>กฎหมาย |       | ×   | 린 흰 💪 📐 |

รูปที่ 3-2 หน้าจอการแสดงข้อมูลรัฐธรรมนูญ

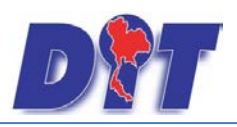

1 ข้อมูลทั่วไป 2 เอกสาธทีเทียวข้อง

ຈັ້ສູຣรรมนูญ

### คู่มือการใช้งาน ระบบสารสนเทศทางกฎหมายการค้าในประเทศ กองนิติการ

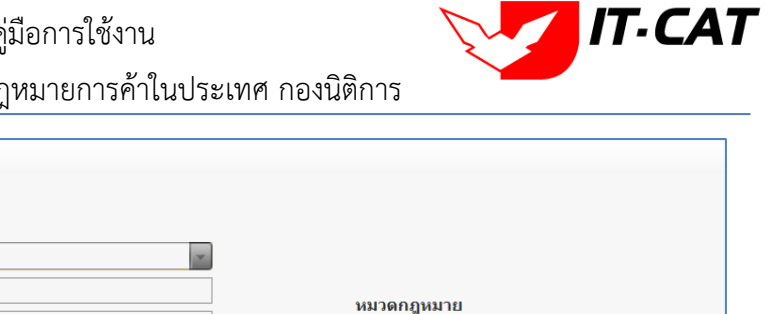

| ประเภทรัฐธรรมนูญ : | รัฐธรรมนูญแห่งราขอาณาจักรไทย               |                      |
|--------------------|--------------------------------------------|----------------------|
| ชื่อภาษาไทย* :     | รัฐธรรมนูญแห่งราขอาณาจักรโทย               | หมวดออหมาย           |
| ชื่อภาษาอังกฤษ :   |                                            |                      |
| คำอธิบายกฎหมาย :   |                                            | 🖿 ตินค้าอุปโภคบวิโภค |
|                    |                                            | สินค้าอื่นๆ          |
| Keyword :          |                                            |                      |
|                    |                                            |                      |
| วันที่เริ่มมีผล :  | 24/8/2550                                  |                      |
| วันที่สิ้นสุด :    |                                            |                      |
| จำนวนมาตรา/ข้อ :   | 0                                          |                      |
| ราชกิจจานุเบกษา :  | เล่ม 124/ตอนที่ 47 ก/หน้า 1/24สิงหาคม 2550 |                      |
| ₩                  | Select                                     |                      |
| :                  | Select                                     |                      |
| <b>}</b> :         | 57bf334f7f0.pdf X<br>Select                |                      |
| <u>.</u>           | Select                                     |                      |
| url http:// :      |                                            |                      |
| สถานะ :            | พิกษ                                       |                      |
| ผู้รับผิดชอบ :     | กลุ่มมาตรการและกฎหมาย                      |                      |
|                    | บันทึก 🔳 ปีค 🌀 📥                           |                      |

# รูปที่ 3-3 หน้าจอการกรอกข้อมูลรัฐธรรมนูญ

| หัวข้อ             | คำอธิบาย                                                  |
|--------------------|-----------------------------------------------------------|
| ประเภทรัฐธรรมนูญ : | เลือกประเภทรัฐธรรมนูญ                                     |
| ชื่อภาษาไทย* :     | กรอกชื่อรัฐธรรมนูญที่เป็นภาษาไทย                          |
| ชื่อภาษาอังกฤษ :   | กรอกชื่อรัฐธรรมนูญที่เป็นภาษาอังกฤษ                       |
| คำอธิบายกฎหมาย :   | กรอกคำอธิบายกฎหมายเพื่อใช้เป็นข้อมูลในการค้นหาในหน้า      |
|                    | เว็บไซต์                                                  |
| Keyword:           | กรอก Keyword เพื่อใช้เป็นข้อมูลในการค้นหาในหน้าเว็บไซต์   |
|                    | ยกตัวอย่างการกรอกเช่น รัฐธรรมนูญแห่งราชอาณาจักรไทย        |
|                    | สำนักงานคณะกรรมการกฤษฎีกา ร่างรัฐธรรมนูญ                  |
|                    | หมายเหตุ : แต่ละคำที่ต้องการเป็น Keyword ให้แยกคำโดยการ   |
|                    | เคาะวรรค                                                  |
| วันที่เริ่มมีผล :  | เลือกวันที่เริ่มมีผลของรัฐธรรมนูญ                         |
| วันที่สิ้นสุด :    | เลือกวันที่สิ้นสุดของรัฐธรรมนูญ ถ้าไม่ระบุระบบจะแสดงคำว่า |

หน้าจอการกรอกข้อมูลรัฐธรรมนูญ เป็นการกรอกแบบมีขั้นตอน โดยอธิบายหน้าจอการกรอกข้อมูลได้ดังนี้

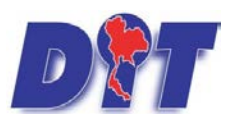

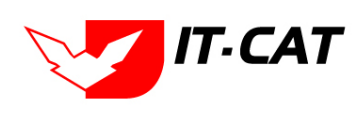

ระบบสารสนเทศทางกฎหมายการค้าในประเทศ กองนิติการ

|                    | "เป็นต้นไป"                                                                               |  |  |  |  |  |
|--------------------|-------------------------------------------------------------------------------------------|--|--|--|--|--|
| จำนวนมาตรา / ข้อ : | กรอกจำนวนมาตรา / ข้อ ของรัฐธรรมนูญ                                                        |  |  |  |  |  |
| หัวข้อ             | คำอธิบาย                                                                                  |  |  |  |  |  |
| ราชกิจจานุเบกษา :  | กรอกวันประกาศในราชกิจจานุเบกษา                                                            |  |  |  |  |  |
| Select             | เลือกแนบไฟล์ Word ภาษาไทย                                                                 |  |  |  |  |  |
| Select             | เลือกแนบไฟล์ Word ภาษาอังกฤษ                                                              |  |  |  |  |  |
| Select             | เลือกแนบไฟล์ PDF ภาษาไทย                                                                  |  |  |  |  |  |
| Select             | เลือกแนบไฟล์ PDF ภาษาอังกฤษ                                                               |  |  |  |  |  |
| URL http:// :      | กรอก URL เว็บลิงค์ที่ต้องการเชื่อมโยง ต้องทำการกรอก WWW                                   |  |  |  |  |  |
|                    | นำหน้าก่อน เช่น <u>http://www.krisdika.go.th</u>                                          |  |  |  |  |  |
| สถานะ :            | เลือกสถานะของรัฐธรรมนูญ                                                                   |  |  |  |  |  |
| ผู้รับผิดชอบ :     | เลือกผู้ที่รับผิดชอบในการกรอกข้อมูล                                                       |  |  |  |  |  |
| หมวดกฎหมาย :       | เลือกหมวดกฎหมายที่เกี่ยวข้อง โดยเช็คถูกตรงช่องที่ต้องการ                                  |  |  |  |  |  |
|                    | <ul> <li>หมวดกฎหมาย</li> <li>สินค้าเกษตร</li> <li>สินค้าอุปโภคบริโภค</li> <li>พ</li></ul> |  |  |  |  |  |

หลังจากการกรอกข้อมูลครบถ้วนแล้วกดปุ่ม

บันทึก

แล้วระบบจะแสดงกล่องข้อความว่าได้บันทึก

เรียบร้อยแล้ว และไปยังหน้าแถบถัดไป

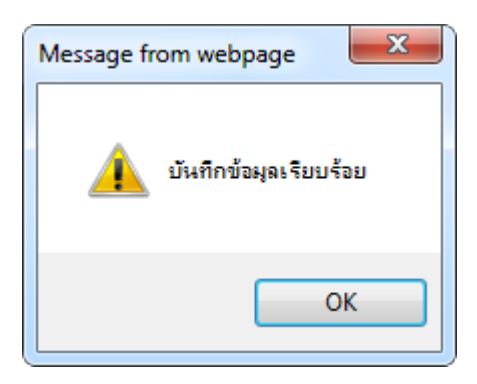

รูปที่ 3-4 กล่องข้อความแจ้งบันทึกรัฐธรรมนูญเรียบร้อยแล้ว

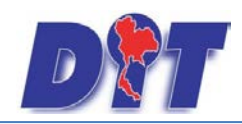

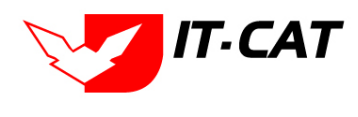

 1.4 แถบเอกสารที่เกี่ยวข้อง เมื่อผู้ใช้งานทำการบันทึกข้อมูลในแถบข้อมูลทั่วไปเสร็จแล้ว ระบบจะมายังหน้าแถบ เอกสารที่เกี่ยวข้องโดยอัตโนมัติเพื่อให้ผู้ใช้งานได้เพิ่มเอกสารที่เกี่ยวข้อง แต่ถ้าผู้ใช้งานไม่ต้องการเพิ่มเอกสารที่เกี่ยวข้องก็ กดปุ่มปิด จากหน้าจอนี้ได้

| ទ័ត្នអ | ธรรมนูเ     | សូ              |                       |                   |              |            |    |
|--------|-------------|-----------------|-----------------------|-------------------|--------------|------------|----|
| 1      | ) ບ່ວນອ     | ลทั่วไป         | 2 เอกสารที่เกี่ยวข้อง |                   |              |            |    |
|        | 🛟 ເທີ່ມ     | 🙆 ลบรายการที่   | <b>โเลือก</b>         |                   |              |            |    |
|        |             | ลำคับ           | ความสัมทันธ์          | ชื่อกฎหมายภาษาไทย | ประเภทกฎหมาย | หมายเหตุ ส | ลบ |
|        | ไม่พบข้อมูล | กรุณาค้นหาข้อมู | ลใหม่                 |                   |              |            |    |
|        |             |                 |                       | กลับ 🔶 บันทึก 関   | ปก 🚺 📥       |            |    |

รูปที่ 3-5 หน้าจอการเพิ่มเอกสารที่เกี่ยวข้อง

1.5 การแก้ไขข้อมูลให้กดปุ่มแก้ไข ดังรูป แล้วระบบจะแสดงหน้าจอให้ทำการแก้ไข

| รัฐธร   | รัฐธรรมนูญ<br>วันที่ : |                                                                                                    |              |               |       |                                   |       |    |                     |
|---------|------------------------|----------------------------------------------------------------------------------------------------|--------------|---------------|-------|-----------------------------------|-------|----|---------------------|
|         |                        | ค้นหาโดย : ∣ช้อกฎหมายภาษาไทย                                                                                                    | J 🔻          |               |       | ด้นหา                             | 2     |    |                     |
| 🕁 เพื่อ | ม 😳 ลบราเ              | มการที่เลือก                                                                                                    |              |               |       |                                   |       |    |                     |
|         | ล่าดับ                 | ชื่อกฎหมายภาษาไทย                                                                                                    | วันที่เริ่ม  | วันที่สิ้นสุด | สถานะ | ผู้รับผิด<br>ช่อ บ                | แก้ไข | ລນ | ไฟล์                |
|         | 1                      | รัฐธรรมนูญแห่งราชอาณาจักรไทย (ฉบับชั่วคราว) พุทธศักราช<br>2557 แก้ไขเพิ่มเดิม (ฉบับที่ 1) พุทธศักราช 2558                                                                              | 16 ก.ค. 2558 |               | ปกติ  | กลุ่ม<br>มาตรการ<br>และ<br>กฎหมาย |       | ×  | 린힌 🔓 🛓              |
|         | 2                      | ศำสั่งทัวหน้าคณะรักษาความสงบแห่งชาติ ที่ 4/2558 เรื่อง<br>มาตรการเพิ่มประสิทธิภาพในการบังคับใช้กฎหมายที่คุ้มครอง<br>ประโยชน์สาธารณะและประชาชนโดยส่วนรวม ลงวันที่ 8 เมษายน<br>พ.ศ. 2558 | 8 เม.ย. 2558 |               | ปกติ  | กลุ่ม<br>มาตรการ<br>และ<br>กฎหมาย |       | ×  | 00 <mark>4</mark> 4 |
|         | 3                      | ศำสังหัวหน้าคณะรักษาความสงบแห่งชาติ ที่ 3/2558 เรื่อง การ<br>รักษาความสงบเรียบร้อยและความมั่นคงของชาติ ลงวันที่ 1<br>เมษายน พ.ศ. 2558                                                  | 1 ເມ.ຍ. 2558 |               | ปกติ  | กลุ่ม<br>มาตรการ<br>และ<br>กภหมาย |       | ×  | 2 2 <u>2</u> 2      |

รูปที่ 3-6 หน้าจอการแสดงปุ่มแก้ไขรัฐธรรมนูญ

1.6 การลบข้อมูลให้กดปุ่มลบ ดังรูป เมื่อกดปุ่มลบระบบจะแสดงกล่องข้อความถามยืนยันก่อนที่จะลบ กดปุ่ม
 OK คือยืนยันการลบ แต่หากกดปุ่ม Cancel คือยกเลิกการลบ

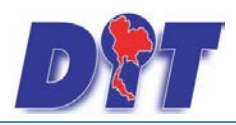

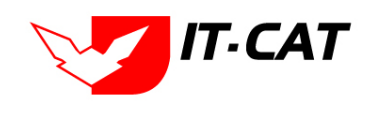

| ទ័ត្តតទ | รัฐธรรมนูญ |                                                                                                    |              |               |       |                                   |       |    |                          |
|---------|------------|----------------------------------------------------------------------------------------------------|--------------|---------------|-------|-----------------------------------|-------|----|--------------------------|
|         |            | วันที่ : 📄 💼                                                                                                    | ถึง :        | Ê             |       |                                   |       |    |                          |
|         |            | สถานะ : ทั้งหมด                                                                                                    |              | -             |       |                                   |       |    |                          |
|         |            | ประเภทรัฐธรรมนูญ : ทั้งหมด                                                                                                    |              | -             |       |                                   |       |    |                          |
|         |            | ค้นหาโดย : ชื่อกฎหมายภาษาไทย                                                                                                    |              |               |       | ด้นหา                             |       |    |                          |
| 👍 ເໜື່ອ | ม 😳 ฉบราเ  | <u>ยการที่เลือก</u>                                                                                                    |              |               |       |                                   |       |    |                          |
|         | ล่าดับ     | ชื่อกฎหมายภาษาไทย                                                                                                    | วันที่เริ่ม  | วันที่สิ้นสุด | สถานะ | ผู้รับผิด<br>ชอบ                  | แก้ไข | ລນ | ไฟล์                     |
|         | 1          | รัฐธรรมนูญแห่งราชอาณาจักรไทย (ฉบับชั่วคราว) พุทธศักราช<br>2557 แก้ไขเพิ่มเดิม (ฉบับที่ 1) พุทธศักราช 2558                                                                              | 16 ก.ค. 2558 |               | ปกติ  | กลุ่ม<br>มาตรการ<br>และ<br>กฎหมาย |       | ×  |                          |
|         | 2          | ศำสั่งทัวหน้าคณะรักษาความสงบแห่งชาติ ที่ 4/2558 เรื่อง<br>มาตรการเพิ่มประสิทธิภาพในการบังคับใช้กฎหมายที่คุ้มครอง<br>ประโยชน์สาธารณะและประชาชนโดยส่วนรวม ลงวันที่ 8 เมษายน<br>พ.ศ. 2558 | 8 ເມ.ຍ. 2558 |               | ปกติ  | กลุ่ม<br>มาตรการ<br>และ<br>กฎหมาย |       | ×  | e e <u>k</u> k           |
|         | 3          | ศำสังหัวหน้าคณะรักษาความสงบแห่งชาติ ที่ 3/2558 เรื่อง การ<br>รักษาความสงบเรียบร้อยและความมั่นคงของชาติ ลงวันที่ 1<br>เมษายน พ.ศ. 2558                                                  | 1 ເມ.ຍ. 2558 |               | ปกติ  | กลุ่ม<br>มาตรการ<br>และ<br>กภหมาย |       | ×  | ê î <mark>&amp;</mark> & |

รูปที่ 3-7 หน้าจอการแสดงปุ่มลบรัฐธรรมนูญ

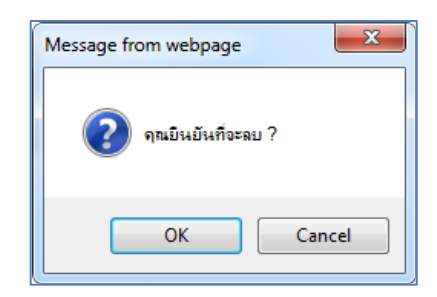

รูปที่ 3-8 หน้าจอยืนยันการลบรัฐธรรมนูญ

#### 2. พระราชบัญญัติ

เมนูพระราชบัญญัติ เป็นการกรอกข้อมูลพระราชบัญญัติ สามารถทำได้ดังนี้

- 2.1 เลือกเมนูพระราชบัญญัติ
- 2.2 กดปุ่มค้นหา เมื่อต้องการค้นหาข้อมูล
- 2.3 กดปุ่มเพิ่ม เพื่อเพิ่มข้อมูล

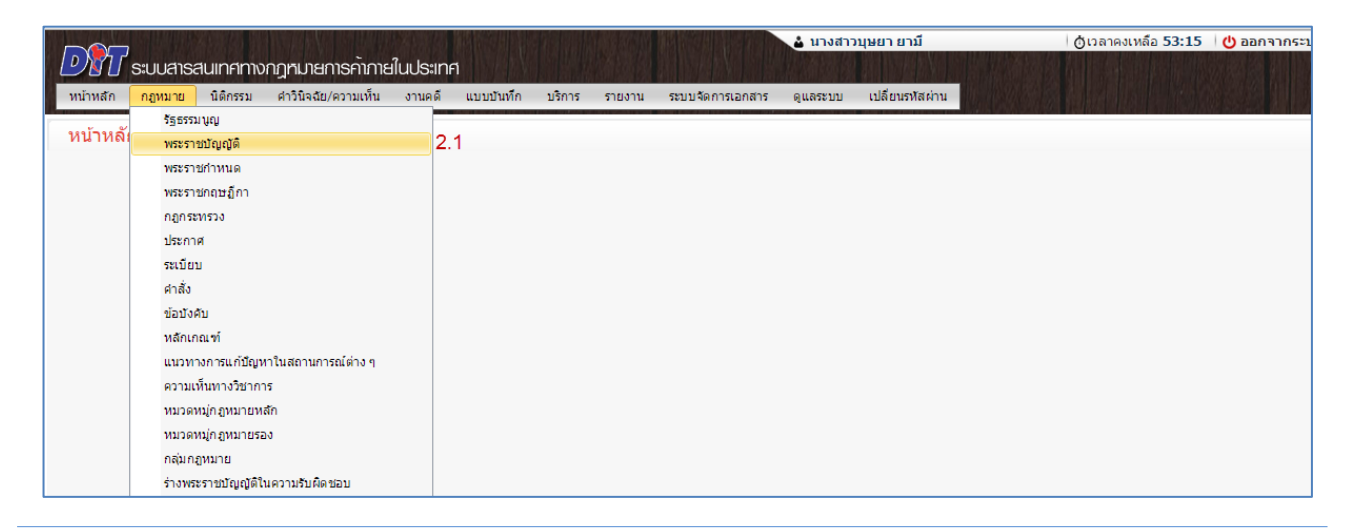

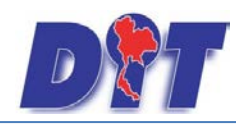

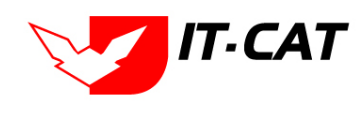

ระบบสารสนเทศทางกฎหมายการค้าในประเทศ กองนิติการ

# รูปที่ 3-9 เลือกเมนูพระราชบัญญัติ

| พระร     | พระราชบัณณัติ |                                                                               |               |               |       |                       |       |                       |                               |
|----------|---------------|-------------------------------------------------------------------------------|---------------|---------------|-------|-----------------------|-------|-----------------------|-------------------------------|
|          |               | วันที่ : 📄 🚔 ถึง :                                                            | Ê             |               |       |                       |       |                       |                               |
|          |               | สถานะ : ทั้งหมด 💌                                                             |               |               |       |                       |       |                       |                               |
|          | 2             | ค้นหาโดย : ชื่อกฎหมายภาษาไทย 🚽                                                |               |               | ด้นหา | 2.2                   |       |                       |                               |
| 2.       | 3             |                                                                               |               |               |       |                       |       | _                     |                               |
| - ปุ เพม | เ 😳 ลบรา      | ยการที่เลอก                                                                   |               |               |       |                       | _     |                       |                               |
|          | ลำดับ         | ชื่อกฎหมายภาษาไทย                                                             | วันที่เริ่ม   | วันที่สิ้นสุด | สถานะ | ผู้รับผืดชอบ          | แก้ไข | ลบ                    | ไฟล์                          |
|          | 1             | ศาอธิบายกฎหมาย พ.ร.บ. ว่าด้วยราคาสินค้าและบริการ พ.ศ. 2542                    | 21 n.tl. 2556 |               | ปกติ  | กลุ่มมาตรการและกฎหมาย |       | $\mathbf{x}$          | File Update 🛍 🐑 ≽ 🍌           |
|          | 2             | ประมวลกฎหมายแห่งและพาณิชย์                                                    | 31 มี.ค. 2556 |               | ปกติ  | กลุ่มมาตรการและกฎหมาย |       | ×                     | File Update 🛍 🛍 🏄 🍌           |
|          | 3             | พระราชบัญญัติข้อมูลข่าวสารของข้าราชการ พ.ศ. 2540                              | 16 พ.ย. 2553  |               | ปกติ  | กลุ่มมาตรการและกฎหมาย |       | $\mathbf{x}$          | File Update 🛍 🗐 ≽ 🍌           |
|          | 4             | พระราชบัญญัติมาตรการของฝ่ายบริหารในการป้องกันและปราบปรามการทุจริต พ.ศ. 2551   | 23 ม.ค. 2551  |               | ปกติ  | กลุ่มมาตรการและกฎหมาย |       | ×                     | File Update 🛍 🗐 🌽 🍌           |
|          | 5             | พระราชบัญญัติสินค้าเกษตรล่วงหน้า (ฉบับที่ 2) พ.ศ.2550                         | 2 พ.ศ. 2550   |               | ปกติ  | กลุ่มมาตรการและกฎหมาย |       | $\boldsymbol{\times}$ | File Update                   |
|          | 6             | พระราชบัญญัติมาตราชั่งตวงวัด (ฉบับที่ 2) พ.ศ. 2549                            | 23 มี.ค. 2549 |               | ปกติ  | กลุ่มมาตรการและกฎหมาย |       | $\boldsymbol{\times}$ | File Update 🛍 🛍 📐             |
|          | 7             | พระราชบัญญัติประกอบรัฐธรรมนูญ ว่าด้วยการป้องกันและปราบปรามการทุจริต พ.ศ. 2542 | 9 พ.ย. 2542   |               | ปกติ  | กลุ่มมาตรการและกฎหมาย |       | ×                     | File Update                   |
|          | 8             | พระราชบัญญัติมาตราชั่งตวงวัด พ.ศ. 2542                                        | 18 ต.ค. 2542  |               | ปกติ  | กลุ่มมาตรการและกฎหมาย |       | $\boldsymbol{\times}$ | File Update 🛍 🖏 🍌             |
|          | 9             | พระราชบัญญัติการข้อขายสินค้าเกษตรล่วงหน้า พ.ศ. 2542                           | 9 ต.ค. 2542   |               | ปกติ  | กลุ่มมาตรการและกฎหมาย |       | ×                     | File Update                   |
|          | 10            | พระราชบัญญัติสินค้าเกษตรล่วงหน้า                                              | 9 ต.ค. 2542   |               | ปกติ  | กลุ่มมาตรการและกฎหมาย |       | ×                     | File Update 🛍 🛍 🏄 🍌           |
|          | K             | 1 2 3 🕨 🕨 Page size: 10 🤜                                                     |               |               |       |                       |       | ร                     | ายการที่ 1 - 10 จาก 28 รายการ |

รูปที่ 3-10 หน้าจอการแสดงข้อมูลพระราชบัญญัติ

| พระราชบัญญัติ<br>(1) ข้อมูลทั่วไป (2) เอกสารที่เกี | ายวข้อง 🔎 🕄 เอกสารแบบทัย                         |                                                                                                    |
|----------------------------------------------------|--------------------------------------------------|----------------------------------------------------------------------------------------------------|
| ชื่อภาษาไทย* :<br>ชื่อภาษาอังกฤษ :                 | พระราชปัญญัติว่าด้วยราคาสินค้าและบริการ พ.ศ 2542 |                                                                                                    |
| คำอธิบายกฎหมาย :                                   |                                                  | หมวดกฎหมาย<br>□ สินด้าเกษตร<br>► สินด้าอุปโภคบริโภค                                                         |
| Keyword :                                          |                                                  | ่่่่่่่่⊣่∭ สินค้าอื่นๆ<br>├── เครื่องชั่งวัดฮัตราส่วนร้อยละของแป้งในทัวมัน<br>├── เครื่องตรวจสอบคุณภาพข้าว |
| วันที่เริ่มมีผล :                                  | 22/3/2542                                        | 🚽 บริการทางเกษตร                                                                                            |
| วันที่สันสุด :<br>สำนวนนาตรา / ข้อ :               |                                                  | 📃 บริการรับฝากสินค้าหรือบริการให้เข่าสถานที่เก็บสินค้า                                                      |
| ราชกิจจานุเบกษา :                                  |                                                  |                                                                                                    |
| อัพโหลดไฟล์ Update :                               | Select                                           |                                                                                                    |
|                                                    | Select                                           |                                                                                                    |
| <b>.</b> :                                         | Select                                           |                                                                                                    |
| 🔑 :                                                | <u>b282964afab.pdf</u> X<br>Select               |                                                                                                    |
| <u>⊿</u> :                                         | Select                                           |                                                                                                    |
| url http://:                                       |                                                  |                                                                                                    |
| สถานะ :                                            | ปกติ 🖉                                           |                                                                                                    |
| ผู้รับผิดชอบ :                                     | กลุ่มมาตรการและกฎหมาย                            |                                                                                                    |
|                                                    | บันทึก 🦲 🖉 🦾                                     |                                                                                                    |

รูปที่ 3-11 หน้าจอการกรอกข้อมูลทั่วไปของพระราชบัญญัติ

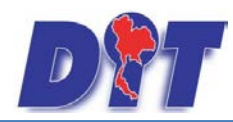

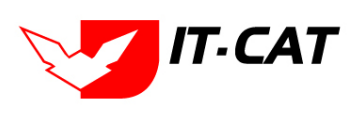

หน้าจอการกรอกข้อมูลพระราชบัญญัติ เป็นการกรอกแบบมีขั้นตอน โดยอธิบายหน้าจอการกรอกข้อมูลได้ดังนี้

| หัวข้อ               | คำอธิบาย                                                     |
|----------------------|--------------------------------------------------------------|
| ชื่อภาษาไทย* :       | กรอกชื่อพระราชบัญญัติที่เป็นภาษาไทย                          |
| ชื่อภาษาอังกฤษ :     | กรอกชื่อพระราชบัญญัติที่เป็นภาษาอังกฤษ                       |
| คำอธิบายกฎหมาย :     | กรอกคำอธิบายกฎหมายเพื่อใช้เป็นข้อมูลในการค้นหาในหน้า         |
|                      | เว็บไซต์                                                     |
| Keyword:             | กรอก Keyword เพื่อใช้เป็นข้อมูลในการค้นหาในหน้าเว็บไซต์      |
|                      | ยกตัวอย่างการกรอกเช่น สินค้าเกษตรล่วงหน้า สินค้าเกษตร        |
|                      | เกษตรกร สินค้า                                               |
|                      | หมายเหตุ : แต่ละคำที่ต้องการเป็น Keyword ให้แยกคำโดยการ      |
|                      | เคาะวรรค                                                     |
| วันที่เริ่มมีผล :    | เลือกวันที่เริ่มมีผลของพระราชบัญญัติ                         |
| วันที่สิ้นสุด :      | เลือกวันที่สิ้นสุดของพระราชบัญญัติ ถ้าไม่ระบุระบบจะแสดงคำว่า |
|                      | "เป็นต้นไป"                                                  |
| จำนวนมาตรา / ข้อ :   | กรอกจำนวนมาตรา / ข้อ ของพระราชบัญญัติ                        |
| ราชกิจจานุเบกษา :    | กรอกวันประกาศในราชกิจจานุเบกษา                               |
| อัพโหลดไฟล์ Update : | เลือกแนบไฟล์ที่เป็นไฟล์ที่ Update ล่าสุด                     |
| Select               |                                                              |
| Select               | เลือกแนบไฟล์ Word ภาษาไทย                                    |
| Select               | เลือกแนบไฟล์ Word ภาษาอังกฤษ                                 |
| Select               | เลือกแนบไฟล์ PDF ภาษาไทย                                     |
| Select               | เลือกแนบไฟล์ PDF ภาษาอังกฤษ                                  |
| URL http:// :        | กรอก URL เว็บลิงค์ที่ต้องการเชื่อมโยง ต้องทำการกรอก WWW      |
|                      | นำหน้าก่อน เช่น <u>http://www.krisdika.go.th</u>             |
| สถานะ :              | เลือกสถานะของพระราชบัญญัติ                                   |
| ผู้รับผิดชอบ :       | เลือกผู้ที่รับผิดชอบในการกรอกข้อมูล                          |
| หมวดกฎหมาย :         | เลือกหมวดกฎหมายที่เกี่ยวข้อง โดยเซ็คถูกตรงช่องที่ต้องการ     |

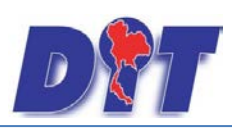

ระบบสารสนเทศทางกฎหมายการค้าในประเทศ กองนิติการ

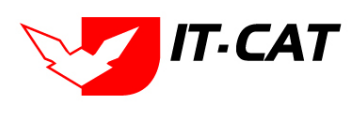

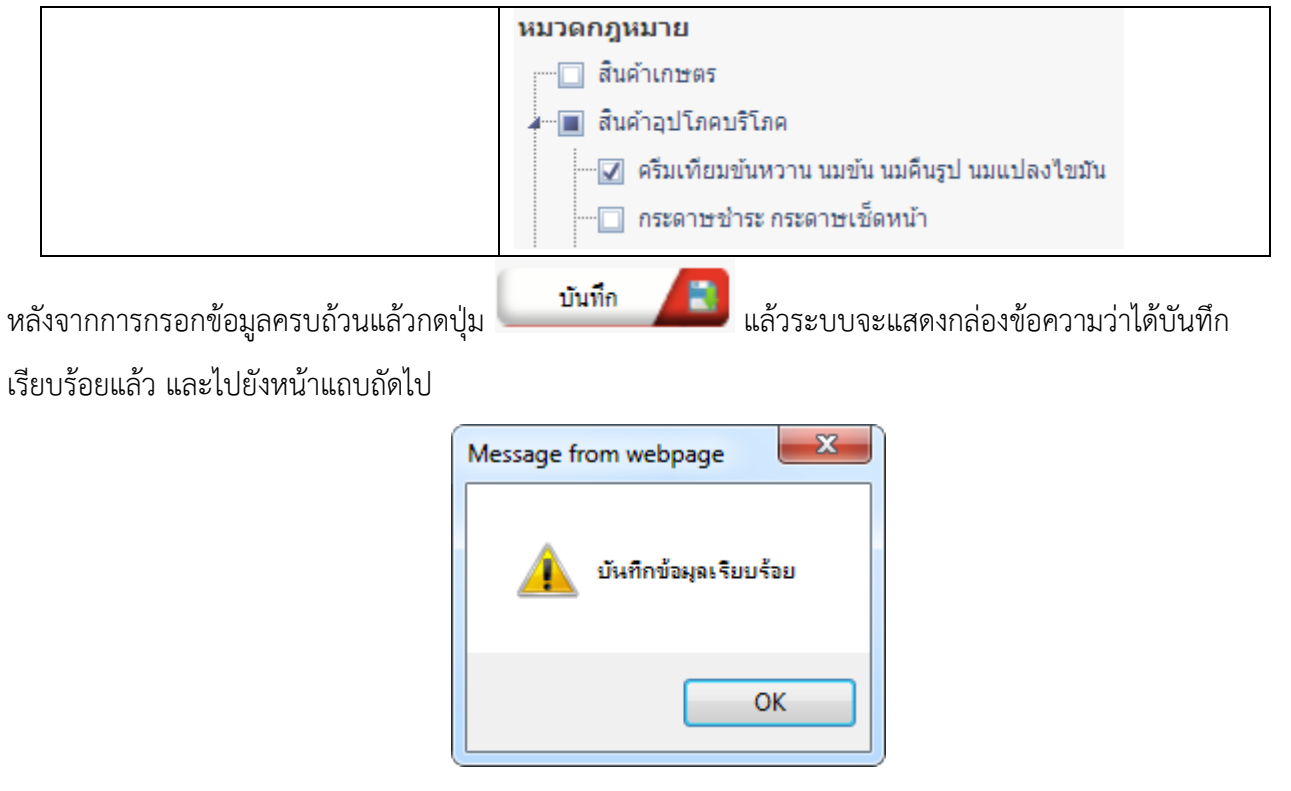

รูปที่ 3-12 กล่องข้อความแจ้งบันทึกพระราชบัญญัติเรียบร้อยแล้ว

2.4 แถบเอกสารที่เกี่ยวข้อง เมื่อผู้ใช้งานทำการบันทึกข้อมูลในแถบข้อมูลทั่วไปเสร็จแล้ว ระบบจะมายังหน้าแถบ
 เอกสารที่เกี่ยวข้องโดยอัตโนมัติ

| พระราชบัญญัติ<br>(1) ข้อมูลทั่วไป 2 เอกสารที่เที่ยวข้อง 3 เอกสารแนบทัน |  |       |                   |                                                      |               |          |    |
|------------------------------------------------------------------------|--|-------|-------------------|------------------------------------------------------|---------------|----------|----|
| 🖓 เมิ่ม 😮 อนรางการที่เลือก                                             |  |       |                   |                                                      |               |          |    |
|                                                                        |  | ลำดับ | ความสัมพันธ์      | ชื่อกฎหมายภาษาไทย                                    | ประเภทกฎหมาย  | หมายเหตุ | ลบ |
|                                                                        |  | 1     | เป็นกฎหมายรองของ  | พระราชบัญญัติสินค้าเกษตรล่วงหน้า                     | พระราชบัญญัติ |          | ×  |
|                                                                        |  | 2     | แก้ไขเพิ่มเติมโดย | พระราชบัญญัติสินค้นกษตรส่วงหน้า (ฉบับที่ 2) พ.ศ.2550 | พระราชบัญญัติ |          | ×  |
|                                                                        |  |       |                   | กลับ 🦰 บันทึก 📳 ปีค 🎝                                | -<br>         |          |    |

รูปที่ 3-13 หน้าจอการเพิ่มเอกสารที่เกี่ยวข้อง

2.4.2 กดปุ่มเพิ่ม 🗣 🗰 เพื่อเพิ่มเอกสารที่เกี่ยวข้อง แล้วค้นหาประกาศหรือคำสั่ง หรือข้อมูลที่ เกี่ยวข้องกับพระราชบัญญัติ โดยให้เลือกว่าพระราชบัญญัตินั้นมีความสัมพันธ์กับประกาศ ระเบียบ คำสั่งสั่งใดบ้าง

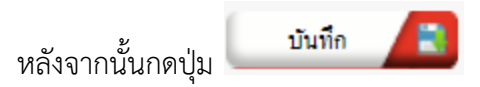

|                                                               | คู่มือการใช้งาน<br>ระบบสารสนเทศทางกฎหมายการค้าในประเทศ กองนิติกา                                                                                                    | าร               |         |  |  |
|---------------------------------------------------------------|----------------------------------------------------------------------------------------------------|------------------|---------|--|--|
| ราชบัญญัติ<br>ประเภท : ประกาศ<br>คันหาโดย : ร้องกูหนายงาษาไทย |                                                                                                    |                  |         |  |  |
| ความสัมทันธ์                                                  | รื่อกฎหมายภาษาไทย                                                                                                    | ประเภท<br>กฎหมาย | หมายหตุ |  |  |
| มีเกี่ยวข้อง X 🔻                                              | ประกาศสำนักงานคอแกรรมการกลางว่าด้วยราคาสินด้าและบริการ เรื่อง การกำหนดช่วงระยะแรลากำกับดูแล และดิดตามความเคลื่อนไหวราคาสินด้า<br>และบริการเป็นกรฉิศักศษ (จนับที่ 36)                  | ประกาศ           |         |  |  |
| ไม่เกยวของ<br>เป็นกฎหมายหลักของ                               | ประกาศสำนักนายกรัฐมนตรี เรื่อง แต่งตั้งกรรมการปฏิบัติการตามทระราชบัญญัติการด้ำง้าว ทุทธศักราช 2489 ลงวันที่ 4 มกราคม พ.ศ. 2519                                                        | ประกาศ           |         |  |  |
| เป็นกฎหมายรองของ                                              | การกำหนดหลักเกณฑ์และวิรีการรับรองมาตรฐานข้าวพอมมะสิบรรจุญจำหน่ายภายในประเทศ ลง ณ วันที่ 24 กันยายน 2550                                                                               | ประกาศ           |         |  |  |
| ไปยกเลิก<br>ถูกยกเลิก โดย                                     | ประกาศกระทรวงหาพิษย์ เรื่อง แต่งคั้งหนักงานเจ้าหน้าที่ตามพระราชบัญญัติว่าด้วยราดาลินค้าและบริการ พ.ศ. 2542 ลงวินที่ 3 มีนาคม 2554                                                     | ประกาศ           |         |  |  |
| ้<br>แก้ไขเพิ่มเติม โดย<br>แก้ไขเพิ่มเติม                     | ประกาศจณะกรรมการกลางว่าด้วยราคาอินดันและบริการ เรื่อง การแจ้งดับทุน ราคาและรายละเอียดเกี่ยวกับคริมเทียมขั้นพวาน นมขั้น นมคืนรูป และ<br>แปลงไขเงิน 12 2556 ลงวันที่ 28 มกราคม พ.ศ.2556 | ประกาศ           |         |  |  |
| เกี่ยวข้อง                                                    | ประกาศคณะกรรมการกลางว่าด้วยราคาสินค้าและบริการ เรื่อง การแจ้งคับบุน ราคาและรายละเอียดเกี่ยวกับก้าอนานัย ปี 2556 ลงวันที่ 28<br>มกราคม พ.ศ.2556                                        | ประกาศ           |         |  |  |
| ไม่เกี่ยวข้อง                                                 | ประกาศคณะกรรมการกลาะว่าด้วยราคาสินด้านละบริการ เรื่อง การควบสุมการขนย้ายทั่วมันสาปะหลังสดและมันเส้น ปี 2556 ลงวันที่ 28<br>มกราคม พ.ศ.2556                                            | ประกาศ           |         |  |  |

รูปที่ 3-14 หน้าจอการเลือกความสัมพันธ์กับพระราชบัญญัติ

2.4.3 หลังจากกดปุ่มบันทึกเลือกความสัมพันธ์เรียบร้อยแล้วระบบแสดงข้อมูลหลังจากการเลือกขึ้นมา

| อีกค | iกครั้ง เพื่อให้ผู้ใช้ทำการตรวจสอบก่อนที่จะกดปุ่ม <u>บันทึก</u> 🔎 เพื่อยืนยันอีกครั้ง |  |       |                    |                                                       |               |          |    |  |
|------|---------------------------------------------------------------------------------------|--|-------|--------------------|-------------------------------------------------------|---------------|----------|----|--|
| [    | พระราชบัญญัติ                                                                         |  |       |                    |                                                       |               |          |    |  |
|      |                                                                                       |  |       |                    |                                                       |               |          |    |  |
|      | ญาพัน Osusionsที่เลือด                                                                |  |       |                    |                                                       |               |          |    |  |
|      |                                                                                       |  | ลำดับ | ความสัมพันธ์       | ชื่อกฎหมายกาษาไทย                                     | ประเภทกฎหมาย  | หมายเหตุ | ลบ |  |
|      |                                                                                       |  | 1     | เป็นกฎหมายรองของ   | พระราชบัญญัติสินค้าเกษตรส่วงหน้า                      | พระราชบัญญัติ |          | ×  |  |
|      |                                                                                       |  | 2     | แก้ไขเพิ่มเดิม โดย | พระราชบัญญัติดินด้ำเกษตรส่วงหน้า (ฉบับที่ 2) พ.ศ.2550 | พระราชบัญญัติ |          | ×  |  |
|      | กลับ 🥢 บันทึก 🔳 ปัต                                                                   |  |       |                    |                                                       |               |          |    |  |

รูปที่ 3-15 หน้าจอการบันทึกเอกสารที่เกี่ยวข้องของพระราชบัญญัติ

2.4.4 แถบเอกสารแนบท้าย เป็นการแนบเอกสารต่างๆที่อยู่ท้ายพระราชบัญญัตินั้นๆ เช่น แบบคำขอ

หลักฐานการยื่นเอกสาร โดยทำการกดปุ่ม 👎 📫 ระบบจะแสดงหน้าจอให้กรอกข้อมูล

| พระราชบัญญัติ                    |                                   |     |                              |  |  |  |  |  |  |
|----------------------------------|-----------------------------------|-----|------------------------------|--|--|--|--|--|--|
|                                  |                                   |     |                              |  |  |  |  |  |  |
| 斗 เพิ่มข้อมูล 🛛 ลบรายการที่เสือก | 🛆 เพิ่งส้อมูล 💦 สารรายการที่เรือก |     |                              |  |  |  |  |  |  |
| ี้ สำคับ                         | ประเภทเลกสาร                      | \$0 | สถานะ แก้ไข ลบ               |  |  |  |  |  |  |
| ไม่ทบข้อมูล กรุณาค้นหาข้อมูลใหม่ | ไม่กับสังมุล กุณาทันหรังชุลไหม่   |     |                              |  |  |  |  |  |  |
| I     I     Page size:     50    |                                   |     | รายการที่ 0 - 0 จาก 0 รายการ |  |  |  |  |  |  |
|                                  | กลับ 🧲 บันทึก 💦 ปีค 🔊             | -   |                              |  |  |  |  |  |  |

รูปที่ 3-16 หน้าจอแสดงข้อมูลเอกสารแนบท้ายพระราชบัญญัติ
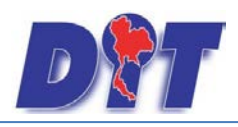

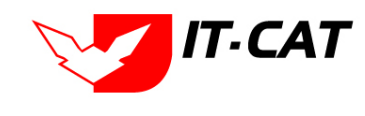

| 🕂 เพิ่มข้อมูล 😳 ลบรายการร        | ที่แล้อก          |      |                              |
|----------------------------------|-------------------|------|------------------------------|
| ลำคับ                            | ประเภาเอกสาร      | ชื่อ | สถานะ แก้ไข ลบ               |
|                                  |                   |      |                              |
| ประเภทเอกสาร :                   | luiseų            |      |                              |
| ชื่อเอกสาร* :                    |                   |      |                              |
| อัพโทลดไฟล์ 1 :                  | Select            |      |                              |
| อัพโทลดไฟล์ 2 :                  | Select            |      |                              |
| อัพโทลดไฟล์ 3 :                  | Select            |      |                              |
| สถานะ :                          | 🖲 ปกติ 🔿 อกเลิก   |      |                              |
| แสดงหน้าเว็บไซต์ :               | O LINERS O LINERS |      |                              |
|                                  | บันทึก 🔳 ปีค 🧐    |      |                              |
| ไม่พบข้อมูล กรุณาค้นหาข้อมูลใหม่ | i                 |      |                              |
|                                  | Page size: 50 -   |      | รายการที่ 0 - 0 จาก 0 รายการ |

รูปที่ 3-17 หน้าจอการเพิ่มเอกสารแนบท้ายพระราชบัญญัติ

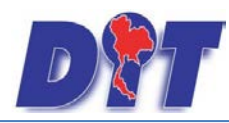

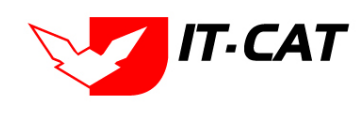

# หน้าจอการกรอกข้อมูลอธิบายได้ดังนี้

| หัวข้อ             | คำอธิบาย                                              |
|--------------------|-------------------------------------------------------|
| ประเภทเอกสาร :     | ประเภทเอกสารคือ การเลือกว่าเอกสารแนบท้ายนี้อยู่ใน     |
|                    | ประเภทเอกสารใด ซึ่งหากผู้ใช้ทำการเลือกประเภทเอกสาร    |
|                    | ระบบจะนำไฟล์เอกสารแนบท้ายไปแสดงในหน้าเว็บไซต์ เมนู    |
|                    | ดาวน์โหลดไฟล์เอกสาร <b>ดาวน์โหลดไฟล์เอกสาธ</b>        |
|                    | แต่ถ้าหากผู้ใช้งานกำหนดเป็น ไม่ระบุ ระบบก็จะแสดงเฉพาะ |
|                    | ในหน้าจอแนบท้ายของพระราชบัญญัติเท่านั้น               |
| ชื่อเอกสาร * :     | กรอกชื่อเอกสารแนบท้าย                                 |
| อัพโหลดไฟล์ 1 :    | สามารถอัพโหลดไฟล์เอกสารประเภทใดก็ได้                  |
| อัพโหลดไฟล์ 2 :    | สามารถอัพโหลดไฟล์เอกสารประเภทใดก็ได้                  |
| อัพโหลดไฟล์ 3 :    | สามารถอัพโหลดไฟล์เอกสารประเภทใดก็ได้                  |
| สถานะ :            | เลือกสถานะ                                            |
| แสดงหน้าเว็บไซต์ : | เลือกสถานะการแสดงหน้าเว็บไซต์                         |

เมื่อทำการกรอกข้อมูลเรียบร้อยแล้ว ให้กดปุ่ม

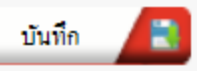

2.5 การแก้ไขข้อมูลให้กดปุ่มแก้ไข ดังรูป แล้วระบบจะแสดงหน้าจอให้ทำการแก้ไข

|      |           | วันที่ :                                                                 | ถึง :<br>    | đ            |        | Aun 🔗                 |      |    |        |
|------|-----------|--------------------------------------------------------------------------|--------------|--------------|--------|-----------------------|------|----|--------|
| ) da | Q #119104 | ารที่เสียก                                                               |              | V 877.4      |        |                       |      |    |        |
|      | ส่งค้น    | สี่สกฎหมายกละไหย                                                         | tuida        | รับอีสิ้นสุด | WOTUS. | นู้ในมีครอบ           | wite | 15 | Teld   |
|      | 1         | พระราชบัญญัสิการซื้อจามสินกันกษระรวมหน้า พ.ศ. 2542                       | 9 n.n. 2542  |              | sinik  | กลุ่มมาหรอารและกฎหมาย |      | ×  | 린린 🚣 🕹 |
|      | 2         | หระราชนัญผู้สีสินด้างขดรส่วงหน้า                                         | 9 n.n. 2542  |              | shik   | กลุ่มมาสรการและกฎหมาย |      | ×  | 친원 🚣 🕹 |
|      | 3         | หระราชปัญญัติครบรุษโภคภัณฑ์ พ.ศ.2495                                     | 27 n.m. 2495 |              | ded    | กลุ่มหาศรการและกฎหมาย |      | ×  | 친민 🚣 🕹 |
|      | 4         | พระราชรัญญัติอุ้มตรองกับริโคค พ.ศ. 2522                                  | 30 a.s. 2522 |              | ಕನ     | กลุ่มมาหวการและกฎหมาย | 13   | ×  | 관련 🚣 🕹 |
|      | 5         | พระราชปัญญัติดินดับกระร่วงหน้า (แปนที่ 2) พ.ศ.2550                       | 2 n.r. 2550  |              | sink   | กลุ่มมาครการและกฎหมาย |      | ×  | 리리 🕹 🕹 |
|      | 6         | คำสริมาระกูหนาย พ.ร.ม. ว่าคระราคาสินค้าและบริศาร พ.ศ. 2542               | 21 n.e. 2556 |              | sink   | กลุ่มมาหวการและกฎหมาย |      | ×  | 친친 🚣 🕹 |
|      | 7         | พระราชปัญญัติมาตราชั่งความีห พ.ศ. 2542                                   | 7 ŝ.ĸ. 2542  |              | shiz   | กลุ่มฉาหวการและกฎหมาง | 1    | ×  | 관련 🕹 🕹 |
|      | 8         | ารระราชปฏิญัติมาตรกระอย่างประวัตรารป้องกันและปรายปรายการจุงริด พ.ศ. 2551 | 23 s.e. 2551 |              | sinā   | กลุ่มมาหมายและกฎหมาย  | 1    | ×  | 친원 👍 🛆 |
|      | 9         | ประกาศของหมะปฏิรัติอย่างที่ 58(ครังสินด้า,ไรโล,ที่อนกัน)                 | 26 n.e. 2515 |              | sina   | กลุ่มอาหาการและกฎหมาย |      | ×  | 원원 🚣 🕹 |
|      | 10        | พระราชบัญญัติการด้าง้าว พุทธศักราช 2489                                  | 8 n.r. 2489  |              | sinā   | กลุ่มอาหรการและกฎหมาย | 12   | ×  | 관련 🕹 🕹 |

รูปที่ 3-18 หน้าจอการแสดงปุ่มแก้ไขพระราชบัญญัติ

2.6 การลบข้อมูลให้กดปุ่มลบ ดังรูป เมื่อกดปุ่มลบระบบจะแสดงกล่องข้อความถามยืนยันก่อนที่จะลบ กดปุ่ม
 OK คือยืนยันการลบ แต่หากกดปุ่ม Cancel คือยกเลิกการลบ

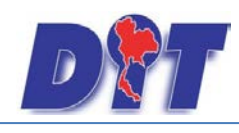

W525

คู่มือการใช้งาน ระบบสารสนเทศทางกฎหมายการค้าในประเทศ กองนิติการ

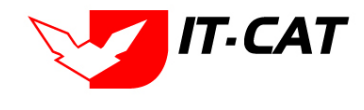

ค้นทา 🔎

| າขນັญญัติ          | วันที่ :                            | 🛱 ős :    | ÷             |        |
|--------------------|-------------------------------------|-----------|---------------|--------|
|                    | สถานะ : เชื่อง<br>คันหาโดย : [รื่อง | มห        |               |        |
| O อบรายการที่เสือก |                                     | 245       | 5 M           |        |
| สำคัญ              | รื่อญหมามการเวโกม                   | วันที่สืบ | วันที่สั้นสุข | ##1148 |

| ตำคัน | ชื่อกฎหมายหาวิทย                                                           | วันที่เสีย   | วันที่สิ้นสุด | 214 THE | ผู้รับก็คระบ          | แก๊ง | U.S. | 1512                                         |
|-------|----------------------------------------------------------------------------|--------------|---------------|---------|-----------------------|------|------|----------------------------------------------|
| 1     | ทระราชบัญญัติการขึ้องานสินคันคนครสวรหน้า พ.ศ. 2542                         | 9 кл. 2542   |               | sing    | กลุ่มมาครการและกฎหมาย |      | ×    | 현현 🍐 🍐                                       |
| 2     | ารระราชบัญญัติดินที่เหลดรด้วงหน้า                                          | 9 ĸ.e. 2542  |               | sleit   | กลุ่มมาพรการและกฎหมาย |      | ×    | 친원 💪 🛆                                       |
| 3     | หระราชบัญญัติดวบคุมโดดต้องท์ พ.ศ.2495                                      | 27 n.m. 2495 |               | sina    | กลุ่มมาครการและกฎหมาย |      | ×    | 친원 🚣 🕹                                       |
| 4     | พระราชบิญญัติสุนครองสุทริโดล พ.ศ. 2522                                     | 30 a.s. 2522 |               | કોલને   | กลุ่มมาตรการและกฎหมาย |      | ×    | 환환소                                          |
| 5     | ทระราชบัญญัติสินค้าเหนตรสวรหน้า (ฉบับที่ 2) พ.ศ.2550                       | 2 n.n. 2550  |               | sina    | กลุ่มมาครการและกฎหมาย |      | ×    | 회원 💪 🛆                                       |
| 6     | คำสรับประกูทนาย พ.ร.บ. ว่าด้วยราคาสินค้าและบริการ พ.ศ. 2542                | 21 n.s. 2556 |               | sinit   | กลุ่มมาสรการและกฎหมาย | 1    | ×    | 린린 <u>&gt;</u> >                             |
| 7     | พระราชปัญญัติมาตราชังควารีด พ.ศ. 2542                                      | 7 a.e. 2542  |               | sina    | กลุ่มมาตรการแสดภูพมาย |      | ×    | 린린 💪 🛆                                       |
| 8     | ทระราชบัญญัสิมาครการจองกำรณวิทารในการป้องกันและปรามปรามการบุจริด พ.ศ. 2551 | 23 n.e. 2551 |               | sinik   | กลุ่มนาครการและกฎหมาย |      | ×    | 친한) 📐 💩                                      |
| 9     | ประการของคณะปฏิรัติแป้งที่ 58(ครังสินดั้ง,ใหโล,ต้องเป็น)                   | 26 s.e. 2515 |               | 448     | กลุ่มมาตรการและกฎหมาย |      | ×    | 20년 🕹 🕹                                      |
| 10    | พระราชปัญญัติการทำหัวว พุทธศักราช 2489                                     | 8 n.n. 2489  |               | sing    | อสู่หมากรอาสและกฎหมาย |      | ×    | 친민 📐                                         |
| R     | 1 2 3 🕨 🎽 Page size: 10 💌                                                  |              |               |         |                       |      |      | รายการ <mark>ที่ 1</mark> - 10 ราก 24 รายการ |

รูปที่ 3-19 หน้าจอการแสดงปุ่มลบพระราชบัญญัติ

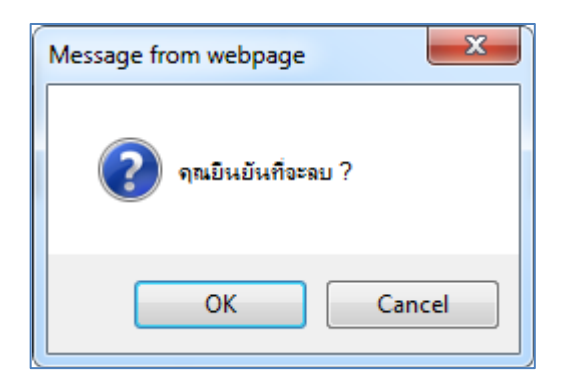

รูปที่ 3-20 หน้าจอยืนยันการลบพระราชบัญญัติ

### 3. พระราชกำหนด

เมนูพระราชกำหนด เป็นการกรอกข้อมูลพระราชกำหนด สามารถทำได้ดังนี้

- 3.1 เลือกเมนูพระราชกำหนด
- 3.2 กดปุ่มค้นหา เมื่อต้องการค้นหาข้อมูล
- 3.3 กดปุ่มเพิ่ม เพื่อเพิ่มข้อมูล

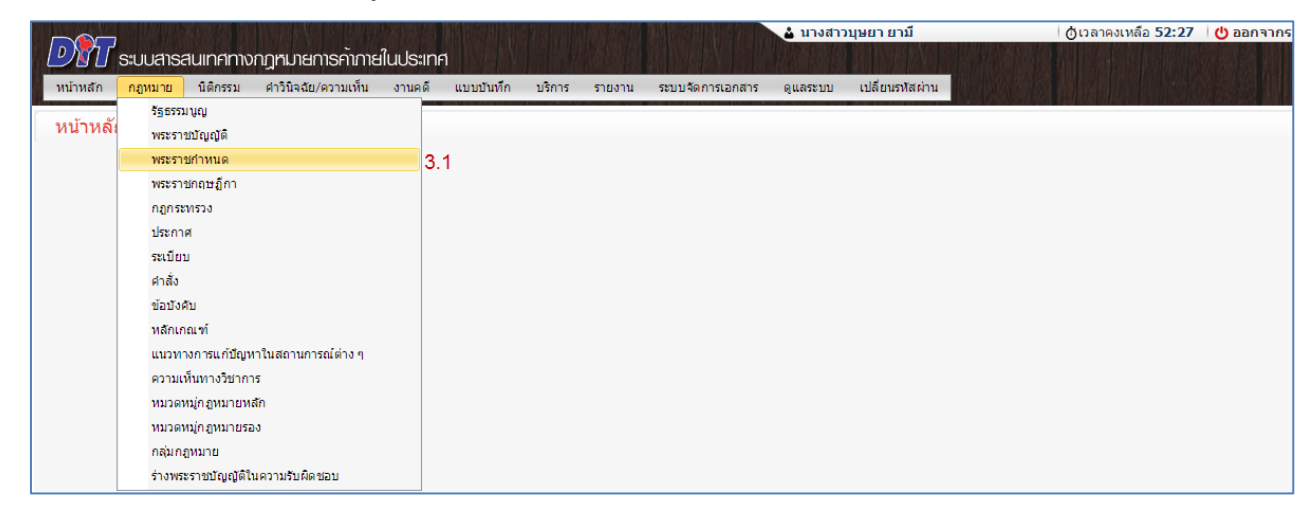

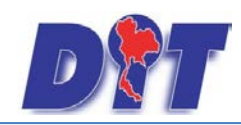

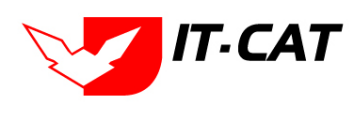

ระบบสารสนเทศทางกฎหมายการค้าในประเทศ กองนิติการ

## รูปที่ 3-21 เลือกเมนูพระราชกำหนด

| พระราชกำหนด               |                            |       |                       |          |                              |
|---------------------------|----------------------------|-------|-----------------------|----------|------------------------------|
|                           | วันที่ : 📄 🛱 ถึง           | :     | 1                     |          |                              |
|                           | สถานะ : ทั้งหมด            | ~     | _                     |          |                              |
| 3.3 <sup>ค</sup> ้        | แหาโดย : ชื่อกฎหมายภาษาไทย |       | ค้นหา 🖉 3.2           |          |                              |
| 🕹 เพิ่ม 😳ลบรายการที่เลือก |                            |       |                       |          |                              |
| 🗌 สำดับ ชื่อกฎหมายภาษาไทย | วันทีเริ่ม วันทีสิ้นสุด    | สถานะ | ผู้รับผิดชอบ          | แก้ไข ลบ | ไฟล์                         |
| 🔲 1 พระราชกำหนด           |                            | ปกติ  | กลุ่มมาตรการและกฎหมาย | 🛛 🖉 🗙    | 한힌 스스                        |
| K 📢 1 🕨 🕅 Page size: 50 👻 |                            |       |                       |          | รายการที่ 1 - 1 จาก 1 รายการ |

# รูปที่ 3-22 หน้าจอการแสดงข้อมูลพระราชกำหนด

| พระราชกำหนด                            |  |
|----------------------------------------|--|
|                                        |  |
| ชื่อภาษาไทย* :                         |  |
| ชื่อภาษาอังกฤษ :                       |  |
| คำอธิบายกฎหมาย :                       |  |
|                                        |  |
| Keyword :                              |  |
|                                        |  |
| วันที่เริ่มมีผล :                      |  |
| วันที่สิ้นสุด :                        |  |
| จำนวนมาตรา : 0                         |  |
| ราชกิจจานุเบกษา :                      |  |
| Select Select                          |  |
| Select                                 |  |
| Select Select                          |  |
| Select Select                          |  |
| url http://:                           |  |
| สถานะ : ปกติ 🛛 🖌                       |  |
| ผู้รับผิดชอบ : กลุ่มมาตรการและกฎหมาย 🚽 |  |
| บันทึก 🔎 ปิด 🧔 📥                       |  |
|                                        |  |
|                                        |  |

รูปที่ 3-23 หน้าจอการกรอกข้อมูลพระราชกำหนด

หน้าจอการกรอกข้อมูลพระราชกำหนด เป็นการกรอกแบบมีขั้นตอน โดยอธิบายหน้าจอการกรอกข้อมูลได้ดังนี้

| หัวข้อ           | คำอธิบาย                                                |
|------------------|---------------------------------------------------------|
| ชื่อภาษาไทย* :   | กรอกชื่อพระราชกำหนดที่เป็นภาษาไทย                       |
| ชื่อภาษาอังกฤษ : | กรอกชื่อพระราชกำหนดที่เป็นภาษาอังกฤษ                    |
| คำอธิบายกฎหมาย : | กรอกคำอธิบายกฎหมายเพื่อใช้เป็นข้อมูลในการค้นหาในหน้า    |
|                  | เว็บไซต์                                                |
| Keyword:         | กรอก Keyword เพื่อใช้เป็นข้อมูลในการค้นหาในหน้าเว็บไซต์ |

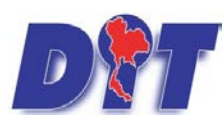

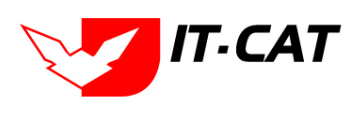

ระบบสารสนเทศทางกฎหมายการค้าในประเทศ กองนิติการ

|                    | ยกตัวอย่างการกรอกเช่น สินค้าเกษตรล่วงหน้า สินค้าเกษตร       |
|--------------------|-------------------------------------------------------------|
|                    | เกษตรกร สินค้า หมายเหตุ : แต่ละคำที่ต้องการเป็น Keyword ให้ |
|                    | แยกคำโดยการเคาะวรรค                                         |
| วันที่เริ่มมีผล :  | เลือกวันที่เริ่มมีผลของพระราชกำหนด                          |
| หัวข้อ             | คำอธิบาย                                                    |
| วันที่สิ้นสุด :    | เลือกวันที่สิ้นสุดของพระราชกำหนด ถ้าไม่เลือกระบบจะขึ้นคำว่า |
|                    | "เป็นต้นไป"                                                 |
| จำนวนมาตรา / ข้อ : | กรอกจำนวนมาตรา / ข้อ ของพระราชกำหนด                         |
| ราชกิจจานุเบกษา :  | กรอกวันประกาศในราชกิจจานุเบกษา                              |
| Select             | เลือกแนบไฟล์ Word ภาษาไทย                                   |
| Select             | เลือกแนบไฟล์ Word ภาษาอังกฤษ                                |
| Select             | เลือกแนบไฟล์ PDF ภาษาไทย                                    |
| Select             | เลือกแนบไฟล์ PDF ภาษาอังกฤษ                                 |
| URL http:// :      | กรอก URL เว็บลิงค์ที่ต้องการเชื่อมโยง ต้องทำการกรอก WWW     |
|                    | นำหน้าก่อน เช่น <u>http://www.krisdika.go.th</u>            |
| สถานะ :            | เลือกสถานะของพระราชกำหนด                                    |
| ผู้รับผิดชอบ :     | เลือกผู้ที่รับผิดชอบในการกรอกข้อมูล                         |
| หมวดกฎหมาย :       | เลือกหมวดกฎหมายที่เกี่ยวข้อง โดยเซ็คถูกตรงช่องที่ต้องการ    |
|                    | หมวดกฎหมาย<br>ẩนค้าเกษตร<br>◢๛■ สินค้าอุปโภคบริโภค<br>๛     |

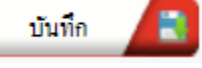

แล้วระบบจะแสดงกล่องข้อความว่าได้บันทึก

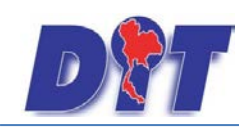

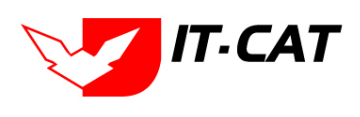

ระบบสารสนเทศทางกฎหมายการค้าในประเทศ กองนิติการ

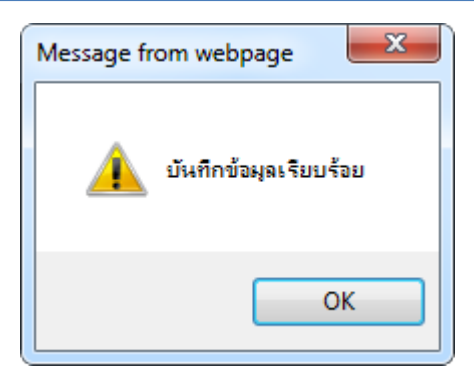

รูปที่ 3-24 กล่องข้อความแจ้งบันทึกพระราชกำหนดเรียบร้อยแล้ว

3.4 แถบเอกสารที่เกี่ยวข้อง เมื่อผู้ใช้งานทำการบันทึกข้อมูลในแถบข้อมูลทั่วไปเสร็จแล้ว ระบบจะมายังหน้าแถบ
 เอกสารที่เกี่ยวข้องโดยอัตโนมัติ

| เระราชก่<br>1) ข้อมูล | าหนด<br>ก่วไป | 😢 เอกสารที่เที่ยวข้อง 🔪 🕄 | ) เอกสารแบบกัน                                                                                                    |              |          |    |
|-----------------------|---------------|---------------------------|----------------------------------------------------------------------------------------------------|--------------|----------|----|
| 4 ui                  | ້ນ 😳 ລນຮາ     | ยการที่เลือก              |                                                                                                    |              |          |    |
|                       | ສຳດັນ         | ความสัมพันธ์              | ชื่อกฎหมายภาษาไทย                                                                                                    | ประเภทกฎหมาย | หมายเหตุ | ລນ |
|                       | 1             | เป็นกฎหมายหลักของ 🛛       | ระเบียบสำนักงานกลางซั่งตวงวัดว่าด้วยหลักเกณฑ์ วิธีการและเงื่อนไขการทดสอบต้นแบบเครื่องซั่งสปริง พ.ศ. 2551 ลงวันที่ 18 มีนาคม 2551 | ระเบียบ      |          | ×  |
|                       | 2             | เป็นกฎหมายหลักของ 👻       | ศำสั่งสำนักงานกลางมาตราชั่งตวงวัด ที่ 2/2526 เรื่อง ทลักเกณฑ์การให้ใช่เครื่องทดสอบมาตรวัดน้ำ ลงวันที่ 27 มกราคม 2536             | ค่าสั่ง      |          | ×  |
|                       | з             | เป็นกฎหมายหลักของ 👻       | ศำสั่งสำนักงานกลางมาตราซั่งตวงวัด ที่ 1/2530 เรื่อง หลักเกณฑ์การให้ใช้เครื่องทดสอบมาตรวัดน้ำขนาดใหญ่ ลงวันที่11 ธันวาคม 2530     | ศาสัง        |          | ×  |
|                       |               |                           | ກສົນ 🦰 ນັນນັກ 🔁 ຍິສ 🥑 🚔                                                                                                    |              |          |    |

รูปที่ 3-25 หน้าจอการเพิ่มเอกสารที่เกี่ยวข้อง

3.4.2 กดปุ่มเพิ่ม 🗣 홰 เพื่อเพิ่มเอกสารที่เกี่ยวข้อง แล้วค้นหาประกาศหรือคำสั่ง หรือข้อมูลที่ เกี่ยวข้องกับพระราชกำหนด โดยให้เลือกว่าพระราชกำหนดนั้นมีความสัมพันธ์กับประกาศ ระเบียบ คำสั่ง ใดบ้างหลังจาก

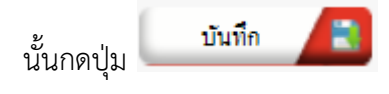

| พระราชภำหนด<br>ประเภท : (ทั้งหมด<br>คั้นหาโดย : อีอกฎหมวดภษาไหร (มีหา 🖉 |                   |              |          |  |  |
|-------------------------------------------------------------------------|-------------------|--------------|----------|--|--|
| ความสัมพันธ์                                                            | ชื่อกฎหมายภาษาไทย | ประเภทกฎหมาย | ทมายเหตุ |  |  |
|                                                                         |                   |              |          |  |  |
| ไม่เกี่ยวข้อง                                                           |                   |              |          |  |  |

รูปที่ 3-26 หน้าจอการเลือกความสัมพันธ์กับพระราชกำหนด

3.4.3 หลังจากกดปุ่มบันทึกเลือกความสัมพันธ์เรียบร้อยแล้วระบบแสดงข้อมูลหลังจากการเลือกขึ้นมา

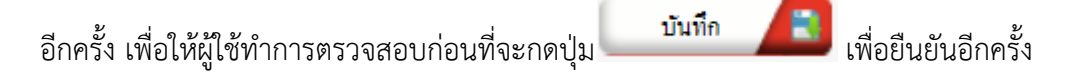

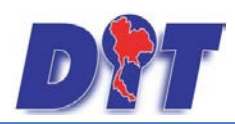

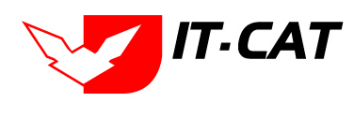

| ระราชเ   | ก่าหนด    |                         |                                                                                                    |              |          |    |
|----------|-----------|-------------------------|----------------------------------------------------------------------------------------------------|--------------|----------|----|
| 1) ບັດມູ | ຸลทั่วไป  | 🔇 2 เอกสารที่เที่ยวข้อง |                                                                                                    |              |          |    |
|          | พื่ม 😡 ลา | รายการที่เลือก          |                                                                                                    |              |          |    |
|          | สำดับ     | ความสัมพันธ์            | ชื่อกฎหมายภาษาไทย                                                                                                    | ประเภทกฎหมาย | หมายเหตุ | ลบ |
|          | 1         | เป็นกฎหมายหลักของ 💌     | ระเบียบสำนักงานกลางซั่งตวงวัดว่าด่วยหลักเกณฑ์ วิธีการและเงื่อนใบการทดสอบต้นแบบเครื่องซั่งสปริง พ.ศ. 2551 ลงวันที่ 18 มีนาคม 2551 | ระเบียบ      |          | ×  |
|          | 2         | เป็นกฎหมายหลักของ 💌     | คำสั่งส่านักงานกลางมาตราซั่งตวงวัด ที่ 2/2526 เรื่อง หลักเกณฑ์การให้ใช่เครื่องทดสอบมาตรวัดน้ำ ลงวันที่ 27 มกราคม 2536            | ค่าสั่ง      |          | ×  |
|          | з         | เป็นกฎหมายหลักของ 💌     | ศำสั่งสำนักงานกลางมาตราซั่งตวงวัด ที่ 1/2530 เรื่อง หลักเกณฑ์การให้ใช่เครื่องทดสอบมาตรวัดน้ำขนาดใหญ่ ลงวันที่11 ธันวาคม 2530     | ศาสัง        |          | ×  |
|          |           |                         | ກສັນ 🗢 ນັນກິກ 🕄 ນິດ 🕥 🚔                                                                                                    |              |          |    |

รูปที่ 3-27 หน้าจอการบันทึกเอกสารที่เกี่ยวข้องของพระราชกำหนด

3.4.4 แถบเอกสารแนบท้าย เป็นการแนบเอกสารต่าง ๆ ที่อยู่แนบท้ายพระราชกำหนด เช่น แบบคำขอ

หลักฐานการยื่นเอกสาร โดยทำการกดปุ่ม 👎 🎰 ระบบจะแสดงหน้าจอให้กรอกข้อมูล

| พระราชกำหนด<br>(1) ข้อมูลทั่วไป (2) เอกสารที่เกี | ยอบ้อง                  |      |                              |
|--------------------------------------------------|-------------------------|------|------------------------------|
| 🕁 เพิ่มข้อมูล 😮ลบรายการที่เลือก                  |                         |      |                              |
| สำดับ                                            | ประเภทเอกสาร            | ชื่อ | สถานะ แก้ไข ลบ               |
| ใม่พบข้อมูล กรุณาค้นหาข้อมูลใหม่                 |                         |      |                              |
|                                                  | age size: 50 🗸          |      | รายการที่ 0 - 0 จาก 0 รายการ |
|                                                  | กลับ 👝 บันทึก 🖪 ปัจ 🔊 📥 |      |                              |

# รูปที่ 3-28 หน้าจอแสดงข้อมูลเอกสารแนบท้ายพระราชกำหนด

| 🕁 เพิ่มข้อมูล 📀 ลบรายการที       | ที่เมือก        |      |                              |
|----------------------------------|-----------------|------|------------------------------|
| ลำคับ                            | ประเภทอกสาร     | รื่อ | สถานะ แก้ไข ลบ               |
|                                  |                 |      |                              |
| ประเภทเอกสาร :                   | luiseų          |      |                              |
| ชื่อเอกสาร* :                    |                 |      |                              |
| อัพโหลดไฟล์ 1 :                  | Select          |      |                              |
| อัพโทลดไฟล์ 2 :                  | Select          |      |                              |
| อัพโทอดไฟอ์ 3 :                  | Select          |      |                              |
| สถานะ :                          | 💿 ปกติ 🔿 ยกเลิก |      |                              |
| แสดงหน้าเว็บไซต์ :               | 🔍 шяна 🔿 Ілішна |      |                              |
|                                  | บันทึก 🔳 ปีค 🧕  |      |                              |
| ไม่พบข้อมูล กรุณาค้นหาข้อมูลใหม่ | i               |      |                              |
| K ( 1                            | Page size: 50 💌 |      | รายการที่ 0 - 0 จาก 0 รายการ |

รูปที่ 3-29 หน้าจอการเพิ่มเอกสารแนบท้ายพระราชกำหนด

หน้าจอการกรอกข้อมูลอธิบายได้ดังนี้

| หัวข้อ         | คำอธิบาย                                           |
|----------------|----------------------------------------------------|
| ประเภทเอกสาร : | ประเภทเอกสารคือ การเลือกว่าเอกสารแนบท้ายนี้อยู่ใน  |
|                | ประเภทเอกสารใด ซึ่งหากผู้ใช้ทำการเลือกประเภทเอกสาร |
|                | ระบบจะนำไฟล์เอกสารแนบท้ายไปแสดงในหน้าเว็บไซต์ เมนู |
|                | ดาวน์โหลดไฟล์เอกสาร • ดาวน์โหลดไฟล์เอกสาร          |

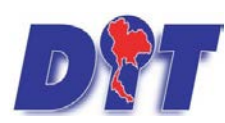

ระบบสารสนเทศทางกฎหมายการค้าในประเทศ กองนิติการ

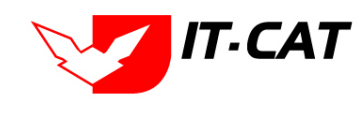

|                    | แต่ถ้าหากผู้ใช้งานกำหนดเป็น ไม่ระบุ ระบบก็จะแสดงเฉพาะ |
|--------------------|-------------------------------------------------------|
|                    | ในหน้าจอแนบท้ายของพระราชกำหนดเท่านั้น                 |
| ชื่อเอกสาร * :     | กรอกชื่อเอกสารแนบท้าย                                 |
| อัพโหลดไฟล์ 1 :    | สามารถอัพโหลดไฟล์เอกสารประเภทใดก็ได้                  |
| อัพโหลดไฟล์ 2 :    | สามารถอัพโหลดไฟล์เอกสารประเภทใดก็ได้                  |
| อัพโหลดไฟล์ 3 :    | สามารถอัพโหลดไฟล์เอกสารประเภทใดก็ได้                  |
| สถานะ :            | เลือกสถานะ                                            |
| แสดงหน้าเว็บไซต์ : | เลือกสถานะการแสดงหน้าเว็บไซต์                         |
|                    | _                                                     |

เมื่อทำการกรอกข้อมูลเรียบร้อยแล้ว ให้กดปุ่ม

บันทึก

3.5 การแก้ไขข้อมูลให้กดปุ่มแก้ไข ดังรูป แล้วระบบจะแสดงหน้าจอให้ทำการแก้ไข

| พระราชกำหนด               |                           |       |                       |          |                              |
|---------------------------|---------------------------|-------|-----------------------|----------|------------------------------|
|                           | วันที่ : 📄 💼 ถึง          | :     | 1                     |          |                              |
|                           | สถานะ : ทั้งหมด           |       | _                     |          |                              |
| ค้นา                      | หาโดย : ช็อกฎหมายภาษาไทย  |       | ด้นหา 🦉               |          |                              |
| 👍 เพิ่ม 😡ลบรายการทีเลือก  |                           |       |                       |          |                              |
| 🗌 สำดับ ชื่อกฎหมายภาษาไทย | วันที่เริ่ม วันที่สิ้นสุด | สถานะ | ผู้รับผิดชอบ          | แก้ไข ลบ | ไฟล์                         |
| 🔲 1 พระราชกำหนด           |                           | ปกติ  | กลุ่มมาตรการและกฎหมาย | 🔽 🗙      | 친힌스스                         |
| K C 1 D N Page size: 50 - |                           |       |                       |          | รายการที่ 1 - 1 จาก 1 รายการ |

รูปที่ 3-30 หน้าจอการแสดงปุ่มแก้ไขพระราชกำหนด

3.6 การลบข้อมูลให้กดปุ่มลบ ดังรูป เมื่อกดปุ่มลบระบบจะแสดงกล่องข้อความถามยืนยันก่อนที่จะลบ กดปุ่ม
 OK คือยืนยันการลบ แต่หากกดปุ่ม Cancel คือยกเลิกการลบ

| พระราชกำหนด               |                             |       |                       |          |                              |
|---------------------------|-----------------------------|-------|-----------------------|----------|------------------------------|
|                           | วันที่ : 💼 💼 ถึง            | :     | 1                     |          |                              |
| i                         | สถานะ : ทั้งหมด             |       |                       |          |                              |
| ค้นน                      | สาโดย : ชื่อกฎหมายภาษาไทย 🚽 |       | ค้นหา 🦉               |          |                              |
| 🕁 เพิ่ม 📀ลบรายการทีเลือก  |                             |       |                       |          |                              |
| 🗌 สำดับ ชื่อกฎหมายภาษาไทย | วันที่เริ่ม วันที่สิ้นสุด   | สถานะ | ผู้รับผืดชอบ          | แก้ไข ละ | ป ไฟล์                       |
| 🔲 1 พระราชกำหนด           |                             | ปกติ  | กลุ่มมาตรการและกฎหมาย | 2        |                              |
| K C 1 D D Page size: 50 - |                             |       |                       |          | รายการที่ 1 - 1 จาก 1 รายการ |

รูปที่ 3-31 หน้าจอการแสดงปุ่มลบพระราชกำหนด

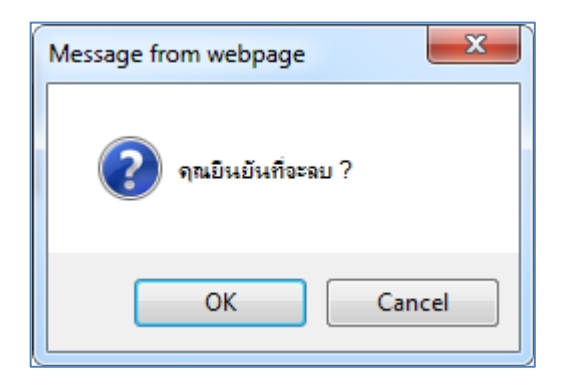

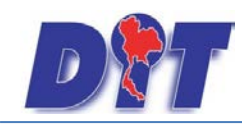

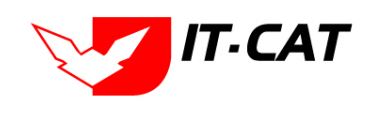

### รูปที่ 3-32 หน้าจอยืนยันการลบพระราชกำหนด

## 4. พระราชกฤษฎีกา

เมนูพระราชกฤษฎีกา เป็นการกรอกข้อมูลพระราชกฤษฎีกา สามารถทำได้ดังนี้

- 4.1 เลือกเมนูพระราชกฤษฎีกา
- 4.2 กดปุ่มค้นหา เมื่อต้องการค้นหาข้อมูล
- 4.3 กดปุ่มเพิ่ม เพื่อเพิ่มข้อมูล

| DT ระบบสารสนเทศทางกฎหมายการค้ากายในป |      |                            |                     | ໃนປຣະເກ | ุ่∆ นางสาวบุษยา ยามี<br>∩ศ |        |        |                  | () เวลาคงเหลือ 51:34 | 🕐 ออกจากระบบ    |  |  |
|--------------------------------------|------|----------------------------|---------------------|---------|----------------------------|--------|--------|------------------|----------------------|-----------------|--|--|
| หน้าหลัก                             | ึกฏห | <mark>หมาย</mark> นิติกรรม | ศาวินิจฉัย∕ความเห็น | งานคดี  | แบบบันทึก                  | บริการ | รายงาน | ระบบจัดการเอกสาร | ดูแลระบบ             | เปลี่ยนรหัสผ่าน |  |  |
|                                      |      | รัฐธรรมนูญ                 |                     |         |                            |        |        |                  |                      |                 |  |  |
| หนาหล                                |      | พระราชบัญญัติ              |                     |         |                            |        |        |                  |                      |                 |  |  |
|                                      |      | พระราชกำหนด                |                     |         |                            |        |        |                  |                      |                 |  |  |
|                                      |      | พระราชกฤษฎีกา              |                     | 4       | .1                         |        |        |                  |                      |                 |  |  |
|                                      |      | กฏกระทรวง                  |                     |         |                            |        |        |                  |                      |                 |  |  |
|                                      |      | ประกาศ                     |                     |         |                            |        |        |                  |                      |                 |  |  |
|                                      |      | ระเบียบ                    |                     |         |                            |        |        |                  |                      |                 |  |  |
|                                      |      | ศาสัง                      |                     |         |                            |        |        |                  |                      |                 |  |  |
|                                      |      | ข้อบังคับ                  |                     |         |                            |        |        |                  |                      |                 |  |  |
|                                      |      | หลักเกณฑ์                  |                     |         |                            |        |        |                  |                      |                 |  |  |
|                                      |      | แนวทางการแก้ปัญห           | หาในสถานการณ์ต่าง ๆ |         |                            |        |        |                  |                      |                 |  |  |
|                                      |      | ความเห็นทางวิชาก           | 15                  |         |                            |        |        |                  |                      |                 |  |  |
|                                      |      | หมวดหมู่กฎหมายห            | ลัก                 |         |                            |        |        |                  |                      |                 |  |  |
|                                      |      | หมวดหมู่กฎหมายระ           | 20                  |         |                            |        |        |                  |                      |                 |  |  |
|                                      |      | กลุ่มกฎหมาย                |                     |         |                            |        |        |                  |                      |                 |  |  |
|                                      |      | ร่างพระราชบัญญัติใ         | นความรับผิดชอบ      |         |                            |        |        |                  |                      |                 |  |  |

## รูปที่ 3-33 เลือกเมนูพระราชกฤษฎีกา

| พระร    | าชกฤษ                                                                                  | ฏีกา                                                                           |               |               |       |                       |       |                       |                              |
|---------|----------------------------------------------------------------------------------------|--------------------------------------------------------------------------------|---------------|---------------|-------|-----------------------|-------|-----------------------|------------------------------|
| 4.3     | วันที่: ถึง:<br>สถานะ: ที่งหมด<br>ดันหาโดย: ซื้อกอูหมายภาษาไทย ควบคุมโกคภัณฑ์ดันหา 4.2 |                                                                                |               |               |       |                       |       |                       |                              |
| 🕂 เพิ่ม | 🙆 ລນรາເ                                                                                | ขการที่เลือก                                                                   |               |               |       |                       |       |                       |                              |
|         | ลำดับ                                                                                  | ชื่อกฎหมายภาษาไทย 🔺                                                            | วันที่เริ่ม   | วันที่สิ้นสุด | สถานะ | ผู้รับผิดชอบ          | แก้ไข | ลบ                    | ไฟล์                         |
|         | 1                                                                                      | พระราชกฤษฎีกาควบคุมโภคภัณฑ์ (ฉบับที่ 10) พ.ศ. 2535                             | 7 เม.ย. 2535  |               | ปกติ  | กลุ่มมาตรการและกฎหมาย |       | ×                     | 친 친 ≽ 🔈                      |
|         | 2                                                                                      | พระราชกฤษฎีกาควบคุมโภคภัณฑ์ (ฉบับที่ 12) พ.ศ.2545                              | 1 ม.ค. 2546   |               | ปกติ  | กลุ่มมาตรการและกฎหมาย |       | $\boldsymbol{\times}$ | 친 친 ≽ 🍐                      |
|         | 3                                                                                      | พระราชกฤษฎีกาควบคุมโภคภัณฑ์ (ฉบับที่ 4) พ.ศ. 2497                              | 20 ธ.ค. 2497  |               | ปกติ  | กลุ่มมาตรการและกฎหมาย |       | $\boldsymbol{\times}$ | 린 빈 ≽ 🍐                      |
|         | 4                                                                                      | พระราชกฤษฎีกาควบคุมโภคภัณฑ์ (ฉบับที่ 7) พ.ศ. 2522                              | 27 ต.ค. 2522  |               | ปกติ  | กลุ่มมาตรการและกฎหมาย |       | ×                     | 편 편 ≽ 🍐                      |
|         | 5                                                                                      | พระราชกฤษฎีกาควบคุมโภคภัณฑ์ (ฉบับที่ 8) พ.ศ. 2525                              | 3 n.a. 2525   |               | ปกติ  | กลุ่มมาตรการและกฎหมาย |       | ×                     | 린 팬 ≽ 🍐                      |
|         | 6                                                                                      | พระราชกฤษฎีกาควบคุมโภคภัณฑ์ พ.ศ. 2495                                          | 1 มิ.ย. 2495  |               | ปกติ  | กลุ่มมาตรการและกฎหมาย |       | $\boldsymbol{\times}$ | 린 빈 ≽ 🍐                      |
|         | 7                                                                                      | พระราชกฤษฎีกาให้ใช้พระราชบัญญัติควบคุมโภคภัณฑ์ พ.ศ. 2495 (ฉบับที่ 2) พ.ศ. 2496 | 24 มิ.ย. 2496 |               | ปกติ  | กลุ่มมาตรการและกฎหมาย |       | ×                     | 편 편 ≽ 🍐                      |
|         | 8                                                                                      | พระราชกฤษฎีกาให้ไข้พระราชบัญญัติควบคุมโภคภัณฑ์ พ.ศ. 2495 (ฉบับที่ 3) พ.ศ. 2497 | 1 ม.ค. 2498   |               | ปกติ  | กลุ่มมาตรการและกฎหมาย |       | ×                     | 흰 흰 🌽 🎍                      |
|         | 9                                                                                      | พระราชกฤษฎีกาให้ใช้พระราชบัญญัติควบคุมโภคภัณฑ์ พ.ศ. 2495 พ.ศ. 2495             | 3 เม.ย. 2495  |               | ปกติ  | กลุ่มมาตรการและกฎหมาย |       | ×                     | 친 친 ≽ 🏊                      |
|         | K                                                                                      | 1 Page size: 20                                                                |               |               |       |                       |       |                       | รายการที่ 1 - 9 จาก 9 รายการ |

รูปที่ 3-34 หน้าจอการแสดงข้อมูลพระราชกฤษฎีกา

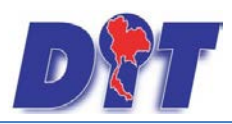

| พระราชกฤษฏีกา            |                                            |                                             |
|--------------------------|--------------------------------------------|---------------------------------------------|
| 1 ข้อมูลทั่วไป 2 เอกสารเ | ที่เกี่ยวข้อง 🔎 🕄 เอกสารแนบทั้ย            |                                             |
| ชื่อภาษาไทย* :           | พ.ร.ฏ.ควบคุมโภคภัณฑ์ (ฉบบที่ 10) พ.ศ. 2535 |                                             |
| ชื่อภาษาอังกฤษ :         |                                            | ายาวออกเยาะย                                |
| คำอธิบายกฎหมาย :         |                                            | เ[] สินค้าเกษตร                             |
| Keyword :                |                                            | ⊢— ิ สินค้าอุปโภคบริโภค<br>⊢— ิ สินค้าอื่นๆ |
| วันที่เริ่มมีผล :        | 7/4/2535                                   |                                             |
| วันที่สิ้นสุด :          | â                                          |                                             |
| จำนวนมาตรา :             | 8                                          |                                             |
| ราชกิจจานุเบกษา :        | เล่ม 109 ตอนที่ 39 ลงวันที่ 6 เมษายน 2535  |                                             |
| <b>.</b>                 | Select                                     |                                             |
|                          | Select                                     |                                             |
| <b>≧</b> :               | ฉบับที่ ๑๐.pdf ≭<br>Select                 |                                             |
| <u>⊿</u> :               | Select                                     |                                             |
| url http://:             |                                            |                                             |
| สถานะ :                  | ปกติ                                       |                                             |
| ผู้รับผิดชอบ :           | กลุ่มมาตรการและกฎหมาย                      |                                             |
|                          |                                            |                                             |

รูปที่ 3-35 หน้าจอการกรอกข้อมูลพระราชกฤษฎีกา

หน้าจอการกรอกข้อมูลพระราชกฤษฎีกา เป็นการกรอกแบบมีขั้นตอน โดยอธิบายหน้าจอการกรอกข้อมูลได้ดังนี้

| หัวข้อ           | คำอธิบาย                                                                                                    |
|------------------|----------------------------------------------------------------------------------------------------|
| ชื่อภาษาไทย* :   | กรอกชื่อพระราชกฤษฎีกาที่เป็นภาษาไทย                                                                                                |
| ชื่อภาษาอังกฤษ : | กรอกชื่อพระราชกฤษฎีกาที่เป็นภาษาอังกฤษ                                                                                             |
| คำอธิบายกฎหมาย : | กรอกคำอธิบายกฎหมายเพื่อใช้เป็นข้อมูลในการค้นหาในหน้า<br>เว็บไซต์                                                                   |
| Keyword:         | กรอก Keyword เพื่อใช้เป็นข้อมูลในการค้นหาในหน้าเว็บไซต์<br>ยกตัวอย่างการกรอกเช่น สินค้าเกษตรล่วงหน้า สินค้าเกษตร<br>เกษตรกร สินค้า |

IT-CAT

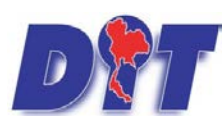

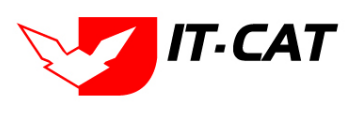

ระบบสารสนเทศทางกฎหมายการค้าในประเทศ กองนิติการ

|                    | หมายเหตุ : แต่ละคำที่ต้องการเป็น Keyword ให้แยกคำโดยการ      |  |  |  |  |
|--------------------|--------------------------------------------------------------|--|--|--|--|
|                    | เคาะวรรค                                                     |  |  |  |  |
| วันที่เริ่มมีผล :  | เลือกวันที่เริ่มมีผลของพระราชกฤษฎีกา                         |  |  |  |  |
| วันที่สิ้นสุด :    | เลือกวันที่สิ้นสุดของพระราชกฤษฎีกา ถ้าไม่ระบุระบบจะแสดงคำว่า |  |  |  |  |
|                    | "เป็นต้นไป"                                                  |  |  |  |  |
| จำนวนมาตรา / ข้อ : | กรอกจำนวนมาตรา / ข้อ ของพระราชกฤษฎีกา                        |  |  |  |  |
| ราชกิจจานุเบกษา :  | กรอกวันประกาศในราชกิจจานุเบกษา                               |  |  |  |  |
| Select             | เลือกแนบไฟล์ Word ภาษาไทย                                    |  |  |  |  |
| Select             | เลือกแนบไฟล์ Word ภาษาอังกฤษ                                 |  |  |  |  |
| Select             | เลือกแนบไฟล์ PDF ภาษาไทย                                     |  |  |  |  |
| Select             | เลือกแนบไฟล์ PDF ภาษาอังกฤษ                                  |  |  |  |  |
| URL http:// :      | กรอก URL เว็บลิงค์ที่ต้องการเชื่อมโยง ต้องทำการกรอก WWW      |  |  |  |  |
|                    | นำหน้าก่อน เช่น <u>http://www.krisdika.go.th</u>             |  |  |  |  |
| สถานะ :            | เลือกสถานะของพระราชกฤษฎีกา                                   |  |  |  |  |
| ผู้รับผิดชอบ :     | เลือกผู้ที่รับผิดชอบในการกรอกข้อมูล                          |  |  |  |  |
| หมวดกฎหมาย :       | เลือกหมวดกฎหมายที่เกี่ยวข้อง โดยเช็คถูกตรงช่องที่ต้องการ     |  |  |  |  |
|                    | หมวดกฎหมาย                                                   |  |  |  |  |
|                    | ──── สนคาเกษตร                                               |  |  |  |  |
|                    |                                                              |  |  |  |  |
|                    | กระดาษชำระ กระดาษเช็ดหน้า                                    |  |  |  |  |

หลังจากการกรอกข้อมูลครบถ้วนแล้วกดปุ่ม

บันทึก

แล้วระบบจะแสดงกล่องข้อความว่าได้บันทึก

เรียบร้อยแล้ว และไปยังหน้าแถบถัดไป

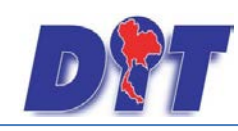

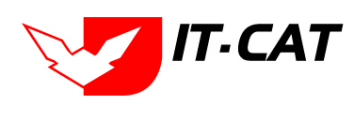

ระบบสารสนเทศทางกฎหมายการค้าในประเทศ กองนิติการ

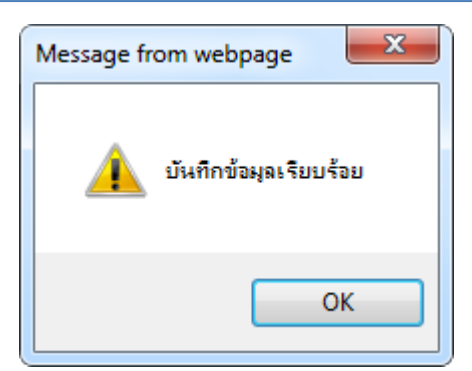

รูปที่ 3-36 กล่องข้อความแจ้งบันทึกพระราชกฤษฎีกาเรียบร้อยแล้ว

4.4 แถบเอกสารที่เกี่ยวข้อง เมื่อผู้ใช้งานทำการบันทึกข้อมูลในแถบข้อมูลทั่วไปเสร็จแล้ว ระบบจะมายังหน้าแถบ เอกสารที่เกี่ยวข้องโดยอัตโนมัติ

| พระ | ระราชกฤษฎีกา               |       |                    |                                      |               |          |    |  |  |
|-----|----------------------------|-------|--------------------|--------------------------------------|---------------|----------|----|--|--|
| 1   |                            |       |                    |                                      |               |          |    |  |  |
|     | 👍 เพิ่ม 😡 ลบรายการที่เลือก |       |                    |                                      |               |          |    |  |  |
|     |                            | สำดับ | ความสัมพันธ์       | ชื่อกฎหมายภาษาไทย                    | ประเภทกฎหมาย  | หมายเหตุ | ลบ |  |  |
|     |                            | 1     | เป็นกฎหมายรองของ 👻 | พระราชบัญญัติควบคุมโภคภัณฑ์ พ.ศ.2495 | พระราชบัญญัติ |          | ×  |  |  |
|     | กลับ 🦟 บันทึก 🔳 ปิด 🧕 📥    |       |                    |                                      |               |          |    |  |  |

รูปที่ 3-37 หน้าจอการเพิ่มเอกสารที่เกี่ยวข้อง

4.4.2 กดปุ่มเพิ่ม 🍄 🗰 เพื่อเพิ่มเอกสารที่เกี่ยวข้อง แล้วค้นหาประกาศหรือคำสั่ง หรือข้อมูลที่ เกี่ยวข้องกับพระราชกฤษฎีกา โดยให้เลือกว่าพระราชกฤษฎีกานั้นมีความสัมพันธ์กับพระราชบัญญัติ ประกาศ ระเบียบ

คำสั่ง ใดบ้าง หลังจากนั้นกดปุ่ม

| พระราชกฤษฎีกา<br>ประเภท : [ซึ่งกละ<br>คันหาโดย : (ชื่อกลูหมายอาษาไทย 🍙 ทด 🦳 คันหา 💋 |                                                                                                    |              |          |  |  |
|-------------------------------------------------------------------------------------|----------------------------------------------------------------------------------------------------|--------------|----------|--|--|
| ความสัมพันธ์                                                                        | ชื่อกฎหมายภาษาไทย                                                                                                    | ประเภทกฎหมาย | พมายเหตุ |  |  |
| ไม่เกี่ยวข้อง 🚽                                                                     | ระเบียบสำนักงานกลางซั่งตวงวัดว่าด้วยพลักเกณฑ์ วิธีการและเงื่อนไขการทดสอบดันแบบเครื่องซั่งสปริง พ.ศ. 2551 ลงวันที่ 18 มีนาคม 2551 | ระเบียบ      |          |  |  |
| ไม่เกี่ยวข้อง                                                                       | ศำสั่งสำนักงานกลางมาตราซั่งตวงวัด ที่ 2/2526 เรื่อง พลักเกณฑ์การให้ใช่ไครื่องทดสอบมาตรวัดน้ำ ลงวันที่ 27 มกราคม 2536             | ศาสัง        |          |  |  |
| ไม่เกี่ยวข้อง 👻                                                                     | ศำสั่งสำนักงานกลางมาตราชั่งตวงวัด ที่ 1/2530 เรื่อง หลักเกณฑ์การให้ใช่เครื่องหดสอบมาตรวัดน้ำขนาดใหญ่ ลงวันที่11 ธันวาคม 2530     | ศาสัง        |          |  |  |
| บันทึก 🧲 ปีย 🧕                                                                      |                                                                                                    |              |          |  |  |

รูปที่ 3-38 หน้าจอการเลือกความสัมพันธ์กับพระราชกฤษฎีกา

4.4.3 หลังจากกดปุ่มบันทึกเลือกความสัมพันธ์เรียบร้อยแล้วระบบแสดงข้อมูลหลังจากการเลือกขึ้นมา

| อีก                                                                      | ครั้ง | เพื่    | อให้ผู้  | ใช้ทำการตรวจสอบก่อนที่จะ | กดปุ่ม                               | นยันอีกครั้ง  |          |
|--------------------------------------------------------------------------|-------|---------|----------|--------------------------|--------------------------------------|---------------|----------|
| พระราชกฤษฎีกา<br>(1) ข้อมูลทั่วไป 2) เอกสารที่เกี่ยวข้อง 3) เอกสารแบบทัษ |       |         |          |                          |                                      |               |          |
|                                                                          |       | ф เพิ่ม | 🖸 อุปราย | มการที่เลือก             |                                      |               |          |
|                                                                          |       |         | สำดับ    | ความสัมพันธ์             | ชื่อกฎหมายภาษาไทย                    | ประเภทกฎหมาย  | หมายเหตุ |
|                                                                          |       |         | 1        | เป็นกฎหมายรองของ 💌       | พระราชบัญญัติควบคุมโภคภัณฑ์ พ.ศ.2495 | พระราชบัญญัติ |          |
|                                                                          |       |         |          |                          |                                      |               |          |

กลับ 👍 บันทึก 🖪 ปิด 🧔 🚍

ลบ

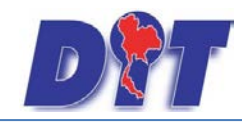

รูปที่ 3-39 หน้าจอการบันทึกเอกสารที่เกี่ยวข้องของพระราชกฤษฎีกา

4.4.4 แถบเอกสารแนบท้าย เป็นการแนบเอกสารต่าง ๆท้ายพระราชกฤษฎีกา เช่น แบบคำขอ หลักฐาน

การยื่นเอกสาร โดยทำการกดปุ่ม 乎 🎰 ระบบจะแสดงหน้าจอให้กรอกข้อมูล

| พระราชกฤษฎีกา                    |                         |      |                              |
|----------------------------------|-------------------------|------|------------------------------|
| 🕦 ข้อมูลทั่วไป 🔎 😢 เอกสารที่เกีย | ยวข้อง 3 เอกสารแบบทัพ   |      |                              |
|                                  |                         |      |                              |
| 🕂 เพิ่มข้อมูล 😳ลบรายการที่เลือก  |                         |      |                              |
| 🔲 ลำดับ                          | ประเภทเอกสาร            | ชื่อ | สถานะ แก้ไข ลบ               |
| ใม่พบข้อมูล กรุณาค้นหาข้อมูลใหม่ |                         |      |                              |
|                                  | ige size 50 👻           |      | รายการที่ 0 - 0 จาก 0 รายการ |
|                                  | กลับ 👝 มันทึก 属 ปิด 🔊 📥 |      |                              |

รูปที่ 3-40 หน้าจอแสดงข้อมูลเอกสารแนบท้ายพระราชกฤษฎีกา

| 🕁 เพิ่มข้อมูล 🙆 ลบรายการท        | ที่เดือก        |         |                 |          |            |
|----------------------------------|-----------------|---------|-----------------|----------|------------|
| ลำคับ                            | ประเภทเอกสาร    | 4<br>90 | สถานะ           | แก้ไข    | <b>ຄ</b> บ |
|                                  |                 |         |                 |          |            |
| ประเภทเอกสาร :                   | ไม่ระบุ         |         |                 |          |            |
| ชื่อเอกสาร* :                    |                 |         |                 |          |            |
| อัพโทลดไฟล์ 1 :                  | Select          |         |                 |          |            |
| อัพโหลดไฟล์ 2 :                  | Select          |         |                 |          |            |
| อันไหลดไฟล์ 3 :                  | Select          |         |                 |          |            |
| สถานะ :                          | 💌 ປກສີ 🔿 ຍກເສັກ |         |                 |          |            |
| แสดงหน้าเว็บไซด์ :               | •               |         |                 |          |            |
|                                  | บันทึก 💼 ปัด 🦲  |         |                 |          |            |
| ไม่พบข้อมูล กรุณาค้นหาข้อมูลใหม่ |                 |         |                 |          |            |
| K 🛛 1                            | Page size: 50 💌 |         | รายการที่ 0 - 0 | จาก 0 รา | ายการ      |

รูปที่ 3-41 หน้าจอการเพิ่มเอกสารแนบท้ายพระราชกฤษฎีกา

หน้าจอการกรอกข้อมูลอธิบายได้ดังนี้

| หัวข้อ          | คำอธิบาย                                              |
|-----------------|-------------------------------------------------------|
| ประเภทเอกสาร :  | ประเภทเอกสารคือ การเลือกว่าเอกสารแนบท้ายนี้อยู่ใน     |
|                 | ประเภทเอกสารใด ซึ่งหากผู้ใช้ทำการเลือกประเภทเอกสาร    |
|                 | ระบบจะนำไฟล์เอกสารแนบท้ายไปแสดงในหน้าเว็บไซต์ เมนู    |
|                 | ดาวน์โหลดไฟล์เอกสาร <b>ดาวน์โหลดไฟล์เอกสาร</b>        |
|                 | แต่ถ้าหากผู้ใช้งานกำหนดเป็น ไม่ระบุ ระบบก็จะแสดงเฉพาะ |
|                 | ในหน้าจอแนบท้ายของพระราชกฤษฎีกาเท่านั้น               |
| ชื่อเอกสาร * :  | กรอกชื่อเอกสารแนบท้าย                                 |
| อัพโหลดไฟล์ 1 : | สามารถอัพโหลดไฟล์เอกสารประเภทใดก็ได้                  |

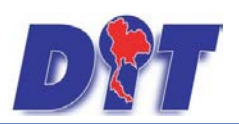

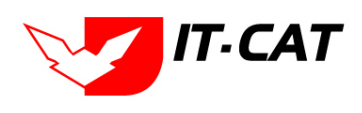

ระบบสารสนเทศทางกฎหมายการค้าในประเทศ กองนิติการ

| อัพโหลดไฟล์ 2 :    | สามารถอัพโหลดไฟล์เอกสารประเภทใดก็ได้ |
|--------------------|--------------------------------------|
| อัพโหลดไฟล์ 3 :    | สามารถอัพโหลดไฟล์เอกสารประเภทใดก็ได้ |
| สถานะ :            | เลือกสถานะ                           |
| แสดงหน้าเว็บไซต์ : | เลือกสถานะการแสดงหน้าเว็บไซต์        |

เมื่อทำการกรอกข้อมูลเรียบร้อยแล้ว ให้กดปุ่ม

บันทึก 📘

4.5 การแก้ไขข้อมูลให้กดปุ่มแก้ไข ดังรูป แล้วระบบจะแสดงหน้าจอให้ทำการแก้ไข

| พระศ    | ราชกฤษ                                    | ้ฎีกา                                                                                                    |              |                  |                               |          |                               |  |
|---------|-------------------------------------------|----------------------------------------------------------------------------------------------------|--------------|------------------|-------------------------------|----------|-------------------------------|--|
|         | วันที่: ชี่า ถึง: ชี่า<br>สถานะ: ที่ถุงนด |                                                                                                    |              |                  |                               |          |                               |  |
| 🕁 เพิ่ม | ເ 😳 ລນรາເ                                 | บการที่เลือก                                                                                                    |              |                  |                               |          |                               |  |
|         | ล่าดับ                                    | ชื่อกฎหมายภาษาไทย                                                                                                    | วันที่เริ่ม  | วันที่สิ้นสุด สถ | านะ ผู้รับผิดชอบ              | แก้ไข ลบ | ไฟล์                          |  |
|         | 1                                         | พ.ร.อู.ควบคุมโภคภัณฑ์ (ฉบับที่ 10) พ.ศ. 2535                                                                                                    | 7 เม.ย. 2535 | ป                | าดี กลุ่มมาตรการ<br>และกฎหมาย |          | 친 친 🍐                         |  |
|         | 2                                         | พ.ร.อ.ควบดุมโภคภัณฑ์ พ.ศ. 2495                                                                                                    | 1 มี.ย. 2495 | ป                | าติ กลุ่มมาตรการ<br>และกฎหมาย | D 🗙      | ñ ñ ≽ 🍐                       |  |
|         | з                                         | พ.ร.อ.ควบดุมโภคภัณฑ์ (ฉบับที่ 7) พ.ศ. 2522                                                                                                    | 27 ต.ศ. 2522 | ป                | าติ กลุ่มมาตรการ<br>และกฎหมาย | D 🗙      | 친 친 🍐                         |  |
|         | 4                                         | พระราชกฤษฎีกา เงินเดือน เงินประจำตำแหน่ง และประโยชน์ตอบแทนอย่างอื่น ของกรรมการป้องกันและปราบปราม<br>การทุจริตในภาครัฐซึ่งคณะรัฐมนตรีแต่งตั้ง พ.ศ. 2555 | 12 n.u. 2555 | ป                | าดี กลุ่มมาตรการ<br>และกฎหมาย |          | ñ ñ 🍐 🍐                       |  |
|         | 5                                         | พ.ร.อ.ควบคุมโภคภัณฑ์ (ฉบับที่ 12) พ.ศ.2545                                                                                                    | 1 ม.ค. 2546  | ป                | าดี กลุ่มมาตรการ<br>และกฎหมาย |          | 친 흰 🍐                         |  |
|         | 6                                         | พ.ร.อู.ให้ไข้พระราชบัญญัติควบคุมโภคสัณฑ์ พ.ศ. 2495                                                                                                    | 3 ເມ.ຍ. 2495 | ป                | าดี กลุ่มมาตรการ<br>และกฎหมาย |          | 친 흰 🍐                         |  |
|         | 7                                         | พ.ร.อู.ให้ไข้พระราชบัญญัติควบคุมโภคสัณฑ์ พ.ศ. 2495 (ฉบับที่ 2) พ.ศ. 2496                                                                               | 24 ม.ย. 2496 | ป                | าดี กลุ่มมาตรการ<br>และกฎหมาย |          | e e 🍐 🍐                       |  |
|         | 8                                         | พ.ร.อู.ให้ไข้พระราชบัญญัติควบคุมโภคภัณฑ์ พ.ศ. 2495 (ฉบับที่ 3) พ.ศ. 2497                                                                               | 1 ม.ค. 2498  | 1<br>L           | าติ กลุ่มมาตรการ<br>และกฎหมาย |          | e e 🍐 ≽                       |  |
|         | 9                                         | พ.ร.อ.ควบคุมโภคภัณฑ์ (ฉบับที่ 4) พ.ศ. 2497                                                                                                    | 20 ธ.ค. 2497 | ป                | าติ กลุ่มมาตรการ<br>และกฎหมาย |          | 친 전 🍐 🍐                       |  |
|         | 10                                        | พ.ร.อ.ควบคุมโภคภัณฑ์ (ฉบับที่ 8) พ.ศ. 2525                                                                                                    | 3 n.e. 2525  | ป                | าติ กลุ่มมาตรการ<br>และกฎหมาย |          | e e 🍐 🍐                       |  |
|         | K                                         | 1 D Page size: 50 -                                                                                                    |              |                  |                               | ទា       | เยการที่ 1 - 10 จาก 10 รายการ |  |

รูปที่ 3-42 หน้าจอการแสดงปุ่มแก้ไขพระราชกฤษฎีกา

4.6 การลบข้อมูลให้กดปุ่มลบ ดังรูป เมื่อกดปุ่มลบระบบจะแสดงกล่องข้อความถามยืนยันก่อนที่จะลบ กดปุ่ม
 OK คือยืนยันการลบ แต่หากกดปุ่ม Cancel คือยกเลิกการลบ

| Maga | าชกฤษ   | รับที่: ดัง:<br>สถานะ:  ประบอ                                                                                                    | <u>ڪ</u>                    | สัมหา 🖉     | 1     |                           |       |     |                           |
|------|---------|----------------------------------------------------------------------------------------------------|-----------------------------|-------------|-------|---------------------------|-------|-----|---------------------------|
| 4.66 | 💭 ສນຮາເ | ยการที่เสือก                                                                                                    | φ                           | ( Y         | 4     |                           | 14 N  |     |                           |
| 2    | สำมับ   | ชื่อกฎหมายภาษาไทย                                                                                                    | วันทั่งรับ                  | วันที่สันสด | aucun | สรับส์ตรเลบ               | unils | AU  | Intel                     |
|      | 1       | พ.ร.อ.ควบคุมโภคภณฑ์ (ฉบับที่ 10) พ.ศ. 2535                                                                                                    | 7 เม.ย. 2535                |             | ปกติ  | กลุ่มมาตรการ<br>และกฎหมาย |       | ×   | 환환 🚣 스                    |
|      | 2       | พ.ร.อ.ควบคุมโภคภัณฑ์ พ.ศ. 2495                                                                                                    | 1 มิ.ย. 2495                |             | ปกติ  | กลุ่มมาครการ<br>และกฎหมาย | 12    | ×   | 친천 🚣 🕹                    |
| 8    | 3       | พ.ส.อ.ควบคุมโภคสัณฑ์ (ฉบับที่ 7) พ.ศ. 2522                                                                                                    | 27 n.n. 2522                |             | ปกติ  | กลุ่มมาครการ<br>และกฎหมาย | 12    | ×   | 환환 <mark>사</mark>         |
|      | 4       | พชราชกฤษฐ์กา เงินเลือน เงินประสาดาแหน่ง และประโทชน์ตอบแหนอถ่างอื่น ของกระเการป้องกับและปราบปราม<br>การทุจริตในภาครัฐซึ่งคณะรัฐมนตรีแต่งดั่ง พ.ศ. 2555 | 12 n.a. 2555                |             | ปกติ  | กลุ่มมาครการ<br>และกฎหมาย | 12    | ×   | 친원 🚣 🕹                    |
| Ľ    | 5       | พ.ร.อ.ควบคุมโภคสัณฑ์ (จปับที่ 12) พ.ศ.2545                                                                                                    | 1 ม.ค. 2546                 |             | ปกลี  | กลุ่มมาตรการ<br>และกฎหมาย | .02   | ×   | 원원 🚣 🛆                    |
|      | 6       | พ.ร.อู.ไฟใน่พระราบปัญญัติควบคุมโภคภัณฑ์ พ.ศ. 2495 พ.ศ. 2495                                                                                           | 3 ເມ. <mark>ຍ. 2</mark> 495 |             | ปกดี  | กลุ่มมาครการ<br>และกฎหมาย | 12    | ×   | 원원 🕹 🕹                    |
| B    | 7       | พ.ร.อู.ไฟใช่พระราชมัญญัติควบคุมโภคภัณฑ์ พ.ศ. 2495 (ชมันที่ 2) พ.ศ. 2496                                                                               | 24 <b>s</b> .u. 2496        |             | ปกติ  | กลุ่มมาครการ<br>และกฎหมาย | 12    | ×   | 신인 <mark>상</mark> 것       |
| B    | 8       | พ.ร.อ.ให้ใช่พระราชปัญญัติควบคุมโภคภัณฑ์ พ.ศ. 2495 (ฉบับที่ 3) พ.ศ. 2497                                                                               | 1 1.e. 2498                 |             | ปกติ  | กลุ่มมาตรการ<br>และกฎหมาย | 12    | ×   | 2)2) <mark>사</mark> 사     |
| e    | 9       | พ.ร.อ.ควบคุมโภคภัณฑ์ (ฉปับที่ 4) พ.ศ. 2497                                                                                                    | 20 s.a. 2497                |             | ปกติ  | กลุ่มมาตรการ<br>และกฎหมาย | 12    | ×   | 2)인 <mark>사</mark> 사      |
|      | 10      | พ.ร.อ.ตวบตุษโภตภัณฑ์ (อุปันพี่ 8) พ.ศ. 2525                                                                                                    | 3 n.e. 2525                 |             | ปกติ  | กลุ่มมาครการ<br>และกฎหมาย |       | ×   | 2) 원 <mark>사</mark> 사     |
|      |         | 1 Page size: 50                                                                                                    |                             |             |       |                           |       | ราย | การที่ 1 - 10 จาก 10 รายก |

รูปที่ 3-43 หน้าจอการแสดงปุ่มลบพระราชกฤษฎีกา

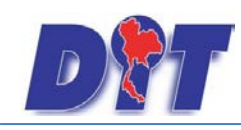

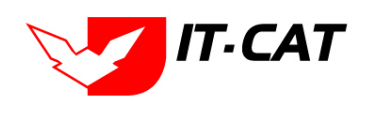

ระบบสารสนเทศทางกฎหมายการค้าในประเทศ กองนิติการ

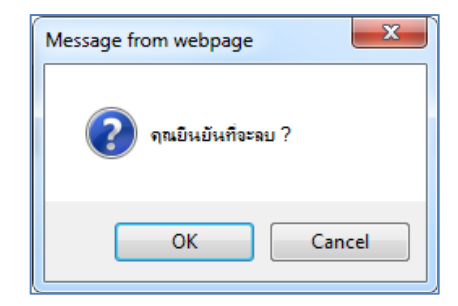

รูปที่ 3-44 หน้าจอยืนยันการลบพระราชกฤษฎีกา

### 5. กฎกระทรวง

เมนูกฎกระทรวง เป็นการกรอกข้อมูลกฎกระทรวง สามารถทำได้ดังนี้

- 5.1 เลือกเมนูกฎกระทรวง
- 5.2 กดปุ่มค้นหา เมื่อต้องการค้นหาข้อมูล
- 5.3 กดปุ่มเพิ่ม เพื่อเพิ่มข้อมูล

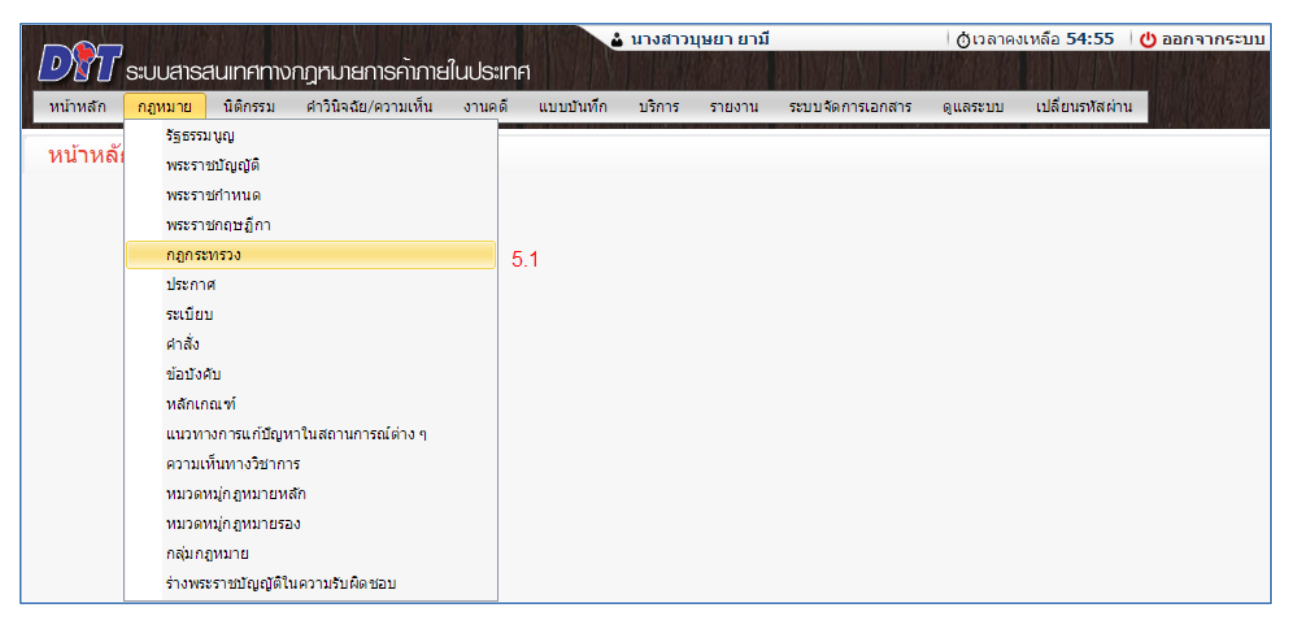

รูปที่ 3-45 เลือกเมนูกฎกระทรวง

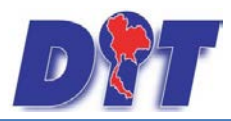

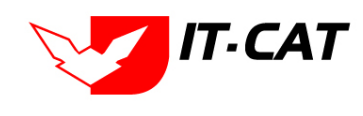

| กฎก       | กฎกระทรวง |                                                                                                    |               |               |       |                                   |         |    |         |
|-----------|-----------|----------------------------------------------------------------------------------------------------|---------------|---------------|-------|-----------------------------------|---------|----|---------|
|           |           | วันที่ : 📄 💼                                                                                                    | ถึง :         | <b>ii</b>     |       |                                   |         |    |         |
|           |           | สถานะ : ทั้งหมด                                                                                                    |               | -             |       |                                   |         |    |         |
|           |           | กฎกระทรวง : ทั้งหมด                                                                                                    |               | -             |       |                                   |         |    |         |
| 5         | 3         | คันหาโดย : ชื่อกฎหมายภาษาไทย                                                                                                    | •             |               |       | ด้นหา 🏑                           | 2 5     | .2 |         |
|           |           |                                                                                                    |               |               |       |                                   |         | _  |         |
| - ֆ เพื่อ | ม 😳 ลบรา  | มการที่เลือก<br>                                                                                                    |               |               |       |                                   |         |    |         |
|           | ล่าดับ    | ชื่อกฎหมายภาษาไทย                                                                                                    | วันที่เริ่ม   | วันที่สิ้นสุด | สถานะ | ผู้รับผิด<br>ชอบ                  | แก้ไข   | ລນ | ไฟล์    |
|           | 1         | กฏกระทรวง แบ่งส่วนราชการกรมการตัวภายใน กระทรวงพาณิชย์<br>พ.ศ. 2556                                                                                                    | 9 ธ.ค. 2555   |               | ปกติ  | กลุ่ม<br>มาตรการ<br>และ<br>กฎหมาย | <b></b> | ×  | ũ ũ 🍐 🍌 |
|           | 2         | กฏกระทรวง กำหนดเครื่องวัดที่อยู่ในบังคับแห่งพระราชบัญญัติ<br>มาตราขั่งดวงวัด พ.ศ. 2542 ชนิด สักษณะ รายละเอียดของวัสดุที่ใช้<br>ผลิต อัตราเผื่อเหลือเผื่อขาด และคำรับรองของเครื่องชั่งดวงวัด<br>และหลักเกณฑ์และวิธีการจดทะเบียนเครื่องหมายเฉพาะตัว (ฉบับที่<br>3) พ.ศ. 2552 | 5 ต.ค. 2552   |               | ปกติ  | กลุ่ม<br>มาตรการ<br>และ<br>กฎหมาย | 2       | ×  | 린 쇤 ≽ 🎿 |
|           | 3         | กฏกระทรวง กำหนดหลักเกณฑ์ปฏิบัติสำหรับผู้ประกอบธุรกิจเกี่ยว<br>กับการซั่งตวงวัด (ฉบับที่ 2) พ.ศ. 2549                                                                                                    | 27 มิ.ย. 2549 |               | ปกติ  | กลุ่ม<br>มาตรการ<br>และ<br>กฎหมาย | <b></b> | ×  | 린 친 🛓 🍐 |

รูปที่ 3-46 หน้าจอการแสดงข้อมูลกฎกระทรวง

| 2                  |                                         |                                                                                      |
|--------------------|-----------------------------------------|--------------------------------------------------------------------------------------|
| กฎกระทรวง          |                                         |                                                                                      |
| 🕦 ນ້ອມູລກັ່ວໄປ 🔪 🙎 | ) เอกสาธที่เที่ยวข้อง 🛛 🕄 เอกสารแนบท้าย |                                                                                      |
| กฎกระทรวง :        | ไม่ระบุ 💌                               |                                                                                      |
| ชื่อภาษาไทย* :     |                                         | หมวดกฎหมาย                                                                           |
| ชื่อภาษาอังกฤษ :   |                                         | 🖿 🔲 สินค้าเกษตร                                                                      |
| คำอธิบายกฎหมาย :   |                                         | 🐜 🔲 สินค้าอุปโภคบริโภค                                                               |
|                    |                                         | 🚈 🔲 สินค้าอื่นๆ                                                                      |
| Keyword :          |                                         | 🔲 เครื่องชั่งวัดอัตราส่วนร้อยละของแป้งในหัวมัน                                       |
| ,                  |                                         | 🔲 เครื่องตรวจสอบคุณภาพข้าว                                                           |
|                    |                                         | 🔲 เครืองวัดความชิ้นข้าว                                                              |
| วันที่เริ่มมีผล :  |                                         | 🔲 เครื่องสุบน้ำ                                                                      |
| วันที่สินสุด :     | <b>II</b>                               | 🔲 รถเกียวข้าว                                                                        |
| จำนวนมาตรา/ข้อ :   | 0                                       | — 🗌 รถจักรยานยนต์ รถยนต์นัง รถยนต์บรรทุก                                             |
| ราชกิจจานุเบกษา :  |                                         |                                                                                      |
|                    | Select                                  | <ul> <li>มารถหลายสามารถผยแพรงานลขสาทธเพลงเพอการคา</li> <li>บริการทางเกษตร</li> </ul> |
|                    | Colum                                   | 🔤 🔲 บริการรับฝากสินค้าหรือบริการให้เช่าสถานที่เก็บสินค้า                             |
| <b>T</b> #:        | Select                                  | 🛄 ท่อพีวีซี(ไม่มีมาตรการ)                                                            |
| <u>}</u> :         | Select                                  |                                                                                      |
| <u>}</u> :         | Select                                  |                                                                                      |
| url http://:       |                                         |                                                                                      |
| สถานะ :            | ปกติ                                    |                                                                                      |
| ผู้รับผิดชอบ :     | กลุ่มมาตรการและกฎหมาย                   |                                                                                      |
|                    | บันทึก 🖹 ปิด 🧐 🚔                        |                                                                                      |

รูปที่ 3-47 หน้าจอการกรอกข้อมูลกฎกระทรวง

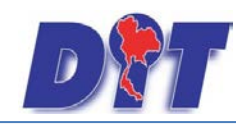

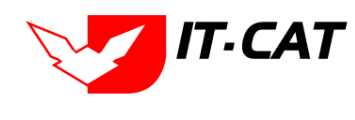

หน้าจอการกรอกข้อมูลกฎกระทรวง เป็นการกรอกแบบมีขั้นตอน โดยอธิบายหน้าจอการกรอกข้อมูลได้ดังนี้

| หัวข้อ             | คำอธิบาย                                                 |
|--------------------|----------------------------------------------------------|
| กฎกระทรวง :        | เลือกประเภทกฎกระทรวง                                     |
| ชื่อภาษาไทย* :     | กรอกชื่อกฎกระทรวงที่เป็นภาษาไทย                          |
| ชื่อภาษาอังกฤษ :   | กรอกชื่อกฎกระทรวงที่เป็นภาษาอังกฤษ                       |
| คำอธิบายกฎหมาย :   | กรอกคำอธิบายกฎหมายเพื่อใช้เป็นข้อมูลในการค้นหาในหน้า     |
|                    | เว็บไซต์                                                 |
| Keyword:           | กรอก Keyword เพื่อใช้เป็นข้อมูลในการค้นหาในหน้าเว็บไซต์  |
|                    | ยกตัวอย่างการกรอกเช่น สินค้าเกษตรล่วงหน้า สินค้าเกษตร    |
|                    | เกษตรกร สินค้า                                           |
|                    | หมายเหตุ : แต่ละคำที่ต้องการเป็น Keyword ให้แยกคำโดยการ  |
|                    | เคาะวรรค                                                 |
| วันที่เริ่มมีผล :  | เลือกวันที่เริ่มมีผลของกฎกระทรวง                         |
| วันที่สิ้นสุด :    | เลือกวันที่สิ้นสุดของกฎกระทรวง ถ้าไม่ระบุระบบจะแสดงคำว่า |
|                    | "เป็นต้นไป"                                              |
| จำนวนมาตรา / ข้อ : | กรอกจำนวนมาตรา / ข้อ ของกฎกระทรวง                        |
| ราชกิจจานุเบกษา :  | กรอกวันประกาศในราชกิจจานุเบกษา                           |
| Select             | เลือกแนบไฟล์ Word ภาษาไทย                                |
| Select             | เลือกแนบไฟล์ Word ภาษาอังกฤษ                             |
| Select             | เลือกแนบไฟล์ PDF ภาษาไทย                                 |
| Select             | เลือกแนบไฟล์ PDF ภาษาอังกฤษ                              |
| URL http:// :      | กรอก URL เว็บลิงค์ที่ต้องการเชื่อมโยง ต้องทำการกรอก WWW  |
|                    | นำหน้าก่อน เช่น <u>http://www.krisdika.go.th</u>         |
| สถานะ :            | เลือกสถานะของกฎกระทรวง                                   |
| ผู้รับผิดชอบ :     | เลือกผู้ที่รับผิดชอบในการกรอกข้อมูล                      |
| หมวดกฎหมาย :       | เลือกหมวดกฎหมายที่เกี่ยวข้อง โดยเซ็คถูกตรงช่องที่ต้องการ |

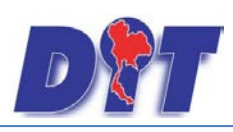

ระบบสารสนเทศทางกฎหมายการค้าในประเทศ กองนิติการ

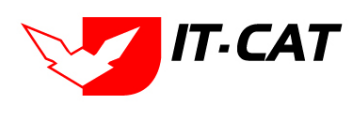

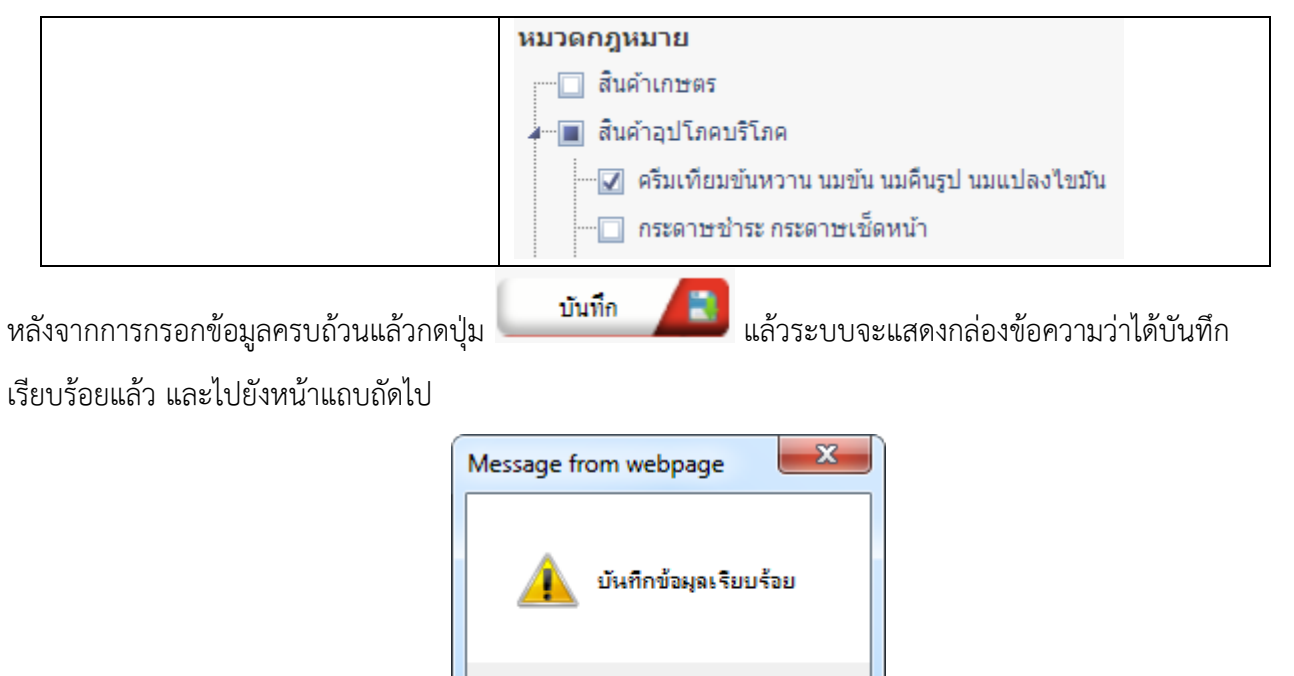

รูปที่ 3-48 กล่องข้อความแจ้งบันทึกกฎกระทรวงเรียบร้อยแล้ว

5.4 แถบเอกสารที่เกี่ยวข้อง เมื่อผู้ใช้งานทำการบันทึกข้อมูลในแถบข้อมูลทั่วไปเสร็จแล้ว ระบบจะมายังหน้าแถบ เอกสารที่เกี่ยวข้องโดยอัตโนมัติ

OK

| กฎกระ | ทรวง        |                  |                                        |               |          |    |  |  |  |
|-------|-------------|------------------|----------------------------------------|---------------|----------|----|--|--|--|
| 1 ve  |             |                  |                                        |               |          |    |  |  |  |
| 4     | เพิ่ม 😳 ลบร | ายการที่เลือก    | ·                                      |               |          |    |  |  |  |
| E     | ี สำดับ     | ความสัมพันธ์     | ชื่อกฎหมายภาษาไทย                      | ประเภทกฎหมาย  | หมายเหตุ | ลบ |  |  |  |
|       | 1           | เป็นกฎหมายรองของ | พระราชบัญญัติมาตราชั่งดวงวัด พ.ศ. 2542 | พระราชบัญญัติ |          | ×  |  |  |  |
|       |             |                  | กลับ 🦟 บันทึก 🖹 ปิด 🧐 🚔                |               |          |    |  |  |  |

รูปที่ 3-49 หน้าจอการเพิ่มเอกสารที่เกี่ยวข้อง

5.4.2 กดปุ่มเพิ่ม 🍄 🎰 เพื่อเพิ่มเอกสารที่เกี่ยวข้อง แล้วค้นหาประกาศหรือคำสั่ง หรือข้อมูลที่ เกี่ยวข้องกับกฎกระทรวง โดยให้เลือกว่ากฎกระทรวงนั้นมีความสัมพันธ์กับพระราชบัญญัติ ประกาศ ระเบียบ คำสั่ง

| ใดบ้าง หลังจากนั้นกดปุ่ม | บันทึก 📘               |  |
|--------------------------|------------------------|--|
| กฎกระทรวง                |                        |  |
|                          | ประเภท : พระราชปัญญัติ |  |

| ดันหาโดย : ช่อกลูหมายภาษาโทย 💌 🦳 คนหา 🖉 |                                                      |               |          |  |  |  |  |  |  |
|-----------------------------------------|------------------------------------------------------|---------------|----------|--|--|--|--|--|--|
| ความสัมพันธ์                            | ชื่อกฎหมายภาษาไทย                                    | ประเภทกฎหมาย  | หมายเหตุ |  |  |  |  |  |  |
| ไม่เกี่ยวข้อง                           | พระราชบัญญัติการซื้อขายสินค้าเกษตรล่วงหน้า พ.ศ. 2542 | พระราชบัญญัติ |          |  |  |  |  |  |  |
| ไม่เกี่ยวข้อง 🚽                         | พระราชบัญญัติสินค้าเกษตรล่วงหน้า                     | พระราชบัญญัติ |          |  |  |  |  |  |  |
| ไม่เกี่ยวข้อง                           | พระราชบัญญัติควบคุมโภคภัณฑ์ พ.ศ.2495                 | พระราชบัญญัติ |          |  |  |  |  |  |  |
| ไม่เกี่ยวข้อง                           | พระราชบัญญัติดุ้มครองผู้บริโภค พ.ศ. 2522             | พระราชบัญญัติ |          |  |  |  |  |  |  |

### รูปที่ 3-50 หน้าจอการเลือกความสัมพันธ์กับกฎกระทรวง

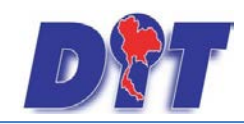

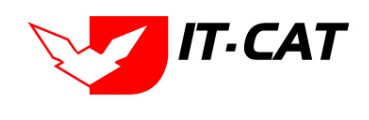

5.4.3 หลังจากกดปุ่มบันทึกเลือกความสัมพันธ์เรียบร้อยแล้วระบบแสดงข้อมูลหลังจากการเลือกขึ้นมา

| อีกค | อีกครั้ง เพื่อให้ผู้ใช้ทำการตรวจสอบก่อนที่จะกดปุ่ม                                 |            |                    |                                        |               |          |    |  |  |
|------|------------------------------------------------------------------------------------|------------|--------------------|----------------------------------------|---------------|----------|----|--|--|
|      | <u>ກຄູກຮະກรວ</u> ນ<br>(1) ບັດມູລຕົ່ວໄປ ) (2) ເອກສາຮາໄກ້ປະວັດຈາ ) (3) ເອກສາຣແບບກັນຢ |            |                    |                                        |               |          |    |  |  |
|      | ເຈ ເທັ່ນ                                                                           | ເ 🕜 ລຸນຮາຍ | มการที่เลือก       | 4                                      |               |          |    |  |  |
|      |                                                                                    | ลำดับ      | ความสัมทันธ์       | ชื่อกฎหมายภาษาไทย                      | ประเภทกฎหมาย  | หมายเหตุ | ลบ |  |  |
|      |                                                                                    | 1          | เป็นกฎหมายรองของ 📄 | พระราชบัญญัติมาตราชั่งดวงวัด พ.ศ. 2542 | พระราชบัญญัติ |          | ×  |  |  |
|      |                                                                                    |            | -                  | กลับ 🧲 บันทึก 🖪 ปิด 🤊 📥                |               |          |    |  |  |

รูปที่ 3-51 หน้าจอการบันทึกเอกสารที่เกี่ยวข้องของกฎกระทรวง

5.4.4 แถบเอกสารแนบท้าย เป็นการแนบเอกสารต่าง ๆ ท้ายกฎกระทรวง เช่นแบบคำขอ หลักฐานการ

| ยื่นเอกสาร | โดยทำการกดป่ม | 👍 เพิ่ม | ระบบจะแสดงหน้าจอใ | ห้กรอกข้อมล |
|------------|---------------|---------|-------------------|-------------|
|            |               |         |                   |             |

| กฎกระทรวง                                                    |                              |
|--------------------------------------------------------------|------------------------------|
| 🕕 ข้อมูลทั่วไป 🔪 (2) เอกสารที่เกี่ยวข้อง 🔪 (3) เอกสารแบบทั้ย |                              |
|                                                              |                              |
| 🗘 เพิ่มข้อมูล 😧 ลบรายการที่เลือก                             |                              |
| 🔲 ลำดับ ประเภทเอกสาร                                         | ชื่อ สถานะ แก้ไข ลบ          |
| ใม่ทบข้อมูล กรุณาค้นหาข้อมูลใหม่                             |                              |
| M A 1 D Page size: 50 -                                      | รายการที่ 0 - 0 จาก 0 รายการ |
| กลับ 🔶 บันทึก 💦 ปีด 🔊 📥                                      |                              |

รูปที่ 3-52 หน้าจอแสดงข้อมูลเอกสารแนบท้ายกฎกระทรวง

| 🗘 เกิมจ้อมูล 📿 อบรายการที่เลือก |                                               |      |                 |         |       |  |  |  |  |  |
|---------------------------------|-----------------------------------------------|------|-----------------|---------|-------|--|--|--|--|--|
| ลำดับ                           | ประเภาเอกสาร                                  | ชื่อ | สถานะ           | แก้ไข   | ลบ    |  |  |  |  |  |
|                                 |                                               |      |                 |         |       |  |  |  |  |  |
| ประเภทเอกสาร                    | luiseų                                        |      |                 |         |       |  |  |  |  |  |
| ชื่อเอกสาร* :                   |                                               |      |                 |         |       |  |  |  |  |  |
| อัพโทลดไฟล์ 1                   | Select                                        |      |                 |         |       |  |  |  |  |  |
| อัทโหลดไฟล์ 2                   | Select                                        |      |                 |         |       |  |  |  |  |  |
| อัทโหลดไฟล์ 3                   | Select                                        |      |                 |         |       |  |  |  |  |  |
| สถานะ                           | : 💿 ปกลิ 🔿 ยกเล็ก                             |      |                 |         |       |  |  |  |  |  |
| แสดงหน้าเว็บไซต์ 3              | : • una · · · · · · · · · · · · · · · · · · · |      |                 |         |       |  |  |  |  |  |
|                                 | บันทึก 📄 ปีค 🌖                                |      |                 |         |       |  |  |  |  |  |
| ไม่พบข้อมูล กรุณาค้นหาข้อมูลให  | ม่                                            |      |                 |         |       |  |  |  |  |  |
| K 🔳 1                           | Page size: 50 🗸                               |      | รายการที่ 0 - 0 | จาก 0 ร | ายการ |  |  |  |  |  |

รูปที่ 3-53 หน้าจอการเพิ่มเอกสารแนบท้ายกฎกระทรวง

หน้าจอการกรอกข้อมูลอธิบายได้ดังนี้

| หัวข้อ         | คำอธิบาย                                           |
|----------------|----------------------------------------------------|
| ประเภทเอกสาร : | ประเภทเอกสารคือ การเลือกว่าเอกสารแนบท้ายนี้อยู่ใน  |
|                | ประเภทเอกสารใด ซึ่งหากผู้ใช้ทำการเลือกประเภทเอกสาร |

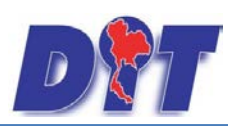

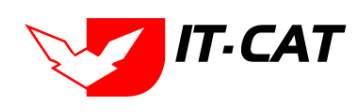

| หัวข้อ             | คำอธิบาย                                              |  |  |  |  |  |
|--------------------|-------------------------------------------------------|--|--|--|--|--|
|                    | ระบบจะนำไฟล์เอกสารแนบท้ายไปแสดงในหน้าเว็บไซต์ เมนู    |  |  |  |  |  |
|                    | ดาวน์โหลดไฟล์เอกสาร • ดาวน์โหลดไฟล์เอกสาร             |  |  |  |  |  |
|                    | แต่ถ้าหากผู้ใช้งานกำหนดเป็น ไม่ระบุ ระบบก็จะแสดงเฉพาะ |  |  |  |  |  |
|                    | ในหน้าจอแนบท้ายของกฎกระทรวงเท่านั้น                   |  |  |  |  |  |
| ชื่อเอกสาร * :     | กรอกชื่อเอกสารแนบท้าย                                 |  |  |  |  |  |
| อัพโหลดไฟล์ 1 :    | สามารถอัพโหลดไฟล์เอกสารประเภทใดก็ได้                  |  |  |  |  |  |
| อัพโหลดไฟล์ 2 :    | สามารถอัพโหลดไฟล์เอกสารประเภทใดก็ได้                  |  |  |  |  |  |
| อัพโหลดไฟล์ 3 :    | สามารถอัพโหลดไฟล์เอกสารประเภทใดก็ได้                  |  |  |  |  |  |
| สถานะ :            | เลือกสถานะ                                            |  |  |  |  |  |
| แสดงหน้าเว็บไซต์ : | เลือกสถานะการแสดงหน้าเว็บไซต์                         |  |  |  |  |  |

เมื่อทำการกรอกข้อมูลเรียบร้อยแล้ว ให้กดปุ่ม

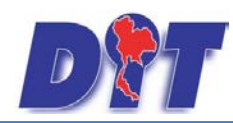

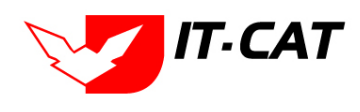

ระบบสารสนเทศทางกฎหมายการค้าในประเทศ กองนิติการ

## 5.5 การแก้ไขข้อมูลให้กดปุ่มแก้ไข ดังรูป แล้วระบบจะแสดงหน้าจอให้ทำการแก้ไข

| กฎก    | กฎกระทรวง          |                                                                                                    |               |               |       |                                   |       |    |               |  |
|--------|--------------------|----------------------------------------------------------------------------------------------------|---------------|---------------|-------|-----------------------------------|-------|----|---------------|--|
|        | วันที่ : 💼 💼 ถึง : |                                                                                                    |               |               |       |                                   |       |    |               |  |
|        | สถานะ: ทั้งหมด 👻   |                                                                                                    |               |               |       |                                   |       |    |               |  |
|        |                    | กฎกระทรวง : ทั้งหมด                                                                                                    |               | -             |       |                                   |       |    |               |  |
|        |                    | ค้นหาโดย : ชื่อกฎหมายภาษาไทย                                                                                                    | -             |               |       | ด้นหา 🏒                           | 0     |    |               |  |
| கால்   |                    |                                                                                                    |               |               |       |                                   |       |    |               |  |
| -gr in |                    |                                                                                                    |               |               |       |                                   | _     |    |               |  |
|        | ลำดับ              | ชื่อกฎหมายภาษาไทย                                                                                                    | วันที่เริ่ม   | วันที่สิ้นสุด | สถานะ | ผูรีบผด<br>ช่อบ                   | แก้ไข | ลบ | ไฟล์          |  |
|        | 1                  | กฏกระทรวง แบ่งส่วนราชการกรมการค้าภายใน กระทรวงพาณิชย์<br>พ.ศ. 2556                                                                                                    | 9 ธ.ค. 2555   |               | ปกติ  | กลุ่ม<br>มาตรการ<br>และ<br>กฎหมาย |       | ×  | 22 <u>2</u> 2 |  |
|        | 2                  | กฏกระทรวง กำหนดเครื่องวัดที่อยู่ในบังคับแห่งพระราชบัญญัติ<br>มาตราชั่งดวงวัด พ.ศ. 2542 ชนิด ลักษณะ รายละเอียดของวัสดุที่ใช่<br>ผลิต อัตราเผือเหลือเผือขาด และคำรับรองของเครื่องชั่งตวงวัด<br>และหลักเกณฑ์และวิธีการจดทะเบียนเครื่องหมายเฉพาะตัว (ฉบับที่<br>3) พ.ศ. 2552 | 5 ต.ค. 2552   |               | ปกติ  | กลุ่ม<br>มาตรการ<br>และ<br>กฎหมาย |       | ×  | 친린 ≽ 🔈        |  |
|        | 3                  | กฏกระทรวง กำหนดหลักเกณฑ์ปฏิบัติสำหรับผู้ประกอบธุรกิจเกี่ยว<br>กับการขั้งตวงวัต (ฉบับที่ 2) พ.ศ. 2549                                                                                                    | 27 มิ.ย. 2549 |               | ปกติ  | กลุ่ม<br>มาตรการ<br>และ<br>กฎหมาย |       | ×  | ēð <u>4</u> 🛦 |  |

รูปที่ 3-54 หน้าจอการแสดงปุ่มแก้ไขกฎกระทรวง

5.6 การลบข้อมูลให้กดปุ่มลบ ดังรูป เมื่อกดปุ่มลบระบบจะแสดงกล่องข้อความถามยืนยันก่อนที่จะลบ กดปุ่ม OK คือยืนยันการลบ แต่หากกดปุ่ม Cancel คือยกเลิกการลบ

| กฎก    | กฎกระทรวง                  |                                                                                                    |                           |               |       |                                   |         |    |                |  |
|--------|----------------------------|----------------------------------------------------------------------------------------------------|---------------------------|---------------|-------|-----------------------------------|---------|----|----------------|--|
|        | วันที่ : 💼 💼               |                                                                                                    |                           |               |       |                                   |         |    |                |  |
|        |                            | สถานะ : ทั้งหมด                                                                                                    |                           | -             |       |                                   |         |    |                |  |
|        |                            | กฎกระทรวง : ทั้งหมด                                                                                                    |                           | <b>~</b>      |       |                                   |         |    |                |  |
|        |                            | ค้นหาโดย : ชื่อกฎหมายภาษาไทย                                                                                                    | -                         |               |       | ด้นหา 🏒                           | 0       |    |                |  |
| ເຊ ເໜື | 🕁 เพิ่ม 😳 ลบรายการที่เลือก |                                                                                                    |                           |               |       |                                   |         |    |                |  |
|        | ล่าดับ                     | ขือกฎหมายภาษาไทย                                                                                                    | วันที่เริ่ม               | วันที่สิ้นสุด | สถานะ | ผู้รับผิด<br>ชอบ                  | แก้ไข   | ລນ | ไฟล์           |  |
|        | 1                          | กฏกระทรวง แบ่งส่วนราชการกรมการค้าภายใน กระทรวงพาณิชย่<br>พ.ศ. 2556                                                                                                    | 9 ธ.ค. 2555               |               | ปกติ  | กลุ่ม<br>มาตรการ<br>และ<br>กฎหมาย | <b></b> | ×  | 20. <u>k</u> j |  |
|        | 2                          | กฏกระทรวง กำหนดเครื่องวัดที่อยู่ในบังคับแห่งพระราชบัญญัติ<br>มาตราชั่งดางวัด พ.ศ. 2542 ชนิด สักษณะ รายละเอียดของวัสดุที<br>ผลิต อัตราเผือเหลือเผื่อชาด และค่ารับรองของเครื่องชั่งตวงวัด<br>และหลักเกณฑ์และวิธีการจดทะเบียนเครื่องหมายเฉพาะตัว (ฉบับ<br>3) พ.ศ. 2552 | ใช้<br>5 ต.ค. 2552<br>ที่ |               | ปกติ  | กลุ่ม<br>มาตรการ<br>และ<br>กฎหมาย |         | ×  | 2 C 🖌 🕹        |  |
|        | 3                          | กฏกระทรวง กำหนดหลักเกณฑ์ปฏิบัติสำหรับผู้ประกอบธุรกิจเกี่ย<br>กับการซั่งดวงวัด (ฉบับที่ 2) พ.ศ. 2549                                                                                                    | 27 มิ.ย. 2549             |               | ปกติ  | กลุ่ม<br>มาตรการ<br>และ<br>กฎหมาย | 2       | ×  | i i <u>k</u> j |  |

รูปที่ 3-55 หน้าจอการแสดงปุ่มลบกฎกระทรวง

| Message from webpage |
|----------------------|
| 🧿 คุณยินยันที่จะลบ ? |
| OK Cancel            |

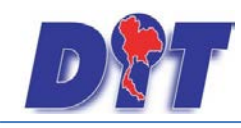

# IT-CAT ทศ กองนิติการ

### รูปที่ 3-56 หน้าจอยืนยันการลบกฎกระทรวง

### 6. ประกาศ

เมนูประกาศ เป็นการกรอกข้อมูลประกาศ สามารถทำได้ดังนี้

- 6.1 เลือกเมนูประกาศ
- 6.2 กดปุ่มค้นหา เมื่อต้องการค้นหาข้อมูล
- 6.3 กดปุ่มเพิ่ม เพื่อเพิ่มข้อมูล

| <b>D</b> @77 |              |                                                                                                    |                                        | 7. u launa         | ů <b>Ma</b>    | นางสาวเ | ุเษยา ยามี |                  | ด้เวลาคะ | มเหลือ 54:57 🕴 ( | 🖞 ออกจากระบบ |
|--------------|--------------|----------------------------------------------------------------------------------------------------|----------------------------------------|--------------------|----------------|---------|------------|------------------|----------|------------------|--------------|
| หน้าหลัก     | S:UU<br>กฎห: | สารสนเกศกาง<br><mark>มาย</mark> นิติกรรม                                                                                                    | กญามายการการการ<br>ศาวินิจฉัย/ความเห็น | เนบระเทศ<br>งานคดี | 1<br>แบบบันทึก | บริการ  | รายงาน     | ระบบจัดการเอกสาร | ดูแลระบบ | เปลี่ยนรหัสผ่าน  |              |
| หบ้าหลัง     |              | รฐธรรมนูญ<br>พระราชบัญญัติ<br>พระราชก่าหนด<br>พระราชก่าหนด<br>พระราชก่าหมูกก่า<br>กฎกระทรวง<br>ประกาศ<br>สะเบียบ<br>ประกาศ<br>ม้อบังคืบ<br>หลักเกณฑ์<br>เบาทางการแก้รีกเห | าวในสถาบการณ์ต่าง ๆ                    |                    | 6.1            |         |            |                  |          |                  |              |
|              |              | จวามเห็นทางวิชากา<br>หมวดหมู่กฎหมายหล<br>หมวดหมู่กฎหมายรอ<br>าลุ่มกฎหมาย<br>ร่างพระราชบัญญัติให                                                                           | เร<br>สัก<br>เง<br>นความรับผิดชอบ      |                    |                |         |            |                  |          |                  |              |

รูปที่ 3-57 เลือกเมนูประกาศ

| ประก<br>6.3 | าาศ<br>3 | วันที่ :<br>สถานะ : (ทั้งหมด<br>ประกาศของ : (ทั้งหมด<br>คันหาโดย : (ชื่อกฎหมายภาษาไทย                                                       | ถึง :        |               |       | ด้มหา 👗                           |         | 6.2 |                |
|-------------|----------|----------------------------------------------------------------------------------------------------|--------------|---------------|-------|-----------------------------------|---------|-----|----------------|
| 🕂 เพิ่ม     | เ 😳 ลบรา | ยการที่เลือก                                                                                                    |              |               | _     | _                                 |         | _   |                |
|             | ล่ำดับ   | ชื่อกฎหมายภาษาไทย                                                                                                    | วันที่เริ่ม  | วันที่สิ้นสุด | สถานะ | ผู้รับผิด<br>ชอบ                  | แก้ไข   | ลบ  | ไฟล์           |
|             | 1        | ประกาศกกร. เรื่อง การกำหนดหลักเกณฑ์ เงื่อนไขการรับชื่อ และ<br>การแสดงราคารับชื่อข่าวโพดเลี้ยงสัตว์ ปี 2558 ลงวันที่ 21<br>กันยายน พ.ศ. 2558 | 22 ก.ย. 2558 | 22 ก.ย. 2559  | ปกติ  | กลุ่ม<br>มาตรการ<br>และ<br>กฎหมาย | <b></b> | ×   | i i <u>k</u> j |
|             | 2        | ประกาศกกร. เรื่อง การแจ้งปริมาณ สถานที่เก็บ และจัดทำบัญขี่คุม<br>สินค้าน้ำบันปาล์ม ปี 2558 (ฉบับที่ 2) ลงวันที่ 21 กันยายน พ.ศ.<br>2558     | 22 ก.ย. 2558 | 22 ก.ย. 2559  | ปกติ  | กลุ่ม<br>มาตรการ<br>และ<br>กฎหมาย |         | ×   |                |
|             | 3        | ประกาศกกร. เรื่อง การแสดงราคารับขี้อสินค้าเกษตร ปี 2558 ลงวัน<br>ที่ 21 กันยายน พ.ศ. 2558                                                   | 22 ก.ย. 2558 |               | ปกติ  | กลุ่ม<br>มาตรการ<br>และ<br>กฎหมาย |         | ×   | e e 🕹 🕹        |

รูปที่ 3-58 หน้าจอการแสดงข้อมูลประกาศ

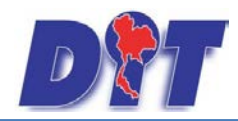

| ประกาศ                                |                                         |                                                                                                    |
|---------------------------------------|-----------------------------------------|----------------------------------------------------------------------------------------------------|
| 1 ข้อมูลทั่วไป                        | ) เอกสารที่เที่ยวข้อง 🛛 🕄 เอกสารแนบทั้ย |                                                                                                    |
| ประกาศของ :                           | ไม่ระบุ 💌                               |                                                                                                    |
| ชื่อภาษาไทย* :<br>ชื่ออาบารังออบ      |                                         | หมวดกฎหมาย<br>► □ สิบตัวเอษตร                                                                                                    |
| ด่าอธิบายกฎหมาย :                     |                                         | 🔛 นี้นค่าอุปโภคบริโภค                                                                                                    |
| Keyword :                             |                                         | <ul> <li>สินค้าอื่นๆ</li> <li>โครื่องซึ่งวัดอัตราส่วนร้อยละของแป้งในทัวมัน</li> <li>โครื่องตรวจสอบคุณภาพข้าว</li> <li>โครื่องวัดความขึ้นข้าว</li> </ul> |
| วันที่เริ่มมีผล :                     | ź.                                      | 🛄 เครื่องสุบน้ำ                                                                                                    |
| วันที่สิ้นสุด :                       | <b>É</b>                                | 🔲 รถเกียวข้าว                                                                                                    |
| จำนวนมาตรา/ข้อ :                      | 0                                       | 🏧 🔲 รถจักรยานยนต์ รถยนต์นั่ง รถยนต์บรรทุก                                                                                                    |
| ราชกิจจานุเบกษา :                     |                                         |                                                                                                    |
| · · · · · · · · · · · · · · · · · · · | Select                                  | การเหล่ทธเนการเผยแพรงานลขสทธเพลงเพอการคา<br>ปริการทางเกษตร                                                                                              |
| :                                     | Select                                  | <ul> <li></li></ul>                                                                                                    |
| <b>}</b> :                            | Select                                  |                                                                                                    |
| <u>}</u> :                            | Select                                  |                                                                                                    |
| url http://:                          |                                         |                                                                                                    |
| สถานะ:                                | ปกติ                                    |                                                                                                    |
| ผู้รับผิดชอบ :                        | กลุ่มมาตรการและกฎหมาย                   |                                                                                                    |
| วันที่เริ่ม :                         | i i i i i i i i i i i i i i i i i i i   |                                                                                                    |
| วันที่เสร็จ :                         | â                                       |                                                                                                    |
|                                       | บันทึก 🔳 ปิด 🧿 📥                        |                                                                                                    |

รูปที่ 3-59 หน้าจอการกรอกข้อมูลประกาศ

| หัวข้อ           | คำอธิบาย                                                |
|------------------|---------------------------------------------------------|
| ประกาศของ :      | เลือกประเภทประกาศ                                       |
| ชื่อภาษาไทย* :   | กรอกชื่อประกาศที่เป็นภาษาไทย                            |
| ชื่อภาษาอังกฤษ : | กรอกชื่อประกาศที่เป็นภาษาอังกฤษ                         |
| คำอธิบายกฎหมาย : | กรอกคำอธิบายกฎหมายเพื่อใช้เป็นข้อมูลในการค้นหาในหน้า    |
|                  | เว็บไซต์                                                |
| Keyword:         | กรอก Keyword เพื่อใช้เป็นข้อมูลในการค้นหาในหน้าเว็บไซต์ |
|                  | ยกตัวอย่างการกรอกเช่น สินค้าเกษตรล่วงหน้า สินค้าเกษตร   |
|                  | เกษตรกร สินค้า                                          |
|                  | หมายเหตุ : แต่ละคำที่ต้องการเป็น Keyword ให้แยกคำโดยการ |

หน้าจอการกรอกข้อมูลประกาศ เป็นการกรอกแบบมีขั้นตอน โดยอธิบายหน้าจอการกรอกข้อมูลได้ดังนี้

IT-CAT

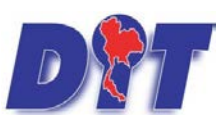

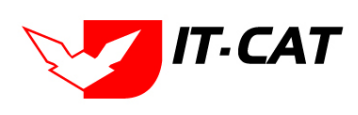

ระบบสารสนเทศทางกฎหมายการค้าในประเทศ กองนิติการ

|                    | เคาะวรรค                                                                                                    |  |  |  |  |
|--------------------|----------------------------------------------------------------------------------------------------|--|--|--|--|
| วันที่เริ่มมีผล :  | เลือกวันที่เริ่มมีผลของประกาศ                                                                                                    |  |  |  |  |
| วันที่สิ้นสุด :    | เลือกวันที่สิ้นสุดของประกาศ ถ้าไม่ระบุระบบจะแสดงคำว่า "เป็น                                                                                                    |  |  |  |  |
|                    | ต้นไป"                                                                                                    |  |  |  |  |
| หัวข้อ             | คำอธิบาย                                                                                                    |  |  |  |  |
| จำนวนมาตรา / ข้อ : | กรอกจำนวนมาตรา / ข้อ ของประกาศ                                                                                                    |  |  |  |  |
| ราชกิจจานุเบกษา :  | กรอกวันประกาศในราชกิจจานุเบกษา                                                                                                    |  |  |  |  |
| Select             | เลือกแนบไฟล์ Word ภาษาไทย                                                                                                    |  |  |  |  |
| Select             | เลือกแนบไฟล์ Word ภาษาอังกฤษ                                                                                                    |  |  |  |  |
| Select             | lect เลือกแนบไฟล์ PDF ภาษาไทย                                                                                                    |  |  |  |  |
| Select             | เลือกแนบไฟล์ PDF ภาษาอังกฤษ                                                                                                    |  |  |  |  |
| URL http:// :      | กรอก URL เว็บลิงค์ที่ต้องการเชื่อมโยง ต้องทำการกรอก WWW                                                                                                    |  |  |  |  |
|                    | นำหน้าก่อน เช่น <u>http://www.krisdika.go.th</u>                                                                                                    |  |  |  |  |
| สถานะ :            | เลือกสถานะของประกาศ                                                                                                    |  |  |  |  |
| ผู้รับผิดชอบ :     | เลือกผู้ที่รับผิดชอบในการกรอกข้อมูล                                                                                                    |  |  |  |  |
| หมวดกฎหมาย :       | เลือกหมวดกฎหมายที่เกี่ยวข้อง โดยเช็คถูกตรงช่องที่ต้องการ                                                                                                    |  |  |  |  |
|                    | หมวดกฎหมาย                                                                                                    |  |  |  |  |
|                    | 🔲 สินค้าเกษตร                                                                                                    |  |  |  |  |
|                    | <ul> <li>ตามหายุบารหารามาการ เมพ</li> <li>ครื่มเทียมข้าหวาน บบข้า บบดีบรรป บบแปลงไขบับ</li> </ul>                                                                                                    |  |  |  |  |
|                    | ····· 🔲 กระดาษชำระ กระดาษเช็ดหน้า                                                                                                    |  |  |  |  |
|                    | บันทึก 🦰 และ เมือง เมือง เมือ |  |  |  |  |

หลังจากการกรอกข้อมูลครบถ้วนแล้วกดปุ่ม

แล้วระบบจะแสดงกล่องข้อความว่าได้บันทึก

เรียบร้อยแล้ว และไปยังหน้าแถบถัดไป

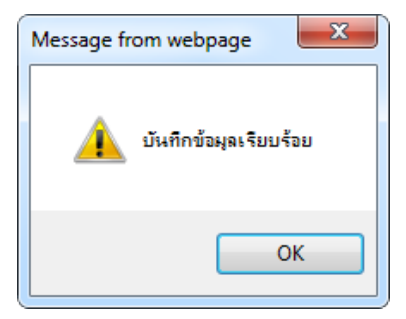

รูปที่ 3-60 กล่องข้อความแจ้งบันทึกประกาศเรียบร้อยแล้ว

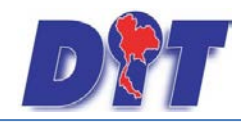

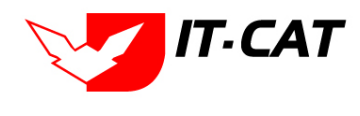

6.4 แถบเอกสารที่เกี่ยวข้อง เมื่อผู้ใช้งานทำการบันทึกข้อมูลในแถบข้อมูลทั่วไปเสร็จแล้ว ระบบจะมายังหน้าแถบ

เอกสารที่เกี่ยวข้องโดยอัตโนมัติ

| ประ | กาศ    |           |                             |                                                  |               |          |    |  |
|-----|--------|-----------|-----------------------------|--------------------------------------------------|---------------|----------|----|--|
| 1   |        |           |                             |                                                  |               |          |    |  |
|     | ຝູ ເໜື | เ 😳 ลบราย | <sup></sup><br>ขการที่เลือก |                                                  |               |          |    |  |
|     |        | ล่าดับ    | ความสัมพันธ์                | ขือกฎหมายภาษาไทย                                 | ประเภทกฎหมาย  | หมายเหตุ | ลบ |  |
|     |        | 1         | เป็นกฎหมายรองของ 💌          | พระราชบัญญัติว่าด้วยราคาสินค้าและบริการ พ.ศ 2542 | พระราชบัญญัติ |          | ×  |  |
|     |        |           |                             | กลับ 🦟 บันทึก 😩 ปิด 🤊 📥                          |               |          |    |  |

รูปที่ 3-61 หน้าจอการเพิ่มเอกสารที่เกี่ยวข้อง

6.4.2 กดปุ่มเพิ่ม **จากา** เพื่อเพิ่มเอกสารที่เกี่ยวข้อง แล้วค้นหาประกาศหรือคำสั่ง หรือข้อมูลที่ เกี่ยวข้องกับประกาศ โดยให้เลือกว่าประกาศนั้นมีความสัมพันธ์กับพระราชบัญญัติ กฎกระทรวง ประกาศ ระเบียบ คำสั่ง

ใดบ้าง หลังจากนั้นกดปุ่ม

| ประกาศ          | ประเภท : พระราชปัญญัติ<br>คันหาโดย : โป้อกลูหมายภาษาไทย 📷 🦳 ค้นหา 🖉 |               |          |
|-----------------|---------------------------------------------------------------------|---------------|----------|
| ความสัมพันธ์    | ชื่อกฎหมายภาษาไทย                                                   | ประเภทกฎหมาย  | หมายเหตุ |
| ไม่เกี่ยวข้อง 👻 | พระราชบัญญัติการซื้อขายสินค้าเกษตรล่วงหน้า พ.ศ. 2542                | พระราชบัญญัติ |          |
| ไม่เกี่ยวข้อง   | พระราชบัญญัติสินค้าเกษตรล่วงหน้า                                    | พระราชบัญญัติ |          |
| ไม่เกี่ยวข้อง 🖉 | พระราชบัญญัติควบคุมโภคภัณฑ์ พ.ศ.2495                                | พระราชบัญญัติ |          |

รูปที่ 3-62 หน้าจอการเลือกความสัมพันธ์กับประกาศ

6.4.3 หลังจากกดปุ่มบันทึกเลือกความสัมพันธ์เรียบร้อยแล้วระบบแสดงข้อมูลหลังจากการเลือกขึ้นมา

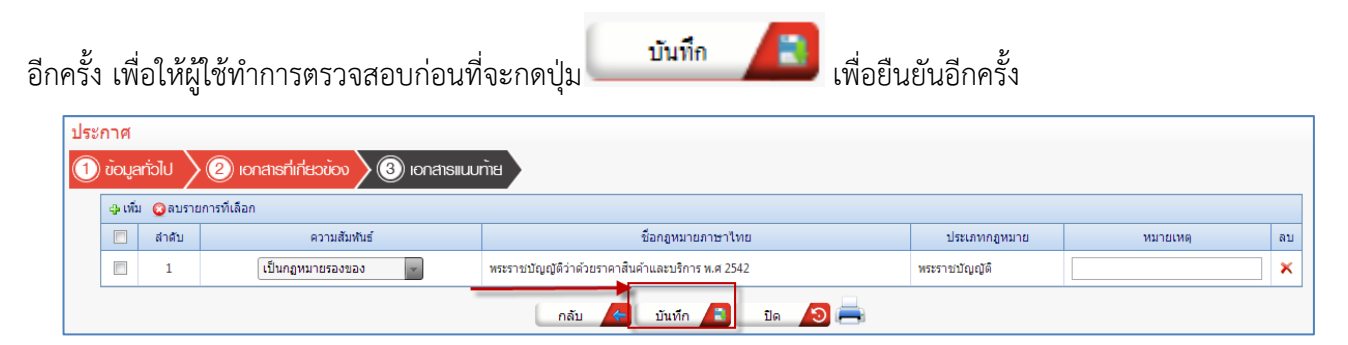

รูปที่ 3-63 หน้าจอการบันทึกเอกสารที่เกี่ยวข้องของประกาศ

6.4.4 แถบเอกสารแนบท้าย เป็นการแนบเอกสารต่าง ๆ ท้ายประกาศ เช่น แบบคำขอ หลักฐานการยื่น

เอกสาร โดยทำการกดปุ่ม 👎 🎰 ระบบจะแสดงหน้าจอให้กรอกข้อมูล

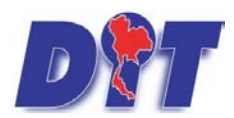

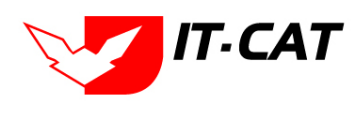

| ประกาศ                           |                              |                              |
|----------------------------------|------------------------------|------------------------------|
| 🕕 ข้อมูลทั่วไป 🔪 🕘 เอกสาย        | ที่เกี่ยวข้อง 🛛 เอกสารแบบทัน |                              |
|                                  |                              |                              |
| 🧊 สำดับ                          | ประเภทเอกสาร                 | ชื่อ สถานะ แก้ไข่ ลบ         |
| ไม่พบข้อมูล กรุณาค้นหาข้อมูลใหม่ |                              |                              |
|                                  | Page size: 50 👻              | รายการที่ 0 - 0 จาก 0 รายการ |
|                                  | กลับ 🦟 บันทึก 🔳 ปิด 🧔 📥      |                              |

# รูปที่ 3-64 หน้าจอแสดงข้อมูลเอกสารแนบท้ายประกาศ

| 🕀 เพิ่มข้อมูล 🛛 อบรายการร        | ที่เสือก        |         |                              |
|----------------------------------|-----------------|---------|------------------------------|
| ลำคับ                            | ประเภาแอกสาร    | 4<br>50 | สถานะ แก้ไข ลบ               |
|                                  |                 |         |                              |
| ประเภทเอกสาร :                   | luiseų          |         |                              |
| ชื่อเอกสาร* :                    |                 |         |                              |
| อัพโทลดไฟล์ 1 :                  | Select          |         |                              |
| อัพโทลดไฟล์ 2 :                  | Select          |         |                              |
| อัพโทลดไฟล์ 3 :                  | Select          |         |                              |
| สถานะ :                          | 🖲 ปกติ 🔿 ยกเลิก |         |                              |
| แสดงหน้าเว็บไซต์ :               | 🖲 шяяз 🔿 вішяяз |         |                              |
|                                  | บันทึก 🔳 ปีด 🧿  |         |                              |
| ไม่พบข้อมูล กรุณาค้นหาข้อมูลใหม่ | i               |         |                              |
| K ( 1                            | Page size: 50 🗸 |         | รายการที่ 0 - 0 จาก 0 รายการ |

รูปที่ 3-65 หน้าจอการเพิ่มเอกสารแนบท้ายประกาศ

หน้าจอการกรอกข้อมูลอธิบายได้ดังนี้

| หัวข้อ             | คำอธิบาย                                                 |  |  |  |  |  |
|--------------------|----------------------------------------------------------|--|--|--|--|--|
| ประเภทเอกสาร :     | ประเภทเอกสารคือ การเลือกว่าเอกสารแนบท้ายนี้อยู่ใน        |  |  |  |  |  |
|                    | ประเภทเอกสารใด ซึ่งหากผู้ใช้ทำการเลือกประเภทเอกสาร       |  |  |  |  |  |
|                    | ระบบจะนำไฟล์เอกสารแนบท้ายไปแสดงในหน้าเว็บไซต์ เมนู       |  |  |  |  |  |
|                    | ดาวน์โหลดไฟล์เอกสาร <b>ดาวน์โหลดไฟล์เอกสาธ</b>           |  |  |  |  |  |
|                    | แต่ถ้าหากผู้ใช้งานกำหนดเป็น ไม่ระบุ ระบบก็จะแสดงเฉพา<br> |  |  |  |  |  |
|                    | ในหน้าจอแนบท้ายของประกาศเท่านั้น                         |  |  |  |  |  |
| ชื่อเอกสาร * :     | กรอกชื่อเอกสารแนบท้าย                                    |  |  |  |  |  |
| อัพโหลดไฟล์ 1 :    | สามารถอัพโหลดไฟล์เอกสารประเภทใดก็ได้                     |  |  |  |  |  |
| อัพโหลดไฟล์ 2 :    | สามารถอัพโหลดไฟล์เอกสารประเภทใดก็ได้                     |  |  |  |  |  |
| อัพโหลดไฟล์ 3 :    | สามารถอัพโหลดไฟล์เอกสารประเภทใดก็ได้                     |  |  |  |  |  |
| สถานะ :            | เลือกสถานะ                                               |  |  |  |  |  |
| แสดงหน้าเว็บไซต์ : | เลือกสถานะการแสดงหน้าเว็บไซต์                            |  |  |  |  |  |

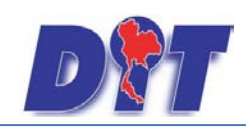

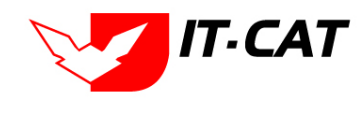

เมื่อทำการกรอกข้อมูลเรียบร้อยแล้ว ให้กดปุ่ม

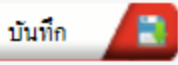

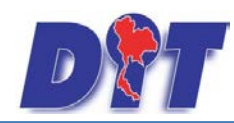

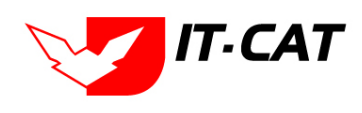

ระบบสารสนเทศทางกฎหมายการค้าในประเทศ กองนิติการ

## 6.5 การแก้ไขข้อมูลให้กดปุ่มแก้ไข ดังรูป แล้วระบบจะแสดงหน้าจอให้ทำการแก้ไข

| ประเ    | กาศ       |                                                                                                    |                           |               |       |                                   |       |    |         |
|---------|-----------|----------------------------------------------------------------------------------------------------|---------------------------|---------------|-------|-----------------------------------|-------|----|---------|
|         |           | วันที่ : 📄 💼                                                                                                    | ถึง :                     | <b>**</b>     |       |                                   |       |    |         |
|         |           | สถานะ : ทั้งหมด                                                                                                    |                           | -             |       |                                   |       |    |         |
|         |           | ประกาศของ : ทั้งหมด                                                                                                    |                           | -             |       |                                   |       |    |         |
|         |           | ค้นหาโดย : ชื่อกฎหมายภาษาไทย                                                                                                    | -                         |               |       | ด้นหา 🖌                           | 9     |    |         |
| - ភ្ ហើ | ม 😳 ลบราเ | บการที่เลือก                                                                                                    |                           |               | -     |                                   |       |    |         |
|         | ลำดับ     | ขือกฎหมายภาษาไทย                                                                                                    | วันทีเริ่ม                | วันที่สิ้นสุด | สถานะ | ผู้รับผิด<br>ชอบ                  | แก๊ไข | ລນ | ไฟล์    |
|         | 1         | ประกาศกกร. เรื่อง การกำหนดหลักเกณฑ์ เงื่อนไขการรับชื่อ และ<br>การแสดงราคารับชื่อข่าวโพดเลี้ยงสัตว์ ปี 2558 ลงวันที่ 21<br>กันยายน พ.ศ. 2558 | 22 ก.ย. 2558              | 22 ก.ย. 2559  | ปกติ  | กลุ่ม<br>มาตรการ<br>และ<br>กฎหมาย |       | ×  |         |
|         | 2         | ประกาศกกร. เรื่อง การแจ้งบริมาณ สถานที่เก็บ และจัดทำบัญชี่คุม<br>สินคำน้ำมันปาล์ม ปี 2558 (ฉบับที่ 2) ลงวันที่ 21 กันยายน พ.ศ.<br>2558      | 22 ก.ย. 2558              | 22 n.u. 2559  | ปกติ  | กลุ่ม<br>มาตรการ<br>และ<br>กฎหมาย |       | ×  |         |
|         | 3         | ประกาศกกร. เรื่อง การแสดงราคารับชื่อสินค้าเกษตร ปี 2558 ลงวั<br>ที่ 21 กันยายน พ.ศ. 2558                                                    | <sup>1</sup> 22 ຄ.ຍ. 2558 |               | ปกติ  | กลุ่ม<br>มาตรการ<br>และ<br>กฎหมาย |       | ×  | e e 🚣 🚣 |

รูปที่ 3-66 หน้าจอการแสดงปุ่มแก้ไขประกาศ

6.6 การลบข้อมูลให้กดปุ่มลบ ดังรูป เมื่อกดปุ่มลบระบบจะแสดงกล่องข้อความถามยืนยันก่อนที่จะลบ กดปุ่ม
 OK คือยืนยันการลบ แต่หากกดปุ่ม Cancel คือยกเลิกการลบ

| 15%   | าส       |                                                                                                    |                   |               |       |                                   |       |    |                          |
|-------|----------|----------------------------------------------------------------------------------------------------|-------------------|---------------|-------|-----------------------------------|-------|----|--------------------------|
|       |          | วันที่ :ฮิ<br>สถานะ :  ทั้งหมด<br>ประกาศของ :  ทั้งหมด<br>คันหาโดย :  ชื่อกฎหมายภาษาไท                                                     | ถึง :             |               |       | ค้มหา                             | 2     |    |                          |
| 👍 ເໜື | ม 😳 ลบรา | บการที่เลือก                                                                                                    | _                 | _             | _     | _                                 |       |    | _                        |
|       | ล่าดับ   | ชื่อกฎหมายภาษาไทย                                                                                                    | วันที่เริ่ม       | วันที่สิ้นสุด | สถานะ | ผู้รับผิด<br>ช่อ บ                | แก้ไข | ລນ | ไฟล์                     |
|       | 1        | ประกาศกกร. เรื่อง การกำหนดหลักเกณฑ์ เงื่อนไขการรับชื่อ แล<br>การแสดงราคารับซื้อข่าวโพดเลี้ยงสัตว์ ปี 2558 ลงวันที่ 21<br>กันยายน พ.ศ. 2558 | ะ<br>22 ก.ย. 2558 | 22 ก.ย. 2559  | ปกติ  | กลุ่ม<br>มาตรการ<br>และ<br>กฎหมาย |       | ×  | 20. <mark>6</mark> 8     |
|       | 2        | ประกาศกกร. เรื่อง การแจ้งปริมาณ สถานที่เก็บ และจัดทำบัญชี้เ<br>สินค้าน้ำมันปาล์ม ปี 2558 (ฉบับที่ 2) ลงวันที่ 21 กันยายน พ.ศ.<br>2558      | ນ<br>22 ຄ.ຍ. 2558 | 22 ก.ย. 2559  | ปกติ  | กลุ่ม<br>มาตรการ<br>และ<br>กฎหมาย |       | ×  | 20 <mark>&amp;</mark> &  |
|       | 3        | ประกาศกกร. เรื่อง การแสดงราคารับชื่อสินค้าเกษตร ปี 2558 ล.<br>ที่ 21 กันยายน พ.ศ. 2558                                                     | วัน 22 ก.ย. 2558  |               | ปกติ  | กลุ่ม<br>มาตรการ<br>และ<br>กฎหมาย |       | ×  | ê ê <mark>&amp;</mark> & |

รูปที่ 3-67 หน้าจอการแสดงปุ่มลบประกาศ

| Message from webpage |
|----------------------|
| ? จุณยินยันที่จะลบ ? |
| OK Cancel            |

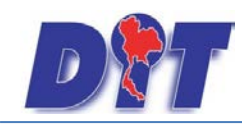

## รูปที่ 3-68 หน้าจอยืนยันการลบประกาศ

### 7. ระเบียบ

เมนูระเบียบ เป็นการกรอกข้อมูลระเบียบ สามารถทำได้ดังนี้

- 7.1 เลือกเมนูระเบียบ
- 7.2 กดปุ่มค้นหา เมื่อต้องการค้นหาข้อมูล
- 7.3 กดปุ่มเพิ่ม เพื่อเพิ่มข้อมูล

|          |       |                 |                      |         | ÷         | นางสาวเ | ุเษยา ยามี |                  | <b>Ö</b> เวลาค | งเหล <b>ือ 54:52</b> | 也 ออกจากระบบ |
|----------|-------|-----------------|----------------------|---------|-----------|---------|------------|------------------|----------------|----------------------|--------------|
|          | ระบบส | ารสนเทศทาง      | งกฎหมายการคากาย      | ในประเท | A         |         |            |                  |                | 和加度的                 |              |
| หน้าหลัก | กฎหมา | ย นิติกรรม      | ต่าวินิจฉัย∕ความเห็น | งานคดี  | แบบบันทึก | บริการ  | รายงาน     | ระบบจัดการเอกสาร | ดูแลระบบ       | เปลี่ยนรหัสผ่าา      |              |
|          | รัฐ   | ธรรม บูญ        |                      |         |           |         |            |                  |                |                      |              |
| ทนาทุณ   | W     | ะราชบัญญัติ     |                      |         |           |         |            |                  |                |                      |              |
|          | w     | ะราชกำหนด       |                      |         |           |         |            |                  |                |                      |              |
|          | w     | ะราชกฤษฎีกา     |                      |         |           |         |            |                  |                |                      |              |
|          | ារ    | กระทรวง         |                      |         |           |         |            |                  |                |                      |              |
|          | ปร    | ะกาศ            |                      |         |           |         |            |                  |                |                      |              |
|          | 58    | .บียบ           |                      |         | 7.1       |         |            |                  |                |                      |              |
|          | គា    | สั่ง            |                      |         |           |         |            |                  |                |                      |              |
|          | ข้อ   | บังคับ          |                      |         |           |         |            |                  |                |                      |              |
|          | หล    | โกเกณฑ์         |                      |         |           |         |            |                  |                |                      |              |
|          | u     | เวทางการแก้บัญ  | หาในสถานการณ์ต่าง ๆ  |         |           |         |            |                  |                |                      |              |
|          | คว    | ามเห็นทางวิชาก  | าร                   |         |           |         |            |                  |                |                      |              |
|          | ห     | เวดหมู่กฎหมายห  | หลัก                 |         |           |         |            |                  |                |                      |              |
|          | ห     | เวดหมู่กฎหมายร  | ເວັ                  |         |           |         |            |                  |                |                      |              |
|          | กล    | ุ่มกฎหมาย       |                      |         |           |         |            |                  |                |                      |              |
|          | ร่า   | งพระราชบัญญัติใ | ในความรับผิดชอบ      |         |           |         |            |                  |                |                      |              |

# รูปที่ 3-69 เลือกเมนูระเบียบ

| D      | 📆 ระบบสารสนเทศทางกฎหมายการก้ากายในประเทศ |                  |                                                                                                    |                                                       |                            |                                |            |              | 🍐 นางสาวบุษยา ยามี   |               |                                   | (ชีเวลาคงเหลือ 53:52 |       |                                   | 也 ออกจากระบบ |    |                         |
|--------|------------------------------------------|------------------|----------------------------------------------------------------------------------------------------|-------------------------------------------------------|----------------------------|--------------------------------|------------|--------------|----------------------|---------------|-----------------------------------|----------------------|-------|-----------------------------------|--------------|----|-------------------------|
| หน้าห  | ลัก กฏ                                   | ุทมาย            | นิติกรรม                                                                                           | ศาวินิจฉัย/ความเห็น                                   | งานคดี                     | แบบบันทึก                      | บริการ     | รายงาน       | ระบบจัดการเอกสาร     | ดูแลระบบ      | เปลี่ยนรหัสผ่าน                   |                      |       |                                   |              |    |                         |
| ระเว   | เยบ                                      |                  |                                                                                                    |                                                       |                            |                                |            |              |                      |               |                                   |                      |       |                                   |              |    |                         |
|        |                                          |                  |                                                                                                    |                                                       |                            | ວ້າ                            | เพี:       |              | 📬 ถึง :              | â             |                                   |                      |       |                                   |              |    |                         |
|        |                                          |                  |                                                                                                    |                                                       |                            | สถา                            | มะ : ทั้งห | มด           |                      | -             |                                   |                      |       |                                   |              |    |                         |
|        |                                          |                  |                                                                                                    |                                                       |                            | ระเบียบขอ                      | มง : ทั้งห | มด           |                      | -             |                                   | _                    |       |                                   |              |    |                         |
| 7.3    |                                          |                  |                                                                                                    |                                                       |                            | ค้นหาโด                        | เย : ชื่อก | ฎหมายภาษา    | ไทย 🗾                |               | ค้นท                              | n 🖉 7                | .2    |                                   |              |    |                         |
| -ងូ ហើ | ນ 😳 ລນຮ                                  | ายการที่เ        | ลือก                                                                                               |                                                       |                            | _                              |            |              | _                    | _             | _                                 |                      |       |                                   |              |    |                         |
|        | ล่ำดับ                                   |                  |                                                                                                    |                                                       |                            | ชื่อกฎหมายภ                    | าษาไทย     |              |                      |               | วันที่เริ่ม                       | วันที่สิ้นสุด        | สถานะ | ผู้รับผิด<br>ช่อ บ                | แก้ไข        | ລນ | ไฟล์                    |
| •      | 1                                        | ระเบีย<br>มั่นคง | เบล่านักงานอื<br>ของชาติ หรือ                                                                      | มัยการสูงสุด ว่าด้วยการสั่<br>อต่อผลประโยชน์อันส่าศัย | งคดีอาญาที่จ<br>ญของประเทศ | าะไม่เป็นประโยข<br>ส พ.ศ. 2554 | น์แก่สาธาะ | รณชน หรือจะ  | มีผลกระทบต่อความปลอ  | เดภัยหรือความ | 30 ເນ.ຍ. 2558                     |                      | ปกติ  | กลุ่ม<br>มาตรการ<br>และ<br>กฎหมาย | ø            | ×  | ð ð 🍐 🍐                 |
|        | 2                                        | ระเบีย           | ระเบียบสกกร. ว่าด่วยขั้นตอน วิธีการและอัตราการเปรียบเทียบคดี พ.ศ. 2558 ลงวันที่ 6 มีนาคม พ.ศ. 2558 |                                                       |                            |                                |            | 7 มี.ค. 2558 |                      | ปกติ          | กลุ่ม<br>มาตรการ<br>และ<br>กฎหมาย |                      | ×     | ð ð 🍐 🍐                           |              |    |                         |
|        | 3                                        | ระเบีย<br>และป   | เบล่านักงานอี<br>ราบปรามการ                                                                        | รัยการสูงสุด ว่าด้วยการดำ<br>รทุจริต พ.ศ. 2557        | าเนินคดีอาญ                | าของพนักงานอั                  | ยการตามก   | ฎหมายว่าด้วย | ขมาตรการของฝ่ายบริหา | รในการป้องกัน | 3 มี.ค. 2558                      |                      | ปกติ  | กลุ่ม<br>มาตรการ<br>และ<br>กฎหมาย |              | ×  | 99 <mark>&amp;</mark> & |

รูปที่ 3-70 หน้าจอการแสดงข้อมูลระเบียบ

IT-CAT

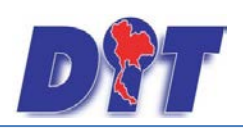

| ระเบียบ                     |                                       |                                                                                 |
|-----------------------------|---------------------------------------|---------------------------------------------------------------------------------|
| 1 ข้อมูลทั่วไป 2 เอกสารที่เ | ที่ยวข้อง 🔎 ③ เอกสารแบบทัล            |                                                                                 |
| ระเบียบของ :                | ไม่ระบุ                               |                                                                                 |
| ชื่อภาษาไทย* :              |                                       | หมวดกฎหมาย                                                                      |
| ชื่อภาษาอังกฤษ :            |                                       | > 🔲 สินค้าเกษตร                                                                 |
| ค่าอธิบายกฎหมาย :           |                                       | ► 🔲 สินค้าอุปโภคบริโภค                                                          |
|                             |                                       | ้≇… 🔲 สินค้าอื่นๆ                                                               |
| Keyword :                   |                                       | 🤤 🖬 เครื่องขังวัดอัตราส่วนร่อยละของแบ้งในทั่วมัน                                |
|                             |                                       | ่ แร่องตรวจสอบคุณภาพขาว<br>                                                     |
| วันที่เริ่มมีผล :           | Ê                                     | - 🔲 เครื่องสุบน้ำ                                                               |
| วันที่สิ้นสุด :             | â                                     | 🔲 รถเกี่ยวข้าว                                                                  |
| จำนวนมาตรา/ข้อ :            | 0                                     | 🔲 รถจักรยานยนต์ รถยนต์นั่ง รถยนต์นั่งรถๆก                                       |
| ราชกิจจานุเบกษา :           |                                       | - 🗋 รถไถนา                                                                      |
| <b>e</b>                    | Select                                | Institution (การเผยแพรงานลีขสทธิเพลงเพื่อการค่า)                                |
|                             |                                       | 🔛 มีว่าการกับเกิมพร่<br>1. บริการรับฝากสินค้าหรือบริการให้เข่าสถานที่เก็บสินค้า |
| <b>C</b> # :                | Select                                | 🔲 ท่อพีวีซี(ไม่มีมาตรการ)                                                       |
| <u>}</u> :                  | Select                                |                                                                                 |
| <u>}</u> :                  | Select                                |                                                                                 |
| url http://:                |                                       |                                                                                 |
| สถานะ :                     | ปกติ                                  |                                                                                 |
| ผู้รับผิดชอบ :              | กลุ่มมาตรการและกฎหมาย                 |                                                                                 |
| วันที่เริ่ม :               | i i i i i i i i i i i i i i i i i i i |                                                                                 |
| วันที่เสร็จ :               | â                                     |                                                                                 |
|                             | บันทึก 🔳 ปิด / 🕥 📥                    |                                                                                 |

รูปที่ 3-71 หน้าจอการกรอกข้อมูลระเบียบ

|         |            |         |      | ົ້                |         |          |               | ົ    |
|---------|------------|---------|------|-------------------|---------|----------|---------------|------|
| ົ       | ັ້         | a       | 6    | av 5              | ~ _     | ັ້       | צ א צ         | e a  |
| หนาจอกา | เรกรอกขอมล | ระเบียบ | เป็น | เการกรอกแบบมขนตอน | โดยอธิบ | ายหนาจอก | ารกรอกขอมลโดเ | ดงน์ |
|         |            |         |      |                   |         |          |               |      |

| หัวข้อ             | คำอธิบาย                                                     |
|--------------------|--------------------------------------------------------------|
| ระเบียบของ :       | เลือกประเภทระเบียบ                                           |
| ชื่อภาษาไทย* :     | กรอกชื่อระเบียบที่เป็นภาษาไทย                                |
| ชื่อภาษาอังกฤษ :   | กรอกชื่อระเบียบที่เป็นภาษาอังกฤษ                             |
| คำอธิบายกฎหมาย :   | กรอกคำอธิบายกฎหมายเพื่อใช้เป็นข้อมูลในการค้นหาในหน้า         |
|                    | เว็บไซต์                                                     |
| Keyword:           | กรอก Keyword เพื่อใช้เป็นข้อมูลในการค้นหาในหน้าเว็บไซต์      |
|                    | ยกตัวอย่างการกรอกเช่น สินค้าเกษตรล่วงหน้า สินค้าเกษตร        |
|                    | เกษตรกร สินค้า                                               |
|                    | หมายเหตุ : แต่ละคำที่ต้องการเป็น Keyword ให้แยกคำโดยการ      |
|                    | เคาะวรรค                                                     |
| วันที่เริ่มมีผล :  | เลือกวันที่เริ่มมีผลของระเบียบ                               |
| วันที่สิ้นสุด :    | เลือกวันที่สิ้นสุดของระเบียบ ถ้าไม่ระบุระบบจะแสดงคำว่า "เป็น |
|                    | ต้นไป"                                                       |
| จำนวนมาตรา / ข้อ : | กรอกจำนวนมาตรา / ข้อ ของระเบียบ                              |
| ราชกิจจานุเบกษา :  | กรอกวันประกาศในราชกิจจานุเบกษา                               |

IT.CAT

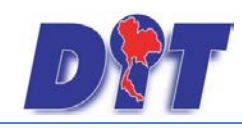

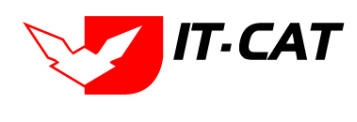

| หัวข้อ                                | คำอธิบาย                                                 |  |  |  |  |
|---------------------------------------|----------------------------------------------------------|--|--|--|--|
| Select                                | เลือกแนบไฟล์ Word ภาษาไทย                                |  |  |  |  |
| Select                                | เลือกแนบไฟล์ Word ภาษาอังกฤษ                             |  |  |  |  |
| Select                                | เลือกแนบไฟล์ PDF ภาษาไทย                                 |  |  |  |  |
| Select                                | เลือกแนบไฟล์ PDF ภาษาอังกฤษ                              |  |  |  |  |
| URL http://:                          | กรอก URL เว็บลิงค์ที่ต้องการเชื่อมโยง ต้องทำการกรอก WWW  |  |  |  |  |
|                                       | นำหน้าก่อน เช่น <u>http://www.krisdika.go.th</u>         |  |  |  |  |
| สถานะ :                               | เลือกสถานะของระเบียบ                                     |  |  |  |  |
| ผู้รับผิดชอบ :                        | เลือกผู้ที่รับผิดชอบในการกรอกข้อมูล                      |  |  |  |  |
| หมวดกฎหมาย :                          | เลือกหมวดกฎหมายที่เกี่ยวข้อง โดยเช็คถูกตรงช่องที่ต้องการ |  |  |  |  |
|                                       | หมวดกฎหมาย                                               |  |  |  |  |
|                                       | 🖳 สินค้าเกษตร                                            |  |  |  |  |
|                                       | 🖛 🔳 สินค้าอุปโภคบริโภค                                   |  |  |  |  |
|                                       | <ul> <li></li></ul>                                      |  |  |  |  |
| หลังจากการกรอกข้อมูลครบถ้วนแล้วกดปุ่ม | บันทึก 🔎 แล้วระบบจะแสดงกล่องข้อความว่าได้บันทึก          |  |  |  |  |

เรียบร้อยแล้ว และไปยังหน้าแถบถัดไป

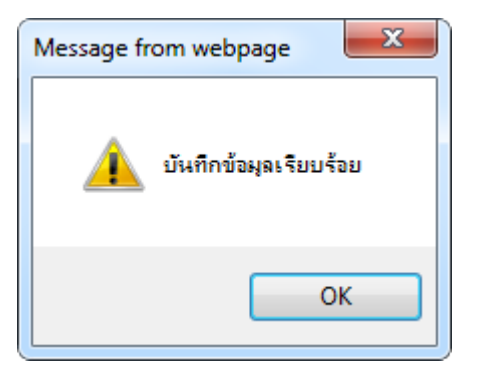

รูปที่ 3-72 กล่องข้อความแจ้งบันทึกระเบียบเรียบร้อยแล้ว

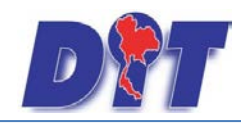

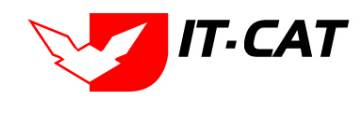

7.4 แถบเอกสารที่เกี่ยวข้อง เมื่อผู้ใช้งานทำการบันทึกข้อมูลในแถบข้อมูลทั่วไปเสร็จแล้ว ระบบจะมายังหน้าแถบ เอกสารที่เกี่ยวข้องโดยอัตโนมัติ

| ເມຼວັນ 🕦 | 1) ข้อมูลทั่วไป 🔎 เอกสารที่เที่ยวข้อง 🔊 เอกสารแบบทัย |                  |                                      |               |          |    |  |  |  |  |  |
|----------|------------------------------------------------------|------------------|--------------------------------------|---------------|----------|----|--|--|--|--|--|
| - เพื่อ  | 🤹 เพิ่ม 📀 ลนรายการที่เลือก                           |                  |                                      |               |          |    |  |  |  |  |  |
|          | สำดับ                                                | ความสัมพันธ์     | ชื่อกฎหมายภาษาไทย                    | ประเภทกฎหมาย  | หมายเหตุ | ลบ |  |  |  |  |  |
|          | 1                                                    | เป็นกฎหมายรองของ | พระราชบัญญัติควบคุมโภคภัณฑ์ พ.ศ.2495 | พระราชบัญญัติ |          | ×  |  |  |  |  |  |
|          |                                                      |                  |                                      |               |          |    |  |  |  |  |  |

รูปที่ 3-73 หน้าจอการเพิ่มเอกสารที่เกี่ยวข้อง

7.4.2 กดปุ่มเพิ่ม 💤 🎰 เพื่อเพิ่มเอกสารที่เกี่ยวข้อง แล้วค้นหาระเบียบหรือคำสั่ง หรือข้อมูลที่เกี่ยวข้อง

กับระเบียบ โดยให้เลือกว่าระเบียบนั้นมีความสัมพันธ์กับพระราชบัญญัติ กฎกระทรวง ประกาศ ระเบียบ คำสั่ง ใดบ้าง

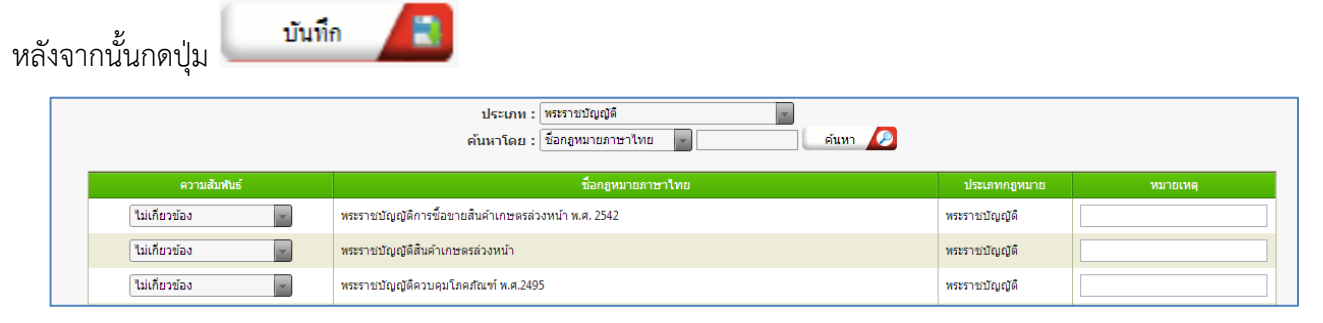

รูปที่ 3-74 หน้าจอการเลือกความสัมพันธ์กับระเบียบ

7.4.3 หลังจากกดปุ่มบันทึกเลือกความสัมพันธ์เรียบร้อยแล้วระบบแสดงข้อมูลหลังจากการเลือกขึ้นมา

อีกครั้ง เพื่อให้ผู้ใช้ทำการตรวจสอบก่อนที่จะกดปุ่ม

| 4 | 🗇 เพิ่ม 😡 ลบรายการที่เลือก |       |                    |                                                  |               |          |   |  |  |  |  |
|---|----------------------------|-------|--------------------|--------------------------------------------------|---------------|----------|---|--|--|--|--|
| [ |                            | สำดับ | ความสัมพันธ์       | ชื่อกฎหมายภาษาไทย                                | ประเภทกฎหมาย  | หมายเหตุ |   |  |  |  |  |
| [ |                            | 1     | เป็นกฎหมายรองของ 👻 | พระราชบัญญัติว่าด้วยราคาสินค้าและบริการ พ.ศ 2542 | พระราชบัญญัติ |          | × |  |  |  |  |
|   |                            |       |                    | กลับ 🧖 บันทึก 🖪 ปิด 🔊 🚔                          |               |          |   |  |  |  |  |

รูปที่ 3-75 หน้าจอการบันทึกเอกสารที่เกี่ยวข้องของระเบียบ

7.4.4 แถบเอกสารแนบท้าย เป็นการแนบเอกสารต่าง ๆ ท้ายระเบียบ เช่น แบบคำขอ หลักฐานการยื่น

เอกสาร โดยทำการกดปุ่ม 🗣 홰 ระบบจะแสดงหน้าจอให้กรอกข้อมูล

| 🕦 ข้อมูลทั่วไป 🔎 😢 เอกสารที่เทียวง | ม้อง 🛛 🕄 เอกสารแนบทัพย |            |        |     |                             |
|------------------------------------|------------------------|------------|--------|-----|-----------------------------|
| 👍 เพิ่มข้อมูล 😡ลบรายการที่เลือก    |                        |            |        |     |                             |
| ี สำคับ                            | ประเภทเอกสาร           | _          |        | ข้อ | สถานะ แก้ไข ลบ              |
| ไม่พบข้อมูล กรุณาค้นหาข้อมูลใหม่   |                        |            |        |     |                             |
| K K 1 D Pages                      | ize: 50 👻              |            |        |     | เยการที่ 0 - 0 จาก 0 รายการ |
|                                    | กลับ                   | 🗧 บันทึก 🔳 | De 🜔 🚔 |     |                             |

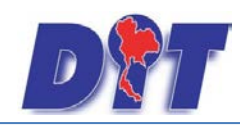

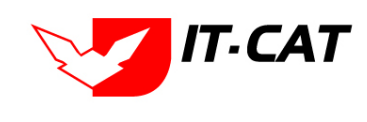

# รูปที่ 3-76 หน้าจอแสดงข้อมูลเอกสารแนบท้ายระเบียบ

| 🤪 เพิ่มจ้อมูล 😮อนรายการที่เลือก  |                  |    |                 |         |       |  |  |  |  |  |  |
|----------------------------------|------------------|----|-----------------|---------|-------|--|--|--|--|--|--|
| ลำคับ                            | ประเภาเอกสาร     | 30 | สถานะ           | แก้ไข   | ลบ    |  |  |  |  |  |  |
|                                  |                  |    |                 |         |       |  |  |  |  |  |  |
| ประเภทเอกสาร :                   | ไม่ระบุ          |    |                 |         |       |  |  |  |  |  |  |
| ชื่อเอกสาร* :                    |                  |    |                 |         |       |  |  |  |  |  |  |
| อัพโหลดไฟล์ 1 :                  | Select           |    |                 |         |       |  |  |  |  |  |  |
| อัพโทอดไฟอ์ 2 :                  | Select           |    |                 |         |       |  |  |  |  |  |  |
| อัพโทลดไฟล์ 3 :                  | Select           |    |                 |         |       |  |  |  |  |  |  |
| สถานะ :                          | 💿 ຟກສິ 🔿 snuân   |    |                 |         |       |  |  |  |  |  |  |
| แสดงหน้าเว็บไซต์ :               | 🖲 แสคง 🔿 ไม่แสคง |    |                 |         |       |  |  |  |  |  |  |
|                                  | บันทึก 🔳 ปีค 🧐   |    |                 |         |       |  |  |  |  |  |  |
| ไม่พบข้อมูล กรุณาค้นหาข้อมูลใหม่ | i                |    |                 |         |       |  |  |  |  |  |  |
|                                  | Page size: 50 👻  |    | รายการที่ 0 - 0 | จาก 0 ร | ายการ |  |  |  |  |  |  |

รูปที่ 3-77 หน้าจอการเพิ่มเอกสารแนบท้ายระเบียบ

หน้าจอการกรอกข้อมูลอธิบายได้ดังนี้

| หัวข้อ                                          | คำอธิบาย                                              |  |  |  |  |  |
|-------------------------------------------------|-------------------------------------------------------|--|--|--|--|--|
| ประเภทเอกสาร :                                  | ประเภทเอกสารคือ การเลือกว่าเอกสารแนบท้ายนี้อยู่ใน     |  |  |  |  |  |
|                                                 | ประเภทเอกสารใด ซึ่งหากผู้ใช้ทำการเลือกประเภทเอกสาร    |  |  |  |  |  |
|                                                 | ระบบจะนำไฟล์เอกสารแนบท้ายไปแสดงในหน้าเว็บไซต์ เมนู    |  |  |  |  |  |
|                                                 | ดาวน์โหลดไฟล์เอกสาร • ดาวน์โหลดไฟล์เอกสาธ             |  |  |  |  |  |
|                                                 | แต่ถ้าหากผู้ใช้งานกำหนดเป็น ไม่ระบุ ระบบก็จะแสดงเฉพาะ |  |  |  |  |  |
|                                                 | ในหน้าจอแนบท้ายของระเบียบเท่านั้น                     |  |  |  |  |  |
| ชื่อเอกสาร * :                                  | กรอกชื่อเอกสารแนบท้าย                                 |  |  |  |  |  |
| อัพโหลดไฟล์ 1 :                                 | สามารถอัพโหลดไฟล์เอกสารประเภทใดก็ได้                  |  |  |  |  |  |
| อัพโหลดไฟล์ 2 :                                 | สามารถอัพโหลดไฟล์เอกสารประเภทใดก็ได้                  |  |  |  |  |  |
| อัพโหลดไฟล์ 3 :                                 | สามารถอัพโหลดไฟล์เอกสารประเภทใดก็ได้                  |  |  |  |  |  |
| สถานะ :                                         | เลือกสถานะ                                            |  |  |  |  |  |
| สดงหน้าเว็บไซต์ : เลือกสถานะการแสดงหน้าเว็บไซต์ |                                                       |  |  |  |  |  |

เมื่อทำการกรอกข้อมูลเรียบร้อยแล้ว ให้กดปุ่ม

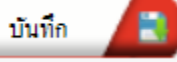

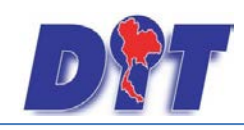

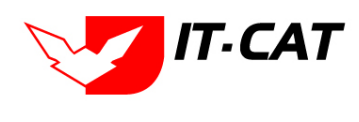

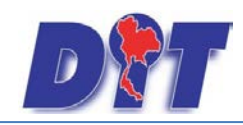

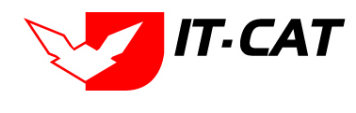

7.5 การแก้ไขข้อมูลให้กดปุ่มแก้ไข ดังรูป แล้วระบบจะแสดงหน้าจอให้ทำการแก้ไข

| ระเ | บียบ        | วันที่ : ที่งหมด ค<br>สถานะ : ทั้งหมด ค<br>ระเบียมของ : ทั้งหมด ค<br>คันหาโดย : ชื่อกฎหมายภาษาไทย ค                                                                                  | ดับท          | n 💋           |       |                                   |       |    |              |
|-----|-------------|----------------------------------------------------------------------------------------------------|---------------|---------------|-------|-----------------------------------|-------|----|--------------|
| ф   | พื่ม 😳 ลบรา | ยการท์เลือก                                                                                                    |               |               |       |                                   |       |    |              |
|     | ล่าดับ      | ยื่อกฎหมายภาษาไทย                                                                                                    | วันที่เริ่ม   | วันที่สิ้นสุด | สถานะ | ผู้รับผิด<br>ช่อ บ                | แก้ไข | ລນ | ไฟล์         |
|     | 1           | ระเบียนสำนักงานอัยการสูงสุด ว่าด่วยการสั่งคลื่อาญาที่จะไม่เป็นประโยชน์แก่สาธารณชน หรือจะมีผลกระทบต่อความปลอดภัยหรือความ<br>มันคงของชาติ หรือต่อผลประโยชน์อันสำคัญของประเทศ พ.ศ. 2554 | 30 เม.ย. 2558 |               | ปกติ  | กลุ่ม<br>มาตรการ<br>และ<br>กฎหมาย |       | ×  | ñ ñ 🍐 🍐      |
|     | 2           | ระเบียบสกกร. ว่าด้วยขึ้นตอน วิธีการและฮัตราการเปรียบเทียบคดี พ.ศ. 2558 ลงวันที่ 6 มีนาคม พ.ศ. 2558                                                                                   | 7 มี.ค. 2558  |               | ปกติ  | กลุ่ม<br>มาตรการ<br>และ<br>กฎหมาย | 2     | ×  | ð ð <u>þ</u> |
|     | 3           | ระเบียนสำนักงานอัยการสูงสุด ว่าด้วยการดำเนินคดีอาญาของพนักงานอัยการตามกฎหมายว่าด้วยมาตรการของฝ่ายบริหารในการป้องกัน<br>และปราบปรามการทุจริด พ.ศ. 2557                                | 3 มี.ค. 2558  |               | ปกติ  | กลุ่ม<br>มาตรการ<br>และ<br>กฎหมาย |       | ×  |              |

รูปที่ 3-78 หน้าจอการแสดงปุ่มแก้ไขระเบียบ

7.6 การลบข้อมูลให้กดปุ่มลบ ดังรูป เมื่อกดปุ่มลบระบบจะแสดงกล่องข้อความถามยืนยันก่อนที่จะลบ กดปุ่ม OK คือยืนยันการลบ แต่หากกดปุ่ม Cancel คือยกเลิกการลบ

| ระเบียบ<br>วันที่: ชิวีและ ชิ<br>สถานะ: เท็จหมด ชิ<br>ระเบียบของ: เท็จหมด ชิ<br>คันหาโดย: ชื่อกฎหมายภาษาไทย ชิ |        |                                                                                                    |               |               |       |                                   |       |    |                     |
|----------------------------------------------------------------------------------------------------|--------|----------------------------------------------------------------------------------------------------|---------------|---------------|-------|-----------------------------------|-------|----|---------------------|
| 👃 เพิ่ม 🔘 ลมรายการที่เลือก                                                                                     |        |                                                                                                    |               |               |       |                                   |       |    |                     |
|                                                                                                    | ล่าดับ | ขือกฎหมายภาษาไทย                                                                                                    | วันที่เริ่ม   | วันที่สิ้นสุด | สถานะ | ผู้รับผิด<br>ช่อ บ                | แก้ไข | ລນ | ไฟล์                |
|                                                                                                    | 1      | ระเบียนสำนักงานอัยการสูงสุด ว่าด่วยการสั่งคลือาญาที่จะไม่เป็นประโยชน์แก่สาธารณชน หรือจะมีผลกระทบต่อความปลอดภัยหรือความ<br>มันคงของชาติ หรือต่อผลประโยชน์อันสำคัญของประเทศ พ.ศ. 2554 | 30 เม.ย. 2558 |               | ปกติ  | กลุ่ม<br>มาตรการ<br>และ<br>กฎหมาย | 1     | ×  | e e ≽ 🔈             |
|                                                                                                    | 2      | ระเบียบสกกร. ว่าด้วยขึ้นตอน วิธีการและฮัตราการเปรียบเทียบคดี พ.ศ. 2558 ลงวันที่ 6 มีนาคม พ.ศ. 2558                                                                                  | 7 มี.ค. 2558  |               | ปกติ  | กลุ่ม<br>มาตรการ<br>และ<br>กฎหมาย |       | ×  | e e 🍐 🍌             |
|                                                                                                    | 3      | ระเบียบสำนักงานอัยการสูงสุด ว่าด้วยการดำเนินคดีอาญาของพนักงานอัยการตามกฎหมายว่าด้วยมาตรการของฝ่ายบริหารในการป้องกัน<br>และปราบปรามการทุจริต พ.ศ. 2557                               | 3 มี.ค. 2558  |               | ปกติ  | กลุ่ม<br>มาตรการ<br>และ<br>กฎหมาย |       | ×  | 2) 2) <u>8</u> 6 (6 |

รูปที่ 3-79 หน้าจอการแสดงปุ่มลบระเบียบ

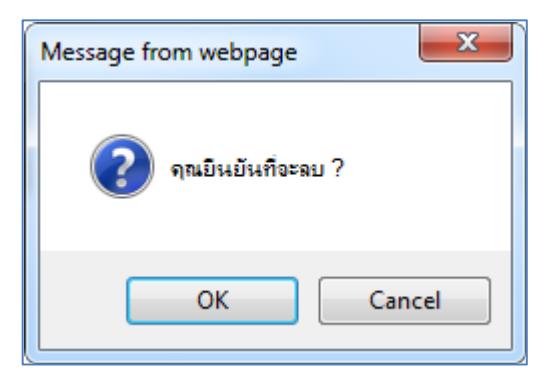

รูปที่ 3-80 หน้าจอยืนยันการลบระเบียบ

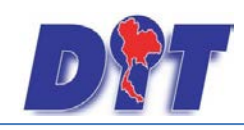

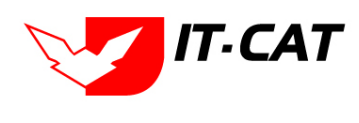
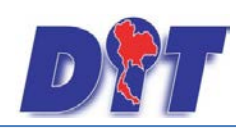

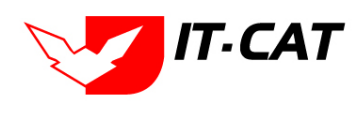

### 8. คำสั่ง

เมนูคำสั่ง เป็นการกรอกข้อมูลคำสั่ง สามารถทำได้ดังนี้

- 8.1 เลือกเมนูคำสั่ง
- 8.2 กดปุ่มค้นหา เมื่อต้องการค้นหาข้อมูล
- 8.3 กดปุ่มเพิ่ม เพื่อเพิ่มข้อมูล

|          |         | 8886 H       | in an i she          |         | ů době    | นางสาวเ | ุเษยา ยามี |                  | ด้เวลาค  | มเหล <mark>ือ 54:46</mark>   ( | 🖞 ออกจากระบบ |
|----------|---------|--------------|----------------------|---------|-----------|---------|------------|------------------|----------|--------------------------------|--------------|
| PM       | ຣະບບສາຣ | สนเทศทาง     | กฎหมายการค้าภาย่     | ໃนປຣະເກ | ศ         |         |            |                  |          |                                |              |
| หน้าหลัก | กฎหมาย  | นิติกรรม     | ต่าวินิจฉัย∕ความเห็น | งานคดี  | แบบบันทึก | บริการ  | รายงาน     | ระบบจัดการเอกสาร | ดูแลระบบ | เปลี่ยนรหัสผ่าน                |              |
|          | รัฐธรร  | ນນູญ         |                      |         |           |         |            |                  |          |                                |              |
| ทนาทผา   | พระรา   | ชบัญญัติ     |                      |         |           |         |            |                  |          |                                |              |
|          | พระรา   | ชกำหนด       |                      |         |           |         |            |                  |          |                                |              |
|          | พระรา   | ชกฤษฎีกา     |                      |         |           |         |            |                  |          |                                |              |
|          | กฏกระ   | ะทรวง        |                      |         |           |         |            |                  |          |                                |              |
|          | ประกา   | ศ            |                      |         |           |         |            |                  |          |                                |              |
|          | ระเบีย  | υ            |                      |         |           |         |            |                  |          |                                |              |
|          | ดำสั่ง  |              |                      |         | 8.1       |         |            |                  |          |                                |              |
|          | ข้อบัง  | คับ          |                      |         |           |         |            |                  |          |                                |              |
|          | หลักเก  | าณฑ์         |                      |         |           |         |            |                  |          |                                |              |
|          | แนวท    | างการแก้บัญห | หาในสถานการณ์ต่าง ๆ  |         |           |         |            |                  |          |                                |              |
|          | ความเ   | ห็นทางวิชากา | าร                   |         |           |         |            |                  |          |                                |              |
|          | หมวด    | หมู่กฎหมายห  | ลัก                  |         |           |         |            |                  |          |                                |              |
|          | หมวด    | หมู่กฎหมายรอ | 00                   |         |           |         |            |                  |          |                                |              |
|          | กลุ่มก  | ฎหมาย        |                      |         |           |         |            |                  |          |                                |              |
|          | ร่างพร  | ะราชบัญญัติใ | นความรับผิดชอบ       |         |           |         |            |                  |          |                                |              |

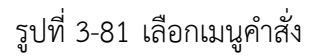

| คำสั่ง<br>8.3 | )       | วันที่ : 📄 💼 ถึ<br>สถานะ : ทั้งหมด<br>คำสั่งของ : ทั้งหมด<br>คันหาโดย : ชื่อกฎหมายภาษาไทย                                                                                                    | J :          | ) 💼<br>V      |       | าันหา 🌽                           | 3       | 8.2 |         |
|---------------|---------|----------------------------------------------------------------------------------------------------|--------------|---------------|-------|-----------------------------------|---------|-----|---------|
| 4 เพิ่ม       | 🙆 ลบราเ | บการที่เลือก                                                                                                    |              |               |       |                                   |         |     |         |
|               | ล่าดับ  | ขื่อกฎหมายภาษาไทย                                                                                                    | วันที่เริ่ม  | วันที่สิ้นสุด | สถานะ | ผู้รับผิด<br>ชอบ                  | แก้ไข   | ລນ  | ไฟล์    |
|               | 1       | ศำสั่งกรมการค้าภายใน ที่ 180/2558 เรื่อง ให้ข้าราชการ และ<br>ลูกจ้างประจำ ปฏิบัติหน้าที่ราชการ ลงวันที่ 2 กันยายน พ.ศ. 2558                                                                                    | 2 ก.ย. 2558  |               | ปกติ  | กลุ่ม<br>มาตรการ<br>และ<br>กฎหมาย | <b></b> | ×   | 린 린 🔓 🕹 |
|               | 2       | ศำสั่งกรมการคำภายใน ที่ 177/2558 เรื่อง มอบฮ่านาจให้ผู้ว่า<br>ราชการจังหวัดปฏิบัติราชการแทนภายใต้การบริหารงานตาม<br>โครงสร้างการแบ่งงานภายในสำนักงานพาณิชย์จังหวัด (One Roof)<br>ลงวันที่ 31 สิงหาคม พ.ศ, 2558 | 31 ส.ค. 2558 |               | ปกติ  | กลุ่ม<br>มาตรการ<br>และ<br>กฎหมาย |         | ×   |         |
|               | 3       | ศำสั่งกรมการค้าภายใน ที่ 178/2558 เรื่อง มอบอำนาจให้ผู้ว่า<br>ราชการจังหวัดปฏิบัติราชการแทนเกี่ยวกับการปฏิบัติงานของหน่วย<br>งานชั่งตวงวัด ลงวันที่ 31 สิงหาคม พ.ศ. 2558                                       | 31 ส.ค. 2558 |               | ปกติ  | กลุ่ม<br>มาตรการ<br>และ<br>กฎหมาย |         | ×   |         |

รูปที่ 3-82 หน้าจอการแสดงข้อมูลคำสั่ง

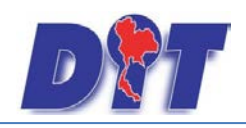

| ค่าสั่ง<br>① ข้อมูลทั่วไป 🔪 🙋                          | ) เอกสารที่เกี่ยวข้อง 🔎 🕄 เอกสารแนบทัาย |                                                                                                    |
|--------------------------------------------------------|-----------------------------------------|----------------------------------------------------------------------------------------------------|
| คำสั่งของ :                                            | "ไม่ระบุ ซ                              |                                                                                                    |
| ชื่อภาษาไทย* :<br>ชื่อภาษาอังกฤษ :<br>คำอธิบายกฎหมาย : |                                         | หมวดกฎหมาย<br>┝─ ่ สินคำเกษตร<br>┝─ ่ สินคำอุปโภคบริโภค                                                                                                   |
| Keyword :                                              |                                         | <ul> <li>สินค้าอื่นๆ</li> <li>เครื่องชั่งวัดอัตราส่วนร้อยละของแบ้งในหัวมัน</li> <li>เครื่องตรวจสอบคุณภาพข้าว</li> <li>เครื่องตรวจสอบคุณภาพข้าว</li> </ul> |
| วันที่เริ่มมีผล :                                      |                                         | — เครื่องสุบน้ำ                                                                                                    |
| วันที่สิ้นสุด :                                        | ź.                                      | 🔲 รถเกียวข้าว                                                                                                    |
| จำนวนมาตรา/ข้อ :                                       | 0                                       | 🔲 รถจักรยานยนต์ รถยนต์นั่ง รถยนต์บรรทุก                                                                                                    |
| ราชกิจจานุเบกษา :                                      |                                         | 🔲 รถไถนา                                                                                                    |
|                                                        | Select                                  | ── 🔲 การไห้สทธิในการเผยแพร้งานลิขสทธิเพลงเพือการคำ<br>── 🔲 บริการทางเกษตร                                                                                 |
| :                                                      | Select                                  | <ul> <li>บริการรับฝากสินค้าหรือบริการให้เช่าสถานที่เก็บสินค้า</li> <li>ท่อพีวีซี่(ไม่มีมาตรการ)</li> </ul>                                                |
| <b>≽</b> :                                             | Select                                  |                                                                                                    |
| <u>}</u> :                                             | Select                                  |                                                                                                    |
| url http://:                                           |                                         |                                                                                                    |
| สถานะ :                                                | ปกติ                                    |                                                                                                    |
| ผู้รับผิดชอบ :                                         | กลุ่มมาตรการและกฎหมาย                   |                                                                                                    |
| วันที่เริ่ม :                                          | â                                       |                                                                                                    |
| วันที่เสร็จ :                                          |                                         |                                                                                                    |
|                                                        | บันทึก 🔳 ปิด 🧿 📥                        |                                                                                                    |

รูปที่ 3-83 หน้าจอการกรอกข้อมูลคำสั่ง

| หัวข้อ            | คำอธิบาย                                                       |
|-------------------|----------------------------------------------------------------|
| คำสั่งของ :       | เลือกประเภทคำสั่ง                                              |
| ชื่อภาษาไทย* :    | กรอกชื่อคำสั่งที่เป็นภาษาไทย                                   |
| ชื่อภาษาอังกฤษ :  | กรอกชื่อคำสั่งที่เป็นภาษาอังกฤษ                                |
| คำอธิบายกฎหมาย :  | กรอกคำอธิบายกฎหมายเพื่อใช้เป็นข้อมูลในการค้นหาในหน้า           |
|                   | เว็บไซต์                                                       |
| Keyword:          | กรอก Keyword เพื่อใช้เป็นข้อมูลในการค้นหาในหน้าเว็บไซต์        |
|                   | ยกตัวอย่างการกรอกเช่น สินค้าเกษตรล่วงหน้า สินค้าเกษตร          |
|                   | เกษตรกร สินค้า                                                 |
|                   | หมายเหตุ : แต่ละคำที่ต้องการเป็น Keyword ให้แยกคำโดยการ        |
|                   | เคาะวรรค                                                       |
| วันที่เริ่มมีผล : | เลือกวันที่เริ่มมีผลของคำสั่ง                                  |
| วันที่สิ้นสุด :   | เลือกวันที่สิ้นสุดของคำสั่ง ถ้าไม่ระบุระบบจะแสดงคำว่า "เป็นต้น |

หน้าจอการกรอกข้อมูลคำสั่ง เป็นการกรอกแบบมีขั้นตอน โดยอธิบายหน้าจอการกรอกข้อมูลได้ดังนี้

IT-CAT

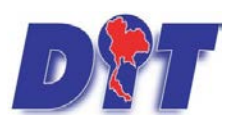

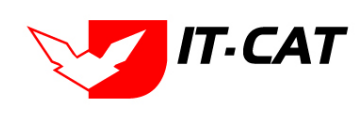

ระบบสารสนเทศทางกฎหมายการค้าในประเทศ กองนิติการ

|                    | ไป                                                           |  |  |  |  |
|--------------------|--------------------------------------------------------------|--|--|--|--|
| จำนวนมาตรา / ข้อ : | กรอกจำนวนมาตรา / ข้อ ของคำสั่ง                               |  |  |  |  |
| ราชกิจจานุเบกษา :  | กรอกวันประกาศในราชกิจจานุเบกษา                               |  |  |  |  |
| หัวข้อ             | คำอธิบาย                                                     |  |  |  |  |
| Select             | เลือกแนบไฟล์ Word ภาษาไทย                                    |  |  |  |  |
| Select             | เลือกแนบไฟล์ Word ภาษาอังกฤษ                                 |  |  |  |  |
| Select             | เลือกแนบไฟล์ PDF ภาษาไทย                                     |  |  |  |  |
| Select             | เลือกแนบไฟล์ PDF ภาษาอังกฤษ                                  |  |  |  |  |
| URL http:// :      | กรอก URL เว็บลิงค์ที่ต้องการเชื่อมโยง ต้องทำการกรอก WWW      |  |  |  |  |
|                    | นำหน้าก่อน เช่น <u>http://www.krisdika.go.th</u>             |  |  |  |  |
| สถานะ :            | เลือกสถานะของคำสั่ง                                          |  |  |  |  |
| ผู้รับผิดชอบ :     | เลือกผู้ที่รับผิดชอบในการกรอกข้อมูล                          |  |  |  |  |
| หมวดกฎหมาย :       | เลือกหมวดกฎหมายที่เกี่ยวข้อง โดยเซ็คถูกตรงช่องที่ต้องการ     |  |  |  |  |
|                    | หมวดกฎหมาย                                                   |  |  |  |  |
|                    | <ul> <li>แต่ แก่บริเภค</li> <li>สินค้าอปโภคบริโภค</li> </ul> |  |  |  |  |
|                    | <ul> <li></li></ul>                                          |  |  |  |  |
| ן ע ע וו           | บันทึก 🕞 ย เหยองส                                            |  |  |  |  |

หลังจากการกรอกข้อมูลครบถ้วนแล้วกดปุ่ม

แล้วระบบจะแสดงกล่องข้อความว่าได้บันทึก

เรียบร้อยแล้ว และไปยังหน้าแถบถัดไป

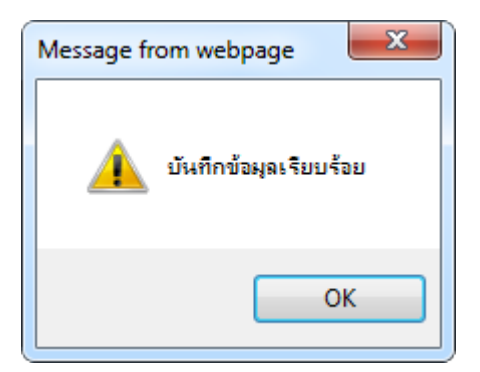

รูปที่ 3-84 กล่องข้อความแจ้งบันทึกคำสั่งเรียบร้อยแล้ว

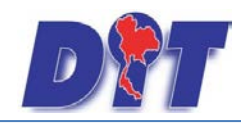

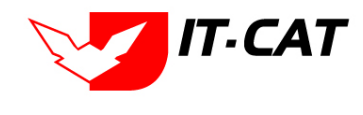

8.4 แถบเอกสารที่เกี่ยวข้อง เมื่อผู้ใช้งานทำการบันทึกข้อมูลในแถบข้อมูลทั่วไปเสร็จแล้ว ระบบจะมายังหน้าแถบ

เอกสารที่เกี่ยวข้องโดยอัตโนมัติ

| 1 | ) ข้อมูล | ทั่วไป  | 🤨 เอกสารที่เกี่ยวข้อง 划 เอกสารแบบทั้ย |                                      |               |          |    |
|---|----------|---------|---------------------------------------|--------------------------------------|---------------|----------|----|
|   | 🕹 เพิ่ม  | 😮 ลบราย | มการที่เลือก                          |                                      |               |          |    |
|   |          | ลำดับ   | ความสัมพันธ์                          | ชื่อกฎหมายภาษาไทย                    | ประเภทกฎหมาย  | หมายเหตุ | ลบ |
|   |          | 1       | เป็นกฎหมายรองของ 🔝                    | พระราชบัญญัติควบคุมโภคภัณฑ์ พ.ศ.2495 | พระราชบัญญัติ |          | ×  |
|   |          |         |                                       | กลับ 🦟 บันทึก 🔳 ปิด 🤊 📥              |               |          |    |

รูปที่ 3-85 หน้าจอการเพิ่มเอกสารที่เกี่ยวข้อง

8.4.2 กดปุ่มเพิ่ม 🍄 🎰 เพื่อเพิ่มเอกสารที่เกี่ยวข้อง แล้วค้นหาคำสั่งหรือประกาศ หรือข้อมูลที่

เกี่ยวข้องกับคำสั่ง โดยให้เลือกว่าคำสั่งนั้นมีความสัมพันธ์กับพระราชบัญญัติ กฎกระทรวง ประกาศ ระเบียบ หรือคำสั่ง

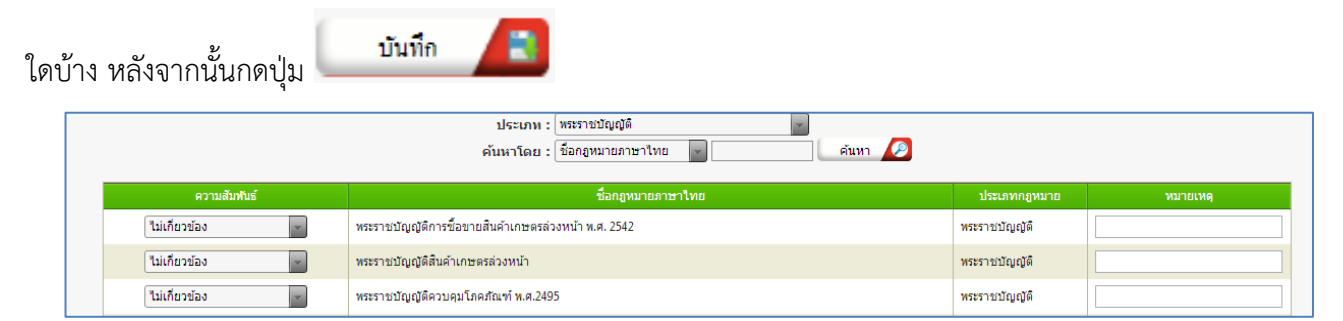

รูปที่ 3-86 หน้าจอการเลือกความสัมพันธ์กับคำสั่ง

8.4.3 หลังจากกดปุ่มบันทึกเลือกความสัมพันธ์เรียบร้อยแล้วระบบแสดงข้อมูลหลังจากการเลือกขึ้นมา

อีกครั้ง เพื่อให้ผู้ใช้ทำการตรวจสอบก่อนที่จะกดปุ่ม

| 1) ขั |                            |       |                    |                                                  |               |          |    |  |  |  |
|-------|----------------------------|-------|--------------------|--------------------------------------------------|---------------|----------|----|--|--|--|
| 4     | 🕹 เพิ่ม 😮 อมรายการที่เลือก |       |                    |                                                  |               |          |    |  |  |  |
| [     |                            | สำดับ | ความสัมพันธ์       | ชื่อกฎหมายภาษาไทย                                | ประเภทกฎหมาย  | หมายเหตุ | ลบ |  |  |  |
| [     |                            | 1     | เป็นกฎหมายรองของ 👻 | พระราชบัญญัติว่าด้วยราคาสินค้าและบริการ พ.ศ 2542 | พระราชบัญญัติ |          | ×  |  |  |  |
|       |                            |       |                    | กลับ 🧖 บันทึก 🖪 ปิด 🔊 🚔                          |               |          |    |  |  |  |

รูปที่ 3-87 หน้าจอการบันทึกเอกสารที่เกี่ยวข้องของคำสั่ง

8.4.4 แถบเอกสารแนบท้าย เป็นการแนบเอกสารต่าง ๆ ท้ายคำสั่ง เช่น แบบคำขอ หลักฐานการยื่น

เอกสาร โดยทำการกดปุ่ม 🗣 홰 ระบบจะแสดงหน้าจอให้กรอกข้อมูล

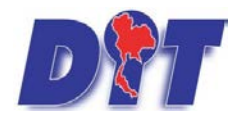

คู่มือการใช้งาน ระบบสารสนเทศทางกฎหมายการค้าในประเทศ กองนิติการ

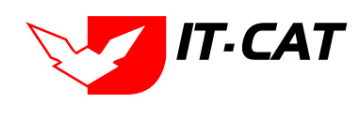

| 🕦 ข้อมูลทั่วไป $>$ 🖉 เอกสารที่เกี่ยวข้อง $>$ 🕄 เอกสารแบบทัพ |                         |                              |
|-------------------------------------------------------------|-------------------------|------------------------------|
| 🕁 เพิ่มข้อมูล 😳ลบรายการที่เลือก                             |                         |                              |
| 🔲 สำดับ                                                     | ประเภทเอกสาร            | ชื่อ สถานะ แก้ไข ลบ          |
| ใม่พบข้อมูล กรุณาค้นหาข้อมูลใหม่                            |                         |                              |
| H C 1 D N Page size: 50 -                                   |                         | รายการที่ 0 - 0 จาก 0 รายการ |
|                                                             | กลับ 👝 บันทึก 🖪 ปิด 🥭 🚔 |                              |

## รูปที่ 3-88 หน้าจอแสดงข้อมูลเอกสารแนบท้ายคำสั่ง

| 🕁 เพิ่มข้อมูล 📀 ลบรายการร        | ที่เลือก        |      |                              |
|----------------------------------|-----------------|------|------------------------------|
| ลำคับ                            | ประเภทเอกสาร    | รื่อ | สถานะ แก้ไข ลบ               |
|                                  |                 |      |                              |
| ประเภทเอกสาร :                   | Juisey          |      |                              |
| ชื่อเอกสาร* :                    |                 |      |                              |
| อัพโหลดไฟล์ 1 :                  | Select          |      |                              |
| อัพโทลดไฟล์ 2 :                  | Select          |      |                              |
| อัพโทลดไฟล์ 3 :                  | Select          |      |                              |
| สถานะ :                          | 🖲 ปกติ 🔿 ยกเลิก |      |                              |
| แสดงหน้าเว็บไซต์ :               | 🔍 шина 🔿 вышина |      |                              |
|                                  | บันทึก 🔳 ปีค 🧕  |      |                              |
| ไม่พบข้อมูล กรุณาค้นหาข้อมูลใหม่ | i               |      |                              |
| K 1                              | Page size: 50 👻 |      | รายการที่ 0 - 0 จาก 0 รายการ |

# รูปที่ 3-89 หน้าจอการเพิ่มเอกสารแนบท้ายคำสั่ง

## หน้าจอการกรอกข้อมูลอธิบายได้ดังนี้

| หัวข้อ             | คำอธิบาย                                              |  |  |  |  |
|--------------------|-------------------------------------------------------|--|--|--|--|
| ประเภทเอกสาร :     | ประเภทเอกสารคือ การเลือกว่าเอกสารแนบท้ายนี้อยู่ใน     |  |  |  |  |
|                    | ประเภทเอกสารใด ซึ่งหากผู้ใช้ทำการเลือกประเภทเอกสาร    |  |  |  |  |
|                    | ระบบจะนำไฟล์เอกสารแนบท้ายไปแสดงในหน้าเว็บไซต์ เมนู    |  |  |  |  |
|                    | ดาวน์โหลดไฟล์เอกสาร • ดาวน์โหลดไฟล์เอกสาร             |  |  |  |  |
|                    | แต่ถ้าหากผู้ใช้งานกำหนดเป็น ไม่ระบุ ระบบก็จะแสดงเฉพาะ |  |  |  |  |
|                    | ในหน้าจอแนบท้ายของคำสั่งเท่านั้น                      |  |  |  |  |
| ชื่อเอกสาร * :     | เรอกชื่อเอกสารแนบท้าย                                 |  |  |  |  |
| อัพโหลดไฟล์ 1 :    | สามารถอัพโหลดไฟล์เอกสารประเภทใดก็ได้                  |  |  |  |  |
| อัพโหลดไฟล์ 2 :    | สามารถอัพโหลดไฟล์เอกสารประเภทใดก็ได้                  |  |  |  |  |
| อัพโหลดไฟล์ 3 :    | สามารถอัพโหลดไฟล์เอกสารประเภทใดก็ได้                  |  |  |  |  |
| สถานะ :            | เลือกสถานะ                                            |  |  |  |  |
| แสดงหน้าเว็บไซต์ : | เลือกสถานะการแสดงหน้าเว็บไซต์                         |  |  |  |  |

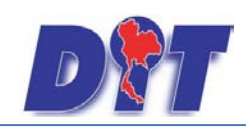

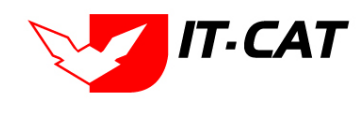

เมื่อทำการกรอกข้อมูลเรียบร้อยแล้ว ให้กดปุ่ม

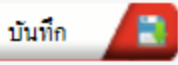

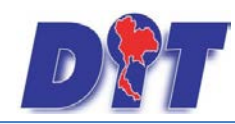

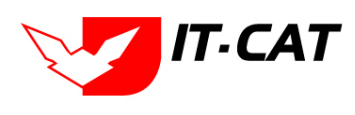

ระบบสารสนเทศทางกฎหมายการค้าในประเทศ กองนิติการ

### 8.5 การแก้ไขข้อมูลให้กดปุ่มแก้ไข ดังรูป แล้วระบบจะแสดงหน้าจอให้ทำการแก้ไข

| คำสั่   | 3        |                                                                                                    |              |               |       |                                   |       |    |                 |
|---------|----------|----------------------------------------------------------------------------------------------------|--------------|---------------|-------|-----------------------------------|-------|----|-----------------|
|         |          | วันที่ : 📄 🖬 ถึ                                                                                                    | ə :          | Ê             |       |                                   |       |    |                 |
|         |          | สถานะ: ทั้งหมด                                                                                                    |              | •             |       |                                   |       |    |                 |
|         |          | คำสั่งของ : ทั้งหมด                                                                                                    |              | <b>*</b>      |       |                                   |       |    |                 |
|         |          | ด้นหาโดย : ชื่อกฎหมายภาษาไทย                                                                                                    | •            |               |       | กันหา 🖉                           |       |    |                 |
| - (พื่อ | ม 😳 ลบรา | มการที่เลือก                                                                                                    |              |               |       |                                   |       |    |                 |
|         | ล่าดับ   | ขื่อกฎหมายภาษาไทย                                                                                                    | วันที่เริ่ม  | วันที่สิ้นสุด | สถานะ | ผู้รับผิด<br>ช่อ บ                | แก้ไข | ລນ | ไฟล์            |
|         | 1        | ศำสั่งกรมการค้าภายใน ที่ 180/2558 เรื่อง ให้ข่าราชการ และ<br>ลูกจ้างประจำ ปฏิบัติหน้าที่ราชการ ลงวันที่ 2 กันยายน พ.ศ. 2558                                                                                     | 2 ก.ย. 2558  |               | ปกติ  | กลุ่ม<br>มาตรการ<br>และ<br>กฎหมาย |       | ×  | 린힌 💪 🛆          |
|         | 2        | ศำสั่งกรมการค้าภายใน ที่ 177/2558 เรื่อง มอบอำนาจให้ผู้ว่า<br>ราชการจังหวัดปฏิบิติราชการแทนภายใต้การบริหารงานตาม<br>โครงสร้างการแบ่งงานภายในสำนักงานพาณิชย์จังหวัด (One Roof)<br>ลงวันที่ 31 สิ่งหาคม พ.ศ, 2558 | 31 ส.ค. 2558 |               | ปกติ  | กลุ่ม<br>มาตรการ<br>และ<br>กฎหมาย |       | ×  | 린힌 💪 🛓          |
|         | 3        | คำสั่งกรมการค้าภายใน ที่ 178/2558 เรื่อง มอบอ่านาจให้ผู้ว่า<br>ราชการจังหวัดปฏิบัติราชการแทนเกี่ยวกับการปฏิบัติงานของหน่วย<br>งานขังดวงวัด ลงวันที่ 31 สิ่งหาคม พ.ศ. 2558                                       | 31 ส.ค. 2558 |               | ปกติ  | กลุ่ม<br>มาตรการ<br>และ<br>กฎหมาย |       | ×  | i i <u>a</u> da |

รูปที่ 3-90 หน้าจอการแสดงปุ่มแก้ไขคำสั่ง

8.6 การลบข้อมูลให้กดปุ่มลบ ดังรูป เมื่อกดปุ่มลบระบบจะแสดงกล่องข้อความถามยืนยันก่อนที่จะลบ กดปุ่ม OK คือยืนยันการลบ แต่หากกดปุ่ม Cancel คือยกเลิกการลบ

| คำสั่   | ี่ทำสั้ง<br>วันที่ : ถึง :<br>สถานะ : ทั้งหมด<br>คำสั่งของ : ทั้งหมด<br>คันหาโดย : ป้อกฏหมายภาษาไทย |                                                                                                    |              |               |       |                                   |         |    |                      |  |
|---------|----------------------------------------------------------------------------------------------------|----------------------------------------------------------------------------------------------------|--------------|---------------|-------|-----------------------------------|---------|----|----------------------|--|
| 🚓 เพื่อ | ม 😳 ลบรา                                                                                            | ยการที่เลือก                                                                                                    |              |               |       |                                   |         |    |                      |  |
|         | ล่าดับ                                                                                              | ขื่อกฎหมายภาษาไทย                                                                                                    | วันที่เริ่ม  | วันที่สิ้นสุด | สถานะ | ผู้รับผิด<br>ชอบ                  | แก้ไข   | ลบ | ไฟล์                 |  |
|         | 1                                                                                                   | ศำสั่งกรมการค้าภายใน ที่ 180/2558 เรื่อง ให้ข้าราชการ และ<br>ลูกจ้างประจำ ปฏิบัติหน้าที่ราชการ ลงวันที่ 2 กันยายน พ.ศ. 2558                                                                                   | 2 ก.ย. 2558  |               | ปกติ  | กลุ่ม<br>มาตรการ<br>และ<br>กฎหมาย | 1       | ×  |                      |  |
|         | 2                                                                                                   | ศำสั่งกรมการคำภายใน ที่ 177/2558 เรื่อง มอบอำนาจให้ผู้ว่า<br>ราชการจังหวัดปฏิบัติราชการแทนภายใต้การบริหารงานตาม<br>โครงสร้างการแบ่งงานภายในสำนักงานพาณิชย์จังหวัด (One Roof)<br>ลงวันที่ 31 สิงหาคม พ.ศ, 2558 | 31 ส.ค. 2558 |               | ปกติ  | กลุ่ม<br>มาตรการ<br>และ<br>กฎหมาย | <b></b> | ×  | 린힌 🔓 💆               |  |
|         | 3                                                                                                   | ศำสั่งกรมการค้าภายใน ที่ 178/2558 เรื่อง มอบอำนาจให้ผู้ว่า<br>ราชการจังหวัดปฏิบัติราชการแทนเกี่ยวกับการปฏิบัติงานของหน่วย<br>งานซั่งตวงวัด ลงวันที่ 31 สิงหาคม พ.ศ. 2558                                      | 31 ส.ค. 2558 |               | ปกติ  | กลุ่ม<br>มาตรการ<br>และ<br>กฎหมาย | <b></b> | ×  | ee <u>k</u> <u>k</u> |  |

รูปที่ 3-91 หน้าจอการแสดงปุ่มลบคำสั่ง

| Message from webpage |
|----------------------|
| 🧿 จุณยินยันที่จะลบ ? |
| OK Cancel            |

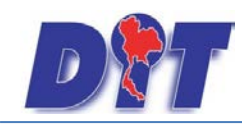

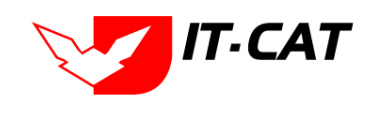

### รูปที่ 3-92 หน้าจอยืนยันการลบคำสั่ง

#### 9. ข้อบังคับ

เมนูข้อบังคับ เป็นการกรอกข้อมูลข้อบังคับ สามารถทำได้ดังนี้

- 9.1 เลือกเมนูข้อบังคับ
- 9.2 กดปุ่มค้นหา เมื่อต้องการค้นหาข้อมูล
- 9.3 กดปุ่มเพิ่ม เพื่อเพิ่มข้อมูล

|          |         | 通常活 別                    |                     |          | ÷         | นางสาวเ | มุษยา ยามี |                  | () เวลาคะ | มเหลือ 54:53    | 也 ออกจากระบบ |
|----------|---------|--------------------------|---------------------|----------|-----------|---------|------------|------------------|-----------|-----------------|--------------|
| DI       | ຣະບບສາ  | รสนเทศ <mark>ท</mark> าง | งกฎหมายการค้ากาย    | ເໃนປຣະເກ | ศ         |         |            |                  |           |                 |              |
| หน้าหลัก | กฎหมาย  | นิติกรรม                 | ศาวินิจฉัย∕ความเห็น | งานคดี   | แบบบันทึก | บริการ  | รายงาน     | ระบบจัดการเอกสาร | ดูแลระบบ  | เปลี่ยนรหัสผ่าน |              |
|          | ទ័ត្នចះ | <b>ຣນ ນູ</b> ญ           |                     |          |           |         |            |                  |           |                 |              |
| ทนเทลเ   | พระช    | าชบัญญัติ                |                     |          |           |         |            |                  |           |                 |              |
|          | พระช    | าชกำหนด                  |                     |          |           |         |            |                  |           |                 |              |
|          | พระช    | าชกฤษฏีกา                |                     |          |           |         |            |                  |           |                 |              |
|          | กฏก     | ระทรวง                   |                     |          |           |         |            |                  |           |                 |              |
|          | ประเ    | าศ                       |                     |          |           |         |            |                  |           |                 |              |
|          | ระเบี   | ยบ                       |                     |          |           |         |            |                  |           |                 |              |
|          | ศาสั    | 1                        |                     |          |           |         |            |                  |           |                 |              |
|          | ข้อป    | งดับ                     |                     |          | 9.1       |         |            |                  |           |                 |              |
|          | หลัก    | เกณฑ์                    |                     |          |           |         |            |                  |           |                 |              |
|          | ແນວ     | กางการแก้ปัญห            | หาในสถานการณ์ต่าง ๆ |          |           |         |            |                  |           |                 |              |
|          | ควา     | แห็นทางวิชาก             | าร                  |          |           |         |            |                  |           |                 |              |
|          | หมว     | จหมู่กฎหมายห             | สัก                 |          |           |         |            |                  |           |                 |              |
|          | หมว     | จหมู่กฎหมายระ            | อง                  |          |           |         |            |                  |           |                 |              |
|          | กลุ่ม   | กฎหมาย                   |                     |          |           |         |            |                  |           |                 |              |
|          | ร่างา   | เระราชบัญญัติใ           | ในความรับผิดชอบ     |          |           |         |            |                  |           |                 |              |

### รูปที่ 3-93 เลือกเมนูข้อบังคับ

| ข้อบั     | ึ่งคับ    |              |                |                  |               |       |                       |       |    |                              |
|-----------|-----------|--------------|----------------|------------------|---------------|-------|-----------------------|-------|----|------------------------------|
|           |           |              |                | วันที่ :         | 💼 ถึง         | :     | 1                     |       |    |                              |
|           |           |              | (              | สถานะ : ทั้งหมด  |               | 1     |                       |       |    |                              |
| 9.3       |           |              | ค้นา           | หาโดย : ชื่อกฎหม | ายภาษาไทย 👻   |       | 🥂 คันหา 🖉 9.2         |       |    |                              |
| - ф เพื่ม | 🔾 😳 ลบราย | ยการที่เลือก |                |                  |               |       |                       |       |    |                              |
|           | สำดับ     | ชื่อก        | กฎหมายภาษาไทย  | วันที่เริ่ม      | วันที่สิ้นสุด | สถานะ | ผู้รับผิดชอบ          | แก้ไข | ลบ | ไฟล์                         |
|           | 1         | ข้อบังดับ    |                |                  |               | ปกติ  | กลุ่มมาตรการและกฎหมาย |       | ×  | 친힌 소 쇼                       |
|           |           |              | age size: 50 👻 |                  |               |       |                       |       |    | รายการที่ 1 - 1 จาก 1 รายการ |

รูปที่ 3-94 หน้าจอการแสดงข้อมูลข้อบังคับ

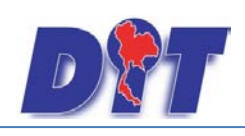

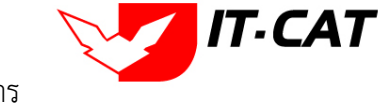

| ข้อบังคับ                  |                                                                                                    |                                                        |
|----------------------------|----------------------------------------------------------------------------------------------------|--------------------------------------------------------|
| 1) ນ້ອມູລກັ່ວໄປ 🔰 🕘 ເອກສາຮ | ที่เกี่ยวข้อง 🔎 🕄 เอกสารแบบทั้ย                                                                                                    |                                                        |
| ชื่อภาษาไทย* :             | ข้อบังคับ                                                                                                    |                                                        |
| ชื่อภาษาอังกฤษ :           |                                                                                                    | 111202011120                                           |
| คำอธิบายกฎหมาย :           |                                                                                                    | หม่วงการูหม่าย                                         |
|                            |                                                                                                    |                                                        |
| Keyword :                  |                                                                                                    | 4−                                                     |
| · · · ·                    |                                                                                                    |                                                        |
|                            |                                                                                                    | 📈 เครื่องตรวจสอบคุณภาพข้าว                             |
| วันที่เริ่มมีผล :          | E Contraction of the second second se | 📃 บริการทางเกษตร                                       |
| วันที่สิ้นสุด :            | i i i i i i i i i i i i i i i i i i i                                                                                                    | 🔲 บริการรับฝากสินค้าหรือบริการให้เช่าสถานที่เก็บสินค้า |
| จำนวนมาตรา/ข้อ :           | 0                                                                                                    |                                                        |
| ราชกิจจานุเบกษา :          |                                                                                                    |                                                        |
|                            | Select                                                                                                    |                                                        |
|                            | Select                                                                                                    |                                                        |
| <u>}</u> :                 | Select                                                                                                    |                                                        |
| <u></u> ≱:                 | Select                                                                                                    |                                                        |
| url http://:               |                                                                                                    |                                                        |
| สถานะ :                    | ปกติ                                                                                                    |                                                        |
| ผู้รับผิดชอบ :             | กลุ่มมาตรการและกฎหมาย                                                                                                    |                                                        |
| วันที่เริ่ม :              | i i i i i i i i i i i i i i i i i i i                                                                                                    |                                                        |
| วันที่เสร็จ :              | Â                                                                                                    |                                                        |
|                            | บันทึก 🔳 ปิด 🧑 🚔                                                                                                    |                                                        |

รูปที่ 3-95 หน้าจอการกรอกข้อมูลข้อบังคับ

หน้าจอการกรอกข้อมูลข้อบังคับ เป็นการกรอกแบบมีขั้นตอน โดยอธิบายหน้าจอการกรอกข้อมูลได้ดังนี้

| หัวข้อ             | คำอธิบาย                                                       |
|--------------------|----------------------------------------------------------------|
| ชื่อภาษาไทย* :     | กรอกชื่อข้อบังคับที่เป็นภาษาไทย                                |
| ชื่อภาษาอังกฤษ :   | กรอกชื่อข้อบังคับที่เป็นภาษาอังกฤษ                             |
| คำอธิบายกฎหมาย :   | กรอกคำอธิบายกฎหมายเพื่อใช้เป็นข้อมูลในการค้นหาในหน้า           |
|                    | เว็บไซต์                                                       |
| Keyword:           | กรอก Keyword เพื่อใช้เป็นข้อมูลในการค้นหาในหน้าเว็บไซต์        |
|                    | ยกตัวอย่างการกรอกเช่น สินค้าเกษตรล่วงหน้า สินค้าเกษตร          |
|                    | เกษตรกร สินค้า                                                 |
|                    | หมายเหตุ : แต่ละคำที่ต้องการเป็น Keyword ให้แยกคำโดยการ        |
|                    | เคาะวรรค                                                       |
| วันที่เริ่มมีผล :  | เลือกวันที่เริ่มมีผลของข้อบังคับ                               |
| วันที่สิ้นสุด :    | เลือกวันที่สิ้นสุดของข้อบังคับ ถ้าไม่ระบุระบบจะแสดงคำว่า "เป็น |
|                    | ต้นไป"                                                         |
| จำนวนมาตรา / ข้อ : | กรอกจำนวนมาตรา / ข้อ ของข้อบังคับ                              |
| ราชกิจจานุเบกษา :  | กรอกวันประกาศในราชกิจจานุเบกษา                                 |
| Select             | เลือกแนบไฟล์ Word ภาษาไทย                                      |

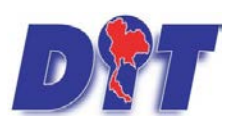

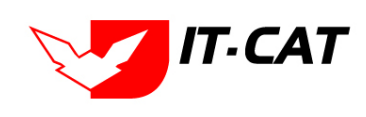

ระบบสารสนเทศทางกฎหมายการค้าในประเทศ กองนิติการ

| Select         | เลือกแนบไฟล์ Word ภาษาอังกฤษ                             |
|----------------|----------------------------------------------------------|
| Select         | เลือกแนบไฟล์ PDF ภาษาไทย                                 |
| Select         | เลือกแนบไฟล์ PDF ภาษาอังกฤษ                              |
| URL http:// :  | กรอก URL เว็บลิงค์ที่ต้องการเชื่อมโยง ต้องทำการกรอก WWW  |
|                | นำหน้าก่อน เช่น <u>http://www.krisdika.go.th</u>         |
| สถานะ :        | เลือกสถานะของข้อบังคับ                                   |
| ผู้รับผิดชอบ : | เลือกผู้ที่รับผิดชอบในการกรอกข้อมูล                      |
| หมวดกฎหมาย :   | เลือกหมวดกฎหมายที่เกี่ยวข้อง โดยเซ็คถูกตรงช่องที่ต้องการ |
|                | หมวดกฎหมาย                                               |
|                | สินค้าเกษตร                                              |
|                | ≉∎ สินค้าอุปโภคบริโภค                                    |
|                | ⊠ ครีมเทียมข้นหวาน นมข้น นมคืนรูป นมแปลงไขมัน            |
|                | 🔲 กระดาษชำระ กระดาษเช็ดหน้า                              |
|                | บันทึก 🦳                                                 |

หลังจากการกรอกข้อมูลครบถ้วนแล้วกดปุ่ม

แล้วระบบจะแสดงกล่องข้อความว่าได้บันทึก

เรียบร้อยแล้ว และไปยังหน้าแถบถัดไป

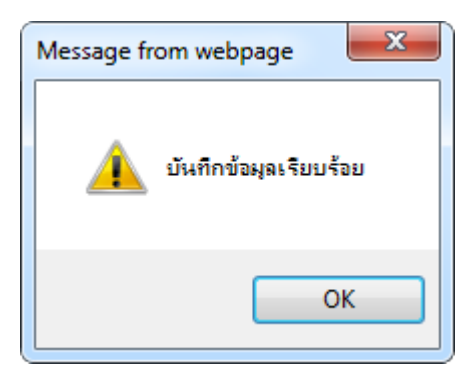

รูปที่ 3-96 กล่องข้อความแจ้งบันทึกข้อบังคับเรียบร้อยแล้ว

9.4 แถบเอกสารที่เกี่ยวข้อง เมื่อผู้ใช้งานทำการบันทึกข้อมูลในแถบข้อมูลทั่วไปเสร็จแล้ว ระบบจะมายังหน้าแถบ เอกสารที่เกี่ยวข้องโดยอัตโนมัติ

| 1 |                           |       |                    |                                      |               |          |    |  |
|---|---------------------------|-------|--------------------|--------------------------------------|---------------|----------|----|--|
|   | จ.เพิ่ม Causnunrsที่เดือก |       |                    |                                      |               |          |    |  |
|   |                           | สำดับ | ความสัมพันธ์       | ชื่อกฎหมายภาษาไทย                    | ประเภทกฎหมาย  | หมายเหตุ | ลบ |  |
|   |                           | 1     | เป็นกฎหมายรองของ 🚽 | พระราชบัญญัติควบคุมโภคภัณฑ์ พ.ศ.2495 | พระราชบัญญัติ |          | ×  |  |
|   | กลับ 🖛 บันทึก 📑 ปิด 🤣 📥   |       |                    |                                      |               |          |    |  |

รูปที่ 3-97 หน้าจอการเพิ่มเอกสารที่เกี่ยวข้อง

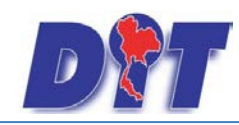

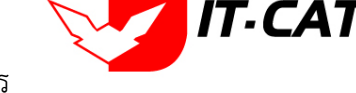

9.4.2 กดปุ่มเพิ่ม 🍄 🎰 เพื่อเพิ่มเอกสารที่เกี่ยวข้อง แล้วค้นหาข้อบังคับหรือประกาศ หรือข้อมูลที่

เกี่ยวข้องกับข้อบังคับ โดยให้เลือกว่าข้อบังคับนั้นมีความสัมพันธ์กับพระราชบัญญัติ กฎกระทรวง ระเบียบ คำสั่ง ใดบ้าง

| หลังจากนั้นกดป่ม | บันทึก |
|------------------|--------|
|                  |        |

| ความสัมพันธ์    | ชื่อกฎหมายภาษาไทย                                                   | ประเภทกฎหมาย  | พมายเหตุ |
|-----------------|---------------------------------------------------------------------|---------------|----------|
| ไม่เกี่ยวข้อง 🖉 | ในเกี่ยวข้อง 💌 พระราชบัญญัติการขี้อขายสินค้าเกษตรล่วงหน้า พ.ศ. 2542 |               |          |
| ไม่เกี่ยวข้อง 💌 | ไม่เกี่ยวข้อง พระราชบัญญัติสินค้าเกษตรล่วงหน้า                      |               |          |
| ไม่เกี่ยวข้อง   | พระราชบัญญัติควบคุมโภคภัณฑ์ พ.ศ.2495                                | พระราชบัญญัติ |          |

รูปที่ 3-98 หน้าจอการเลือกความสัมพันธ์กับข้อบังคับ

9.4.3 หลังจากกดปุ่มบันทึกเลือกความสัมพันธ์เรียบร้อยแล้วระบบแสดงข้อมูลหลังจากการเลือกขึ้นมา

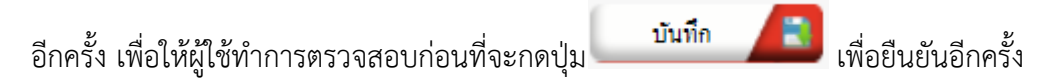

| (1) d |                            |       |                    |                                                  |               |          |    |
|-------|----------------------------|-------|--------------------|--------------------------------------------------|---------------|----------|----|
|       | 👍 เพิ่ม 🜔 สมรายการที่เลือก |       |                    |                                                  |               |          |    |
|       |                            | สำดับ | ความสัมพันธ์       | ชื่อกฎหมายภาษาไทย                                | ประเภทกฎหมาย  | หมายเหตุ | ลบ |
|       |                            | 1     | เป็นกฎหมายรองของ 👻 | พระราชบัญญัติว่าด้วยราคาสินค้าและบริการ พ.ศ 2542 | พระราชบัญญัติ |          | ×  |
|       | คลับ 🦧 บันทึก 🔎 🛶          |       |                    |                                                  |               |          |    |

รูปที่ 3-99 หน้าจอการบันทึกเอกสารที่เกี่ยวข้องของข้อบังคับ

9.4.4 แถบเอกสารแนบท้าย เป็นการแนบเอกสารต่าง ๆ ท้ายข้อบังคับ เช่นแบบคำขอ หลักฐานการยื่น

เอกสาร โดยทำการกดปุ่ม 🝄 🎰 ระบบจะแสดงหน้าจอให้กรอกข้อมูล

| 🕦 ข้อมูลทั่วไป 🔎 (อกสารที่เกียว  | งขัดง        |                |            |      |                 |             |
|----------------------------------|--------------|----------------|------------|------|-----------------|-------------|
| 🕁 เพิ่มข้อมูล 😡ลบรายการที่เลือก  |              |                |            |      |                 |             |
| ี สำดับ                          | ประเภทเอกสาร |                |            | ชื่อ | สถานะ           | แก้ไข ลบ    |
| ไม่พบข้อมูล กรุณาคันหาข้อมูลใหม่ |              |                |            |      |                 |             |
| K K 1 D Page                     | size: 50 👻   |                |            | ราย  | เการที่ 0 - 0 จ | าก 0 รายการ |
|                                  | กลับ         | 🗲 บันทึก 🔳 ปิด | <b>/</b> 3 |      |                 |             |

รูปที่ 3-100 หน้าจอแสดงข้อมูลเอกสารแนบท้ายข้อบังคับ

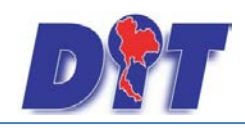

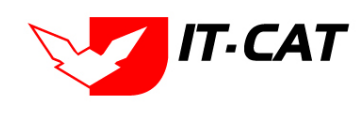

| 🕂 เพิ่มข้อมูล 🙆 ลบรายการ        | นี้เลือก        |    |                 |         |       |
|---------------------------------|-----------------|----|-----------------|---------|-------|
| ลำคับ                           | ประเภทเอกสาร    | 62 | สถานะ           | แก้ไข   | ลบ    |
|                                 |                 |    |                 |         |       |
| ประเภทเอกสาร :                  | laisey          |    |                 |         |       |
| ชื่อเอกสาร* :                   |                 |    |                 |         |       |
| อัทไหอดไฟอ์ 1 :                 | Select          |    |                 |         |       |
| อัพโทลดไฟล์ 2 :                 | Select          |    |                 |         |       |
| อัพโหลดไฟล์ 3 :                 | Select          |    |                 |         |       |
| สถานะ :                         | 🔘 ສຸດປະ 🔿 ສຸດປະ |    |                 |         |       |
| แสดงหน้าเว็บไซต์ :              | • Land O Landar |    |                 |         |       |
|                                 | บันทึก 🔳 ปิด 🌖  |    |                 |         |       |
| ไม่พบข้อมูล กรุณาค้นหาข้อมูลใหม | i               |    |                 |         |       |
| K ( 1                           | Page size: 50 🗸 |    | รายการที่ 0 - 0 | จาก 0 ร | ายการ |

รูปที่ 3-101 หน้าจอการเพิ่มเอกสารแนบท้ายข้อบังคับ

หน้าจอการกรอกข้อมูลอธิบายได้ดังนี้

| หัวข้อ             | คำอธิบาย                                              |
|--------------------|-------------------------------------------------------|
| ประเภทเอกสาร :     | ประเภทเอกสารคือ การเลือกว่าเอกสารแนบท้ายนี้อยู่ใน     |
|                    | ประเภทเอกสารใด ซึ่งหากผู้ใช้ทำการเลือกประเภทเอกสาร    |
|                    | ระบบจะนำไฟล์เอกสารแนบท้ายไปแสดงในหน้าเว็บไซต์ เมนู    |
|                    | ดาวน์โหลดไฟล์เอกสาร • ดาวน์โหลดไฟล์เอกสาร             |
|                    | แต่ถ้าหากผู้ใช้งานกำหนดเป็น ไม่ระบุ ระบบก็จะแสดงเฉพาะ |
|                    | ในหน้าจอแนบท้ายของข้อบังคับเท่านั้น                   |
| ชื่อเอกสาร * :     | กรอกชื่อเอกสารแนบท้าย                                 |
| อัพโหลดไฟล์ 1 :    | สามารถอัพโหลดไฟล์เอกสารประเภทใดก็ได้                  |
| อัพโหลดไฟล์ 2 :    | สามารถอัพโหลดไฟล์เอกสารประเภทใดก็ได้                  |
| อัพโหลดไฟล์ 3 :    | สามารถอัพโหลดไฟล์เอกสารประเภทใดก็ได้                  |
| สถานะ :            | เลือกสถานะ                                            |
| แสดงหน้าเว็บไซต์ : | เลือกสถานะการแสดงหน้าเว็บไซต์                         |

เมื่อทำการกรอกข้อมูลเรียบร้อยแล้ว ให้กดปุ่ม

บันทึก 📘

9.5 การแก้ไขข้อมูลให้กดปุ่มแก้ไข ดังรูป แล้วระบบจะแสดงหน้าจอให้ทำการแก้ไข

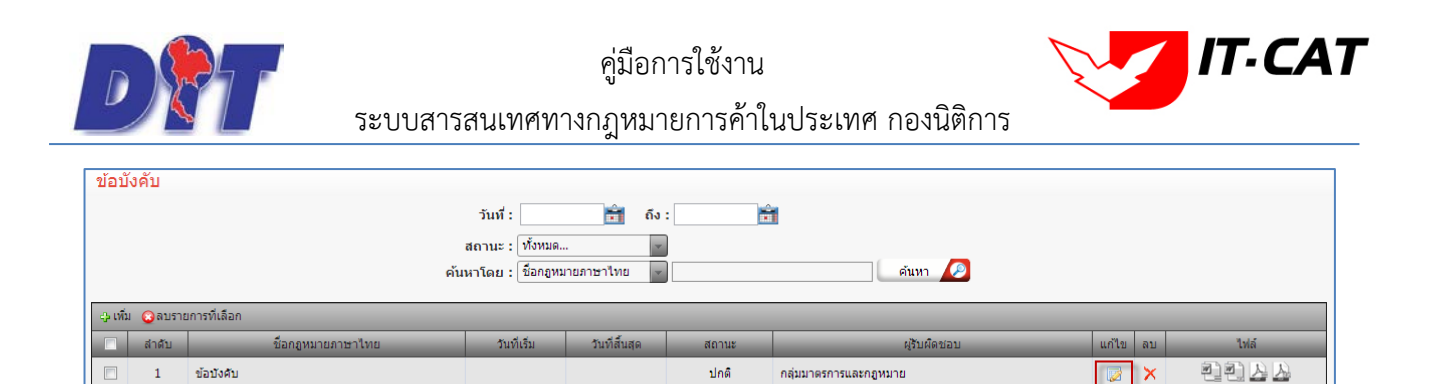

รูปที่ 3-102 หน้าจอการแสดงปุ่มแก้ไขข้อบังคับ

K K 1 D N Page size: 50

9.6 การลบข้อมูลให้กดปุ่มลบ ดังรูป เมื่อกดปุ่มลบระบบจะแสดงกล่องข้อความถามยืนยันก่อนที่จะลบ กดปุ่ม OK คือยืนยันการลบ แต่หากกดปุ่ม Cancel คือยกเลิกการลบ

| ข้อบังคับ                 |                  |               |       |                       |          |                             |
|---------------------------|------------------|---------------|-------|-----------------------|----------|-----------------------------|
|                           | วันที่ :         | 📩 ถึง         | :     | 1                     |          |                             |
|                           | สถานะ : ทั้งหมด. |               | ]     |                       |          |                             |
| ค้น                       | หาโดย : ชื่อกฎหม | มายภาษาไทย 👻  |       | ค้นหา 🖉               |          |                             |
| 🕁 เพิ่ม 😳ลบรายการที่เลือก |                  |               |       |                       |          |                             |
| 🗌 สำดับ ชื่อกฎหมายภาษาไทย | วันที่เริ่ม      | วันที่สิ้นสุด | สถานะ | ผู้รับผืดชอบ          | แก้ไข ลบ | ไฟล์                        |
| 🔲 1 ข้อบังคับ             |                  |               | ปกติ  | กลุ่มมาตรการและกฎหมาย |          | 친친스스                        |
| M 🖪 🕨 🕨 Page size: 50 🧹   |                  |               |       |                       | รา       | ายการที่ 1 - 1 จาก 1 รายการ |

รูปที่ 3-103 หน้าจอการแสดงปุ่มลบข้อบังคับ

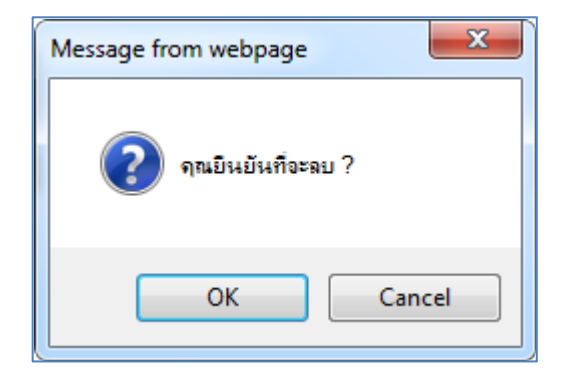

รูปที่ 3-104 หน้าจอยืนยันการลบข้อบังคับ

รายการที่ 1 - 1 จาก 1 ราย

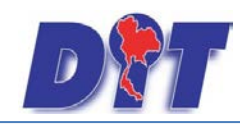

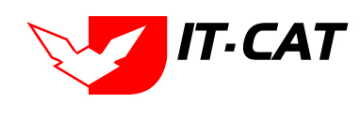

#### 10. หลักเกณฑ์

เมนูคำสั่ง เป็นการกรอกข้อมูลหลักเกณฑ์ สามารถทำได้ดังนี้

- 10.1 เลือกเมนูหลักเกณฑ์
- 10.2 กดปุ่มค้นหา เมื่อต้องการค้นหาข้อมูล
- 10.3 กดปุ่มเพิ่ม เพื่อเพิ่มข้อมูล

| DAT               | ຣະເມເສາຣະ                                                                | สมแทสกาง                                                                            | ນລາະເມາຍລາວຄ້ຳລາຍ                                        | î u leor | nel 🎽     | นางสาวเ | มุษยา ยามี |                  | ด้เวลาคง | บเหลือ 54:51    | 也 ออกจากระบบ |  |
|-------------------|--------------------------------------------------------------------------|-------------------------------------------------------------------------------------|----------------------------------------------------------|----------|-----------|---------|------------|------------------|----------|-----------------|--------------|--|
| ั <b>น</b> ้าหลัก | 5.00cm36<br>กฎหมาย                                                       | นิติกรรม                                                                            | ดำวินิจฉัย/ความเห็น                                      | งานคดี   | แบบบันทึก | บริการ  | รายงาน     | ระบบจัดการเอกสาร | ดูแลระบบ | เปลี่ยนรทัสผ่าน |              |  |
| หน้าหลัง          | รัฐธรรม<br>พระรา<br>พระรา<br>พระรา<br>กฎกรม<br>ประกา<br>ระเบีย<br>ศาสัง  | มนูญ<br>ขบัญญัติ<br>ขกำหนด<br>ขกฤษฎีกา<br>ะทรวง<br>เศ<br>บ                          |                                                          |          |           |         |            |                  |          |                 |              |  |
|                   | ข้อบังเ<br>หลักเก<br>แนวท<br>ความเ<br>หมวด'<br>หมวด'<br>กลุ่มก<br>ร่างพร | คับ<br>าณฑ์<br>างการแก้ปัญห<br>หมู่กฎหมายห<br>หมู่กฎหมายระ<br>ฏหมาย<br>ะราชบัญญัติใ | หาในสถานการณ์ต่าง ๆ<br>าร<br>ลัก<br>อง<br>นความรับผิดชอบ | 1        | 0.1       |         |            |                  |          |                 |              |  |

### รูปที่ 3-105 เลือกเมนูหลักเกณฑ์

| หลักเกณฑ์                  |                                                     |               |       |                       |       |    |                              |  |  |  |
|----------------------------|-----------------------------------------------------|---------------|-------|-----------------------|-------|----|------------------------------|--|--|--|
|                            | วันที่ :                                            | 💼 ถึง         | :     | 1                     |       |    |                              |  |  |  |
| สถานะ : ทั้งหมด 🧰          |                                                     |               |       |                       |       |    |                              |  |  |  |
| 10.3                       | 10.3 ค้นหาโดย : นี้อกลูหมายภาษาไทย 🖉 🦳 ค้นทา 🖉 10.2 |               |       |                       |       |    |                              |  |  |  |
| 🕂 เพิ่ม 📿 ลบรายการที่เลือก |                                                     |               |       |                       |       |    |                              |  |  |  |
| 🔲 สำดับ ชื่อกฎหมายภาษาไทย  | วันที่เริ่ม                                         | วันที่สิ้นสุด | สถานะ | ผู้รับผิดชอบ          | แก้ไข | ลบ | ไฟล์                         |  |  |  |
| 🔲 1 หลักเกณฑ์              |                                                     |               | ปกติ  | กลุ่มมาตรการและกฎหมาย |       | ×  | 친친 소 소                       |  |  |  |
| K 📢 🕽 🕨 Page size: 50 👻    |                                                     |               |       |                       |       |    | รายการที่ 1 - 1 จาก 1 รายการ |  |  |  |

รูปที่ 3-106 หน้าจอการแสดงข้อมูลหลักเกณฑ์

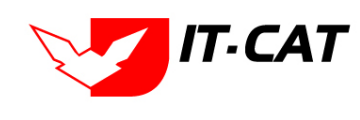

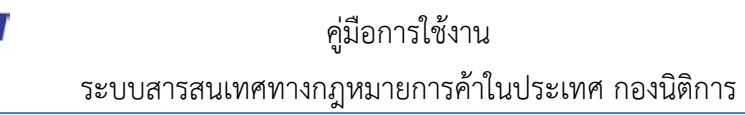

D

| หลักเกณฑ์                  |                              |                                                                                             |
|----------------------------|------------------------------|---------------------------------------------------------------------------------------------|
| 1 ข้อมูลทั่วไป 🔎 2 เอกสารเ | ที่เทียวข้อง 🔊 เอกสารแนบทั้ย |                                                                                             |
| ชื่อภาษาไทย* :             | หลักเกณฑ์                    |                                                                                             |
| ชื่อภาษาอังกฤษ :           |                              |                                                                                             |
| คำอธิบายกฎหมาย :           |                              | หมวดกฎหมาย                                                                                  |
| Keyword :                  |                              | <ul> <li>ฉันค้าอุปโภคบริโภค</li> <li>→ ฉินค้าอุปโภคบริโภค</li> <li>→ ฉินค้าอื่นๆ</li> </ul> |
| วันที่เริ่มมีผล :          | <b>a</b>                     |                                                                                             |
| วันที่สิ้นสุด :            |                              |                                                                                             |
| จำนวนมาตรา/ข้อ :           | 0                            |                                                                                             |
| ราชกิจจานุเบกษา :          |                              |                                                                                             |
| ·                          | Select                       |                                                                                             |
|                            | Select                       |                                                                                             |
| <u>}</u> :                 | Select                       |                                                                                             |
| <u>⊿</u> :                 | Select                       |                                                                                             |
| url http://:               |                              |                                                                                             |
| สถานะ :                    | ปกติ 🖉                       |                                                                                             |
| ผู้รับผิดชอบ :             | กลุ่มมาตรการและกฎหมาย        |                                                                                             |
| วันที่เริ่ม :              | â                            |                                                                                             |
| วันที่เสร็จ :              | <b>H</b>                     |                                                                                             |
|                            | บันทึก 🖪 ปิด 🤊 🚍             |                                                                                             |

# รูปที่ 3-107 หน้าจอการกรอกข้อมูลหลักเกณฑ์

|               |          |         |            | ຶ       |          |              |           |      | ົາ |
|---------------|----------|---------|------------|---------|----------|--------------|-----------|------|----|
| v             | ຍ ຢ      | ಕ ಗ್ರ   |            | av      | <b>۲</b> | ົ            | ົ         | עשע  | a  |
| หนาจอการกรอกๆ | ขอมูลหลก | เกณฑ เป | เการกรอกแบ | บมขนตอน | เดยอธเ   | มายหนาจอการก | ารอกขอมูล | โดดง | น  |

| หัวข้อ             | คำอธิบาย                                                       |
|--------------------|----------------------------------------------------------------|
| ชื่อภาษาไทย* :     | กรอกชื่อหลักเกณฑ์ที่เป็นภาษาไทย                                |
| ชื่อภาษาอังกฤษ :   | กรอกชื่อหลักเกณฑ์ที่เป็นภาษาอังกฤษ                             |
| คำอธิบายกฎหมาย :   | กรอกคำอธิบายกฎหมายเพื่อใช้เป็นข้อมูลในการค้นหาในหน้า           |
|                    | เว็บไซต์                                                       |
| Keyword:           | กรอก Keyword เพื่อใช้เป็นข้อมูลในการค้นหาในหน้าเว็บไซต์        |
|                    | ยกตัวอย่างการกรอกเช่น สินค้าเกษตรล่วงหน้า สินค้าเกษตร          |
|                    | เกษตรกร สินค้า                                                 |
|                    | หมายเหตุ : แต่ละคำที่ต้องการเป็น Keyword ให้แยกคำโดยการ        |
|                    | เคาะวรรค                                                       |
| วันที่เริ่มมีผล :  | เลือกวันที่เริ่มมีผลของหลักเกณฑ์                               |
| วันที่สิ้นสุด :    | เลือกวันที่สิ้นสุดของหลักเกณฑ์ ถ้าไม่ระบุระบบจะแสดงคำว่า "เป็น |
|                    | ต้นไป"                                                         |
| จำนวนมาตรา / ข้อ : | กรอกจำนวนมาตรา / ข้อ ของหลักเกณฑ์                              |
| ราชกิจจานุเบกษา :  | กรอกวันประกาศในราชกิจจานุเบกษา                                 |

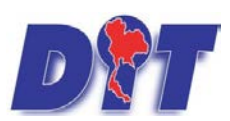

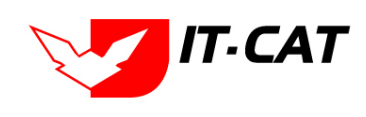

ระบบสารสนเทศทางกฎหมายการค้าในประเทศ กองนิติการ

| หัวข้อ         | คำอธิบาย                                                 |  |  |  |  |
|----------------|----------------------------------------------------------|--|--|--|--|
| Select         | เลือกแนบไฟล์ Word ภาษาไทย                                |  |  |  |  |
| Select         | เลือกแนบไฟล์ Word ภาษาอังกฤษ                             |  |  |  |  |
| Select         | เลือกแนบไฟล์ PDF ภาษาไทย                                 |  |  |  |  |
| Select         | เลือกแนบไฟล์ PDF ภาษาอังกฤษ                              |  |  |  |  |
| URL http:// :  | กรอก URL เว็บลิงค์ที่ต้องการเชื่อมโยง ต้องทำการกรอก WWW  |  |  |  |  |
|                | นำหน้าก่อน เช่น <u>http://www.krisdika.go.th</u>         |  |  |  |  |
| สถานะ :        | เลือกสถานะของหลักเกณฑ์                                   |  |  |  |  |
| ผู้รับผิดชอบ : | เลือกผู้ที่รับผิดชอบในการกรอกข้อมูล                      |  |  |  |  |
| หมวดกฎหมาย :   | เลือกหมวดกฎหมายที่เกี่ยวข้อง โดยเซ็คถูกตรงช่องที่ต้องการ |  |  |  |  |
|                | หมวดกฎหมาย                                               |  |  |  |  |
|                |                                                          |  |  |  |  |
|                | a⊷∎ สินค้าอุปโภคบริโภค                                   |  |  |  |  |
|                | ⊠ ครีมเทียมข้นหวาน นมข้น นมคืนรูป นมแปลงไขมัน            |  |  |  |  |
|                | 🖳 กระดาษชำระ กระดาษเช็ดหน้า                              |  |  |  |  |
|                | บันทึก 🦳 ซ 🧠 พ.ศ.ศ.ศ.ศ.ศ.ศ.ศ.ศ.ศ.ศ.ศ.ศ.ศ.ศ.ศ.ศ.ศ.ศ.ศ     |  |  |  |  |

หลังจากการกรอกข้อมูลครบถ้วนแล้วกดปุ่ม

แล้วระบบจะแสดงกล่องข้อความว่าได้บันทึก

เรียบร้อยแล้ว และไปยังหน้าแถบถัดไป

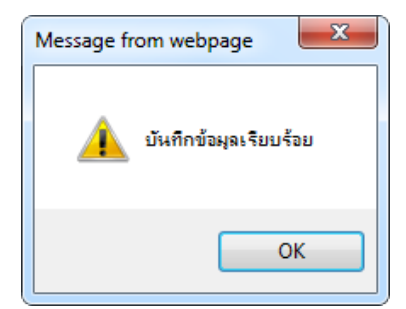

รูปที่ 3-108 กล่องข้อความแจ้งบันทึกหลักเกณฑ์เรียบร้อยแล้ว

10.4 แถบเอกสารที่เกี่ยวข้อง เมื่อผู้ใช้งานทำการบันทึกข้อมูลในแถบข้อมูลทั่วไปเสร็จแล้ว ระบบจะมายังหน้า แถบเอกสารที่เกี่ยวข้องโดยอัตโนมัติ

| 1 |                           |       |                    |                                      |               |          |    |  |  |  |  |
|---|---------------------------|-------|--------------------|--------------------------------------|---------------|----------|----|--|--|--|--|
|   | จ.เช่ม อุลบรายการที่เลือก |       |                    |                                      |               |          |    |  |  |  |  |
|   |                           | สำดับ | ความสัมพันธ์       | ชื่อกฎหมายภาษาไทย                    | ประเภทกฎหมาย  | หมายเหตุ | ລນ |  |  |  |  |
|   |                           | 1     | เป็นกฎหมายรองของ 💗 | พระราชบัญญัติควบคุมโภคภัณฑ์ พ.ศ.2495 | พระราชบัญญัติ |          | ×  |  |  |  |  |
|   | กลับ 🌾 บันทึก 🔳 บิด 🔊 📥   |       |                    |                                      |               |          |    |  |  |  |  |

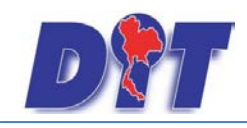

รูปที่ 3-109 หน้าจอการเพิ่มเอกสารที่เกี่ยวข้อง

10.4.2 กดปุ่มเพิ่ม 🗣 🏧 เพื่อเพิ่มเอกสารที่เกี่ยวข้อง แล้วค้นหาหลักเกณฑ์หรือประกาศ หรือข้อมูลที่

เกี่ยวข้องกับหลักเกณฑ์ โดยให้เลือกว่าหลักเกณฑ์นั้นมีความสัมพันธ์กับพระราชบัญญัติ กฎกระทรวง ประกาศ ระเบียบ

| คำส่ | รั่ง ใดบ้                                                           | ้าง หลังจากนั้นกดเ                               | ปุ่ม                                                                                                    |                                                |          |  |  |
|------|---------------------------------------------------------------------|--------------------------------------------------|----------------------------------------------------------------------------------------------------|------------------------------------------------|----------|--|--|
|      | บระเทท : (พระกรบบอนูญต<br>ตันหาโดย : (ชื่อกฎหมายภาษาไทย 📷 🦳 ต้นหา 🖉 |                                                  |                                                                                                    |                                                |          |  |  |
|      |                                                                     |                                                  |                                                                                                    |                                                |          |  |  |
|      |                                                                     | ความสัมพันธ์                                     | ชื่อกฎหมายภาษาไทย                                                                                           | ประเภทกฎหมาย                                   | หมายเหตุ |  |  |
|      |                                                                     | ความสัมพันธ์<br>"ไม่เกี่ยวข้อง                   | ชื่อกฎหมายสาษาไทย<br>พระราชบัญญัติการซื้อขายสันคำเกษตรล่วงหน้า พ.ศ. 2542                                    | <u>ประเภทกฎหมาย</u><br>พระราชบัญญัติ           | พมายเหตุ |  |  |
|      |                                                                     | ความสัมทันธ์<br>ไม่เกียวข้อง 💌<br>ไม่เกียวข้อง 💌 | ชื่อกฎหมายดาษาไทย<br>ทระรายปัญญัติการซื้อขายสันดำเกษตรล่วงหน้า พ.ศ. 2542<br>ทระรายปัญญัติสันดำเกษตรล่วงหน้า | ประเภทกฎหมาย<br>พระราชบัญญัติ<br>พระราชบัญญัติ | พมายเหตุ |  |  |

รูปที่ 3-110 หน้าจอการเลือกความสัมพันธ์กับหลักเกณฑ์

10.4.3 หลังจากกดปุ่มบันทึกเลือกความสัมพันธ์เรียบร้อยแล้วระบบแสดงข้อมูลหลังจากการเลือกขึ้นมา

อีกครั้ง เพื่อให้ผู้ใช้ทำการตรวจสอบก่อนที่จะกดปุ่ม

| 🕹 เพิ่ม 😡ลบรายการที่เลือก |   |                  |                                                  |               |          |    |  |  |  |
|---------------------------|---|------------------|--------------------------------------------------|---------------|----------|----|--|--|--|
| 🔲 สำดับ ความสัมพันธ์      |   | ความสัมพันธ์     | ชื่อกฎหมายภาษาไทย                                | ประเภทกฎหมาย  | หมายเหตุ | ลบ |  |  |  |
|                           | 1 | เป็นกฎหมายรองของ | พระราชบัญญัติว่าด้วยราคาสินค้าและบริการ พ.ศ 2542 | พระราชบัญญัติ |          | ×  |  |  |  |
| กลับ 🦛 บันทึก 🖳 ปิด 🧿 🚔   |   |                  |                                                  |               |          |    |  |  |  |

รูปที่ 3-111 หน้าจอการบันทึกเอกสารที่เกี่ยวข้องของหลักเกณฑ์

10.4.4 แถบเอกสารแนบท้าย เป็นการแนบเอกสารต่าง ๆ ของหลักเกณฑ์ เช่น แบบคำขอ หลักฐานการ

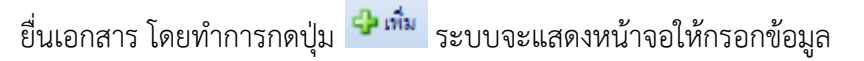

| 🕦 ŭouarto lu 🔪 🕲 Ionansriinteo itov 🔪 Ionansniuume | d -                     |                              |
|----------------------------------------------------|-------------------------|------------------------------|
| 🕁 เพิ่มข้อมูล 📀 ลบรายการที่เลือก                   |                         |                              |
| 🗍 สำดับ                                            | ประเภทเอกสาร            | ชื่อ สถานะ แก้ไข ลบ          |
| ใม่พบข้อมูล กรุณาค้นหาข้อมูลใหม่                   |                         |                              |
| H I D Page size: 50 🗸                              |                         | รายการที่ 0 - 0 จาก 0 รายการ |
|                                                    | กลับ 👍 บันทึก 🖪 ปิด 🔊 📥 |                              |

รูปที่ 3-112 หน้าจอแสดงข้อมูลเอกสารแนบท้ายหลักเกณฑ์

IT.CAT

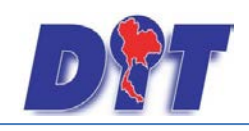

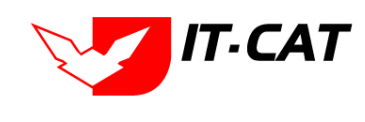

| 🕂 เพิ่มข้อมูล 😳 ลบรายการที       | ี้เลือก          |     |                 |         |       |
|----------------------------------|------------------|-----|-----------------|---------|-------|
| ลำคับ                            | ประเภทเอกสาร     | ร้อ | สถานะ           | แก้ไข   | ລນ    |
|                                  |                  |     |                 |         |       |
| ประเภทเอกสาร :                   | hisey            |     |                 |         |       |
| ชื่อเอกสาร* :                    |                  |     |                 |         |       |
| อัพโทลดไฟล์ 1 :                  | Select           |     |                 |         |       |
| อัทโทลดไฟล์ 2 :                  | Select           |     |                 |         |       |
| อัพโทอดไฟอ์ 3 :                  | Select           |     |                 |         |       |
| สถานะ :                          | 👁 ปกติ 🔿 enเล็ก  |     |                 |         |       |
| แสดงหน้าเว็บไซต์ :               | 🗩 แหลง 🔿 ไม่แหลง |     |                 |         |       |
|                                  | ນັນກິກ 💼 ປັຂ 🌖   |     |                 |         |       |
| ไม่พบข้อมูล กรุณาค้นหาข้อมูลใหม่ |                  |     |                 |         |       |
| K ( 1                            | Page size: 50 👻  |     | รายการที่ 0 - 0 | จาก 0 ร | ายการ |

รูปที่ 3-113 หน้าจอการเพิ่มเอกสารแนบท้ายหลักเกณฑ์

| หัวข้อ                                           | คำอธิบาย                                              |  |  |  |
|--------------------------------------------------|-------------------------------------------------------|--|--|--|
| ประเภทเอกสาร :                                   | ประเภทเอกสารคือ การเลือกว่าเอกสารแนบท้ายนี้อยู่ใน     |  |  |  |
|                                                  | ประเภทเอกสารใด ซึ่งหากผู้ใช้ทำการเลือกประเภทเอกสาร    |  |  |  |
|                                                  | ระบบจะนำไฟล์เอกสารแนบท้ายไปแสดงในหน้าเว็บไซต์ เมนู    |  |  |  |
|                                                  | ดาวน์โหลดไฟล์เอกสาร • ดาวน์โหลดไฟล์เอกสาร             |  |  |  |
|                                                  | แต่ถ้าหากผู้ใช้งานกำหนดเป็น ไม่ระบุ ระบบก็จะแสดงเฉพาะ |  |  |  |
| ในหน้าจอแนบท้ายของหลักเกณฑ์เท่านั้น              |                                                       |  |  |  |
| ชื่อเอกสาร * :                                   | กรอกชื่อเอกสารแนบท้าย                                 |  |  |  |
| อัพโหลดไฟล์ 1 :                                  | สามารถอัพโหลดไฟล์เอกสารประเภทใดก็ได้                  |  |  |  |
| อัพโหลดไฟล์ 2 :                                  | สามารถอัพโหลดไฟล์เอกสารประเภทใดก็ได้                  |  |  |  |
| อัพโหลดไฟล์ 3 :                                  | สามารถอัพโหลดไฟล์เอกสารประเภทใดก็ได้                  |  |  |  |
| สถานะ :                                          | เลือกสถานะ                                            |  |  |  |
| แสดงหน้าเว็บไซต์ : เลือกสถานะการแสดงหน้าเว็บไซต์ |                                                       |  |  |  |

หน้าจอการกรอกข้อมูลอธิบายได้ดังนี้

เมื่อทำการกรอกข้อมูลเรียบร้อยแล้ว ให้กดปุ่ม

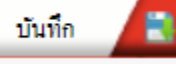

10.5 การแก้ไขข้อมูลให้กดปุ่มแก้ไข ดังรูป แล้วระบบจะแสดงหน้าจอให้ทำการแก้ไข

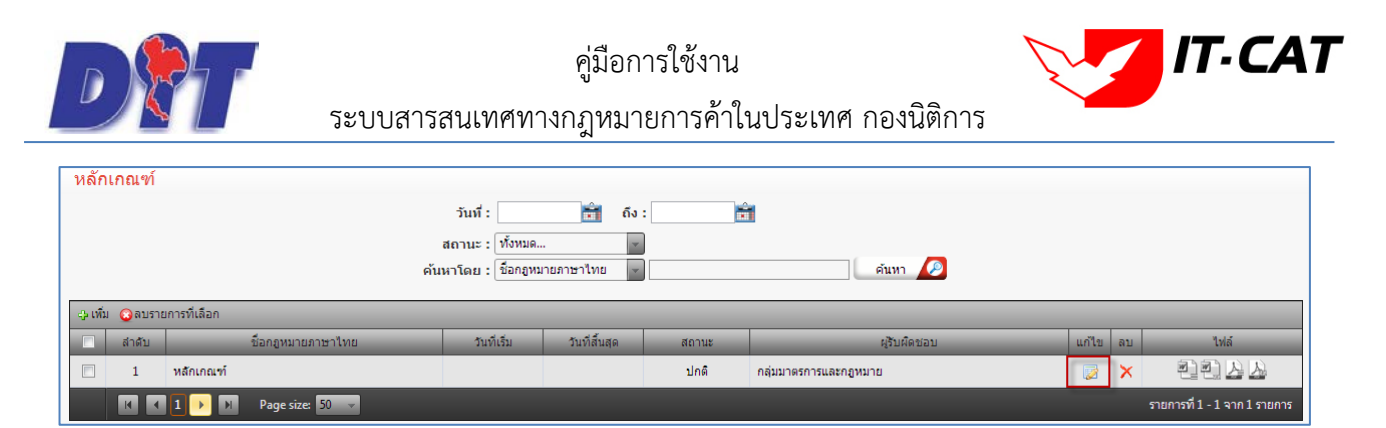

รูปที่ 3-114 หน้าจอการแสดงปุ่มแก้ไขหลักเกณฑ์

10.6 การลบข้อมูลให้กดปุ่มลบ ดังรูป เมื่อกดปุ่มลบระบบจะแสดงกล่องข้อความถามยืนยันก่อนที่จะลบ กดปุ่ม OK คือยืนยันการลบ แต่หากกดปุ่ม Cancel คือยกเลิกการลบ

| หลักเกณฑ์                  |                                    |               |       |                       |       |    |                              |
|----------------------------|------------------------------------|---------------|-------|-----------------------|-------|----|------------------------------|
|                            | วันที่ :                           | 💼 ถึง         | :     | 1                     |       |    |                              |
| ค้ม                        | สถานะ: ทั้งหมด.<br>หาโดย: ชื่อกฎหม | 🔻             |       | คันทา 🦉               |       |    |                              |
| 🕁 เพิ่ม 😡 ลบรายการที่เลือก |                                    |               |       |                       |       |    |                              |
| 🔲 สำดับ ชื่อกฎหมายภาษาไทย  | วันที่เริ่ม                        | วันที่สิ้นสุด | สถานะ | ผู้รับผืดชอบ          | แก้ไข | ลบ | ไฟล์                         |
| 🔲 1 หลักเกณฑ์              |                                    |               | ปกติ  | กลุ่มมาตรการและกฎหมาย |       | ×  | 린힌스스                         |
| H H I 🅩 🕅 Page size: 50 🤜  |                                    |               |       |                       |       |    | รายการที่ 1 - 1 จาก 1 รายการ |

รูปที่ 3-115 หน้าจอการแสดงปุ่มลบหลักเกณฑ์

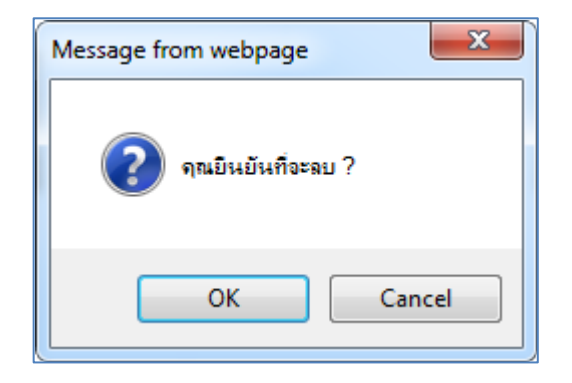

รูปที่ 3-116 หน้าจอยืนยันการลบหลักเกณฑ์

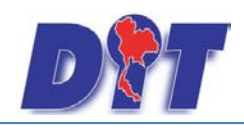

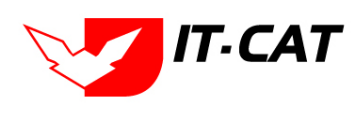

#### 11. แนวทางการแก้ปัญหาในสถานการณ์ต่างๆ

เมนูแนวทางการแก้ปัญหาในสถานการณ์ต่าง ๆ เป็นเมนูที่ใช้ในการกรอกแนวทางการแก้ปัญหาในสถานการณ์

ต่าง ๆ ของกฎหมายที่เกิดขึ้น โดยสามารถเพิ่ม แก้ไข และลบได้

- 11.1 เลือกเมนูแนวทางการแก้ปัญหาในสถานการณ์ต่าง ๆ
- 11.2 กดปุ่มค้นหา เมื่อต้องการค้นหาข้อมูล
- 11.3 กดปุ่มเพิ่ม เพื่อเพิ่มข้อมูล

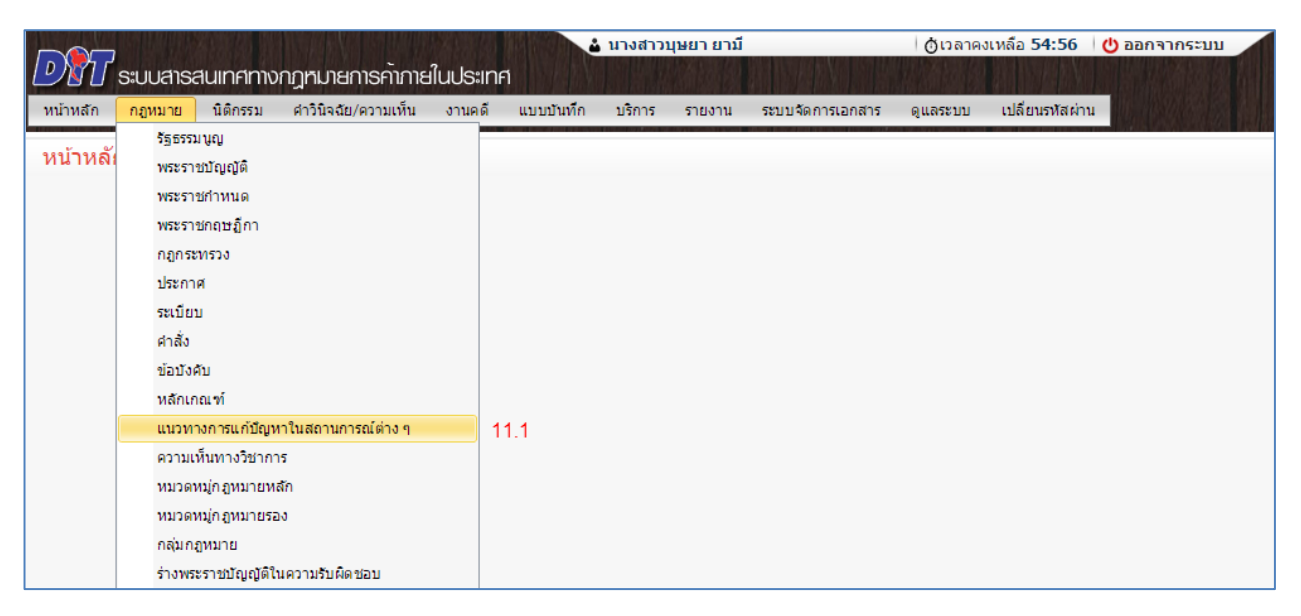

#### รูปที่ 3-117 หน้าจอเมนูแนวทางการแก้ปัญหาในสถานการณ์ต่าง ๆ

| แนวทางการแก้ปัญหาในสถานการณ์ต่าง ๆ |                               |              |       |    |                              |
|------------------------------------|-------------------------------|--------------|-------|----|------------------------------|
| ประเภทกฎหมาย                       | : ไม่ระบุ                     | Y            |       |    |                              |
| แสดงหน้าเว็บไชด์                   | ์: 🖲 ทั้งหมด 🔘 แสดง 🔘 ไม่แสดง |              |       |    |                              |
| ค้นหาตาม                           | : ชื่อ 💌 🧖                    | เทา 🖉 11.2   |       |    |                              |
| 11.5                               |                               |              |       |    |                              |
| 🕂 เพิ่ม 😧 ลบรายการที่เลือก         |                               |              |       |    |                              |
| 🗐 สำดับ ชื่อ ประเภทกฎหมาย          | แสดงหน้าเว็บไซต์              | ผู้รับผิดชอบ | แก้ไข | ลบ | ไฟล์                         |
| ใม่พบข้อมูล กรุณาค้นหาข้อมูลใหม่   |                               |              |       |    |                              |
| R R Page size: 50 -                |                               |              |       | 1  | รายการที่ 0 - 0 จาก 0 รายการ |

รูปที่ 3-118 หน้าจอการแสดงข้อมูลแนวทางการแก้ปัญหาในสถานการณ์ต่าง ๆ

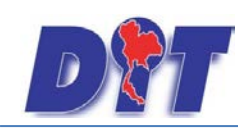

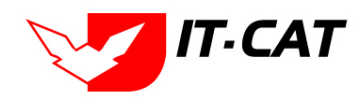

ระบบสารสนเทศทางกฎหมายการค้าในประเทศ กองนิติการ

|                            |                                                                                  | าร์อมูลทั่วไป      | อัทโหลดไร |
|----------------------------|----------------------------------------------------------------------------------|--------------------|-----------|
| เรื่อง* :                  | : การแก้ไขมีผูงกราคาศกร                                                          | 8                  | Select    |
| กฎหมาย :                   | ประกาศสำนักงานคระบทรรมการกลางว่าด้วยราคาสันด้าและบริการ เรื่อง ราคารับซื้อม<br>: |                    | Select    |
| แสดงหน้าเว็บไหล์ :         | : • une: O liune:                                                                | 276227-01-00       |           |
| ผู้รับคืดชอบ :             | : กลุ่มมาครการและกลูงหมาย                                                        | A 27632789000.00 × | Select    |
|                            |                                                                                  |                    | Select    |
|                            |                                                                                  |                    |           |
|                            |                                                                                  |                    |           |
|                            |                                                                                  |                    |           |
|                            |                                                                                  |                    |           |
|                            |                                                                                  |                    |           |
|                            |                                                                                  |                    |           |
| เอกสารที่เกียวข้อง         |                                                                                  |                    |           |
| เอกสารที่เกี่ยวข้อง        | Saa Oarrandida                                                                   |                    | -         |
| ionatarhintessüss<br>Junia | see Ostunonniken                                                                 |                    | -         |
| ionaterinfeccioo           | มันมะ @สมารถารที่ได้อก<br>ส.ศ.น ชื่อ<br>มุม ครุณ เพื่อการนั้นมูมใหม่             | un aña             | -         |
| ronasrineccioo             | ร้อยูล Opernonmilian<br>สาสม 6.<br>สุด พละงษ์พทร์อยูลไทย                         | un anu             | _         |

รูปที่ 3-119 หน้าจอการกรอกแนวทางการแก้ปัญหา

หน้าจอการกรอกข้อมูลแนวทางการแก้ปัญหา เป็นการกรอกข้อมูลแบบหน้าจอเดียวอธิบายหน้าจอการกรอกข้อมูลได้ดังนี้

| หัวข้อ                | คำอธิบาย                                                   |
|-----------------------|------------------------------------------------------------|
| เรื่อง* :             | กรอกชื่อเรื่องของแนวทางการแก้ปัญหา                         |
| กฎหมาย :              | กรอกกฎหมายที่เป็นแนวทางการแก้ปัญหา                         |
| แสดงหน้าเว็บไซต์ :    | เลือแสดงหน้าเว็บไซต์หรือไม่                                |
| ผู้รับผิดชอบ :        | เลือกผู้รับผิดชอบ                                          |
| Select                | เลือกแนบไฟล์ Word ภาษาไทย                                  |
| Select                | เลือกแนบไฟล์ Word ภาษาอังกฤษ                               |
| Select                | เลือกแนบไฟล์ PDF ภาษาไทย                                   |
| Select                | เลือกแนบไฟล์ PDF ภาษาอังกฤษ                                |
| เอกสารที่เกี่ยวข้อง : | หัวข้อเอกสารที่เกี่ยวข้องระบบไม่ได้บังคับให้ต้องกรอกข้อมูล |
|                       | ผู้ใช้งานสามารถเพิ่มเอกสารที่เกี่ยวข้องได้ โดยทำการกดปุ่ม  |
|                       | เพิ่มข้อมูล                                                |
| การดำเนินการ :        | หัวข้อการดำเนินการระบบไม่ได้บังคับให้ต้องกรอกข้อมูล        |
|                       | ผู้ใช้งานสามารถเพิ่มการดำเนินการได้                        |

บันทึก

หลังจากการกรอกข้อมูลครบถ้วนแล้วกดปุ่ม เรียบร้อยแล้ว

แล้วระบบจะแสดงกล่องข้อความว่าได้บันทึก

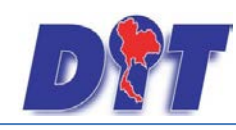

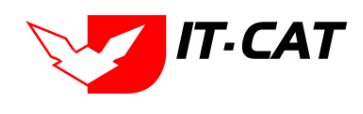

ระบบสารสนเทศทางกฎหมายการค้าในประเทศ กองนิติการ

| Message fr | om webpage                     | ×    |
|------------|--------------------------------|------|
| <b></b>    | บันทึกข้อมูลเรียบ <sup>2</sup> | ร้อย |
|            |                                | Ж    |

รูปที่ 3-120 กล่องข้อความแจ้งบันทึกแนวทางการแก้ปัญหาเรียบร้อยแล้ว

| า <b>เ</b> ห่วงกรุงรุง | อาจักจุจะหล่าย<br>อุเมาในทาก ผ | มถูกทางพูเขง เนิด เม เวิยการยาขยพระ | า เภาะที่เกิญ การแปฟ พาธ | หมายงกฎ มกก |
|------------------------|--------------------------------|-------------------------------------|--------------------------|-------------|
| เหมืองแบบเบอเ          | ປເທ ແຕ່ງາະບົບ                  | ะผวงอที่ยหาเพยุธแ                   |                          |             |
|                        | เรื่อง* :                      |                                     |                          |             |
|                        | กฎหมาย : 🖉                     | หากฏหมาย                            |                          |             |
| แสดงา                  | หน้าเว็บไซต์: 🤅                | แสดง 🔘 ไม่แสดง                      | -                        |             |
| i                      | ผู้รับผิดชอบ : ก               | มมาตรการและกฎหมาย                   |                          |             |
|                        |                                |                                     |                          |             |

#### 11.4 เมื่อทำการกรอกข้อมูลแล้วระบบจะแสดงในหน้าเว็บไซต์

| ประกาศสำนักงานคณะกรรมการกลางว่าด้วยราคาสินค้าและบริการ เรื่อง ราคารับซื่อและราคาจำหน่ายสุกร เนื้อสุกรแนะนำ ระหว่างวันที่ 18 - 24 พฤศจิกายน 2556<br>                     |              |
|----------------------------------------------------------------------------------------------------|--------------|
| รายละเอียด                                                                                                    |              |
| มีผลใช้บังคับเมื่อ : 18 พฤศจิกายน 2556 เป็นต้นไป                                                                                                    |              |
| ประกาศในราชกิจจานแบคม : -                                                                                                    |              |
| ร่านวายนายราวที่ล - ข้อ                                                                                                    |              |
|                                                                                                    |              |
| แนวทางการแก้ปัญหา                                                                                                    |              |
| 👻 การแก้ไขปัญหาราคาสุกร 🔈                                                                                                    |              |
| เป็นกฎหมายรองของ                                                                                                    |              |
|                                                                                                    |              |
| ึกฎหมายที่มีกฎหมายหลักตัวเดียวกัน                                                                                                    |              |
| 🝷 ประกาศสานักงานคณะกรรมการกลางว่าค้วยราคาสินค้าและบริการ เรื่อง ราคารับชื่อและราคาจำหน่ายสุกร เนื้อสุกรแนะนำ ระหว่างวันที่ 11 - 16 พฤศจิกายน 2556                       |              |
| 🍧 ประกาศสาวันกงานคณะกรรมการกลางว่าด้วยราคาสันคำและบริการ เรื่อง การกำหนดช่วงระยะเวลากำกับดูแลและติดตามความเคลือนไหวราคาสนคำและบริการเป็นกรณีพี<br>< งางหรื่ 20ง         | <u> M 11</u> |
| <u>เพมแทน ระ</u><br>🗣 ประกาศสาบักงานคณะกรรมการกลางว่าด้วยราคาสันค้าและบริการ เร็กง ราคารับซี้กและราคาช่าหน่ายสกร เน็กสกรแนะนำ ระหว่างวันที่ 28 ตลาคม - 1 พอสจิกายน 2556 |              |
| 🔮 ประกาศสำนักงานคณะกรรมการกลางว่าด้วยราคาสินค้าและบริการ เรื่อง ราคารับซื้อและราคาร่าหน่ายสกร เนื้อสกรแนะนำ ระหว่างวันที่ 21 ตลาคม - 26 ตลาคม 2556                      |              |
| 🗣 ประกาศสำนักงานคณะกรรมการกลางว่าด้วยราคาสินค้าและบริการ เรื่อง ราคารับชื่อและราคาจำหน่ายสกร เนื้อสุกรแนะนำ ระหว่างวันที่ 14 ตุลาคม - 18 ตุลาคม 2556                    |              |
| 🗣 ประกาศสานักงานคณะกรรมการกลางว่าค้วยราคาสินค้าและบริการ เรื่อง ราคารับชื่อและราคาสำหน่ายสุกร เนื้อสุกรแนะนำ ระหว่างวันที่ 5-11 กันยายน 2556                            |              |
| 🦉 ประกาศสาขึ้นงานคณะกรรมการกลางว่าด้วยราคาสนค้าและบริการ เรื่อง ราคารับช่อและราคาสำหน่ายสุกรณะนา่า ระหว่างวันทั้น 22.28 สังหารณ 2556<br>                                |              |
| יו איז איז איז איז איז איז איז איז איז איז                                                                                                    |              |
| *                                                                                                    | ศษ           |
| (ຄນັນທີ່ 37)                                                                                                    |              |

รูปที่ 3-121 แสดงผลแนวทางการแก้ไขปัญหาเรื่องราคาสุกรในหน้าเว็บไซต์

11.5 การแก้ไขข้อมูลให้กดปุ่มแก้ไข ดังรูป แล้วระบบจะแสดงหน้าจอให้ทำการแก้ไข

| แน | วทางก     | ารแก้ปัญหาใน              | สถานการณ์ต่าง ๆ                                                                                                    |                      |                           |          |                              |
|----|-----------|---------------------------|----------------------------------------------------------------------------------------------------|----------------------|---------------------------|----------|------------------------------|
|    |           |                           | ประเภทกฎหมาย : "ไม่ระบู                                                                                                    | -                    |                           |          |                              |
|    |           |                           | แสดงหน้าเว็บไซต์: 💿 ทั้งหมด 🔘 แสดง 🔘 ไม่แสดง                                                                                                    |                      |                           |          |                              |
|    |           |                           | ค้นหาตาม : ชื่อ                                                                                                    |                      |                           |          |                              |
| фи | รี่ม 🙆 ลา | ปรายการที่เลือก           |                                                                                                    |                      |                           |          |                              |
|    | สำดับ     | ชื่อ                      | ประเภทกฎหมาย                                                                                                    | แสดงหน้า<br>เว็บไซต์ | ผู้รับผืดชอบ              | แก้ไข ลบ | ไฟล์                         |
| V  | 1         | การแก้ไขบัญหา<br>ราคาสุกร | ประกาศสำนักงานคณะกรรมการกลางว่าด้วยราคาสินค้าและบริการ เรื่อง ราคารับชื่อและราคาจำหน่ายสุกร เนื้อสุกรแนะนำ<br>ระหว่างวันที่ 18 - 24 หฤศจิกายน 2556 |                      | กลุ่มมาตรการและ<br>กฎหมาย |          | ê ê 📐 📐                      |
|    | K         |                           | Page size: 50 👒                                                                                                    |                      |                           |          | รายการที่ 1 - 1 จาก 1 รายการ |

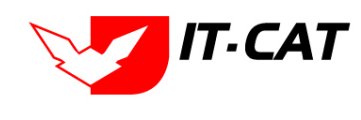

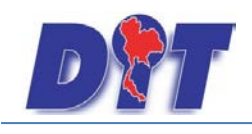

รูปที่ 3-122 หน้าจอการแสดงปุ่มแก้ไขแนวทางการแก้ปัญหา

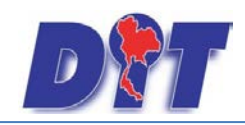

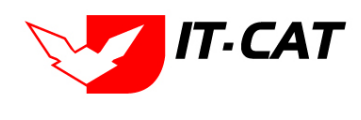

11.6 การลบข้อมูลให้กดปุ่มลบ ดังรูป เมื่อกดปุ่มลบระบบจะแสดงกล่องข้อความถามยืนยันก่อนที่จะลบ กดปุ่ม

OK คือยืนยันการลบ แต่หากกดปุ่ม Cancel คือยกเลิกการลบ

| แนว    | ทางก   | ารแก้ปัญหาใน              | สถานการณ์ต่าง ๆ                                                                                                    |                      |                           |          |                              |
|--------|--------|---------------------------|----------------------------------------------------------------------------------------------------|----------------------|---------------------------|----------|------------------------------|
|        |        |                           | ประเภทกฎหมาย : [ไม่ระบุ<br>แสดงหน้าเว็บไซต์ : ● ทั้งหมด ◯ แสดง ◯ ไม่แสดง<br>ดันหาตาม : ชื่อ                                                        | ×                    |                           |          |                              |
| কু সেঁ | ม 😳 ลบ | เรายการที่เลือก           |                                                                                                    |                      |                           |          |                              |
|        | สำดับ  | ชื่อ                      | ประเภทกฎหมาย                                                                                                    | แสดงหน้า<br>เว็บไซต์ | ผู้รับผืดชอบ              | แก้ไข ลบ | ไฟล์                         |
|        | 1      | การแก้ไขปัญหา<br>ราคาสุกร | ประกาศสำนักงานคณะกรรมการกลางว่าด้วยราคาสินค้าและบริการ เรื่อง ราคารับชื่อและราคาจำหน่ายสุกร เนื้อสุกรแนะนำ<br>ระหว่างวันที่ 18 - 24 พฤศจิกายน 2556 | V                    | กลุ่มมาตรการและ<br>กฎหมาย |          | 친 한 🔁 🕹                      |
|        | K      | < 1 > N                   | Page size: 50 🚽                                                                                                    |                      |                           |          | รายการที่ 1 - 1 จาก 1 รายการ |

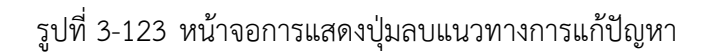

| Message from webpage |
|----------------------|
| 🕐 จุณยินยันที่จะลบ ? |
| OK Cancel            |

รูปที่ 3-124 หน้าจอยืนยันการลบแนวทางการแก้ปัญหา

#### 12. ความเห็นทางวิชาการ

เมนูความเห็นทางวิชาการ เป็นเมนูที่ใช้ในการกรอกความเห็นทางวิชาการ โดยสามารถเพิ่ม แก้ไข และลบได้

- 12.1 เลือกเมนูความเห็นทางวิชาการ
- 12.2 กดปุ่มค้นหา เมื่อต้องการค้นหาข้อมูล
- 12.3 กดปุ่มเพิ่ม เพื่อเพิ่มข้อมูล

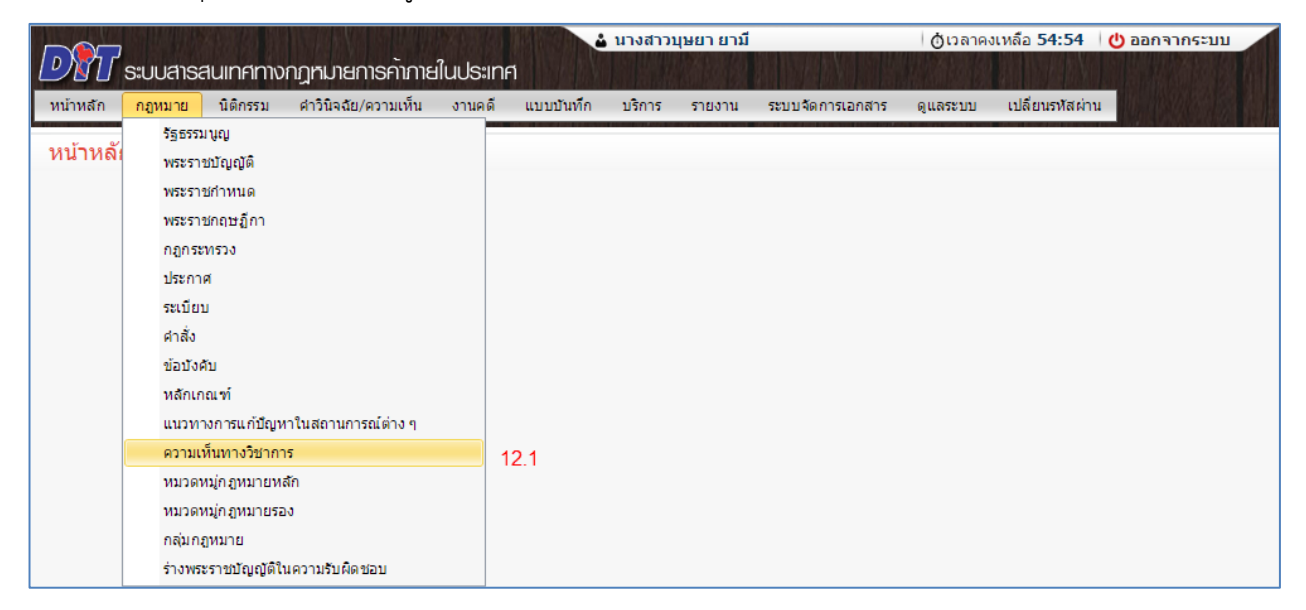

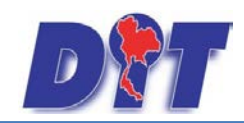

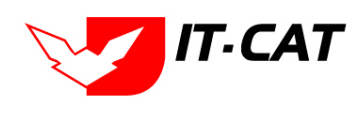

ระบบสารสนเทศทางกฎหมายการค้าในประเทศ กองนิติการ

รูปที่ 3-125 หน้าจอเมนูความเห็นทางวิชาการ

| ความเห็นทางวิชาการ                                                                                        |                    |                            |               |          |      |
|----------------------------------------------------------------------------------------------------|--------------------|----------------------------|---------------|----------|------|
|                                                                                                    | ชื่อกฎหมาย :       | ใม่ระบุ                    | ~             |          |      |
|                                                                                                    | แสดงหน้าเว็บไชด์ : | 🖲 ทั้งหมด 🔾 แสดง 🔾 ไม่แสดง |               |          |      |
| 12.3                                                                                                    | ค้นหาตาม :         | ชื่อ                       | _ดันหา 🖉 12.2 |          |      |
|                                                                                                    |                    |                            |               |          |      |
| 🕂 เพิ่ม 😳 ลบรายการที่เลือก                                                                                |                    |                            |               |          |      |
| <ul> <li>เพิ่ม 😳 ลบรายการที่เลือก</li> <li>ลำดับ ชื่อ</li> </ul>                                          | ประเภทกฎหมาย       | แสดงหน้าเว็บไซต์           | ผู้รับผิดชอบ  | แก้ไข ลบ | ไฟล์ |
| <ul> <li>เพิ่ม Qausrenrsที่เลือก</li> <li>ลำดับ ชื่อ</li> <li>ใม่พบข้อมูล กรุณาค้นหาข้อมูลใหม่</li> </ul> | ประเภทกฎหมาย       | แสดงหน้าเว็บไซด์           | ผู่รับผิดชอบ  | แก้ไข ลบ | ไฟล์ |

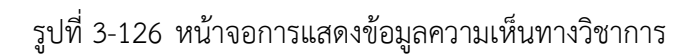

| างสง* :<br>กฎหมาย :<br>แสดงหม้าเว็บไซต์ :<br>ผู้วับผิดชอบ : | ศัมหากฎหมาน<br>● แสดง ◯ ไม่แสดง<br>กลุ่มมาตรการและกฎหมาย |   |  | Select<br>Select<br>Select |
|-------------------------------------------------------------|----------------------------------------------------------|---|--|----------------------------|
| • เอกสารที่เกี่ยวข้อง                                       | _                                                        | _ |  |                            |

รูปที่ 3-127 หน้าจอการกรอกความเห็นทางวิชาการ

หน้าจอการกรอกข้อมูลความเห็นทางวิชาการ เป็นการกรอกข้อมูลแบบหน้าจอเดียวอธิบายหน้าจอการกรอกข้อมูลได้ดังนี้

| หัวข้อ                | คำอธิบาย                                                   |
|-----------------------|------------------------------------------------------------|
| เรื่อง* :             | กรอกชื่อเรื่องของแนวทางการแก้ปัญหา                         |
| กฎหมาย :              | กรอกกฎหมายที่เป็นแนวทางการแก้ปัญหา                         |
| แสดงหน้าเว็บไซต์ :    | เลือแสดงหน้าเว็บไซต์หรือไม่                                |
| ผู้รับผิดชอบ :        | เลือกผู้รับผิดชอบ                                          |
| Select                | เลือกแนบไฟล์ Word ภาษาไทย                                  |
| Select                | เลือกแนบไฟล์ Word ภาษาอังกฤษ                               |
| Select                | เลือกแนบไฟล์ PDF ภาษาไทย                                   |
| Select                | เลือกแนบไฟล์ PDF ภาษาอังกฤษ                                |
| เอกสารที่เกี่ยวข้อง : | หัวข้อเอกสารที่เกี่ยวข้องระบบไม่ได้บังคับให้ต้องกรอกข้อมูล |

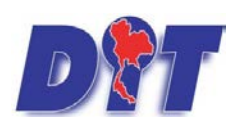

แล้วระบบจะแสดงกล่องข้อความว่าได้บันทึก

ระบบสารสนเทศทางกฎหมายการค้าในประเทศ กองนิติการ

| °                                            |
|----------------------------------------------|
| ารดำเนินการระบบไม่ได้บังคับให้ต้องกรอกข้อมูล |
| นสามารถเพิ่มการดำเนินการได้                  |
| ٩                                            |

บันทึก

หลังจากการกรอกข้อมูลครบถ้วนแล้วกดปุ่ม

เรียบร้อยแล้ว

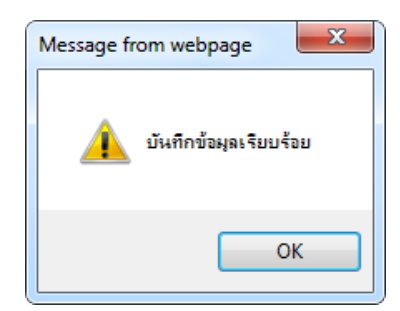

รูปที่ 3-128 กล่องข้อความแจ้งบันทึกความเห็นทางวิชาการ

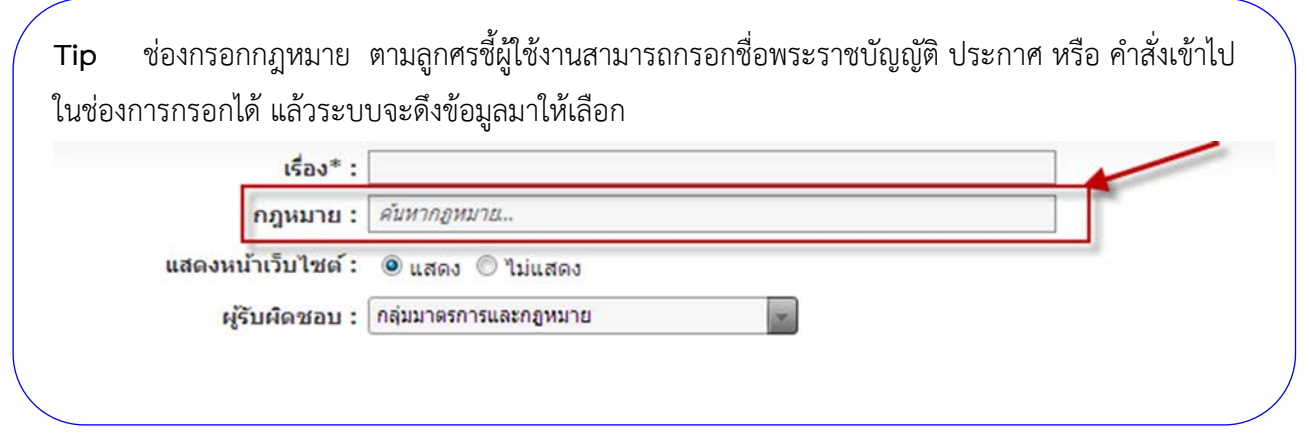

#### 12.4 เมื่อทำการกรอกข้อมูลแล้วระบบจะแสดงในหน้าเว็บไซต์

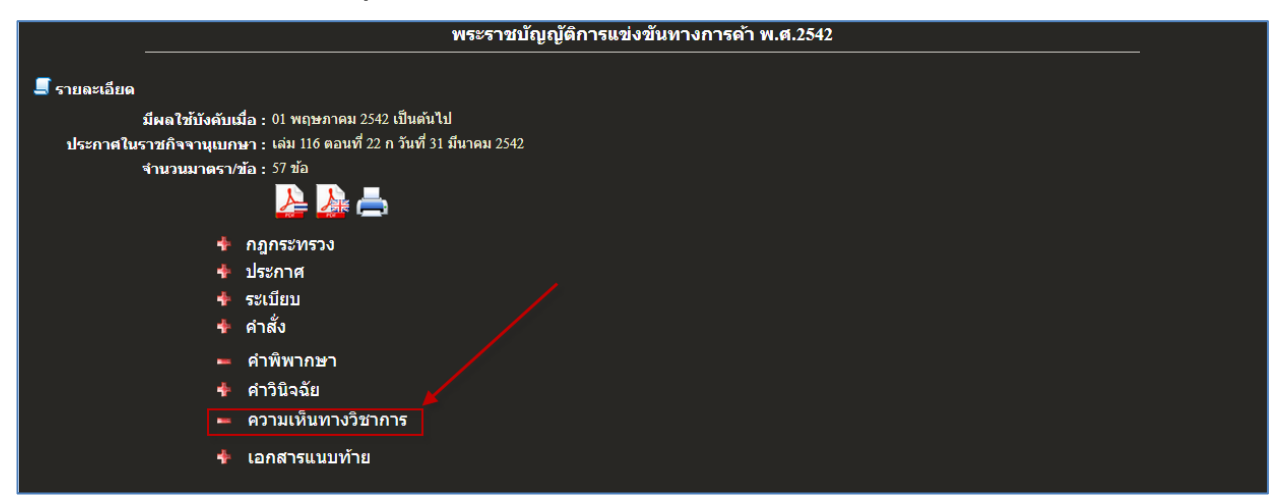

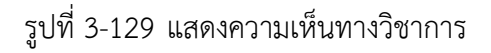

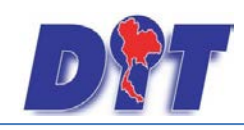

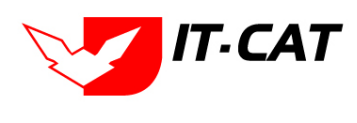

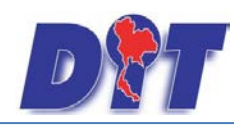

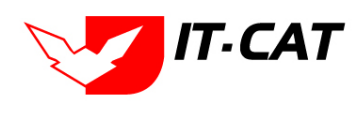

ระบบสารสนเทศทางกฎหมายการค้าในประเทศ กองนิติการ

12.5 การแก้ไขข้อมูลให้กดปุ่มแก้ไข ดังรูป แล้วระบบจะแสดงหน้าจอให้ทำการแก้ไข

| ความเห็น   | ทางวิชาการ                                             |                                          |                  |                       |       |    |        |  |
|------------|--------------------------------------------------------|------------------------------------------|------------------|-----------------------|-------|----|--------|--|
|            |                                                        | ชื่อกฎหมาย : ไม่ระบุ                     |                  | *                     |       |    |        |  |
|            |                                                        | แสดงหน้าเว็บไซต์: 💿 ทั้งหมด 🔘 แสดง 🔘     | ไม่แสดง          |                       |       |    |        |  |
|            |                                                        | คันหาตาม : ชื่อ                          | ×                | ค้นหา 🖉               |       |    |        |  |
|            | 4.4                                                    |                                          |                  |                       |       | _  |        |  |
| ຸງ ເພນ 😳 ເ | งบรายการทเลอก                                          |                                          |                  |                       | _     |    |        |  |
| 🔲 ลำดับ    | ชื่อ                                                   | ประเภทกฎหมาย                             | แสดงหน้าเว็บไซต์ | ผู้รับผิดชอบ          | แก้ไข | ລນ | ไฟล์   |  |
| 1          | ความเห็นทางวิชาการ                                     | พระราชบัญญัติการแข่งขันทางการคำ พ.ศ.2542 |                  | กลุ่มมาตรการและกฎหมาย |       | ×  | 친한 🕹 👃 |  |
| K          | 🕅 🔽 1 🖸 🕅 Раде size: 50 🐷 รายการที่ 1 - 1 จาก 1 รายการ |                                          |                  |                       |       |    |        |  |

รูปที่ 3-130 หน้าจอการแสดงปุ่มแก้ไขความเห็นทางวิชาการ

12.6 การลบข้อมูลให้กดปุ่มลบ ดังรูป เมื่อกดปุ่มลบระบบจะแสดงกล่องข้อความถามยืนยันก่อนที่จะลบ กดปุ่ม OK คือยืนยันการลบ แต่หากกดปุ่ม Cancel คือยกเลิกการลบ

| ความเห็นทางวิชาการ                                     |                                        |                  |                       |       |    |        |  |
|--------------------------------------------------------|----------------------------------------|------------------|-----------------------|-------|----|--------|--|
|                                                        | ชื่อกฎหมาย : ไม่ระบุ                   |                  |                       |       |    |        |  |
| แสดงหน้าเว็บไซด์: 🐵 ทั้งหมด 🔘 แสดง 🔘 ไม่แสดง           |                                        |                  |                       |       |    |        |  |
|                                                        | ค้นหาตาม : ชื่อ                        | <b>v</b>         | ด้นหา 🖉               |       |    |        |  |
|                                                        |                                        |                  |                       |       |    |        |  |
| 🕂 เพิ่ม 😳 ลบรายการที่เลือก                             |                                        |                  |                       |       |    |        |  |
| 🗖 ลำดับ ชื่อ                                           | ประเภทกฎหมาย                           | แสดงหน้าเว็บไซต์ | ผู้รับผิดชอบ          | แก้ไข | ລນ | ไฟล์   |  |
| 🔲 1 ความเห็นทางวิชาการ พระร                            | ราชบัญญัติการแข่งขันทางการค้า พ.ศ.2542 |                  | กลุ่มมาตรการและกฎหมาย |       | ×  | 한한 수 & |  |
| 🤞 📢 1 🕨 🕅 Page size: 50 🤜 รายการที่ 1 - 1 จาก 1 รายการ |                                        |                  |                       |       |    |        |  |

รูปที่ 3-131 หน้าจอการแสดงปุ่มลบความเห็นทางวิชาการ

| Message from webpage |
|----------------------|
| ? จุณยินยันที่จะลบ ? |
| OK Cancel            |

รูปที่ 3-132 หน้าจอยืนยันการลบความเห็นทางวิชาการ

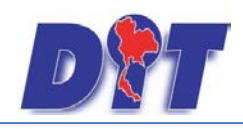

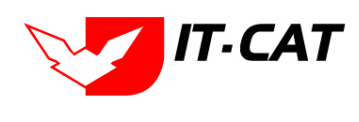

#### 13. หมวดหมู่กฎหมายหลัก

เมนูหมวดหมู่กฎหมายหลัก เป็นเมนูที่ใช้ในกำหนดข้อมูลพื้นฐานของหมวดหมู่กฎหมายเพื่อเอาไปใช้ในการเลือก ว่ากฎหมายแต่ละตัวมีหมวดหมู่กฎหมายหลักอะไรบ้าง โดยสามารถเพิ่ม แก้ไข และลบได้

- 13.1 เลือกเมนูหมวดหมู่กฎหมายหลัก
- 13.2 กดปุ่มค้นหา เมื่อต้องการค้นหาข้อมูล
- 13.3 กดปุ่มเพิ่ม เพื่อเพิ่มข้อมูล

| DN       | ຣະບບສາຣສ | านเทศทาง      | าฎหมายการค้าภาย     | ເໃບປຣະເ | กศ          |        |        |                  |          | 🛓 นางสาวบุษยา ยามี | () เวลาคงเหลือ 54:56 | 😃 ออกจากระบบ |
|----------|----------|---------------|---------------------|---------|-------------|--------|--------|------------------|----------|--------------------|----------------------|--------------|
| หน้าหลัก | กฎหมาย   | นิติกรรม      | ศาวินิจฉัย∕ความเห็น | งานคด   | เ แบบบันทึก | บริการ | รายงาน | ระบบจัดการเอกสาร | ດູແລະະນນ | เปลี่ยนรหัสผ่าน    |                      |              |
|          | รัฐธรรม  | ເມຍູ          |                     | 1       |             |        |        |                  |          |                    |                      |              |
| ทนเทพเ   | พระราช   | មប័ណ្ឌល្អ័តិ  |                     |         |             |        |        |                  |          |                    |                      |              |
|          | พระราช   | ชกำหนด        |                     |         |             |        |        |                  |          |                    |                      |              |
|          | พระราช   | ชกฤษฏิกา      |                     |         |             |        |        |                  |          |                    |                      |              |
|          | กฏกระ    | ทรวง          |                     |         |             |        |        |                  |          |                    |                      |              |
|          | ประกา    | ন             |                     |         |             |        |        |                  |          |                    |                      |              |
|          | ระเบียา  | J             |                     |         |             |        |        |                  |          |                    |                      |              |
|          | ศาสัง    |               |                     |         |             |        |        |                  |          |                    |                      |              |
|          | ข้อบังค  | บ             |                     |         |             |        |        |                  |          |                    |                      |              |
|          | หลักเก   | ณฑ์           |                     |         |             |        |        |                  |          |                    |                      |              |
|          | แนวทา    | งการแก้บัญห   | าในสถานการณ์ต่าง ๆ  |         |             |        |        |                  |          |                    |                      |              |
|          | ความเร   | ห็นทางวิชากา  | 5                   |         |             |        |        |                  |          |                    |                      |              |
|          | หมวดห    | หมู่กฎหมายหล  | ĩn                  |         | 13.1        |        |        |                  |          |                    |                      |              |
|          | หมวดห    | หมู่กฎหมายรอ  | 0                   |         |             |        |        |                  |          |                    |                      |              |
|          | กลุ่มกรุ | าหมาย         |                     |         |             |        |        |                  |          |                    |                      |              |
|          | ร่างพระ  | ะราชบัญญัติให | เความรับผิดชอบ      |         |             |        |        |                  |          |                    |                      |              |

### รูปที่ 3-133 หน้าจอเมนูหมวดหมู่กฎหมายหลัก

| หมว      | ดหมู่ก                                                 | ฎหมายหลัก                                                                            |       |                       |       |    |  |
|----------|--------------------------------------------------------|--------------------------------------------------------------------------------------|-------|-----------------------|-------|----|--|
| _1:      | 3.3                                                    | สถานะ : ● ทั้งหมด ⊚ ปกติ ⊜ ยกเล็ก<br>คันหาตาม : ชื่อหมวดหมู่กฎหมายหลัก 💌ดันหา 🖉 13.2 |       |                       |       |    |  |
| - 🤣 เพื่ | ່ມ 😳 ຄ                                                 | บรายการที่เลือก                                                                      |       |                       |       |    |  |
|          | ລຳດັບ                                                  | ชื่อหมวดหมู่กฎหมายหลัก                                                               | สถานะ |                       | แก้ไข | ລນ |  |
|          | 1                                                      | สินค้าเกษตร                                                                          | ปกติ  | $\uparrow \downarrow$ | 1     | ×  |  |
|          | 2                                                      | ส้นด้าอุปโภคบริโภค                                                                   | ปกติ  | ↑ ↓                   | 1     | ×  |  |
|          | 3                                                      | สันค้าอื่นๆ                                                                          | ปกติ  | ↑ ↓                   | 1     | ×  |  |
|          | 🔣 📢 1 🕨 🕅 Page size: 50 🛹 รายการที่ 1 - 3 จาก 3 รายการ |                                                                                      |       |                       |       |    |  |

# รูปที่ 3-134 หน้าจอการแสดงข้อมูลหมวดหมู่กฎหมายหลัก

| หมวดหมู่กฎหมายหลัก                                                                    |       |                       |           |      |
|---------------------------------------------------------------------------------------|-------|-----------------------|-----------|------|
| สถานะ : ๏ ทั้งหมด © ปกติ © ยกเล็ก<br>ดันหาตาม : (ชื่อหบวดหปุกลูหมายหลัก 📷             |       |                       |           |      |
| 👃 เพิ่ม 🜔 ลบรายการที่เลือก                                                            |       |                       |           |      |
| ี้สำคับ ข้อหมวดหมู่กฎหมายหลัก                                                         | สถานะ |                       | แก้ไข     | ลบ   |
| 🕅 1 สินค้าเกษตร                                                                       | ปกติ  | $\uparrow \downarrow$ | 1         | ×    |
| ชื่อหมวดหมู่กฎหมายหลัก* : สินค้าเกษตร<br>สถานะ : ๏ ปกติ ◯ ยกเล็ก<br>บันเท็ก <ៃ ปิต <ि |       |                       |           |      |
| 🔲 2 สินค้าอุปโภคบริโภค                                                                | ปกติ  | $\uparrow \downarrow$ | 1         | ×    |
| 🔲 3 สินคำอื่นๆ                                                                        | ปกติ  | $\uparrow \downarrow$ | 1         | ×    |
| M A D M Page size 50 -                                                                |       | รายการที่ 1 - 3       | จาก 3 ราเ | ยการ |

รูปที่ 3-135 หน้าจอการกรอกหมวดหมู่กฎหมายหลัก

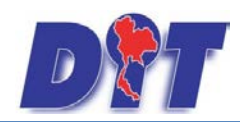

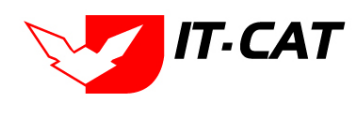

หน้าจอการกรอกหมวดหมู่กฎหมายหลักเป็นการกรอกข้อมูลแบบหน้าจอเดียว โดยอธิบายหน้าจอการกรอกข้อมูลได้ดังนี้

| หัวข้อ                 | คำอธิบาย                   |
|------------------------|----------------------------|
| หมวดหมู่กฎหมายหลัก * : | กรอกชื่อหมวดหมู่กฎหมายหลัก |
| สถานะ :                | เลือกสถานะ                 |
|                        |                            |

หลังจากการกรอกข้อมูลครบถ้วนแล้วกดปุ่ม

บันทึก

แล้วระบบจะแสดงกล่องข้อความว่าได้บันทึก

เรียบร้อยแล้ว

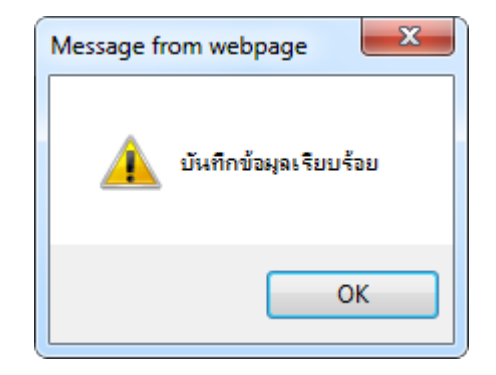

รูปที่ 3-136 กล่องข้อความแจ้งบันทึกหมวดหมู่กฎหมายหลัก

13.4 เมื่อทำการเพิ่มหมวดกฎหมาย ระบบจะดึงมาแสดงในหน้าจอเมนูการกรอกข้อมูลของกฎหมาย

| หลักเกณฑ์                   |                                 |                                          |
|-----------------------------|---------------------------------|------------------------------------------|
| (1) ข้อมูลทั่วไป (2) เอกสาร | ที่เกี่ยวข้อง 🔪 ③ เอกสารแนบท้าย |                                          |
|                             |                                 |                                          |
| ชื่อภาษาไทย* :              | หลักเกณฑ์                       | <u> </u>                                 |
| ชื่อภาษาอังกฤษ :            |                                 | หมวดกฎหมาย                               |
| คำอธิบายกฎหมาย :            |                                 | 📃 สินค้าเกษตร                            |
| Keyword :                   |                                 | ⊢— สินค้าอุปโภคบริโภค<br>┝─— สินค้าอื่นๆ |
| วันที่เริ่มมีผล :           |                                 | -                                        |
| วันที่สิ้นสุด :             | â                               |                                          |
| จำนวนมาตรา/ข้อ :            | 0                               |                                          |
| ราชกิจจานุเบกษา :           |                                 | ]                                        |
| <b>2</b> :                  | Select                          |                                          |
| <b>.</b> .                  | Select                          |                                          |
|                             | Select                          |                                          |
| <u></u> ≱.                  | Select                          |                                          |
| url http://:                |                                 | ]                                        |
| สถานะ :                     | ปกติ                            |                                          |
| ผู้รับผิดชอบ :              | กลุ่มมาตรการและกฎหมาย           |                                          |
| วันที่เริ่ม :               | â                               |                                          |
| วันที่เสร็จ :               |                                 |                                          |
|                             | บันทึก 🖪 ปิด 🧔 🚔                |                                          |

รูปที่ 3-137 ตัวอย่างหน้าจอหลักเกณฑ์ที่มีการแสดงหมวดกฎหมาย

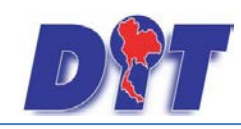

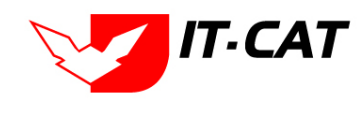

13.5 การแก้ไขข้อมูลให้กดปุ่มแก้ไข ดังรูป แล้วระบบจะแสดงหน้าจอให้ทำการแก้ไข

| หมว            | าดหมู่ <i>เ</i> | เฏหมายหลัก<br>สถานะ : ๏ิทั้งหมด ⊙ิปกตี ⊙ียกเล็ก<br>คันหาตาม : [ข้อหมวดหมู่กลูหมายหลัก |       |                   |           |      |
|----------------|-----------------|---------------------------------------------------------------------------------------|-------|-------------------|-----------|------|
| - <b>4</b> เพื | ้ม 😳ลบ          | รายการที่เลือก                                                                        |       |                   |           |      |
|                | สำดับ           | ขื่อหมวดหมู่กฎหมายหลัก                                                                | สถานะ |                   | แก้ไข     | ลบ   |
|                | 1               | สันคำเกษตร                                                                            | ปกติ  |                   | 1         | ×    |
|                | 2               | ส้นคำอุปโภคบริโภค                                                                     | ปกติ  |                   | 1         | ×    |
|                | 3               | สันดำอื่นๆ                                                                            | ปกติ  |                   | 1         | ×    |
|                | K               | ■ Page size: 50 →                                                                     |       | รายการที่ 1 - 3 : | จาก 3 ราย | ยการ |

รูปที่ 3-138 หน้าจอการแสดงปุ่มแก้ไขหมวดหมู่กฎหมายหลัก

13.6 การลบข้อมูลให้กดปุ่มลบ ดังรูป เมื่อกดปุ่มลบระบบจะแสดงกล่องข้อความถามยืนยันก่อนที่จะลบ กดปุ่ม

OK คือยืนยันการลบ แต่หากกดปุ่ม Cancel คือ ยกเลิกการลบ

| หมว    | ดหมู่ก | เฏหมายหลัก<br>สถานะ: ๏ิท์งหมด ◯ ปกติ ◯ ยกเล็ก<br>คันหาดาม:[ชื่อหมวดหมู่กฎหมายหลัก 📄คันหา 🖉 |       |                 |           |      |
|--------|--------|--------------------------------------------------------------------------------------------|-------|-----------------|-----------|------|
| -⇔ เพื | ม 😳ลา  | รายการที่เลือก                                                                             |       |                 |           |      |
|        | สำดับ  | ข้อหมวดหมู่กฎหมายหลัก                                                                      | สถานะ |                 | แก้ไข     | ลบ   |
|        | 1      | ส้นคำเภษตร                                                                                 | ปกติ  |                 | 1         | ×    |
|        | 2      | ส้นด้าอุปโภคบริโภค                                                                         | ปกติ  |                 | 1         | ×    |
|        | 3      | ส้นคำอื่นๆ                                                                                 | ปกติ  |                 | 1         | ×    |
|        | K      | < 1 ► Page size: 50                                                                        |       | รายการที่ 1 - 3 | จาก 3 ราย | เการ |

รูปที่ 3-139 หน้าจอการแสดงปุ่มลบหมวดหมู่กฎหมายหลัก

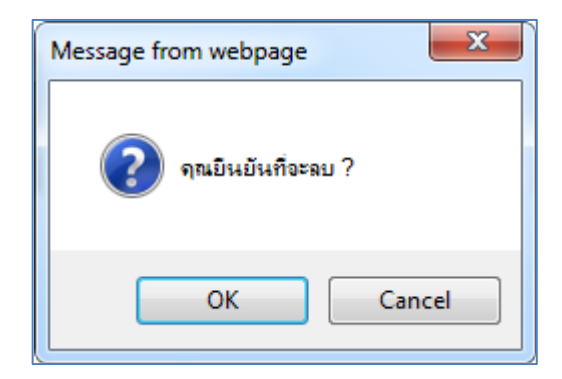

รูปที่ 3-140 หน้าจอยืนยันการลบหมวดหมู่กฎหมายหลัก

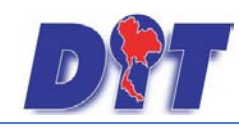

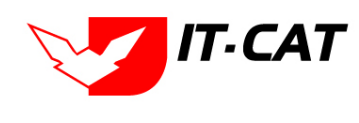

## 14. หมวดหมู่กฎหมายรอง

เมนูหมวดหมู่กฎหมายรอง เป็นเมนูที่ใช้ในกำหนดข้อมูลพื้นฐานของหมวดหมู่กฎหมายรองเพื่อเอาไปใช้ในการ เลือกว่ากฎหมายแต่ละตัวมีหมวดหมู่กฎหมายรองอะไรบ้าง โดยสามารถเพิ่ม แก้ไข และลบได้

- 14.1 เลือกเมนูหมวดหมู่กฎหมายรอง
- 14.2 กดปุ่มค้นหา เมื่อต้องการค้นหาข้อมูล
- 14.3 กดปุ่มเพิ่ม เพื่อเพิ่มข้อมูล

|          |      |                           |                     |          | ÷         | นางสาวเ | มุษยา ยามี |                  | <b>ต้เวลาค</b> | งเหล <mark>ือ 54:5</mark> 5 | 也 ออกจากระบบ |
|----------|------|---------------------------|---------------------|----------|-----------|---------|------------|------------------|----------------|-----------------------------|--------------|
| DI       | ຣະບເ | สารสนเทศทาง               | วกฎหมายการค้าภาย    | ในประเทศ | ศ         |         |            |                  |                |                             |              |
| หน้าหลัก | กฎห  | <mark>มาย</mark> นิติกรรม | ศำวินิจฉัย∕ความเห็น | งานคดี   | แบบบันทึก | บริการ  | รายงาน     | ระบบจัดการเอกสาร | ดูแลระบบ       | เปลี่ยนรหัสผ่าน             |              |
|          |      | รัฐธรรมนูญ                |                     |          |           |         |            |                  |                |                             |              |
| หนาหล    |      | พระราชบัญญัติ             |                     |          |           |         |            |                  |                |                             |              |
|          |      | พระราชกำหนด               |                     |          |           |         |            |                  |                |                             |              |
|          |      | พระราชกฤษฎีกา             |                     |          |           |         |            |                  |                |                             |              |
|          |      | กฏกระทรวง                 |                     |          |           |         |            |                  |                |                             |              |
|          |      | ประกาศ                    |                     |          |           |         |            |                  |                |                             |              |
|          |      | ระเบียบ                   |                     |          |           |         |            |                  |                |                             |              |
|          |      | ศาสัง                     |                     |          |           |         |            |                  |                |                             |              |
|          |      | ข้อบังคับ                 |                     |          |           |         |            |                  |                |                             |              |
|          |      | หลักเกณฑ์                 |                     |          |           |         |            |                  |                |                             |              |
|          |      | แนวทางการแก้ปัญ           | หาในสถานการณ์ต่าง ๆ |          |           |         |            |                  |                |                             |              |
|          |      | ดวามเห็นทางวิชาก          | าร                  |          |           |         |            |                  |                |                             |              |
|          |      | หมวดหมู่กฎหมายห           | เล้ก                |          |           |         |            |                  |                |                             |              |
|          |      | หมวดหมู่กฎหมายร           | อง                  | 1        | 4.1       |         |            |                  |                |                             |              |
|          |      | กลุ่มกฎหมาย               |                     |          |           |         |            |                  |                |                             |              |
|          |      | ร่างพระราชบัญญัติใ        | ในความรับผิดชอบ     |          |           |         |            |                  |                |                             |              |

#### รูปที่ 3-141 หน้าจอเมนูหมวดหมู่กฎหมายรอง

| หม   | วดหมู่ | สถานะ : ® ทั้งหมด © ปกติ © ยกเล็ก<br>หมวดหมู่กฎหมายหลัก (ที่เท็พมด | เตรือง ตับหา 💋         |       |                 |           |          |
|------|--------|--------------------------------------------------------------------|------------------------|-------|-----------------|-----------|----------|
| -494 | ขึ่ม 😡 | ายการที่เลือก                                                      |                        |       |                 |           |          |
|      | สำดับ  | ชื่อหมวดหมู่กฎหมายรอง                                              | ชื่อหมวดหมู่กฎหมายหลัก | สถานะ |                 | แก้ไข     | ລນ       |
|      | 1      | เครื่องซึ่งวัดอัตราส่วนร้อยละของแป้งในทั่วมัน                      | สินค้าควบคุม           | ปกติ  | 1               | 1         | $\times$ |
|      | 2      | เครื่องตรวจสอบคุณภาพข้าว                                           | สินค้าควบคุม           | ปกติ  | 1               | 1         | ×        |
|      | з      | เครื่องแบบนักเรียน                                                 | สินค้าควบคุม           | ปกติ  | 1               | 1         | ×        |
|      | 4      | เครื่องวัดความชื้นข้าว                                             | สันด้าควบคุม           | ปกติ  | 1               | 1         | $\times$ |
| •    | 5      | เครื่องสุบน้ำ                                                      | ส้นค้าควบคุม           | ปกดิ  | <b>1</b>        | 1         | ×        |
|      | K      | 1 Page size: 50 v                                                  |                        |       | รายการที่ 1 - 5 | จาก 5 ราย | มการ     |

รูปที่ 3-142 หน้าจอการแสดงข้อมูลหมวดหมู่กฎหมายรอง

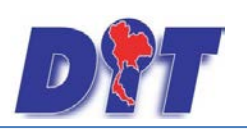

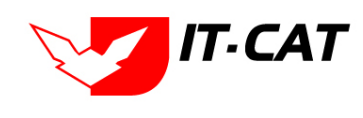

| หมว    | ดหมู่ก | <b>ญ</b> หมายรอง                            |                        |       |                       |       |    |
|--------|--------|---------------------------------------------|------------------------|-------|-----------------------|-------|----|
|        |        | สถานะ: 🖲 ทั้งหมด 🛇 ปกติ 🛇 ยกเล็ก            |                        |       |                       |       |    |
|        |        | หมวดหมู่กฎหมายหลัก : ทั้งหมด 💌              | <b>13</b> 2            |       |                       |       |    |
| 13.    | 3      | คนหาดาม : ขอหมวดหมูกมูหมายรอง               | PUM 13.2               |       |                       |       |    |
| 💠 เพื่ | 🔾 อบ   | รายการที่เลือก                              |                        |       |                       |       |    |
|        | ลำดับ  | ชื่อหมวดหมุ่กฎหมายรอง                       | ชื่อหมวดหมู่กฎหมายหลัก | สถานะ | _                     | แก้ไข | ลบ |
|        | 1      | กระดาษประ กระดาษเป็ดหน้า                    | สินค้าอุปโภคบริโภค     | ปกติ  |                       | 1     | ×  |
|        | 2      | กระเทียน                                    | สันค้าอุปโภคบริโภค     | ปกติ  |                       | 1     | ×  |
|        | 3      | ข้าวโทด                                     | สินค้าอุปโภคบริโภค     | ปกติ  |                       | 1     | ×  |
|        | 4      | ศรีมเทียมขันหวาน นมขัน นมคืนรูป นมแปลงไขมัน | สินค้าอุปโภคบริโภค     | ปกติ  | $\uparrow \downarrow$ | 1     | ×  |
|        | 5      | ไข่ไก่                                      | สินค้าอุปโภคบริโภค     | ปกติ  | $\uparrow \downarrow$ | 1     | ×  |

รูปที่ 3-143 หน้าจอการกรอกหมวดหมู่กฎหมายรอง

หน้าจอการกรอกหมวดหมู่กฎหมายรองเป็นการกรอกข้อมูลแบบหน้าจอเดียว โดยอธิบายหน้าจอการกรอกข้อมูลได้ดังนี้

| หัวข้อ                | คำอธิบาย                                                        |
|-----------------------|-----------------------------------------------------------------|
| กฎหมายหลัก *:         | เลือกกฎหมายหลัก                                                 |
| หมวดหมู่กฎหมายรอง * : | กรอกชื่อหมวดหมู่กฎหมายรอง ว่าอยู่ภายใต้หมวดหมู่กฎหมายหลักใดบ้าง |
| สถานะ :               | เลือกสถานะ                                                      |

บันทึก

หลังจากการกรอกข้อมูลครบถ้วนแล้วกดปุ่ม

แล้วระบบจะแสดงกล่องข้อความว่าได้บันทึก

เรียบร้อยแล้ว

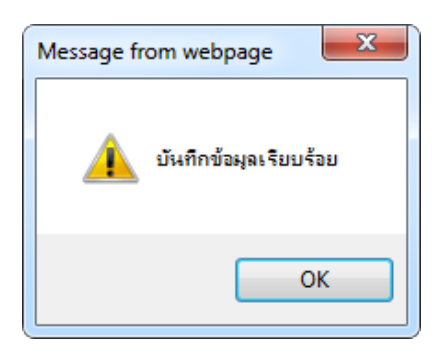

รูปที่ 3-144 กล่องข้อความแจ้งบันทึกหมวดหมู่กฎหมายรอง

14.4 เมื่อทำการเพิ่มหมวดหมู่กฎหมายรอง ระบบจะดึงมาแสดงในหน้าจอเมนูการกรอกข้อมูลของกฎหมาย

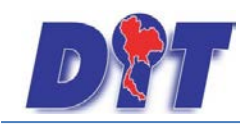

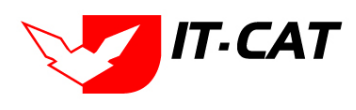

#### ระบบสารสนเทศทางกฎหมายการค้าในประเทศ กองนิติการ

| หมวดกฎหมาย                               |                  |
|------------------------------------------|------------------|
| สินค้าเกษตร                              |                  |
| 🕬 🔲 สินค้าอุปโภคบริโภค                   |                  |
| ⊿∎ สินค้าอื่นๆ                           |                  |
| 🔲 เครื่องชั่งวัดอัตราส่วนร้อยละของแป้งใน | ห้วมัน           |
| 🗹 เครื่องตรวจสอบคุณภาพข้าว               |                  |
| บริการทางเกษตร                           |                  |
| 🔲 บริการรับฝากสินค้าหรือบริการให้เช่าสะ  | าานที่เก็บสินค้า |

#### รูปที่ 3-145 ตัวอย่างหน้าหมวดหมู่กฎหมายรอง

#### 14.5 การแก้ไขข้อมูลให้กดปุ่มแก้ไข ดังรูป แล้วระบบจะแสดงหน้าจอให้ทำการแก้ไข

| หมว     | ดหมู่ก | าฎหมายรอง                                                                                                    |                        |       |                       |       |            |
|---------|--------|----------------------------------------------------------------------------------------------------|------------------------|-------|-----------------------|-------|------------|
|         |        | สถานะ : ๏) ทั้งหมด © ปกติ © ยกเล็ก<br>หมวดหมู่กฎหมายหลัก : [ทั้งหมด<br>คั้นหาตาม : ชื่อหมวดหมู่กลูหมายรอง ๗ ๗ | ค้นหา 💋                |       |                       |       |            |
| - ф.เพื | ม 😳ลา  | เรายการที่เลือก                                                                                               |                        |       |                       |       |            |
|         | ลำดับ  | ชื่อหมวดหมู่กฎหมายรอง                                                                                         | ชื่อหมวดหมู่กฎหมายหลัก | สถานะ |                       | แก้ไข | ลบ         |
|         | 1      | กระดาษปาระ กระดาษเปิ้ดหน้า                                                                                    | สินค้าอุปโภคบริโภค     | ปกติ  |                       | 1     | ×          |
|         | 2      | กระเทียม                                                                                                    | สินค้าอุปโภคบริโภค     | ปกติ  |                       | 1     | ×          |
|         | 3      | ข้าวโหด                                                                                                    | สินค้าอุปโภคบริโภค     | ปกติ  | $\uparrow \downarrow$ | 1     | ×          |
|         | 4      | ครืมเทียมขันหวาน นมขัน นมคืนรูป นมแปลงใขมัน                                                                   | สินค้าอุปโภคบริโภค     | ปกติ  | $\uparrow \downarrow$ | 1     | $ \times $ |

รูปที่ 3-146 หน้าจอการแสดงปุ่มแก้ไขหมวดหมู่กฎหมายรอง

14.6 การลบข้อมูลให้กดปุ่มลบ ดังรูป เมื่อกดปุ่มลบระบบจะแสดงกล่องข้อความถามยืนยันก่อนที่จะลบ กดปุ่ม
 OK คือยืนยันการลบ แต่หากกดปุ่ม Cancel คือ ยกเลิกการลบ

| หมว   | ดหมู่ศ     | <b>ญหมายรอง</b>                             |                       |       |                       |       |    |
|-------|------------|---------------------------------------------|-----------------------|-------|-----------------------|-------|----|
|       |            | สถานะ: 🔘 ทั้งหมด 🔘 ปกติ 🔘 ยกเลิก            |                       |       |                       |       |    |
|       |            | หมวดหมู่กฎหมายหลัก : ทั้งหมด 💌              |                       |       |                       |       |    |
|       |            | ดันหาตาม : ชื่อหมวดหมู่กฎหมายรอง 👘 👘        | ค้นหา 🦉               |       |                       |       |    |
| -0-15 | L 🔘 ลา     | รายการนี้เลือก                              |                       |       |                       |       |    |
|       | - <b>O</b> |                                             |                       |       |                       |       | _  |
|       | สำดับ      | ช่อหมวดหมู่กฎหมายรอง                        | ช่อหมวดหมู่กฎหมายหลัก | สถานะ |                       | แก้ไข | ลบ |
|       | 1          | กระดาษปาระ กระดาษเปิ้ดหน้า                  | สินค้าอุปโภคบริโภค    | ปกติ  |                       | 1     | ×  |
|       | 2          | กระเทียม                                    | สินค้าอุปโภคบริโภค    | ปกติ  |                       | 1     | ×  |
|       | 3          | ข้าวโหด                                     | สินค้าอุปโภคบริโภค    | ปกติ  | $\uparrow \downarrow$ | 1     | ×  |
|       | 4          | คริมเทียมขันหวาน นมขัน นมคืนรูป นมแปลงไขมัน | สินค้าอุปโภคบริโภค    | ปกติ  | $\uparrow \downarrow$ | 1     | ×  |

รูปที่ 3-147 หน้าจอการแสดงปุ่มลบหมวดหมู่กฎหมายรอง

| Message from webpage |
|----------------------|
| 👔 จุณยินยันที่จะลบ ? |
| OK Cancel            |

#### รูปที่ 3-148 หน้าจอยืนยันการลบหมวดหมู่กฎหมายรอง

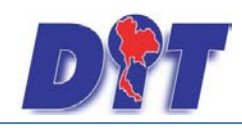

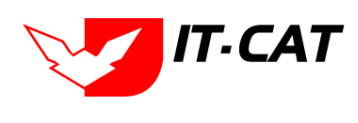

#### 15. กลุ่มกฎหมาย

เมนูกลุ่มกฎหมาย เป็นเมนูที่ใช้ในกำหนดข้อมูลพื้นฐานของกลุ่มกฎหมายเพื่อเอาไปใช้ในการเลือกว่ากฎหมายแต่ ละฉบับมีกลุ่มกฎหมายอะไรบ้าง โดยสามารถเพิ่ม แก้ไข และลบได้

- 15.1 เลือกเมนูกลุ่มกฎหมาย
- 15.2 กดปุ่มค้นหา เมื่อต้องการค้นหาข้อมูล
- 15.3 กดปุ่มเพิ่ม เพื่อเพิ่มข้อมูล

| COLUMN AND AND AND |
|--------------------|
|                    |
|                    |
|                    |
|                    |
|                    |
|                    |
|                    |
|                    |
|                    |
|                    |
|                    |
|                    |
|                    |
|                    |
|                    |
|                    |

รูปที่ 3-149 หน้าจอเมนูกลุ่มกฎหมาย

| 15     | .3    | ประเภทกฎหมาย ในภาม                                     | 15.2                 |       |    |
|--------|-------|--------------------------------------------------------|----------------------|-------|----|
| ) infa | (Qas  | รายการที่เดือก                                         |                      |       |    |
| 36     | สาสัน | นี้อกลุ่มกฎหมาย                                        | ชื่อประเภทกฎหมาย     | แก้ไข | 03 |
| 3      | 1     | รัฐธรรมนูญแห่งราชอาณาจักรไทย                           | <b>និត្តនទទ</b> រហូល | 1     | ×  |
|        | 2     | <u>មទទទានឃើញល្វើមីประกอบรัฐธรรมนูญ</u>                 | รัฐธรรมนูญ           | 1     | ×  |
|        | 3     | กฏกระหรวง                                              | กฎกระหรวง            | 1     | ×  |
|        | 4     | กฏกระทรวงหาณิชย์และกระทรวงมหาลไทย                      | กฎกระทรวง            | 1     | ×  |
|        | 5     | ประกาศกระทรวงหาณีขยั                                   | Usinist              | 1     | ×  |
|        | 6     | ประกาศกรมทะเมื่มพการคำ                                 | ประกาศ               | 1     | ×  |
|        | 7     | ประกาศกรมการศำภายใน                                    | dsame                | 1     | ×  |
|        | 8     | ประกาศสำนักงานกลางมาครายังควงวัด                       | dame                 | 1     | ×  |
|        | 9     | ประกาศคณะกรรมการกลางว่าค่วยราคาสินค่าและบริการ         | dsame                | 1     | ×  |
|        | 10    | ประกาศสำนักงานคณะกรรมการกลางว่าค่วยราคาสินค่าและบริการ | ประกาศ               | 1     | ×  |

รูปที่ 3-150 หน้าจอการแสดงข้อมูลกลุ่มกฎหมาย

| กลุ่มกฎหมาย                           |                                                    |            |                  |                          |
|---------------------------------------|----------------------------------------------------|------------|------------------|--------------------------|
|                                       | ประเภทกฎหมาย กลูกระทรวง<br>คันหาดาม : ป็อกสมกฎหมาย | สมทา 💋     |                  |                          |
| ູ, ເໝີ. Qaນຮາຍດາະກຳເລັລກ              |                                                    |            |                  |                          |
| สาสม                                  | ชื่อกลุ่มกอุหมาย                                   |            | ชื่อประเภทกฎหมาย | เลี้ย อภิณ               |
| ชื่อกะเมกฎหมาย":                      |                                                    |            |                  |                          |
| ประเภทกฎหมาย : กรุกระหรวง             |                                                    |            |                  |                          |
| บันทึก 🔝 มิค 🔊                        |                                                    |            |                  |                          |
| 1 прозвизы                            |                                                    | ngnstatsta |                  | 1 7                      |
| 📃 2 กฎกระทรวงหาณิยย์และกระทรวงมหาดไทย |                                                    | กลูกระหรวง |                  | 1 7                      |
| RI KI I II Page sizes Solling         |                                                    |            | រាម              | ารที่ 1 - 2 จาก 2 รายการ |

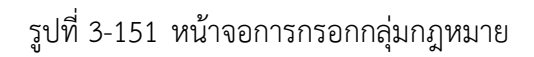

หน้าจอการกลุ่มกฎหมายเป็นการกรอกข้อมูลแบบหน้าจอเดียว โดยอธิบายหน้าจอการกรอกข้อมูลได้ดังนี้

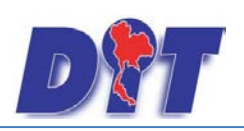

ระบบสารสนเทศทางกฎหมายการค้าในประเทศ กองนิติการ

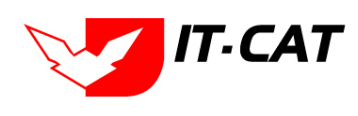

| หัวข้อ                         | คำอธิบาย                                           |  |
|--------------------------------|----------------------------------------------------|--|
| ชื่อกลุ่มกฎหมาย *:             | กรอกชื่อกลุ่มกฎหมาย                                |  |
| ประเภทกฎหมาย * :               | เลือกประเภทกฎหมายที่จะนำไปแสดง                     |  |
| หลังจากการกรอกข้อมูลครบถ้วนแล้ | วกดปุ่ม 🚺 🔟 แล้วระบบจะแสดงกล่องข้อความว่าได้บันทึก |  |

หลังจากการกรอกข้อมูลครบถ้วนแล้วกดปุ่ม 느

เรียบร้อยแล้ว

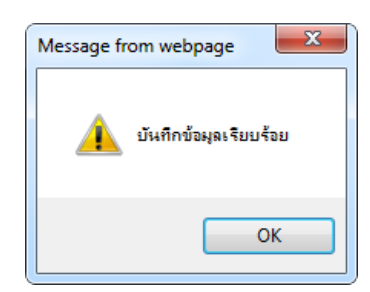

รูปที่ 3-152 กล่องข้อความแจ้งบันทึกกลุ่มกฎหมาย

15.4 เมื่อทำการเพิ่มกลุ่มกฎหมาย ระบบจะดึงมาแสดงในหน้าจอเมนูการกรอกข้อมูลของกฎหมาย

| กฏกระหรวง<br>(1) ข้อมูลทั่วไป 2 เอกสารเ                                            | า่เกี่ยวข้อง 🔎 🕄 เอกสารแบบทัย                                                   |                                                                          |
|------------------------------------------------------------------------------------|---------------------------------------------------------------------------------|--------------------------------------------------------------------------|
| กฎกระหรวง :<br>ชื่อภาษาไทย* :<br>ชื่อภาษาอังกฤษ :<br>คำอธิบายกฎหมาย :<br>Keyword : | <mark>ไปเรรม</mark><br>ในโรรม<br>กฎกระทรวง<br>กฎกระทรวงหาณิมย์และกระทรวงมหาดไทย | หมวดกฎหมาย<br>□ สินล้าเกษตร<br>← □ สินค้าอูปโภคบริโภค<br>← □ สินค้าอื่นๆ |
| วันที่เริ่มมีผล :                                                                  | â                                                                               |                                                                          |
| วันที่สิ้นสุด :                                                                    | <b>*</b>                                                                        |                                                                          |
| จำนวนมาตรา/ข้อ :                                                                   | 0                                                                               |                                                                          |
| ราชกิจจานุเบกษา :                                                                  |                                                                                 |                                                                          |

รูปที่ 3-153 ตัวอย่างหน้ากลุ่มกฎหมายที่แสดงในหน้าจอกฎกระทรวง

15.5 การแก้ไขข้อมูลให้กดปุ่มแก้ไข ดังรูป แล้วระบบจะแสดงหน้าจอให้ทำการแก้ไข

| กลุ่ม                           | เกฎหม                                               | ประเภทกฎหมาย กลูกระทรวง<br>คันหาดาม : ชื่อกลุ่มกลูทมาย ๗ ดันหา 🖉 |                           |  |  |  |
|---------------------------------|-----------------------------------------------------|------------------------------------------------------------------|---------------------------|--|--|--|
| ูเหนื <b>⊙</b> ลบรายการที่เลือก |                                                     |                                                                  |                           |  |  |  |
|                                 | สำดับ                                               | ชื่อกลุ่มกฎหมาย                                                  | ชื่อประเภทกฎหมาย แก้ไข ลบ |  |  |  |
|                                 | 1                                                   | กฏกระหรวง                                                        | กฏกระหรรง 🗾 🗡             |  |  |  |
|                                 | 2                                                   | กฏกระทรวงหาณิชย์และกระทรวงมหาดไทย                                | กฏกระหรวง 🦯 🗡             |  |  |  |
|                                 | 🔣 📢 🚺 🕨 Pagesize: 50 🖙 รายการที่ 1 - 2 จาก 2 รายการ |                                                                  |                           |  |  |  |

รูปที่ 3-154 หน้าจอการแสดงปุ่มแก้ไขกลุ่มกฎหมาย
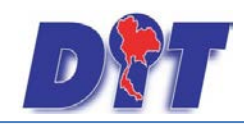

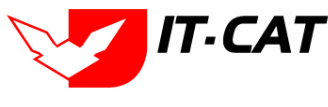

15.6 การลบข้อมูลให้กดปุ่มลบ ดังรูป เมื่อกดปุ่มลบระบบจะแสดงกล่องข้อความถามยืนยันก่อนที่จะลบ กดปุ่ม

OK คือยืนยันการลบ แต่หากกดปุ่ม Cancel คือ ยกเลิกการลบ

| ກລຸ່າ  | เกฎหม                    | าย<br>ประเภทกฎหมาย (กฎกระทรวง<br>คันหา 2<br>คันหา 2 | )                |       |    |  |  |  |  |  |
|--------|--------------------------|-----------------------------------------------------|------------------|-------|----|--|--|--|--|--|
| 🕂 เพื่ | 3 เห็ม Qausternsที่เลือก |                                                     |                  |       |    |  |  |  |  |  |
|        | ล่าดับ                   | ชื่อกลุ่มกฎหมาย                                     | ชื่อประเภทกฎหมาย | แก้ไข | ลบ |  |  |  |  |  |
|        | 1                        | กฏกระหรวง                                           | กฏกระทรวง        | P     | ×  |  |  |  |  |  |
|        | 2                        | กฏกระทรวงหาณิชย์และกระทรวงมหาดไทย                   | กฏกระทรวง        | 1     | ×  |  |  |  |  |  |
|        | К (1) N Page size: 50 🗸  |                                                     |                  |       |    |  |  |  |  |  |

รูปที่ 3-155 หน้าจอการแสดงปุ่มลบกลุ่มกฎหมาย

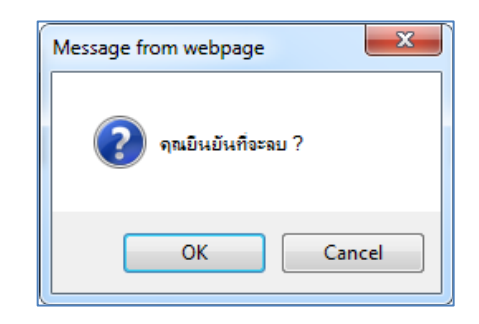

รูปที่ 3-156 หน้าจอยืนยันการลบกลุ่มกฎหมาย

## 16. ร่างพระราชบัญญัติในความรับผิดชอบ

- 16.1 เลือกเมนูร่างพระราชบัญญัติในความรับผิดชอบ
- 16.2 กดปุ่มค้นหา เมื่อต้องการค้นหาข้อมูล
- 16.3 กดปุ่มเพิ่ม เพื่อเพิ่มข้อมูล

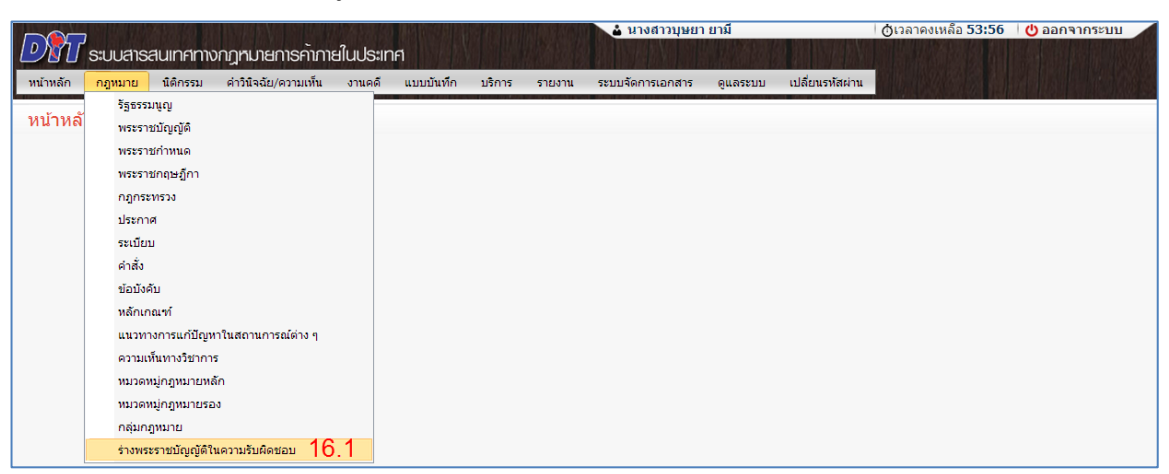

รูปที่ 3-157 หน้าจอเมนูร่างพระราชบัญญัติในความรับผิดชอบ

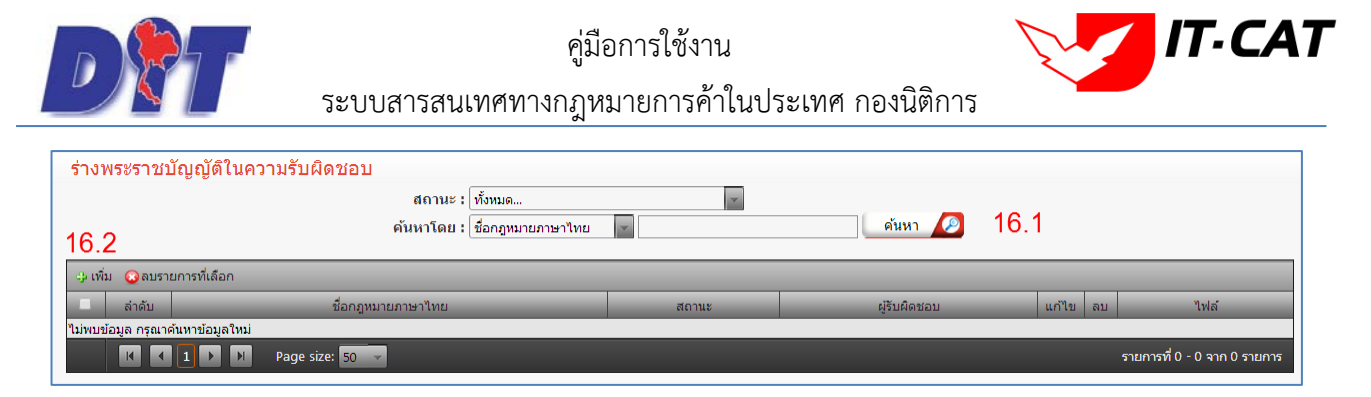

รูปที่ 3-158 หน้าจอการแสดงข้อมูลร่างพระราชบัญญัติในความรับผิดชอบ

| ขอมูลทวเป                           | อัพโหลดไฟล์                 |
|-------------------------------------|-----------------------------|
| ชื่อภาษาไทย* :                      | อัพโหลดไฟล์ Update : Select |
| ชื่อภาษาอังกฤษ :                    | 264bcd30e0.docy ¥           |
| คำอธิบายกฎหมาย : พระ.               | E : Seiect                  |
| จำนวนมาตรา :3                       | Select Select               |
| สถานะ : เด่ระหว่าแลนอดนะรัฐมนครั    | Select :                    |
| ผู้รับผิดชอบ : กรุ่มมหระกรและออกมาย | <b>47</b> :                 |
|                                     | Select                      |
|                                     |                             |
|                                     |                             |
|                                     |                             |
|                                     |                             |
| 🕒 เอกสารที่เกี่ยวข้อง               |                             |
| 🕒 การต่าเนินการ                     |                             |
|                                     |                             |

รูปที่ 3-159 หน้าจอการกรอกข้อมูลร่างพระราชบัญญัติในความรับผิดชอบ

หลังจากกดปุ่มเพิ่มข้อมูลระบบแสดงหน้าจอการกรอกข้อมูล โดยมีข้อมูลการกรอกดังนี้

| หัวข้อ                      | คำอธิบาย                                      |
|-----------------------------|-----------------------------------------------|
| ชื่อภาษาไทย * :             | กรอกชื่อภาษาไทย                               |
| ชื่อภาษาอังกฤษ :            | กรอกชื่อภาษาอังกฤษ                            |
| คำอธิบายกฎหมาย :            | กรอกคำอธิบายกฎหมาย                            |
| จำนวนมาตรา :                | กรอกจำนวนมาตรา                                |
| สถานะ :                     | เลือกสถานะของร่างพระราชบัญญัติในความรับผิดชอบ |
| ผู้รับผิดชอบ :              | เลือกผู้รับผิดชอบในการทำนิติกรรมสัญญา         |
| อัพโหลดไฟล์ Update : Select | เลือกแนบไฟล์ได้ทุกประเภทไฟล์                  |
| Select                      | เลือกแนบไฟล์ Word ภาษาไทย                     |
| Select                      | เลือกแนบไฟล์ Word ภาษาอังกฤษ                  |
| Select                      | เลือกแนบไฟล์ PDF ภาษาไทย                      |

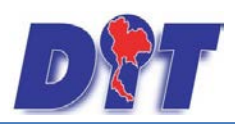

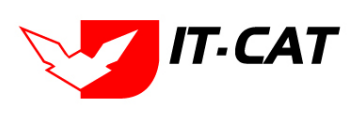

ระบบสารสนเทศทางกฎหมายการค้าในประเทศ กองนิติการ

| Select                | เลือกแนบไฟล์ PDF ภาษาอังกฤษ                           |
|-----------------------|-------------------------------------------------------|
| เอกสารที่เกี่ยวข้อง : | หัวข้อเอกสารที่เกี่ยวข้องระบบไม่ได้บังคับให้ต้องกรอก  |
|                       | ข้อมูล ผู้ใช้งานสามารถเพิ่มเอกสารที่เกี่ยวข้องกับร่าง |
|                       | พระราชบัญญัติในความรับผิดชอบได้ โดยทำการกดปุ่ม        |
|                       | เพิ่มข้อมูล                                           |
| การดำเนินการ :        | หัวข้อการดำเนินการระบบไม่ได้บังคับให้ต้องกรอกข้อมูล   |
|                       | ผู้ใช้งานสามารถเพิ่มการดำเนินการได้                   |

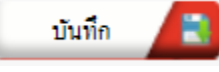

แล้วระบบจะแสดงกล่องข้อความว่าได้บันทึก

หลังจากการกรอกข้อมูลครบถ้วนแล้วกดปุ่ม เรียบร้อยแล้ว

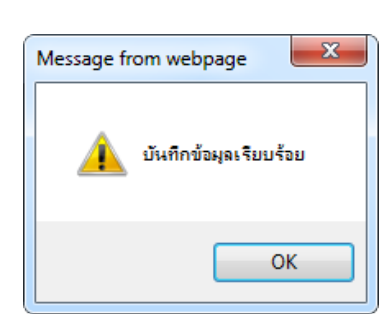

รูปที่ 3-160 กล่องข้อความแจ้งบันทึกร่างพระราชบัญญัติในความรับผิดชอบเรียบร้อยแล้ว

16.4 การแก้ไขข้อมูลให้กดปุ่มแก้ไข ดังรูป แล้วระบบจะแสดงหน้าจอให้ทำการแก้ไข

| ร่างพระราชบัญญัติในความรับผิดชอบ |                            |                       |                            |                       |       |    |                              |  |  |  |
|----------------------------------|----------------------------|-----------------------|----------------------------|-----------------------|-------|----|------------------------------|--|--|--|
|                                  |                            | สถานะ                 | : ทั้งหมด                  | ~                     |       |    |                              |  |  |  |
|                                  |                            | ค้นหาโดย              | ชื่อกฎหมายภาษาไทย          | ค้มหา 🔎               |       |    |                              |  |  |  |
|                                  |                            |                       |                            |                       |       |    |                              |  |  |  |
| 💠 ເທີ່ນ                          | 🖓 สนั่น 📿 อนรายการที่เสือก |                       |                            |                       |       |    |                              |  |  |  |
|                                  | ลำดับ                      | ชื่อกฎหมายภาษาไทย     | ສວານະ                      | ผู้รับพิดชอบ          | แก้ไข | ลบ | ไปล์                         |  |  |  |
|                                  | 1                          | ร่างทรบ.              | อยู่ระหว่างนำขึ้นทูลเกล้าๆ | กลุ่มมาตรการและกฎหมาย |       | ×  | File Update 🕋 🍋 🝌            |  |  |  |
|                                  | K                          | 1 🕨 🕨 Page size: 50 🗸 |                            |                       |       |    | รายการที่ 1 - 1 จาก 1 รายการ |  |  |  |

รูปที่ 3-161 หน้าจอการแสดงปุ่มแก้ไขร่างพระราชบัญญัติในความรับผิดชอบ

16.5 การลบข้อมูลให้กดปุ่มลบ ดังรูป เมื่อกดปุ่มลบระบบจะแสดงกล่องข้อความถามยืนยันก่อนที่จะลบ กดปุ่ม OK คือยืนยันการลบ แต่หากกดปุ่ม Cancel คือยกเลิกการลบ

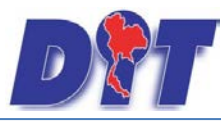

คู่มือการใช้งาน ระบบสารสนเทศทางกฎหมายการค้าในประเทศ กองนิติการ

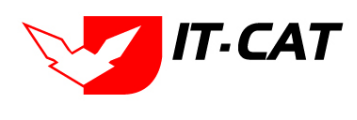

| ร่างท                      | ร่างพระราชบัญญัติในความรับผิดชอบ |                   |                            |                       |       |    |                   |  |  |  |  |
|----------------------------|----------------------------------|-------------------|----------------------------|-----------------------|-------|----|-------------------|--|--|--|--|
|                            | สถานะ: ที่หนด                    |                   |                            |                       |       |    |                   |  |  |  |  |
| 🖓 มนั้น 💟 อนรายการนี้เลือก |                                  |                   |                            |                       |       |    |                   |  |  |  |  |
|                            | ลำคับ                            | ชื่อกฎหมายภาษาไทย | สดานะ                      | ผู้รับพิดชอบ          | แก้ไข | ลบ | ไปส์              |  |  |  |  |
|                            | 1                                | ร่างพรบ.          | อยู่ระหว่างนำขึ้นทูลเกล้าๆ | กลุ่มมาทรการและกฎหมาย |       | ×  | File Update 🕋 🍋 🙏 |  |  |  |  |
|                            | 1 D Page size: 50                |                   |                            |                       |       |    |                   |  |  |  |  |

รูปที่ 3-162 หน้าจอการแสดงปุ่มลบร่างพระราชบัญญัติในความรับผิดชอบ

| Message from webpage |
|----------------------|
| 🧿 คุณยินยันที่จะลบ ? |
| OK Cancel            |

รูปที่ 3-163 หน้าจอยืนยันการลบร่างพระราชบัญญัติในความรับผิดชอบ

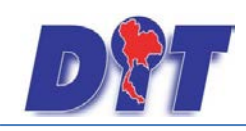

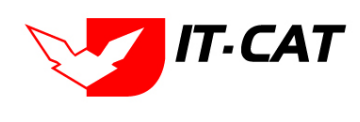

# บทที่ 4 นิติกรรมสัญญา

นิติกรรมสัญญา เป็นเมนูที่จัดการข้อมูลของกลุ่มนิติกรรมสัญญา โดยสามารถเพิ่ม ลบ แก้ไข ข้อมูลต่าง ๆ ของเมนู นิติกรรมสัญญาได้ โดยมีเมนูย่อยดังนี้

#### 1. นิติกรรมสัญญา

- 1.1 เลือกเมนูนิติกรรมสัญญา
- 1.2 กดปุ่มค้นหา เมื่อต้องการค้นหาข้อมูล
- 1.3 กดปุ่มเพิ่ม เพื่อเพิ่มข้อมูล

|                               | สนเทศทางกฎหมายการค้ากายในปร                                                                     | มาศ                        | 🕹 นางสาวบุษยา ยามี                        | () () เวลาคงเหลือ 54:58 () ออกจากระบบ |
|-------------------------------|-------------------------------------------------------------------------------------------------|----------------------------|-------------------------------------------|---------------------------------------|
| หน้าหลัก ก <sub>ี</sub> ญหมาย | <mark>นิติกรรม</mark> สำวินิจฉัย/ความเห็น งานค                                                  | ดี แบบบันทึก บริการ รายงาน | ระบบจัดการเอกสาร ดูแลระบบ เปลี่ยนรทัสผ่าน |                                       |
| หน้าหลัก                      | <u>มิติกรรมสัญญา 1,1</u><br>บันทึกข้อตกลง<br>การใกล่เกลี่ยระงับข้อพิพาท<br>การใช้สิทธิเรียกร้อง |                            |                                           |                                       |

#### รูปที่ 4-1 เลือกเมนูนิติกรรมสัญญา

| นิติก   | รรมสัญเ               | ญา                         |                |               |              |             |                       |       |    |                              |
|---------|-----------------------|----------------------------|----------------|---------------|--------------|-------------|-----------------------|-------|----|------------------------------|
|         | วันที่ทำสัญญา 💼 🗂 ถึง |                            |                |               |              |             |                       |       |    |                              |
| 1.3     | สถานะ : ทั้งหมด       |                            |                |               |              |             |                       |       |    |                              |
| 🕂 เพิ่ม | 🙆 ลบราย               | มการที่เลือก               |                |               |              |             |                       |       |    |                              |
|         | ล่าดับ                | ข้อ                        | วันที่เริ่มต้น | วันที่สิ้นสุด | ชื่อคู่สัญญา | สถานะ       | ผู้รับผิดชอบ          | แก้ไข | ลบ | ไฟล์                         |
|         | 1                     | การทำสัญญาทำประกัน         |                |               |              | อยู่ระหว่าง | กลุ่มมาตรการและกฎหมาย |       | ×  | 친힌 소 쇼                       |
|         | 2                     | การทำสัญญาจ้างทำระบบกฎหมาย |                |               |              | อยู่ระหว่าง | กลุ่มมาตรการและกฎหมาย |       | ×  | 친힌 스 스                       |
|         | K                     | 1 🕨 🕅 Page size: 50 👻      |                |               |              |             |                       |       |    | รายการที่ 1 - 2 จาก 2 รายการ |

รูปที่ 4-2 หน้าจอการแสดงข้อมูลนิติกรรมสัญญา

| เรื่อง* :                         | Select   |
|-----------------------------------|----------|
| วันที่สิ้นสุดสัญญา:               |          |
| ชื่อคู่สัญญา :                    | Select   |
| รายละเอียด :                      |          |
|                                   | Select   |
| สถานะ: อยู่ระหว่าง                |          |
| ฟุรบฟพบอบ . กลุ่มมาตรการและกฎหมาย | D Calara |
|                                   |          |
|                                   |          |
| ันณาและเอกสารที่เกี่ยวข้อง        |          |
| ากกับโมดาร                        |          |
| Ischiuums                         |          |

รูปที่ 4-3 หน้าจอการกรอกข้อมูลนิติกรรมสัญญา

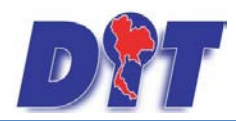

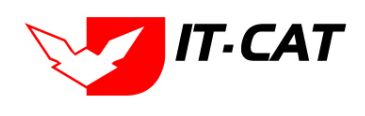

ระบบสารสนเทศทางกฎหมายการค้าในประเทศ กองนิติการ

## หลังจากกดปุ่มเพิ่มข้อมูลระบบแสดงหน้าจอการกรอกข้อมูล โดยมีข้อมูลการกรอกดังนี้

| หัวข้อ                | คำอธิบาย                                                   |
|-----------------------|------------------------------------------------------------|
| เรื่อง* :             | กรอกชื่อเรื่องนิติกรรมสัญญา                                |
| วันที่ทำสัญญา :       | วันที่เริ่มทำนิติกรรมสัญญา                                 |
| วันที่สิ้นสุดสัญญา :  | วันที่สิ้นสุดการทำนิติกรรมสัญญา                            |
| ชื่อสัญญา :           | กรอกชื่อสัญญา                                              |
| รายละเอียด :          | กรอกรายละเอียดของสัญญา                                     |
| สถานะ :               | สถานะของสัญญา                                              |
| ผู้รับผิดชอบ :        | เลือกผู้รับผิดชอบในการทำนิติกรรมสัญญา                      |
| Select                | เลือกแนบไฟล์ Word ภาษาไทย                                  |
| Select                | เลือกแนบไฟล์ Word ภาษาอังกฤษ                               |
| Select                | เลือกแนบไฟล์ PDF ภาษาไทย                                   |
| Select                | เลือกแนบไฟล์ PDF ภาษาอังกฤษ                                |
| เอกสารที่เกี่ยวข้อง : | หัวข้อเอกสารที่เกี่ยวข้องระบบไม่ได้บังคับให้ต้องกรอกข้อมูล |
|                       | ผู้ใช้งานสามารถเพิ่มเอกสารที่เกี่ยวข้องกับนิติกรรมสัญญาได้ |
|                       | โดยทำการกดปุ่ม เพิ่มข้อมูล                                 |
| การดำเนินการ :        | หัวข้อการดำเนินการระบบไม่ได้บังคับให้ต้องกรอกข้อมูล        |
|                       | ผู้ใช้งานสามารถเพิ่มการดำเนินการได้                        |

หลังจากการกรอกข้อมูลครบถ้วนแล้วกดปุ่ม

📕 แล้วระบบจะแสดงกล่องข้อความว่าได้บันทึก

เรียบร้อยแล้ว

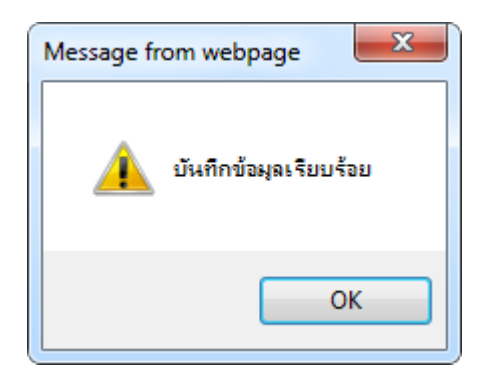

บันทึก

รูปที่ 4-4 กล่องข้อความแจ้งบันทึกนิติกรรมสัญญาเรียบร้อยแล้ว

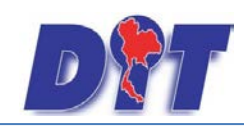

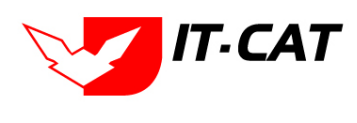

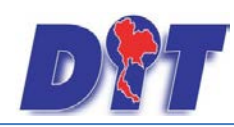

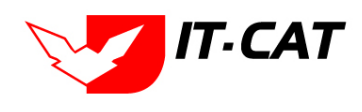

ระบบสารสนเทศทางกฎหมายการค้าในประเทศ กองนิติการ

1.4 การแก้ไขข้อมูลให้กดปุ่มแก้ไข ดังรูป แล้วระบบจะแสดงหน้าจอให้ทำการแก้ไข

| นิติก   | นิติกรรมสัญญา |                            |                       |                     |              |             |                       |       |    |                             |
|---------|---------------|----------------------------|-----------------------|---------------------|--------------|-------------|-----------------------|-------|----|-----------------------------|
|         |               |                            | วันที่ทำสัญญา         | ı                   | 🛱 ถึง        | â           |                       |       |    |                             |
|         |               |                            | สถานะ :<br>ค้นหาโดย : | : ทั้งหมด<br>: ชื่อ | y<br>y       | ค้น         | IN1 🥖                 |       |    |                             |
| 🕁 เพิ่ม | 😳 ลบราเ       | <u>มการที่เลือก</u>        |                       |                     |              |             |                       |       |    |                             |
|         | สำดับ         | ชื่อ                       | วันที่เริ่มต้น        | วันที่สิ้นสุด       | ชื่อคู่สัญญา | สถานะ       | ผู้รับผิดชอบ          | แก้ไข | ลบ | ไฟล์                        |
|         | 1             | การทำสัญญาทำประกัน         |                       |                     |              | อยู่ระหว่าง | กลุ่มมาตรการและกฎหมาย |       | ×  | 린힌스쇼                        |
|         | 2             | การทำสัญญาจ้างทำระบบกฎหมาย |                       |                     |              | อยู่ระหว่าง | กลุ่มมาตรการและกฎหมาย |       | ×  |                             |
|         | K             | 1 🕨 M Page size: 50 🗸      |                       |                     |              |             |                       |       | 5  | ายการที่ 1 - 2 จาก 2 รายการ |

รูปที่ 4-5 หน้าจอการแสดงปุ่มแก้ไขนิติกรรมสัญญา

1.4.2 การลบข้อมูลให้กดปุ่มลบ ดังรูป เมื่อกดปุ่มลบระบบจะแสดงกล่องข้อความถามยืนยันก่อนที่จะ

ลบ กดปุ่ม OK คือยืนยันการลบ แต่หากกดปุ่ม Cancel คือยกเลิกการลบ

| นิติก | นิติกรรมสัญญา                                     |                            |                |               |              |             |                       |          |          |  |  |  |  |  |
|-------|---------------------------------------------------|----------------------------|----------------|---------------|--------------|-------------|-----------------------|----------|----------|--|--|--|--|--|
|       | วันที่ท่าสัญญา 🚔 ถึง 🚔                            |                            |                |               |              |             |                       |          |          |  |  |  |  |  |
|       | สถานะ: ทั้งหมด                                    |                            |                |               |              |             |                       |          |          |  |  |  |  |  |
|       | ค้นหาโดย : 💼 🦷 🦳                                  |                            |                |               |              |             |                       |          |          |  |  |  |  |  |
|       |                                                   |                            |                |               |              |             |                       |          |          |  |  |  |  |  |
| ф (М) | ม 😳 ฉบรา                                          | ยการทเลอก                  |                |               |              |             |                       |          |          |  |  |  |  |  |
|       | สำดับ                                             | ชื่อ                       | วันที่เริ่มต้น | วันที่สิ้นสุด | ชื่อคู่สัญญา | สถานะ       | ผู้รับผิดชอบ          | แก้ไข ลบ | ไฟล์     |  |  |  |  |  |
|       | 1                                                 | การทำสัญญาทำประกัน         |                |               |              | อยู่ระหว่าง | กลุ่มมาตรการและกฎหมาย | X        | 린린스스     |  |  |  |  |  |
|       | 2                                                 | การทำสัญญาจ้างทำระบบกฎหมาย |                |               |              | อยู่ระหว่าง | กลุ่มมาตรการและกฎหมาย | X        | ee la la |  |  |  |  |  |
|       | K ( 1 ) ド Page size: 50 Srunnsが1 - 2 จาม 2 รายการ |                            |                |               |              |             |                       |          |          |  |  |  |  |  |

รูปที่ 4-6 หน้าจอการแสดงปุ่มลบนิติกรรมสัญญา

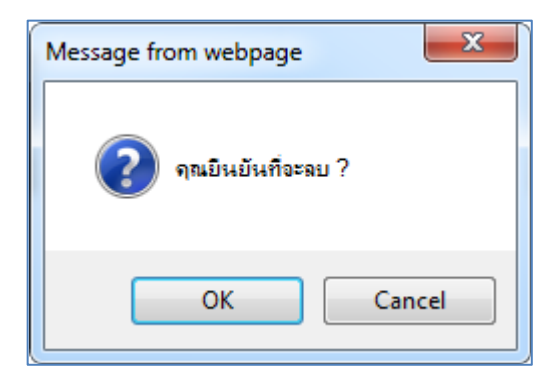

รูปที่ 4-7 หน้าจอยืนยันการลบนิติกรรมสัญญา

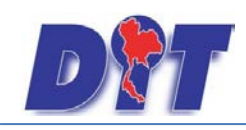

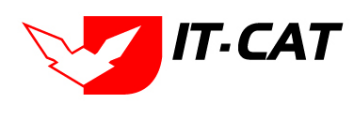

#### 2. บันทึกข้อตกลง

- 2.1 เลือกเมนูบันทึกข้อตกลง
- 2.2 กดปุ่มค้นหา เมื่อต้องการค้นหาข้อมูล
- 2.3 กดปุ่มเพิ่ม เพื่อเพิ่มข้อมูล

| D        | )<br>S:UUAISA | านเทศกาง        | งกฎหมายการค้าภาย                           | ıluds:ın | ศ         | 🕹 นางสาวบุษยา |        |                  |          | วบุษยา ยามี     |  | 🖞 ออกจากระบบ |
|----------|---------------|-----------------|--------------------------------------------|----------|-----------|---------------|--------|------------------|----------|-----------------|--|--------------|
| หน้าหลัก | กฎหมาย        | นิติกรรม        | ศาวินิจฉัย/ความเห็น                        | งานคดี   | แบบบันทึก | บริการ        | รายงาน | ระบบจัดการเอกสาร | ดูแลระบบ | เปลี่ยนรหัสผ่าน |  |              |
| หน้าหลัก |               | นิติกร<br>บันที | รมสัญญา<br>าข้อตกลง 21                     |          |           |               |        |                  |          |                 |  |              |
|          |               | การให<br>การให  | าล่เกลี่ยระงับข้อพิพาท<br>วัสิทธิเรียกร้อง |          |           |               |        |                  |          |                 |  |              |

## รูปที่ 4-8 เลือกเมนูบันทึกข้อตกลง

| บันทึ   | กข้อตก                          | ລູ                                                               |                |               |               |                       |       |    |                              |  |  |  |  |
|---------|---------------------------------|------------------------------------------------------------------|----------------|---------------|---------------|-----------------------|-------|----|------------------------------|--|--|--|--|
|         | วันที่บันทึกข้อตกลง 🚔 ถึง 🚔     |                                                                  |                |               |               |                       |       |    |                              |  |  |  |  |
|         | สถานะ : ไร้งหมด                 |                                                                  |                |               |               |                       |       |    |                              |  |  |  |  |
| 23      | ค้มหาโดย : ชื่อ 🦉 🦲 🦉 2.2       |                                                                  |                |               |               |                       |       |    |                              |  |  |  |  |
| ф เพิ่ม | 2.5<br>อุเหม่ Gausronารที่เลือก |                                                                  |                |               |               |                       |       |    |                              |  |  |  |  |
|         | ล่าดับ                          | ข้อ                                                              | วันที่เริ่มต้น | วันที่สิ้นสุด | สถานะ         | ผู้รับผิดชอบ          | แก้ไข | ลบ | ไฟล์                         |  |  |  |  |
|         | 1                               | บันทึกข้อตกลงโครงการโชห่วยช่วยชาติ "ร้านถูกใจ" ของยิ่งยศ สกุลฟัง | 4 ก.ศ. 2555    |               | เรียบร้อยแล้ว | กลุ่มมาตรการและกฎหมาย |       | ×  | 린 핀 🌽 🍐                      |  |  |  |  |
|         | 2                               | บันทึกข้อตกลงว่าด้วยความร่วมมือการรับประกันคุณภาพแบดเตอร์รถยนด์  |                |               | อยู่ระหว่าง   | กลุ่มมาตรการและกฎหมาย |       | ×  | 친힌스쇼                         |  |  |  |  |
|         | K                               | 1 D Page size: 50 🔽                                              |                |               |               |                       |       |    | รายการที่ 1 - 2 จาก 2 รายการ |  |  |  |  |

## รูปที่ 4-9 หน้าจอการแสดงข้อมูลบันทึกข้อตกลง

| เรื่อง* :                                                         | action and a second action of the second action of the second action of |
|-------------------------------------------------------------------|----------------------------------------------------------------------------------------------------|
| วันที่ทำข้อตกลง :                                                 | Select                                                                                                    |
| นที่สนสุดช่อดกลง :                                                | egg Select                                                                                                    |
| สถานะ :<br>[อยู่ระบงว่าง<br>ผู้รับผืดชอบ : [กลุ่มมาธรการแอะกฎหมาย | Seiet Seiet                                                                                                    |
|                                                                   | Ja Select                                                                                                    |
| ลัญญาและเอกสารที่เกี่ยวข้อง                                       |                                                                                                    |
| ກາຣກຳເບີເມກາຣ                                                     |                                                                                                    |

รูปที่ 4-10 หน้าจอการกรอกข้อมูลบันทึกข้อตกลง

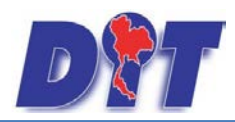

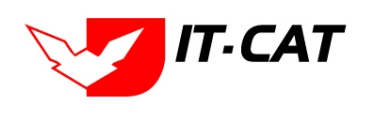

ระบบสารสนเทศทางกฎหมายการค้าในประเทศ กองนิติการ

## หลังจากกดปุ่มเพิ่มข้อมูลระบบแสดงหน้าจอการกรอกข้อมูล โดยมีข้อมูลการกรอกดังนี้

| หัวข้อ                       | คำอธิบาย                                                   |
|------------------------------|------------------------------------------------------------|
| เรื่อง* :                    | กรอกชื่อเรื่องบันทึกข้อตกลง                                |
| วันที่ทำบันทึกข้อตกลง :      | วันที่เริ่มทำบันทึกข้อตกลง                                 |
| วันที่สิ้นสุดบันทึกข้อตกลง : | วันที่สิ้นสุดของทึกข้อตกลง                                 |
| รายละเอียด :                 | กรอกรายละเอียดของบันทึกข้อตกลง                             |
| สถานะ :                      | สถานะของบันทึกข้อตกลง                                      |
| ผู้รับผิดชอบ :               | เลือกผู้รับผิดชอบในการทำบันทึกข้อตกลง                      |
| Select                       | เลือกแนบไฟล์ Word ภาษาไทย                                  |
| Select                       | เลือกแนบไฟล์ Word ภาษาอังกฤษ                               |
| Select                       | เลือกแนบไฟล์ PDF ภาษาไทย                                   |
| Select                       | เลือกแนบไฟล์ PDF ภาษาอังกฤษ                                |
| เอกสารที่เกี่ยวข้อง :        | หัวข้อเอกสารที่เกี่ยวข้องระบบไม่ได้บังคับให้ต้องกรอกข้อมูล |
|                              | ผู้ใช้งานสามารถเพิ่มเอกสารที่เกี่ยวข้องกับบันทึกข้อตกลงได้ |
|                              | โดยทำการกดปุ่ม เพิ่มข้อมูล                                 |
| การดำเนินการ :               | หัวข้อการดำเนินการระบบไม่ได้บังคับให้ต้องกรอกข้อมูล        |
|                              | ผู้ใช้งานสามารถเพิ่มการดำเนินการได้                        |

หลังจากการกรอกข้อมูลครบถ้วนแล้วกดปุ่ม

บันทึก 🔎 แล้วระบบจะแสดง

แล้วระบบจะแสดงกล่องข้อความว่าได้บันทึก

เรียบร้อยแล้ว

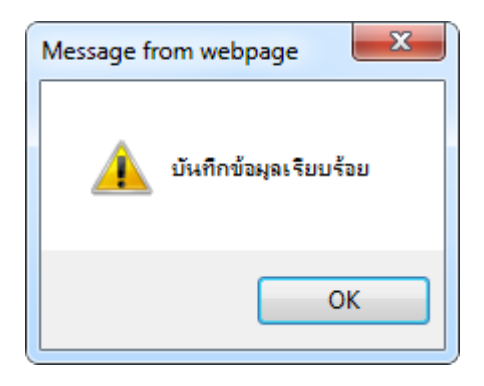

รูปที่ 4-11 กล่องข้อความแจ้งบันทึกข้อตกลงเรียบร้อยแล้ว

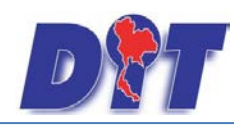

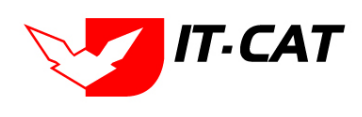

ระบบสารสนเทศทางกฎหมายการค้าในประเทศ กองนิติการ

2.4 การแก้ไขข้อมูลให้กดปุ่มแก้ไข ดังรูป แล้วระบบจะแสดงหน้าจอให้ทำการแก้ไข

| บันทึกข้อตกลง               |                                                                |                |               |               |                       |       |      |                          |  |  |  |  |  |  |
|-----------------------------|----------------------------------------------------------------|----------------|---------------|---------------|-----------------------|-------|------|--------------------------|--|--|--|--|--|--|
| วันที่บันทึกข้อตกลง 🖬 ถึง 🚔 |                                                                |                |               |               |                       |       |      |                          |  |  |  |  |  |  |
| สถานะ : ทั้งหมด             |                                                                |                |               |               |                       |       |      |                          |  |  |  |  |  |  |
| ค้นหาโดย : ชื่อ             |                                                                |                |               |               |                       |       |      |                          |  |  |  |  |  |  |
| 🕂 เพิ่ม 😡ลบรายการป          | 🗇 เพิ่ม 😳 ลบรายการที่เลือก                                     |                |               |               |                       |       |      |                          |  |  |  |  |  |  |
| 🗌 ลำดับ                     | นื่อ                                                           | วันที่เริ่มต้น | วันที่สิ้นสุด | สถานะ         | ผู้รับผิดชอบ          | แก้ไข | ลบ   | ไฟล์                     |  |  |  |  |  |  |
| 🔲 1 บัน                     | นทึกข้อตกลงโครงการโชห่วยช่วยชาติ "ร้านถูกใจ" ของยิ่งยศ สกุลฟัง | 4 ก.ศ. 2555    |               | เรียบร้อยแล้ว | กลุ่มมาตรการและกฎหมาย |       | ×    | 친친 🌽 🍐                   |  |  |  |  |  |  |
| 📃 2 บัน                     | นทึกข้อตกลงว่าด้วยความร่วมมือการรับประกันคุณภาพแบตเตอรี่รถยนต์ |                |               | อยู่ระหว่าง   | กลุ่มมาตรการและกฎหมาย |       | ×    | 한한소요                     |  |  |  |  |  |  |
|                             | ▶ M Page size: 50 👻                                            |                |               |               |                       |       | รายก | ารที่ 1 - 2 จาก 2 รายการ |  |  |  |  |  |  |

รูปที่ 4-12 หน้าจอการแสดงปุ่มแก้ไขบันทึกข้อตกลง

2.4.2 การลบข้อมูลให้กดปุ่มลบ ดังรูป เมื่อกดปุ่มลบระบบจะแสดงกล่องข้อความถามยืนยันก่อนที่จะ

ลบ กดปุ่ม OK คือยืนยันการลบ แต่หากกดปุ่ม Cancel คือยกเลิกการลบ

| บันทึ                       | กข้อตก                | ຄູງ                                                              |                |               |               |                       |          |                             |  |  |  |  |  |  |
|-----------------------------|-----------------------|------------------------------------------------------------------|----------------|---------------|---------------|-----------------------|----------|-----------------------------|--|--|--|--|--|--|
| วันที่บันทึกข้อตกลง 🖬 ถึง 🚔 |                       |                                                                  |                |               |               |                       |          |                             |  |  |  |  |  |  |
|                             | สถานะ : ทั้งหมด       |                                                                  |                |               |               |                       |          |                             |  |  |  |  |  |  |
|                             | ค้นหาโดย : ชื่อ 👘 🦉 🦉 |                                                                  |                |               |               |                       |          |                             |  |  |  |  |  |  |
| 👃 เพิ่ม 🙆 อบรายการที่เลือก  |                       |                                                                  |                |               |               |                       |          |                             |  |  |  |  |  |  |
|                             | สำดับ                 | ชื่อ                                                             | วันที่เริ่มต้น | วันที่สิ้นสุด | สถานะ         | ผู้รับผิดชอบ          | แก้ไข ลบ | ไฟล์                        |  |  |  |  |  |  |
|                             | 1                     | บันทึกข้อตกลงโครงการโชห่วยช่วยชาติ "ร้านถูกใจ" ของยิ่งยศ สกุลฟัง | 4 ก.ศ. 2555    |               | เรียบร้อยแล้ว | กลุ่มมาตรการและกฎหมาย | 2 🗙      | ð ð 🌽 🎍                     |  |  |  |  |  |  |
|                             | 2                     | บันทึกข้อตกลงว่าด้วยความร่วมมือการรับประกันคุณภาพแบตเตอรีรถยนต์  |                |               | อยู่ระหว่าง   | กลุ่มมาตรการและกฎหมาย | 😺 🗙      | 친힌스스                        |  |  |  |  |  |  |
|                             | K                     | 1 N Page size: 50 -                                              |                |               |               |                       | s        | ายการที่ 1 - 2 จาก 2 รายการ |  |  |  |  |  |  |

รูปที่ 4-13 หน้าจอการแสดงปุ่มลบบันทึกข้อตกลง

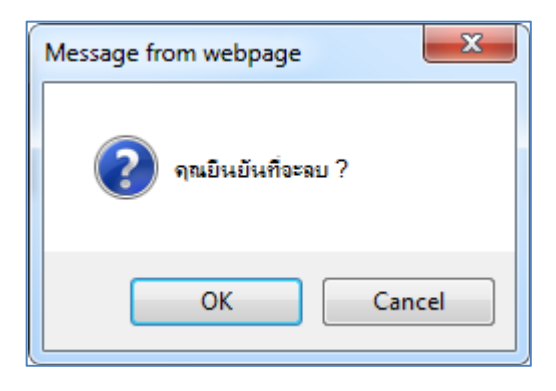

รูปที่ 4-14 หน้าจอยืนยันการลบบันทึกข้อตกลง

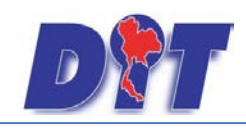

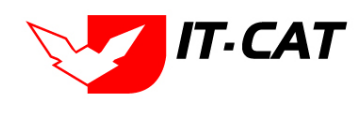

#### 3. การไกล่เกลี่ยระงับข้อพิพาท

- 3.1 เลือกเมนูการไกล่เกลี่ยข้อพิพาท
- 3.2 กดปุ่มค้นหา เมื่อต้องการค้นหาข้อมูล
- 3.3 กดปุ่มเพิ่ม เพื่อเพิ่มข้อมูล

| Dr       | ຣະບບສາຣສ | านเทศกาง                  | งกฎหมายการค้าภาย        | ษในประเท | ศ         | 1. Star |        |                  | 🛓 นางสา  | วบุษยา ยามี     |  | 🖞 ออกจากระบบ |
|----------|----------|---------------------------|-------------------------|----------|-----------|---------|--------|------------------|----------|-----------------|--|--------------|
| หน้าหลัก | กฎหมาย   | นิติกรรม                  | ศาวินิจฉัย/ความเห็น     | งานคดี   | แบบบันทึก | บริการ  | รายงาน | ระบบจัดการเอกสาร | ดูแลระบบ | เปลี่ยนรหัสผ่าน |  |              |
| หน้าหลัก |          | นิติกระ<br>บันทึ <i>ศ</i> | รมสัญญา<br>าข้อตกลง     |          |           |         |        |                  |          |                 |  |              |
|          |          | การให                     | าล่เกลี่ยระงับข้อพิพาท  | 3.1      |           |         |        |                  |          |                 |  |              |
|          |          | การใช                     | <b>ู้สึทธิเรียกร้อง</b> |          |           |         |        |                  |          |                 |  |              |

#### รูปที่ 4-15 เลือกเมนูการไกล่เกลี่ยข้อพิพาท

| การไกล่เกลี่ยระงับข้อพิพาท |                 |                        |             |                       |       |    |                              |
|----------------------------|-----------------|------------------------|-------------|-----------------------|-------|----|------------------------------|
|                            | วั              | ันที                   | 💼 ถึง       | <b>m</b>              |       |    |                              |
| 3.3                        | สถาน<br>คันหาโด | เะ: ทั้งหมด<br>ย: ชื่อ | <b>*</b>    | ศันทา 🕖 3.2           |       |    |                              |
| 🕁 เพิ่ม 😳 ลบรายการที่เลือก | _               | _                      |             |                       | _     |    |                              |
| 🗌 ลำดับ ชื่อ               | วันที่เริ่มต้น  | วันที่สิ้นสุด          | สถานะ       | ผู้รับผิดชอบ          | แก้ไข | ลบ | ไฟล์                         |
| 🔲 1 การไกล่เลี่ยข้อพิพาท   |                 |                        | อยู่ระหว่าง | กลุ่มมาตรการและกฎหมาย | 2     | ×  | 린힌스스                         |
| K C 1 D N Page size: 50 -  |                 |                        |             |                       |       |    | รายการที่ 1 - 1 จาก 1 รายการ |

## รูปที่ 4-16 หน้าจอการแสดงข้อมูลการไกล่เกลี่ยข้อพิพาท

| นื่อ* :                              |         |
|--------------------------------------|---------|
| วันที่ :                             | Select  |
| ទាមតេះសើមត :<br>ទាមតេះសើមត :         | E Seiec |
| ສຄານະ: ອຢູ່ແຫ່ງທ                     | Select  |
| ผู้รับผิดชอบ : กลุ่มมาตรการและกฎหมาย |         |
|                                      | Janet   |
| ลัญญาและเอกสารที่เกี่ยวข้อง          | n       |
| mschillums                           |         |

รูปที่ 4-17 หน้าจอการกรอกข้อมูลการไกล่เกลี่ยข้อพิพาท

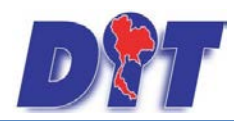

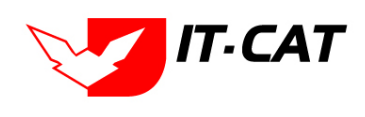

ระบบสารสนเทศทางกฎหมายการค้าในประเทศ กองนิติการ

## หลังจากกดปุ่มเพิ่มข้อมูลระบบแสดงหน้าจอการกรอกข้อมูล โดยมีข้อมูลการกรอกดังนี้

| หัวข้อ                | คำอธิบาย                                                   |
|-----------------------|------------------------------------------------------------|
| ชื่อ* :               | กรอกชื่อเรื่องการไกล่เกลี่ยข้อพิพาท                        |
| วันที่:               | วันที่เริ่มทำการไกล่เกลี่ยข้อพิพาท                         |
| วันที่สิ้นสุด :       | วันที่สิ้นสุดการไกล่เกลี่ยข้อพิพาท                         |
| รายละเอียด :          | กรอกรายละเอียดของการไกล่เกลี่ยข้อพิพาท                     |
| สถานะ :               | สถานะของการไกล่เกลี่ยข้อพิพาท                              |
| ผู้รับผิดชอบ :        | เลือกผู้รับผิดชอบในการทำการไกล่เกลี่ยข้อพิพาท              |
| Select                | เลือกแนบไฟล์ Word ภาษาไทย                                  |
| Select                | เลือกแนบไฟล์ Word ภาษาอังกฤษ                               |
| Select                | เลือกแนบไฟล์ PDF ภาษาไทย                                   |
| Select                | เลือกแนบไฟล์ PDF ภาษาอังกฤษ                                |
| เอกสารที่เกี่ยวข้อง : | หัวข้อเอกสารที่เกี่ยวข้องระบบไม่ได้บังคับให้ต้องกรอกข้อมูล |
|                       | ผู้ใช้งานสามารถเพิ่มเอกสารที่เกี่ยวข้องกับการไกล่เกลี่ยข้อ |
|                       | พิพาทได้ โดยทำการกดปุ่ม เพิ่มข้อมูล                        |
| การดำเนินการ :        | หัวข้อการดำเนินการระบบไม่ได้บังคับให้ต้องกรอกข้อมูล        |
|                       | ผู้ใช้งานสามารถเพิ่มการดำเนินการได้                        |

หลังจากการกรอกข้อมูลครบถ้วนแล้วกดปุ่ม

บันทึก 🔎 แล้วระบบจะแส

แล้วระบบจะแสดงกล่องข้อความว่าได้บันทึก

เรียบร้อยแล้ว

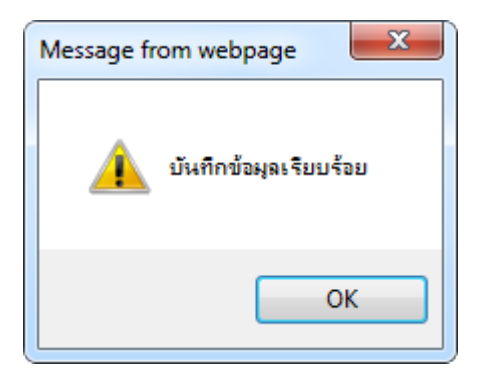

รูปที่ 4-18 กล่องข้อความแจ้งบันทึกการไกล่เกลี่ยข้อพิพาทเรียบร้อยแล้ว

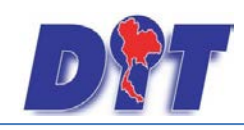

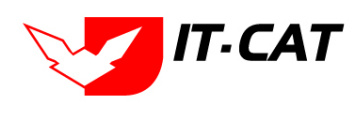

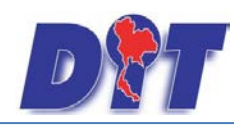

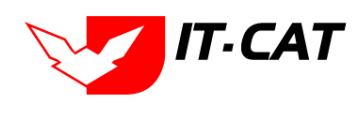

ระบบสารสนเทศทางกฎหมายการค้าในประเทศ กองนิติการ

3.4 การแก้ไขข้อมูลให้กดปุ่มแก้ไข ดังรูป แล้วระบบจะแสดงหน้าจอให้ทำการแก้ไข

| การไ   | กล่เกลี่ | ยระงับข้อพิพาท        |                |               |             |                                         |       |    |                              |
|--------|----------|-----------------------|----------------|---------------|-------------|-----------------------------------------|-------|----|------------------------------|
|        |          |                       |                | วันที         | 👬 ถึง       | iii ii ii ii ii ii ii ii ii ii ii ii ii |       |    |                              |
|        |          |                       | สถา            | นะ : ทั้งหมด  | v.          | _                                       |       |    |                              |
|        |          |                       | ค้นหาโด        | ลย: ชื่อ      | *           | ค้นหา 🖉                                 |       |    |                              |
| - (ทีม | 😳 ລນรາເ  | บการที่เลือก          |                |               |             |                                         |       |    |                              |
|        | สำดับ    | ชื่อ                  | วันที่เริ่มต้น | วันที่สิ้นสุด | สถานะ       | ผู่รับผิดชอบ                            | แก้ไข | ลบ | ไฟล์                         |
|        | 1        | การใกล่เลี่ยข้อพิพาท  |                |               | อยู่ระหว่าง | กลุ่มมาตรการและกฎหมาย                   |       | ×  | 린린스스                         |
|        | K        | 1 🕨 🕨 Page size: 50 👻 |                |               |             |                                         |       |    | รายการที่ 1 - 1 จาก 1 รายการ |

รูปที่ 4-19 หน้าจอการแสดงปุ่มแก้ไขการไกล่เกลี่ยข้อพิพาท

3.4.2 การลบข้อมูลให้กดปุ่มลบ ดังรูป เมื่อกดปุ่มลบระบบจะแสดงกล่องข้อความถามยืนยันก่อนที่จะ

ลบ กดปุ่ม OK คือยืนยันการลบ แต่หากกดปุ่ม Cancel คือยกเลิกการลบ

| การไกล่เกลี่ยระงับข้อพิพาท  |                            |             |                       |                              |
|-----------------------------|----------------------------|-------------|-----------------------|------------------------------|
|                             | วันที่                     | 前 ถึง       | ÷.                    |                              |
|                             | สถานะ : ทั้งหมด            | *           |                       |                              |
|                             | ค้นหาโดย : ชื่อ            | *           | ค้นหา 🖉               |                              |
| 🗛 เพิ่ม 🕜 ลุมรายการที่เลือก |                            |             |                       |                              |
| ອັດສະ<br>ອັດສະ              | รับเว็เอียกับ รับเว็ลี้บสด | 200115      | ะเป็นเมืองกาม         | แต้ใน อน ในได้               |
|                             | 2112121011 21121010        | eter rise   | พรามพราม              |                              |
| 🗌 1 การไกล่เลียข้อพิพาท     |                            | อยู่ระหว่าง | กลุ่มมาตรการและกฎหมาย | 🖉 🔀 삔삔 실 실                   |
| I I ► N Page size: 50 🗸     |                            |             |                       | รายการที่ 1 - 1 จาก 1 รายการ |

รูปที่ 4-20 หน้าจอการแสดงปุ่มลบการไกล่เกลี่ยข้อพิพาท

| Message from webpage |
|----------------------|
| ? จุณยินยันที่จะลบ ? |
| OK Cancel            |

รูปที่ 4-21 หน้าจอยืนยันการลบการไกล่เกลี่ยข้อพิพาท

#### 4. การใช้สิทธิเรียกร้อง

- 4.1 เลือกเมนูการใช้สิทธิเรียกร้อง
- 4.2 กดปุ่มค้นหา เมื่อต้องการค้นหาข้อมูล
- 4.3 กดปุ่มเพิ่ม เพื่อเพิ่มข้อมูล

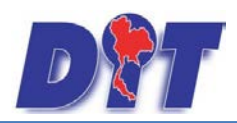

คู่มือการใช้งาน ระบบสารสนเทศทางกฎหมายการค้าในประเทศ กองนิติการ

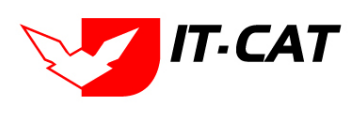

|          | ,           |                            | the mark of the second                       | ka li    | <b>B</b> E STREET |        |        |                  | 🛓 นางสา  | วบุษยา ยามี     | () เวลาคงเหลือ 54:55 🛛 () ออกจากระบบ |
|----------|-------------|----------------------------|----------------------------------------------|----------|-------------------|--------|--------|------------------|----------|-----------------|--------------------------------------|
| Pru      | ระบบสารส    | สนเทศทาง                   | งกฎหมายการค้าภาย                             | ษในประเท | FI                |        |        |                  |          |                 |                                      |
| หน้าหลัก | กฎหมาย      | นิติกรรม                   | ศาวินิจฉัย/ความเห็น                          | งานคดี   | แบบบันทึก         | บริการ | รายงาน | ระบบจัดการเอกสาร | ดูแลระบบ | เปลี่ยนรหัสผ่าน |                                      |
| หน้าหล่  | <b>เ</b> ัก | นิติกร:<br>บันทึก<br>การไก | รมสัญญา<br>เข้อตกลง<br>เล่เกลียระงับข้อพิพาท |          |                   |        |        |                  |          |                 |                                      |
|          |             | การใช                      | <b>สัทธิเรียกร้อง</b>                        | 4        | 1.1               |        |        |                  |          |                 |                                      |

# รูปที่ 4-22 เลือกเมนูการใช้สิทธิเรียกร้อง

| การใช้สิทธิเรียกร้อง               |                 |               |             |                       |       |    |                              |
|------------------------------------|-----------------|---------------|-------------|-----------------------|-------|----|------------------------------|
|                                    | วันที           | 👬 é           | io 📑        |                       |       |    |                              |
|                                    | สถานะ : ทั้งหม  | a             | <b>*</b>    | _                     |       |    |                              |
| 4.3                                | จันหาโดย : ชื่อ |               | <b>*</b>    | ค้นหา 🙋 4.2           |       |    |                              |
| 🕂 เห็ม 😮ลบรายการที่เลือก           |                 |               |             |                       |       |    |                              |
| 🗖 สำดับ ชื่อ                       | วันที่เริ่มต้น  | วันที่สิ้นสุด | สถานะ       | ผู้รับผิดชอบ          | แก้ไข | ลบ | ไฟล์                         |
| 🔲 1 เรียกร้องสีทธิตามนิติกรรมสัญญา |                 |               | อยู่ระหว่าง | กลุ่มมาตรการและกฎหมาย |       | ×  | 친친스스                         |
| K ( 1 ) N Page size: 50 🗸          |                 |               |             |                       |       |    | รายการที่ 1 - 1 จาก 1 รายการ |

# รูปที่ 4-23 หน้าจอการแสดงข้อมูลการใช้สิทธิเรียกร้อง

| ข้อ* :<br>วันที่ :                                            | Sect.                |
|---------------------------------------------------------------|----------------------|
| วันที่สั้นสุด :<br>รายละเอียด :                               | e Saer               |
| ສັດງານະ: ເອງແລະນາຍ<br>ອຸງີຮັນມີຄວາມນະ: [ກຸ່ມແນງສະຫາວແລະກຽນນາຍ | see                  |
|                                                               | 25 Caracteria Second |
| สัญญาและเอกสารที่เที่ยวข้อง                                   |                      |
| mschildums                                                    |                      |

## รูปที่ 4-24 หน้าจอการกรอกข้อมูลการใช้สิทธิเรียกร้อง

# หลังจากกดปุ่มเพิ่มข้อมูลระบบแสดงหน้าจอการกรอกข้อมูล โดยมีข้อมูลการกรอกดังนี้

| หัวข้อ          | คำอธิบาย                                     |  |  |  |  |  |  |
|-----------------|----------------------------------------------|--|--|--|--|--|--|
| ชื่อ* :         | กรอกชื่อเรื่องการใช้สิทธิเรียกร้อง           |  |  |  |  |  |  |
| วันที่:         | วันที่เริ่มทำการใช้สิทธิเรียกร้อง            |  |  |  |  |  |  |
| วันที่สิ้นสุด : | วันที่สิ้นสุดการใช้สิทธิเรียกร้อง            |  |  |  |  |  |  |
| รายละเอียด :    | กรอกรายละเอียดของการใช้สิทธิเรียกร้อง        |  |  |  |  |  |  |
| สถานะ :         | สถานะของการใช้สิทธิเรียกร้อง                 |  |  |  |  |  |  |
| ผู้รับผิดชอบ :  | เลือกผู้รับผิดชอบในการทำการใช้สิทธิเรียกร้อง |  |  |  |  |  |  |
| Select          | เลือกแนบไฟล์ Word ภาษาไทย                    |  |  |  |  |  |  |
| Select          | เลือกแนบไฟล์ Word ภาษาอังกฤษ                 |  |  |  |  |  |  |

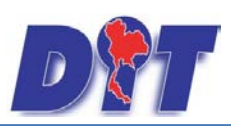

ระบบสารสนเทศทางกฎหมายการค้าในประเทศ กองนิติการ

| Select                | เลือกแนบไฟล์ PDF ภาษาไทย                                       |  |  |  |  |
|-----------------------|----------------------------------------------------------------|--|--|--|--|
| Select                | เลือกแนบไฟล์ PDF ภาษาอังกฤษ                                    |  |  |  |  |
| เอกสารที่เกี่ยวข้อง : | หัวข้อเอกสารที่เกี่ยวข้องระบบไม่ได้บังคับให้ต้องกรอกข้อมูล     |  |  |  |  |
|                       | ผู้ใช้งานสามารถเพิ่มเอกสารที่เกี่ยวข้องกับการใช้สิทธิเรียกร้อง |  |  |  |  |
|                       | ได้ โดยทำการกดปุ่ม เพิ่มข้อมูล                                 |  |  |  |  |
| การดำเนินการ :        | หัวข้อการดำเนินการระบบไม่ได้บังคับให้ต้องกรอกข้อมูล            |  |  |  |  |
|                       | ผู้ใช้งานสามารถเพิ่มการดำเนินการได้                            |  |  |  |  |

บันทึก

หลังจากการกรอกข้อมูลครบถ้วนแล้วกดปุ่ม

แล้วระบบจะแสดงกล่องข้อความว่าได้บันทึก

เรียบร้อยแล้ว

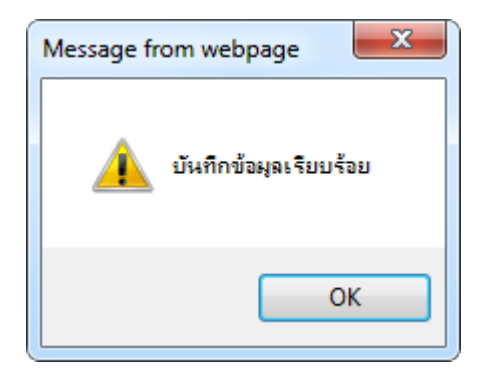

รูปที่ 4-25 กล่องข้อความแจ้งบันทึกการใช้สิทธิเรียกร้องเรียบร้อยแล้ว

4.4 การแก้ไขข้อมูลให้กดปุ่มแก้ไข ดังรูป แล้วระบบจะแสดงหน้าจอให้ทำการแก้ไข

| การใช้สิทธิเรียกร้อง               |                 |               |             |                       |       |    |                              |  |  |  |
|------------------------------------|-----------------|---------------|-------------|-----------------------|-------|----|------------------------------|--|--|--|
|                                    | วันที่          | 前 ถึง         | Ê           |                       |       |    |                              |  |  |  |
|                                    | สถานะ : ทั้งหมด |               |             |                       |       |    |                              |  |  |  |
| ค้นหาโดย : โข้อ 🦷 ค้นหา 🖉          |                 |               |             |                       |       |    |                              |  |  |  |
|                                    |                 |               |             |                       |       |    |                              |  |  |  |
| 🕁 เพิ่ม 😮 ลบรายการที่เลือก         |                 |               |             |                       |       |    |                              |  |  |  |
| 🗌 สำดับ ชื่อ                       | วันที่เริ่มต้น  | วันที่สิ้นสุด | สถานะ       | ผู้รับผืดชอบ          | แก้ไข | ลบ | ไฟล์                         |  |  |  |
| 🗐 1 เรียกร้องสิทธิตามนิติกรรมสัญญา |                 |               | อยู่ระหว่าง | กลุ่มมาตรการและกฎหมาย |       | ×  | 현현소쇼                         |  |  |  |
| M A I Page size: 50                |                 |               |             |                       |       |    | รายการที่ 1 - 1 จาก 1 รายการ |  |  |  |

รูปที่ 4-26 หน้าจอการแสดงปุ่มแก้ไขการใช้สิทธิเรียกร้อง

4.4.2 การลบข้อมูลให้กดปุ่มลบ ดังรูป เมื่อกดปุ่มลบระบบจะแสดงกล่องข้อความถามยืนยันก่อนที่จะ ลบ กดปุ่ม OK คือยืนยันการลบ แต่หากกดปุ่ม Cancel คือยกเลิกการลบ

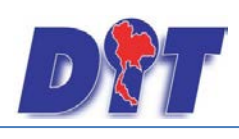

คู่มือการใช้งาน ระบบสารสนเทศทางกฎหมายการค้าในประเทศ กองนิติการ

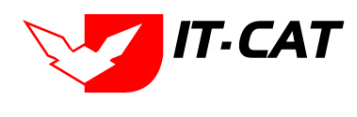

| การใช้สิทธิเ | เรียกร้อง                      |                 |              |             |                       |          |       |
|--------------|--------------------------------|-----------------|--------------|-------------|-----------------------|----------|-------|
|              |                                | วันที           | 💼 ព័         | ه 📄         |                       |          |       |
|              |                                | สถานะ : ทั้งหมด |              |             |                       |          |       |
|              |                                | ค้นหาโดย : ชื่อ |              | ā /         | ค้นหา 🖉               |          |       |
| นเพิ่ม คอมส  | วขอวะที่เอ็วอ                  | _               | _            | _           |                       |          |       |
| -benn Ouni   | dh isvitadh                    | 4               |              |             |                       |          | ,     |
| 📃 ลำดับ      | นื่อ                           | วันที่เริ่มต้น  | วันทีสิ้นสุด | สถานะ       | ผู้รับผืดชอบ          | แก้ไข ลบ | ไฟล์  |
| 1            | เรียกร้องสิทธิตามนิติกรรมสัญญา |                 |              | อยู่ระหว่าง | กลุ่มมาตรการและกฎหมาย |          | 린힌 소소 |
|              |                                |                 |              |             |                       |          |       |

รูปที่ 4-27 หน้าจอการแสดงปุ่มลบการใช้สิทธิเรียกร้อง

| Message from webpage |
|----------------------|
| 👔 ดุณยินยันที่จะลบ ? |
| OK Cancel            |

รูปที่ 4-28 หน้าจอยืนยันการลบการใช้สิทธิเรียกร้อง

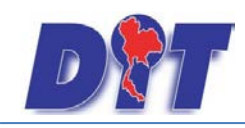

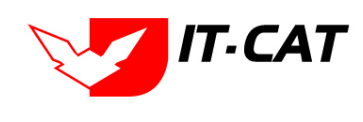

# บทที่ 5 คำวินิจฉัย/ความเห็น

เมนูคำวินิจฉัย/ความเห็น เป็นส่วนของการบันทึกข้อมูลของคำวินิจฉัย/ความเห็น ที่เป็นกฎหมายในความ รับผิดชอบ และกฎหมายอื่น ๆ โดยสามารถทำการเพิ่ม แก้ไข และลบ ข้อมูลได้ โดยมีเมนูย่อย ดังนี้

#### 1. กฎหมายในความรับผิดชอบ

- 1.1 คำพิพากษา เป็นการกรอกข้อมูลของคำพิพากษา ตามกฎหมายที่อยู่ในความรับผิดชอบ สามารถทำได้ดังนี้
  - 1.1.1 เลือกเมนูคำพิพากษา
  - 1.1.2 กดปุ่มค้นหา เมื่อต้องการค้นหาข้อมูล
  - 1.1.3 กดปุ่มเพิ่ม เพื่อเพิ่มข้อมูล

| <b>อสา</b> ระบบสารสนเทศทาง | งกฎหมายการค้ากาย    | iluds:in | ศ      |            |        |                  | 🛓 นางสา  | วบุษยา ยามี     | () () () () () () () () () () () () () ( | 😃 ออกจากระบบ |
|----------------------------|---------------------|----------|--------|------------|--------|------------------|----------|-----------------|------------------------------------------|--------------|
| หน้าหลัก กฎหมาย นิติกรรม   | ดำวินิจฉัย/ความเห็น | งานคดี   | แบบบัน | ทึก บริการ | รายงาน | ระบบจัดการเอกสาร | ดูแลระบบ | เปลี่ยนรหัสผ่าน |                                          |              |
| v                          | กฎหมายในความรับ     | บผืดชอบ  | •      | ศำพิพากษา  | 1      | 1.1.1            |          |                 |                                          |              |
| หนาหลุก                    | กฎหมายอื่น ๆ        |          | э.     | ศาวินิจฉัย |        |                  |          |                 |                                          |              |
|                            |                     |          |        |            | 0      |                  |          |                 |                                          |              |

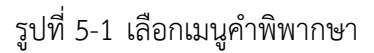

| กฎา                  | กฎหมายในความรับผิดชอบ -> คำพิพากษา           |                                                  |                                        |        |                  |                       |       |    |           |  |  |  |  |
|----------------------|----------------------------------------------|--------------------------------------------------|----------------------------------------|--------|------------------|-----------------------|-------|----|-----------|--|--|--|--|
| ชื่อกฎหมาย : ใน่ระบุ |                                              |                                                  |                                        |        |                  |                       |       |    |           |  |  |  |  |
|                      |                                              |                                                  |                                        |        |                  |                       |       |    |           |  |  |  |  |
|                      | แสดงหน้าเว็บไซต์: 🖲 ทั้งหมด 🔘 แสดง 🔘 ไม่แสดง |                                                  |                                        |        |                  |                       |       |    |           |  |  |  |  |
| 4                    | ค้นหาดาม : ชื่อ 🦷 🧰 ค้นหา 🖉 1.1.2            |                                                  |                                        |        |                  |                       |       |    |           |  |  |  |  |
| 1.                   | 1.1.3                                        |                                                  |                                        |        |                  |                       |       |    |           |  |  |  |  |
| - ep tr              | งม 😳 อ                                       | เบรายการทเลอก                                    |                                        |        |                  |                       |       |    |           |  |  |  |  |
|                      | ລຳດັນ                                        | ชื่อ                                             | ชื่อกฎหมาย                             | วันที่ | แสดงหน้าเว็บไซต์ | ผู้รับผิดชอบ          | แก้ไข | ລນ | ไฟล์      |  |  |  |  |
|                      | 1                                            | ฏ็กาตัดสินเกี่ยวกับปัญหาข้อกฎหมาย (มาตรา 4)      | พระราชบัญญัติการคำข้าว พุทธศักราช 2489 |        |                  | กลุ่มมาตรการและกฎหมาย |       | ×  | ñ) ñ) 🌽 🍐 |  |  |  |  |
|                      | 2                                            | ฏ็กาตัดสินเกี่ยวกับปัญหาข้อกฎหมาย (มาตรา 7)      | พระราชบัญญัติการคำข้าว พุทธศักราช 2489 |        |                  | กลุ่มมาตรการและกฎหมาย |       | ×  | ñ ñ ≽ 🍐   |  |  |  |  |
|                      | з                                            | ฏ็กาตัดสินเกี่ยวกับปัญหาข้อกฎหมาย (มาตรา 9)      | พระราชบัญญัติการคำข้าว พุทธศักราช 2489 |        |                  | กลุ่มมาตรการและกฎหมาย |       | ×  | 편 편 🌽 🎍   |  |  |  |  |
|                      | 4                                            | ฏ็กาตัดสินเกี่ยวกับปัญหาข้อกฎหมาย (มาตรา 12)     | พระราชบัญญัติการคำข้าว พุทธศักราช 2489 |        |                  | กลุ่มมาตรการและกฎหมาย |       | ×  | 편 편 🌽 🎿   |  |  |  |  |
|                      | 5                                            | ฏ็กาตัดสินเกี่ยวกับปัญหาข้อกฎหมาย (มาตรา 21 ทวิ) | พระราชบัญญัติการคำข้าว พุทธศักราช 2489 |        |                  | กลุ่มมาตรการและกฎหมาย |       | ×  | 린 핀 👍 🍐   |  |  |  |  |

รูปที่ 5-2 หน้าจอการแสดงข้อมูลคำพิพากษา

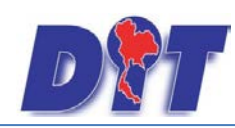

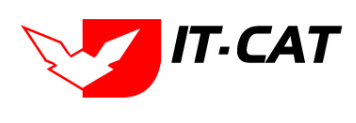

| เรื่อง*<br>กฎหมาย<br>ศาลท์พิพากษา<br>พพพากษา ศาลฎ์กา/ศาลปกครองสูงสุดที่<br>วันที่<br>หน่วยงานที่วินิจฉัย/ความเห็น<br>URL http:// |                        | Select       Image: Select       Image: Select       Image: Select       Image: Select       Image: Select       Image: Select       Image: Select       Image: Select |
|----------------------------------------------------------------------------------------------------|------------------------|----------------------------------------------------------------------------------------------------|
| ผู้รับผิดชอบ                                                                                                    | กลุ่มเพรงกามของสูงหมาย |                                                                                                    |
| เอกสารที่เที่ยวข้อง                                                                                                    |                        |                                                                                                    |
|                                                                                                    |                        |                                                                                                    |

รูปที่ 5-3 หน้าจอการกรอกข้อมูลคำพิพากษา

หลังจากกดปุ่มเพิ่มข้อมูลระบบแสดงหน้าจอการกรอกข้อมูล โดยมีข้อมูลการกรอกดังนี้

| หัวข้อ                                 | คำอธิบาย                                             |
|----------------------------------------|------------------------------------------------------|
| เรื่อง* :                              | กรอกชื่อเรื่องคำพิพากษา                              |
| กฎหมาย :                               | กรอกชื่อกฎหมายที่เกี่ยวข้องกับคำพิพากษา              |
| ศาลที่พิพากษา :                        | กรอกชื่อศาลที่พิพากษา                                |
| คำพิพากษา ศาลฎีกา/ศาลปกครองสูงสุดที่ : | กรอกเลขคำพิพากษา ศาลฎีกา/ศาลปกครองสูงสุด             |
| วันที่ :                               | เลือกวันที่ที่ศาลพิพากษาคดีนั้น                      |
| หน่วยงานที่วินิจฉัย/ความเห็น :         | กรอกหน่วยงานที่วินิจฉัย/ความเห็น                     |
| URL http:// :                          | กรอก URL เว็บลิงค์ที่ต้องการเชื่อมโยง ต้องทำการกรอก  |
|                                        | WWW นำหน้าก่อน เช่น <u>http://www.krisdika.go.th</u> |
| แสดงหน้าเว็บไซต์ :                     | เลือกสถานะการแสดงหน้าเว็บไซต์                        |
| ผู้รับผิดชอบ :                         | เลือกผู้รับผิดชอบที่เกี่ยวข้องกับคำพิพากษา           |
| Select                                 | เลือกแนบไฟล์ Word ภาษาไทย                            |
| Select                                 | เลือกแนบไฟล์ Word ภาษาอังกฤษ                         |

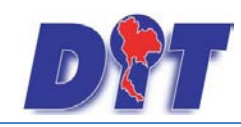

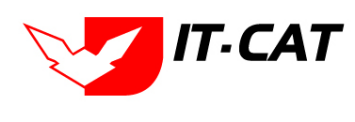

| หัวข้อ                | คำอธิบาย                                                   |
|-----------------------|------------------------------------------------------------|
| Select                | เลือกแนบไฟล์ PDF ภาษาไทย                                   |
| Select                | เลือกแนบไฟล์ PDF ภาษาอังกฤษ                                |
| เอกสารที่เกี่ยวข้อง : | หัวข้อเอกสารที่เกี่ยวข้องระบบไม่ได้บังคับให้ต้องกรอกข้อมูล |
|                       | ผู้ใช้งานสามารถเพิ่มเอกสารที่เกี่ยวข้องกับคำพิพากษาได้ โดย |
|                       | ทำการกดปุ่ม เพิ่มข้อมูล                                    |
| การดำเนินการ :        | หัวข้อการดำเนินการระบบไม่ได้บังคับให้ต้องกรอกข้อมูล        |
|                       | ผู้ใช้งานสามารถเพิ่มการดำเนินการได้                        |

หลังจากการกรอกข้อมูลครบถ้วนแล้วกดปุ่ม

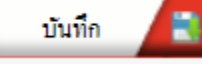

แล้วระบบจะแสดงกล่องข้อความว่าได้บันทึก

เรียบร้อยแล้ว

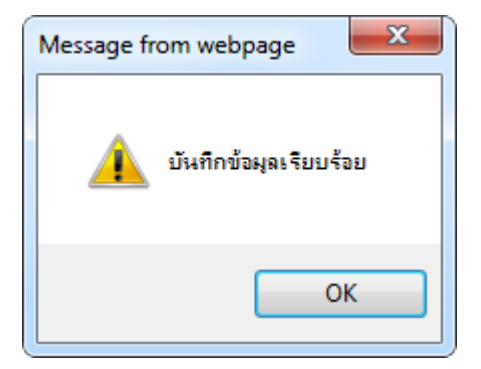

รูปที่ 5-4 กล่องข้อความแจ้งบันทึกคำพิพากษาเรียบร้อยแล้ว

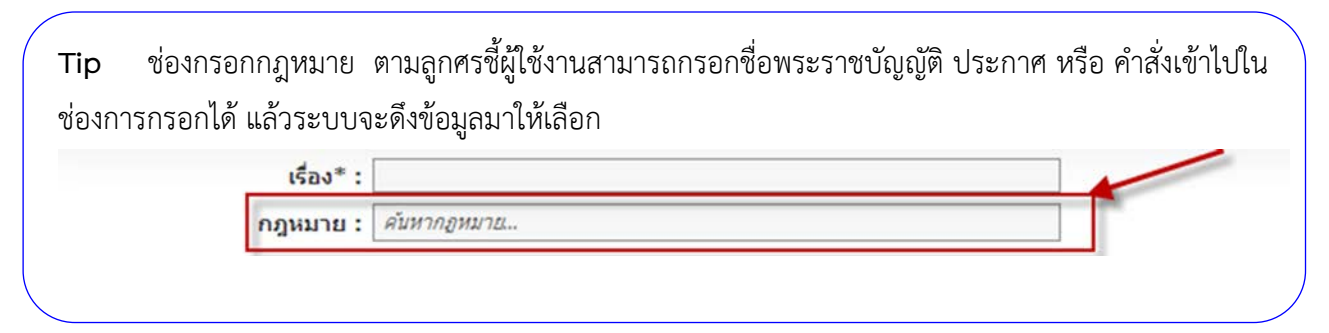

1.1.4 การแก้ไขข้อมูลให้กดปุ่มแก้ไข ดังรูป แล้วระบบจะแสดงหน้าจอให้ทำการแก้ไข

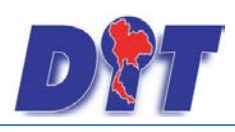

คู่มือการใช้งาน ระบบสารสนเทศทางกฎหมายการค้าในประเทศ กองนิติการ

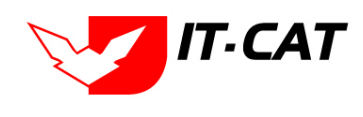

| กฎเ  | กฎหมายในความรับผิดชอบ -> คำพิพากษา           |                                             |                                         |        |                  |                       |       |    |         |  |  |  |
|------|----------------------------------------------|---------------------------------------------|-----------------------------------------|--------|------------------|-----------------------|-------|----|---------|--|--|--|
|      | ชื่อกฎหมาย : <sup>*</sup> ไม่ระบุ            |                                             |                                         |        |                  |                       |       |    |         |  |  |  |
|      | วันที่ : 📩 📩                                 |                                             |                                         |        |                  |                       |       |    |         |  |  |  |
|      | แสดงหน้าเว็บไซด์: 💿 ทั้งหมด 🔘 แสดง 🔘 ไม่แสดง |                                             |                                         |        |                  |                       |       |    |         |  |  |  |
|      | ค้นหาตาม : ชื่อ 🥣 🧹                          |                                             |                                         |        |                  |                       |       |    |         |  |  |  |
| 4 ni | ົ່ມ 😳 ຄ                                      | บรายการที่เลือก                             |                                         |        |                  |                       |       |    |         |  |  |  |
|      | ລ່າດັນ                                       | ชื่อ                                        | ชื่อกฎหมาย                              | วันที่ | แสดงหน้าเว็บไซต์ | ผู้รับผิดชอบ          | แก้ไข | ລນ | ไฟล์    |  |  |  |
|      | 1                                            | ฏ็กาตัดสินเกี่ยวกับปัญหาข้อกฎหมาย (มาตรา 4) | พระราชบัญญัติการคำข้าว พุทธศักราช 2489  |        |                  | กลุ่มมาตรการและกฎหมาย |       | ×  | ê ê 🌽 🎍 |  |  |  |
|      | 2                                            | ฏ็กาตัดสินเกี่ยวกับปัญหาข้อกฎหมาย (มาตรา 7) | พระราชบัญญัติการค้าข้าว พุทธศักราช 2489 |        |                  | กลุ่มมาตรการและกฎหมาย |       | ×  | 친 한 🌽 🔊 |  |  |  |

รูปที่ 5-5 หน้าจอการแสดงปุ่มแก้ไขคำพิพากษา

1.1.5 การลบข้อมูลให้กดปุ่มลบ ดังรูป เมื่อกดปุ่มลบระบบจะแสดงกล่องข้อความถามยืนยันก่อนที่จะ

ลบ กดปุ่ม OK คือยืนยันการลบ แต่หากกดปุ่ม Cancel คือยกเลิกการลบ

| กฎา | กฎหมายในความรับผิดชอบ -> คำพิพากษา           |                                             |                                         |        |                  |                       |       |    |         |  |  |  |
|-----|----------------------------------------------|---------------------------------------------|-----------------------------------------|--------|------------------|-----------------------|-------|----|---------|--|--|--|
|     | ชื่อกฎหมาย : <sup>*</sup> ไม่ระบุ            |                                             |                                         |        |                  |                       |       |    |         |  |  |  |
|     | วันที่ : 💼 ถึง : 💼                           |                                             |                                         |        |                  |                       |       |    |         |  |  |  |
|     | แสดงหน้าเว็บไซต์: 💿 ทั้งหมด 🔘 แสดง 🔍 ไม่แสดง |                                             |                                         |        |                  |                       |       |    |         |  |  |  |
|     | ดันหาตาม : ชื่อ                              |                                             |                                         |        |                  |                       |       |    |         |  |  |  |
|     |                                              |                                             |                                         |        |                  |                       |       |    |         |  |  |  |
| ុងព | ໂມ 😳 ລະ                                      | บรายการที่เลือก                             |                                         |        |                  |                       |       |    |         |  |  |  |
|     | ລຳດັນ                                        | ชื่อ                                        | ชื่อกฎหมาย                              | วันที่ | แสดงหน้าเว็บไซต์ | ผู้รับผิดชอบ          | แก้ไข | ລນ | ไฟล์    |  |  |  |
|     | 1                                            | ฏ็กาตัดสินเกี่ยวกับปัญหาข้อกฎหมาย (มาตรา 4) | พระราชบัญญัติการค้าข้าว พุทธศักราช 2489 |        |                  | กลุ่มมาตรการและกฎหมาย |       | ×  | 린 린 🌽 🎍 |  |  |  |
|     | 2                                            | ฎ็กาตัดสินเกี่ยวกับปัญหาข้อกฎหมาย (มาตรา 7) | พระราชบัญญัติการค้าข้าว พุทธศักราช 2489 |        |                  | กลุ่มมาตรการและกฎหมาย |       | ×  | 친 친 🌽 🍐 |  |  |  |

รูปที่ 5-6 หน้าจอการแสดงปุ่มลบคำพิพากษา

| Message from webpage |
|----------------------|
| ? จุนยินยันที่จะลบ ? |
| OK Cancel            |

รูปที่ 5-7 หน้าจอยืนยันการลบคำพิพากษา

1.2 คำวินิจฉัย เป็นการกรอกข้อมูลของคำวินิจฉัย ตามกฎหมายที่อยู่ในความรับผิดชอบ สามารถทำได้ดังนี้

- 1.2.1 เลือกเมนูคำวินิจฉัย
- 1.2.2 กดปุ่มค้นหา เมื่อต้องการค้นหาข้อมูล
- 1.2.3 กดปุ่มเพิ่ม เพื่อเพิ่มข้อมูล

| DI       | ระบบสารส | เนเทศทาง | กฎหมายการค้ากาย     | Judsin  | ศ          |             |        |                  | 🛓 นางสา  | วบุษยา ยามี     | () () () () () () () () () () () () () ( | 😃 ออกจากระบบ |  |
|----------|----------|----------|---------------------|---------|------------|-------------|--------|------------------|----------|-----------------|------------------------------------------|--------------|--|
| หน้าหลัก | กฎหมาย   | นิดีกรรม | ดำวินิจฉัย/ความเห็น | งานคดี  | แบบบ่      | นทึก บริการ | รายงาน | ระบบจัดการเอกสาร | ดูแลระบบ | เปลี่ยนรหัสผ่าน |                                          |              |  |
| v        |          |          | กฎหมายในความรั      | บผืดชอบ | <b>b</b> . | ศาพิหากษา   | 0      |                  |          |                 |                                          |              |  |
| หนาหละ   | n        |          | กฎหมายอื่น ๆ        |         | •          | ศาวีนิจฉัย  |        | 1.2.1            |          |                 |                                          |              |  |
|          |          |          |                     |         |            |             |        |                  |          |                 |                                          |              |  |

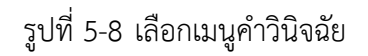

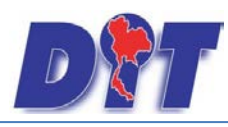

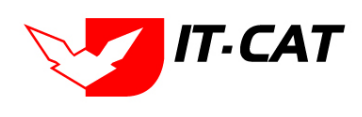

ระบบสารสนเทศทางกฎหมายการค้าในประเทศ กองนิติการ

| กรุ | าห:                                          | มายใ   | นความรับผิดชอบ -> คำวินิจฉัย                                                                                                    |                                                      |                    |                          |                           |       |    |          |  |  |
|-----|----------------------------------------------|--------|----------------------------------------------------------------------------------------------------|------------------------------------------------------|--------------------|--------------------------|---------------------------|-------|----|----------|--|--|
|     |                                              |        | ชื่อกฎหมาย : ไน่ระบุ                                                                                                    | -                                                    |                    |                          |                           |       |    |          |  |  |
|     | วันที่ : 📩 📩                                 |        |                                                                                                    |                                                      |                    |                          |                           |       |    |          |  |  |
|     | แสดงหน้าเว็บไซต์: 🖲 ทั้งหมด 🔘 แสดง 🔘 ไม่แสดง |        |                                                                                                    |                                                      |                    |                          |                           |       |    |          |  |  |
| 4   | 1 2 3 ค้นหาตาม: ชื่อ 🚽 🧖 1.2.2               |        |                                                                                                    |                                                      |                    |                          |                           |       |    |          |  |  |
|     | 1.2.3                                        |        |                                                                                                    |                                                      |                    |                          |                           |       |    |          |  |  |
| 4   | เพิ่ม                                        | ມ 😳 ລ  | มรายการที่เลือก<br>                                                                                                    |                                                      | _                  |                          |                           |       |    |          |  |  |
| F   | ł                                            | ล่าดับ | ชื่อ                                                                                                    | ชื่อกฎหมาย                                           | วันที่             | แสดง<br>หน้า<br>เว็บไซต์ | ຜູ້ຮັນຜິດชอบ              | แก้ไข | ລນ | ไฟล์     |  |  |
|     | )                                            | 1      | การมอบอ่านาจให้รัฐมนตรีช่วยว่าการกระทรวงหาณิชย์ เป็นประธานคณะกรรมการกลางว่าด้วย<br>ราคาสินค้าและบริการตามพระราชบัญญัติว่าด้วยราคาสินค้าและบริการ พ.ศ. 2542 | พระราชบัญญัติว่าด้วยราคา<br>สินค้าและบริการ พ.ศ 2542 | 15<br>พ.ย.<br>2556 | ۲                        | กลุ่มนิติกรรม<br>สัญญา    | 2     | ×  |          |  |  |
|     | )                                            | 2      | ร้องเรียนกรณีโรงน้ำแข็งตกลงร่วมกันกำหนดราคาจำหน่ายน้ำแข็ง                                                                                                  | พระราชบัญญัติการแข่งขัน<br>ทางการคำ พ.ศ.2542         | 13<br>พ.ย.<br>2556 |                          | กลุ่มนิติกรรม<br>สัญญา    | 2     | ×  |          |  |  |
|     | )                                            | 3      | ขอหาร็อแนวทางปฏิบัติเกี่ยวกับการแต่งตั้งผู้ทรงคุณวุฒิในคณะกรรมการส่วนจังหวัดว่าด้วยราคา<br>สินค้าและบริการ จังหวัด ที่หมดวาระลง                            | พระราชบัญญัติว่าด้วยราคา<br>สินด้าและบริการ พ.ศ 2542 | 5<br>พ.ย.<br>2556  |                          | กลุ่มนิติกรรม<br>สัญญา    | 2     | ×  |          |  |  |
|     |                                              |        |                                                                                                    | พระราชบัญญัติการแข่งขับ                              | 27                 |                          | กลุ่มมีติกรรม             |       |    |          |  |  |
|     | J                                            | 4      | ขอหาร็อปัญหาข้อกฎหมายเกี่ยวกับกฎหมายการแข่งขันทางการคำ                                                                                                    | ทางการค้า พ.ศ.2542                                   | ก.ย.<br>2556       |                          | สัญญา                     |       | ×  | 巡 땐! 🍐 🍐 |  |  |
|     | )                                            | 5      | ตอบข้อหาร็อเกี่ยวกับการเผยแพร่ข้อร้องเรียนที่มีการพิจารณาตัดสินจนสั้นสุดแล้วบนเว็บไซต์<br>สำนักงานคณะกรรมการการแข่งขันทางการคำ                             | พระราชบัญญัติการแข่งขัน<br>ทางการคำ พ.ศ.2542         | 20<br>ก.ย.<br>2556 | ۲                        | กลุ่มมาตรการ<br>และกฎหมาย |       | ×  |          |  |  |

รูปที่ 5-9 หน้าจอการแสดงข้อมูลคำวินิจฉัย

| อมูลทวเบ                       | ·                                            |                          |
|--------------------------------|----------------------------------------------|--------------------------|
| เวอง":                         | อานางการสอบสวนตามกฎหมายวาดวยการแขงงนทางการคา | Select                   |
| กฎหมาย :                       | ทระราชปัญญัติการแข่งขันทางการกำ พ.ศ. 2542    | Select                   |
| วันที :                        | 27/9/2540                                    |                          |
| หน่วยงานที่วินิจฉัย/ความเห็น : |                                              | <u>อำนาจสอบสวน.pdf</u> ≭ |
| URL http://:                   |                                              | Select                   |
| แสดงหน้าเว็บไซด์ :             | 🖲 แสดง 🔿 ไม่แสดง                             | Select                   |
| ผู้รับผิดชอบ :                 | กลุ่มมาตรการและกฎหมาย                        |                          |
|                                |                                              |                          |
|                                |                                              |                          |
|                                |                                              |                          |
|                                |                                              |                          |
| เอกสารที่เกี่ยวข้อง            |                                              |                          |
|                                |                                              |                          |
| การตำเนินการ                   |                                              |                          |
|                                |                                              |                          |

รูปที่ 5-10 หน้าจอการกรอกข้อมูลคำวินิจฉัย

หลังจากกดปุ่มเพิ่มข้อมูลระบบแสดงหน้าจอการกรอกข้อมูล โดยมีข้อมูลการกรอกดังนี้

| หัวข้อ                            | คำอธิบาย                                            |
|-----------------------------------|-----------------------------------------------------|
| เรื่อง* :                         | กรอกชื่อเรื่องคำวินิจฉัย                            |
| กฎหมาย :                          | เลือกกฎหมายที่อยู่ในความรับผิดชอบ โดยระบบจะดึงมา    |
|                                   | เฉพาะกฎหมายที่อยู่ในความรับผิดชอบเท่านั้น           |
| วันที่ :                          | เลือกวันที่ที่ดำเนินการวินิจฉัย                     |
| หน่วยงานที่วินิจฉัย/ให้ความเห็น : | กรอกหน่วยงานที่วินิจฉัย/ให้ความเห็น                 |
| URL http:// :                     | กรอก URL เว็บลิงค์ที่ต้องการเชื่อมโยง ต้องทำการกรอก |

หน้า 5-5

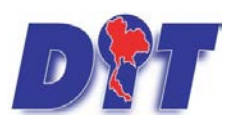

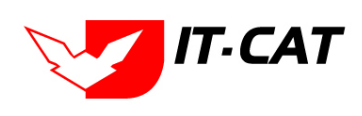

ระบบสารสนเทศทางกฎหมายการค้าในประเทศ กองนิติการ

|                       | WWW นำหน้าก่อน เช่น <u>http://www.krisdika.go.th</u>         |
|-----------------------|--------------------------------------------------------------|
| หัวข้อ                | คำอธิบาย                                                     |
| แสดงหน้าเว็บไซต์ :    | เลือกสถานะการแสดงหน้าเว็บไซต์                                |
| ผู้รับผิดชอบ :        | เลือกผู้รับผิดชอบในการวินิจฉัย                               |
| Select                | เลือกแนบไฟล์ Word ภาษาไทย                                    |
| Select                | เลือกแนบไฟล์ Word ภาษาอังกฤษ                                 |
| Select                | เลือกแนบไฟล์ PDF ภาษาไทย                                     |
| Select                | เลือกแนบไฟล์ PDF ภาษาอังกฤษ                                  |
| เอกสารที่เกี่ยวข้อง : | หัวข้อเอกสารที่เกี่ยวข้องระบบไม่ได้บังคับให้ต้องกรอกข้อมูล   |
|                       | ผู้ใช้งานสามารถเพิ่มเอกสารที่เกี่ยวข้องกับการวินิจฉัยได้ โดย |
|                       | ทำการกดปุ่ม เพิ่มข้อมูล                                      |
| การดำเนินการ :        | หัวข้อการดำเนินการระบบไม่ได้บังคับให้ต้องกรอกข้อมูล          |
|                       | ผู้ใช้งานสามารถเพิ่มการดำเนินการได้                          |

หลังจากการกรอกข้อมูลครบถ้วนแล้วกดปุ่ม เรียบร้อยแล้ว บันทึก

แล้วระบบจะแสดงกล่องข้อความว่าได้บันทึก

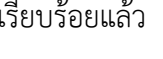

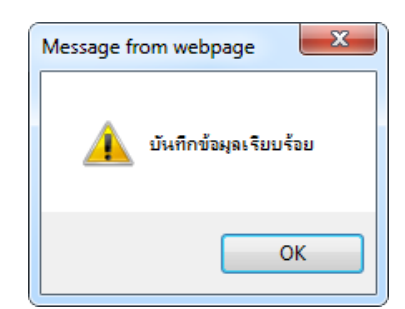

รูปที่ 5-11 กล่องข้อความแจ้งบันทึกคำวินิจฉัยเรียบร้อยแล้ว

1.2.4 การแก้ไขข้อมูลให้กดปุ่มแก้ไข ดังรูป แล้วระบบจะแสดงหน้าจอให้ทำการแก้ไข

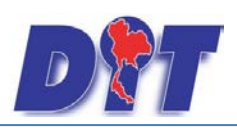

คู่มือการใช้งาน ระบบสารสนเทศทางกฎหมายการค้าในประเทศ กองนิติการ

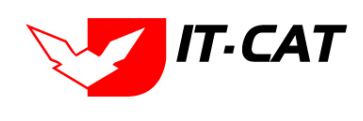

| กฎห   | กฎหมายในความรับผิดชอบ -> คำวินิจฉัย          |                                                                                                    |                                                      |                    |                          |                        |       |    |                    |  |  |  |
|-------|----------------------------------------------|----------------------------------------------------------------------------------------------------|------------------------------------------------------|--------------------|--------------------------|------------------------|-------|----|--------------------|--|--|--|
|       | ชื่อกฎหมาย : "ไม่ระบุ                        |                                                                                                    |                                                      |                    |                          |                        |       |    |                    |  |  |  |
|       | วันที่ : 💼 💼                                 |                                                                                                    |                                                      |                    |                          |                        |       |    |                    |  |  |  |
|       | แสดงหน้าเว็บไซด์: 💿 ทั้งหมด 🔘 แสดง 🔘 ไม่แสดง |                                                                                                    |                                                      |                    |                          |                        |       |    |                    |  |  |  |
|       | ค้นหาตาม : ชื่อ 🛛 🚽 🦉                        |                                                                                                    |                                                      |                    |                          |                        |       |    |                    |  |  |  |
|       |                                              |                                                                                                    |                                                      |                    |                          |                        |       |    |                    |  |  |  |
| -p th | ມ <b>ບ</b> ູດ:                               | ารายการที่เสอก                                                                                                    |                                                      |                    |                          |                        |       |    |                    |  |  |  |
|       | ล่าดับ                                       | นื่อ                                                                                                    | ชื่อกฎหมาย                                           | วันที่             | แสดง<br>หน้า<br>เว็บไซต์ | ผู้รับผิดชอบ           | แก้ไข | ລນ | ไฟล์               |  |  |  |
|       | 1                                            | การมอบอ่านาจให้รัฐมนตรีช่วยว่าการกระทรวงพาณิชย์ เป็นประธานคณะกรรมการกลางว่าด้วย<br>ราคาสินคำและบริการตามพระราชปัญญัติว่าด้วยราคาสินคำและบริการ พ.ศ. 2542 | พระราชบัญญัติว่าด้วยราคา<br>สินค้าและบริการ พ.ศ 2542 | 15<br>พ.ย.<br>2556 | ۲                        | กลุ่มนิติกรรม<br>สัญญา |       | ×  | ũ ũ 🍐 🍌            |  |  |  |
|       | 2                                            | ร้องเรียนกรณีโรงน้ำแข็งตกลงร่วมกันก่าหนดราคาจำหน่ายน้ำแข็ง                                                                                               | พระราชบัญญัติการแข่งขัน<br>ทางการค้า พ.ศ.2542        | 13<br>พ.ย.<br>2556 | ۲                        | กลุ่มนิติกรรม<br>สัญญา |       | ×  | ê ê <u>&amp;</u> 🎍 |  |  |  |

รูปที่ 5-12 หน้าจอการแสดงปุ่มแก้ไขคำวินิจฉัย

1.2.5 การลบข้อมูลให้กดปุ่มลบ ดังรูป เมื่อกดปุ่มลบระบบจะแสดงกล่องข้อความถามยืนยันก่อนที่จะ ลบ กดปุ่ม OK คือยืนยันการลบ แต่หากกดปุ่ม Cancel คือยกเลิกการลบ

| กฎห    | เมายใ | ในความรับผิดชอบ -> คำวินิจฉัย                                                                                                    |                                                      |                    |                          |                        |       |    |          |
|--------|-------|----------------------------------------------------------------------------------------------------|------------------------------------------------------|--------------------|--------------------------|------------------------|-------|----|----------|
|        |       | ชื่อกฎหมาย : ไม่ระบุ                                                                                                    |                                                      |                    |                          | -                      |       |    |          |
|        |       | วันที่ : 📄 💼                                                                                                    | ពីง:                                                 |                    |                          |                        |       |    |          |
|        |       | แสดงหน้าเว็บไซต์: 🖲 ทั้งหมด 🔘 แสดง 🤇                                                                                                    | 🗋 ไม่แสดง                                            |                    |                          |                        |       |    |          |
|        |       | ค้นหาตาม : ชื่อ                                                                                                    | V                                                    | ด้นหา              |                          |                        |       |    |          |
|        |       |                                                                                                    |                                                      |                    |                          |                        |       |    |          |
| .⊕ เพื | ม 😳 ล | บรายการที่เลือก                                                                                                    |                                                      |                    |                          |                        |       |    |          |
|        | ລຳດັນ | รือ                                                                                                    | ชื่อกฎหมาย                                           | วันที่             | แสดง<br>หน้า<br>เว็บไซต์ | ຜູ້ຮັນຜິດชอນ           | แก้ไข | ລນ | ไฟล์     |
|        | 1     | การมอบอ่านาจให้รัฐมนตรีช่วยว่าการกระทรวงพาณิชย์ เป็นประธานดณะกรรมการกลางว่าด้วย<br>ราคาสันดำและบริการตามพระราชบัญญัติว่าด้วยราคาสันดำและบริการ พ.ศ. 2542 | พระราชบัญญัติว่าด้วยราคา<br>สินค้าและบริการ พ.ศ 2542 | 15<br>พ.ย.<br>2556 |                          | กลุ่มนิติกรรม<br>สัญญา | 2     | ×  | ê ê, ≽ 🎍 |
|        | 2     | ร้องเรียนกรณีโรงน้ำแข็งตกลงร่วมกันกำหนดราคาจำหน่ายน้ำแข็ง                                                                                                | พระราชบัญญัติการแข่งขัน<br>ทางการค้า พ.ศ.2542        | 13<br>พ.ย.<br>2556 | •                        | กลุ่มนิติกรรม<br>สัญญา | 7     | ×  | ð ð 🍐 🎍  |
|        | з     | ขอหาร็อแนวทางปฏิบัติเกี่ยวกับการแต่งตั้งผู้ทรงคุณวุฒิในคณะกรรมการส่วนจังหวัดว่าด้วยราคา<br>สินค้าและบริการ จังหวัด ที่หมดวาระลง                          | พระราชบัญญัติว่าด้วยราคา<br>สินค้าและบริการ พ.ศ 2542 | 5<br>พ.ย.<br>2556  |                          | กลุ่มนิติกรรม<br>สัญญา |       | ×  | ñ ñ ≽ 🎍  |

รูปที่ 5-13 หน้าจอการแสดงปุ่มลบคำวินิจฉัย

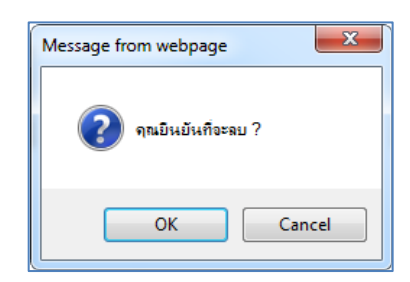

รูปที่ 5-14 หน้าจอยืนยันการลบคำวินิจฉัย

#### 2. กฎหมายอื่น ๆ

2.1 คำพิพากษา เป็นการกรอกข้อมูลของคำพิพากษาตามกฎหมายอื่น ๆ ที่เกี่ยวข้องกับการปฏิบัติงานของกรม สามารถทำได้ดังนี้

2.1.1 เลือกเมนูคำพิพากษา

- 2.1.2 กดปุ่มค้นหา เมื่อต้องการค้นหาข้อมูล
- 2.1.3 กดปุ่มเพิ่ม เพื่อเพิ่มข้อมูล

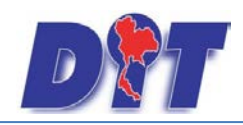

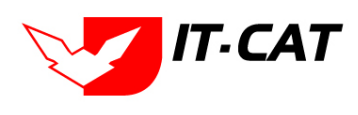

ระบบสารสนเทศทางกฎหมายการค้าในประเทศ กองนิติการ

| D        | ว<br>ระบบสารส | สนเทศกาง | งกฎหมายการค้าภาย    | ยในประเท         | เศ         |            |        |                  | 🛓 นางสา  | วบุษยา ยามี     |           | () เวลาคงเหลือ 54:57 | 🕐 ออกจากระบบ |
|----------|---------------|----------|---------------------|------------------|------------|------------|--------|------------------|----------|-----------------|-----------|----------------------|--------------|
| หน้าหลัก | กฎหมาย        | นิติกรรม | ดำวินิจฉัย/ความเห็น | งานคดี           | แบบบันที่เ | า บริการ   | รายงาน | ระบบจัดการเอกสาร | ดูแลระบบ | เปลี่ยนรหัสผ่าน | 10.080.00 |                      |              |
|          |               |          | กฎหมายในความรั      | <u>ใบผ</u> ิดชอบ |            |            |        | 1                |          |                 |           |                      |              |
| หนาหล    | ก             |          | กฎหมายอื่น ๆ        |                  | •          | ศาพิพากษา  | 2      | 2.1.1            |          |                 |           |                      |              |
|          |               |          |                     |                  |            | ศาวินิจฉัย |        |                  |          |                 |           |                      |              |
|          |               |          |                     |                  |            |            |        |                  |          |                 |           |                      |              |

รูปที่ 5-15 เลือกเมนูคำพิพากษา

| กฎหมายอื่น ๆ -> คำพิพากษา        | )                  |                            |              |                              |
|----------------------------------|--------------------|----------------------------|--------------|------------------------------|
|                                  | ชื่อกฎหมาย :       | ไม่ระบุ                    | *            |                              |
|                                  | วันที่ :           | 💼 ถึง :                    | â            |                              |
|                                  | แสดงหน้าเว็บไซต์ : | 🖲 ทั้งหมด 🔘 แสดง 🔘 ไม่แสดง |              |                              |
| 2.1.3                            | ค้นหาตาม :         | ชื่อ                       |              | 2                            |
| 🕂 เพิ่ม 🙆ลบรายการที่เลือก        |                    |                            |              |                              |
| ลำดับ ชื่อ ร่                    | ชื่อกฎหมาย วันที่  | แสดงหน้าเว็บไซต์           | ผู้รับผิดชอบ | แก้ไข ลบ ไฟล์                |
| ไม่พบข้อมูล กรุณาค้นหาข้อมูลใหม่ |                    |                            |              |                              |
| K I D Page                       | size: 50 👻         |                            |              | รายการที่ 0 - 0 จาก 0 รายการ |

รูปที่ 5-16 หน้าจอการแสดงข้อมูลคำพิพากษา

| เรื่อง* :                            |                                             | Select |
|--------------------------------------|---------------------------------------------|--------|
| กฎหมาย :                             | สับหากฎหมาง                                 |        |
| ศาลที่พิพากษา :                      |                                             | Select |
| พิพากษา ศาลฎีกา/ศาลปกครองสูงสุดที่ : |                                             | Select |
| วันที่ :                             | <u>m</u>                                    |        |
| หน่วยงานที่วินิจฉัย/ความเห็น :       |                                             | Select |
| URL http://:                         |                                             |        |
| <b>แสดงหน้าเว็บไซด์</b> :            | ๏ แสดง ⊖ ไม่แสดง                            |        |
| ผู้รับผิดชอบ :                       | <ul> <li>อธุ์ขมาทรากรและอยู่หมาย</li> </ul> |        |
|                                      |                                             |        |
| เอกสารที่เกี่ยวของ                   |                                             |        |
| การตำเนินการ                         |                                             |        |

รูปที่ 5-17 หน้าจอการกรอกข้อมูลคำพิพากษา

| หัวข้อ                                | คำอธิบาย                                             |
|---------------------------------------|------------------------------------------------------|
| เรื่อง* :                             | กรอกชื่อเรื่องคำพิพากษา                              |
| กฎหมาย :                              | กรอกชื่อกฎหมายที่เกี่ยวข้องกับคำพิพากษา              |
| ศาลที่พิพากษา :                       | กรอกชื่อศาลที่พิพากษา                                |
| คำพิพากษาศาลฎีกา/ศาลปกครองสูงสุดที่ : | กรอกเลขคำพิพากษา ศาลฎีกา/ศาลปกครองสูงสุด             |
| วันที่ :                              | เลือกวันที่ที่ดำเนินการพิพากษา                       |
| หน่วยงานที่วินิจฉัย/ความเห็น :        | กรอกหน่วยงานที่วินิจฉัย/ความเห็น                     |
| URL http:// :                         | กรอก URL เว็บลิงค์ที่ต้องการเชื่อมโยง ต้องทำการกรอก  |
|                                       | WWW นำหน้าก่อน เช่น <u>http://www.krisdika.go.th</u> |

หลังจากกดปุ่มเพิ่มข้อมูลระบบแสดงหน้าจอการกรอกข้อมูล โดยมีข้อมูลการกรอกดังนี้

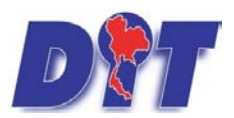

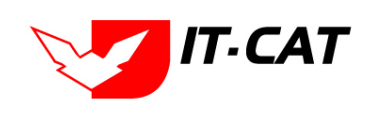

ระบบสารสนเทศทางกฎหมายการค้าในประเทศ กองนิติการ

| แสดงหน้าเว็บไซต์ :    | เลือกสถานะการแสดงหน้าเว็บไซต์                              |
|-----------------------|------------------------------------------------------------|
| ผู้รับผิดชอบ :        | เลือกผู้รับผิดชอบในการออกคำพิพากษา                         |
| Select                | เลือกแนบไฟล์ Word ภาษาไทย                                  |
| Select                | เลือกแนบไฟล์ Word ภาษาอังกฤษ                               |
| Select                | เลือกแนบไฟล์ PDF ภาษาไทย                                   |
| Select                | เลือกแนบไฟล์ PDF ภาษาอังกฤษ                                |
| เอกสารที่เกี่ยวข้อง : | หัวข้อเอกสารที่เกี่ยวข้องระบบไม่ได้บังคับให้ต้องกรอกข้อมูล |
|                       | ผู้ใช้งานสามารถเพิ่มเอกสารที่เกี่ยวข้องกับคำพิพากษาได้ โดย |
|                       | ทำการกดปุ่ม เพิ่มข้อมูล                                    |
| การดำเนินการ :        | หัวข้อการดำเนินการระบบไม่ได้บังคับให้ต้องกรอกข้อมูล        |
|                       | ผู้ใช้งานสามารถเพิ่มการดำเนินการได้                        |

หลังจากการกรอกข้อมูลครบถ้วนแล้วกดปุ่ม

บันทึก 📘

แล้วระบบจะแสดงกล่องข้อความว่าได้บันทึก

เรียบร้อยแล้ว

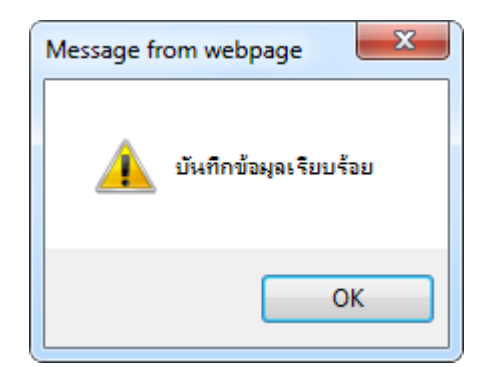

รูปที่ 5-18 กล่องข้อความแจ้งบันทึกคำพิพากษาเรียบร้อยแล้ว

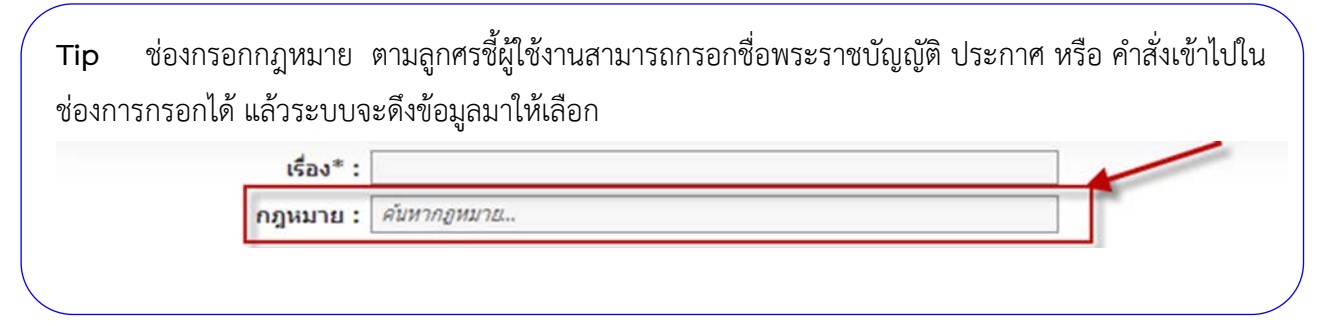

2.1.4 การแก้ไขข้อมูลให้กดปุ่มแก้ไข ดังรูป แล้วระบบจะแสดงหน้าจอให้ทำการแก้ไข

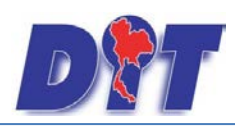

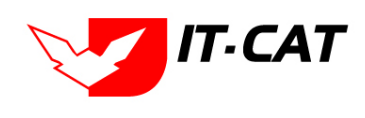

ระบบสารสนเทศทางกฎหมายการค้าในประเทศ กองนิติการ

| กฎห    | มายอื่ | ็น ๆ -> คำพิพากษ | n            |             |                            |                       |       |    |                              |
|--------|--------|------------------|--------------|-------------|----------------------------|-----------------------|-------|----|------------------------------|
|        |        |                  | ที่ส         | กฎหมาย :    | ใม่ระบุ                    |                       | -     |    |                              |
|        |        |                  |              | วันที่ :    | 💼 ถึง :                    | m                     |       |    |                              |
|        |        |                  | แสดงหน่      | กเว็บไซต์ : | 🖲 ทั้งหมด 🔘 แสดง 🔵 ไม่แสดง |                       |       |    |                              |
|        |        |                  | •            | จันหาตาม :  | ชื่อ                       | ค้นหา 🖉               |       |    |                              |
|        |        |                  |              |             |                            |                       |       |    |                              |
| 🔶 เพื่ | ມ 😳 ຄາ | บรายการที่เลือก  |              |             |                            |                       |       |    |                              |
|        | ລຳດັນ  | ชื่อ             | ชื่อกฎหมาย   | วันที่      | แสดงหน้าเว็บไซต์           | ผู้รับผิดชอบ          | แก้ไข | ລນ | ไฟล์                         |
|        | 1      | ดำพิพากษา        |              |             |                            | กลุ่มมาตรการและกฎหมาย |       | ×  | 린린 스 스                       |
|        | K      | K 1 🕨 🕅 Page     | e size: 50 👻 |             |                            |                       |       |    | รายการที่ 1 - 1 จาก 1 รายการ |

รูปที่ 5-19 หน้าจอการแสดงปุ่มแก้ไขคำพิพากษา

2.1.5 การลบข้อมูลให้กดปุ่มลบ ดังรูป เมื่อกดปุ่มลบระบบจะแสดงกล่องข้อความถามยืนยันก่อนที่จะ

ลบ กดปุ่ม OK คือยืนยันการลบ แต่หากกดปุ่ม Cancel คือยกเลิกการลบ

| กฎห        | มายอื  | ป็น ๆ -> คำพิพากษ | h            |                      |                            |                       |       |    |                              |
|------------|--------|-------------------|--------------|----------------------|----------------------------|-----------------------|-------|----|------------------------------|
|            |        |                   | นี้ส         | อกฎหมาย :            | ไม่ระบุ                    | <b>*</b>              |       |    |                              |
|            |        |                   |              | วันที่ :             | 💼 ถึง :                    | â                     |       |    |                              |
|            |        |                   | แสดงหน่      | iำเว็บไซต <b>์</b> : | 💿 ทั้งหมด 🔘 แสดง 🔘 ไม่แสดง | _                     |       |    |                              |
|            |        |                   |              | ล้นหาตาม :           | ชื่อ                       | ด้นหา 🖉               |       |    |                              |
| - 3. เพื่า | I 🙆a   | บรายการที่เลือก   |              |                      |                            |                       |       |    |                              |
|            |        | 10                | สื่อออาเมอย  | วันเวื่              | แสว หมู่ว่าวันไหต่         | สวัฒนิอสอน            | แต้ไล | -  | Made:                        |
|            | N.1017 | 10                | ออกฎหมาย     | านท                  | แสดงหน้าเว่าประวัติ        | ที่งานคออภ            | un 02 | ดบ |                              |
|            | 1      | ดำพิพากษา         |              |                      |                            | กลุ่มมาตรการและกฎหมาย |       | ×  | 빈빈 스 쇼                       |
|            | K      | 📢 📘 🕨 🛛 Pag       | e size: 50 🔻 |                      |                            |                       |       |    | รายการที่ 1 - 1 จาก 1 รายการ |

รูปที่ 5-20 หน้าจอการแสดงปุ่มลบคำพิพากษา

| Message from webpage |
|----------------------|
| ? คุณยินยันที่จะลบ ? |
| OK Cancel            |

รูปที่ 5-21 หน้าจอยืนยันการลบคำพิพากษา

2.2 คำวินิจฉัย เป็นการกรอกข้อมูลของคำวินิจฉัยตามกฎหมายอื่น ๆ ที่เกี่ยวข้อง สามารถทำได้ดังนี้

- 2.2.1 เลือกเมนูคำวินิจฉัย
- 2.2.2 กดปุ่มค้นหา เมื่อต้องการค้นหาข้อมูล
- 2.2.3 กดปุ่มเพิ่ม เพื่อเพิ่มข้อมูล

| 🗠ชื่น ระบบสารสนเทศทางกฎหมายการคากายในประเทศ                                                                                       |  |
|----------------------------------------------------------------------------------------------------|--|
| หน้าหลัก กลูหมาย นิศิกรณ <mark>ศาวนิจฉัย/ความเห็น</mark> งานคดี แบบบันทึก บริการ รายงาน ระบบจัดการเอกสาร ดูแลระบบ เปลี่ยนรหัสผ่าน |  |
| กฎหมายในความรับผืดชอบ →                                                                                                    |  |
| หนาหลก กฎหมายอื่น ๆ 🔸 สำพิพากษา                                                                                                   |  |
| rījūsdu 2.2.1                                                                                                    |  |

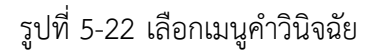

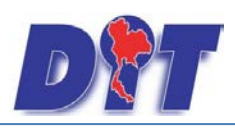

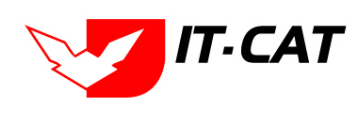

ระบบสารสนเทศทางกฎหมายการค้าในประเทศ กองนิติการ

| กฎห | เมายอ็ | ้น ๆ -> คำวินิจฉัย                                                           |                |                    |                          |                            |       |    |          |
|-----|--------|------------------------------------------------------------------------------|----------------|--------------------|--------------------------|----------------------------|-------|----|----------|
|     |        | ชื่อกฎหมาย : ไม่ระบุ                                                         |                |                    | -                        |                            |       |    |          |
|     |        | วันที่ : 💼 ถึง :                                                             | ÷1             |                    |                          |                            |       |    |          |
|     |        | แสดงหน้าเว็บไซด์: 🖲 ทั้งหมด 🔘 แสดง 🔘 ไม่แสดง                                 |                |                    |                          |                            |       |    |          |
| 2.2 | 2.3    | ด้นหาตาม : ชื่อ                                                              | ค้             | แหา                | 2.                       | 2.2                        |       |    |          |
|     | ນ 😳 ຄ  | นรายการที่เลือก                                                              |                |                    |                          |                            |       |    |          |
| •   | ລຳດັນ  | ชื่อ                                                                         | ชื่อ<br>กฎหมาย | วันที่             | แสดง<br>หน้า<br>เว็บไซต์ | ผู้รับผิดชอบ               | แก้ไข | ລນ | ไฟส์     |
|     | 1      | การอุทธรณ์ค่าสั่งเพิกถอนหนังสืออนุญาตให้ใช้เครื่องหมายรับรองมาตรฐานรูปพนมมือ |                | 22<br>พ.ย.<br>2556 | ۲                        | กลุ่ม<br>นิติกรรม<br>สัญญา |       | ×  |          |
|     | 2      | ขอความอนุเคราะท์ตรวจร่างหนังสือสงวนสิทธิแจ้งการเรียกค่าปรับ                  |                | 10<br>ค.ย.<br>2556 |                          | กลุ่ม<br>นิติกรรม<br>สัญญา |       | ×  | ũ ũ, 🍐 🎍 |

## รูปที่ 5-23 หน้าจอการแสดงข้อมูลคำวินิจฉัย

| เรื่อง* : ก                    | ารหารือปัญหาข้อกฎหมายกรณีการดำเนินคลีอาญากับผู้กระทำความผิดตามโครงก |                | Select |
|--------------------------------|---------------------------------------------------------------------|----------------|--------|
| กฎหมาย: ศ                      | นหากฎหมาย                                                           |                |        |
| วันที่: 14                     | /8/2556 💼                                                           |                | Select |
| หน่วยงานที่วินิจฉัย/ความเห็น : |                                                                     | Aa336b0bdd8.pd | ×      |
| URL http://:                   |                                                                     |                | Select |
| แสดงหน้าเว็บไซต์: 🤇            | ∎แสดง © ไม่แสดง                                                     |                | Select |
| ผู้รับผิดชอบ : ก               | ลุ่มมาตรการและกฏหมาย                                                |                |        |
|                                |                                                                     |                |        |
|                                |                                                                     |                |        |
|                                |                                                                     |                |        |
|                                |                                                                     |                |        |
| กสารที่เกี่ยวข้อง              |                                                                     |                |        |
| เรตำเนินการ                    |                                                                     |                |        |
| schluums                       |                                                                     |                |        |

รูปที่ 5-24 หน้าจอการกรอกข้อมูลคำวินิจฉัย

## หลังจากกดปุ่มเพิ่มข้อมูลระบบแสดงหน้าจอการกรอกข้อมูล โดยมีข้อมูลการกรอกดังนี้

| หัวข้อ                            | คำอธิบาย                                             |
|-----------------------------------|------------------------------------------------------|
| เรื่อง* :                         | กรอกชื่อเรื่องการวินิจฉัย                            |
| กฎหมาย :                          | เลือกกฎหมายที่ทำการวินิจฉัย                          |
| วันที่ :                          | เลือกวันที่ที่วินิจฉัย                               |
| หน่วยงานที่วินิจฉัย/ให้ความเห็น : | กรอกหน่วยงานที่วินิจฉัย/ให้ความเห็น                  |
| URL http:// :                     | กรอก URL เว็บลิงค์ที่ต้องการเชื่อมโยง ต้องทำการกรอก  |
|                                   | WWW นำหน้าก่อน เช่น <u>http://www.krisdika.go.th</u> |
| แสดงหน้าเว็บไซต์ :                | เลือกสถานะการแสดงหน้าเว็บไซต์                        |
| ผู้รับผิดชอบ :                    | เลือกผู้รับผิดชอบในการออกคำพิพากษา                   |
| Select                            | เลือกแนบไฟล์ Word ภาษาไทย                            |

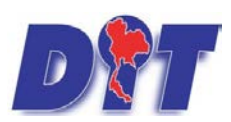

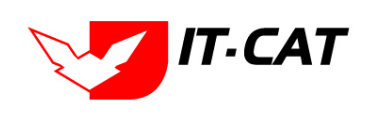

ระบบสารสนเทศทางกฎหมายการค้าในประเทศ กองนิติการ

| Select                | เลือกแนบไฟล์ Word ภาษาอังกฤษ                                 |
|-----------------------|--------------------------------------------------------------|
| Select                | เลือกแนบไฟล์ PDF ภาษาไทย                                     |
| Select                | เลือกแนบไฟล์ PDF ภาษาอังกฤษ                                  |
| เอกสารที่เกี่ยวข้อง : | หัวข้อเอกสารที่เกี่ยวข้องระบบไม่ได้บังคับให้ต้องกรอกข้อมูล   |
|                       | ผู้ใช้งานสามารถเพิ่มเอกสารที่เกี่ยวข้องกับการวินิจฉัยได้ โดย |
|                       | ทำการกดปุ่ม เพิ่มข้อมูล                                      |
| การดำเนินการ :        | หัวข้อการดำเนินการระบบไม่ได้บังคับให้ต้องกรอกข้อมูล          |
|                       | ผู้ใช้งานสามารถเพิ่มการดำเนินการได้                          |

หลังจากการกรอกข้อมูลครบถ้วนแล้วกดปุ่ม เรียบร้อยแล้ว

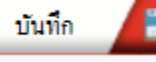

แล้วระบบจะแสดงกล่องข้อความว่าได้บันทึก

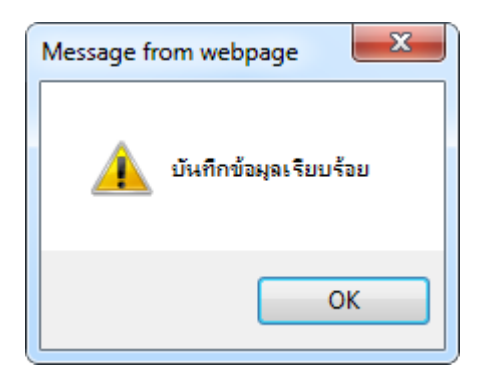

รูปที่ 5-25 กล่องข้อความแจ้งบันทึกคำวินิจฉัยเรียบร้อยแล้ว

2.2.4 การแก้ไขข้อมูลให้กดปุ่มแก้ไข ดังรูป แล้วระบบจะแสดงหน้าจอให้ทำการแก้ไข

| กฎห      | หมายอื | ปั่น ๆ -> คำวินิจฉัย                                                         |                |                    |                          |                            |       |    |          |
|----------|--------|------------------------------------------------------------------------------|----------------|--------------------|--------------------------|----------------------------|-------|----|----------|
|          |        | ชื่อกฎหมาย : ไม่ระบุ                                                         |                |                    |                          |                            |       |    |          |
|          |        | วันที่ : 💼 ถึง :                                                             | ÷.             |                    |                          |                            |       |    |          |
|          |        | แสดงหน้าเว็บไซต์: 🖲 ทั้งหมด 🔘 แสดง 🔘 ไม่แสดง                                 |                |                    | _                        |                            |       |    |          |
| 2:       | 23     | ค้นหาตาม : ชื่อ                                                              | ค้             | แหา                | 🦻 2.                     | 2.2                        |       |    |          |
|          |        |                                                                              | _              | _                  | _                        | _                          | _     | _  |          |
| - (F) (N | ່ມ 😳 ຄ | มรายการที่เดือก<br>เ                                                         |                |                    |                          |                            |       | _  |          |
| •        | ລຳດັນ  | นึก                                                                          | ชื่อ<br>กฎหมาย | วันที่             | แสดง<br>หน้า<br>เว็บไซต์ | ผู้รับผิดชอบ               | แก้ไข | ລນ | ไฟล์     |
|          | 1      | การอุทธรณ์ค่าสั่งเพิกถอนหนังสืออนุญาตให้ใช่เครื่องหมายรับรองมาตรฐานรูปพนมมือ |                | 22<br>พ.ย.<br>2556 |                          | กลุ่ม<br>นิติกรรม<br>สัญญา |       | ×  |          |
|          | 2      | ขอดวามอนุเคราะท์ตรวจร่างหนังสือสงวนสิทธิแจ้งการเรียกค่าปรับ                  |                | 10<br>ก.ย.<br>2556 | ۲                        | กลุ่ม<br>นิติกรรม<br>สัญญา |       | ×  | ñ ñ, 🍐 🎍 |

รูปที่ 5-26 หน้าจอการแสดงปุ่มแก้ไขคำวินิจฉัย

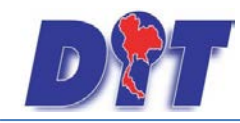

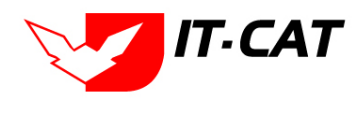

2.2.5 การลบข้อมูลให้กดปุ่มลบ ดังรูป เมื่อกดปุ่มลบระบบจะแสดงกล่องข้อความถามยืนยันก่อนที่จะ

ลบ กดปุ่ม OK คือยืนยันการลบ แต่หากกดปุ่ม Cancel คือยกเลิกการลบ

| กฎห   | เมายอี | ปั่น ๆ -> คำวินิจฉัย                                            |                            |   |                    |                    |                            |                            |       |         |         |
|-------|--------|-----------------------------------------------------------------|----------------------------|---|--------------------|--------------------|----------------------------|----------------------------|-------|---------|---------|
|       |        | ชื่อกฎหมาย :                                                    | ไม่ระบุ                    |   |                    |                    | -                          | 1                          |       |         |         |
|       |        | วันที่ :                                                        | 🗂 ถึง:                     | É | 1                  |                    |                            |                            |       |         |         |
|       |        | แสดงหน้าเว็บไซด์ :                                              | 🖲 ทั้งหมด 🔘 แสดง 🔘 ไม่แสดง |   |                    |                    |                            |                            |       |         |         |
| 22    | 23     | ค้นหาตาม :                                                      | ชื่อ                       |   | ด้เ                | มหา                | 🦻 2.                       | 2.2                        |       |         |         |
|       |        |                                                                 |                            |   |                    | _                  |                            |                            | _     | _       |         |
| 🔶 เพื | ນ 😳 ຄ  | บรายการทีเลือก                                                  |                            |   |                    |                    |                            |                            |       | _       |         |
|       | ลำดับ  | ชื่อ                                                            |                            |   | ชื่อ<br>กฎหมาย     | วันที่             | แสดง<br>หน้า<br>เว็บไซต์   | ผู้รับผิดชอบ               | แก้ไข | ລນ      | ไฟล์    |
|       | 1      | การอุทธรณ์ค่าสั่งเพิกถอนหนังสืออนุญาดให้ใช้เครื่องหมายรับรองมาด |                            |   | 22<br>พ.ย.<br>2556 |                    | กลุ่ม<br>นิติกรรม<br>สัญญา |                            | ×     | ñ ñ 🎽 🎍 |         |
|       | 2      | ขอดวามอนุเดราะหตรวจร่างหนังสือสงวนสิทธิแจ้งการเรียกค่าปรับ      |                            |   |                    | 10<br>ก.ย.<br>2556 | •                          | กลุ่ม<br>นิติกรรม<br>สัญญา |       | ×       | e t 🕹 ≽ |

รูปที่ 5-27 หน้าจอการแสดงปุ่มลบคำวินิจฉัย

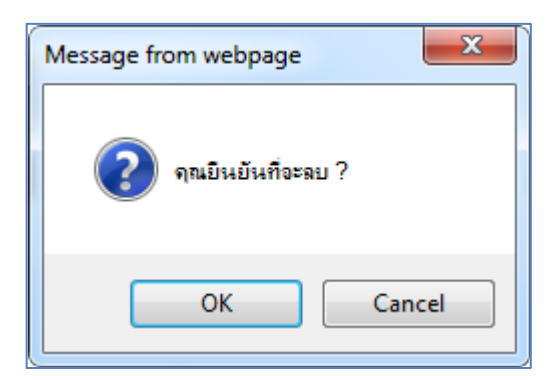

รูปที่ 5-28 หน้าจอยืนยันการลบคำวินิจฉัย

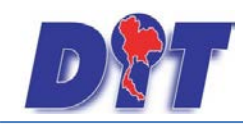

คู่มือการใช้งาน ระบบสารสนเทศทางกฎหมายการค้าในประเทศ กองนิติการ

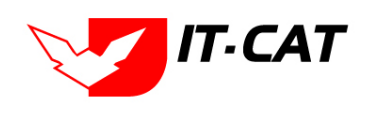

# บทที่ 6 งานคดี

เมนูงานคดี เป็นส่วนของการบันทึกเกี่ยวกับงานคดีต่างๆ ที่ยังดำเนินการอยู่ หรือเสร็จสิ้นไปแล้ว โดยสามารถเพิ่ม แก้ไข และลบ งานคดี โดยมีเมนูย่อย ดังนี้

#### 1. คดีแพ่ง

- 1.1 เลือกเมนูคดีแพ่ง
- 1.2 กดปุ่มค้นหา เมื่อต้องการค้นหาข้อมูล
- 1.3 กดปุ่มเพิ่ม เพื่อเพิ่มข้อมูล

| 🔊 🔐 ระบบสารสนเทศทางกฎหมายการกั๊าภายในประเทศ |        |          |                      |        |               |        |        |                  | 🛓 นางสา  | วบุษยา ยามี                   | () ผู้เวลาดงเหลือ 54:58 🛛 🕐 ออกจากระบบ |
|---------------------------------------------|--------|----------|----------------------|--------|---------------|--------|--------|------------------|----------|-------------------------------|----------------------------------------|
| หน้าหลัก                                    | กฎหมาย | นิติกรรม | ต่าวินิจฉัย∕ความเห็น | งานคดี | แบบบันทึก     | บริการ | รายงาน | ระบบจัดการเอกสาร | ดูแลระบบ | <mark>เป</mark> ลี่ยนรหัสผ่าน |                                        |
| ແນ້ລະເວັ                                    | -      |          |                      | คดีแ   | พ่อ           | 1.1    |        |                  |          |                               |                                        |
| ทนาทุญ                                      | 11     |          |                      | คดือ   | าญา           |        |        |                  |          |                               |                                        |
|                                             |        |          |                      | คดิป   | กครอง         | -      |        |                  |          |                               |                                        |
|                                             |        |          |                      | สอบ    | วนีย/สอบขอเทร | จจรง   |        |                  |          |                               |                                        |

## รูปที่ 6-1 เลือกเมนูคดีแพ่ง

| คดีแ    | พ่ง                           |                                                     |             |               |              |                                           |       |    |                              |  |  |  |  |  |  |
|---------|-------------------------------|-----------------------------------------------------|-------------|---------------|--------------|-------------------------------------------|-------|----|------------------------------|--|--|--|--|--|--|
|         | วันที่ :                      |                                                     |             |               |              |                                           |       |    |                              |  |  |  |  |  |  |
|         | สถานะ : ทั้งหมด               |                                                     |             |               |              |                                           |       |    |                              |  |  |  |  |  |  |
| 1.3     | 1.3 ค้นหาตาม : ชื่อ 🥣 🧖 🧖 1.2 |                                                     |             |               |              |                                           |       |    |                              |  |  |  |  |  |  |
| - ជ្ ហើ | - บุเพิ่ม Casusrunnsที่เลือก  |                                                     |             |               |              |                                           |       |    |                              |  |  |  |  |  |  |
|         | สำดับ                         | ชื่อ                                                | วันที่      | วันที่สิ้นสุด | สถานะ        | ผู้รับผิดชอบ                              | แก้ไข | ลบ | ไฟล์                         |  |  |  |  |  |  |
|         | 1                             | นายมณเฑียร วานิชศรี กับหวก                          | 1 n.e. 2550 |               | การบังคับคดี | กลุ่มวิธีปฏิบัติราชการทางปกครองและคดีแห่ง |       | ×  | 편 편 🌽 🎿                      |  |  |  |  |  |  |
|         | 2                             | นายขวัญเมือง หรือเกียรติภัตร์ ปารุงพนิชถาวร         | 1 ก.ค. 2550 |               | การบังคับคดี | กลุ่มวิธีปฏิบัติราชการทางปกครองและคดีแห่ง |       | ×  | 친 친 🌽 🎿                      |  |  |  |  |  |  |
|         | 3                             | นายสัมถุทธิ์ หรือ วรชัย ดีระเจริญ หรือ บุญดีระเจริญ | 1 ก.ศ. 2550 |               | การบังคับคดี | กลุ่มวิธีปฏิบัติราชการทางปกครองและคดีแพ่ง |       | ×  | 흰 흰 🌽 🎍                      |  |  |  |  |  |  |
|         | 4                             | นายจักษวัชร์ ศีรัฐพิมล                              |             |               | การบังคับคดี | กลุ่มวิธีปฏิบัติราชการทางปกครองและคดีแห่ง | 2     | ×  | 현 현 🌽 🎿                      |  |  |  |  |  |  |
|         | K                             | 🔹 1 🕨 🙌 Page size: 50 🤝                             |             |               |              |                                           |       |    | รายการที่ 1 - 4 จาก 4 รายการ |  |  |  |  |  |  |

รูปที่ 6-2 หน้าจอการแสดงข้อมูลคดีแพ่ง

| ชื่อคดี* :                 |                                                                |                   | _     |
|----------------------------|----------------------------------------------------------------|-------------------|-------|
| 2040 .                     | นายขณุมและ ทรงเทรางาหร บารุงการการร                            | M 1               | alect |
| ชื่อกฎหมาย :               | ค้มทากฐานวล                                                    |                   |       |
| ฐานความผิด :               | สิตลุญกู้มีมหินด้าประกัน                                       |                   | nect  |
|                            |                                                                | 6cb0eb254ae.pdf 🗙 |       |
| พอติอรรมในอารห่วอวามผิด เ  |                                                                | 🖉 🔄 🕹             | elect |
| нципээд сип тэй низ цийй . | พรดมูญกับแกรงการรงการรงงารแข พบอุทดอายาบ 2040 จ.จะหาบุร (ครง.) |                   | alact |
|                            |                                                                |                   |       |
| หมายเหตุ :                 |                                                                |                   |       |
|                            |                                                                |                   |       |
|                            |                                                                |                   |       |
| วันที่ :                   | 1/7/2550                                                       |                   |       |
| วันที่สิ้นสุด :            | i i i i i i i i i i i i i i i i i i i                          |                   |       |
| สถานะ :                    | คารบังคับคลิ                                                   |                   |       |
| ผู้รับผิดชอบส่วนภูมิภาค :  | สำนักงานการสำเภาะใน จังหวัดอันหนูรั                            |                   |       |
| ผู้รับผิดชอบ :             | ลยุ่มเริ่มผู้ปริกรรณรายปลดออแมะตลิแก่ง                         |                   |       |
|                            |                                                                |                   |       |
|                            |                                                                |                   |       |
| สาธที่เกี่ยวข้อง           |                                                                |                   |       |
| าำเนินการ                  |                                                                |                   |       |
|                            |                                                                |                   |       |

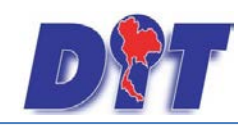

คู่มือการใช้งาน ระบบสารสนเทศทางกฎหมายการ<u>ค้าในประเทศ กองนิติการ</u>

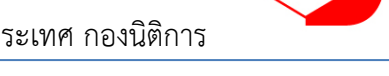

IT-CAT

## รูปที่ 6-3 หน้าจอการกรอกข้อมูลคดีแพ่ง

หลังจากกดปุ่มเพิ่มข้อมูลระบบแสดงหน้าจอการกรอกข้อมูล โดยมีข้อมูลการกรอกดังนี้

| หัวข้อ                      | คำอธิบาย                                                   |
|-----------------------------|------------------------------------------------------------|
| ชื่อคดี * :                 | กรอกชื่อเรื่องคดีแพ่ง                                      |
| ฐานความผิด :                | กรอกฐานความผิด                                             |
| พฤติกรรมในการกระทำความผิด : | กรอกพฤติกรรมในการกระทำความผิด                              |
| หมายเหตุ :                  | กรอกหมายเหตุ                                               |
| วันที่ :                    | กรอกวันที่ทำคดีแพ่ง                                        |
| วันที่สิ้นสุด :             | กรอกวันที่สิ้นสุดของคดีแพ่ง                                |
| สถานะ :                     | สถานะของคดีแพ่ง                                            |
| ผู้รับผิดชอบส่วนภูมิภาค :   | กรอกชื่อผู้รับผิดชอบส่วนภูมิภาค (ถ้ามี)                    |
| ผู้รับผิดชอบ :              | เลือกผู้รับผิดชอบในการทำคดีแพ่ง                            |
| Select                      | เลือกแนบไฟล์ Word ภาษาไทย                                  |
| Select                      | เลือกแนบไฟล์ Word ภาษาอังกฤษ                               |
| Select                      | เลือกแนบไฟล์ PDF ภาษาไทย                                   |
| Select                      | เลือกแนบไฟล์ PDF ภาษาอังกฤษ                                |
| เอกสารที่เกี่ยวข้อง :       | หัวข้อเอกสารที่เกี่ยวข้องระบบไม่ได้บังคับให้ต้องกรอกข้อมูล |
|                             | ผู้ใช้งานสามารถเพิ่มเอกสารที่เกี่ยวข้องกับคดีแพ่งได้ โดยทำ |
|                             | การกดปุ่ม เพิ่มข้อมูล                                      |
| การดำเนินการ :              | หัวข้อการดำเนินการระบบไม่ได้บังคับให้ต้องกรอกข้อมูล        |
|                             | ผู้ใช้งานสามารถเพิ่มการดำเนินการได้                        |

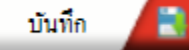

เรียบร้อยแล้ว

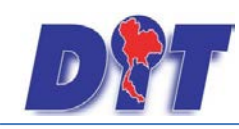

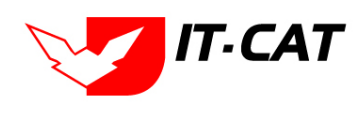

ระบบสารสนเทศทางกฎหมายการค้าในประเทศ กองนิติการ

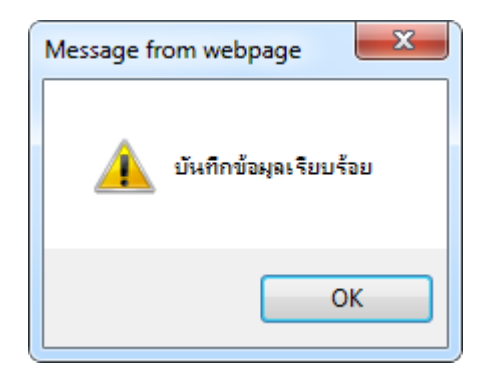

รูปที่ 6-4 กล่องข้อความแจ้งบันทึกคดีแพ่งเรียบร้อยแล้ว

1.4 การแก้ไขข้อมูลให้กดปุ่มแก้ไข ดังรูป แล้วระบบจะแสดงหน้าจอให้ทำการแก้ไข

| คดีแ   | .พ่ง                       |                                                     |             |               |              |                                           |          |                              |  |  |  |  |  |  |  |
|--------|----------------------------|-----------------------------------------------------|-------------|---------------|--------------|-------------------------------------------|----------|------------------------------|--|--|--|--|--|--|--|
|        | วันที่ : 👘 ถึง :           |                                                     |             |               |              |                                           |          |                              |  |  |  |  |  |  |  |
|        | สถานะ : เท้งหมด            |                                                     |             |               |              |                                           |          |                              |  |  |  |  |  |  |  |
|        | ค้นหาตาม : ชื่อ 🦷 🦾 🧖      |                                                     |             |               |              |                                           |          |                              |  |  |  |  |  |  |  |
| ្នុ ហើ | ปูงเพิ่ม Qสมรายการที่เลือก |                                                     |             |               |              |                                           |          |                              |  |  |  |  |  |  |  |
|        | สำดับ                      | ชื่อ                                                | วันที่      | วันที่สิ้นสุด | สถานะ        | ผู้รับผิดชอบ                              | แก้ไข ลบ | ไฟล์                         |  |  |  |  |  |  |  |
|        | 1                          | นายมณเฑียร วานิชศรี กับพวก                          | 1 ก.ค. 2550 |               | การบังคับคดี | กลุ่มวิธีปฏิบัติราชการทางปกครองและคดีแพ่ง |          | 편 편) 🍐 🍐                     |  |  |  |  |  |  |  |
|        | 2                          | นายขวัญเมือง หรือเกียรติภัตร์ ปารุงพนิชถาวร         | 1 n.e. 2550 |               | การบังคับคดี | กลุ่มวิธีปฏิบัติราชการทางปกครองและคดีแพ่ง | 😡 🗙      | ñ) ñ) ≽ 🍌                    |  |  |  |  |  |  |  |
|        | 3                          | นายสัมถุทธิ์ หรือ วรชัย ดีระเจริญ หรือ บุญดีระเจริญ | 1 ก.ค. 2550 |               | การบังคับคดี | กลุ่มวิธีปฏิบัติราชการทางปกครองและคดีแพ่ง | 😼 🗙      | ñ) ñ) 🌽 🎿                    |  |  |  |  |  |  |  |
|        | 4                          | นายจักษวัชร์ ดิรัฐพิมล                              |             |               | การบังคับคดี | กลุ่มวิธีปฏิบัติราชการทางปกครองและคดีแห่ง |          | ñ) ñ) ≽ 🍌                    |  |  |  |  |  |  |  |
|        | K                          | ↓ 1 ► ► Page size: 50 →                             |             |               |              |                                           |          | รายการที่ 1 - 4 จาก 4 รายการ |  |  |  |  |  |  |  |

รูปที่ 6-5 หน้าจอการแสดงปุ่มแก้ไขคดีแพ่ง

1.5 การลบข้อมูลให้กดปุ่มลบ ดังรูป เมื่อกดปุ่มลบระบบจะแสดงกล่องข้อความถามยืนยันก่อนที่จะลบ กด

ปุ่ม OK คือยืนยันการลบ แต่หากกดปุ่ม Cancel คือยกเลิกการลบ

| คดีแ   | .พ่ง                   |                                                    |             |               |              |                                           |         |                              |  |  |  |  |  |  |  |
|--------|------------------------|----------------------------------------------------|-------------|---------------|--------------|-------------------------------------------|---------|------------------------------|--|--|--|--|--|--|--|
|        | วันที่ : 📩 📩           |                                                    |             |               |              |                                           |         |                              |  |  |  |  |  |  |  |
|        | สถานะ : [ทั้งหมด       |                                                    |             |               |              |                                           |         |                              |  |  |  |  |  |  |  |
|        | ค้นหาดาม : ชื่อ        |                                                    |             |               |              |                                           |         |                              |  |  |  |  |  |  |  |
| ្នុ ហើ | ปายมี Gaussensที่เลือก |                                                    |             |               |              |                                           |         |                              |  |  |  |  |  |  |  |
|        | สำดับ                  | นื้อ                                               | วันที่      | วันที่สิ้นสุด | สถานะ        | ผู่รับผิดชอบ                              | แก้ไข ส | ลบ ไฟล์                      |  |  |  |  |  |  |  |
|        | 1                      | นายมณเฑียร วานิชศรี กับพวก                         | 1 ก.ค. 2550 |               | การบังคับคดี | กลุ่มวิธีปฏิบัติราชการทางปกครองและคดีแพ่ง |         | × 22 🕹 🕹                     |  |  |  |  |  |  |  |
|        | 2                      | นายขวัญเมือง หรือเกียรดิภัตร์ ปารุงพนิชถาวร        | 1 n.a. 2550 |               | การบังคับคดี | กลุ่มวิธีปฏิบัติราชการทางปกครองและคดีแห่ง |         | × 🔍 🖓 🍐 🍐                    |  |  |  |  |  |  |  |
|        | 3                      | นายสัมฤทธิ์ หรือ วรชัย ดีระเจริญ หรือ บุญดีระเจริญ | 1 ก.ศ. 2550 |               | การบังคับคดี | กลุ่มวิธีปฏิบัติราชการทางปกครองและคดีแพ่ง |         | × 22 🕹 🚣                     |  |  |  |  |  |  |  |
|        | 4                      | นายจักษวัชร์ ศิรัฐพิมล                             |             |               | การบังคับคดี | กลุ่มวิธีปฏิบัติราชการทางปกครองและคดีแพ่ง |         | × 200 <u>2</u> 2             |  |  |  |  |  |  |  |
|        | K                      | 📢 📔 🕨 Page size: 50 🤜                              |             |               |              |                                           |         | รายการที่ 1 - 4 จาก 4 รายการ |  |  |  |  |  |  |  |

รูปที่ 6-6 หน้าจอการแสดงปุ่มลบคดีแพ่ง

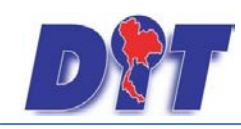

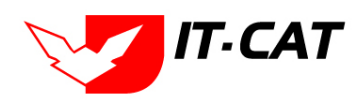

ระบบสารสนเทศทางกฎหมายการค้าในประเทศ กองนิติการ

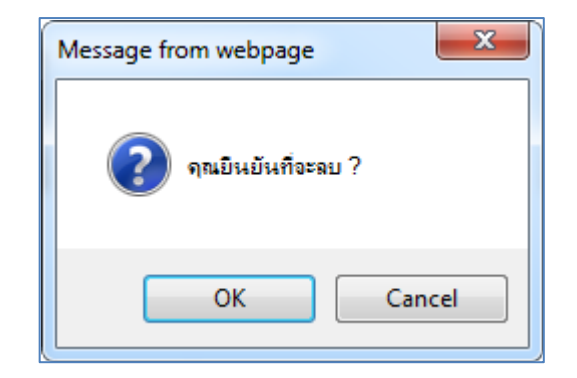

รูปที่ 6-7 หน้าจอยืนยันการลบคดีแพ่ง

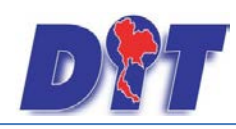

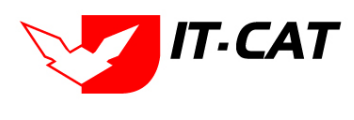

#### 2. คดีอาญา

- 2.1 เลือกเมนูคดีอาญา
- 2.2 กดปุ่มค้นหา เมื่อต้องการค้นหาข้อมูล
- 2.3 กดปุ่มเพิ่ม เพื่อเพิ่มข้อมูล

| D        | ระบบสารส | สนเทศกาง | กฎหมายการค้ากาย                  | iluds:in | ศ                              | 1-14   |        | <b>MARKED</b>                   | 🛓 นางสา  | วบุษยา ยามี     | ()เวลาคงเหลือ 54:58 | 🖞 ออกจากระบบ |
|----------|----------|----------|----------------------------------|----------|--------------------------------|--------|--------|---------------------------------|----------|-----------------|---------------------|--------------|
| หน้าหลัก | กฎหมาย   | นิดิกรรม | <mark>ศำวินิจฉัย/ความเห็น</mark> | งานคดี   | แบ <mark>บบันทึก</mark>        | บริการ | รายงาน | ระบบจัดการเอก <mark>ส</mark> าร | ดูแลระบบ | เปลี่ยนรหัสผ่าน |                     |              |
|          | 4        |          |                                  | คดีแ     | wia                            |        | -      |                                 |          |                 |                     |              |
| หนาหล    | n        |          |                                  | คดีอ     | าญา                            | 2.1    |        |                                 |          |                 |                     |              |
|          |          |          |                                  | คดีป     | กครอง                          |        |        |                                 |          |                 |                     |              |
|          |          |          |                                  | สอบ      | วินัย/สอ <mark>บข้อเท</mark> ร | จจริง  |        |                                 |          |                 |                     |              |

## รูปที่ 6-8 เลือกเมนูคดีอาญา

| คดีอาญา                             |                                                  |                                       |                |                    |       |    |                              |
|-------------------------------------|--------------------------------------------------|---------------------------------------|----------------|--------------------|-------|----|------------------------------|
|                                     | วันที่ : 📄 💼 ถึง :                               | i i i i i i i i i i i i i i i i i i i |                |                    |       |    |                              |
|                                     | ชื่อกฎหมาย : โม่ะะนุ                             |                                       | <b>*</b>       |                    |       |    |                              |
|                                     | สถานะ : ทั้งหมด                                  | -                                     |                |                    |       |    |                              |
| 23                                  | ค้นหาตาม : 🖘 🗾                                   |                                       | бимт 🙋 2.2     | 2                  |       |    |                              |
| 2.5                                 |                                                  |                                       |                |                    |       |    |                              |
| Co Inter Contraction                | 1                                                |                                       |                |                    | _     |    |                              |
| ลำดับ ชื่อ                          | ประเภทกฎหมาย                                     | วันทั                                 | 86112          | ผู้รับผิดชอบ       | แก้ไห | 81 | ไฟล์                         |
| 1 นายลุทศิน ลูภัลสิริทงศ์           | พระรารบัญญัติว่าด้วยราคาสินดำและบริการ พ.ศ 2542  |                                       | เปรียนเทียนคลิ | กลุ่มคดิและอุทจรณ์ |       | ×  | 현현소소                         |
| 2 บริษัท ล.ปุณณวิถี เกเรคลี้ง จำกัด | พระรารบัญญัติว่าด้วยราคาอินด้าและบริการ พ.ศ 2542 |                                       | ณ้รอบเพื่อบคลิ | กลุ่มคดิและอุทรรณ์ | 2     | ×  | 관련 <u>사</u> 사                |
| R C 1 P Page size: 50               |                                                  |                                       |                |                    |       |    | ราอการที่ 1 - 2 จาก 2 ราอการ |

## รูปที่ 6-9 หน้าจอการแสดงข้อมูลคดีอาญา

| ดีอาญา                        |                          |     |             |
|-------------------------------|--------------------------|-----|-------------|
| ข้อมูลทั่วไป                  |                          |     | อัพโหลดไฟล์ |
| ชื่อคดี* :                    |                          | ]   | Select      |
| ชื่อกฎหมาย :                  | กับสาคฐสมาร              | ]   |             |
| โครงการ :                     |                          | j l | Select      |
| ฐานความผิด :                  |                          | 1   | Select      |
|                               |                          |     |             |
| พฤติกรรมในการทำความผิด :      |                          | í   | Select      |
|                               |                          |     |             |
|                               |                          |     |             |
| ผู้กระทำผิด/ผู้ต้องหา/จำเลย : |                          | ]   |             |
| ผู้กล่าวหา/โจทก์ :            |                          | ]   |             |
| วันที่ :                      | <b>X</b>                 |     |             |
| สถานะ :                       | ณรีอนส์อนคลิ             |     |             |
| ผู้รับผิดชอบส่วนภูมิภาค :     |                          |     |             |
| ผู้รับผิดชอบ :                | - กลุ่มมาตรคารและคลูหมาย |     |             |
|                               |                          |     |             |
|                               |                          |     |             |
| เอกสารที่เกี่ยวข้อง           |                          |     |             |
| การตำเนินการ                  |                          |     |             |
|                               |                          |     |             |
|                               | บันทึก 🦲 ปี              |     |             |

## รูปที่ 6-10 หน้าจอการกรอกข้อมูลคดีอาญา
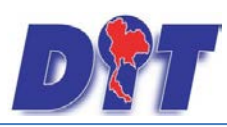

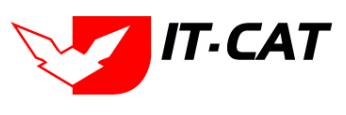

Tip ช่องกรอกกฎหมาย ตามลูกศรชี้ผู้ใช้งานสามารถกรอกชื่อพระราชบัญญัติ ประกาศ หรือ คำสั่งเข้า ไปในช่องการกรอกได้ แล้วระบบจะดึงข้อมูลมาให้เลือก

กฎหมาย: ค้นหากฏหมาย...

หลังจากกดปุ่มเพิ่มข้อมูลระบบแสดงหน้าจอการกรอกข้อมูล โดยมีข้อมูลการกรอกดังนี้

| หัวข้อ                        | คำอธิบาย                                                   |
|-------------------------------|------------------------------------------------------------|
| ชื่อคดี * :                   | กรอกชื่อเรื่องคดีอาญา                                      |
| ชื่อกฎหมาย :                  | กรอกชื่อกฎหมายที่เกี่ยวข้องกับคดีอาญา                      |
| ฐานความผิด :                  | กรอกฐานความผิด                                             |
| พฤติกรรมในการกระทำความผิด :   | กรอกพฤติกรรมในการกระทำความผิด                              |
| โครงการ :                     | กรอกโครงการที่เกี่ยวข้อง                                   |
| ผู้กระทำผิด/ผู้ต้องหา/จำเลย : | กรอกชื่อผู้กระทำผิด/ผู้ต้องหา/จำเลย                        |
| ผู้กล่าวหา/โจทก์              | กรอกชื่อผู้กล่าวหา/โจทก์                                   |
| วันที่ :                      | กรอกวันที่                                                 |
| สถานะ :                       | สถานะของคดีอาญา                                            |
| ผู้รับผิดชอบส่วนภูมิภาค :     | กรอกชื่อผู้รับผิดชอบส่วนภูมิภาค (ถ้ามี)                    |
| ผู้รับผิดชอบ :                | เลือกผู้รับผิดชอบในการทำคดีอาญา                            |
| Select                        | เลือกแนบไฟล์ Word ภาษาไทย                                  |
| Select                        | เลือกแนบไฟล์ Word ภาษาอังกฤษ                               |
| Select                        | เลือกแนบไฟล์ PDF ภาษาไทย                                   |
| Select                        | เลือกแนบไฟล์ PDF ภาษาอังกฤษ                                |
| เอกสารที่เกี่ยวข้อง :         | หัวข้อเอกสารที่เกี่ยวข้องระบบไม่ได้บังคับให้ต้องกรอกข้อมูล |
|                               | ผู้ใช้งานสามารถเพิ่มเอกสารที่เกี่ยวข้องกับคดีอาญาได้ โดยทำ |
|                               | การกดปุ่ม เพิ่มข้อมูล                                      |
| การดำเนินการ :                | หัวข้อการดำเนินการระบบไม่ได้บังคับให้ต้องกรอกข้อมูล        |
|                               | ผู้ใช้งานสามารถเพิ่มการดำเนินการได้                        |

|                        | คู่มือการใช้งาน                                        |                                                                                                    |  |  |
|------------------------|--------------------------------------------------------|----------------------------------------------------------------------------------------------------|--|--|
|                        | ระบบสารสนเทศทางกฎหมายการค้าในประเทศ กองนิติการ         | i <b>The second second seco</b> |  |  |
| หลังจากการกรอกข้อมูลคร | บถ้วนแล้วกดปุ่ม 💷 แล้วระบบจะแสดงก                      | ล่องข้อความว่าได้บันทึก                                                                                                    |  |  |
| เรียบร้อยแล้ว          |                                                        |                                                                                                    |  |  |
|                        | Message from webpage                                   |                                                                                                    |  |  |
|                        | บันทึกข้อมูลเรียบร้อย                                  |                                                                                                    |  |  |
|                        | ОК                                                     |                                                                                                    |  |  |
|                        | รูปที่ 6-11 กล่องข้อความแจ้งบันทึกคดีอาญาเรียบร้อยแล้ว |                                                                                                    |  |  |

2.4 การแก้ไขข้อมูลให้กดปุ่มแก้ไข ดังรูป แล้วระบบจะแสดงหน้าจอให้ทำการแก้ไข

| คดีอาญา                                                                    |                                                  |        |                |                    |         |                              |  |  |
|----------------------------------------------------------------------------|--------------------------------------------------|--------|----------------|--------------------|---------|------------------------------|--|--|
| วันที่ : ชีว<br>ชื่อกฎหมาย : โม่หนุ<br>สถานะ : สีงกร<br>คันหาดาม : รีว ชีว |                                                  |        |                |                    |         |                              |  |  |
| 🕀 เพิ่ม 😮 ะบราอการที่เสือก                                                 |                                                  |        |                |                    |         |                              |  |  |
| ดำคับ ชื่อ                                                                 | ประเภทคฎหมาย                                     | วันที่ | 80112          | ผู้วับผิดขอบ       | ulla su | ไปส์                         |  |  |
| 1 นาอสูงติน ลูภัคติริทงศ์                                                  | พระรารบัญญัติว่าด้วยราคาสินด้าและบริการ พ.ศ 2542 |        | เปรียบเทียบคดิ | กลุ่มคดิและอุทจรณ์ | 🔀 🗙     | 친친 소 쇼                       |  |  |
| 2 บริษัท ล.ปุณณวิธี เทรคลิ้ง จำคัด                                         | พระราชบัญญัติว่าด้วยราคาสินด้าและบริการ พ.ศ 2542 |        | เปรียบเทียบคลิ | กลุ่มคดิและอุทรรณ์ | 😺 🗙     | 현현소소                         |  |  |
| K A 1 D Page size: 50                                                      |                                                  |        |                |                    |         | ราอการที่ 1 - 2 จาก 2 ราอการ |  |  |

รูปที่ 6-12 หน้าจอการแสดงปุ่มแก้ไขคดีอาญา

2.5 การลบข้อมูลให้กดปุ่มลบ ดังรูป เมื่อกดปุ่มลบระบบจะแสดงกล่องข้อความถามยืนยันก่อนที่จะลบ กด ปุ่ม OK คือยืนยันการลบ แต่หากกดปุ่ม Cancel คือยกเลิกการลบ

| คดีอาญา                                                                                   |                                                  |        |                |                    |          |       |  |  |  |
|-------------------------------------------------------------------------------------------|--------------------------------------------------|--------|----------------|--------------------|----------|-------|--|--|--|
| วันที่ : 📄 🚔 ถึง :                                                                        |                                                  |        |                |                    |          |       |  |  |  |
| ชื่อกฎหมาย : โม่ะะนุ                                                                      |                                                  |        |                |                    |          |       |  |  |  |
| สถานะ : โงกล                                                                              |                                                  |        |                |                    |          |       |  |  |  |
| ค้บหาดาม : รึง 👘 🖉                                                                        |                                                  |        |                |                    |          |       |  |  |  |
|                                                                                           |                                                  |        |                |                    |          |       |  |  |  |
| ญา เสม                                                                                    |                                                  |        |                |                    |          |       |  |  |  |
| ดำคับ รื่อ                                                                                | ประเภาคฎหมาย                                     | วันที่ | 80142          | ผู้รับผิดชอบ       | แก้ไห อบ | ไฟส์  |  |  |  |
| 1 นาอสูงเดิน สูงัดสิริทงต์                                                                | พระราวบัญญัติว่าด้วยราคาลินด้าและบริการ พ.ศ 2542 |        | เปรียบเกียบคลิ | กลุ่มคดิและอุทรรณ์ | 🥃 🗙      | 연연 스스 |  |  |  |
| 2 บริษัท อ.ปุณณวิอี เทรคลี้ง จำคัด                                                        | พระรารบัญญัติว่าด้วยราคาอินด้าและบริการ พ.ศ 2542 |        | เปรียบเทียบคลิ | กลุ่มคดิและอุทรรณ์ | 🥃 🗙      | 현현스스  |  |  |  |
| K         I         D         Page size:         50           ruentii 1 - 2 vin 2 silentz |                                                  |        |                |                    |          |       |  |  |  |

รูปที่ 6-13 หน้าจอการแสดงปุ่มลบคดีอาญา

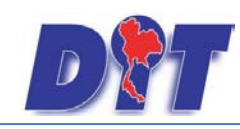

คู่มือการใช้งาน

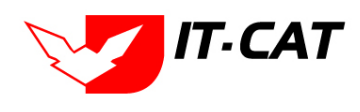

ระบบสารสนเทศทางกฎหมายการค้าในประเทศ กองนิติการ

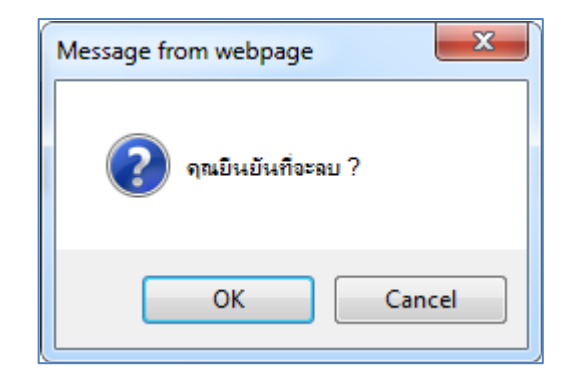

รูปที่ 6-14 หน้าจอยืนยันการลบคดีอาญา

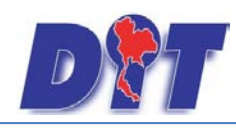

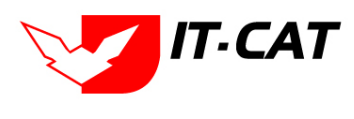

#### 3. คดีปกครอง

- 3.1 เลือกเมนูคดีปกครอง
- 3.2 กดปุ่มค้นหา เมื่อต้องการค้นหาข้อมูล
- 3.3 กดปุ่มเพิ่ม เพื่อเพิ่มข้อมูล

| 🔊 ระบบสารสนเทศทางกฎหมายการค้ากายในประเทศ |        |          |                     |              |                  |        |        |                  | 🛓 นางสา  | วบุษยา ยามี     | () (วลาคงเหลือ 54:58 | 🕛 ออกจา |
|------------------------------------------|--------|----------|---------------------|--------------|------------------|--------|--------|------------------|----------|-----------------|----------------------|---------|
| หน้าหลัก                                 | กฎหมาย | นิติกรรม | ศาวินิจฉัย/ความเห็น | งานคดี       | แบบบันทึก        | บริการ | รายงาน | ระบบจัดการเอกสาร | ดูแลระบบ | เปลี่ยนรหัสผ่าน |                      |         |
| หน้าหลัก                                 | 1      |          |                     | คดีแ<br>คดีอ | พ่ง<br>าญา       |        |        |                  |          |                 |                      |         |
|                                          |        |          |                     | คดีป         | กครอง            | 3.1    |        |                  |          |                 |                      |         |
|                                          |        |          |                     | สอบ          | วินัย/สอบข้อเท็จ | เจริง  |        |                  |          |                 |                      |         |

#### รูปที่ 6-15 เลือกเมนูคดีปกครอง

| คดีเ   | ไกครอ  | 3                                                                |               |               |                 |                                           |       |    |                              |
|--------|--------|------------------------------------------------------------------|---------------|---------------|-----------------|-------------------------------------------|-------|----|------------------------------|
|        |        | 5                                                                | ันที่:        | 📸 ถึง :       | <b>Ê</b>        |                                           |       |    |                              |
|        |        | สถ                                                               | านะ : ทั้งหมด |               | -               |                                           |       |    |                              |
| 3.3    | 3      | ค้นหาด                                                           | าม : ชื่อ     | *             |                 | ค้นหา 🦉 3.2                               |       |    |                              |
| ្នុ ហើ | ມ 😳 ລາ | ปรายการที่เลือก                                                  |               |               |                 |                                           |       |    |                              |
|        | สำดับ  | ขือ                                                              | วันที่        | วันที่สิ้นสุด | สถานะ           | ผู้รับผิดชอบ                              | แก้ไข | ลบ | ไฟล์                         |
|        | 1      | นายอิฐทกิจ รัตนานันท์ ฟ้องกรมการค้าภายใน (Blue Shop)             | 1 มี.ค. 2553  |               | ศาลปกครองสูงสุด | กลุ่มวิธีปฏิบัติราชการทางปกครองและคดีแพ่ง |       | ×  | 편 괜) 🌽 🎿                     |
|        | 2      | คดีมูลนิธิเพื่อผู้บริโภคกับพวกฟ้องกระทรวงหาณิชย์กับพวก (แอ้บบอต) | 1 ก.ย. 2551   |               | ศาลปกครองสูงสุด | กลุ่มวิธีปฏิบัติราชการทางปกครองและคดีแพ่ง |       | ×  | ñ ñ ≽ 🍌                      |
|        | K      | 📢 🚺 🕨 Page size: 50 🤜                                            |               |               |                 |                                           |       |    | รายการที่ 1 - 2 จาก 2 รายการ |

รูปที่ 6-16 หน้าจอการแสดงข้อมูลคดีปกครอง

| ลทั่วไป                   |                                                                                                    | อัพโหลดไฟล์                 |
|---------------------------|----------------------------------------------------------------------------------------------------|-----------------------------|
| ชื่อคดี* :                | นายจิฐาภัจ รัดนานันท์ Newsziensดับกายใน (Blue Shop)                                                                                                    | Select                      |
| ชื่อกฎหมาย :              | สืบทากฎหมาง                                                                                                    |                             |
| ฐานความผิด :              | ลิตอัญญาโลรงการร้านอิฟ้า                                                                                                    | Select                      |
|                           |                                                                                                    | 69fc26428d9.pdf X<br>Select |
| พฤติกรรมในการทำความผด :   | gangananakitaki karonti tudiki auakinakiangan karonti na karonti karonti karonti karon.<br>Kakutudiki karonti katika kala digitaki karangananakita u sutasukimisu kitomakan tudi katik.<br>Kakutudiki katika kitomakita katika katika katika katika katika katika katika katika katika katika katika katik | Select                      |
| หมายเหตุ :                |                                                                                                    |                             |
| วันที่ :                  | 1/3/2553                                                                                                    |                             |
| วันที่สิ้นสุด :           |                                                                                                    |                             |
| สถานะ :                   | ตายปกตรองดูงจุด                                                                                                    |                             |
| ผู้รับผิดชอบส่วนภูมิภาค : |                                                                                                    |                             |
| ผู้รับผิดชอบ :            | ลรุ่มวรีปฏิบัติราชการทางปลดรองและคลิแก่ง                                                                                                    |                             |
|                           |                                                                                                    |                             |
| าสารที่เกี่ยวข้อง         |                                                                                                    |                             |
|                           |                                                                                                    |                             |
| รถาเน็นการ                |                                                                                                    |                             |
|                           |                                                                                                    |                             |

รูปที่ 6-17 หน้าจอการกรอกข้อมูลคดีปกครอง

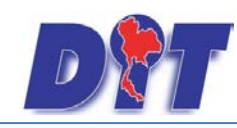

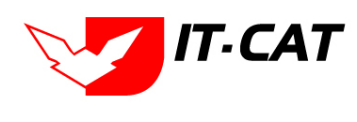

หลังจากกดปุ่มเพิ่มข้อมูลระบบแสดงหน้าจอการกรอกข้อมูล โดยมีข้อมูลการกรอกดังนี้

| หัวข้อ                      | คำอธิบาย                                                   |
|-----------------------------|------------------------------------------------------------|
| ชื่อคดี * :                 | กรอกชื่อเรื่องคดีปกครอง                                    |
| ฐานความผิด :                | กรอกฐานความผิด                                             |
| พฤติกรรมในการกระทำความผิด : | กรอกพฤติกรรมในการกระทำความผิด                              |
| หมายเหตุ :                  | กรอกหมายเหตุ                                               |
| วันที่ :                    | กรอกวันที่                                                 |
| วันที่สิ้นสุด :             | กรอกวันที่สิ้นสุด                                          |
| สถานะ :                     | สถานะของคดีปกครอง                                          |
| ผู้รับผิดชอบส่วนภูมิภาค :   | กรอกชื่อผู้รับผิดชอบส่วนภูมิภาค (ถ้ามี)                    |
| ผู้รับผิดชอบ :              | เลือกผู้รับผิดชอบในการทำคดีปกครอง                          |
| Select                      | เลือกแนบไฟล์ Word ภาษาไทย                                  |
| Select                      | เลือกแนบไฟล์ Word ภาษาอังกฤษ                               |
| Select                      | เลือกแนบไฟล์ PDF ภาษาไทย                                   |
| Select                      | เลือกแนบไฟล์ PDF ภาษาอังกฤษ                                |
| เอกสารที่เกี่ยวข้อง :       | หัวข้อเอกสารที่เกี่ยวข้องระบบไม่ได้บังคับให้ต้องกรอกข้อมูล |
|                             | ผู้ใช้งานสามารถเพิ่มเอกสารที่เกี่ยวข้องกับคดีปกครองได้ โดย |
|                             | ทำการกดปุ่ม เพิ่มข้อมูล                                    |
| การดำเนินการ :              | หัวข้อการดำเนินการระบบไม่ได้บังคับให้ต้องกรอกข้อมูล        |
|                             | ผู้ใช้งานสามารถเพิ่มการดำเนินการได้                        |

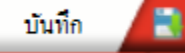

แล้วระบบจะแสดงกล่องข้อความว่าได้บันทึก

เรียบร้อยแล้ว

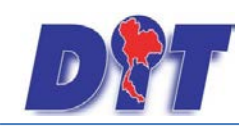

คู่มือการใช้งาน

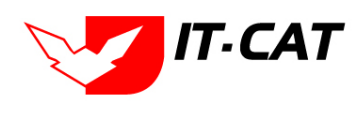

ระบบสารสนเทศทางกฎหมายการค้าในประเทศ กองนิติการ

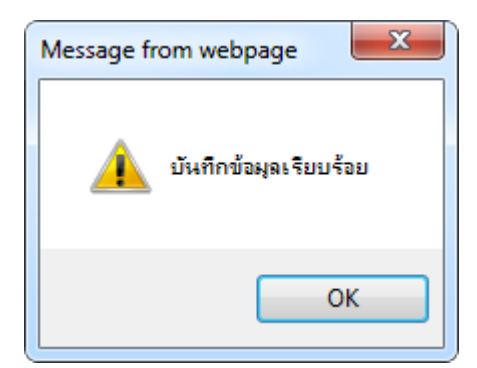

รูปที่ 6-18 กล่องข้อความแจ้งบันทึกคดีปกครองเรียบร้อยแล้ว

3.4 การแก้ไขข้อมูลให้กดปุ่มแก้ไข ดังรูป แล้วระบบจะแสดงหน้าจอให้ทำการแก้ไข

| คดี | ปก                                                                   | เครอ        | ល                                                                                                    |              |               |                 |                                           |       |    |          |  |
|-----|----------------------------------------------------------------------|-------------|----------------------------------------------------------------------------------------------------|--------------|---------------|-----------------|-------------------------------------------|-------|----|----------|--|
|     | วันที่ : 💼 ถึง :                                                     |             |                                                                                                    |              |               |                 |                                           |       |    |          |  |
|     | สถานะ : (ทั้งหมด                                                     |             |                                                                                                    |              |               |                 |                                           |       |    |          |  |
|     | ค้นหาดาม : ชื่อ                                                      |             |                                                                                                    |              |               |                 |                                           |       |    |          |  |
|     |                                                                      |             |                                                                                                    |              |               |                 |                                           |       |    |          |  |
|     | พีม                                                                  | <b>O</b> a1 | ปรายการที่เลือก<br>-                                                                                                    |              |               |                 |                                           |       |    |          |  |
|     | 0                                                                    | ล่าดับ      | ชื่อ                                                                                                    | วันที่       | วันที่สิ้นสุด | สถานะ           | ผู้รับผืดชอบ                              | แก้ไข | ลบ | ไฟล์     |  |
| E   |                                                                      | 1           | นายอิฐทกิจ รัตนานันท์ ฟ้องกรมการค้าภายใน (Blue Shop)                                                                                               | 1 มี.ค. 2553 |               | ศาลปกครองสูงสุด | กลุ่มวิธีปฏิบัติราชการทางปกครองและคดีแพ่ง |       | ×  | 편 편) 🌽 🎍 |  |
|     |                                                                      | 2           | คลีมูลนิธิเพื่อผู้บริโภคกับพวกพ้องกระทรวงหาณิชย์กับพวก (แอ็บบอต) 1 ก.ย. 2551 ศาลปกครองสูงสุด กลุ่มวิธีปฏิบิติราชการทางปกครองและคลีแห่ง 🧔 🗙 🗐 🖓 🔔 🍐 |              |               |                 |                                           |       |    |          |  |
|     | I         Page size         50         510 การที่ 1 - 2 จาก 2 รายการ |             |                                                                                                    |              |               |                 |                                           |       |    |          |  |

รูปที่ 6-19 หน้าจอการแสดงปุ่มแก้ไขคดีปกครอง

3.5 การลบข้อมูลให้กดปุ่มลบ ดังรูป เมื่อกดปุ่มลบระบบจะแสดงกล่องข้อความถามยืนยันก่อนที่จะลบ กดปุ่ม
 OK คือยืนยันการลบ แต่หากกดปุ่ม Cancel คือยกเลิกการลบ

| คดบ    | วันที่ :                                                                                                    |                                                                  |              |               |                 |                                           |       |    |         |  |  |
|--------|----------------------------------------------------------------------------------------------------|------------------------------------------------------------------|--------------|---------------|-----------------|-------------------------------------------|-------|----|---------|--|--|
| ្នុ ហើ | ม 😳ลา                                                                                                    | เรายการที่เลือก                                                  |              |               |                 |                                           |       |    |         |  |  |
|        | สำดับ                                                                                                    | ชื่อ                                                             | วันที่       | วันที่สิ้นสุด | สถานะ           | ผู้รับผิดชอบ                              | แก้ไข | ลบ | ไฟล์    |  |  |
|        | 1                                                                                                    | นายอิฐทกิจ รัตนานันท์ ฟ้องกรมการค้าภายใน (Blue Shop)             | 1 มี.ค. 2553 |               | ศาลปกครองสูงสุด | กลุ่มวิธีปฏิบัติราชการทางปกครองและคดีแห่ง |       | ×  | 린 흰 🚣 🍌 |  |  |
|        | 2                                                                                                    | คดีมูลนิธิเพื่อผู้บริโภคกับพวกฟ้องกระทรวงหาณิชย์กับพวก (แอ็บบอต) | 1 ก.ย. 2551  |               | ศาลปกครองสูงสุด | กลุ่มวิธีปฏิบัติราชการทางปกครองและคดีแห่ง |       | ×  | 편 팬 🚣 🍌 |  |  |
|        | Image size         Source         Source         Sou |                                                                  |              |               |                 |                                           |       |    |         |  |  |

รูปที่ 6-20 หน้าจอการแสดงปุ่มลบคดีปกครอง

| Message from webpage |  |  |  |  |  |  |  |  |
|----------------------|--|--|--|--|--|--|--|--|
| 👔 จุนยินยันที่จะลบ ? |  |  |  |  |  |  |  |  |
| OK Cancel            |  |  |  |  |  |  |  |  |

รูปที่ 6-21 หน้าจอยืนยันการลบคดีปกครอง

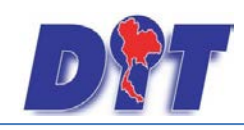

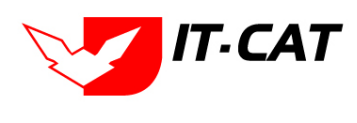

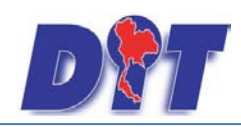

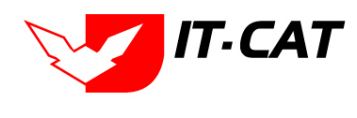

#### 4. สอบวินัย / สอบข้อเท็จจริง

- 4.1 เลือกเมนูสอบวินัย/สอบข้อเท็จจริง
- 4.2 กดปุ่มค้นหา เมื่อต้องการค้นหาข้อมูล
- 4.3 กดปุ่มเพิ่ม เพื่อเพิ่มข้อมูล

| 🔊 🕅 ระบบสารสนเทศกางกฎหมายการค้ากายในประเทศ |        |          |                          |              |                  |        |        | MARK PL          | 🛓 นางสา  | วบุษยา ยามี     | (ชู้เวลาคงเหลือ 54:57   () ออกจากระบบ |
|--------------------------------------------|--------|----------|--------------------------|--------------|------------------|--------|--------|------------------|----------|-----------------|---------------------------------------|
| หน้าหลัก                                   | กฎหมาย | นิติกรรม | ส<br>ศาวินิจฉัย/ความเห็น | งานคดี       | แบบบันทึก        | บริการ | รายงาน | ระบบจัดการเอกสาร | ดูแลระบบ | เปลี่ยนรหัสผ่าน |                                       |
| หน้าหลั                                    | ก      |          |                          | คดีแ<br>คดีอ | พ่ง<br>าณา       |        |        |                  |          |                 |                                       |
|                                            |        |          |                          | คดีป         | กครอง            |        |        |                  |          |                 |                                       |
|                                            |        |          |                          | สอบ          | วินัย/สอบข้อเท็จ | เจริง  | 4.1    |                  |          |                 |                                       |

#### รูปที่ 6-22 เลือกเมนูสอบวินัย/สอบข้อเท็จจริง

| สอบวินัย/สอบข้อเท็จจริง          |        |                 |              |          |                              |
|----------------------------------|--------|-----------------|--------------|----------|------------------------------|
|                                  |        | วันที่ : 📄 💼 🧯  | ពីរ :        |          |                              |
|                                  |        | สถานะ : ทั้งหมด | <b>*</b>     |          |                              |
| 4.3                              |        | ค้นหาตาม : ชื่อ | ศัมหา 🖉 4.2  |          |                              |
| 🕁 เพิ่ม 😮 ลบรายการที่เลือก       |        |                 |              |          |                              |
| 🔲 ลำดับ ชื่อ                     | วันที่ | สถานะ           | ผู้รับผืดชอบ | แก้ไข ลา | บ ไฟล์                       |
| ใม่ทบข้อมูล กรุณาค้นหาข้อมูลใหม่ |        |                 |              |          |                              |
| R R 1 D N Page size              | : 50 👻 |                 |              |          | รายการที่ 0 - 0 จาก 0 รายการ |

#### รูปที่ 6-23 หน้าจอการแสดงข้อมูลสอบวินัย/สอบข้อเท็จจริง

| วินัย/สอบข้อเท็จจริง                                  |                       |          |                  |
|-------------------------------------------------------|-----------------------|----------|------------------|
| <mark>ข้อมูลทั่วไป</mark><br>ชื่อคดี* :<br>หมายเหตุ : |                       | อัพโหลด  | าพล์<br>Select   |
| วันที่ :<br>สถานะ :                                   |                       |          | Select<br>Select |
| ผู้รับผิดชอบ :                                        | กลุ่มมาตรการและกฎหมาย |          |                  |
|                                                       |                       |          |                  |
|                                                       |                       |          |                  |
|                                                       |                       |          |                  |
| Ionสารที่เกี่ยวของ                                    |                       |          |                  |
| 🕒 การต่าเนินการ                                       |                       |          |                  |
|                                                       | บันกัด 😰 ปีต          | <b>5</b> |                  |

รูปที่ 6-24 หน้าจอการกรอกข้อมูลสอบวินัย/สอบข้อเท็จจริง

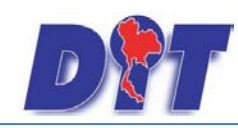

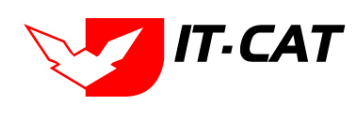

หลังจากกดปุ่มเพิ่มข้อมูลระบบแสดงหน้าจอการกรอกข้อมูล โดยมีข้อมูลการกรอกดังนี้

| หัวข้อ                | คำอธิบาย                                                   |
|-----------------------|------------------------------------------------------------|
| ชื่อคดี * :           | กรอกชื่อเรื่องสอบวินัย/สอบข้อเท็จจริง                      |
| หมายเหตุ :            | กรอกหมายเหตุ                                               |
| วันที่ :              | กรอกวันที่                                                 |
| สถานะ :               | สถานะของสอบวินัย/สอบข้อเท็จจริง                            |
| ผู้รับผิดชอบ :        | เลือกผู้รับผิดชอบในการทำสอบวินัย/สอบข้อเท็จจริง            |
| Select                | เลือกแนบไฟล์ Word ภาษาไทย                                  |
| Select                | เลือกแนบไฟล์ Word ภาษาอังกฤษ                               |
| Select                | เลือกแนบไฟล์ PDF ภาษาไทย                                   |
| Select                | เลือกแนบไฟล์ PDF ภาษาอังกฤษ                                |
| เอกสารที่เกี่ยวข้อง : | หัวข้อเอกสารที่เกี่ยวข้องระบบไม่ได้บังคับให้ต้องกรอกข้อมูล |
|                       | ผู้ใช้งานสามารถเพิ่มเอกสารที่เกี่ยวข้องกับสอบวินัย/สอบ     |
|                       | ข้อเท็จจริงได้ โดยทำการกดปุ่ม เพิ่มข้อมูล                  |
| การดำเนินการ :        | หัวข้อการดำเนินการระบบไม่ได้บังคับให้ต้องกรอกข้อมูล        |
|                       | ผู้ใช้งานสามารถเพิ่มการดำเนินการได้                        |

หลังจากการกรอกข้อมูลครบถ้วนแล้วกดปุ่ม

บันทึก 📘

แล้วระบบจะแสดงกล่องข้อความว่าได้บันทึก

เรียบร้อยแล้ว

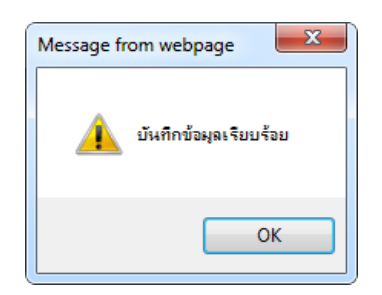

รูปที่ 6-25 กล่องข้อความแจ้งบันทึกสอบวินัย/สอบข้อเท็จจริงเรียบร้อยแล้ว

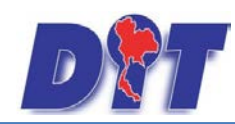

คู่มือการใช้งาน

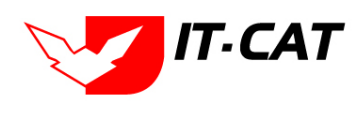

ระบบสารสนเทศทางกฎหมายการค้าในประเทศ กองนิติการ

4.4 การแก้ไขข้อมูลให้กดปุ่มแก้ไข ดังรูป แล้วระบบจะแสดงหน้าจอให้ทำการแก้ไข

| สอา       | เวินัย         | /สอบข้อเท็จจริง |                 |                 |                       |   |               |                              |
|-----------|----------------|-----------------|-----------------|-----------------|-----------------------|---|---------------|------------------------------|
|           |                |                 |                 | วันที่ :        | 🛱 ถึง :               |   |               |                              |
|           |                |                 |                 | สถานะ : ทั้งหมด | *                     |   |               |                              |
|           |                |                 |                 | ค้นหาตาม : 🏚    | ค้มหา 🦉               |   |               |                              |
|           | •              |                 |                 |                 |                       | _ | _             |                              |
| ្មៀរ ពាំរ | <b>0</b> 3 a 1 | มรายการที่เลือก |                 |                 |                       |   |               |                              |
|           | ลำดับ          | ชื่อ            | วันที่          | สอานะ           | ผู้รับพิครอบ          |   | แก้ไข อบ ไฟล์ |                              |
|           | 1              | บุจริจ          | 6 s.n. 2556     | การสอบ          | กลุ่มมาตรการและกฎหมาย |   |               | 친친소소                         |
|           | K              | < 1 < N         | Page size: 50 👻 |                 |                       |   |               | รายการที่ 1 - 1 จาก 1 รายการ |

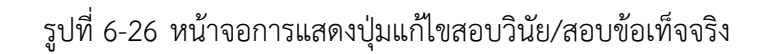

4.5 การลบข้อมูลให้กดปุ่มลบ ดังรูป เมื่อกดปุ่มลบระบบจะแสดงกล่องข้อความถามยืนยันก่อนที่จะลบ กด ปุ่ม OK คือยืนยันการลบ แต่หากกดปุ่ม Cancel คือยกเลิกการลบ

| สอา  | เวินัย | /สอบข้อเท็จจริง |                 |                                               |                                                     |       |    |                              |
|------|--------|-----------------|-----------------|-----------------------------------------------|-----------------------------------------------------|-------|----|------------------------------|
|      |        |                 |                 | วันที่ :<br>สถานะ : ที่เทษต<br>คันหาดาม : จึง | <ul> <li>ถึง:</li> <li>มี</li> <li>ค้มหา</li> </ul> |       |    |                              |
| ு ஸ் | 😮 a 1  | บรายการที่เลือก |                 |                                               |                                                     |       |    |                              |
|      | ลำดับ  | ชื่อ            | วันที่          | สอานะ                                         | ผู้รับผิดขอบ                                        | แก้ไข | ลบ | ไฟล์                         |
|      | 1      | บุจริจ          | 6 s.n. 2556     | การสอบ                                        | กลุ่มมาทรการและกฎหมาย                               |       | ×  | 친민소소                         |
|      | K      |                 | Page size: 50 👻 |                                               |                                                     |       |    | รายการที่ 1 - 1 จาก 1 รายการ |

รูปที่ 6-27 หน้าจอการแสดงปุ่มลบสอบวินัย/สอบข้อเท็จจริง

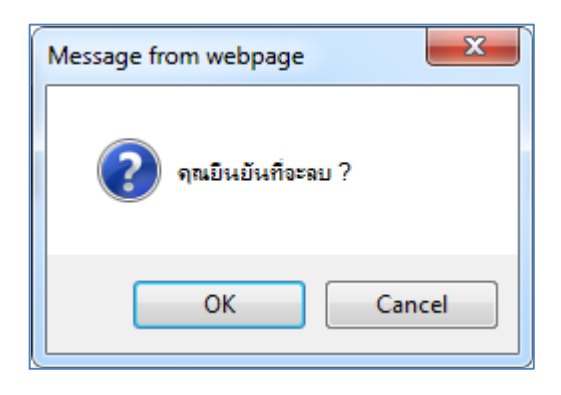

รูปที่ 6-28 หน้าจอยืนยันการลบสอบวินัย/สอบข้อเท็จจริง

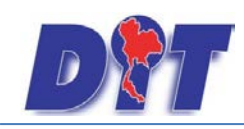

คู่มือการใช้งาน ระบบสารสนเทศทางกฎหมายการค้าในประเทศ กองนิติการ

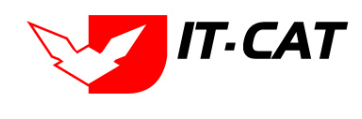

## บทที่ 7 แบบบันทึก

แบบบันทึกเป็นการเก็บข้อมูลแบบบันทึกต่าง ๆ ที่ทางกองนิติการได้ทำการเก็บบันทึกในกระดาษหรือไฟล์ เอกสาร โดยสามารถ เพิ่ม แก้ไข ลบ โดยมีเมนูย่อยดังนี้

#### 1. แบบบันทึกให้ถ้อยคำ

- 1.1 เลือกเมนูแบบบันทึกให้ถ้อยคำ
- 1.2 กดปุ่มค้นหา เมื่อต้องการค้นหาข้อมูล
- 1.3 กดปุ่มเพิ่ม เพื่อเพิ่มข้อมูล

| <b>อชาว</b> ระบบสารสนเทศทางกฎหมายศ   | าารค้ากายในประเท | FI                                                                |                                                           |                  | 🛓 นางสา  | วบุษยา ยามี     | () ถู่เวลาคงเหลือ 54:58 () ออกจากระบบ                                                                                                    |
|--------------------------------------|------------------|-------------------------------------------------------------------|-----------------------------------------------------------|------------------|----------|-----------------|----------------------------------------------------------------------------------------------------|
| หน้าหลัก กฎหมาย นิติกรรม ศาวินิจฉัย/ | /ความเห็น งานคดี | แบบบันทึก บ                                                       | ริการ รายงาน                                              | ระบบจัดการเอกสาร | ดูแลระบบ | เปลี่ยนรหัสผ่าน | 이 아웃었었다. 김 국민이 중 생각은 것은 것을 하는 것을 통하는 것을 하는 것을 하는 것을 하는 것을 하는 것을 하는 것을 하는 것을 하는 것을 하는 것을 하는 것을 하는 것을 하는 것을 하는 것을 하는 것을 하는 것을 하는 것을 하는 것을 하는 것을 하는 것을 하는 것을 하는 것을 수가 있다. 물건을 하는 것을 하는 것을 수가 없는 것을 수가 없는 것을 수가 없는 것을 수가 없는 것을 수가 없는 것을 수가 없다. 물건을 하는 것을 수가 없는 것을 수가 없는 것을 수가 없는 것을 수가 없는 것을 수가 없는 것을 수가 없는 것을 수가 없는 것을 수가 없다. 물건을 하는 것을 수가 없는 것을 수가 없는 것을 수가 없는 것을 수가 없는 것을 수가 없다. 물건을 하는 것을 수가 없는 것을 수가 없는 것을 수가 없는 것을 수가 없는 것을 수가 없는 것을 수가 없다. 물건을 수가 없는 것을 수가 없는 것을 수가 없는 것을 수가 없는 것을 수가 없다. 물건을 수가 없는 것을 수가 없는 것을 수가 없는 것을 수가 있는 것을 수가 없다. 물건을 수가 없는 것을 수가 없는 것을 수가 없는 것을 수가 없는 것을 수가 없다. 물건을 수가 없는 것을 수가 없는 것을 수가 없는 것을 수가 없는 것을 수가 없다. 물건을 수가 없는 것을 수가 없는 것을 수가 없는 것을 수가 없는 것을 수가 없다. 물건을 수가 없는 것을 수가 없는 것을 수가 없는 것을 수가 없는 것을 수가 없다. 물건을 수가 없는 것을 수가 없는 것을 수가 없는 것을 수가 없는 것을 수가 없다. 물건을 것을 수가 없는 것을 수가 없는 것을 수가 없는 것을 수가 없는 것을 수가 없는 것을 수가 없다. 말 것을 수가 없는 것을 수가 없는 것을 수가 없다. 물건을 것을 수가 없는 것을 것을 수가 없는 것을 수가 없다. 말 하는 것을 수가 없는 것을 수가 없는 것을 수가 없다. 말 하는 것을 것을 수가 없는 것을 수가 없다. 말 하는 것을 수가 없는 것을 것을 수가 없다. 말 하는 것을 것을 수가 없다. 말 하는 것을 것을 것을 수가 없다. 말 않았다. 말 하는 것을 것을 것을 것을 것을 것을 것을 것을 것을 것을 것을 것을 것을 |
| หน้าหลัก                             |                  | แบบบันทึกให<br>แบบบันทึกก<br>แบบการมอบ<br>แบบการออก<br>แบบการยกร่ | โถ้อยศา 1.1<br>เรศาเนินคดี<br>อำนาจ<br>ประกาศ<br>เงกฎหมาย |                  |          |                 |                                                                                                    |

#### รูปที่ 7-1 เลือกเมนูแบบบันทึกให้ถ้อยคำ

| แบบ     | บันทึกใ | ห้ถ้อยคำ              |                   |         |             |                       |       |            |       |        |
|---------|---------|-----------------------|-------------------|---------|-------------|-----------------------|-------|------------|-------|--------|
|         |         |                       | วันที่ :          | 👬 ถึง : |             | 1                     |       |            |       |        |
| 1.3     |         |                       | ค้นหาโดย : เรื่อง | Y       |             | ต้แหา 🙋 1.2           |       |            |       |        |
| 🕁 เพิ่ม | 🙆 ลบราย | มการที่เลือก          | _                 |         | _           |                       | _     |            |       |        |
|         | สำดับ   | เรื่อง                | _                 | เลขที   | วันที่เริ่ม | ผู้รับผิดชอบ          |       | แก้ไข      | ลบ    | ไฟล์   |
|         | 1       | แบบบันทึกให้ถ้อยคำ    |                   |         |             | กลุ่มมาตรการและกฎหมาย |       |            | ×     | íQ,    |
|         | K       | 1 🕨 🍽 Page size: 50 🤜 |                   |         |             |                       | รายกา | รที่ 1 - 1 | จาก 1 | รายการ |

#### รูปที่ 7-2 หน้าจอการแสดงข้อมูลแบบบันทึกให้ถ้อยคำ

| แบบบนทกไหถอยคำ |                                      | ข้อมูลทั่วไป |
|----------------|--------------------------------------|--------------|
|                | เลขที :                              |              |
|                | เรื่อง* :                            |              |
|                | วันที่ :                             |              |
|                | ไฟล์แนบ : Select                     |              |
|                | ผู้รับผิดชอบ : กลุ่มมาตรการและกฎหมาย |              |
|                |                                      |              |
|                |                                      |              |
|                |                                      |              |
|                |                                      |              |
|                | 🔂 เอกสารที่เกี่ยวข้อง                |              |
|                |                                      |              |
|                |                                      |              |
|                | บันทึก 📕 ปิด 🎒 🥽                     |              |

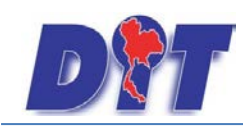

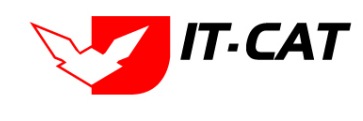

#### รูปที่ 7-3 หน้าจอการกรอกข้อมูลแบบบันทึกให้ถ้อยคำ

หลังจากกดปุ่มเพิ่มข้อมูลระบบแสดงหน้าจอการกรอกข้อมูล โดยมีข้อมูลการกรอกดังนี้

| หัวข้อ                | คำอธิบาย                                                   |
|-----------------------|------------------------------------------------------------|
| เลขที่ :              | กรอกเลขที่                                                 |
| เรื่อง* :             | กรอกเรื่อง ระบบบังคับให้ต้องกรอกก่อนถึงจะบันทึกได้         |
| วันที่ :              | กรอกวันที่                                                 |
| ไฟล์แนบ :             | เพิ่มไฟล์เอกสารโดยเป็นไฟล์ประเภทใดก็ได้                    |
| ผู้รับผิดชอบ :        | เลือกผู้รับผิดชอบในการทำแบบบันทึกให้ถ้อยคำ                 |
| เอกสารที่เกี่ยวข้อง : | หัวข้อเอกสารที่เกี่ยวข้องระบบไม่ได้บังคับให้ต้องกรอกข้อมูล |
|                       | ผู้ใช้งานสามารถเพิ่มเอกสารที่เกี่ยวข้องกับแบบบันทึกให้     |
|                       | ถ้อยคำได้ โดยทำการกดปุ่ม เพิ่มข้อมูล                       |

หลังจากการกรอกข้อมูลครบถ้วนแล้วกดปุ่ม เรียบร้อยแล้ว

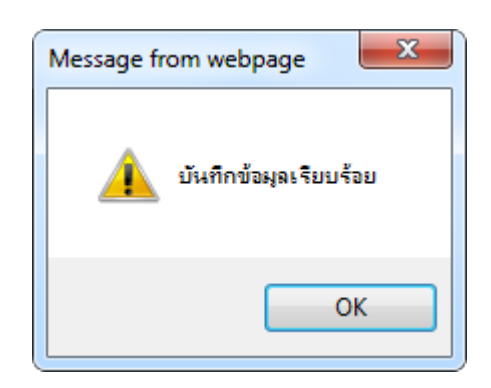

แล้วระบบจะแสดงกล่องข้อความว่าได้บันทึก

รูปที่ 7-4 กล่องข้อความแจ้งบันทึกแบบบันทึกให้ถ้อยคำเรียบร้อยแล้ว

1.4 การแก้ไขข้อมูลให้กดปุ่มแก้ไข ดังรูป แล้วระบบจะแสดงหน้าจอให้ทำการแก้ไข

บันทึก

| แบบบันทึกให้ถ้อยคำ        |         |             |                       |                              |
|---------------------------|---------|-------------|-----------------------|------------------------------|
| วันที่ :                  | 💼 ถึง : |             | 1                     |                              |
| ค้นหาโดย : เรือ           | v 🗸     |             | ค้นหา 🦉               |                              |
| 🕂 เพิ่ม 😳ลบรายการที่เลือก |         |             |                       |                              |
| 🦳 สำตับ เรื่อง            | เลขที่  | วันที่เริ่ม | ผู้รับผิดชอบ          | แก้ไข ลบ ไฟล์                |
| 🔲 1 แบบบันทึกให้ด้อยคำ    |         |             | กลุ่มมาตรการและกฎหมาย | 😥 🗙 🙆                        |
| K (1) N Page size: 50 -   |         |             |                       | รายการที่ 1 - 1 จาก 1 รายการ |

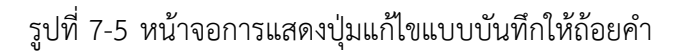

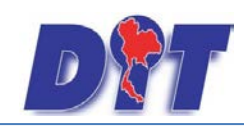

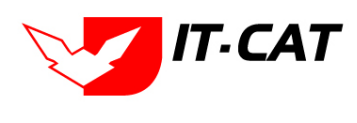

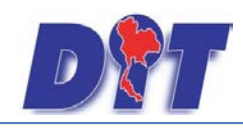

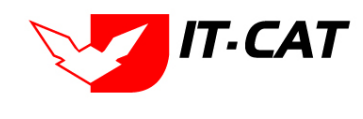

1.5 การลบข้อมูลให้กดปุ่มลบ ดังรูป เมื่อกดปุ่มลบระบบจะแสดงกล่องข้อความถามยืนยันก่อนที่จะลบ กด

ปุ่ม OK คือยืนยันการลบ แต่หากกดปุ่ม Cancel คือยกเลิกการลบ

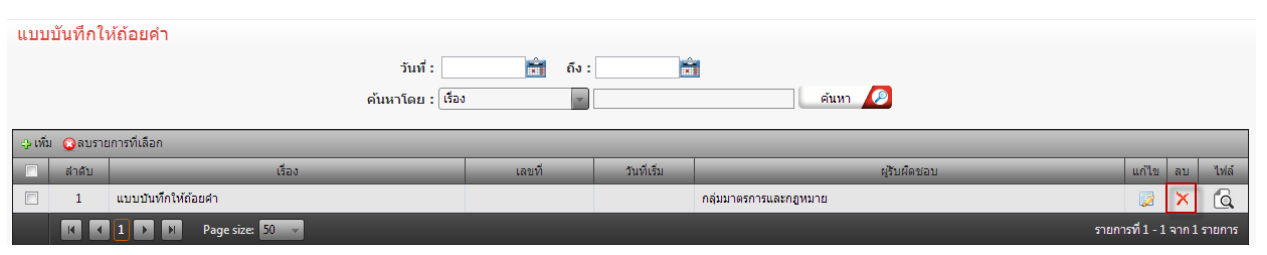

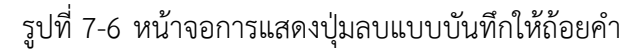

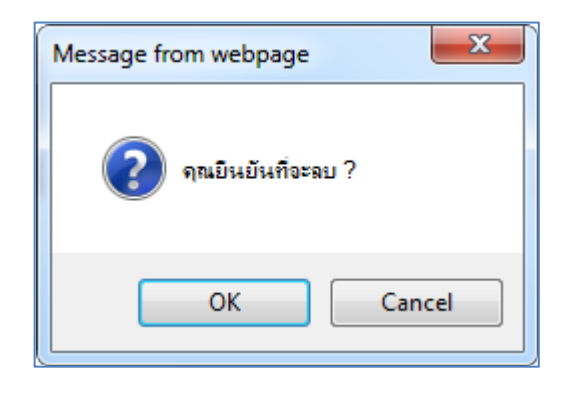

รูปที่ 7-7 หน้าจอยืนยันการลบแบบบันทึกให้ถ้อยคำ

#### 2. แบบบันทึกการดำเนินคดี

- 2.1 เลือกเมนูแบบบันทึกการดำเนินคดี
- 2.2 กดปุ่มค้นหา เมื่อต้องการค้นหาข้อมูล
- 2.3 กดปุ่มเพิ่ม เพื่อเพิ่มข้อมูล

| <b>อชิก</b> ระบบสารสนเทศทางกฎหมายการค้ากายในประเท   | ก                                                                                                    | 🛦 นางสาวบุษยา ยามี                        | () () ออกจากระบบ |
|-----------------------------------------------------|----------------------------------------------------------------------------------------------------|-------------------------------------------|------------------|
| หน้าหลัก กฎหมาย นิติกรรม คำวินิจฉัย/ความเห็น งานคดี | <mark>แบบบันทึก</mark> บริการ รายงาน                                                                  | ระบบจัดการเอกสาร ดูแลระบบ เปลี่ยนรหัสผ่าน |                  |
| หน้าหลัก                                            | แบบบันทึกให้ต้อยศา<br>แบบบันทึกการตำเน็นคดี<br>แบบบการมอบอำนาจ<br>แบบบการออกประกาศ<br>แบบบการอกประกาศ | 2.1                                       |                  |

#### รูปที่ 7-8 เลือกเมนูแบบบันทึกการดำเนินคดี

| แบบ     | บันทึกก | ารดำเนินคดี  |                 |                 |             |                                                                                                    |                 |         |        |
|---------|---------|--------------|-----------------|-----------------|-------------|----------------------------------------------------------------------------------------------------|-----------------|---------|--------|
|         |         |              |                 | วันที่ :        | 📬 ถึง :     | in the second second se |                 |         |        |
| 2.3     | 5       |              | ค้า             | แหาโดย : เรื่อง | Y           | ตันหา 🖉 2.2                                                                                                    |                 |         |        |
| ф เพิ่ม | 😳 ลบราย | ยการที่เลือก |                 |                 |             |                                                                                                    |                 | _       |        |
|         | ลำดับ   |              | เรื่อง          | เลขที           | วันที่เริ่ม | ผู่รับผืดชอบ                                                                                                    | แก้ไข           | ลบ      | ไฟล์   |
|         | 1       | บันทึกคดี    |                 |                 |             | กลุ่มมาตรการและกฎหมาย                                                                                                    |                 | ×       | Q      |
|         | 2       | การตำเนินคดี |                 |                 |             | กลุ่มมาตรการและกฎหมาย                                                                                                    |                 | ×       | Q      |
|         | K       | 1 🕨 刘        | Page size: 50 👻 |                 |             |                                                                                                    | รายการที่ 1 - 3 | 2 จาก 2 | รายการ |

รูปที่ 7-9 หน้าจอการแสดงข้อมูลแบบบันทึกการดำเนินคดี

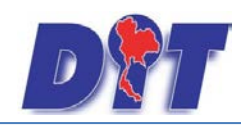

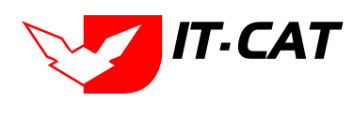

|  | เลขที่:                   |             |  |
|--|---------------------------|-------------|--|
|  | เรื่อง* : การดำเนิน       | คดี         |  |
|  | วันที่ :                  | Ê           |  |
|  | ไฟล์แนบ :                 | Select      |  |
|  | ผู้รับผืดชอบ : กลุ่มมาตรก | ารและกฎหมาย |  |
|  |                           |             |  |
|  |                           |             |  |
|  |                           |             |  |
|  | ที่เกี่ยวข้อง             |             |  |
|  |                           |             |  |

รูปที่ 7-10 หน้าจอการกรอกข้อมูลแบบบันทึกการดำเนินคดี

หลังจากกดปุ่มเพิ่มข้อมูลระบบแสดงหน้าจอการกรอกข้อมูล โดยมีข้อมูลการกรอกดังนี้

| หัวข้อ                | คำอธิบาย                                                   |
|-----------------------|------------------------------------------------------------|
| เลขที่ :              | กรอกเลขที่                                                 |
| เรื่อง* :             | กรอกเรื่อง แบบบันทึกการดำเนินคดี                           |
| วันที่ :              | กรอกวันที่                                                 |
| ไฟล์แนบ :             | เพิ่มไฟล์เอกสาร                                            |
| ผู้รับผิดชอบ :        | เลือกผู้รับผิดชอบในการทำแบบบันทึกการดำเนินคดี              |
| เอกสารที่เกี่ยวข้อง : | หัวข้อเอกสารที่เกี่ยวข้องระบบไม่ได้บังคับให้ต้องกรอกข้อมูล |
|                       | ผู้ใช้งานสามารถเพิ่มเอกสารที่เกี่ยวข้องกับแบบบันทึกการ     |
|                       | ดำเนินคดีได้ โดยทำการกดปุ่ม เพิ่มข้อมูล                    |

หลังจากการกรอกข้อมูลครบถ้วนแล้วกดปุ่ม

บันทึก 📘

แล้วระบบจะแสดงกล่องข้อความว่าได้บันทึก

เรียบร้อยแล้ว

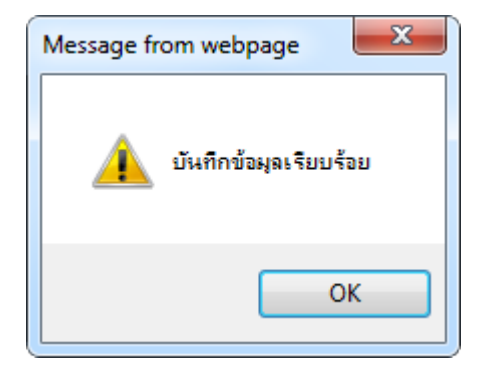

รูปที่ 7-11 กล่องข้อความแจ้งบันทึกแบบบันทึกการดำเนินคดีเรียบร้อยแล้ว

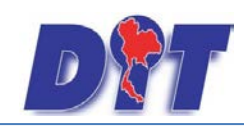

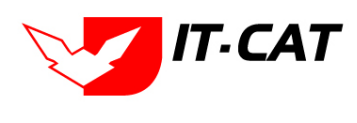

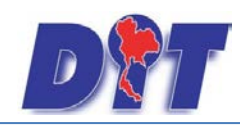

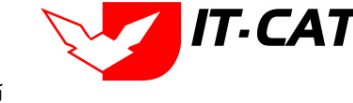

2.4 การแก้ไขข้อมูลให้กดปุ่มแก้ไข ดังรูป แล้วระบบจะแสดงหน้าจอให้ทำการแก้ไข

| แบบบันทึกการดำเนินคดี      |                               |              |                       |                              |
|----------------------------|-------------------------------|--------------|-----------------------|------------------------------|
|                            | วันที่ :<br>ค้นหาโดย : เรื่อง | 💼 ถึง :<br>ะ | <u>а́цял</u>          |                              |
| 🕁 เพิ่ม 😳 ลบรายการที่เลือก |                               |              |                       |                              |
| 🗐 ลำดับ เรื่อง             | เลขที                         | วันที่เริ่ม  | ผู้รับผิดชอบ          | แก้ไข ลบ ไฟล์                |
| 🗐 1 บันทึกคดี              |                               |              | กลุ่มมาตรการและกฎหมาย | 👿 🗙 🙆                        |
| H I D Page size: 50 🗸      |                               |              |                       | รายการที่ 1 - 1 จาก 1 รายการ |

รูปที่ 7-12 หน้าจอการแสดงปุ่มแก้ไขแบบบันทึกการดำเนินคดี

2.5 การลบข้อมูลให้กดปุ่มลบ ดังรูป เมื่อกดปุ่มลบระบบจะแสดงกล่องข้อความถามยืนยันก่อนที่จะลบ กด ปุ่ม OK คือยืนยันการลบ แต่หากกดปุ่ม Cancel คือยกเลิกการลบ

| แบบ    | บันทึกก   | ารดำเนินคดี        |                 |             |                                       |                         |            |      |
|--------|-----------|--------------------|-----------------|-------------|---------------------------------------|-------------------------|------------|------|
|        |           |                    | วันที่ :        | 🚔 ถึง :     | i i i i i i i i i i i i i i i i i i i |                         |            |      |
|        |           |                    | ค้นหาโดย : เรือ | 20          | ค้นหา 💋                               |                         |            |      |
| 🐟 เพื่ | เ 🙆 ลบราย | บการที่เลือก       |                 |             |                                       |                         |            |      |
|        | สำดับ     | เรื่อง             | เลขที           | วันที่เริ่ม | វៀវិមអិดชอบ                           | แก้ไข                   | ลบ ไป      | เฟล์ |
|        | 1         | บันทึกคดี          |                 |             | กลุ่มมาตรการและกฎหมาย                 |                         | ×          | Q,   |
|        | K         | 1 🕨 🕅 Page size: 5 | 0 🔻             |             |                                       | รายการ <b>ที่ 1</b> - 1 | จาก 1 รายเ | เการ |

รูปที่ 7-13 หน้าจอการแสดงปุ่มลบแบบบันทึกการดำเนินคดี

| Message from webpage |
|----------------------|
| 📀 จุณยินยันที่จะลบ ? |
| OK Cancel            |

รูปที่ 7-14 หน้าจอยืนยันการลบแบบบันทึกการดำเนินคดี

#### 3. แบบการมอบอำนาจ

- 3.1 เลือกเมนูแบบการมอบอำนาจ
- 3.2 กดปุ่มค้นหา เมื่อต้องการค้นหาข้อมูล
- 3.3 กดปุ่มเพิ่ม เพื่อเพิ่มข้อมูล

| D        | າ<br>ຣະບບສາຣ         | สนเทศทาง | วกฎหมายการค้ากาย    | ยในประเท | FI                   |                            |        |                  | 🛓 นางสา  | วบุษยา ยามี     | () (วลาคงเหลือ 54:57 | 🕐 ออกจากระบบ |
|----------|----------------------|----------|---------------------|----------|----------------------|----------------------------|--------|------------------|----------|-----------------|----------------------|--------------|
| หน้าหลัก | <mark>ก</mark> ฎหมาย | นิติกรรม | ศาวินิจฉัย/ความเห็น | งานคดี   | แบบบันทึก            | บริการ                     | รายงาน | ระบบจัดการเอกสาร | ดูแลระบบ | เปลี่ยนรหัสผ่าน |                      |              |
| หน้าหล้  | ์ก                   |          |                     |          | ແນນນັນທີ<br>ແນນນັນທີ | ใกให้ถ้อยศา<br>ใกการดำเนิเ | เคดี   |                  |          |                 |                      |              |
|          |                      |          |                     |          | แบบการม              | เอบอ่านาจ                  |        | 3.1              |          |                 |                      |              |
|          |                      |          |                     |          | แบบการะ<br>แบบการะ   | บอกประกาศ<br>บกร่างกฎหม    | าย     |                  |          |                 |                      |              |

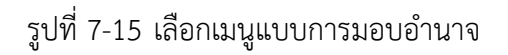

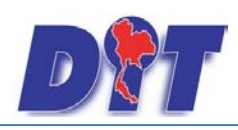

คู่มือการใช้งาน ระบบสารสนเทศทางกฎหมายการค้าในประเทศ กองนิติการ

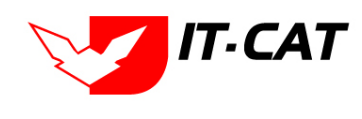

| แบบการมอบอำนาจ             |                   |             |                       |                              |
|----------------------------|-------------------|-------------|-----------------------|------------------------------|
|                            | วันที่ :          | 🚔 ถึง :     | ÷                     |                              |
| 3.3                        | ค้นหาโดย : เรื่อง | ×           | 🦾 คันหา 🖉 3.2         |                              |
| 🕂 เพิ่ม 😧 ลบรายการที่เลือก |                   |             |                       |                              |
| 🗌 ลำดับ เรื่อง             | เลขที             | วันที่เริ่ม | ผู้รับผิดชอบ          | แก้ไข ลบ ไฟล์                |
| 🔲 1 มอบอำนาจ               |                   |             | กลุ่มมาตรการและกฎหมาย | 🛛 🗙 🖉                        |
| K K I D N Page size: 50 🗸  |                   |             |                       | รายการที่ 1 - 1 จาก 1 รายการ |

รูปที่ 7-16 หน้าจอการแสดงข้อมูลแบบการมอบอำนาจ

| แบบการมอบอำนาจ |                                    |                                             |              |   |
|----------------|------------------------------------|---------------------------------------------|--------------|---|
|                |                                    |                                             | ข้อมูลทั่วไป |   |
|                | เลขที่: 124                        |                                             |              |   |
|                | เรื่อง* : แบบการบออ่านาจ           |                                             |              |   |
|                |                                    |                                             | 1            |   |
|                | วนท:                               |                                             |              |   |
|                | ไฟล์แนบ :                          | Select                                      |              |   |
|                |                                    |                                             |              |   |
|                | ผู้รับผิดชอบ : กลุ่มมาตรการและกฎหม | าย                                          |              |   |
|                |                                    |                                             |              |   |
|                |                                    |                                             |              |   |
|                |                                    |                                             |              |   |
|                |                                    |                                             |              |   |
|                | · · · · ·                          |                                             |              |   |
|                | อ เอกสารทเกยอของ                   |                                             |              |   |
|                |                                    |                                             |              | _ |
|                | 🕂 เพิ่ม 😳 ลบรายการที่เลือก         |                                             |              |   |
|                | ี สำคับ                            | ชื่อ                                        | แก้ไข ลา     | บ |
|                |                                    |                                             |              |   |
|                | ไฟอ?•                              | Select                                      |              |   |
|                |                                    |                                             |              |   |
|                | อธบายเอกสาร^ :                     |                                             |              |   |
|                |                                    |                                             |              |   |
|                |                                    | aude 🖪 de 🔇                                 |              |   |
|                |                                    | עמע אין אין אין אין אין אין אין אין אין אין |              |   |
|                | ใม่พบข้อมูล กรุณาค้นหาข้อมูลใหม่   |                                             |              |   |
|                |                                    |                                             |              |   |
|                |                                    |                                             |              |   |
|                | บัน                                | ทีก 📘 ปิด 🧑 🚔                               |              |   |
|                |                                    |                                             |              |   |

รูปที่ 7-17 หน้าจอการกรอกข้อมูลแบบการมอบอำนาจ

หลังจากกดปุ่มเพิ่มข้อมูลระบบแสดงหน้าจอการกรอกข้อมูล โดยมีข้อมูลการกรอกดังนี้

| หัวข้อ                | คำอธิบาย                                                   |
|-----------------------|------------------------------------------------------------|
| เลขที่ :              | กรอกเลขที่                                                 |
| เรื่อง* :             | กรอกเรื่องแบบการมอบอำนาจ                                   |
| วันที่ :              | กรอกวันที่                                                 |
| ไฟล์แนบ :             | เพิ่มไฟล์เอกสาร                                            |
| ผู้รับผิดชอบ :        | เลือกผู้รับผิดชอบในการทำแบบการมอบอำนาจ                     |
| เอกสารที่เกี่ยวข้อง : | หัวข้อเอกสารที่เกี่ยวข้องระบบไม่ได้บังคับให้ต้องกรอกข้อมูล |
|                       | ผู้ใช้งานสามารถเพิ่มเอกสารที่เกี่ยวข้องกับแบบการมอบ        |
|                       | อำนาจได้ โดยทำการกดปุ่ม เพิ่มข้อมูล                        |

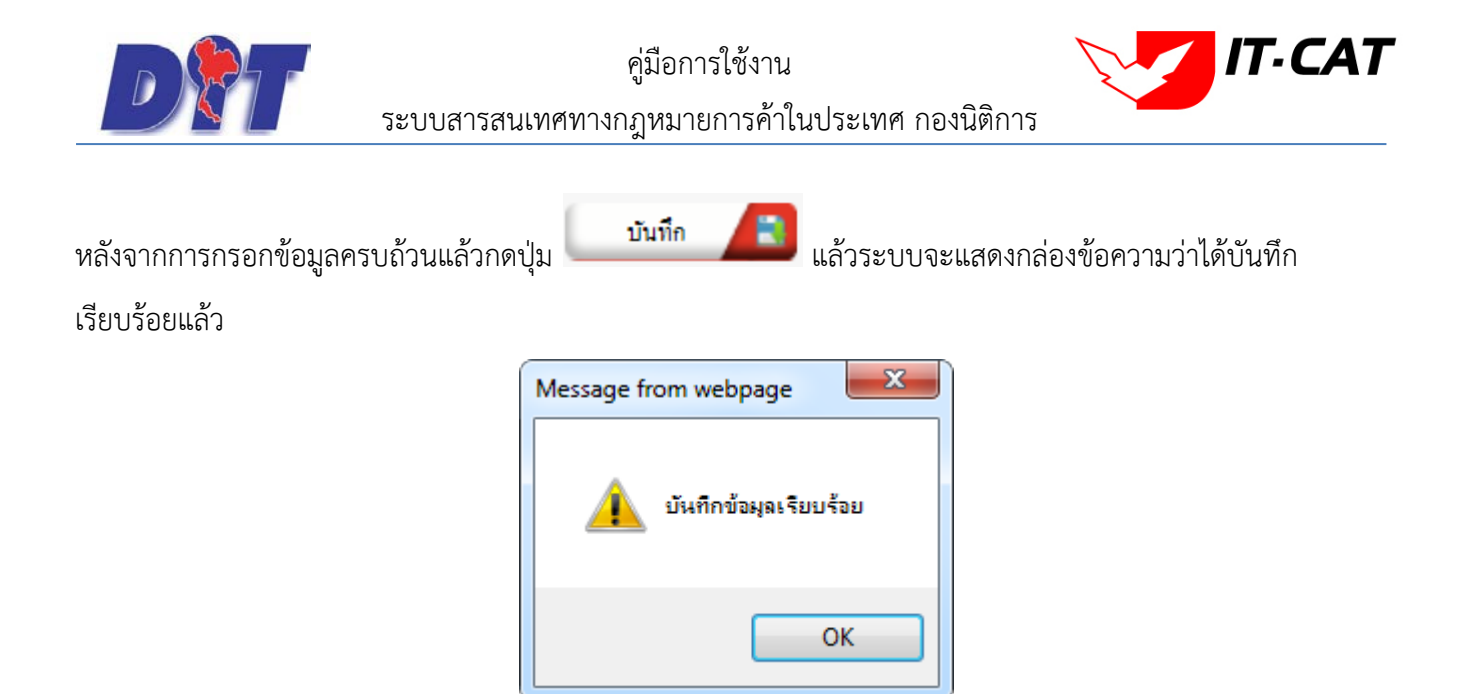

รูปที่ 7-18 กล่องข้อความแจ้งบันทึกแบบการมอบอำนาจเรียบร้อยแล้ว

3.4 การแก้ไขข้อมูลให้กดปุ่มแก้ไข ดังรูป แล้วระบบจะแสดงหน้าจอให้ทำการแก้ไข

| แบบส    | าารมอ: | บอำนาจ       |                 |                   |             |                       |              |         |          |
|---------|--------|--------------|-----------------|-------------------|-------------|-----------------------|--------------|---------|----------|
|         |        |              |                 | วันที่ :          | 💼 ถึง :     | â l                   |              |         |          |
|         |        |              |                 | ค้นหาโดย : เรื่อง | -           | ค้ามหา 🦉              |              |         |          |
| ф เพิ่ม | 🙆 ลบรา | ยการที่เลือก |                 |                   |             |                       |              |         |          |
|         | สำดับ  |              | เรื่อง          | เลขที่            | วันที่เริ่ม | ผู้รับผิดชอบ          | แก้ไข        | ลบ      | ไฟล์     |
|         | 1      | มอบอำนาจ     |                 |                   |             | กลุ่มมาตรการและกฎหมาย |              | ×       | Q        |
|         | K      | 1 🕨 対        | Page size: 50 👻 |                   |             |                       | ายการที่ 1 - | 1 จาก 1 | . รายการ |

รูปที่ 7-19 หน้าจอการแสดงปุ่มแก้ไขแบบการมอบอำนาจ

3.5 การลบข้อมูลให้กดปุ่มลบ ดังรูป เมื่อกดปุ่มลบระบบจะแสดงกล่องข้อความถามยืนยันก่อนที่จะลบ กด ปุ่ม OK คือยืนยันการลบ แต่หากกดปุ่ม Cancel คือยกเลิกการลบ

| แบบ     | การมอง | ปอำนาจ       |                 |                   |             |                       |                              |
|---------|--------|--------------|-----------------|-------------------|-------------|-----------------------|------------------------------|
|         |        |              |                 | วันที่ :          | 💼 ถึง :     | <b>a</b>              |                              |
|         |        |              |                 | ค้นหาโดย : เรื่อง | <b>_</b>    | ค้นหา 🦉               |                              |
| ф เพิ่ม | 😳ลบรา/ | ยการที่เลือก |                 |                   |             |                       |                              |
|         | สำดับ  |              | เรื่อง          | เลขที             | วันที่เริ่ม | ผู้รับผิดชอบ          | แก้ไข ลบ ไฟล์                |
|         | 1      | มอบอำนาจ     |                 |                   |             | กลุ่มมาตรการและกฏหมาย | 🛛 🗙 🖸                        |
|         |        |              | Page size: 50 👻 |                   |             |                       | รายการที่ 1 - 1 จาก 1 รายการ |

รูปที่ 7-20 หน้าจอการแสดงปุ่มลบแบบการมอบอำนาจ

| Message from webpage |
|----------------------|
| 👔 ดุณยินยันที่จะลบ ? |
| OK Cancel            |

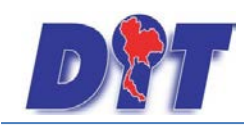

คู่มือการใช้งาน ระบบสารสนเทศทางกฎหมายการค้าในประเทศ กองนิติการ

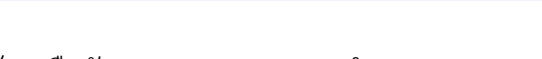

### รูปที่ 7-21 หน้าจอยืนยันการลบแบบการมอบอำนาจ

#### 4. แบบการออกประกาศ

- 4.1 เลือกเมนูแบบแบบการออกประกาศ
- 4.2 กดปุ่มค้นหา เมื่อต้องการค้นหาข้อมูล
- 4.3 กดปุ่มเพิ่ม เพื่อเพิ่มข้อมูล

| <b>ชิวิชีวิชีวิชีวิชีวิชีวิชีวิชีวิชีวิชีวิ</b>     | ค                                                             | 🕹 นางสาวบุษยา ยามี                        | () () ออกจากระบบ |
|-----------------------------------------------------|---------------------------------------------------------------|-------------------------------------------|------------------|
| หน้าหลัก กฎหมาย นิติกรรม คำวินิจฉัย/ความเห็น งานคดี | <mark>แบบบันทึก</mark> บริการ รายงาน                          | ระบบจัดการเอกสาร ดูแลระบบ เปลี่ยนรหัสผ่าน |                  |
| หน้าหลัก                                            | แบบบันทึกให้ถ้อยคำ<br>แบบบันทึกการดำเนินคดี<br>แบบการมอบอำนาจ |                                           |                  |
|                                                     | แบบการออกประกาศ<br>แบบการยกร่างกฎหมาย                         | 4.1                                       |                  |

#### รูปที่ 7-22 เลือกเมนูแบบการออกประกาศ

| แบบการส     | ออกประกาศ        |                 |                   |             |                       |                              |
|-------------|------------------|-----------------|-------------------|-------------|-----------------------|------------------------------|
|             |                  |                 | วันที่ :          | 前 ព័        | • : 💼                 |                              |
| 4.3         |                  |                 | ค้นหาโดย : เรื่อง |             | ศัมหา 🖉 4.2           |                              |
| 👍 เพิ่ม 😡 ส | าบรายการที่เลือก |                 |                   |             |                       |                              |
|             | กับ              | เรื่อง          | เลขที             | วันที่เริ่ม | ผู้รับผิดชอบ          | แก้ไข ลบ ไฟล์                |
| 1           | ประกาศ           |                 |                   |             | กลุ่มมาตรการและกฎหมาย | 😥 🗙 🙆                        |
| K           |                  | Page size: 50 👻 |                   |             |                       | รายการที่ 1 - 1 จาก 1 รายการ |

#### รูปที่ 7-23 หน้าจอการแสดงข้อมูลแบบการออกประกาศ

| บการออกประกาศ |                                       | ข้อมูลทั่วไป |
|---------------|---------------------------------------|--------------|
|               | เลขที่ :                              |              |
|               | เรื่อง* : ประกาศ                      |              |
|               | วันที่ : 📄 💼                          |              |
|               | ไฟล์แนบ : Select                      |              |
|               | ผู้รับผิดชอบ: กลุ่มมาตรการและกฎหมาย 👻 |              |
|               |                                       |              |
|               |                                       |              |
|               |                                       |              |
|               | 🕒 เอกสารที่เกี่ยวข้อง                 |              |
|               | 0                                     |              |
|               |                                       |              |
|               | บันทึก 🦲 ปิด                          | 0 🚍          |

รูปที่ 7-24 หน้าจอการกรอกข้อมูลแบบการออกประกาศ

IT-CAT

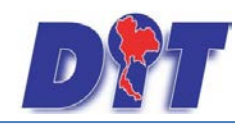

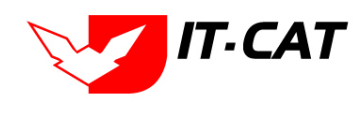

หลังจากกดปุ่มเพิ่มข้อมูลระบบแสดงหน้าจอการกรอกข้อมูล โดยมีข้อมูลการกรอกดังนี้

| หัวข้อ                | คำอธิบาย                                                   |
|-----------------------|------------------------------------------------------------|
| เลขที่ :              | กรอกเลขที่                                                 |
| เรื่อง* :             | กรอกเรื่องแบบการออกประกาศ                                  |
| วันที่ :              | กรอกวันที่                                                 |
| ไฟล์แนบ :             | เพิ่มไฟล์เอกสาร                                            |
| ผู้รับผิดชอบ :        | เลือกผู้รับผิดชอบในการทำแบบการออกประกาศ                    |
| เอกสารที่เกี่ยวข้อง : | หัวข้อเอกสารที่เกี่ยวข้องระบบไม่ได้บังคับให้ต้องกรอกข้อมูล |
|                       | ผู้ใช้งานสามารถเพิ่มเอกสารที่เกี่ยวข้องกับแบบการออก        |
|                       | ประกาศได้ โดยทำการกดปุ่ม เพิ่มข้อมูล                       |

หลังจากการกรอกข้อมูลครบถ้วนแล้วกดปุ่ม

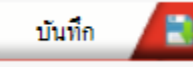

แล้วระบบจะแสดงกล่องข้อความว่าได้บันทึก

#### เรียบร้อยแล้ว

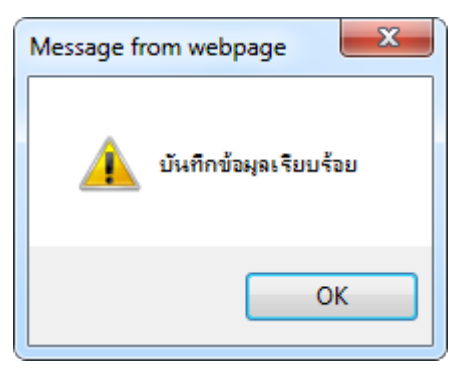

รูปที่ 7-25 กล่องข้อความแจ้งบันทึกแบบการออกประกาศเรียบร้อยแล้ว

4.4 การแก้ไขข้อมูลให้กดปุ่มแก้ไข ดังรูป แล้วระบบจะแสดงหน้าจอให้ทำการแก้ไข

| แบบการออกประกาศ           |                   |             |                       |                              |
|---------------------------|-------------------|-------------|-----------------------|------------------------------|
|                           | วันที่ :          | 💼 ព័        | s : 💼                 |                              |
|                           | ค้นหาโดย : เรื่อง |             | - ค้นหา 🖉             |                              |
| 🕁 เพิ่ม 😡ลบรายการที่เลือก |                   |             |                       |                              |
| สำดับ เรื่อง              | เลขที             | วันที่เริ่ม | ผู้รับผิดชอบ          | แก้ไข ลบ ไฟล์                |
| 🔲 1 ประกาศ                |                   |             | กลุ่มมาตรการและกฎหมาย | 🔽 × 🙆                        |
| K K I D D Page size: 50 🗸 |                   |             |                       | รายการที่ 1 - 1 จาก 1 รายการ |

รูปที่ 7-26 หน้าจอการแสดงปุ่มแก้ไขแบบการออกประกาศ

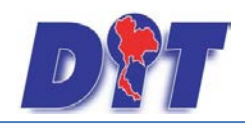

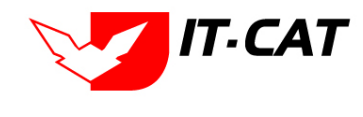

4.5 การลบข้อมูลให้กดปุ่มลบ ดังรูป เมื่อกดปุ่มลบระบบจะแสดงกล่องข้อความถามยืนยันก่อนที่จะลบ กด

ปุ่ม OK คือยืนยันการลบ แต่หากกดปุ่ม Cancel คือยกเลิกการลบ

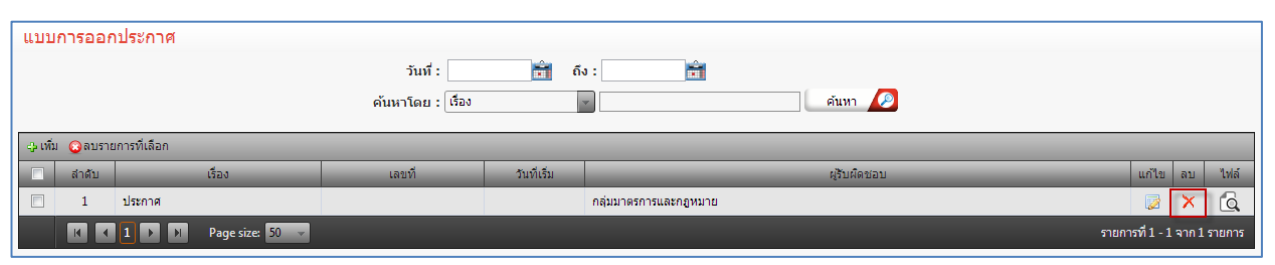

รูปที่ 7-27 หน้าจอการแสดงปุ่มลบแบบการออกประกาศ

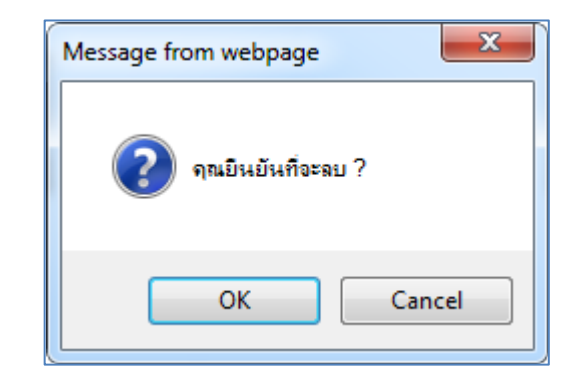

รูปที่ 7-28 หน้าจอยืนยันการลบแบบการออกประกาศ

#### 5. แบบการยกร่างกฎหมาย

- 5.1 เลือกเมนูแบบการยกร่างกฎหมาย
- 5.2 กดปุ่มค้นหา เมื่อต้องการค้นหาข้อมูล
- 5.3 กดปุ่มเพิ่ม เพื่อเพิ่มข้อมูล

| 🕅 ระบบสารสนเทศทางกฎหมายการก้ากายในประเทศ |                     |        |                                            |                                                                               |                       |                  | 🛓 นางสา  | วบุษยา ยามี     | () () ออกจากระบบ |
|------------------------------------------|---------------------|--------|--------------------------------------------|-------------------------------------------------------------------------------|-----------------------|------------------|----------|-----------------|------------------|
| หน้าหลัก กฎหมาย นิติกรรม                 | ศาวินิจฉัย/ความเห็น | งานคดี | แบบบันทึก                                  | บริการ                                                                        | รายงาน                | ระบบจัดการเอกสาร | ดูแลระบบ | เปลี่ยนรหัสผ่าน |                  |
| หน้าหลัก                                 |                     |        | แบบบันจ์<br>แบบบันจ์<br>แบบการเ<br>แบบการเ | ใกให้ต้อยศั<br>ใกการตำเนิ<br>มอบอำนาจ<br>ออกประกาศ<br><mark>ยกร่างกฎหม</mark> | า<br>นคดี<br>เ<br>มาย | 5.1              |          |                 |                  |

รูปที่ 7-29 เลือกเมนูแบบการยกร่างกฎหมาย

| แบบการยกร่      | างกฎหมาย                        |        |             |                       |                         |    |
|-----------------|---------------------------------|--------|-------------|-----------------------|-------------------------|----|
|                 | วันที่ : 📄 💼                    | ถึง :  | <b>ii</b>   |                       |                         |    |
| 5.3             | ค้นหาโดย : เรื่อง               | •      |             | ดันหา 🖉 5.2           |                         |    |
| 🕁 เพิ่ม 🔕 ลบราย | เการที่เลือก                    |        |             |                       |                         |    |
| 🔲 ลำดับ         | เรื่อง                          | เลขที่ | วันที่เริ่ม | ผู้รับผิดชอบ          | แก้ไข ลบ ไฟ             | ล้ |
| 1               | ด้วอย่างรูปแบบร่างพระราชบัญญัติ |        |             | กลุ่มมาตรการและกฎหมาย | 🛛 🗙 🚺                   | 2  |
|                 | 1 Page size: 50 🗸               |        |             | รายเ                  | าารที่ 1 - 1 จาก 1 รายก | าร |

รูปที่ 7-30 หน้าจอการแสดงข้อมูลแบบการยกร่างกฎหมาย

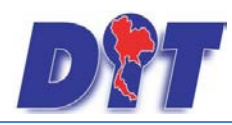

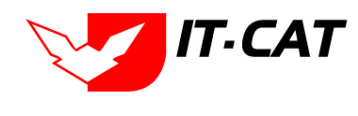

| เรื่อง* : ด้วอย่างรปแบบร่างพระราชบัญญัติ |  |
|------------------------------------------|--|
| วันที่:                                  |  |
| ไฟล์แบบ : Select                         |  |
| สถานะ : ครม. เห็นชอบ                     |  |
| ผู้รับผิดชอบ : กลุ่มมาตรการและกฎหมาย     |  |
|                                          |  |
|                                          |  |
|                                          |  |

รูปที่ 7-31 หน้าจอการกรอกข้อมูลแบบการยกร่างกฎหมาย

หลังจากกดปุ่มเพิ่มข้อมูลระบบแสดงหน้าจอการกรอกข้อมูล โดยมีข้อมูลการกรอกดังนี้

| หัวข้อ                | คำอธิบาย                                                   |
|-----------------------|------------------------------------------------------------|
| เลขที่ :              | กรอกเลขที่                                                 |
| เรื่อง* :             | กรอกเรื่องแบบการยกร่างกฎหมาย                               |
| วันที่ :              | กรอกวันที่                                                 |
| ไฟล์แนบ :             | เพิ่มไฟล์เอกสาร                                            |
| ผู้รับผิดชอบ :        | เลือกผู้รับผิดชอบในการทำแบบการยกร่างกฎหมาย                 |
| เอกสารที่เกี่ยวข้อง : | หัวข้อเอกสารที่เกี่ยวข้องระบบไม่ได้บังคับให้ต้องกรอกข้อมูล |
|                       | ผู้ใช้งานสามารถเพิ่มเอกสารที่เกี่ยวข้องกับแบบการยกร่าง     |
|                       | ประกาศด้ โดยทำการกดปุ่ม เพิ่มข้อมูล                        |

หลังจากการกรอกข้อมูลครบถ้วนแล้วกดปุ่ม

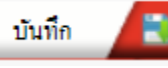

แล้วระบบจะแสดงกล่องข้อความว่าได้บันทึก

เรียบร้อยแล้ว

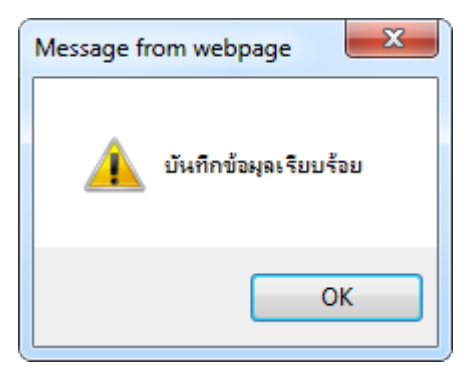

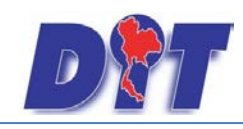

รูปที่ 7-32 กล่องข้อความแจ้งบันทึกแบบการยกร่างกฎหมายเรียบร้อยแล้ว

5.4 การแก้ไขข้อมูลให้กดปุ่มแก้ไข ดังรูป แล้วระบบจะแสดงหน้าจอให้ทำการแก้ไข

| แบบการยกร่างกฎหมาย                  |                   |       |             |                       |                              |
|-------------------------------------|-------------------|-------|-------------|-----------------------|------------------------------|
|                                     | วันที่ : 📄 💼      | ถึง : | <b>É</b>    |                       |                              |
|                                     | ค้นหาโดย : เรื่อง | Y     |             | ค้นหา 🦉               |                              |
| 🕁 เพิ่ม 😮 ลบรายการที่เลือก          |                   |       |             |                       |                              |
| 🗍 តាត័ប ទើរ                         | J                 | เลขที | วันที่เริ่ม | ผู้รับผิดชอบ          | แก้ไข ลบ ไฟล์                |
| 📃 1 ตัวอย่างรูปแบบร่างพระราชบัญญัติ |                   |       |             | กลุ่มมาตรการและกฎหมาย | 🗾 X 🙆                        |
| K (1) N Page size: 50 🗸             |                   |       |             |                       | รายการที่ 1 - 1 จาก 1 รายการ |

รูปที่ 7-33 หน้าจอการแสดงปุ่มแก้ไขแบบการยกร่างกฎหมาย

5.5 การลบข้อมูลให้กดปุ่มลบ ดังรูป เมื่อกดปุ่มลบระบบจะแสดงกล่องข้อความถามยืนยันก่อนที่จะลบ กด

ปุ่ม OK คือยืนยันการลบ แต่หากกดปุ่ม Cancel คือยกเลิกการลบ

| แบบการยกร่างกฎหมาย                  |                   |          |             |                       |                              |
|-------------------------------------|-------------------|----------|-------------|-----------------------|------------------------------|
|                                     | วันที่ : 👘        | ถึง :    | ÷1          |                       |                              |
|                                     | ค้นหาโดย : เรื่อง | <b>*</b> |             | ค้นหา 🖉               |                              |
| 🕁 เพิ่ม 😮 ลบรายการที่เลือก          |                   |          |             |                       |                              |
| 🗌 สำดับ เรื่อง                      |                   | เลขที    | วันที่เริ่ม | ผู้รับผืดชอบ          | แก้ไข ลบ ไฟล์                |
| 📃 1 ตัวอย่างรูปแบบร่างพระราชบัญญัติ |                   |          |             | กลุ่มมาตรการและกฎหมาย | 🛛 🗙 🖏                        |
| R R I Page size: 50                 |                   |          |             |                       | รายการที่ 1 - 1 จาก 1 รายการ |

รูปที่ 7-34 หน้าจอการแสดงปุ่มลบแบบการยกร่างกฎหมาย

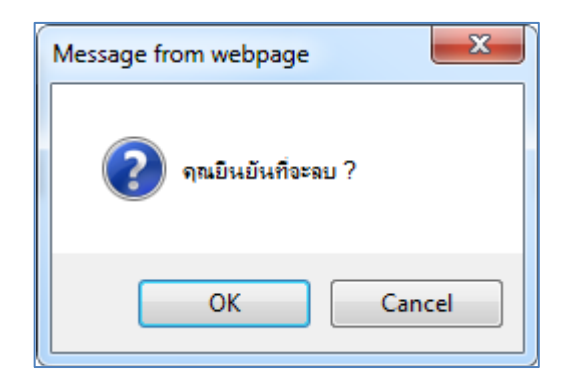

รูปที่ 7-35 หน้าจอยืนยันการลบแบบการยกร่างกฎหมาย

IT-CAT

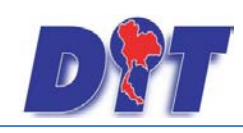

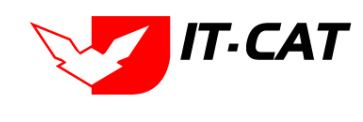

# บทที่ 8 บริการ

เมนูบริการเป็นเมนูที่สำคัญในการกำหนดว่าจะให้ข้อมูลกฎหมายแสดงส่วนใดของหน้าเว็บไซต์ จากบทที่ 3 ที่ได้ กล่าวถึงการเพิ่มข้อมูลกฎหมายไปแล้วนั้น ในบทที่ 8 นี้จะได้กล่าวถึงการนำข้อมูลที่ได้เพิ่มไปในบทที่ 3 มาแสดงในหน้า เว็บไซต์ และการจัดการข้อมูลที่เกี่ยวกับเว็บไซต์ โดยมีเมนูย่อยที่ใช้จัดการข้อมูลดังนี้

#### 1. กฎหมาย

เมนูกฎหมายเป็นการจัดการข้อมูลกฎหมายว่ากฎหมายแต่ละฉบับนั้นอยู่ในกฎหมายในความรับผิดชอบ หรือ กฎหมายอื่น ๆที่เกี่ยวข้อง ที่แสดงในหน้าเว็บไซต์

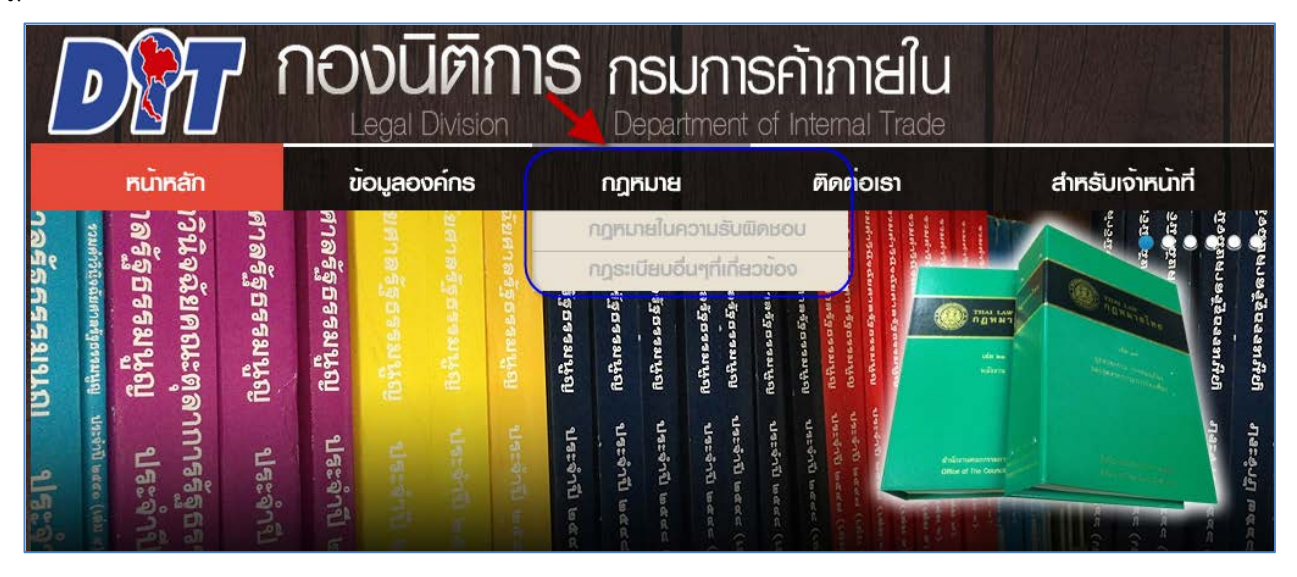

รูปที่ 8-1 หน้าจอการแสดงผลในเว็บไซต์

 1.2 กฎหมายในความรับผิดชอบ เป็นเมนูที่จะกำหนดว่ากฎหมายใด เป็นกฎหมายในความรับผิดชอบ โดยมี ขั้นตอนดังนี้

1.2.1 กดไปที่เมนูกฎหมายในความรับผิดชอบ ดังรูป

|                                                               |                                             | 🖕 นางสาวบุษยา ยาม        | (อเวลาผงเหลอ 54:56 🕐 ออกจากระบบ |
|---------------------------------------------------------------|---------------------------------------------|--------------------------|---------------------------------|
| 🕑 📶 ระบบสารสนเทศทางกฎหมายการค้าภายในประเทศ                    |                                             |                          |                                 |
| หน้าหลัก กฎหมาย นิติกรรม คำวินิจฉัย/ความเห็น งานคดี แบบบันทึก | <mark>บริการ</mark> รายงาน ระบบจัดการเอกสาร | ดูแลระบบ เปลี่ยนรหัสผ่าน |                                 |
|                                                               | กฎหมาย ▶                                    | กฎหมายในความรับผิดชอบ    |                                 |
| หนาหลุก                                                       | มาตราการทางบริหาร 🔸                         | กฎหมายอื่น ๆ             |                                 |
|                                                               | ห้องสมุดกฎหมายที่เกี่ยวข้อง ▶               | ·                        |                                 |
|                                                               | เชื่อมโยงหน่วยงาน                           |                          |                                 |
|                                                               | หมวดหมู่ Download แบบฟอร์ม                  |                          |                                 |
|                                                               | Download แบบฟอร์ม                           |                          |                                 |
|                                                               | สาระน่ารู้                                  |                          |                                 |
|                                                               | ผู้มาติดต่อ                                 |                          |                                 |
|                                                               | ศำถามที่พบบ่อย                              |                          |                                 |
|                                                               | ระบบประเมินผลความพึงพอใจ                    |                          |                                 |
|                                                               |                                             |                          |                                 |

รูปที่ 8-2 หน้าจอเมนูกฎหมายในความรับผิดชอบ

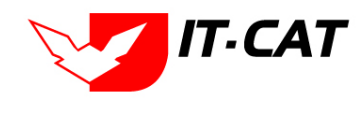

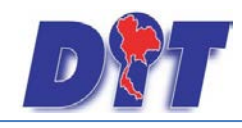

ระบบสารสนเทศทางกฎหมายการค้าในประเทศ กองนิติการ

#### 1.2.2 กดปุ่มเพิ่ม 🔁 📫 เพื่อเพิ่มกฎหมายที่ต้องการให้แสดงในเมนูกฎหมาย

| กฎห    | กฎหมายในความรับผิดชอบ                                    |               |                        |                                                                                                    |                       |       |  |  |
|--------|----------------------------------------------------------|---------------|------------------------|----------------------------------------------------------------------------------------------------|-----------------------|-------|--|--|
|        | ประเภทกฎหมาย : (ทั้งหมด 📼<br>คันหาโดย : ชื่อ 👘 🧖 ดันหา 🖉 |               |                        |                                                                                                    |                       |       |  |  |
| ญ เพื่ | 😳 ลบรา:                                                  | ยการที่เลือก  |                        |                                                                                                    |                       |       |  |  |
|        | สำดับ                                                    | ประเภทกฎหมาย  | กลุ่ม                  | ชื่อกฎหมายภาษาไทย                                                                                                    |                       | ลบ    |  |  |
|        | 1                                                        | พระราชบัญญัติ |                        | พระราชบัญญัติว่าด้วยราคาสินค้าและบริการ พ.ศ 2542                                                                                                    |                       | ×     |  |  |
|        | 2                                                        | พระราชบัญญัติ |                        | พระราชบัญญัติการแข่งขันทางการค้า พ.ศ.2542                                                                                                    |                       | ×     |  |  |
|        | 3                                                        | พระราชบัญญัติ |                        | พระราชบัญญัติมาตราชั่งควงวัด พ.ศ. 2542                                                                                                    |                       | ×     |  |  |
|        | 4                                                        | พระราชบัญญัติ |                        | พระราชบัญญัติการชื่อขายสินค้าเกษตรล่วงหน้า พ.ศ. 2542                                                                                                    |                       | ×     |  |  |
|        | 5                                                        | พระราชบัญญัติ |                        | ประกาศของคณะปฏิวิติฉบับที่ 58 (คลังสินค้า, ไขโล, ห้องเย็น)                                                                                                    |                       | ×     |  |  |
|        | 6                                                        | พระราชบัญญัติ |                        | พระราชบัญญัติควบคุมโภคภัณฑ์ พ.ศ.2495                                                                                                    |                       | ×     |  |  |
|        | 7                                                        | พระราชบัญญัติ |                        | พระราชบัญญัติการคำข้าว พุทธศักราช 2489                                                                                                    |                       | ×     |  |  |
|        | 8                                                        | ประกาศ        | ประกาศกรมทะเบียนการค้า | นณมิตร                                                                                                    |                       | ×     |  |  |
|        | 9                                                        | ประกาศ        | ประกาศกรมการค้าภายใน   | การกำหนดหลักเกณฑ์และวิธีการรับรองมาครฐานข่าวหอมมะลิบรรจุญงจำหน่ายภายในประเทศ ลง ณ วันที่ 24 กันยายน 2550                                                                       |                       | ×     |  |  |
|        | 10                                                       | ประกาศ        | ประกาศกรมการค้าภายใน   | ประกาศกรมการค้าภายใน เรื่อง โครงสร้างและการจัดองค์กร อำนาจหน้าที่ วิธีการดำเนินงานและสถานที่ดิดต่อเพื่อขอรับข้อมูลข่าวสารของกรมการ<br>คำภายใน พ.ศ. 2552 ลงวันที่ 9 มกราคม 2552 | $\uparrow \downarrow$ | ×     |  |  |
|        | K                                                        | 123 🕨         | Page size: 10 🔻        | รายการ                                                                                                    | กที่ 1 - 10 จาก 21 รา | ายการ |  |  |

รูปที่ 8-3 หน้าจอกดปุ่มเพิ่มกฎหมายในความรับผิดชอบ

1.2.3 เลือกกฎหมายที่ต้องการให้แสดง โดยใส่เครื่องหมายถูก (🗸) หน้าข้อมูลกฎหมาย แล้วทำการกด

#### ปุ่มบันทึก ดังรูป

| บันทึกกฎหมายใ | ในควา                                                                        | ามรับผิด | ชอบ           |                                                                               |  |
|---------------|------------------------------------------------------------------------------|----------|---------------|-------------------------------------------------------------------------------|--|
|               | ประเภทกฎหมาย : (พระราชบัญญัติ 🚽<br>ดันหาโดย : (ชื่อกฎหมายภาษาไทย 🚽 🦳 ดันหา 🦉 |          |               |                                                                               |  |
|               |                                                                              | สำดับ    | ประเภทกฎหมาย  | ชื่อกฎหมายภาษาไทย                                                             |  |
|               |                                                                              | 1        | พระราชบัญญัติ | ศาอธิบายกฎหมาย พ.ร.บ. ว่าด้วยราคาสินค้าและบริการ พ.ศ. 2542                    |  |
|               |                                                                              | 2        | พระราชบัญญัติ | ประมวลกฎหมายแห่งและหาณีชย์                                                    |  |
|               |                                                                              | 3        | พระราชบัญญัติ | ประมวลกฎหมายวิธีที่จารณาความแห่ง                                              |  |
|               |                                                                              | 4        | พระราชบัญญัติ | ประมวลกฎหมายวิธีที่จารณาความอาญา                                              |  |
|               |                                                                              | 5        | พระราชบัญญัติ | ประมวลกฎหมายอาญา                                                              |  |
|               |                                                                              | 6        | พระราชบัญญัติ | ประมวลรัษฏากร (พระราชบัญญัติให้ใช้บทบัญญัติแห่งประมวลรัษฏากร พุทธศักราช 2481) |  |
|               |                                                                              | 7        | พระราชบัญญัติ | ผังเมือง                                                                      |  |
|               |                                                                              | 8        | พระราชบัญญัติ | พระราชบัญญัติการคำข้าว (ฉบับที่ 2) พุทธศักราช 2489                            |  |
|               |                                                                              | 9        | พระราชบัญญัติ | พระราชบัญญัติการสอบสวนคดีพิเศษ พ.ศ. 2547                                      |  |
|               |                                                                              | 10       | พระราชบัญญัติ | พระราชบัญญัติข้อมูลข่าวสารของข้าราชการ พ.ศ. 2540                              |  |
|               |                                                                              | 11       | พระราชบัญญัติ | พระราชบัญญัติดุ้มครองผู้บริโภค พ.ศ. 2522                                      |  |
|               |                                                                              | 12       | พระราชบัญญัติ | พระราชบัญญัติจัดตั้งศาลปกครองและวิธีพีจารณาคดีปกครอง พ.ศ. 2542                |  |
|               |                                                                              | 13       | พระราชบัญญัติ | พระราชบัญญัติประกอบรัฐธรรมนูญ ว่าด้วยการป้องกันและปราบปรามการทุจริต พ.ศ. 2542 |  |
|               |                                                                              | 14       | พระราชบัญญัติ | พระราชบัญญัติมาตรการของฝ่ายบริหารในการป้องกันและปราบปรามการทุจริต พ.ศ. 2551   |  |
|               |                                                                              | 15       | พระราชบัญญัติ | พระราชบัญญัติมาตราซั่งตวงวัด (ฉบับที่ 2) พ.ศ. 2549                            |  |
|               |                                                                              | 16       | พระราชบัญญัติ | พระราชบัญญัติระเบียบข้าราชการพลเรือน พ.ศ.2551                                 |  |
|               |                                                                              | 17       | พระราชบัญญัติ | พระราชบัญญัติระเบียบบริหารราชการแผ่นดิน พ.ศ. 2534                             |  |
|               |                                                                              | 18       | พระราชบัญญัติ | พระราชบัญญัติว่าด้วยราคาสินค้าและบริการ พ.ศ.2542                              |  |
|               |                                                                              | 19       | พระราชบัญญัติ | พระราชบัญญัติวิธีปฏิบัตราชการทางปกครอง พ.ศ. 2539                              |  |
|               |                                                                              | 20       | พระราชบัญญัติ | พระราชปัญญัติสินค้าเกษตรล่วงหน้า                                              |  |
|               |                                                                              | 21       | พระราชบัญญัติ | พระราชบัญญัติสินค้าเกษตรล่วงหน้า (ฉบับที่ 2) พ.ศ.2550                         |  |
|               |                                                                              |          |               | บันห์ก 💦 ปิด   🤊                                                              |  |

รูปที่ 8-4 ตัวอย่างการเลือกพระราชบัญญัติผังเมืองไปแสดงหน้าเว็บไซต์

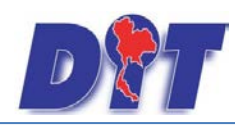

คู่มือการใช้งาน

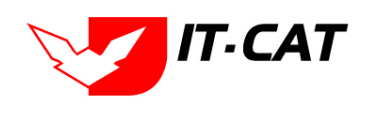

ระบบสารสนเทศทางกฎหมายการค้าในประเทศ กองนิติการ

1.2.4 หลังจากกดปุ่มบันทึก ผู้ใช้จะเห็นข้อมูลแสดงในตาราง

| กฎหมายในความรับผิดชอบ<br>ประเภทกฎหมาย : ทั้งหมด ┏<br>ดันหาโดย : ชื่อ |         |               |        |                                                          |  |    |
|----------------------------------------------------------------------|---------|---------------|--------|----------------------------------------------------------|--|----|
| 4 เพิ่ม                                                              | 🙆 ลบราย | ยการที่เลือก  |        |                                                          |  |    |
|                                                                      | สำดับ   | ประเภทกฎหมาย  | กลุ่ม  | ข้อกฎหมายภาษาไทย                                         |  | ลบ |
|                                                                      | 1       | พระราชบัญญัติ |        | พระราชบัญญัติว่าด้วยราคาสินค้าและบริการ พ.ศ 2542         |  | ×  |
|                                                                      | 2       | พระราชบัญญัติ |        | พระราชบัญญัติการแข่งขันทางการค้า พ.ศ.2542                |  | ×  |
|                                                                      | 3       | พระราชบัญญัติ |        | พระราชบัญญัติมาตราชั่งตวงวัด พ.ศ. 2542                   |  | ×  |
|                                                                      | 4       | พระราชบัญญัติ | \<br>\ | พระราชบัญญัติการชื่อขายสินค้าเกษตรล่วงหน้า พ.ศ. 2542     |  | ×  |
|                                                                      | 5       | พระราชบัญญัติ |        | ประกาศของคณะปฏิวัติฉบับที่ 58 (คลังสินคัว,ไซโล,ห้องเย็น) |  | ×  |
|                                                                      | 6       | พระราชบัญญัติ |        | พระราชบัญญัติควบคุมโภคภัณฑ์ พ.ศ.2495                     |  | ×  |
|                                                                      | 7       | พระราชบัญญัติ |        | พระราชบัญญัติการด้าข้าว พุทธศักราช 2489                  |  | ×  |
|                                                                      | 8       | พระราชบัญญัติ |        | หังเมือง                                                 |  | ×  |

รูปที่ 8-5 แสดงผลการเลือกพระราชบัญญัติผังเมือง

1.2.5 ผลการแสดงในหน้าเว็บไซต์ ดังรูป

| อการรูกอ                                                                                                    | <b>งนิติการ</b><br>egal Division                                                                                                    | 5 <b>NSUN</b>                                                                                                    | รค้าภายใน<br>of Internal Trade                     |                   |
|----------------------------------------------------------------------------------------------------|----------------------------------------------------------------------------------------------------|----------------------------------------------------------------------------------------------------|----------------------------------------------------|-------------------|
| หน้าหลัก ข้                                                                                                    | อมูลองค์กร                                                                                                    | กฎหมาย                                                                                                    | ติดต่อเรา                                          | สำหรับเจ้าหน้าที่ |
| <b>กฎหมาย</b><br>• กฎหมายในความรับฒิดชอบ<br>• กฎระเบียบอื่นๆที่เกี่ยวข <sup>้</sup> อง                                                                                                    | กฎหมายในคว<br>- พระราชบัญญัติ<br>* พระราชบัญญัติว่า<br>* พระราชบัญญัติภา<br>* พระราชบัญญัติภา<br>* พระราชบัญญัติภา                                                                                                    | าเปรับเมิดเชอบ<br>ด้วยราคาสินค้าและบริการ พ<br>เรนซ่งชันทางการค้า พ.ศ.254<br>เคราชั่งตวงวัด พ.ศ. 2542 ผ<br>เรชื่อขายสินค้าเกษตรล่วงหน่ | <u>ія 2542</u><br>1 <u>2</u><br>Гам.я. <u>2542</u> |                   |
| <ul> <li>คันหา</li> <li>ประเภท</li> <li>ฐาายัง</li> <li>ฐาายัง</li></ul> | <ul> <li> <u>ประกาศของคณะร</u> <u>พระราชบัญญัติคว</u> <u>พระราชบัญญัติคว</u> <u>พระราชบัญ</u> <u>พระราชบัญญัติคว</u> <u>พระราชบัญญัติคว</u> <u>พระราชบัญญัติคว</u> <u>พระราชบัญ</u> <u>พระราชบัญ</u></li></ul> | ปฏิวัติฉบับเที่ 58 (คลังสินคำ.)<br><u>บบคุมโภคภัณฑ์ พ.ศ.2495</u> №<br><u>เรค้าข้าว พุทธศักราช 2489</u> №                               | <u>เซโล ห้องเย็น)</u>                              |                   |

รูปที่ 8-6 ผลการแสดงพระราชบัญญัติผังเมืองในหน้าเว็บไซต์

1.2.6 หากผู้ใช้ต้องการเลื่อนลำดับการแสดงผลในหน้าเว็บไซต์ สามารถกดปุ่ม 🔟 เพื่อเลื่อนข้อมูล

แสดงเป็นอันดับต้น ๆ หรือ กดปุ่ม 💷 เพื่อเลื่อนเป็นอันดับท้าย ๆ ตัวอย่างดังรูป

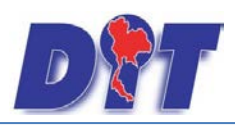

คู่มือการใช้งาน

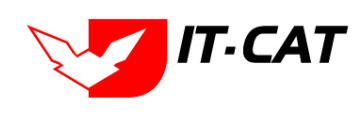

ระบบสารสนเทศทางกฎหมายการค้าในประเทศ กองนิติการ

| กฎห     | าฏหมายในความรับผิดชอบ   |               |       |                                                          |                       |    |
|---------|-------------------------|---------------|-------|----------------------------------------------------------|-----------------------|----|
|         | ประเภทกฎหมาย :  ทั้งหมด |               |       |                                                          |                       |    |
|         |                         |               |       | ค้นหาโดย : ชื่อ 🚽 🦳 🦷                                    |                       |    |
|         |                         |               |       |                                                          |                       |    |
| 🕂 เพิ่ม | ເ 😳 ລນรາເ               | ยการทีเลือก   |       |                                                          |                       | -  |
|         | สำดับ                   | ประเภทกฎหมาย  | กลุ่ม | ข้อกฎหมายภาษาไทย                                         |                       | ลบ |
|         | 1                       | พระราชบัญญัติ |       | พระราชบัญญัติว่าด้วยราคาสินค้าและบริการ พ.ศ 2542         | $\uparrow \downarrow$ | ×  |
|         | 2                       | พระราชบัญญัติ |       | พระราชบัญญัติการแข่งขันทางการค้า พ.ศ.2542                | $\uparrow \downarrow$ | ×  |
|         | 3                       | พระราชบัญญัติ |       | พระราชบัญญัติมาตราชังดวงวัด พ.ศ. 2542                    | $\uparrow \downarrow$ | ×  |
|         | 4                       | พระราชบัญญัติ |       | พระราชบัญญัติการชื่อขายสินค้าเกษตรล่วงหน้า พ.ศ. 2542     | $\uparrow \downarrow$ | ×  |
|         | 5                       | พระราชบัญญัติ |       | พระราชบัญญัติควบคุมโภคภัณฑ์ พ.ศ.2495                     | $\uparrow \downarrow$ | ×  |
|         | 6                       | พระราชบัญญัติ |       | หังเมือง                                                 | $\uparrow \downarrow$ | ×  |
|         | 7                       | พระราชบัญญัติ |       | ประกาศของคณะปฏิวัติฉบับที่ 58 (คลังสินค้า,ไซโล,ห้องเย็น) |                       | ×  |
|         | 8                       | พระราชบัญญัติ |       | พระราชบัญญัติการค้าข้าว พุทธศักราช 2489                  |                       | ×  |

#### รูปที่ 8-7 ตัวอย่างการเลื่อนลำดับการแสดงขึ้นมา 2 ลำดับ

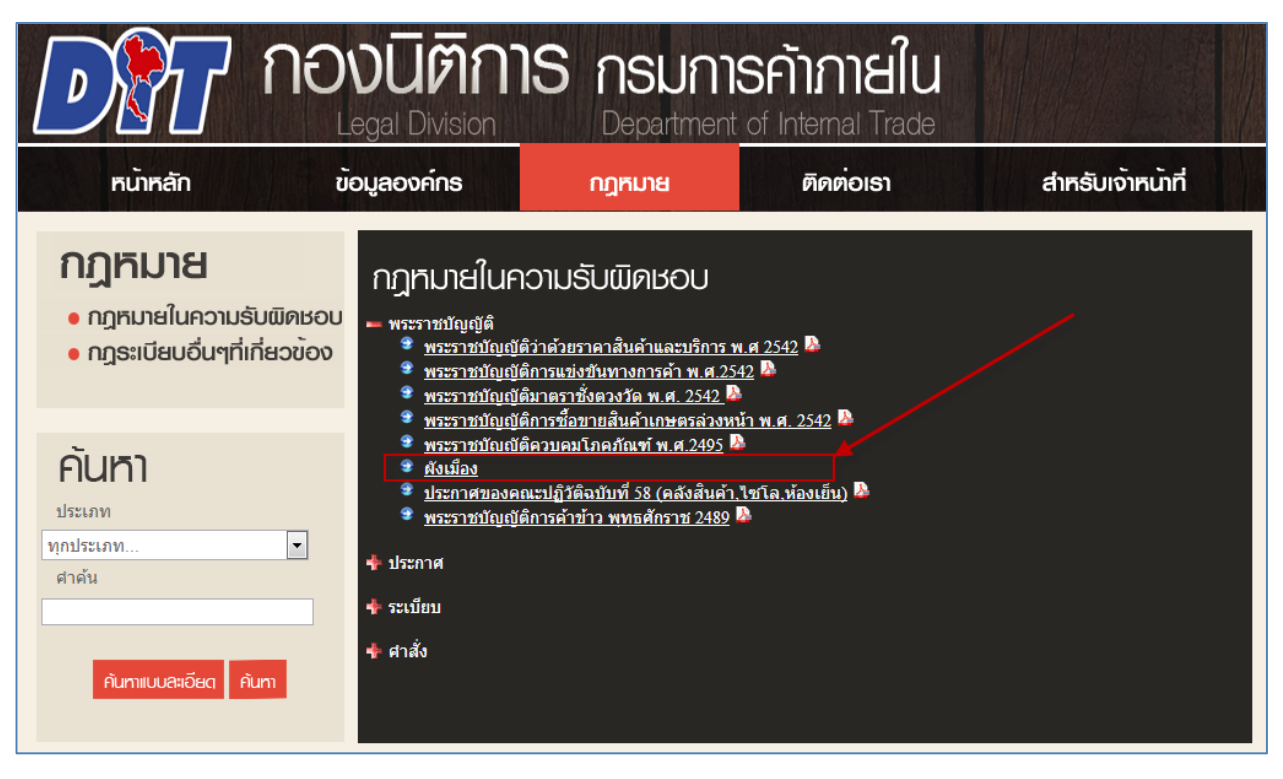

รูปที่ 8-8 หน้าจอผลการเลื่อนลำดับ

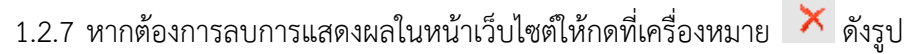

| กฎห     | ฏหมายในความรับผืดชอบ<br>ประเภทกฎหมาย : [ท้งหมด<br>ดันหาโดย : ชื่อ |               |       |                                                          |                       |            |  |
|---------|-------------------------------------------------------------------|---------------|-------|----------------------------------------------------------|-----------------------|------------|--|
| 🕂 เพิ่ม | 🙆 ลบราเ                                                           | ยการที่เลือก  |       |                                                          |                       |            |  |
|         | สำดับ                                                             | ประเภทกฎหมาย  | กลุ่ม | ชื่อกฎหมายภาษาไทย                                        |                       | ລນ         |  |
|         | 1                                                                 | พระราชบัญญัติ |       | หน้าเว็บที่ law.dit.go.th แจ้งว่า:                       | $\uparrow \downarrow$ | ×          |  |
|         | 2                                                                 | พระราชบัญญัติ |       |                                                          |                       | ×          |  |
|         | 3                                                                 | พระราชบัญญัติ |       | คุณป็นปันที่จะลบ ผังเมือง?                               |                       | ×          |  |
|         | 4                                                                 | พระราชบัญญัติ |       | <b>ດຄອ</b> 4 ມກເລີກ                                      |                       | ×          |  |
|         | 5                                                                 | พระราชบัญญัติ |       | אין אין אין אין אין אין אין אין אין אין                  | $\uparrow \downarrow$ | ×          |  |
|         | 6                                                                 | พระราชบัญญัติ |       | สงเมือง                                                  | î ↓                   | <b>-</b> × |  |
|         | 7                                                                 | พระราชบัญญัติ |       | ประกาศของคณะปฏิวัติจบับที่ 58 (คลังสันค้า,ใชโล,ห้องเย็น) | $\uparrow \downarrow$ | ×          |  |
|         | 8                                                                 | พระราชบัญญัติ |       | พระราชบัญญัติการด้าข้าว พทธศักราช 2489                   | $\uparrow \downarrow$ | ×          |  |

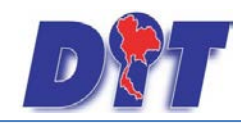

คู่มือการใช้งาน ระบบสารสนเทศทางกฎหมายการค้าในประเทศ กองนิติการ

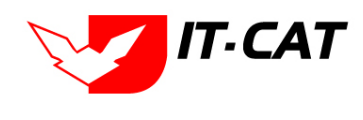

รูปที่ 8-9 หน้าจอการลบพรบ.ผังเมือง

1.2.8 การแสดงผลหน้าเว็บไซต์ที่ได้ทำการลบ พรบ.ผังเมืองออกจากกฎหมายในความรับผิดชอบแล้ว

| คราม การสะบาท                                                              | องนิติการ<br>Legal Division                                                                                        | 3 กรมกา<br>Department                                                                                            | รค้าภายใน<br>of Internal Trade                              |                   |
|----------------------------------------------------------------------------|----------------------------------------------------------------------------------------------------|----------------------------------------------------------------------------------------------------|-------------------------------------------------------------|-------------------|
| หน้าหลัก                                                                   | ข้อมูลองค์กร                                                                                                    | กฎหมาย                                                                                                    | ติดต่อเธา                                                   | สำหรับเจ้าหน้าที่ |
| <b>ຄງຕັນງອີນ</b><br>• ດງຮຸນາຍໃນຄວາມຮັບພັດແ<br>• ດງຮະເບີຍບອື່ນໆກີ່ເກີ່ຍວນັ້ | กฎทีมายในคว<br>500 - พระราชบัญญัติ<br>• พระราชบัญญัติว<br>• พระราชบัญญัติว<br>• พระราชบัญญัติว<br>• พระราชบัญญัติว | ามรับเมิดชอบ<br>เด้วยราคาสินค้าและบริการ 1<br>เรนซ่งชันทางการค้า พ.ศ. 2542<br>เดราซั่งตวงวัด พ.ศ. 2542           | <u>м.я 2542</u><br>142 ра                                   |                   |
| <b>คันหา</b><br>ประเภท                                                     | <ul> <li>พระราชบัญญัติกา</li> <li>พระราชบัญญัติกา</li> <li>ประกาศของคณะ:</li> <li>พระราชบัญญัติกา</li> </ul>       | ารชื้อขายสินค้าเกษตรล่วงห<br>วบคมโภคภัณฑ์ พ.ศ.2495<br>ปฏิวัติฉบับที่ 58 (คลังสินค้า<br>เรค้าข้าว พุทธศักราช 2489 | <u>น้า พ.ศ. 2542</u> 🌺<br>🄉<br><u>ใชโล.ห้องเย็น)</u> 🔉<br>🄉 |                   |
| ทุกบระเภท ศาคัน                                                            | <ul> <li>∳ ระเบียบ</li> <li>∳ ศาสัง</li> </ul>                                                                     |                                                                                                    |                                                             |                   |
| ค้นทาแบบละเอียด ค้นทา                                                      |                                                                                                    |                                                                                                    |                                                             |                   |

รูปที่ 8-10 แสดงผลกฎหมายในความรับผิดชอบ

 1.3 กฎระเบียบอื่น ๆ ที่เกี่ยวข้อง เป็นเมนูที่จะกำหนดว่ากฎหมายใดเป็นกฎระเบียบอื่น ๆ ที่เกี่ยวข้องบ้าง โดยมี ขั้นตอนดังนี้

#### 1.3.1 กดไปที่เมนูกฎหมายอื่น ๆดังรูป

| <b>ชิวิวิ</b> ระบบสารสนเทศทางกฎหมายการค้ากายในประเทศ          | Hules Statistics                            | 🕹 นางสาวบุษยา ยามี       | ่ ()ี่เวลาคงเหลือ 54:22 เ () ออกจากระบบ |
|---------------------------------------------------------------|---------------------------------------------|--------------------------|-----------------------------------------|
| หน้าหลัก กฎหมาย นิติกรรม คำวินิจฉัย/ความเห็น งานคดี แบบบันทึก | <mark>บริการ</mark> รายงาน ระบบจัดการเอกสาร | ดูแลระบบ เปลี่ยนรหัสผ่าน | 228 S ALEHDIL SON 239 U DIRIGI          |
|                                                               | กฏหมาย ▶                                    | กฎหมายในความรับผัดชอบ    |                                         |
| ทนาทุณภา                                                      | มาตราการทางบริหาร 🕨                         | กฎหมายอื่น ๆ             |                                         |
|                                                               | ห้องสมุดกฎหมายที่เกี่ยวข้อง 🔸               |                          |                                         |
|                                                               | ข้อมูลหน่วยงาน                              |                          |                                         |
|                                                               | เชื่อมโยงหน่วยงาน                           |                          |                                         |
|                                                               | หมวดหมู่ Download แบบฟอร์ม                  |                          |                                         |
|                                                               | Download แบบฟอร์ม                           |                          |                                         |
|                                                               | สาระน่ารู้                                  |                          |                                         |
|                                                               | ผู้มาติดต่อ                                 |                          |                                         |
|                                                               | ศาถามที่พบบ่อย                              |                          |                                         |
|                                                               | ระบบประเมินผลความพึงพอใจ                    |                          |                                         |

รูปที่ 8-11 หน้าจอเมนูกฎหมายอื่นๆ

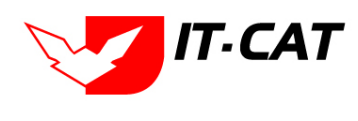

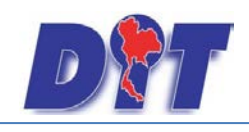

#### 1.3.2 กดปุ่มเพิ่ม 😳 🗰 เพื่อเพิ่มกฎหมายที่ต้องการให้แสดงในเมนูกฎหมาย -> กฎระเบียบอื่น ๆ ที่

เกี่ยวข้อง

| กฎ      | หมายอื่น                                            | ្ព            |       |                                                                                 |                                        |                       |    |  |  |
|---------|-----------------------------------------------------|---------------|-------|---------------------------------------------------------------------------------|----------------------------------------|-----------------------|----|--|--|
|         | ประเภทกฎหมาย : ทั้งหมด<br>คันหาโดย : ชื่อ 🖉 คันหา 🖉 |               |       |                                                                                 |                                        |                       |    |  |  |
| - epere | พื่ม 😳 ລນຮ                                          | ายการที่เลือก |       |                                                                                 |                                        |                       |    |  |  |
|         | ลำดับ                                               | ประเภทกฎหมาย  | กลุ่ม | ชื่อกฎหมายภาษาไทย                                                               | ความรับผิดชอบ                          |                       | ລນ |  |  |
|         | 1                                                   | พระราชบัญญัติ |       | พระราชบัญญัติมาตรการของฝ่ายบริหารในการป้องกันและ<br>ปราบปรามการทุจริต พ.ศ. 2551 | กฎหมายในความรับผิดชอบของหน่วยงานอื่น   | $\uparrow \downarrow$ | ×  |  |  |
|         | 2                                                   | พระราชบัญญัติ |       | พระราชบัญญัติข้อมูลข่าวสารของข้าราชการ พ.ศ. 2540                                | กฎหมายในความรับผิดชอบของหน่วยงานอื่น   | $\uparrow \downarrow$ | ×  |  |  |
|         | 3                                                   | พระราชบัญญัติ |       | พระราชบัญญัติระเบียบบริหารราชการแผ่นดิน พ.ศ. 2534                               | กฎหมายในความรับผิดชอบของหน่วยงานอื่น   | $\uparrow \downarrow$ | ×  |  |  |
|         | 4                                                   | พระราชบัญญัติ |       | พระราชบัญญัติคุ้มครองผู้บริโภค พ.ศ. 2522                                        | กฎหมายในความรับผิดชอบของหน่วยงานอื่น   | $\uparrow \downarrow$ | ×  |  |  |
|         | 5                                                   | พระราชบัญญัติ |       | พระราชบัญญัติวิธีปฏิบัตราชการทางปกครอง พ.ศ. 2539                                | กฎหมายในความรับผิดชอบของหน่วยงานอื่น   | $\uparrow \downarrow$ | ×  |  |  |
|         | 6                                                   | พระราชบัญญัติ |       | พระราชบัญญัติการสอบสวนคดีพิเศษ พ.ศ. 2547                                        | กฎหมายในความรับผิดชอบของหน่วยงานอื่น   | $\uparrow \downarrow$ | ×  |  |  |
|         | 7                                                   | พระราชบัญญัติ |       | พระราชบัญญัติจัดตั้งศาลปกครองและวิธีพิจารณาคดี<br>ปกครอง พ.ศ. 2542              | กฎหมายในความรับผิดชอบของหน่วยงานอื่น   | $\uparrow \downarrow$ | ×  |  |  |
|         | 8                                                   | พระราชบัญญัติ |       | พระราชบัญญัติ ว่าด้วยการกระทำความผิดเกี่ยวกับ<br>คอมพิวเตอร์ พ.ศ. ๒๕๕๐          | กฎหมายในความรับผิดชอบของกระทรวงพาณิชย์ |                       | ×  |  |  |
|         | 9                                                   | พระราชบัญญัติ |       | พระราชบัญญัติ ยา พ.ศ. ๒๕๑๐                                                      | กฎหมายในความรับผิดชอบของกระทรวงพาณิชย์ | $\uparrow \downarrow$ | ×  |  |  |
|         | 10                                                  | พระราชบัญญัติ |       | พระราชบัญญัติ อาหาร พ.ศ. ๒๕๒๒                                                   | กฎหมายในความรับผิดชอบของกระทรวงพาณิชย์ | $\uparrow \downarrow$ | ×  |  |  |

รูปที่ 8-12 หน้าจอกดปุ่มเพิ่มกฎหมายอื่นๆ

1.3.3 เลือกกฎหมายที่ต้องการให้แสดง โดยใส่เครื่องหมายถูก (✓) หน้าข้อมูลกฎหมาย แล้วทำการ
 เลือกว่ากฎหมายนี้อยู่ภายใต้ความรับผิดชอบของ กฎหมายในความรับผิดชอบของกระทรวงพาณิชย์ หรือ กฎหมายใน
 ความรับผิดชอบของหน่วยงานอื่น

| <ul> <li>สำดับ ประเภทกฎหมาย</li> <li>ชื่อกฎหมายภาษาไทย</li> <li>ความรับผิดชอบ</li> <li>1 พระราชบัญญัติ พระราชบัญญัติระเบียบบริหารราชการแผ่นดิน พ.ศ. 2534</li> <li>กฎหมายในความรับผิดชอบของหน่วยงานอื่น</li> </ul> | ันทึกกฎหมายอื่น | 1 ๆ   |               | ประเภทกฎหมาย : พระราชบัญญัติ 💦 คันหาโดย : ชื่อกอหมายภาษาไทย 🖛 ราชการแผ่นดิน | ค้นหา                                    |
|----------------------------------------------------------------------------------------------------|-----------------|-------|---------------|-----------------------------------------------------------------------------|------------------------------------------|
| 🖉 1 พระราชบัญญัติ พระราชบัญญัติระเบียบบริหารราชการแผ่นดิน พ.ศ. 2534 กฎหมายในความรับผิดชอบของหน่วยงานอื่น 💌                                                                                                    |                 | ລຳດັບ | ประเภทกฎหมาย  | ชื่อกฎหมายภาษาไทย                                                           | ความรับผิดชอบ                            |
|                                                                                                    |                 | 1     | พระราชบัญญัติ | พระราชบัญญัติระเบียบบริหารราชการแผ่นดิน พ.ศ. 2534                           | กฎหมายในความรับผิดชอบของหน่วยงานอื่น 🛛 🚽 |

รูปที่ 8-13 ตัวอย่างการเลือกพระราชบัญญัติระเบียบบริหารราชการแผ่นดิน พ.ศ.2534 แสดงหน้าเว็บไซต์

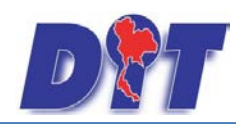

คู่มือการใช้งาน

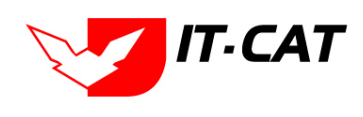

ระบบสารสนเทศทางกฎหมายการค้าในประเทศ กองนิติการ

1.3.4 หลังจากกดปุ่มบันทึก ผู้ใช้จะเห็นข้อมูลแสดงในตาราง

| กฎห     | มายอื่น  | ໆ             | ประเภทกฎ        | หมาย : ทั้งหมด                                          |                                        |                       |       |
|---------|----------|---------------|-----------------|---------------------------------------------------------|----------------------------------------|-----------------------|-------|
|         |          |               | ค้นห            | าโดย : ชื่อ 👘 ราชกา                                     | ]์ดันหา 🔎                              |                       |       |
| 🔶 เพิ่ม | ม 🙆 ลบรา | ยการที่เลือก  |                 |                                                         |                                        |                       |       |
|         | ล่าดับ   | ประเภทกฎหมาย  | กลุ่ม           | ชื่อกฎหมายภาษาไทย                                       | ความรับผิดชอบ                          |                       | ລນ    |
|         | 1        | พระราชบัญญัติ |                 | พระราชบัญญัติข้อมูลข่าวสารของข้าราชการ พ.ศ. 2540        | กฎหมายในความรับผิดชอบของหน่วยงานอื่น   | ↑ ↓                   | ×     |
|         | 2        | พระราชบัญญัติ | <b>A</b>        | พระราชบัญญัติวิธีปฏิบัตราชการทางปกครอง พ.ศ. 2539        | กฎหมายในความรับผิดชอบของหน่วยงานอื่น   |                       | ×     |
|         | 3        | พระราชบัญญัติ |                 | พระราชบัญญัติระเบียบบริหารราชการแผ่นดิน พ.ศ. 2534       | กฎหมายในความรับผิดชอบของหน่วยงานอื่น   | ↑ ↓                   | ×     |
|         | 4        | ระเบียบ       |                 | ระเบียบ ว่าด้วยการรักษาความลับของทางราชการ พ.ศ.<br>๒๕๔๔ | กฎหมายในความรับผิดชอบของกระทรวงพาณิชย์ | ↑ ↓                   | ×     |
|         | K (      | 1 🕨 🕨 🕫       | Page size: 50 🗸 |                                                         | ราย                                    | การที่ 1 - 4 จาก 4 รา | ายการ |

รูปที่ 8-14 แสดงผลการเลือกพระราชบัญญัติผังเมือง

1.3.5 ผลการแสดงในหน้าเว็บไซต์ เมนูกฎระเบียบอื่น ๆ ที่เกี่ยวข้องที่เกี่ยวข้อง ดังรูป

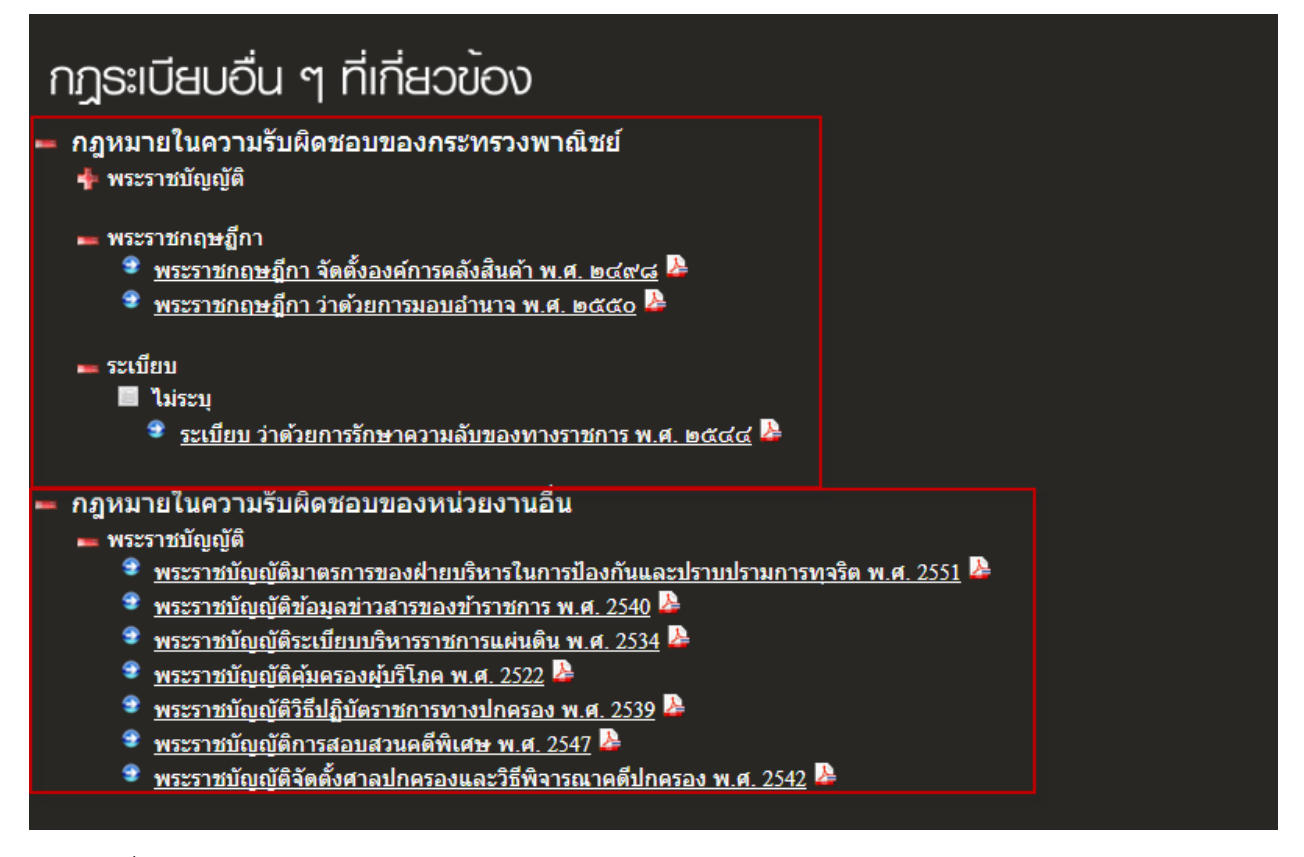

รูปที่ 8-15 ผลการแสดงพระราชบัญญัติระเบียบบริหารราชการแผ่นดิน พ.ศ.2534 ในหน้าเว็บไซต์

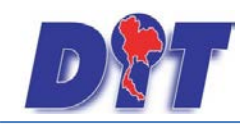

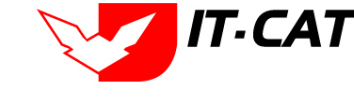

1.3.6 หากผู้ใช้ต้องการเลื่อนลำดับการแสดงผลในหน้าเว็บไซต์ สามารถกดปุ่ม 🔟 เพื่อเลื่อนข้อมูล

แสดงเป็นอันดับต้น ๆ หรือ กดปุ่ม 💷 เพื่อเลื่อนเป็นอันดับท้าย ๆ ตัวอย่างดังรูป

| กฎห     | กฎหมายอื่น ๆ |               |                 |                                                                    |                                        |                                 |  |  |
|---------|--------------|---------------|-----------------|--------------------------------------------------------------------|----------------------------------------|---------------------------------|--|--|
|         |              |               |                 |                                                                    |                                        |                                 |  |  |
| 🔶 เพื่อ | ເ 🙆 ລນรາ     | ยการที่เลือก  |                 |                                                                    |                                        |                                 |  |  |
|         | ລ່າດັນ       | ประเภทกฎหมาย  | กลุ่ม           | ชื่อกฎหมายภาษาไทย                                                  | ความรับผิดชอบ                          | ລນ                              |  |  |
|         | 31           | พระราชบัญญัติ | × .             | พระราชบัญญัติระเบียบบริหารราชการแผ่นดิน พ.ศ. 2534                  | กฎหมายในความรับผิดชอบของหน่วยงานอื่น   | ↑↓ ×                            |  |  |
|         | 32           | พระราชบัญญัติ | $\backslash$    | พระราชบัญญัติ สภาผู้ส่งสินค้าทางเรือแห่งประเทศไทย<br>พ.ศ. ๒๕๓๗     | กฎหมายในความรับผิดชอบของกระทรวงพาณิชย์ | ↑ ↓ ×                           |  |  |
|         | 33           | พระราชบัญญัติ |                 | พระราชบัญญัติ คุ้มครองการดำเนินงานขององค์การการคำ<br>โลก พ.ศ. ๒๔๓๗ | กฎหมายในความรับผิดชอบของกระทรวงพาณิชย์ | ↑ ↓ ×                           |  |  |
|         | 34           | พระราชกฤษฏ์กา |                 | พระราชกฤษฎีกา ว่าด้วยการมอบอำนาจ พ.ศ. ๒๕๕๐                         | กฎหมายในความรับผิดชอบของกระทรวงพาณิชย์ | ↑ ↓ ×                           |  |  |
|         | 35           | พระราชกฤษฎีกา |                 | พระราชกฤษฎีกา จัดตั้งองค์การคลังสินค้า พ.ศ. ๒๔๙๘                   | กฎหมายในความรับผิดชอบของกระทรวงพาณิชย์ | ↑ ↓ ×                           |  |  |
|         | 36           | ระเบียบ       |                 | ระเบียบ ว่าด้วยการรักษาความลับของทางราชการ พ.ศ.<br>๒๕๔๔            | กฎหมายในความรับผิดชอบของกระทรวงพาณิชย์ | ↑ ↓ ×                           |  |  |
|         | K            | 1234 🕨        | Page size: 10 🗸 |                                                                    |                                        | รายการที่ 31 - 36 จาก 36 รายการ |  |  |

รูปที่ 8-16 ตัวอย่างการเลื่อนลำดับ

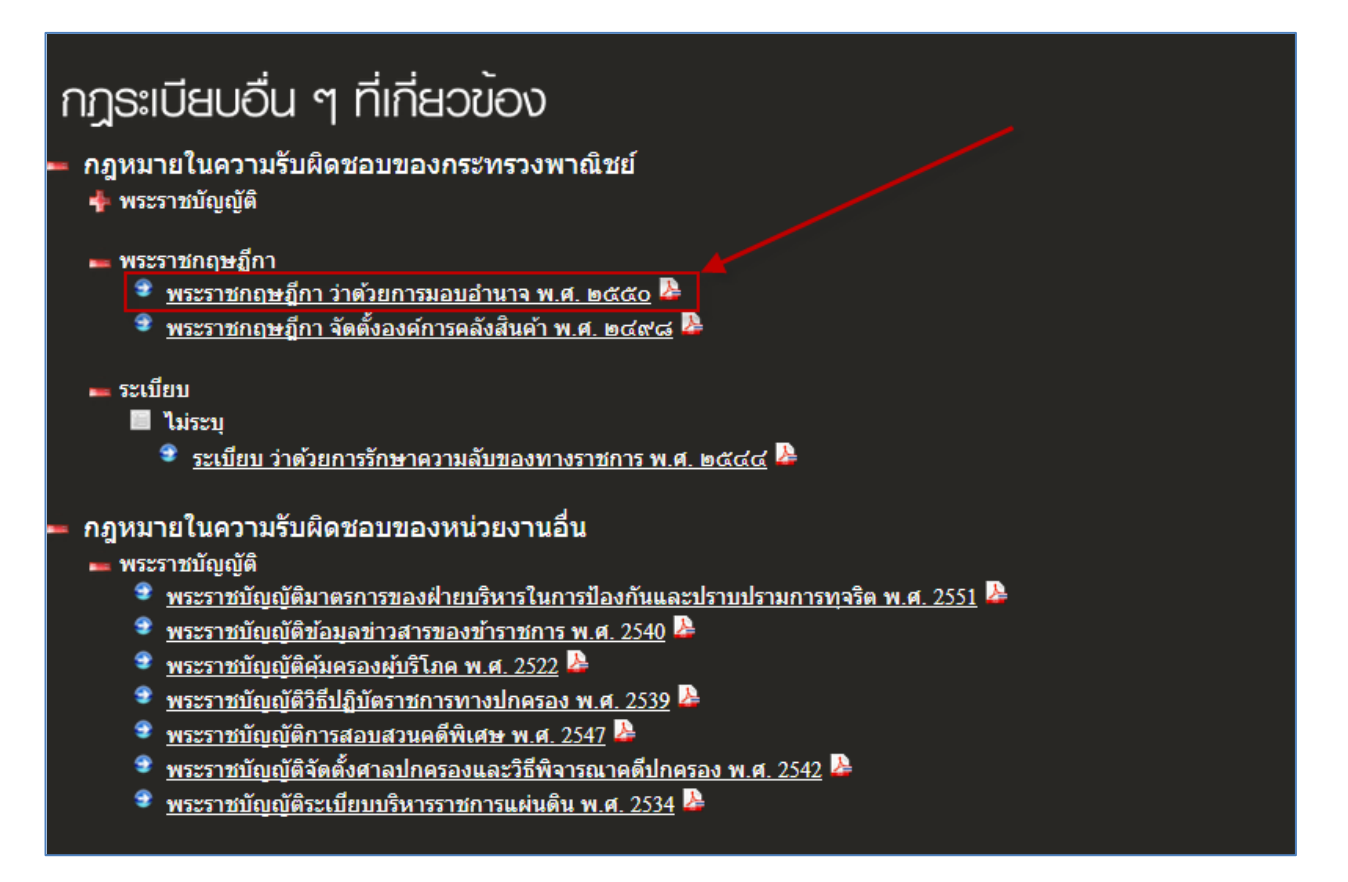

รูปที่ 8-17 หน้าจอผลการเลื่อนลำดับ

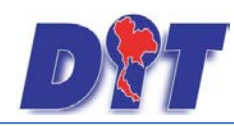

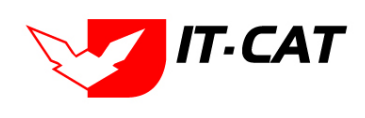

ระบบสารสนเทศทางกฎหมายการค้าในประเทศ กองนิติการ

#### 1.3.7 หากต้องการลบการแสดงผลในหน้าเว็บไซต์ให้กดที่เครื่องหมาย 🔀 ดังรูป

| กฎหมายอื่น ๆ<br>ประเภ |                          |               |                   | หน้าเว็บที่ localhost:1861 แจ้งว่า: ×<br>คุณยินยันที่จะลย พระราชกฤษฎีกา จัดสี่งองล์การดลังสินล้ำ พ.ศ.<br>๒๙๙๙? |                                 |
|-----------------------|--------------------------|---------------|-------------------|----------------------------------------------------------------------------------------------------|---------------------------------|
| - <b>(</b> ) (        | ມ 🙆 ລນรາ                 | ยการที่เลือก  |                   |                                                                                                    |                                 |
|                       | ลำดับ ประเภทกฎหมาย กลุ่ม |               | กลุ่ม             | ความรับผิดชอบ                                                                                                  | ລນ                              |
|                       | 31                       | พระราชบัญญัติ |                   | พระราชบัญญัติระเบียบบริหารราชการแผ่นดิน พ.ศ. 2534 กฎหมายในความรับผิดชอบของหน่วยงานอื่น                         | ↑↓ ×                            |
|                       | 32                       | พระราชบัญญัติ |                   | พระราชบัญญัติ สภาผู้ส่งสินคำทางเรือแห่งประเทศไทย<br>พ.ศ. ๒๔๓๗                                                  | ↑ ↓ ×                           |
|                       | 33                       | พระราชบัญญัติ |                   | พระราชบัญญัติ คุ่มครองการดำเนินงานขององค์การการค้า<br>โลก พ.ศ. ๒๔๓๗                                            | ↑ ↓ ×                           |
|                       | 34                       | พระราชกฤษฎีกา |                   | พระราชกฤษฎีกา ว่าด้วยการมอบอำนาจ พ.ศ. ๒๕๕๐ กฎหมายในความรับผิดชอบของกระทรวงพาณิชย์                              | X II                            |
|                       | 35                       | พระราชกฤษฎีกา |                   | พระราชกฤษฎีกา จัดตั้งองค์การคลังสินค้า พ.ศ. ๒๔๙๘ กฎหมายในความรับผิดชอบของกระทรวงพาณิชย์                        | ↑ ↓ ×                           |
|                       | 36                       | ระเบียบ       |                   | ระเบียบ ว่าด้วยการรักษาความลับของทางราชการ พ.ศ.<br>๒๕๔๔                                                        | ↑ ↓ ×                           |
|                       | K                        | 1 2 3 4 🕨     | 🕨 Page size: 10 🔻 |                                                                                                    | รายการที่ 31 - 36 จาก 36 รายการ |

รูปที่ 8-18 หน้าจอการลบพรบ.ผังเมือง

1.3.8 การแสดงผลหน้าเว็บไซต์ที่ได้ทำการลบ พระราชกฤษฎีกาจัดตั้งองค์การคลังสินค้า พ.ศ. 2538

ออกจากกฎระเบียบอื่น ๆ ที่เกี่ยวข้อง

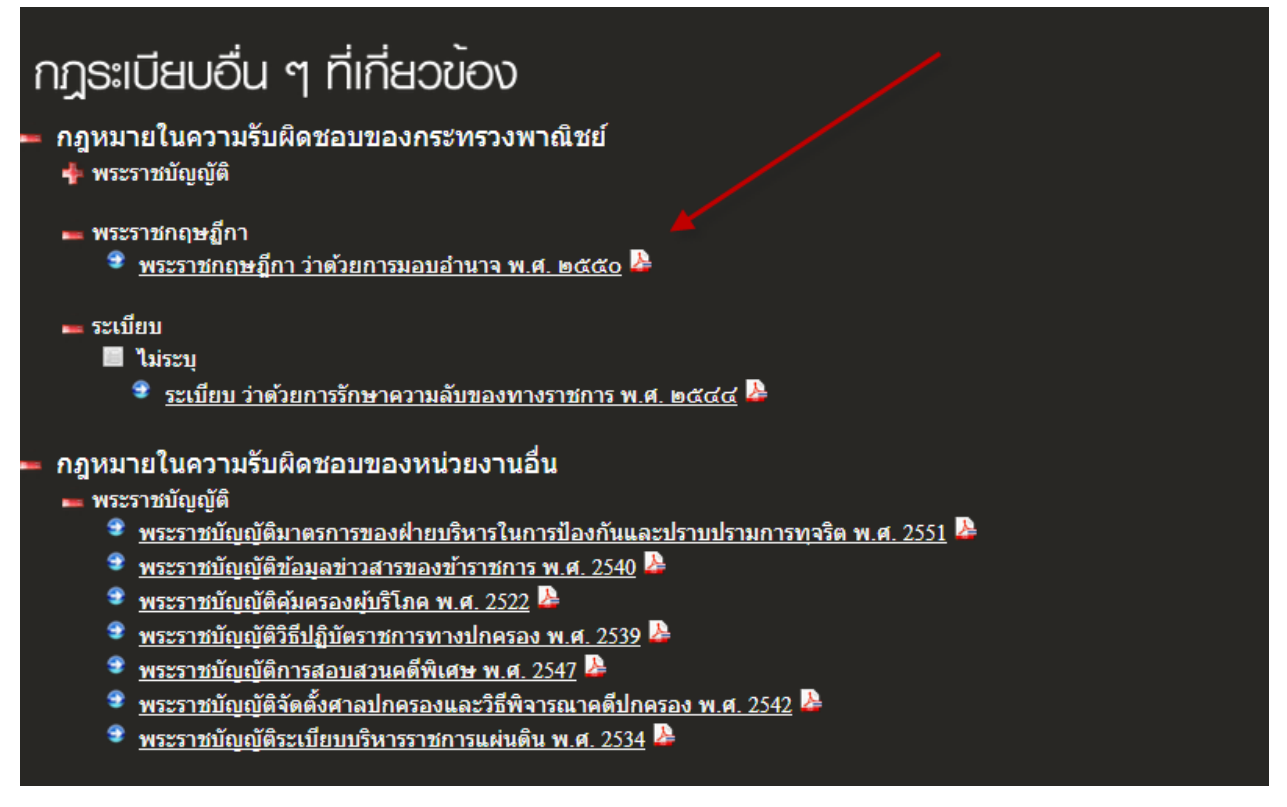

รูปที่ 8-19 แสดงผลกฎระเบียบอื่น ๆ ที่เกี่ยวข้อง

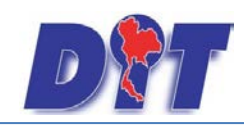

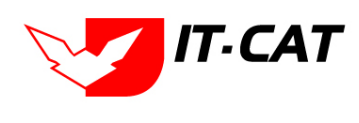

#### 2. มาตรการทางบริหาร

มาตรการทางบริหาร เป็นเมนูที่ใช้จัดการข้อมูลว่ากรมมีมาตรการทางบริหารเรื่องใดบ้าง เพื่อนำมาแสดงในหน้า

เว็บไซต์

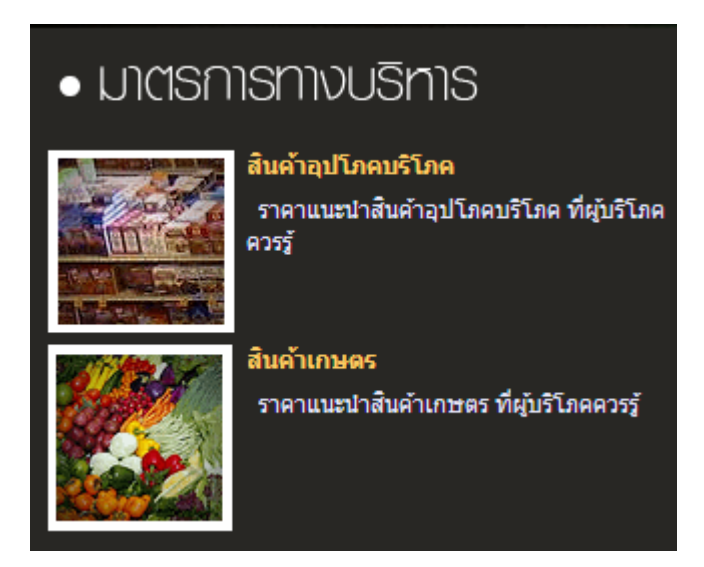

รูปที่ 8-20 หน้าเว็บไซต์ที่แสดงข้อมูลมาตรการทางบริหาร

2.2 สินค้าอุปโภค บริโภค

2.2.1 กดไปที่เมนูมาตรการทางบริหาร ดังรูป

| 🔊 🔐 ระบบสารสนเทศทางกฎหมายการค้าภายในประเทศ                    | HURSEN NIT                                  | 🛓 นางสาวบุษยา ยามี       | () () ออกจากระบบ |
|---------------------------------------------------------------|---------------------------------------------|--------------------------|------------------|
| หน้าหลัก กฏหมาย นิติกรรม คำวินิจฉัย/ความเห็น งานคดี แบบบันทึก | <mark>บริการ</mark> รายงาน ระบบจัดการเอกสาร | ดูแลระบบ เปลี่ยนรหัสผ่าน |                  |
|                                                               | กฏหมาย →                                    |                          |                  |
| ทนาทุญก                                                       | มาตราการทางบริหาร 🔸                         | สินค้าอุปโภค บริโภค      |                  |
|                                                               | ห้องสมุดกฎหมายที่เกี่ยวข้อง ▶               | สินค้าเกษตร              |                  |
|                                                               | ข้อมูลหน่วยงาน                              |                          |                  |
|                                                               | เชื่อมโยงหน่วยงาน                           |                          |                  |
|                                                               | หมวดหมู่ Download แบบฟอร์ม                  |                          |                  |
|                                                               | Download แบบฟอร์ม                           |                          |                  |
|                                                               | สาระน่ารู้                                  |                          |                  |
|                                                               | ผู้มาติดต่อ                                 |                          |                  |
|                                                               | ศาถามที่พบบ่อย                              |                          |                  |
|                                                               | ระบบประเมินผลความพึงพอใจ                    |                          |                  |

รูปที่ 8-21 หน้าจอเมนูมาตรการทางบริหาร สินค้าอุปโภค บริโภค

2.2.2 กดปุ่มเพิ่ม 🗗 🗰 เพื่อเพิ่มกฎหมายที่ต้องการให้แสดงในหน้าจอสินค้าอุปโภคบริโภค

| สินค    | งั้นค้าอุปโภค บริโภค<br>ประเภทกฎหมาย : [ทั้งหมค<br>ค้นหาโดย : [ชื่อ ₪ |              |                                                                |                                                                                                    |                       |    |  |
|---------|-----------------------------------------------------------------------|--------------|----------------------------------------------------------------|----------------------------------------------------------------------------------------------------|-----------------------|----|--|
| - ф เพื | ม 😳 ลบราย                                                             | มการที่เลือก |                                                                |                                                                                                    |                       |    |  |
|         | ล่าดับ                                                                | ประเภทกฎหมาย | กลุ่ม                                                          | ชื่อกฎหมายภาษาไทย                                                                                                    |                       | ลบ |  |
|         | 1                                                                     | ประกาศ       | ประกาศสำนักงานคณะ<br>กรรมการกลางว่าด้วยราคา<br>สินค้าและบริการ | ประกาศสำนักงานคณะกรรมการกลางว่าด้วยราคาสันคำและบริการ เรื่อง ราคาจำหน่ายปลีกแนะนำอาหารปรุงสำเร็จ ปี 2555 ลงวันที่ 9 กุมภาพันธ์ 2555 | $\uparrow \downarrow$ | ×  |  |
|         | K C 1 > N Page size: 50 - S1001571-1910157                            |              |                                                                |                                                                                                    |                       |    |  |

รูปที่ 8-22 หน้าจอกดปุ่มเพิ่มกฎหมายที่อยู่ในสินค้าอุปโภคบริโภค

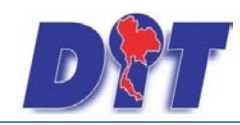

คู่มือการใช้งาน ระบบสารสนเทศทางกฎหมายการค้าในประเทศ กองนิติการ

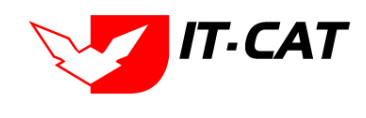

2.2.3 เลือกกฎหมายที่ต้องการให้แสดง โดยใส่เครื่องหมายถูก (✔) หน้าข้อมูลกฎหมาย แล้วทำการกด

#### ปุ่มบันทึก ดังรูป

| นทึกมาตรการท | ไกมาตรการทางบริหาร<br>ประเภทกฎหมาย : [ระเบียบ<br>ดันหาโดย : [ชื่อกฎหมายภาษาไทย ■ |       |                  |                                                                 |                                                                                                    |  |  |
|--------------|----------------------------------------------------------------------------------|-------|------------------|-----------------------------------------------------------------|----------------------------------------------------------------------------------------------------|--|--|
|              |                                                                                  | ลำดับ | ประเภท<br>กฎหมาย | กลุ่ม 👻                                                         | ชื่อกฎหมายภาษาไทย                                                                                                    |  |  |
|              | <b>V</b>                                                                         | 1     | ระเบียบ          | ระเบียบสำนักงานคณะกรรมการ<br>การแข่งขันทางการค้า                | ระเบียบสำนักงานคณะกรรมการการแข่งขันทางการคำ ว่าด้วยแนวทางการรับเรื่องร้องเรียนและการตรวจสอบข่อเท็จจริง พ.ศ. 2551                                           |  |  |
|              |                                                                                  | 2     | ระเบียบ          | ระเบียบสำนักงานคณะกรรมการ<br>การแข่งขันทางการค้า                | ระเบียบสำนักงานคณะกรรมการการแข่งขันทางการคำว่าด้วยแนวทางพิจารณาการปฏิบัติทางการคำระหว่างผู้ประกอบธุรกิจคำส่ง คำปลึกกับ<br>ผู้ผลิต หรือผู้จำหน่าย พ.ศ. 2549 |  |  |
|              |                                                                                  | 3     | ระเบียบ          | ระเบียบสำนักงานคณะกรรมการ<br>การแข่งขันทางการค้า                | ระเบียบสำนักงานคณะกรรมการการแข่งขันทางการคำ ว่าด้วยหลักเกณฑ์ วิธีการ ขั้นตอนและอัตราการเปรียบเทียบ พ.ศ. 2549                                               |  |  |
|              | 4                                                                                |       | ระเบียบ          | ระเบียบสำนักงานคณะกรรมการ<br>กลางว่าด้วยราคาสินค้าและ<br>บริการ | ระเบียบสำนักงานคณะกรรมการกลางว่าด้วยราคาสินค้าและบริการว่าด้วยการออกหนังสือเรียก พ.ศ. 2543                                                                 |  |  |
|              |                                                                                  | 5     | ระเบียบ          | ระเบียบสำนักงานคณะกรรมการ<br>กลางว่าด้วยราคาสินค้าและ<br>บริการ | ระเบียบสำนักงานคณะกรรมการกลางว่าด้วยราคาสินค้าและบริการว่าด้วย ขั้นตอน วิธีการและฮัตราการ เปรียบเทียบคดี พ.ศ. 2546 ลงวันที่ 28<br>มกราคม พ.ศ. 2546         |  |  |

รูปที่ 8-23 ตัวอย่างการเลือกระเบียบ

#### 2.2.4 หลังจากกดปุ่มบันทึก ผู้ใช้จะเห็นข้อมูลแสดงในตาราง

| สินค่ | นด้าอุปโภค บริโภค<br>ประเภทกฎหมาย : ทั้งหมด<br>ดันหาโดย : ชื่อ |              |                                                                |                                                                                                    |   |    |
|-------|----------------------------------------------------------------|--------------|----------------------------------------------------------------|----------------------------------------------------------------------------------------------------|---|----|
|       | ເ 😳 ລນຮາຍ                                                      | เการที่เลือก |                                                                |                                                                                                    |   |    |
|       | สำดับ                                                          | ประเภทกฎหมาย | กลุ่ม                                                          | ชื่อกฎหมายภาษาไทย                                                                                                    |   | ລນ |
|       | 1                                                              | ประกาศ       | ประกาศสำนักงานคณะ<br>กรรมการกลางว่าด้วยราคา<br>สินค้าและบริการ | ประกาศสำนักงานคณะกรรมการกลางว่าด้วยราคาสินค้าและบริการ เรื่อง ราคาจำหน่ายปลีกแนะนำอาหารปรุงสำเร็จ ปี 2555 ดงวันที่ 9 กุมภาพันธ์ 2555 |   | ×  |
|       | 2                                                              | ระเบียบ      | ระเบียบสำนักงานคณะ<br>กรรมการการแข่งขันทางการ<br>ค้า           | ระเบียบสำนักงานคณะกรรมการการแข่งขันทางการค้า ว่าด้วยแนวทางการรับเรื่องร้องเรียนและการตรวจสอบข้อเท็จจริง พ.ศ. 2551                    | 1 | ×  |
|       | K K 1 D D Page size 50 🗸 รายการที่ 1 - 2 จาก 2 รายการ          |              |                                                                |                                                                                                    |   |    |

รูปที่ 8-24 แสดงผลการเลือกระเบียบ

#### กรมการค้าภายใน ns Legal Division Department of Internal Trade ข้อมูลองค์กร สำหรับเจ้าหน้าที่ หน้าหลัก กฎหมาย ค้นทา มาตรการทางบริหาร -> สินค้าอุปโภคบริโภค ประเภท ประกาศสำนักงานคณะกรรมการกลางว่าด้วยราคาสินค้าและบริการ ทกประเภท. • ประกาศสำนักงานคณะกรรมการกลางว่าด้วยราคาสินค้าและบริการ เรื่อง ราคาจำหน่ายปลีกแนะนำอาหารปรุงสำเร็จ ปี 2555 ลง วันที่ 9 กุมภาพันธ์ 2555 🔈 ศาค้น ระเบียบสำนักงานคณะกรรมการการแข่งขันทางการค้า ระเบียบสำนักงานคณะกรรมการการแข่งขันทางการค้า ว่าด้วยแนวทางการรับเรื่องร้องเรียนและการตรวจสอบข้อเท็จจริง พ.ศ. 2551 🔉 ค้นหาแบบละเอียด

#### 2.2.5 ผลการแสดงในหน้าเว็บไซต์ ดังรูป

รูปที่ 8-25 ผลการแสดงระเบียบในหน้าเว็บไซต์

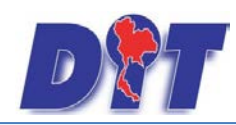

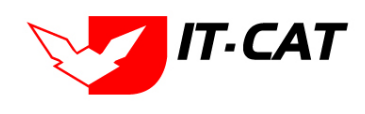

ระบบสารสนเทศทางกฎหมายการค้าในประเทศ กองนิติการ

2.2.6 หากต้องการลบการแสดงผลในหน้าเว็บไซต์ให้กดที่เครื่องหมาย 본 ดังรูป

| สินค้   | สินค้าอุปโภค บริโภค             |              |                                                                |         | มข้าเริ่มตื่∤aw dit oo th แล้งว่า: ×                                                                                                    |                         |        |  |
|---------|---------------------------------|--------------|----------------------------------------------------------------|---------|----------------------------------------------------------------------------------------------------|-------------------------|--------|--|
| 4) เพิ่ | า<br>⊔ุ่ม เพิ่มลบรายการที่เด็อก |              |                                                                |         | ทน แ มมา ใส่พ.ย.เปญ0.เป็ เรษา / ก.<br>ดุนมินบันที่ขะอบ ระเบียบสำนักงานต่อนกรรมการการแห่งขันทางการ<br>ด้า ว่าด้วยแนวทางการรับเรื่องร้องเรียนและการตรวจสอบข้อเท็จอริง<br>พ.ศ. 2551? | ดันหา 💋                 |        |  |
|         | สำดับ                           | ประเภทกฎหมาย | กลุ่ม                                                          |         | 10130 กไทย                                                                                                    |                         | ລນ     |  |
|         | 1                               | ประกาศ       | ประกาศสำนักงานคณะ<br>กรรมการกลางว่าด้วยราคา<br>สินค้าและบริการ | ประกา(  | มากระ⊂ยากระก<br>ยปลึกแนะปกอาหารประส่วเร็อ ปี 2555 ลงวันที่ 9 กุมภาพันธ์ 255                                                                                                    | 5 ♪                     | ×      |  |
|         | 2                               | ระเบียบ      | ระเบียบสำนักงานคณะ<br>กรรมการการแข่งขันทางการ<br>ค้า           | ระเบียบ | มสำนักงานคณะกรรมการการแข่งขันทางการคำ ว่าด้วยแนวทางการรับเรื่องร้องเรียนและการตรวจสอบข้อเท็จจริง พ.ศ. 2551                                                                        |                         | ×      |  |
|         |                                 |              | Page size: 50 👻                                                |         |                                                                                                    | รายการที่ 1 - 2 จาก 2 : | รายการ |  |

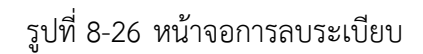

2.2.7 การแสดงผลหน้าเว็บไซต์ที่ได้ทำการลบ ออกจากสินค้าอุโภคบริโภค แล้ว

|                                                                                                    | Legal Division                                                                                  |                                                                                  |                                                           |                                     |  |  |  |  |
|----------------------------------------------------------------------------------------------------|-------------------------------------------------------------------------------------------------|----------------------------------------------------------------------------------|-----------------------------------------------------------|-------------------------------------|--|--|--|--|
| หน้าหลัก                                                                                                    | ข้อมูลองค์กร                                                                                    | กฎหมาย                                                                           | ติดต่อเรา                                                 | สำหรับเจ้าหน้าที่                   |  |  |  |  |
| <ul> <li>คันเกา</li> <li>ประเภท</li> <li>ทุกประเภท&lt;</li> <li>ศาคัน</li> <li>ศันทาแบบสหอียด</li> <li>คันทา</li> </ul> | มาศาธการกางบริหาง<br>■ ประกาศสำนักงานคณะกรรม<br>● ประกาศสำนักงานคณะ<br>วันที่ 9 กุมภาพันธ์ 2559 | 5 -> สินคาอุปโร<br>การกลางว่าด้วยราคาสินค้าแ<br>กรรมการกลางว่าด้วยราคาสิา<br>ร 🄉 | าคบธิโภค<br>ละบริการ<br>แค้าและบริการ เรื่อง ราคาจำหน่ายข | ปลึกแนะนำอาหารปรุงสำเร็จ ปี 2555 ลง |  |  |  |  |

รูปที่ 8-27 แสดงผลในสินค้าอุปโภคบริโภค

2.3 สินค้าเกษตร

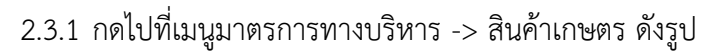

| <b>มา</b>                                                      | 🛓 นางสาวบุษ                                             | ษยา ยามี   ⊘ีเวลาคงเหลือ 54:57   🕛 ออกจากระบบ |
|----------------------------------------------------------------|---------------------------------------------------------|-----------------------------------------------|
| หน้าหลัก กฎหมาย นิติกรรม ค่าวินิจฉัย/ความเห็น งานคดี แบบบันทึก | <mark>บริการ</mark> รายงาน ระบบจัดการเอกสาร ดูแลระบบ เป | ปลี่ยนรหัสผ่าน                                |
|                                                                | กฎหมาย ▶                                                |                                               |
| ทนเทพท                                                         | มาตราการทางบริหาร 🔸 สินค้าอุปโภค                        | เคบริโภค                                      |
|                                                                | ห้องสมุดกฏหมายที่เกี่ยวข้อง 🔸 สินค้าเกษตร               | 5                                             |
|                                                                | ข้อมูลหน่วยงาน                                          |                                               |
|                                                                | เชื่อมโยงหน่วยงาน                                       |                                               |
|                                                                | หมวดหมู่ Download แบบฟอร์ม                              |                                               |
|                                                                | Download แบบฟอร์ม                                       |                                               |
|                                                                | สาระน่ารู้                                              |                                               |
|                                                                | ผู้มาติดต่อ                                             |                                               |
|                                                                | ศาถามที่พบบ่อย                                          |                                               |
|                                                                | ระบบประเมินผลความพึ่งพอใจ                               |                                               |

รูปที่ 8-28 หน้าจอเมนูสินค้าเกษตร
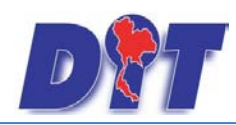

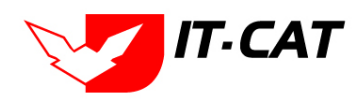

ระบบสารสนเทศทางกฎหมายการค้าในประเทศ กองนิติการ

## 2.3.2 กดปุ่มเพิ่ม 🗗 📫 เพื่อเพิ่มกฎหมายที่ต้องการให้แสดงในหน้าจอสินค้าเกษตร

| สินค้   | าเกษตร                                                  | 5            |                                                                |                                                                                                    |                       |    |  |  |  |  |
|---------|---------------------------------------------------------|--------------|----------------------------------------------------------------|----------------------------------------------------------------------------------------------------|-----------------------|----|--|--|--|--|
|         | ประเภทกฎหมาย : (ทั่งหมด<br>คันหาโดย : (ชื่อ 👘 🧰 ศัมหา 🖉 |              |                                                                |                                                                                                    |                       |    |  |  |  |  |
| 🕂 เพิ่ม | 🖓 เพิ่ม 🗛 มรายการที่เลือก                               |              |                                                                |                                                                                                    |                       |    |  |  |  |  |
|         | สำดับ                                                   | ประเภทกฎหมาย | กลุ่ม                                                          | ชื่อกฎหมายภาษาไทย                                                                                                    |                       | ลบ |  |  |  |  |
|         | 1                                                       | ประกาศ       | ประกาศสำนักงานคณะ<br>กรรมการกลางว่าด้วยราคา<br>สินค้าและบริการ | ประกาศสำนักงานคณะกรรมการกลางว่าด้วยราคาสินค้าและบริการ เรื่อง ราคารับซื้อและราคาจำหน่ายสกร เนื้อสกรแนะนำ ระหว่างวันที่ 26 กุมภาพันธ์ - 4<br>มีนาคม 2556   | $\uparrow \downarrow$ | ×  |  |  |  |  |
|         | 2                                                       | ประกาศ       | ประกาศสำนักงานคณะ<br>กรรมการกลางว่าด้วยราคา<br>สินค้าและบริการ | ประกาศสำนักงานคณะกรรมการกลางว่าด้วยราคาสินค้าและบริการ เรื่อง ราคารับชื่อและราคาจำหน่ายสุกร เนื้อสุกรแนะนำ ระหว่างวันที่ 18 - 24 กุมภาพันธ์<br>2556       |                       | ×  |  |  |  |  |
|         | 3                                                       | ประกาศ       | ประกาศสำนักงานคณะ<br>กรรมการกลางว่าด้วยราคา<br>สินค้าและบริการ | ประกาศสำนักงานคณะกรรมการกลางว่าด้วยราคาสินค้าและบริการ เรื่อง ราคารับชื่อและราคาจ่าหน่ายสกร เนื้อสกรแนะปา ระหว่างวันที่ 11 - 17 กุมภาพันธ์<br>2556        | $\uparrow \downarrow$ | ×  |  |  |  |  |
|         | 4                                                       | ประกาศ       | ประกาศสำนักงานคณะ<br>กรรมการกลางว่าด้วยราคา<br>สินค้าและบริการ | ประกาศสำนักงานคณะกรรมการกลางว่าด้วยราคาสินค้าและบริการ เรื่อง ราคารับชื่อและราคาจำหน่ายสุกร เนื้อสุกรแนะนำ ระหว่างวันที่ 4 - 9 กุมภาพันธ์ 2556            | $\uparrow \downarrow$ | ×  |  |  |  |  |
|         | 5                                                       | ประกาศ       | ประกาศสำนักงานคณะ<br>กรรมการกลางว่าด้วยราคา<br>สินค้าและบริการ | ประกาศสำนักงานคณะกรรมการกลางว่าด้วยราคาสินค้าและบริการ เรื่อง ราคารับชื่อและราคาจำหน่ายสุกร เนื้อสุกรแนะนำ ระหว่างวันที่ 28 มกราคม - 2<br>กุมภาพันธ์ 2556 |                       | ×  |  |  |  |  |

รูปที่ 8-29 หน้าจอกดปุ่มเพิ่มกฎหมายที่อยู่ในสินค้าเกษตร

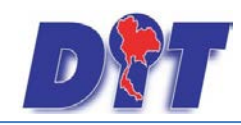

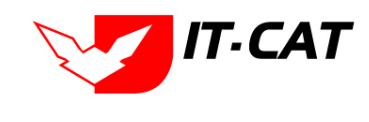

## 2.3.3 เลือกกฎหมายที่ต้องการให้แสดง โดยใส่เครื่องหมายถูก (🗸) หน้าข้อมูลกฎหมาย แล้วทำการ

กดปุ่มบันทึก ดังรูป

| บันทึกมาตรการเ                                                   | ขางบ | เริหาร |                  |                                                            |                                                                                                    |  |  |
|------------------------------------------------------------------|------|--------|------------------|------------------------------------------------------------|----------------------------------------------------------------------------------------------------|--|--|
| ประเภทกฎหมาย : ศำลัง 🚽<br>คันหาโดย : ชื่อกฎหมายภาษาไทย 🚽 คันทา 🦉 |      |        |                  |                                                            |                                                                                                    |  |  |
|                                                                  |      | ลำดับ  | ประเภท<br>กฎหมาย | กลุ่ม 👻                                                    | ชื่อกฎหมายภาษาไทย                                                                                                    |  |  |
|                                                                  | V    | 1      | ศาสัง            | ศำสั่งสำนักงานคณะกรรมการการ<br>แข่งขันทางการด้า            | ศำสั่งสำนักงานคณะกรรมการการแข่งขัน ที่ 1/2543 เรื่อง การกำหนดหน่วยงานและอำนาจหน้าที่ของหน่วยงานในสำนักงานคณะกรรมการ<br>การแข่งขันทางการคำ ลงวันที่ 24 กรกฎาคม 2543                                                 |  |  |
|                                                                  |      | 2      | ศาสัง            | ศำสั่งสำนักงานคณะกรรมการการ<br>แข่งขันทางการค้า            | ศำสั่งสำนักงานคณะกรรมการการแข่งขัน ที่ 2/2543 เรื่อง การกำหนดรหัสตัวหยัญชนะของสำนักงานคณะกรรมการการแข่งขันทางการค้า<br>และเลขประจำตัวของหน่วยงานในสำนักงานคณะกรรมการการแข่งขันทางการค้า ลงวันที่ 24 กรกฎาคม 2543   |  |  |
|                                                                  |      | 3      | ศาสัง            | ศำสั่งสำนักงานคณะกรรมการ<br>กลางว่าด้วยราคาสินค้าและบริการ | ศำสั่งสำนักงานคณะกรรมการกลางว่าด้วยราคาสินค้าและบริการที่ 1 /2554 เรื่อง มอบอำนาจให้ออกหนังสืออนุญาตการขนย้ายน้ำมัน<br>ปาล์ม ลงวันที่ 7 กุมภาพันธ์ 2554                                                            |  |  |
|                                                                  |      | 4      | ศาสั่ง           | ศำสั่งสำนักงานคณะกรรมการ<br>กลางว่าด้วยราคาสินค้าและบริการ | ศำสั่งสำนักงานคณะกรรมการกลางว่าด้วยราคาสินค้าและบริการ ที่ 2/2543 เรื่อง การกำหนดรหัสด้วพยัญชนะของสำนักงานคณะกรรมการ<br>กลางว่าด้วยราคาสินค้าและบริการและเลขประจำของหน่วยงานในสำนักงาน ลงวันที่ 3 มีนาคม พ.ศ. 2543 |  |  |
|                                                                  |      | 5      | ศาสั่ง           | ดำสั่งสำนักงานคณะกรรมการ<br>กลางว่าด้วยราคาสินค้าและบริการ | ศำสั่งสำนักงานคณะกรรมการกลางว่าด้วยราคาสินค้าและบริการที่ 2 /2554 เรื่อง มอบสำนาจให้ออกหนังสืออนุญาตการขนข้ายกระเทียมที่<br>นำเข้าจากต่างประเทศ ลงวันที่ 7 กุมภาพันธ์ 2554                                         |  |  |

รูปที่ 8-30 ตัวอย่างการเลือกคำสั่ง

2.3.4 หลังจากกดปุ่มบันทึก ผู้ใช้จะเห็นข้อมูลแสดงในตาราง

| สินค่                                                 | สินค้าเกษตร |              |                                                                |                                                                                                    |  |    |  |
|-------------------------------------------------------|-------------|--------------|----------------------------------------------------------------|----------------------------------------------------------------------------------------------------|--|----|--|
| ประเภทกฎหมาย : ทั้งหมด ช<br>ดันหาโดย : ชื่อ ช ดันหา 🖉 |             |              |                                                                |                                                                                                    |  |    |  |
| ្នុ ហើ                                                | ม 😳 ลบราย   | บการที่เลือก |                                                                |                                                                                                    |  |    |  |
|                                                       | สำดับ       | ประเภทกฎหมาย | กลุ่ม                                                          | ชื่อกฎหมายภาษาไทย                                                                                                    |  | ລາ |  |
|                                                       | 1           | ศาสัง        | คำสั่งสำนักงานคณะ<br>กรรมการการแข่งขันทางการ<br>ค้า            | ศาสังสำนักงานคณะกรรมการการแข่งขัน ที่ 1/2543 เรื่อง การกำหนดหน่วยงานและอำนาจหน้าที่ของหน่วยงานในสำนักงานคณะกรรมการการแข่งขันทางการ<br>คำ ลงวันที่ 24 กรกฎาคม 2543 |  | >  |  |
|                                                       | 2           | ประกาศ       | ประกาศสำนักงานคณะ<br>กรรมการกลางว่าด้วยราคา<br>สินค้าและบริการ | ประกาศสำนักงานคณะกรรมการกลางว่าด้วยราคาสินค้าและบริการ เรื่อง ราคารับซื้อและราคาจำหน่ายสุกร เนื้อสุกรแนะนำ ระหว่างวันที่ 26 กุมภาพันธ์ - 4<br>มีนาคม 2556         |  | ×  |  |
|                                                       | 3           | ประกาศ       | ประกาศสำนักงานคณะ<br>กรรมการกลางว่าด้วยราคา<br>สินค้าและบริการ | ประกาศสำนักงานคณะกรรมการกลางว่าด้วยราคาสินค้าและบริการ เรื่อง ราคารับซื้อและราคาจำหน่ายสุกร เนื้อสุกรแนะนำ ระหว่างวันที่ 18 - 24 กุมภาพันธ์<br>2556               |  | ×  |  |
|                                                       | 4           | ประกาศ       | ประกาศสำนักงานคณะ<br>กรรมการกลางว่าด้วยราคา<br>สินค้าและบริการ | ประกาศสำนักงานคณะกรรมการกลางว่าด้วยราคาสินค้าและบริการ เรื่อง ราคารับซื้อและราคาจำหน่ายสุกร เนื้อสุกรแนะนำ ระหว่างวันที่ 11 - 17 กุมภาพันธ์<br>2556               |  | *  |  |

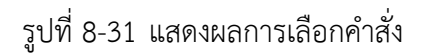

2.3.5 ผลการแสดงในหน้าเว็บไซต์ ดังรูป

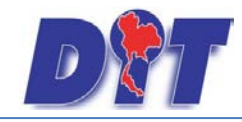

ระบบสารสนเทศทางกฎหมายการค้าในประเทศ กองนิติการ

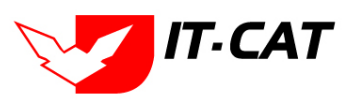

#### มาตรการทางบริหาร -> สินค้าเกษตร

ประกาศสำนักงานคณะกรรมการกลางว่าด้วยราคาสินค้าและบริการ

- ประกาศสำนักงานคณะกรรมการกลางว่าด้วยราคาสินค้าและบริการ เรื่อง ราคารับซื้อและราคาจำหน่ายสุกร เนื้อสุกรแนะนำ ระหว่างวันที่ 26 กุมภาพันธ์ - 4 มีนาคม 2556 🔉
- ประกาศสำนักงานคณะกรรมการกลางว่าด้วยราคาสินค้าและบริการ เรื่อง ราคารับซื้อและราคาจำหน่ายสุกร เนื้อสุกรแนะนำ ระหว่างวันที่ 18 - 24 กุมภาพันธ์ 2556 🎝
- ประกาศสำนักงานคณะกรรมการกลางว่าด้วยราคาสินค้าและบริการ เรื่อง ราคารับซื้อและราคาจำหน่ายสุกร เนื้อสุกรแนะนำ ระหว่างวันที่ 11 - 17 กุมภาพันธ์ 2556 🍛
- ประกาศสำนักงานคณะกรรมการกลางว่าด้วยราคาสินค้าและบริการ เรื่อง ราคารับซื้อและราคาจำหน่ายสุกร เนื้อสุกรแนะนำ ระหว่างวันที่ 4 - 9 กุมภาพันธ์ 2556 🎍
- ประกาศสำนักงานคณะกรรมการกลางว่าด้วยราคาสินค้าและบริการ เรื่อง ราคารับชื่อและราคาจำหน่ายสุกร เนื้อสุกรแนะนำ ระหว่างวันที่ 28 มกราคม - 2 กุมภาพันธ์ 2556 🎝
- ประกาศสำนักงานคณะกรรมการกลางว่าด้วยราคาสินค้าและบริการ เรื่อง ราคารับชื่อและราคาจำหน่ายสุกร เนื้อสุกรแนะนำ ระหว่างวันที่ 11 - 16 พฤศจิกายน 2556 🎴
- ประกาศสำนักงานคณะกรรมการกลางว่าด้วยราคาสินค้าและบริการ เรื่อง ราคารับซื้อและราคาจำหน่ายสุกร เนื้อสุกรแนะนำ ระหว่างวันที่ 14 ตุลาคม - 18 ตุลาคม 2556 🎴
- ประกาศสำนักงานคณะกรรมการกลางว่าด้วยราคาสินค้าและบริการ เรื่อง ราคารับซื้อและราคาจำหน่ายสุกร เนื้อสุกรแนะนำ ระหว่างวันที่ 17-23 พฤษภาคม 2556 🎍
- 🔮 ราคารับซื้อและขายปลึกแนะนำเนื้อสุกร ตั้งแต่ 10-17 เม.ย.56 붩
- ประกาศสำนักงานคณะกรรมการกลางว่าด้วยราคาสินค้าและบริการ เรื่อง ราคารับชื่อและราคาจำหน่ายสุกร เนื้อสุกรแนะนำ ระหว่างวันที่ 4 - 9 พฤศจิกายน 2556
- ประกาศสำนักงานคณะกรรมการกลางว่าด้วยราคาสินค้าและบริการ เรื่อง ราคารับซื้อและราคาจำหน่ายสุกร เนื้อสุกรแนะนำ ระหว่างวันที่ 21 ตุลาคม - 26 ตุลาคม 2556 🍛
- ประกาศสำนักงานคณะกรรมการกลางว่าด้วยราคาสินค้าและบริการ เรื่อง ราคารับชื่อและราคาจำหน่ายสุกร เนื้อสุกรแนะนำ ระหว่างวันที่ 20-26 กันยายน 2556
- ประกาศสำนักงานคณะกรรมการกลางว่าด้วยราคาสินค้าและบริการ เรื่อง ราคารับซื้อและราคาจำหน่ายสุกร เนื้อสุกรแนะนำ ระหว่างวันที่ 5-11 กันยายน 2556
- ประกาศสำนักงานคณะกรรมการกลางว่าด้วยราคาสินค้าและบริการ เรื่อง ราคารับซื้อและราคาจำหน่ายสุกร เนื้อสุกรแนะนำ ระหว่างวันที่ 22-28 สิงหาคม 2556 🍛
- ประกาศสำนักงานคณะกรรมการกลางว่าด้วยราคาสินค้าและบริการ เรื่อง ราคารับซื้อและราคาจำหน่ายสุกร เนื้อสุกรแนะนำ ระหว่างวันที่ 15-20 สิงหาคม 2556 3
- ประกาศสำนักงานคณะกรรมการกลางว่าด้วยราคาสินค้าและบริการ เรื่อง ราคารับชื้อและราคาจำหน่ายสุกร เนื้อสุกรแนะนำ ระหว่างวันที่ 15-21 กรกฎาคม 2556 🂫
- ประกาศสำนักงานคณะกรรมการกลางว่าด้วยราคาสินค้าและบริการ เรื่อง ราคารับซื้อและราคาจำหน่ายสุกร เนื้อสุกรแนะนำ ระหว่างวันที่ 8-14 กรกฏาคม 2556 🎎
- ประกาศสำนักงานคณะกรรมการกลางว่าด้วยราคาสินค้าและบริการ เรื่อง ราคารับซื้อและราคาจำหน่ายสุกร เนื้อสุกรแนะนำ ระหว่างวันที่ 1-6 กรกฏาคม 2556 🎍
- ประกาศสำนักงานคณะกรรมการกลางว่าด้วยราคาสินค้าและบริการ เรื่อง ราคารับซื้อและราคาจำหน่ายสุกร เนื้อสุกรแนะนำ ระหว่างวันที่ 24 - 30 มิถุนายน 2556 🂫
- ประกาศสำนักงานคณะกรรมการกลางว่าด้วยราคาสินค้าและบริการ เรื่อง ราคารับซื้อและราคาจำหน่ายสุกร เนื้อสุกรแนะนำ ระหว่างวันที่ 17 - 22 มิถุนายน 2556 3
- ประกาศสำนักงานคณะกรรมการกลางว่าด้วยราคาสินค้าและบริการ เรื่อง ราคารับซื้อและราคาจำหน่ายสุกร เนื้อสุกรแนะนำ ระหว่างวันที่ 10 - 15 มิถุนายน 2556 1/2
- ประกาศสำนักงานคณะกรรมการกลางว่าด้วยราคาสินค้าและบริการ เรื่อง ราคารับซื้อและราคาจำหน่ายสุกร เนื้อสุกรแนะนำ ระหว่างวันที่ 3-7 มิถุนายน 2556 🌬
- ประกาศสำนักงานคุณะกรรมการกลางว่าด้วยราคาสินค้าและบริการ เรื่อง ราคารับซื้อและราคาจำหน่ายสุกร เนื้อสุกรแนะนำ ระหว่างวันที่ 27-31 พฤษภาคม 2556 🔈
- ประกาศสำนักงานคณะกรรมการกลางว่าด้วยราคาสินค้าและบริการ เรื่อง ราคารับซื้อและราคาจำหน่ายสุกร เนื้อสุกรแนะนำ ระหว่างวันที่ 9-16 พฤษภาคม 2556 🍛
- ประกาศสำนักงานคณะกรรมการกลางว่าด้วยราคาสินค้าและบริการ เรื่อง ราคารับซื้อและราคาจำหน่ายสุกร เนื้อสุกรแนะนำ ระหว่างวันที่ 3-8 พฤษภาคม 2556 3
- ประกาศสำนักงานคณะกรรมการกลางว่าด้วยราคาสินค้าและบริการ เรื่อง ราคารับซื้อและราคาจำหน่ายสุกร เนื้อสุกรแนะนำ ระหว่างวันที่ 25 เมษายน-2 พฤษภาคม 2556 🂫
- ประกาศสำนักงานคณะกรรมการกลางว่าด้วยราคาสินค้าและบริการ เรื่อง ราคารับชื้อและราคาจำหน่ายสุกร เนื้อสุกรแนะนำ ระหว่างวันที่ 18 - 24 เมษายน 2556
- ประกาศสำนักงานคณะกรรมการกลางว่าด้วยราคาสินค้าและบริการ เรื่อง ราคารับซื้อและราคาจำหน่ายสุกร เนื้อสุกรแนะนำ ระหว่างวันที่ 3 - 9 เมษายน 2556 🂫
- ประกาศสำนักงานคณะกรรมการกลางว่าด้วยราคาสินค้าและบริการ เรื่อง ราคารับซื้อและราคาจำหน่ายสุกร เนื้อสุกรแนะนำ ระหว่างวันที่ 26 มีนาคม - 2 เมษายน 2556 🂫
- ประกาศสำนักงานคณะกรรมการกลางว่าด้วยราคาสินค้าและบริการ เรื่อง ราคารับซื้อและราคาจำหน่ายสุกร เนื้อสุกรแนะนำ ระหว่างวันที่ 19-25 มีนาคม 2556 🎝

#### ิ ดูทั้งหมด

 ศำสั่งสำนักงานคณะกรรมการการแข่งขันทางการค้า
 สำสั่งสำนักงานคณะกรรมการการแข่งขัน ที่ 1/2543 เรื่อง การกำหนดหน่วยงานและฮานาจหน้าที่ของหน่วยงานในสำนักงาน คณะกรรมการการแข่งขันทางการค้า ลงวันที่ 24 กรกฎาคม 2543 🔈

รูปที่ 8-32 ผลการแสดงคำสั่งในหน้าเว็บไซต์

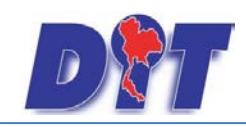

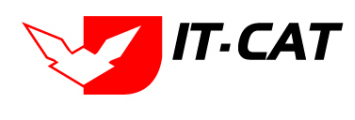

2.3.6 หากต้องการลบการแสดงผลในหน้าเว็บไซต์ให้กดที่เครื่องหมาย 🔀 ดังรูป

| DT ระบบสารสนเทศทางกฎหมายการค้ากายในเ                        | lsะเทศ                                                                                                    | 🛓 นางสาวบุษยา ยามี                                    | ่ (∂ัเวลาคงเหลือ 54:59 ∣ (ป) ออกจากระบบ |
|-------------------------------------------------------------|----------------------------------------------------------------------------------------------------|-------------------------------------------------------|-----------------------------------------|
| หน้าหลัก กฎหมาย นิติกรรม คำวินิจฉัย/ความเห็น งา             | หน้าเว็บที่ law.dit.go.th แจ้งว่า: ×                                                                                                    | ดูแลระบบ เปลี่ยนรหัสผ่าน                              |                                         |
| สินค้าเกษตร                                                 | ฤณบินยันที่จะอยู่ ต่ำสิ่งสำนักงานสถนะกรรมการการแข่งขัน ที่ 1/2543<br>เรื่อง การกำหนดหน่ายงานและอำนาอหน้าที่ของหน่ายงานใน<br>สำนักงานตณะกรรมการการแข่งขันทางกรล้า องกันที่ 24 กรกฎาคม<br>2543? | สันหา 💋                                               |                                         |
| 🕂 เพิ่ม 设ลบรายการที่เลือก                                   | <b>ຫຄອ</b> 4 ຍຸກເລີກ                                                                                                    |                                                       |                                         |
| 🔲 สำดับ ประเภทกฎหมาย กลุ่ม                                  |                                                                                                    | ยุทม เอกายาไทย                                        | ລນ                                      |
| ศำสั่งสำนักงานคณะ<br>1 ศำสั่ง กรรมการการแข่งขันทางกาะ<br>คำ | ศำสั่งสำนักงานคณะกรรมการการแข่งขัน ที่ 1/2543 เรื่อง การกำหนดหน่<br>คำ ลงวันที่ 24 กรกฎาคม 2543                                                                                               | iวยงานและอำนาจหน้าที่ของหน่วยงานในสำนักงานคณ <b>ะ</b> | ะกรรมการการแข่งขันทางการ 👔 💷 🗙          |
| K K 1 D N Page size: 50                                     |                                                                                                    |                                                       | รายการที่ 1 - 1 จาก 1 รายการ            |

รูปที่ 8-33 หน้าจอการลบคำสั่ง

2.3.7 การแสดงผลหน้าเว็บไซต์ที่ได้ทำการลบ ออกจากสินค้าเกษตร แล้ว

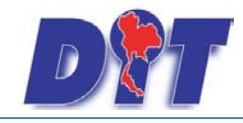

ระบบสารสนเทศทางกฎหมายการค้าในประเทศ กองนิติการ

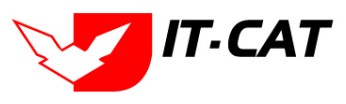

#### มาตรการทางบริหาร -> สินค้าเกษตร

- ประกาศสำนักงานคณะกรรมการกลางว่าด้วยราคาสินค้าและบริการ
  - ประกาศสำนักงานคณะกรรมการกลางว่าด้วยราคาสินค้าและบริการ เรื่อง ราคารับซื้อและราคาจำหน่ายสุกร เนื้อสุกรแนะนำ ระหว่างวันที่ 26 กุมภาพันธ์ - 4 มีนาคม 2556 🎍
  - ประกาศสำนักงานคณะกรรมการกลางว่าด้วยราคาสินค้าและบริการ เรื่อง ราคารับซื้อและราคาจำหน่ายสุกร เนื้อสุกรแนะนำ ระหว่างวันที่ 18 - 24 กุมภาพันธ์ 2556 及
  - ประกาศสำนักงานคณะกรรมการกลางว่าด้วยราคาสินค้าและบริการ เรื่อง ราคารับชื่อและราคาจำหน่ายสุกร เนื้อสุกรแนะนำ ระหว่างวันที่ 11 - 17 กุมภาพันธ์ 2556
  - ประกาศสำนักงานคณะกรรมการกลางว่าด้วยราคาสินค้าและบริการ เรื่อง ราคารับชื่อและราคาจำหน่ายสุกร เนื้อสุกรแนะนำ ระหว่างวันที่ 4 - 9 กุมภาพันธ์ 2556 🎍
  - ประกาศสำนักงานคุณะกรรมการกลางว่าด้วยราคาสินค้าและบริการ เรื่อง ราคารับซื้อและราคาจำหน่ายสุกร เนื้อสุกรแนะนำ ระหว่างวันที่ 28 มกราคม - 2 กุมภาพันธ์ 2556 烙
  - ประกาศสำนักงานคณะกรรมการกลางว่าด้วยราคาสินค้าและบริการ เรื่อง ราคารับชื้อและราคาจำหน่ายสุกร เนื้อสุกรแนะนำ ระหว่างวันที่ 11 - 16 พฤศจิกายน 2556 🎝
  - ประกาศสำนักงานคณะกรรมการกลางว่าด้วยราคาสินค้าและบริการ เรื่อง ราคารับชื่อและราคาจำหน่ายสุกร เนื้อสุกรแนะนำ ระหว่างวันที่ 14 ตุลาคม - 18 ตุลาคม 2556 🂫
  - ประกาศสำนักงานคณะกรรมการกลางว่าด้วยราคาสินค้าและบริการ เรื่อง ราคารับซื้อและราคาจำหน่ายสุกร เนื้อสุกรแนะนำ ระหว่างวันที่ 17-23 พฤษภาคม 2556 2
  - 🔮 ราคารับซื้อและขายปลึกแนะนำเนื้อสุกร ตั้งแต่ 10-17 เม.ย.56 降
  - ประกาศสำนักงานคณะกรรมการกลางว่าด้วยราคาสินค้าและบริการ เรื่อง ราคารับชื้อและราคาจำหน่ายสุกร เนื้อสุกรแนะนำ ระหว่างวันที่ 4 - 9 พฤศจิกายน 2556 🍛
  - ประกาศสำนักงานคณะกรรมการกลางว่าด้วยราคาสินค้าและบริการ เรื่อง ราคารับซื้อและราคาจำหน่ายสุกร เนื้อสุกรแนะนำ ระหว่างวันที่ 21 ตุลาคม - 26 ตุลาคม 2556 🍛
  - ประกาศสำนักงานคณะกรรมการกลางว่าด้วยราคาสินค้าเเละบริการ เรื่อง ราคารับซื้อและราคาจำหน่ายสุกร เนื้อสุกรแนะนำ ระหว่างวันที่ 20-26 กันยายน 2556 🂫
  - ประกาศสำนักงานคณะกรรมการกลางว่าด้วยราคาสินค้าและบริการ เรื่อง ราคารับซื้อและราคาจำหน่ายสุกร เนื้อสุกรแนะนำ ระหว่างวันที่ 5-11 กันยายน 2556 🂫
  - ประกาศสำนักงานคณะกรรมการกลางว่าด้วยราคาสินค้าและบริการ เรื่อง ราคารับซื้อและราคาจำหน่ายสุกร เนื้อสุกรแนะนำ ระหว่างวันที่ 22-28 สิงหาคม 2556 🎍
  - ประกาศสำนักงานคณะกรรมการกลางว่าด้วยราคาสินค้าและบริการ เรื่อง ราคารับซื้อและราคาจำหน่ายสุกร เนื้อสุกรแนะนำ ระหว่างวันที่ 15-20 สิงหาคม 2556
  - ประกาศสำนักงานคณะกรรมการกลางว่าด้วยราคาสินค้าและบริการ เรื่อง ราคารับซื้อและราคาจำหน่ายสุกร เนื้อสุกรแนะนำ ระหว่างวันที่ 15-21 กรกฏาคม 2556 3
  - ประกาศสำนักงานคณะกรรมการกลางว่าด้วยราคาสินค้าและบริการ เรื่อง ราคารับซื้อและราคาจำหน่ายสุกร เนื้อสุกรแนะนำ ระหว่างวันที่ 8-14 กรกฏาคม 2556
  - ประกาศสำนักงานคณะกรรมการกลางว่าด้วยราคาสินค้าและบริการ เรื่อง ราคารับชื่อและราคาจำหน่ายสุกร เนื้อสุกรแนะนำ ระหว่างวันที่ 1-6 กรกฏาคม 2556
  - ประกาศสำนักงานคณะกรรมการกลางว่าด้วยราคาสินค้าและบริการ เรื่อง ราคารับชื้อและราคาจำหน่ายสุกร เนื้อสุกรแนะนำ ระหว่างวันที่ 24 - 30 มิถุนายน 2556 🎍
  - ประกาศสำนักงานคณะกรรมการกลางว่าด้วยราคาสินค้าและบริการ เรื่อง ราคารับซื้อและราคาจำหน่ายสุกร เนื้อสุกรแนะนำ ระหว่างวันที่ 17 - 22 มิถุนายน 2556 🔉
  - ประกาศสำนักงานคณะกรรมการกลางว่าด้วยราคาสินค้าและบริการ เรื่อง ราคารับชื่อและราคาจำหน่ายสุกร เนื้อสุกรแนะนำ ระหว่างวันที่ 10 - 15 มิถุนายน 2556 🂫
  - ประกาศสำนักงานคณะกรรมการกลางว่าด้วยราคาสินค้าและบริการ เรื่อง ราคารับซื้อและราคาจำหน่ายสุกร เนื้อสุกรแนะนำ ระหว่างวันที่ 3-7 มิถุนายน 2556 🍛
  - ประกาศสำนักงานคณะกรรมการกลางว่าด้วยราคาสินค้าและบริการ เรื่อง ราคารับซื้อและราคาจำหน่ายสุกร เนื้อสุกรแนะนำ ระหว่างวันที่ 27-31 พฤษภาคม 2556 🂫
  - ประกาศสำนักงานคณะกรรมการกลางว่าด้วยราคาสินค้าและบริการ เรื่อง ราคารับซื้อและราคาจำหน่ายสุกร เนื้อสุกรแนะนำ ระหว่างวันที่ 9-16 พฤษภาคม 2556 🂫
  - ประกาศสำนักงานคณะกรรมการกลางว่าด้วยราคาสินค้าและบริการ เรื่อง ราคารับชื้อและราคาจำหน่ายสุกร เนื้อสุกรแนะนำ ระหว่างวันที่ 3-8 พฤษภาคม 2556 🂫
  - ประกาศสำนักงานคณะกรรมการกลางว่าด้วยราคาสินค้าและบริการ เรื่อง ราคารับซื้อและราคาจำหน่ายสุกร เนื้อสุกรแนะนำ ระหว่างวันที่ 25 เมษายน-2 พฤษภาคม 2556 🎍
  - ประกาศสำนักงานคณะกรรมการกลางว่าด้วยราคาสินค้าและบริการ เรื่อง ราคารับชื่อและราคาจำหน่ายสุกร เนื้อสุกรแนะนำ ระหว่างวันที่ 18 - 24 เมษายน 2556 🌡
  - ประกาศสำนักงานคณะกรรมการกลางว่าด้วยราคาสินค้าและบริการ เรื่อง ราคารับชื่อและราคาจำหน่ายสุกร เนื้อสุกรแนะนำ ระหว่างวันที่ 3 - 9 เมษายน 2556 🂫
  - ประกาศสำนักงานคณะกรรมการกลางว่าด้วยราคาสินค้าและบริการ เรื่อง ราคารับซื้อและราคาจำหน่ายสุกร เนื้อสุกรแนะนำ ระหว่างวันที่ 26 มีนาคม - 2 เมษายน 2556 🂫
  - ประกาศสำนักงานคณะกรรมการกลางว่าด้วยราคาสินค้าและบริการ เรื่อง ราคารับซื้อและราคาจำหน่ายสุกร เนื้อสุกรแนะนำ ระหว่างวันที่ 19-25 มีนาคม 2556

ดูทั้งหมด

รูปที่ 8-34 แสดงผลในสินค้าเกษตร

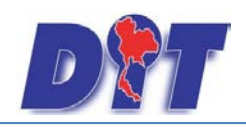

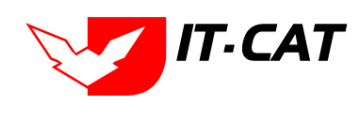

## 3. ห้องสมุดกฎหมายที่เกี่ยวข้อง

เมนูห้องสมุดกฎหมายที่เกี่ยวข้องเป็นการนำเสนอกฎหมายอื่นที่เกี่ยวข้องเหมือนกับห้องสมุดที่บุคคลทั่วไป

สามารถเข้ามาดูได้ โดยเมื่อผู้ใช้งานบันทึกข้อมูลแล้วผลลัพธ์จะแสดงในหน้าเว็บไซต์

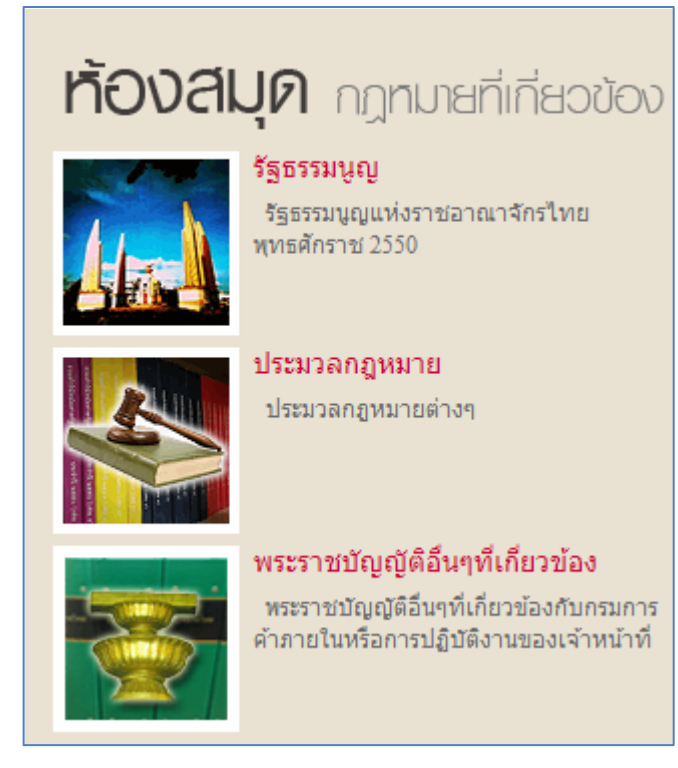

รูปที่ 8-35 หน้าเว็บไซต์ที่แสดงห้องสมุดกฎหมายที่เกี่ยวข้อง

#### 3.2 รัฐธรรมนูญ

3.2.1 กดไปที่เมนูห้องสมุดกฎหมายที่เกี่ยวข้อง -> รัฐธรรมนูญ ดังรูป

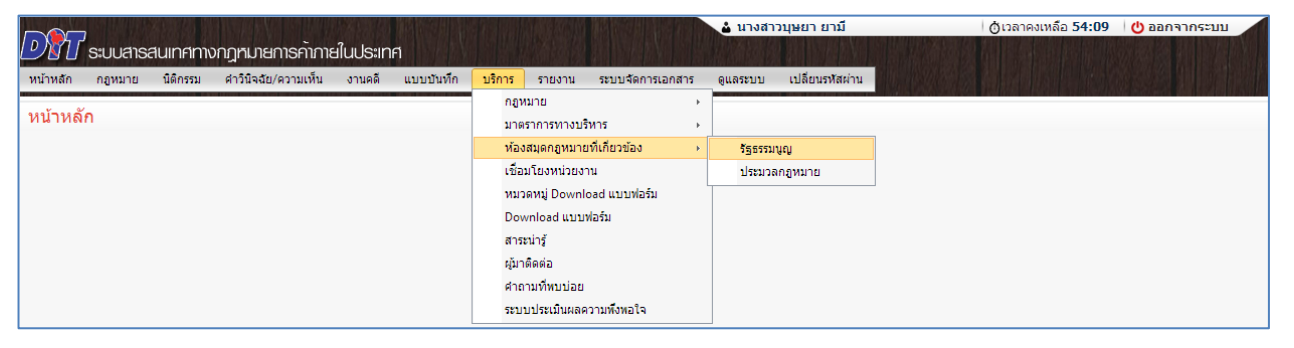

รูปที่ 8-36 หน้าจอเมนูรัฐธรรมนูญ

3.2.2 กดปุ่มเพิ่ม 🕂 🛍 เพื่อเพิ่มกฎหมายที่ต้องการให้แสดงในหน้าจอรัฐธรรมนูญ

| ទ័ត្តតទ | รัฐธรรมนูญ                   |                               |                                                                  |                       |    |  |  |  |  |  |  |
|---------|------------------------------|-------------------------------|------------------------------------------------------------------|-----------------------|----|--|--|--|--|--|--|
|         | ค้นหาโดย : ชื่อ 🥣 🥣          |                               |                                                                  |                       |    |  |  |  |  |  |  |
| ф เพิ่ม | ปู เพิ่ม Oausายการที่เลือก   |                               |                                                                  |                       |    |  |  |  |  |  |  |
|         | สำดับ                        | กลุ่ม                         | ชื่อกฎหมายภาษาไทย                                                |                       | ลบ |  |  |  |  |  |  |
|         | 1                            | รัฐธรรมบูญแห่งราชอาณาจักรไทย  | รัฐธรรมบูญแห่งราชอาณาจักรไทย                                     | $\uparrow \downarrow$ | ×  |  |  |  |  |  |  |
|         | 2                            | พระราชบัญญัติประกอบรัฐธรรมนูญ | พระราชบัญญัติประกอบรัฐธรรมนูญ ว่าด้วยผู้ตรวจการแผ่นดิน พ.ศ. 2552 |                       |    |  |  |  |  |  |  |
|         | राधानाइमें 1 - 2 जात 2 รายกา |                               |                                                                  |                       |    |  |  |  |  |  |  |

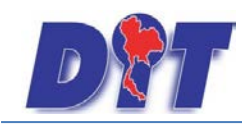

รูปที่ 8-37 หน้าจอกดปุ่มเพิ่มรัฐธรรมนูญรวมทั้งพระราชบัญญัติประกอบรัฐธรรมนูญ

3.2.3 เลือกรัฐธรรมนูญที่ต้องการให้แสดง โดยใส่เครื่องหมายถูก (🗸) หน้าข้อมูลรัฐธรรมนูญ แล้วทำ

การกดปุ่มบันทึก ดังรูป

| บันทึกห้องสมุดกฎหมายที่เกี่ยวข้อง |                      |   |              |                                                                               |  |  |  |
|-----------------------------------|----------------------|---|--------------|-------------------------------------------------------------------------------|--|--|--|
|                                   |                      |   |              | ด้นหาโดย : ชื่อกฎหมายภาษาไทย 🚽 🧖 ด้นหา 🦉                                      |  |  |  |
|                                   | 📝 สำดับ ประเภทกฎหมาย |   | ประเภทกฎหมาย | ชื่อกฎหมายภาษาไทย                                                             |  |  |  |
|                                   | V                    | 1 | รัฐธรรมนูญ   | พระราชบัญญัติ ประกอบรัฐธรรมนูญว่าด้วยการป้องกันและปราบปรามการทุจริต พ.ศ. 2542 |  |  |  |
|                                   |                      |   |              | บันทึก 🛋 ปิด 🥱                                                                |  |  |  |

รูปที่ 8-38 ตัวอย่างการเลือกคำสั่ง

3.2.4 หลังจากกดปุ่มบันทึก ผู้ใช้จะเห็นข้อมูลแสดงในตาราง

| ຮັງສຸຣຮຽນນູູູ |                                                        |                               |   |                                                                               |                                                                                                    |    |  |
|---------------|--------------------------------------------------------|-------------------------------|---|-------------------------------------------------------------------------------|----------------------------------------------------------------------------------------------------|----|--|
|               |                                                        |                               |   | ค้นหาโดย : ชื่อ 🥣 🥣                                                           |                                                                                                    |    |  |
| ф เพิ่ม       | 🙆 ลบราเ                                                | ยการที่เลือก                  |   |                                                                               |                                                                                                    |    |  |
|               | ลำดับ                                                  | กลุ่ม                         | _ | ข้อกฎหมายภาษาไทย                                                              | and the second second se | ลบ |  |
|               | 1                                                      | รัฐธรรมนูญแห่งราชอาณาจักรไทย  |   | รัฐธรรมนูญแห่งราชอาณาจักรไทย                                                  | $\uparrow \downarrow$                                                                                                    | ×  |  |
|               | 2                                                      | พระราชบัญญัติประกอบรัฐธรรมนูญ |   | พระราชบัญญัติประกอบรัฐธรรมนูญ ว่าด้วยผู้ตรวจการแผ่นดิน พ.ศ. 2552              | $\uparrow \downarrow$                                                                                                    | ×  |  |
|               | 3                                                      | พระราชบัญญัติประกอบรัฐธรรมนูญ |   | พระราชบัญญัติ ประกอบรัฐธรรมนูญว่าด้วยการป้องกันและปราบปรามการทุจริต พ.ศ. 2542 | $\uparrow \downarrow$                                                                                                    | ×  |  |
|               | 🔣 📢 1 🕨 М Раде size: 50 🛹 รายการที่ 1 - 3 จาก 3 รายการ |                               |   |                                                                               |                                                                                                    |    |  |

รูปที่ 8-39 แสดงผลการเลือกพรบ.ประกอบรัฐธรรมนูญ

3.2.5 ผลการแสดงในหน้าเว็บไซต์ ดังรูป

|                                                                                                    | าองนิติกา<br>Legal Division                                                                                                    | S กรมกา<br>Department                                                                        | <b>รค้าภายใน</b><br>of Internal Trade                  |                   |
|----------------------------------------------------------------------------------------------------|----------------------------------------------------------------------------------------------------|----------------------------------------------------------------------------------------------|--------------------------------------------------------|-------------------|
| หน้าหลัก                                                                                               | ข้อมูลองค์กร                                                                                                    | กฎหมาย                                                                                       | ติดต่อเธา                                              | สำหรับเจ้าหน้าที่ |
| <ul> <li>คันเรา)</li> <li>บระเภท&lt;</li> <li>ศาดัน</li> <li>ศันทาแบบสะเอียด</li> <li>คันทา</li> </ul> | <ul> <li>ទ័ទ្ឋธรรมนูญแห่งราชอาณาจัก</li> <li>ร័ฐธรรมนูญแห่งราชอาณาจัก</li> <li>รัฐธรรมนูญแห่งราชอาณ</li> <li>พระราชบัญญัติประกอบรัฐธร</li> <li>พระราชบัญญัติประกอ</li> <li>พระราชบัญญัติ ประกอ</li> </ul> | เรไทย<br>ณาจักรไทย 🔊<br>รรมนูญ<br>ปรัฐธรรมนูญ ว่าด้วยศัตรวจกา<br>บรัฐธรรมนูญว่าด้วยการป้องกั | รแผ่นดิน พ.ศ. 2552 🎴<br>ันและปราบปรามการทุจริต พ.ศ. 2: | 542               |

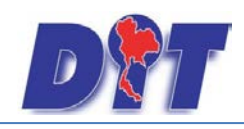

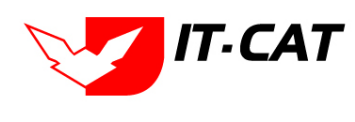

3.3 ประมวลกฎหมาย

3.3.1 กดไปที่เมนูห้องสมุดกฎหมายที่เกี่ยวข้อง -> ประมวลกฎหมาย ดังรูป

|                                                               | 🍐 นางสาวบุษยา ยามี                                             | () () () () () () () () () () () () () ( |
|---------------------------------------------------------------|----------------------------------------------------------------|------------------------------------------|
| 🕑 🛯 🖉 ระบบสารสนเทศทางกฎหมายการคาภายในประเทศ                   | 乳汁尿油糖尿 科斯霍耶利斯斯尿油糖原义 科斯霍耶斯克斯瓦尔族族的                               |                                          |
| หน้าหลัก กฎหมาย นิติกรรม คำวินิจฉัย/ความเห็น งานคดี แบบบันทึก | <u>บริการ</u> รายงาน ระบบจัดการเอกสาร ดูแลระบบ เปลี่ยนรหัสผ่าน |                                          |
|                                                               | กฎหมาย +                                                       |                                          |
| หนาทุญหา                                                      | มาตราการทางบริหาร >                                            |                                          |
|                                                               | ห้องสมุดกฎหมายที่เกี่ยวข้อง 🔸 รัฐธรรมนูญ                       |                                          |
|                                                               | เชื่อมโยงหน่วยงาน <u>ประมวลกฎหมาย</u>                          |                                          |
|                                                               | หมวดหมู่ Download แบบฟอร์ม                                     |                                          |
|                                                               | Download แบบฟอร์ม                                              |                                          |
|                                                               | สาระน่ารู้                                                     |                                          |
|                                                               | ผู้มาติดต่อ                                                    |                                          |
|                                                               | ศาถามที่พบบ่อย                                                 |                                          |
|                                                               | ระบบประเมินผลความพึงพอใจ                                       |                                          |

รูปที่ 8-40 หน้าจอเมนูประมวลกฎหมาย

3.3.2 กดปุ่มเพิ่ม 🕂 🛍 เพื่อเพิ่มกฎหมายที่ต้องการให้แสดงในหน้าจอประมวลกฎหมาย

| ประม    | ประเภทกฎหมาย<br>ประเภทกฎหมาย : ทั้งหมด 💌<br>คันหาโดย : ปีอ 📷 คันหา 🖉 |                                                                               |                       |    |  |  |  |  |
|---------|----------------------------------------------------------------------|-------------------------------------------------------------------------------|-----------------------|----|--|--|--|--|
| 🔶 เพิ่ม | - (มัน Qลบรายการที่เลือก                                             |                                                                               |                       |    |  |  |  |  |
|         | ล่าดับ                                                               | นี้อกลูหมายภาษาไทย                                                            |                       | ลบ |  |  |  |  |
|         | 1                                                                    | ประมวลกฎหมายแห่งและหาณิชย์                                                    |                       | ×  |  |  |  |  |
|         | 2                                                                    | ประมวลกฎหมายวิธีที่จารณาความแห่ง                                              | $\uparrow \downarrow$ | ×  |  |  |  |  |
|         | 3                                                                    | ประมวลกฎหมายวิธีที่จารณาความอาญา                                              | $\uparrow \downarrow$ | ×  |  |  |  |  |
|         | 4                                                                    | ประมวลรัษอากร (พระราชบัญญัติให้ใบ้บทบัญญัติแห่งประมวลรัษอากร พุทธศักราช 2481) |                       |    |  |  |  |  |
|         | 🥂 🚺 🕨 Page size: 50 🛹 รายการที่ 1 - 4 จาก 4 รายการ                   |                                                                               |                       |    |  |  |  |  |

รูปที่ 8-41 หน้าจอกดปุ่มเพิ่มกฎหมายที่เป็นประเภทประมวลกฎหมาย

3.3.3 เลือกประมวลกฎหมายที่ต้องการให้แสดง โดยใส่เครื่องหมายถูก (🗸) หน้าข้อมูลประมวล

กฎหมาย แล้วทำการกดปุ่มบันทึก ดังรูป

| บันทึกห้องสมุดกฎหมายที่เกี่ยวข้อง                                              |          |       |               |                   |  |  |  |
|--------------------------------------------------------------------------------|----------|-------|---------------|-------------------|--|--|--|
| ประเภทกฎหมาย : พระราชปัญญัติ 🗾<br>คันหาโดย : (ชื่อกฎหมายภาษาไทย 🖃 อาญา คันหา 🖉 |          |       |               |                   |  |  |  |
|                                                                                | <b>V</b> | สำดับ | ประเภทกฎหมาย  | ชื่อกฎหมายภาษาไทย |  |  |  |
|                                                                                | V        | 1     | พระราชบัญญัติ | ประมวลกฎหมายอาญา  |  |  |  |
| มันทึก 💦 ปีด 🥥                                                                 |          |       |               |                   |  |  |  |

รูปที่ 8-42 ตัวอย่างการเลือกประมวลกฎหมายอาญา

3.3.4 หลังจากกดปุ่มบันทึก ผู้ใช้จะเห็นข้อมูลแสดงในตาราง

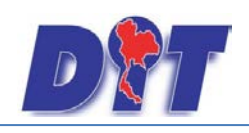

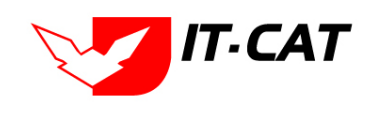

ระบบสารสนเทศทางกฎหมายการค้าในประเทศ กองนิติการ

| ประว                 | ประมวุณกฎหมาย                                       |                                                                               |     |    |  |  |  |
|----------------------|-----------------------------------------------------|-------------------------------------------------------------------------------|-----|----|--|--|--|
| ປຣະເກາດຖາມາຍ : ໜ້າແລ |                                                     |                                                                               |     |    |  |  |  |
|                      |                                                     |                                                                               |     |    |  |  |  |
| ្នុ ហើ               | ม 😳 ลบราย                                           | บการที่เดือก                                                                  |     |    |  |  |  |
|                      | ล่าดับ                                              | นื่อกฎหมายภาษาไทย                                                             |     | ลบ |  |  |  |
|                      | 1                                                   | ประมวลกฎหมายแห่งและหาณิชย์                                                    |     | ×  |  |  |  |
|                      | 2                                                   | ประมวลกฎหมายวิธีพิจารณาความแห่ง                                               |     | ×  |  |  |  |
|                      | 3                                                   | ประมวลกฎหมายวิธีพิจารณาความอาญา                                               |     | ×  |  |  |  |
|                      | 4                                                   | ประมวลรัษฎากร (หระราชบัญญัติโห้ไข้บทบัญญัติแห่งประมวลรัษฎากร พุทธศึกราช 2481) |     | ×  |  |  |  |
|                      | 5                                                   | ประมวลกฎหมายอาญา                                                              | î 🗍 | ×  |  |  |  |
|                      | 🔣 📢 🚺 🕨 Page size 50 🥣 รายการที่ 1 - 5 จาก 5 รายการ |                                                                               |     |    |  |  |  |

รูปที่ 8-43 แสดงผลการเลือกประมวลกฎหมายอาญา

3.3.5 ผลการแสดงในหน้าเว็บไซต์ ดังรูป

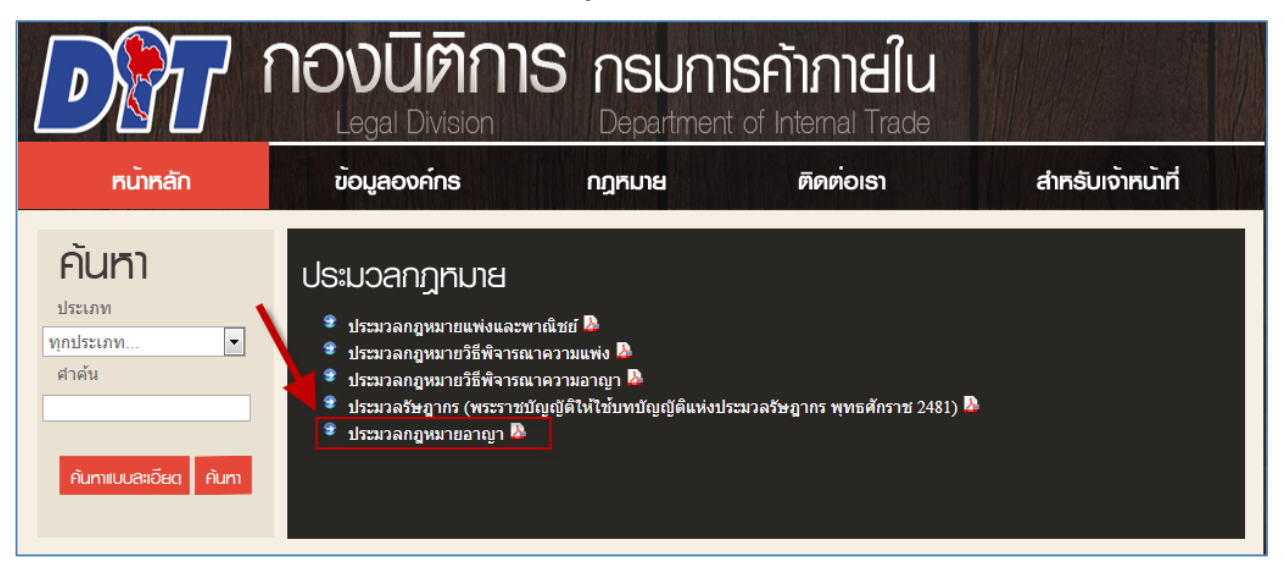

รูปที่ 8-44 ผลการแสดงหน้าเว็บไซต์ของประมวลกฎหมาย

3.4 พระราชบัญญัติอื่น ๆ ที่เกี่ยวข้อง

ข้อมูลที่แสดงในเมนูพระราชบัญญัติอื่น ๆ ที่เกี่ยวข้อง ระบบจะดึงข้อมูลมาจากข้อมูลในเมนู บริการ -> กฎหมาย

-> กฎหมายอื่น ๆ โดยอัตโนมัติ

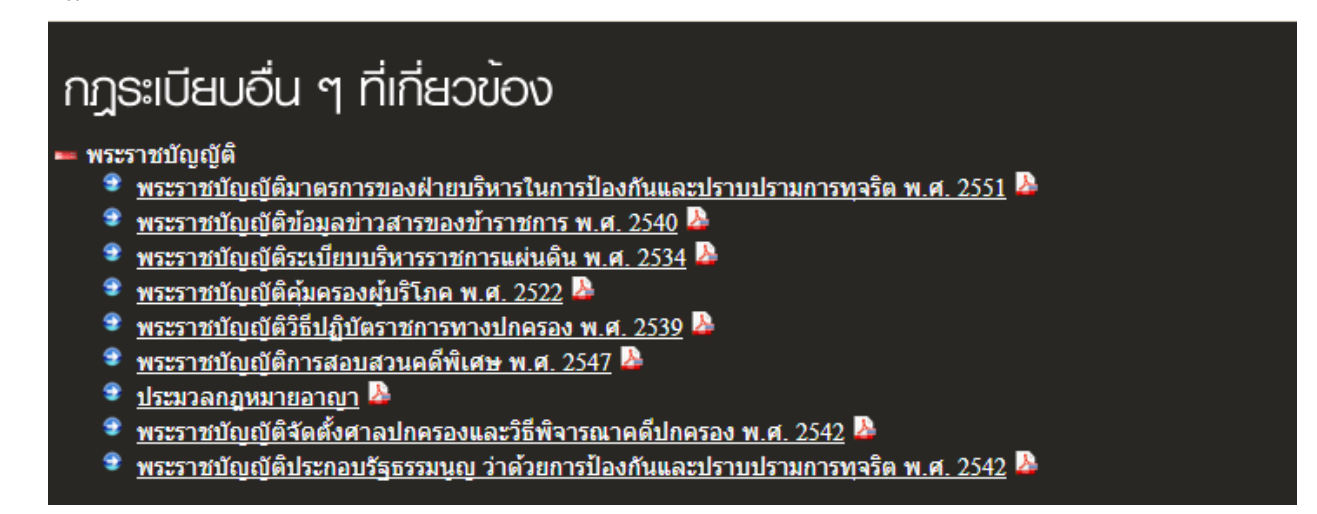

รูปที่ 8-45 ข้อมูลในหน้าเว็บไซต์กฎระเบียบอื่น ๆ ที่เกี่ยวข้อง

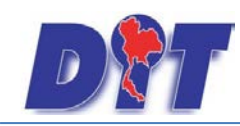

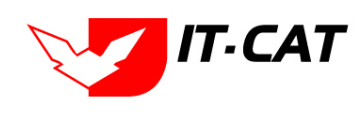

ระบบสารสนเทศทางกฎหมายการค้าในประเทศ กองนิติการ

# 3

#### พระราชบัญญัติอื่นๆที่เกี่ยวข้อง

พระราชบัญญัติอื่นๆที่เกี่ยวข้องกับกรมการ คำภายในหรือการปฏิบัติงานของเจ้าหน้าที่

รูปที่ 8-46 เมนูพระราชบัญญัติอื่นๆที่เกี่ยวข้อง

## ພຣະຣາຮບັญญัติอื่นๆที่เกี่ยวข้อง

🗕 พระราชบัญญัติอื่น ๆ ที่เกี่ยวข้อง

- 👻 พระราชบัญญัติมาตรการของฝ่ายบริหารในการป้องกันและปราบปรามการทุจริต พ.ศ. 2551 🔈
- 👻 พระราชบัญญัติข้อมูลข่าวสารของข้าราชการ พ.ศ. 2540 b
- 🔮 พระราชบัญญัติระเบียบบริหารราชการแผ่นดิน พ.ศ. 2534 🔈
- 🔮 พระราชบัญญัติคุ้มครองผู้บริโภค พ.ศ. 2522 🎍
- 🔮 พระราชบัญญัติวิธีปฏิบัตราชการทางปกครอง พ.ศ. 2539 🔈
- 🔹 พระราชบัญญัติการสอบสวนคดีพิเศษ พ.ศ. 2547 b
- ᠈ ประมวลกฎหมายอาญา 🍐
- 🗣 พระราชบัญญัติจัดตั้งศาลปกครองและวิธีพิจารณาคดีปกครอง พ.ศ. 2542 🎍
- 👻 พระราชบัญญัติประกอบรัฐธรรมนูญ ว่าด้วยการป้องกันและปราบปรามการทุจริต พ.ศ. 2542 烙

รูปที่ 8-47 ข้อมูลในหน้าเว็บไซต์พระราชบัญญัติอื่นๆที่เกี่ยวข้อง

## 4. เชื่อมโยงหน่วยงาน

- 4.1 เลือกเมนูบริการ -> เชื่อมโยงหน่วยงาน
- 4.2 กดปุ่มค้นหา เมื่อต้องการค้นหาข้อมูล
- 4.3 กดปุ่มเพิ่ม เพื่อเพิ่มข้อมูล

| DT ระบบสารสนเทศทางกฎหมายการค้ากายในประเทศ |        |          | 🕹 นางสาวบุษยา ยามี  |        |           |                                                                          | ่ ⊕ีเวลาคงเหลือ 54:56                                                                                                    | 😃 ออกจากระบบ                                                                      |          |                 |  |  |
|-------------------------------------------|--------|----------|---------------------|--------|-----------|--------------------------------------------------------------------------|----------------------------------------------------------------------------------------------------|-----------------------------------------------------------------------------------|----------|-----------------|--|--|
| หน้าหลัก                                  | กฎหมาย | นิติกรรม | คำวินิจฉัย/ความเห็น | งานคดี | แบบบันทึก | บริการ                                                                   | รายงาน                                                                                                    | ระบบจัดการเอกสาร                                                                  | ดูแลระบบ | เปลี่ยนรหัสผ่าน |  |  |
| หน้าหล้                                   | ň      |          |                     |        |           | ດກູາ<br>ນາຈ<br>ທ້ອง<br>ທີ່ນາ<br>ການ<br>Doo<br>ສາຮ<br>ຜູ້ນາ<br>ດຳຄ<br>ຮະນ | หมาย<br>ตราการทางบริ<br>งสมุดกฎหมา<br>เ <mark>มโยงหน่วยง</mark><br>วดหมู่ Downl<br>wnload แบบ<br>ระนำรู้<br>าติดต่อ<br>าามที่พบบ่อย<br>บบประเมินผล | ง<br>ถหาร >><br>เห็นกับวข้อง >><br>าน 4.1<br>oad แบบฟอร์ม<br>ฟอร์ม<br>ความพึงพอใจ |          |                 |  |  |

รูปที่ 8-48 เลือกเมนูเชื่อมโยงหน่วยงาน

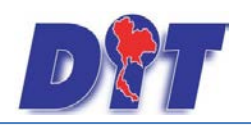

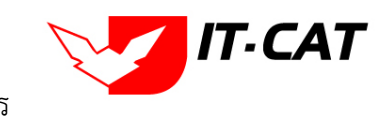

| เชื่อ  | .ชื่อมโยงหน่วยงาน |                                     |                                                      |       |                       |       |    |
|--------|-------------------|-------------------------------------|------------------------------------------------------|-------|-----------------------|-------|----|
| 4.     | 3                 |                                     | สถานะ: ● ทั้งหมด ⊘ปกติ ⊘ยกเล็ก<br>หน่วยงาน:  ทั้งหมด |       |                       |       |    |
| 🕂 เพื่ | ้ม 🙆 ลบรา         | ยการที่เลือก                        |                                                      |       |                       |       |    |
|        | ລຳດັບ             | รูปภาพ                              | ค่าอธิบาย                                            | สถานะ |                       | แก้ไข | ລນ |
|        | 1                 | สำนักงาน<br>คณะกรม<br>การกฤษฎีกา    | สำนักงานคณะกรรมการกฤษฎีกา                            | ปกติ  | $\uparrow \downarrow$ |       | ×  |
|        | 2                 | ราชกิจจานุเบกษา                     | ราชกิจจานุเบกษา                                      | ปกติ  | $\uparrow \downarrow$ |       | ×  |
|        | 3                 | ศาล<br>ปกครอง<br><sub>Click</sub>   | ศาลปกครอง                                            | ปกติ  | $\uparrow \downarrow$ |       | ×  |
|        | 4                 | ศาล<br>ยุติธรรม<br><sub>Click</sub> | ศาลยุติธรรม                                          | ปกติ  |                       |       | ×  |
|        | 5                 | runztraunten<br>Reurstraue          | สำนักเลขาธิการคณะรัฐมนตรี                            | ปกติ  |                       |       | ×  |

## รูปที่ 8-49 หน้าจอการแสดงข้อมูลเชื่อมโยงหน่วยงาน

| เชื่อมโยงหน่วยงาน -> จัดการข้อมูล |                                                            |
|-----------------------------------|------------------------------------------------------------|
| หน่วยงาน* :                       | หน่วยงานภายนอก                                             |
| ลิงค์ไปหน้า* :                    | http://www.deka2007.supremecourt.or.th/deka/web/search.jsp |
| คำอธิบาย* :                       | สำนักงานคณะกรรมการกฤษฎีกา                                  |
| สถานะ* :                          | 🖲 ปกติ 🔘 ยกเลิก                                            |
| แสดงหน้าแรก :                     |                                                            |
| รูปภาพ Banner* :                  | สำนักงาน<br>คณะกรรม<br>กรรกษฎีกา<br>Select                 |
|                                   | บันทึก 😰 ปิด 🥱                                             |

รูปที่ 8-50 หน้าจอการกรอกเชื่อมโยงหน่วยงาน

## หลังจากกดปุ่มเพิ่มข้อมูลระบบแสดงหน้าจอการกรอกข้อมูล โดยมีข้อมูลการกรอกดังนี้

| หัวข้อ           | คำอธิบาย                                |
|------------------|-----------------------------------------|
| หน่วยงาน* :      | เลือกหน่วยงานที่เชื่อมโยงกับข้อมูล      |
| ลิ้งค์ไปหน้า* :  | กรอกลิ้งค์ของหน่วยงานที่ต้องการ Link ไป |
| คำอธิบาย* :      | กรอกคำอธิบาย                            |
| สถานะ* :         | เลือกสถานะการแสดงว่าปกติ หรือ ยกเลิก    |
| แสดงหน้าแรก :    | เลือกแสดงหน้าแรกหรือไม่                 |
| รูปภาพ Banner* : | อับโหลดรูปภาพ Banner                    |

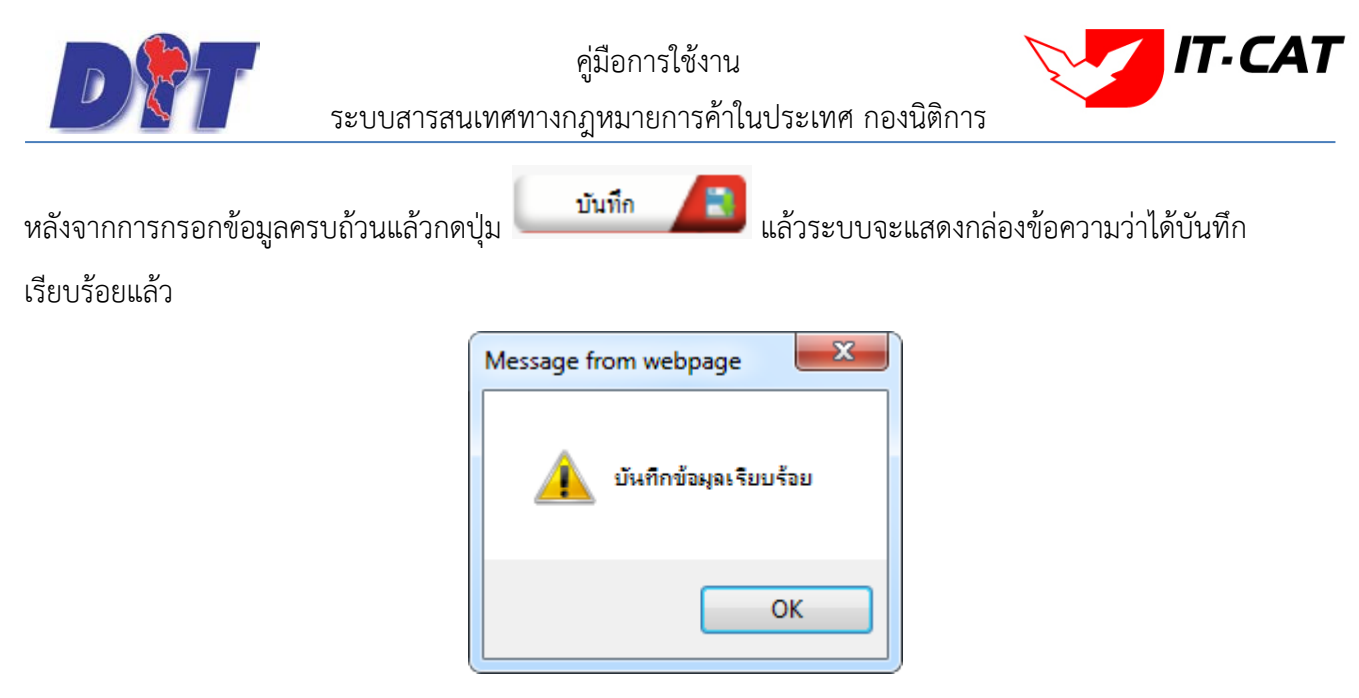

รูปที่ 8-51 กล่องข้อความแจ้งบันทึกการเชื่อมโยงหน่วยงานเรียบร้อยแล้ว

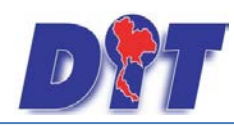

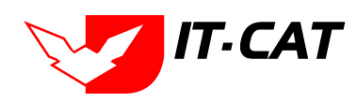

ระบบสารสนเทศทางกฎหมายการค้าในประเทศ กองนิติการ

4.4 การแก้ไขข้อมูลให้กดปุ่มแก้ไข ดังรูป แล้วระบบจะแสดงหน้าจอให้ทำการแก้ไข

| เชื่อว   | มโยงหน่   | วยงาน                              | สถานะ: ® ทั้งหมด © ปกติ © ยกเล็ก<br>หน่วยงาน : [ทั้งหมด<br>คันหาโดย : [สำอธิบาย ช] |       |       |    |
|----------|-----------|------------------------------------|------------------------------------------------------------------------------------|-------|-------|----|
| - ф เพื่ | ເ 😳 ລນຮາຍ | ยการที่เลือก                       |                                                                                    |       |       |    |
|          | สำดับ     | รูปภาพ                             | ศาอธิบาย                                                                           | สถานะ | แก้ไข | ลบ |
|          | 1         | สำนักงาน<br>คณะกรรม<br>การกฤษฎี กา | สำนักงานคณะกรรมการกณะอู้กา                                                         | ปกติ  |       | ×  |
|          | 2         | rentrandre<br>teurstean            | สำนักเลขาธิการคณะรัฐมนตรี                                                          | ปกติ  |       | ×  |
|          | 3         | ราชกิจจานุเบกษา                    | ราชกิจจานุเบกษา                                                                    | ปกติ  |       | ×  |
|          | 4         | ศาล<br>ปกครอง<br>Click             | ศาลปกครอง                                                                          | ปกติ  | 2     | ×  |

รูปที่ 8-52 หน้าจอการแสดงปุ่มแก้ไขเชื่อมโยงหน่วยงาน

4.4.2 การลบข้อมูลให้กดปุ่มลบ ดังรูป เมื่อกดปุ่มลบระบบจะแสดงกล่องข้อความถามยืนยันก่อนที่จะ ลบ กดปุ่ม OK คือยืนยันการลบ แต่หากกดปุ่ม Cancel คือยกเลิกการลบ

| เชื่อม  | ่งโยงหน่  | เวยงาน                            |                                                                                           |       |                       |       |    |
|---------|-----------|-----------------------------------|-------------------------------------------------------------------------------------------|-------|-----------------------|-------|----|
|         |           |                                   | สถานะ: ๏ ทั้งหมด 🗇 ปกติ 🗇 ยกเล็ก<br>หน่วยงาน : ทั้งหมด<br>ค้นหาโดย : ศาอธีบาย 👦 🧖 ค้นหา 🖉 |       |                       |       |    |
| 🕁 เพิ่ม | ເ 😳 ລນรາເ | ยการที่เลือก                      |                                                                                           |       |                       |       |    |
|         | ล่าดับ    | รูปภาพ                            | ศาอธิบาย                                                                                  | สถานะ | _                     | แก้ไข | ลบ |
|         | 1         | สำนักงาน<br>คณะกรรม<br>กรรณชุมีกา | สำนักงานคณะกรรมการกณะผู้กา                                                                | ปกติ  | $\uparrow \downarrow$ |       | ×  |
|         | 2         | ringraufire<br>fourstan           | สำนักเลขาธิการคณะรัฐมนตร์                                                                 | ปกติ  |                       |       | ×  |
|         | 3         | ราชกิจจานุเบกษา                   | ราชกิจจานุเบกษา                                                                           | ปกติ  |                       |       | ×  |
|         | 4         | ปกครอง<br>Click                   | ศาลปกครอง                                                                                 | ปกติ  |                       | 2     | ×  |

รูปที่ 8-53 หน้าจอการแสดงปุ่มลบเชื่อมโยงหน่วยงาน

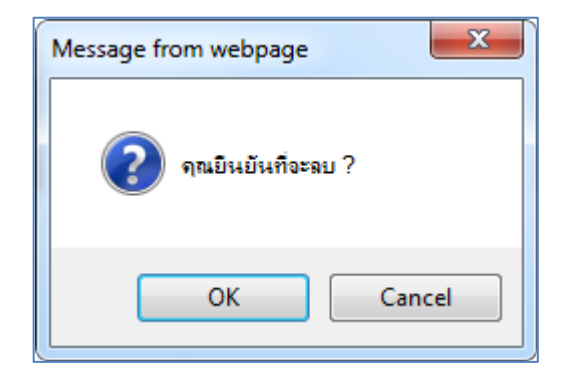

รูปที่ 8-54 หน้าจอยืนยันการลบเชื่อมโยงหน่วยงาน

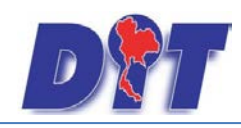

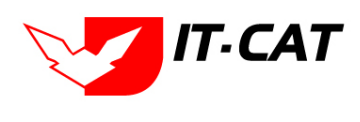

#### 5. หมวดหมู่ Download แบบฟอร์ม

เมนูหมวดหมู่ Download แบบฟอร์ม เป็นเมนูที่ใช้ในการสร้างหมวดหมู่ของแบบฟอร์มดาวน์โหลด โดยสามารถ

เพิ่ม แก้ไข และลบได้

- 5.1 เลือกเมนูบริการ -> หมวดหมู่ Download แบบฟอร์ม
- 5.2 กดปุ่มค้นหา เมื่อต้องการค้นหาข้อมูล
- 5.3 กดปุ่มเพิ่ม เพื่อเพิ่มข้อมูล

| <b>ชิวิวิวิ</b> ระบบสารสนเทศทางกฎหมายการค้ากายในประเทศ                                | 🛦 นางสาวบุษยา ยามี                                                                                                    | ่ () () () () () () () () () () () () () |
|---------------------------------------------------------------------------------------|----------------------------------------------------------------------------------------------------|------------------------------------------|
| หน้าหลัก กฎหมาย นิดิกรรม ดำวินิจฉัย/ความเห็น งานดดี แบบบันทัก<br>หน้าหลัก<br>หน้าหลัก | มริการ รายงาน ระบบจัดการเอกสาร ดูแลระบบ เปลี่ยนรหัสผ่าน<br>กฎหมาย ,<br>มาตราการหางปริหาร ,<br>ห้องสมุดกฎหมายที่เกี่ยวข้อง ,<br>เชื่อมโยงหน่วยงาน<br>หมวดหมู่ Download แบบฟอร์ม 5.1<br>Download แบบฟอร์ม<br>สาระนำรู้<br>ผู้มาติดต่อ<br>สาวถาเรียงหย่อย |                                          |
|                                                                                       | ระบบประเมินผลความพึงพอใจ                                                                                                    |                                          |

## รูปที่ 8-55 หน้าจอเมนูหมวดหมู่ Download แบบฟอร์ม

| หมว | ดหมู่ Do                                                                           | ownload แบบฟอร์ม                      |       |                       |          |      |
|-----|------------------------------------------------------------------------------------|---------------------------------------|-------|-----------------------|----------|------|
| 5.3 | สถานะ : ๏ ทั้งหมด ◯ ปกติ ◯ ยกเล็ก<br>คันหาโดย : [ฮือประเภทเอกสาร ชาวี (ค้นหา 💋 5.2 |                                       |       |                       |          |      |
|     | ົມ 🙆 ລນຮາ                                                                          | ยการที่เดือก                          |       |                       |          |      |
|     | ลำดับ                                                                              | ชื่อประเภทเอกสาร                      | สถานะ |                       | แก้ไข    | ລນ   |
|     | 1                                                                                  | แบบการดำเนินคดี พรบ.มาตราชั่งตวงวัด   | ปกติ  | $\uparrow \downarrow$ | 1        | ×    |
|     | 2                                                                                  | แบบการดำเนินคดี พรบ.การแข่งขัน        | ปกติ  | $\uparrow \downarrow$ | P        | ×    |
|     | 3                                                                                  | แบบการดำเนินคดี พรบ.ว่าด้วยราคาสินค้า | ปกติ  | $\uparrow \downarrow$ | P        | ×    |
|     | 4                                                                                  | แบบการยกร่างกฎหมาย                    | ปกติ  | $\uparrow \downarrow$ | P        | ×    |
|     | 5                                                                                  | แบบการออกประกาศ                       | ปกติ  | $\uparrow \downarrow$ | P        | ×    |
|     | 6                                                                                  | แบบบันทึกการให้ต้อยคำ                 | ปกติ  | $\uparrow \downarrow$ | 1        | ×    |
|     | 7                                                                                  | แบบฟอร์มศาล                           | ปกติ  | $\uparrow \downarrow$ | P        | ×    |
|     | 8                                                                                  | ศาลปกครอง                             | ปกดิ  | $\uparrow \downarrow$ | P        | ×    |
|     | 9                                                                                  | ศาลแห่ง                               | ปกติ  | $\uparrow \downarrow$ | 1        | ×    |
|     | 10                                                                                 | ศาลอาญา                               | ปกติ  | $\uparrow \downarrow$ | 1        | ×    |
|     | K                                                                                  | 1 2 D Page size: 10 V                 |       | รายการที่ 1 - 10 จ    | าก 16 รา | ยการ |

## รูปที่ 8-56 หน้าจอการแสดงข้อมูลหมวดหมู่ Download แบบฟอร์ม

| หมวดหมู่ Download แบบฟอร์ม       |                                                                 |         |       |          |
|----------------------------------|-----------------------------------------------------------------|---------|-------|----------|
|                                  | สถานะ: ๏ิทั้งหมด © ปกติ © ยกเล็ก<br>คันหาโดย : รี่≢ประเภานอกลาร | สัมหา 🔎 |       |          |
| 🚭 เพิ่ม 🔇 ลบรายการที่เลือก       |                                                                 |         |       |          |
| 🦳 ลำคับ                          | รื่อประเภทเอกสาร                                                |         | สถานะ | แก้ไข ลบ |
| ชื่อประเภทเอกสาร* :              |                                                                 |         |       |          |
| ธอานะ: ® ปกติ © อกเลิก<br>บันปิก | Un (3)                                                          |         |       |          |
|                                  |                                                                 |         |       |          |

## รูปที่ 8-57 หน้าจอการกรอกหมวดหมู่ Download แบบฟอร์ม

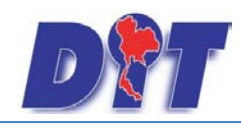

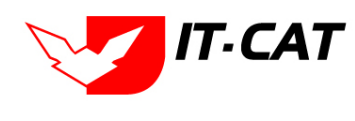

#### หน้าจอการหมวดหมู่ Download แบบฟอร์ม อธิบายหน้าจอการกรอกข้อมูลได้ดังนี้

| หัวข้อ              | คำอธิบาย                      |
|---------------------|-------------------------------|
| ชื่อประเภทเอกสาร *: | กรอกชื่อประเภทเอกสารหมวดหมู่  |
| สถานะ :             | เลือกสถานะว่าปกติ หรือ ยกเลิก |

บันทึก

หลังจากการกรอกข้อมูลครบถ้วนแล้วกดปุ่ม

🔎 แล้วระบบจะแสดงกล่องข้อความว่าได้บันทึก

เรียบร้อยแล้ว

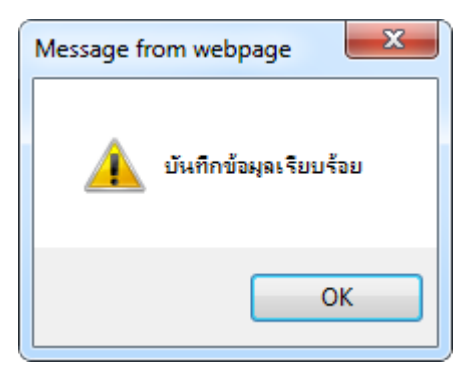

รูปที่ 8-58 กล่องข้อความแจ้งบันทึกหมวดหมู่ Download แบบฟอร์ม

#### 5.4 ผลการแสดงข้อมูลในหน้าเว็บไซต์

| ดาวน์โหลดไฟล์เอกสาร                                                   |             |
|-----------------------------------------------------------------------|-------------|
| 🚸 แบบการศาเนินคดี พระราชบัญญัติมาตราชั่งตวงวัด พ.ศ. 2542              |             |
| 💠 แบบการศาเนินคดี พระราชบัญญัติการแข่งขันทางการค้า พ.ศ.2542           |             |
| 💻 แบบการดำเนินคดี พระราชบัญญัติว่าด้วยราคาสินค้าและบริการ พ.ศ 2542    |             |
| 🂐 แบบบันทีกขอเลื่อนระยะเวลาชำระค่าปรับ (แบบปค. 3) 🎴                   |             |
| 🗣 แบบบันทึกการเปรียบเทียบคดี(กรณีผู้ต้องหายินยอม) (แบบปค. 2) 🤷        |             |
| 👻 แบบบันทึกการเปรียบเทียบคดี (แบบปค. 1) ዾ                             |             |
| 🔮 แบบหนังสือเรียกและใบรับหนังสือเรียก 🔑 ์                             |             |
| 오 แบบรายละเอียดการรับแจ้งความนำจับ (แบบสค. 06) 붣                      |             |
| 🗣 แบบศาขอรับเงินสินบน (แบบสค. 01) ዾ                                   |             |
| 👻 แบบศาขอรับเงินรางวัล (แบบสค. 02) 붣                                  |             |
| 👻 แบบศาขอรับเงินสินบนและเงินรางวัล (กรณีมอบฉันทะ) (แบบสค. 03) 📕       | 1           |
| 🔮 แบบศาขอรับเงินสินบนและเงินรางวัล (กรณีผ้นำจับ/ผ้จั๊บถึงแก่กรรม) (แา | มบสค. 04) ዾ |
| 🔮 แบบใบแจ้งความนำจับ (แบบสค. 05) ዾ                                    |             |

รูปที่ 8-59 หน้าจอการแสดงหมวดหมู่ Download แบบฟอร์ม

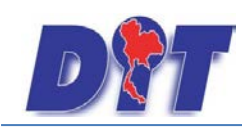

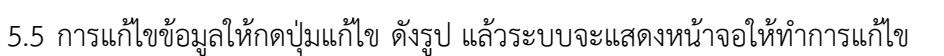

| หมว        | หมวดหมู่ Download แบบฟอร์ม |                                                                |       |                                 |  |  |  |  |
|------------|----------------------------|----------------------------------------------------------------|-------|---------------------------------|--|--|--|--|
|            |                            | สถานะ: 🖲 ทั้งหมด 🛇 ปกติ 🛇 ยกเลิก<br>ค้นหาโดย : โรงประเภาและดาร |       |                                 |  |  |  |  |
| ເຊີຍ ເທີ່ມ | 🙆 ลบรายการ                 | ที่เลือก                                                       |       |                                 |  |  |  |  |
|            | ลำดับ                      | สื่อประเภาแอกสาร                                               | สถานะ | แก้ไข ลบ                        |  |  |  |  |
|            | 11                         | កាតវិត្តទទរប្បូត្                                              | ปกติ  | 1 🖬 🗾 🗙                         |  |  |  |  |
|            | 12                         | แบบชัญญาที่ไม่ท่านการตรวจอังการ                                | ปกติ  | ↑↓ /×                           |  |  |  |  |
|            | 13                         | แบบสัญญาที่ทำแกรดรวจอังการ                                     | ปกติ  | 1 🕹 🧭 🗙                         |  |  |  |  |
|            | 14                         | ประกาศของคณะปฏิวัติ                                            | ปกติ  | ↑↓ / X                          |  |  |  |  |
|            | 15                         | ทระรวชปัญญัติกรณฑ์เช่นทางการค้า พ.ศ. ๒๕๔๒                      | ปกพิ  | ↑↓ / X                          |  |  |  |  |
|            | 16                         | ทระราชบัญญัติการที่เพิ่าว พุทธศักราช ๒๙๕๐                      | ปกพิ  | ↑↓ / X                          |  |  |  |  |
|            | 17                         | าระราชบัญญัติมาตราชั่งตวงรัด 11-#. 2542                        | ปกติ  | ↑↓ /×                           |  |  |  |  |
|            | 18                         | ทระราชบัญญัติวิเด็งธรรกซินด์และบริการ พ.ศ. 2542                | ปกพิ  | ↑↓ /×                           |  |  |  |  |
|            | 19                         | nnn                                                            | ปกติ  |                                 |  |  |  |  |
|            | K                          | 1 2 🕨 Page size: 10 👻                                          |       | รายการที่ 11 - 19 จาก 19 รายการ |  |  |  |  |

รูปที่ 8-60 หน้าจอการแสดงปุ่มแก้ไขหมวดหมู่ Download แบบฟอร์ม

5.6 การลบข้อมูลให้กดปุ่มลบ ดังรูป เมื่อกดปุ่มลบระบบจะถามให้ยืนยันการลบเมื่อผู้ใช้กดปุ่ม OK ระบบจะเซ็ค ว่าหมวดหมู่ Download แบบฟอร์มมีข้อมูลแบบฟอร์มหรือไม่หากพบมีการใช้ข้อมูลจะแสดงกล่องข้อความแจ้งให้ทำการ ลบข้อมูลแบบฟอร์มก่อนที่จะลบหมวดหมู่ Download แบบฟอร์ม

| หมว          | ดหมู่ Do                                                                    | wnload แบบฟอร์ม                                   |       |                       |          |              |  |  |  |  |
|--------------|-----------------------------------------------------------------------------|---------------------------------------------------|-------|-----------------------|----------|--------------|--|--|--|--|
|              | สถานะ: 🔍 ทั้งหมด 💿 ปกติ 💿 ยกเล็ก<br>คันหาโดย: รี่อประเภทเธกลาง 📷 🧰  คันหา 🥖 |                                                   |       |                       |          |              |  |  |  |  |
| - ຜູ້- ເທີ່ນ | เกิม 😮 อนรายการที่เลือก                                                     |                                                   |       |                       |          |              |  |  |  |  |
|              | ลำคับ                                                                       | ชื่อประเภทแลกสาร                                  | สถานะ |                       | แก้ไข    | ອນ           |  |  |  |  |
|              | 11                                                                          | ศาลรัฐธรรมนูญ                                     | ปกติ  | $\uparrow \downarrow$ | 1        | ×            |  |  |  |  |
|              | 12                                                                          | แบบดัญญาที่ไม่ท่านการครวจอัดการ                   | ปกติ  | $\uparrow \downarrow$ | 1        | ×            |  |  |  |  |
|              | 13                                                                          | แบบดับอูญาที่ท่านการครรออังการ                    | ปกติ  | $\uparrow \downarrow$ | 1        | $\mathbf{x}$ |  |  |  |  |
|              | 14                                                                          | ประกาศของคณะปฏิวิที                               | ปกติ  | $\uparrow \downarrow$ | 1        | ×            |  |  |  |  |
|              | 15                                                                          | ทระราชปัญญัติกาณจ่งขันทางการก้า พ.ศ. ๒๕๔๒         | ปกติ  |                       | 1        | ×            |  |  |  |  |
|              | 16                                                                          | ทระราชบัญญัติการก็เข้าว หุทธศักราช ๒๙๕๐           | ปกติ  |                       | 1        | ×            |  |  |  |  |
|              | 17                                                                          | ทระราชบัญญัติแหรารั้งควงมีล พ.ศ. 2542             | ปกติ  | $\uparrow \downarrow$ | 1        | ×            |  |  |  |  |
|              | 18                                                                          | ทระราชปัญญัติว่าด้วยราหาสินด้านละบริการ พ.ศ. 2542 | ปกติ  | $\uparrow \downarrow$ | 1        | ×            |  |  |  |  |
|              | 19                                                                          | nnn                                               | ปกติ  |                       | 1        | ×            |  |  |  |  |
|              | K A                                                                         | 1 2 🕨 🕅 Page size: 10 💌                           |       | รายการที่ 11 - 19     | ann 19 : | รายการ       |  |  |  |  |

รูปที่ 8-61 หน้าจอการแสดงปุ่มลบหมวดหมู่ Download แบบฟอร์ม

IT-CAT

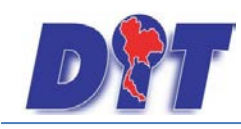

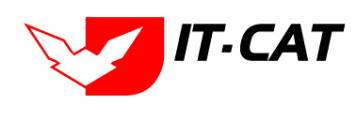

ระบบสารสนเทศทางกฎหมายการค้าในประเทศ กองนิติการ

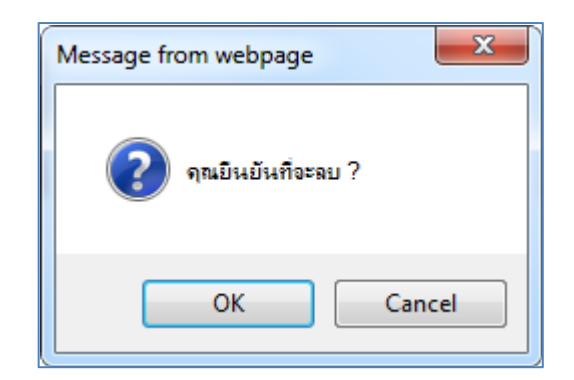

รูปที่ 8-62 หน้าจอยืนยันการลบหมวดหมู่ Download แบบฟอร์ม

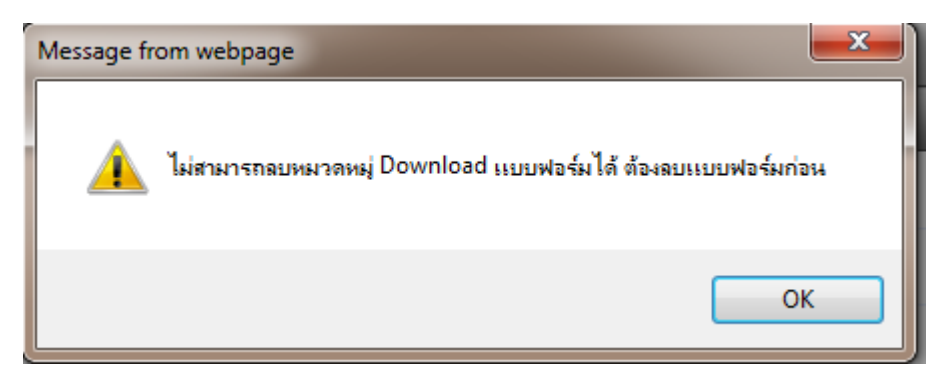

รูปที่ 8-63 หน้าจอการแจ้งให้ลบแบบฟอร์มก่อน

## 6. Download แบบฟอร์ม

เมนู Download แบบฟอร์ม เป็นเมนูที่ใช้ในการสร้างข้อมูลแบบฟอร์มดาวน์โหลด ที่แสดงในหน้าเว็บไซต์ โดย สามารถเพิ่ม แก้ไข และลบได้

- 6.1 เลือกเมนูบริการ -> Download แบบฟอร์ม
- 6.2 กดปุ่มค้นหา เมื่อต้องการค้นหาข้อมูล
- 6.3 กดปุ่มเพิ่ม เพื่อเพิ่มข้อมูล

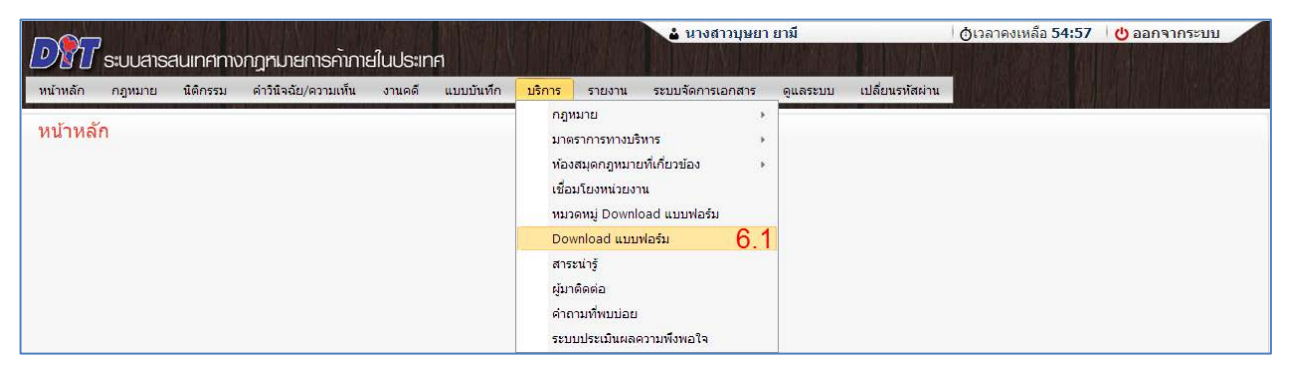

รูปที่ 8-64 หน้าจอเมนู Download แบบฟอร์ม

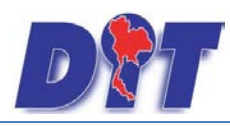

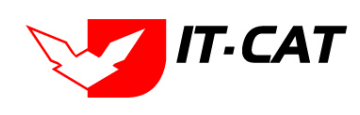

ระบบสารสนเทศทางกฎหมายการค้าในประเทศ กองนิติการ

| Dov  | Jownload แบบฟอร์ม                            |                                                   |                                                                                                    |                                                                       |       |  |                          |       |    |       |  |
|------|----------------------------------------------|---------------------------------------------------|----------------------------------------------------------------------------------------------------|-----------------------------------------------------------------------|-------|--|--------------------------|-------|----|-------|--|
|      |                                              |                                                   | สถานะ: 💿 ทั้งหมด 🔘 ปกติ 🔘 ย                                                                                                    | กเลิก                                                                 |       |  |                          |       |    |       |  |
|      | แสดงหน้าเว็บไซต์: 🖲 ทั้งหมด 🔘 แสดง 🔘 ไม่แสดง |                                                   |                                                                                                    |                                                                       |       |  |                          |       |    |       |  |
|      | ประเภทเอกสาร ทั้งหมด                         |                                                   |                                                                                                    |                                                                       |       |  |                          |       |    |       |  |
|      | กฎหมาย : ไประบุ                              |                                                   |                                                                                                    |                                                                       |       |  |                          |       |    |       |  |
| 6    | 6.3 ตั้นหาโดย: ชื่อ ตั้นหา 🖉 6.2             |                                                   |                                                                                                    |                                                                       |       |  |                          |       |    |       |  |
| ф ці | ີ່ນນ້ວນູລ                                    | 😳 ลบรายการ                                        | ที่เลือก                                                                                                    |                                                                       |       |  |                          |       |    |       |  |
| •    | ລຳດັນ                                        | ประเภท<br>เอกสาร                                  | ດฏານາຍ ❤                                                                                                    | นื่อ                                                                  | สถานะ |  | แสดง<br>หน้า<br>เว็บไซต์ | แก้ไข | ລນ | ไฟล์  |  |
|      | 1                                            | แบบการ<br>ดำเนินคดี<br>พรบ.ว่าด้วย<br>ราคาสินค้า  | ระเบียบสำนักงานคณะกรรมการกลางว่าด้วยราคาสินค้าและบริการว่าด้วยหลัก<br>เกณฑ์ แบบ และวิธีปฏิบัติในการจ่ายเงินและการขอรับเงินสินบนเงินรางวัล พ.<br>2548 ลงวันที่ 2 พฤษภาคม พ.ศ. 2548  | แบบรายละเอียดการรับแจ้งความ<br>นำจับ (แบบสค. 06)                      | ปกติ  |  | ۲                        | P     | ×  | Q 🖌 Q |  |
|      | 2                                            | แบบการ<br>ดำเนินคดี<br>พรบ.ว่าด้วย<br>ราคาสินค้า  | ระเบียบสำนักงานคณะกรรมการกลางว่าด้วยราคาสินด้าและบริการว่าด้วยหลัก<br>เกณฑ์ แบบ และวิธีปฏิบัติในการจ่ายเงินและการขอรับเงินสินบนเงินรางวัล พ.<br>2548 ลงวันที่ 2 พฤษภาคม พ.ศ. 2548  | แบบคำขอรับเงินสินบน (แบบสค.<br>01)                                    | ปกติ  |  | ۲                        | 12    | ×  | Q 🖌 Q |  |
|      | 3                                            | แบบการ<br>ด่าเนินคดี<br>พรบ.ว่าด้วย<br>ราคาสินค้า | ระเบียบสำนักงานคณะกรรมการกลางว่าด่วยราคาสินค้าและบริการว่าด้วยหลัก<br>เกณฑ์ แบบ และวิธีปฏิบัติในการจ่ายเงินและการขอรับเงินสิ้แบนเงินรางวัล พ.<br>2548 ลงวันที่ 2 พฤษภาคม พ.ศ. 2548 | แบบคำขอรับเงินรางวัล (แบบสค.<br>02)                                   | ปกติ  |  | ۲                        | 1     | ×  | Q 7 Q |  |
|      | 4                                            | แบบการ<br>ดำเนินคดี<br>พรบ.ว่าด้วย<br>ราคาสินค้า  | ระเบียบสำนักงานคณะกรรมการกลางว่าด้วยราคาสินด้าและบริการว่าด้วยหลัก<br>เกณฑ์ แบบ และวิธีปฏิบัติในการจ่ายเงินและการขอรับเงินสินบนเงินรางวัล พ.<br>2548 ลงวันที่ 2 พฤษภาคม พ.ศ. 2548  | แบบคำขอรับเงินสินบนและเงิน<br>l. รางวัล (กรณีมอบฉันทะ) (แบบสค.<br>03) | ปกติ  |  | ۲                        | 12    | ×  | Q 🖌 Q |  |

## รูปที่ 8-65 หน้าจอการแสดงข้อมูล Download แบบฟอร์ม

| 🕂 เพิ่มข้อมูล 😳 ลบรายกา     | ารที่เลือก                          |        |      |       |   |                  |         |                            |  |  |  |  |
|-----------------------------|-------------------------------------|--------|------|-------|---|------------------|---------|----------------------------|--|--|--|--|
| 🔲 สำดับ                     | ประเภทเอกสาร                        | กฎหมาย | ชื่อ | สถานะ | _ | แสดงหน้าเว็บไซด์ | แก้ไข เ | าบ ไฟล์                    |  |  |  |  |
|                             |                                     |        |      |       |   |                  |         |                            |  |  |  |  |
| ประเภทเอกสาร :              | แบบการดำเนินคดี พรบ.มาตราชั่งตวงวัด | -      |      |       |   |                  |         |                            |  |  |  |  |
| กฎหมาย :                    | ค้นหากฏหมาย                         | กย     |      |       |   |                  |         |                            |  |  |  |  |
| ชื่อเอกสาร* :               |                                     |        |      |       |   |                  |         |                            |  |  |  |  |
| อัพโหลดไฟล์ 1 :             | Se                                  | ect    |      |       |   |                  |         |                            |  |  |  |  |
| อัพโหลดไฟล์ 2 :             | Se                                  | ect    |      |       |   |                  |         |                            |  |  |  |  |
| อัพโหลดไฟล์ 3 :             | Se                                  | ect    |      |       |   |                  |         |                            |  |  |  |  |
| สถานะ :                     | 🖲 ปกติ 🔘 ยกเลิก                     |        |      |       |   |                  |         |                            |  |  |  |  |
| แสดงหน้าเว็บไซต์:           | 🖲 แสดง 🔿 ไม่แสดง                    |        |      |       |   |                  |         |                            |  |  |  |  |
|                             | บันทึก 🖹 ปิด 🧐                      |        |      |       |   |                  |         |                            |  |  |  |  |
| ไม่พบข้อมูล กรุณาค้นหาข้อมู | <b>ู</b> ลใหม่                      |        |      |       |   |                  |         |                            |  |  |  |  |
|                             | 🕨 Page size: 50 👻                   |        |      |       |   |                  | ទា      | ขการที่ 0 - 0 จาก 0 รายการ |  |  |  |  |

รูปที่ 8-66 หน้าจอการกรอก Download แบบฟอร์ม

## หน้าจอ Download แบบฟอร์ม อธิบายหน้าจอการกรอกข้อมูลได้ดังนี้

| หัวข้อ             | คำอธิบาย                                  |
|--------------------|-------------------------------------------|
| ประเภทเอกสาร :     | เลือกประเภทเอกสาร                         |
| กฎหมาย :           | กรอกกฎหมายที่ต้องการเชื่อมกับหน้าเว็บไซต์ |
| ชื่อเอกสาร* :      | กรอกชื่อเอกสาร                            |
| อัพโหลดไฟล์1 :     | อัพโหลดไฟล์แบบใดก็ได้ไม่ระบุประเภทของไฟล์ |
| อัพโหลดไฟล์2 :     | อัพโหลดไฟล์แบบใดก็ได้ไม่ระบุประเภทของไฟล์ |
| อัพโหลดไฟล์3 :     | อัพโหลดไฟล์แบบใดก็ได้ไม่ระบุประเภทของไฟล์ |
| สถานะ :            | เลือกสถานะว่าปกติ หรือ ยกเลิก             |
| แสดงหน้าเว็บไซต์ : | เลือกสถานะการแสดงบนเว็ปไซต์               |

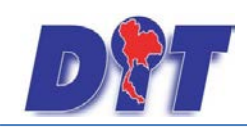

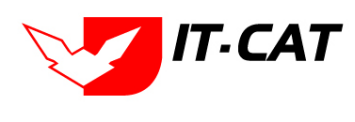

หลังจากการกรอกข้อมูลครบถ้วนแล้วกดปุ่ม เรียบร้อยแล้ว Message from webpage มันทึกข้อมูลเรียบร้อย เกิวระบบจะแสดงกล่องข้อความว่าได้บันทึก

รูปที่ 8-67 กล่องข้อความแจ้งบันทึก Download แบบฟอร์ม

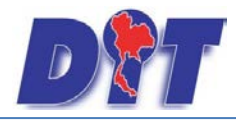

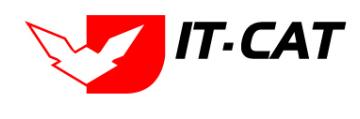

6.4 ผลการแสดงข้อมูลในหน้าเว็บไซต์

## ดาวน์โหลดไฟล์เอกสาร

แบบการดำเนินคดี พระราชบัญญัติมาตราชั่งตวงวัด พ.ศ. 2542 ÷ แบบการดำเนินคดี พระราชบัญญัติการแข่งขันทางการค้า พ.ศ.2542 4 แบบการดำเนินคดี พระราชบัญญัติว่าด้วยราคาสินค้าและบริการ พ.ศ 2542 ٠ ้แบบบันทึกขอเลื่อนระยะเวลาชำระค่าปรับ (แบบปค. 3) 🎍 🗣 แบบบันทึกการเปรียบเทียบคดี(กรณีผู้ต้องหายินยอม) (แบบปค. 2) 🎍 ์ แบบบันทึกการเปรียบเทียบคดี (แบบปค. 1) 🎍 แบบหนังสือเรียกและใบรับหนังสือเรียก 🔈 ้แบบรายละเอียดการรับแจ้งความน้าจับ (แบบสค. 06) 丛 ์แบบคำขอรับเงินสินบน (แบบสค. 01) 丛 แบบศาขอรับเงินรางวัล (แบบสค. 02) 🔈 ้แบบศาขอรับเงินสินบนและเงินรางวัล (กรณีมอบฉันทะ) (แบบสค. 03) 丛 ์ แบบศาขอรับเงินสินบนและเงินรางวัล (กรณีผู้นำจับ/ผู้จับถึงแก่กรรม) (แบบสค. 04) 🤷 แบบใบแจ้งความนำจับ (แบบสค. 05) 🔑

รูปที่ 8-68 หน้าจอการแสดง Download แบบฟอร์ม

#### 6.5 การแก้ไขข้อมูลให้กดปุ่มแก้ไข ดังรูป แล้วระบบจะแสดงหน้าจอให้ทำการแก้ไข

| Do | Download แบบฟอร์ม                               |                                             |                                                                                                    |                                                                                                    |       |                       |                          |       |    |            |
|----|-------------------------------------------------|---------------------------------------------|----------------------------------------------------------------------------------------------------|----------------------------------------------------------------------------------------------------|-------|-----------------------|--------------------------|-------|----|------------|
|    |                                                 |                                             | สถานะ : 🔘                                                                                                    | ทั้งหมด ◯ปกดิ ◯ยกเลิก                                                                                  |       |                       |                          |       |    |            |
|    | แสดงหน้าเว็บไซด์: ๏ ทั้งหมด ◯แสดง ◯ไม่แสดง      |                                             |                                                                                                    |                                                                                                    |       |                       |                          |       |    |            |
|    | ประเภทเอกสาร : แบบการคับนันคลิทธบ.มาคราร์หลารัด |                                             |                                                                                                    |                                                                                                    |       |                       |                          |       |    |            |
|    |                                                 |                                             | กฎหมาย : ไม่ระ                                                                                                    | ų                                                                                                    |       | *                     |                          |       |    |            |
|    |                                                 |                                             | ค้นหาโดย : 🕯                                                                                                    | *                                                                                                    |       | ล้นหา 🔎               |                          |       |    |            |
| 4  | พื่มข้อมูล                                      | 😳 ลบรายการที่เลือก                          |                                                                                                    |                                                                                                    |       |                       |                          |       |    |            |
| Ē  | ลำคับ                                           | ประเภทเอกสาร                                | กฏหมาย 🐨                                                                                                    | de de                                                                                                  | สดานะ |                       | แสดง<br>หน้าเว็บ<br>ไขต์ | แก้ไข | ອນ | ไฟส์       |
|    | 1                                               | แบบการคำเนิน<br>คดี พรบ.มาตรา<br>ซั่งตวงวัด | ประกาศสำนักงานคณะกรรมการกลางว่าด้วยราคาสินค้าและบริการ<br>เรื่อง หลักคณะจัดและวิธีการในการของอนูญห การจนุญาค แบบ<br>หนังสีออนุญาค และวิธีการขน้ายลุกรมิชิวิต ปี 2554 ลงวันที่ 1<br>กรกฎาคม 2554 | ด้างอรับหนังสืออนุญาตการจนถ้ายสุกรมีริวิต                                                              | ปกติ  | $\uparrow \downarrow$ | V                        | ~     | ×  | <b>劉</b> 人 |
|    |                                                 | แบบการคำเนิน                                | ประกาศสำนักงานคณะกรรมการกลางว่าด้วยราคาสินด้าและบริการ                                                                                                    |                                                                                                    |       |                       |                          | -     | ·  |            |
|    | 2                                               | กดี พรบ.มาตรา<br>ซั่งควงวัด                 | เรือง หลักเกณฑ์และวิธีการในการขออนุญาต การอนุญาต แบบ<br>หนังสืออนุญาต และวิธีการขนอ้ายสุกรมิชิวิต ปี 2554 ลงวันที่ 1<br>กรกฎาคม 2554                                                            | ด้าชิ้แองการปฏิบัติตามประกาศคณะกรรมการกลางว่าด้วยราคาดินด้าและบริการ เรื่อง<br>การควบคุมการจนยั้วยสุกร | ปกติ  | ↑↓                    | ✓                        | 1     | ×  |            |
|    | 3                                               | แบบการคำเนิน<br>คดี พรบ.มาตรา<br>ซั่งตวงวัด | ประกาศสำนักงานคณะกรรมการกลางว่าด้วยราคาสินค้าและบริการ<br>เรื่อง แบบแจ้งคามประกาศคณะกรรมการกลางว่าด้วยราคาสินค้าและ<br>บริการปี 2556 ลงวันที่ 29 มกราคม พ.ศ.2556                                | คำจะรับหนังสี่ออนุญาตจนอ้ายน้ำมันปาด์ม                                                                 | ปกติ  | $\uparrow \downarrow$ | ✓                        | 1     | ×  | <b>N</b>   |
|    | 4                                               | แบบการดำเนิน<br>คลี พรบ.มาตรา<br>ชั่งตวงวัด | ประกาศสำนักงานคณะกรรมการกลางว่าด้วยราคาสินค้าและบริการ<br>เรื่อง แบบแจ้งคามประกาศคณะกรรมการกลางว่าด้วยราคาสินค้าและ<br>บริการปี 2556 ลงวันที่ 29 มกราคม พ.ศ.2556                                | แบบแจ้แบบตตรี่รออนส์ บร.01-1                                                                           | ปกติ  | $\uparrow \downarrow$ | ✓                        | 1     | ×  | ۵ 🕒        |

รูปที่ 8-69 หน้าจอการแสดงปุ่มแก้ไข Download แบบฟอร์ม

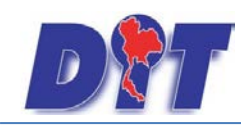

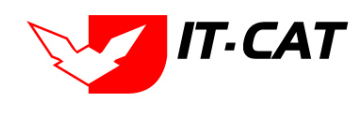

6.6 การลบข้อมูลให้กดปุ่มลบ ดังรูป เมื่อกดปุ่มลบระบบจะถามให้ยืนยันการลบเมื่อผู้ใช้กดปุ่ม OK แล้วเมื่อไม่

## ต้องการลบกดปุ่ม Cancel

| Dov  | Download แบบฟอร์ม                          |                                             |                                                                                                    |                                                                                                    |       |                       |                          |       |    |      |
|------|--------------------------------------------|---------------------------------------------|----------------------------------------------------------------------------------------------------|----------------------------------------------------------------------------------------------------|-------|-----------------------|--------------------------|-------|----|------|
|      |                                            |                                             | สถานะ : 🔘                                                                                                    | ทั้งหมด ◯ปกติ ◯ยกเลิก                                                                                |       |                       |                          |       |    |      |
|      | แสดงหน้าเว็บไซด์: ๏ ทั้งหมด ◯แสดง ◯ไม่แสดง |                                             |                                                                                                    |                                                                                                    |       |                       |                          |       |    |      |
|      |                                            |                                             | ประเภทเอกสาร : แบบค                                                                                                    | ารคำเนินคดี พรบ.มาตราชั่งดวงวัด                                                                      |       | *                     |                          |       |    |      |
|      |                                            |                                             | กฎหมาย : ไม่ระ                                                                                                    | ų                                                                                                    |       | *                     |                          |       |    |      |
|      |                                            |                                             | ค้นหาโดย : 🕫                                                                                                    | *                                                                                                    |       | ค้นหา 🔎               |                          |       |    |      |
| ு ஸ் | ปามที่แจ้สมูล Osusienrifiนล์อก             |                                             |                                                                                                    |                                                                                                    |       |                       |                          |       |    |      |
|      | ลำคับ                                      | ประเภทเอกสาร                                | กฎหมาย 💌                                                                                                    | \$0.                                                                                                 | สถานะ |                       | แสดง<br>หน้าเว็บ<br>ใชต์ | แก้ใจ | ຂນ | ไฟล์ |
|      | 1                                          | แบบการคำเนิน<br>คดี พรบ.มาตรา<br>ชั่งตวงวัด | ประกาศสำนักงานคณะกรรมการกลางว่าด้วยราคาสินค้าและบริการ<br>เรื่อง หลักคณะที่และวิธีการในการของอนูญาต การอนุญาต แบบ<br>หนังสืออนุญาต และวิธีการขณ้าบลูกรมิชิวิต ปี 2554 ลงวันที่ 1<br>กรกฎาคม 2554 | ท้างอรับหนังสืออนุญาตการจนบ้ายสุกรมิริวิต                                                            | ปกติ  | ↑ ↓                   | ✓                        | /     | ×  |      |
|      | 2                                          | แบบการคำเนิน<br>คดี พรบ.มาตรา<br>ซั่งตวงวัด | ประกาศสำนักงานคณะกรรมการกลางว่าด้วยราคาสินค้าและบริการ<br>เรื่อง พลักเคณฑ์และวิธีการในการขออยูญพ. การอนุญฑ. แบบ<br>หนังสีออนุญาค และวิธีการขณร้ายสุกรมิชิวิต ปี 2554 ลงวันที่ 1<br>กรกฎาคม 2554  | คำขึ้นจงการปฏิบัติตามประกาศคณะกรรมการกลางว่าด้วยราคาสินดันและบริการ เรื่อง<br>การควบคุณการจนด้ายสุกร | ปกติ  | $\uparrow \downarrow$ | ✓                        | 1     | ×  |      |
|      | 3                                          | แบบการคำเนิน<br>คดี พรบ.มาตรา<br>ชั่งตวงวัด | ประกาศสำนักงานคณะกรรมการกลางว่าด้วยราคาสินค้าและบริการ<br>เรื่อง แบบแจ้งคามประกาศคณะกรรมการกลางว่าด้วยราคาสินค้าและ<br>บริการปี 2556 ลงวันที่ 29 มกราคม พ.ศ.2556                                 | คำจอรับหนังสืออนุญาตจนอ้ายน้ำมันปาล์ม                                                                | ปกติ  | $\uparrow \downarrow$ | ✓                        | 1     | ×  | e ≽  |
|      | 4                                          | แบบการคำเนิน<br>คดิ พรบ.มาตรา<br>ชั่งตวงวัด | ประกาศสำนักงานคณะกรรมการกลางว่าด้วยราคาสินค้าและบริการ<br>เรื่อง แบบแจ้งคาแประกาศคณะกรรมการกลางว่าด้วยราคาสินค้าและ<br>บริการปี 2556 ลงวันที่ 29 มกราคม พ.ศ.2556                                 | แบบแต้งแบทเตอริ่งออนด์ บร.01-1                                                                       | ปกติ  | $\uparrow \downarrow$ | ✓                        | 1     | ×  |      |

รูปที่ 8-70 หน้าจอการแสดงปุ่มลบ Download แบบฟอร์ม

| Message from webpage |
|----------------------|
| 🧿 จุณยินยันที่จะลบ ? |
| OK Cancel            |

รูปที่ 8-71 หน้าจอยืนยันการลบ Download แบบฟอร์ม

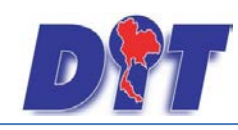

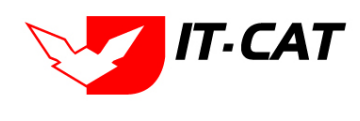

## 7. สาระน่ารู้

สาระน่ารู้เป็นเมนูที่จัดการข้อมูลในส่วนของสาระน่ารู้ในหน้าเว็บไซต์ โดยสามารถ เพิ่ม ลบ แก้ไข ได้

- 7.1 เลือกเมนูบริการ -> สาระน่ารู้
- 7.2 กดปุ่มค้นหา เมื่อต้องการค้นหาข้อมูล
- 7.3 กดปุ่มเพิ่ม เพื่อเพิ่มข้อมูล

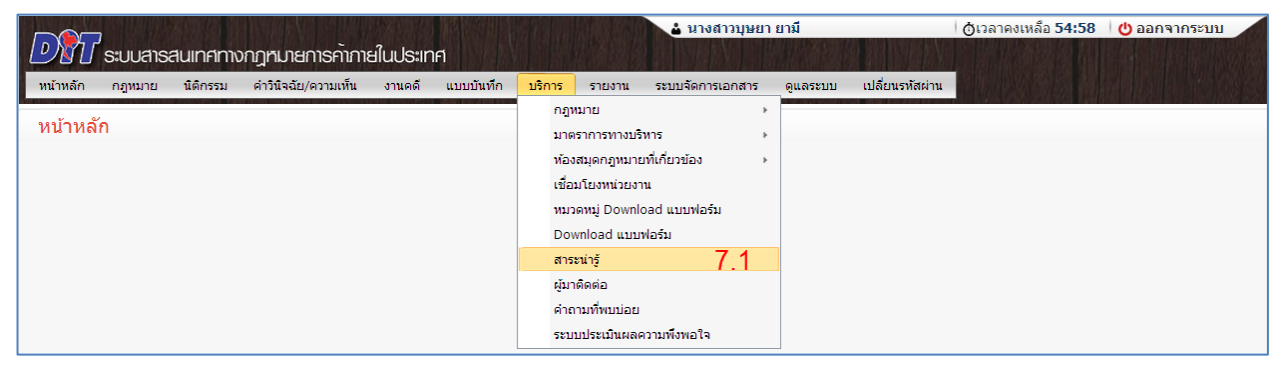

## รูปที่ 8-72 เลือกเมนูสาระน่ารู้

| สาระ<br>7. | รันที่ :[1/1/2550 🚔 ถึง :[31/12/2557 🚔<br>7.3 ค้นหาตาม : ทัวข่อบทความ |                |                                                  |       |           |                       |             |        |  |  |
|------------|-----------------------------------------------------------------------|----------------|--------------------------------------------------|-------|-----------|-----------------------|-------------|--------|--|--|
| 🔶 เพิ่ม    | 🤉 เพิ่มทั่วข้อสาระนำรู้ 📀 ลมรายการที่เลือก                            |                |                                                  |       |           |                       |             |        |  |  |
|            | ລ່າດັບ                                                                | วันที่         | หัวข้อสาระน่ารู้                                 | สถานะ | ภาพประกอบ | _                     | แก้ไข       | ລນ     |  |  |
|            | 1                                                                     | 9 ก.ย. 2556    | การร่างกฎหมายและแบบของกฎหมาย                     | ปกติ  | No.       | $\uparrow \downarrow$ |             | ×      |  |  |
|            | 2                                                                     | 12 ก.ย. 2556   | คำอธิบายกฎหมาย พ.ร.บ. ว่าด้วยราคาสินค้าและบริการ | ปกติ  | No.       |                       |             | ×      |  |  |
|            | K                                                                     | 1 🕨 🕅 🛛 Page s | 50 🗸                                             |       |           | รายการที่ 1           | - 2 จาก 2 ร | รายการ |  |  |

รูปที่ 8-73 หน้าจอการแสดงข้อมูลสาระน่ารู้

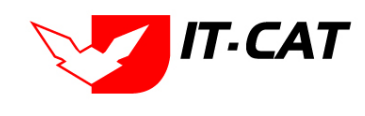

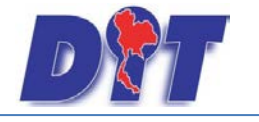

| สาระน่ารู้ ->ข้อมูลสาระน่ารู้ |                                                                                                    |
|-------------------------------|----------------------------------------------------------------------------------------------------|
|                               |                                                                                                    |
| หัวข้อสาระน่ารู้* :           | การร่างกลูหมายและแบบของกลูหมาย วันที่* : 9/9/2556 💼                                                                                                    |
| เกริ่นนำ :                    | ลู่มือเนื้องดัน : การร่างกฎหมายและแบบของกฎหมาย ของสำนักงานคณะกรรมกา<br>รกษฎีกา สถานะ : ๏ิปกติ                                                                                                    |
| รูปประกอบ :                   |                                                                                                    |
| *รายละเอียด :                 | Select         Image: Select         Image: Select< |
|                               | ตู่มือเมื่องดัน : การร่างกฎหมายและแบบของกฎหมาย สนใจคลิกเข้าไปอ่านได้เลยค่ะ <u>ตู่มือเนื้องดัน</u> ^                                                                                                    |
|                               | <mark>∕ Design </mark>                                                                                                    |
|                               | มันทึก 📑 มีด 🧿                                                                                                    |

รูปที่ 8-74 หน้าจอการกรอกข้อมูลสาระน่ารู้

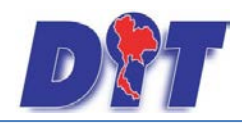

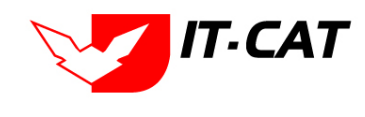

หลังจากกดปุ่มเพิ่มข้อมูลระบบแสดงหน้าจอการกรอกข้อมูล โดยมีข้อมูลการกรอกดังนี้

| หัวข้อ              | คำอธิบาย                        |
|---------------------|---------------------------------|
| หัวข้อสาระน่ารู้* : | กรอกหัวข้อสาระน่ารู้            |
| เกริ่นนำ :          | กรอกข้อมูลเกริ่นนำหัวข้อ        |
| รูปประกอบ :         | เลือกรูปภาพประกอบหัวข้อ         |
| *รายละเอียด :       | กรอกรายละเอียดที่ต้องการนำเสนอ  |
| วันที่ :            | เลือกวันที่ที่ทำการทำสาระน่ารู้ |
| สถานะ :             | เลือกสถานะของสาระน่ารู้         |

หลังจากการกรอกข้อมูลครบถ้วนแล้วกดปุ่ม

เรียบร้อยแล้ว

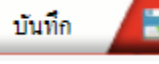

แล้วระบบจะแสดงกล่องข้อความว่าได้บันทึก

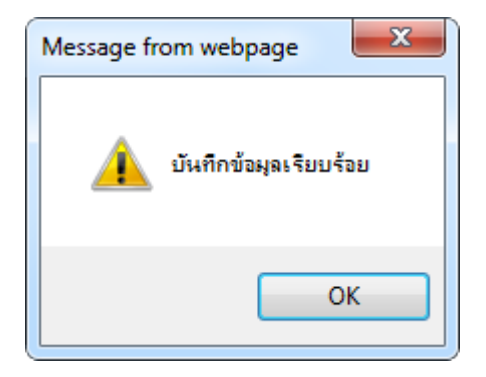

รูปที่ 8-75 กล่องข้อความแจ้งบันทึกสาระน่ารู้เรียบร้อยแล้ว

7.4 การแสดงสาระน่ารู้ในหน้าเว็บไซต์

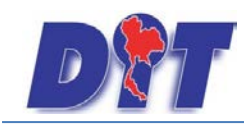

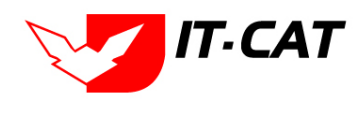

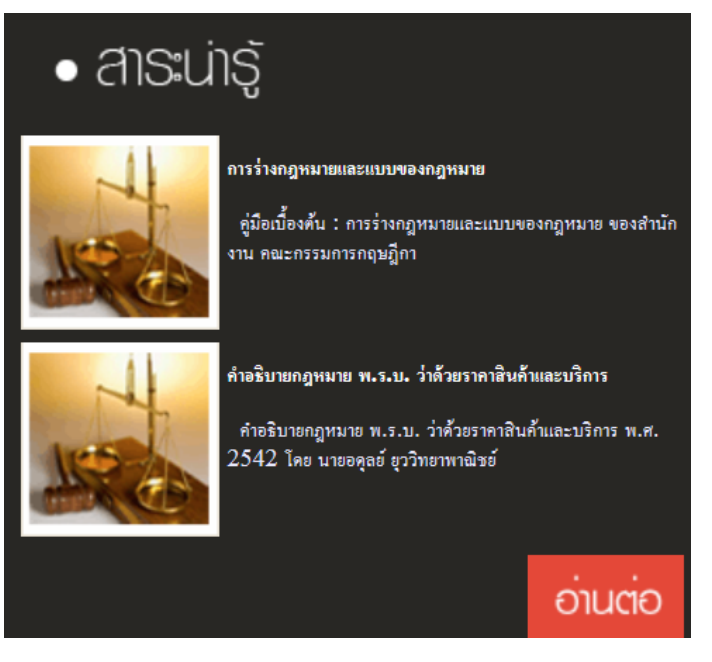

รูปที่ 8-76 ผลการแสดงสาระน่ารู้ในหน้าเว็บไซต์

| D                                                                                                    | <b>กองนิติการ</b><br>Legal Division                                                            | <b>กรมก</b><br>Departmer                  | <b>าธค้าภายใน</b><br>tt of Internal Trade                         |                   |
|----------------------------------------------------------------------------------------------------|------------------------------------------------------------------------------------------------|-------------------------------------------|-------------------------------------------------------------------|-------------------|
| หน้าหลัก                                                                                                    | ข้อมูลองค์กร                                                                                   | กฎหมาย                                    | ติดต่อเธา                                                         | สำหรับเจ้าหน้าที่ |
| <ul> <li>มันเกา</li> <li>ประเภท</li> <li>ฐาาลัน</li> <li>ศาลัน</li> <li>คันทาแบบละเอียด</li> <li>คันทา</li> </ul> | สาระบารู้ -> สาระบารู้เกี<br>ลิการร่างกฎหมายและแบบของกฎ<br>ศูมือเบื้องศัน : การร่างกฎหมายและแบ | าี่ยวกับกฎฑเ<br>เหมาย<br>บบของกฎหมาย สนใจ | ปายี<br>จคลิกเข้าไปอ่านใด้เลยค่ะ <u>สูมิอเบ็อง</u><br>9 กันยายน 2 | <u>ดัน</u><br>556 |

รูปที่ 8-77 รายละเอียดสาระน่ารู้เกี่ยวกับกฎหมาย

## 7.5 การแก้ไขข้อมูลให้กดปุ่มแก้ไข ดังรูป แล้วระบบจะแสดงหน้าจอให้ทำการแก้ไข

| สาระเ     | วันที่ : [1/1/2556 🚔 ถึง : 31/12/2556 🚔<br>คันหาตาม : [1/22590 พความ 📷 🦳 คันหา 🖉 |              |                                                  |      |                     |  |       |    |  |  |
|-----------|----------------------------------------------------------------------------------|--------------|--------------------------------------------------|------|---------------------|--|-------|----|--|--|
| 🕹 เพิ่มทั | ง เพิ่มทัวข้อสาระน่ารู้ 🕝 ลบรายการที่เลือก                                       |              |                                                  |      |                     |  |       |    |  |  |
|           | สำดับ                                                                            | วันที่       | หัวข้อสาระน่ารู้                                 |      | ภาพประกอบ           |  | แก้ไข | ลบ |  |  |
|           | 1                                                                                | 9 ก.ย. 2556  | การร่างกฎหมายแลงแบบของกฎหมาย                     | ปกติ | The second          |  |       | ×  |  |  |
|           | 2                                                                                | 12 n.u. 2556 | ศาอธิบายกฎหมาย พ.ร.บ. ว่าด้วยราคาสินค้าและบริการ | ปกดิ | Here and the second |  |       | ×  |  |  |
|           | ห 📢 🚺 🖸 🕅 Page size: 50 🗸 รายการที่ 1 - 2 จาก 2 รายการ                           |              |                                                  |      |                     |  |       |    |  |  |

รูปที่ 8-78 หน้าจอการแสดงปุ่มแก้ไขสาระน่ารู้

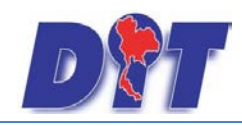

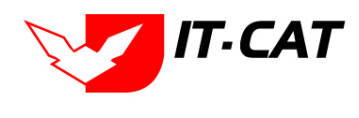

7.6 การลบข้อมูลให้กดปุ่มลบ ดังรูป เมื่อกดปุ่มลบระบบจะแสดงกล่องข้อความถามยืนยันก่อนที่จะลบ กดปุ่ม

OK คือยืนยันการลบ แต่หากกดปุ่ม Cancel คือยกเลิกการลบ

| สาระเ     | น่ารู้                                             |                    |                                                                             |       |           |  |       |    |
|-----------|----------------------------------------------------|--------------------|-----------------------------------------------------------------------------|-------|-----------|--|-------|----|
|           |                                                    |                    | วันที่: 1/1/12556 😭 ถึง: (31/12/2556 😭<br>ตันหาดาม: ที่วย้อบทความ 🖬 คันหา 🖉 |       |           |  |       |    |
|           |                                                    |                    |                                                                             |       |           |  |       |    |
| 👍 เพิ่มท่ | สัวข้อสาระน่ารู้                                   | 😳 ลบรายการที่เลือก |                                                                             |       |           |  |       | _  |
|           | ลำดับ                                              | วันที่             | ห้วข้อสาระน่ารู้                                                            | สถานะ | ภาพประกอบ |  | แก้ไข | ลบ |
|           | 1                                                  | 9 ก.ฆ. 2556        | การร่างกฎหมายและแบบของกฎหมาย                                                | ปกติ  | No.       |  |       | ×  |
|           | 2                                                  | 12 n.u. 2556       | คำอธิบายกฎหมาย พ.ร.บ. ว่าด้วยราคาสินค้าและบริการ                            | ปกติ  | No.       |  |       | ×  |
|           | 🔣 💽 🕨 Page size: 50 🛹 รายการที่ 1 - 2 จาก 2 รายการ |                    |                                                                             |       |           |  |       |    |

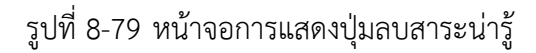

| Message from webpage |
|----------------------|
| ? จุณยินยันก็จะลบ ?  |
| OK Cancel            |

รูปที่ 8-80 หน้าจอยืนยันการลบสาระน่ารู้

## 8. ผู้มาติดต่อ

เมนูผู้มาติดต่อเป็นข้อมูลที่ได้จากที่บุคคลทั่วไปหรือบุคคลที่เข้ามาติดต่อในเว็บไซต์ติดต่อหรือสอบถามเจ้าหน้าที่ จากหน้าจอเว็บไซต์ โดยเมื่อมีคนส่งข้อมูลในเว็บไซต์ระบบจะทำการเก็บบันทึกข้อมูลและทำการส่งเมล์ให้กับผู้ที่ รับผิดชอบในการเช็คข้อมูลบุคคลที่เข้ามาติดต่อ

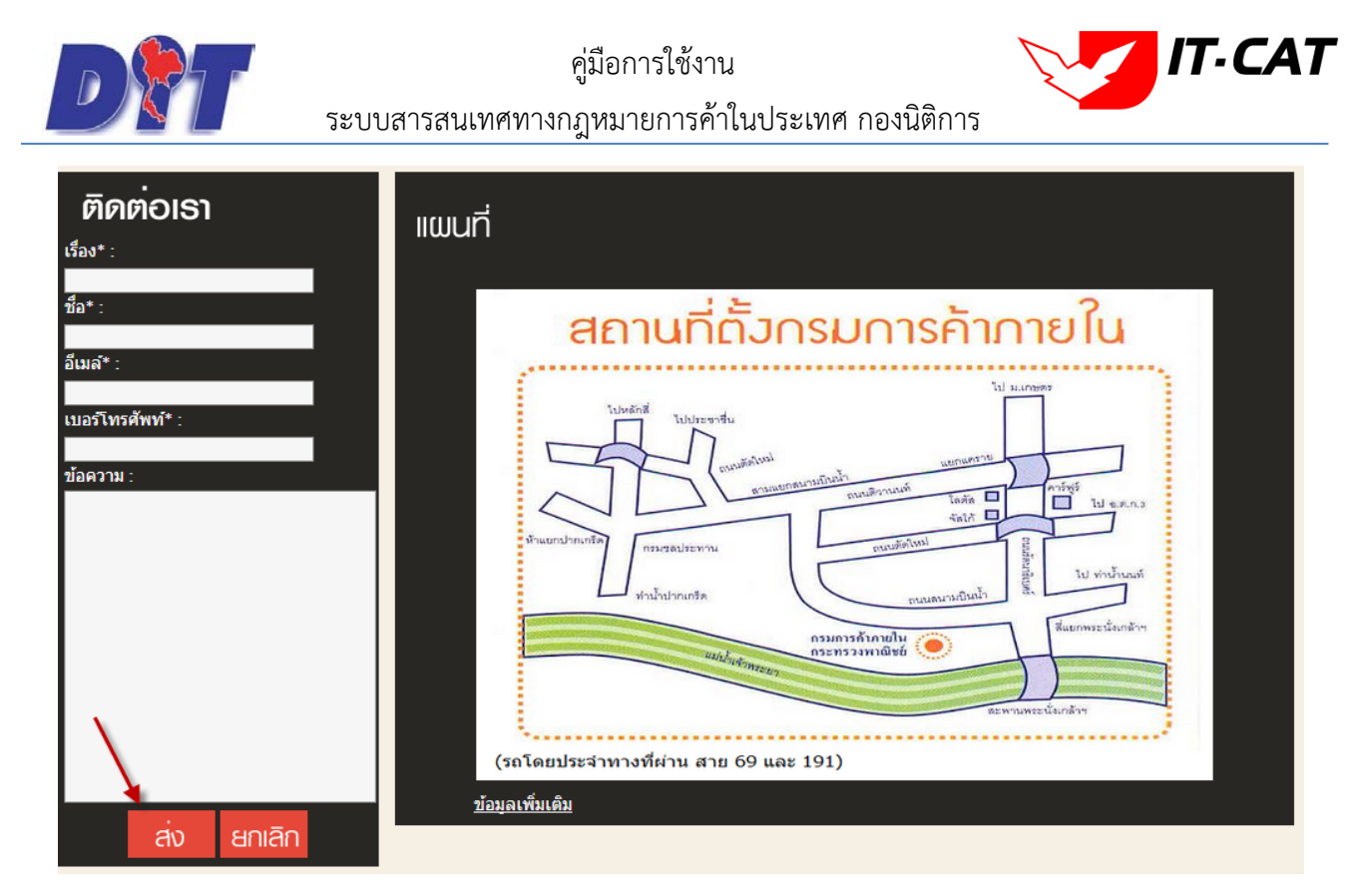

## รูปที่ 8-81 หน้าจอการติดต่อในหน้าเว็บไซต์

| ผู้มา | ាតិលាច់ខ | )          |                 | วันที่ : 1/1/2556<br>คันหาตาม : ชื่อเรื่อง | តែរ :31/12/2556 💼                             | จันหา 💋    |                    |                     |        |
|-------|----------|------------|-----------------|--------------------------------------------|-----------------------------------------------|------------|--------------------|---------------------|--------|
| 🙆 តា  | เรายการ  | ที่เลือก   |                 |                                            |                                               |            |                    |                     |        |
|       | สำดับ    | ชื่อเรื่อง | ស៊ីតិតត់១       | โทรศัพท์                                   | อีเมลล์                                       | รายละเอียด | IP                 | เวลา                | ลบ     |
|       | 1        | ทดสอบ      | กิติพงษ์ อินแสน | 0873002626                                 | bu_echo@hotmail.com ทดสอบทดาอบ 10.1.0.55 4/12 |            | 4/12/2556 10:43:17 | ×                   |        |
|       | 2        | สอบถาม     | โอ              | 099                                        | admin@myhost.com                              | สอบถามค่ะ  | 10.1.251.18        | 13/12/2556 16:27:23 | ×      |
|       | K        |            | Page size: 50 👻 | 🔣 💽 🚺 💌 Page size: 50 🤜                    |                                               |            |                    |                     | รายการ |

รูปที่ 8-82 ตัวอย่างข้อมูลของผู้มาติดต่อ

## 9. คำถามที่พบบ่อย

เมนูคำถามที่พบบ่อย เป็นเมนูที่จัดการข้อมูลคำถามที่ต้องการแสดงในหน้าเว็บไซต์ โดยสามารถ เพิ่ม แก้ไข และ ลบ ข้อมูลได้

9.1 เลือกเมนูบริการ -> คำถามที่พบบ่อย

9.2 กดปุ่มค้นหา เมื่อต้องการค้นหาข้อมูล

9.3 กดปุ่มเพิ่ม เพื่อเพิ่มข้อมูล

| 🔊 ระบบสารสนเทศทางกฎหมายการค้าภายในประเทศ                      | 🕹 นางสาวบุษยา ยามี                                                   |  |
|---------------------------------------------------------------|----------------------------------------------------------------------|--|
| หน้าหลัก กฎหมาย นิติกรรม คำวินิจฉัย/ความเห็น งานคดี แบบบันทึก | <mark>บริการ</mark> รายงาน ระบบจัดการเอกสาร ดูแลระบบ เปลี่ยนรทัสผ่าน |  |
| หน้าหลัก                                                      | กฎหมาย >>>>>>>>>>>>>>>>>>>>>>>>>>>>>>>>>>>>                          |  |

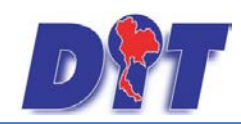

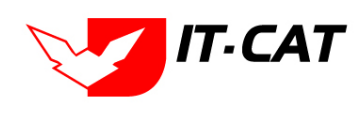

ระบบสารสนเทศทางกฎหมายการค้าในประเทศ กองนิติการ

## รูปที่ 8-83 เลือกเมนูคำถามที่พบบ่อย

| คำถ<br>9 | าามที่พบ<br>).3                                        | ป๋อย<br>สถานะ : ● ทั้งหมด ◯ ป<br>คั้นหาโดย : [ศ่าถาม | inë ຍກເລັກ                       |        |                       |       |                       |
|----------|--------------------------------------------------------|------------------------------------------------------|----------------------------------|--------|-----------------------|-------|-----------------------|
| 4 tř     | ຈື່ມ 🙆 ລນຮາ                                            | ยการที่เลือก                                         |                                  | _      |                       | _     |                       |
|          | ລຳດັບ                                                  | คำถาม                                                | ค่าตอบ                           | สถานะ  |                       | แก้ไข | ລນ                    |
|          | 1                                                      | กฎหมายของกรมการค้าภายในมีอะไรบ้าง                    | กฎหมายมีหลายประเภท               | ยกเล็ก | 1                     | 1     | $\boldsymbol{\times}$ |
|          | 2                                                      | กฎหมายควบคุมผุ้บริโภคมีกี่ประเภท                     | กฎหมายควบคุมผู้บริโภทมี 3 ประเภท | ปกติ   | $\uparrow \downarrow$ | 1     | $\boldsymbol{\times}$ |
|          | K 🕻 1 🕨 M Page size: 50 🖛 รายการที่ 1 - 2 จาก 2 รายการ |                                                      |                                  |        |                       |       |                       |

## รูปที่ 8-84 หน้าจอการแสดงข้อมูลคำถามที่พบบ่อย

| คำะ | ามที่พบ:  | ี่ ฮ่อย<br>สถานะ: ๏ิท้งหมด ⊘ิ:<br>ค้นหาโดย : [ศำลาม | ປກຕິ 🗇 ຍກເລັກ                    |        |                        |           |      |
|-----|-----------|-----------------------------------------------------|----------------------------------|--------|------------------------|-----------|------|
| क म | ม 😳 ลบราย | การที่เลือก                                         |                                  |        |                        |           |      |
|     | สำดับ     | ศำถาม                                               | ศำตอบ                            | สถานะ  | _                      | แก้ไข     | ลบ   |
|     | 1         | กฏหมายของกรมการค้าภายในมีอะไรบ้าง                   | กฎหมายมีหลายประเภท               | ยกเลิก | $\uparrow \downarrow$  | 1         | ×    |
|     | 2         | กฎหมายควบคุมผุ้บริโภคมีก็ประเภท                     | กฎหมายควบคุมผู้บริโภทมี 3 ประเภท | ปกติ   | $\uparrow  \downarrow$ | 1         | ×    |
|     | คำถาม*    | กลูหมายควบคุมคุ่บริโภคมีก็ประเภท                    |                                  |        |                        |           |      |
|     | ศำตอบ     | : กฎหมายควบคุมผู้บริโภทมี 3 ประเภท                  |                                  |        |                        |           |      |
|     | สถานะ     | : 🖲 ປກສິ 🔿 ຍກເສັກ<br>ນັ້ນກິກ 💦ປັດ                   |                                  |        |                        |           |      |
|     | KA        | 1 Dege size: 50                                     |                                  |        | รายการที่ 1 - 2 :      | จาก 2 ราย | เการ |

รูปที่ 8-85 หน้าจอการกรอกข้อมูลคำถามที่พบบ่อย

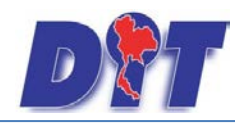

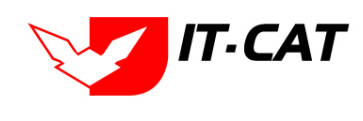

หลังจากกดปุ่มเพิ่มข้อมูลระบบแสดงหน้าจอการกรอกข้อมูล โดยมีข้อมูลการกรอกดังนี้

| หัวข้อ    | คำอธิบาย                                       |
|-----------|------------------------------------------------|
| คำถาม * : | กรอกคำถาม                                      |
| คำตอบ :   | กรอกคำตอบ                                      |
| สถานะ :   | เลือกสถานะของคำถามที่พบบ่อยว่าปกติ หรือ ยกเลิก |

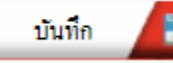

แล้วระบบจะแสดงกล่องข้อความว่าได้บันทึก

เรียบร้อยแล้ว

หลังจากการกรอกข้อมูลครบถ้วนแล้วกดปุ่ม

| Message from webpage  | J |
|-----------------------|---|
| มันทึกข้อมูลเรียบร้อย |   |
| ОК                    |   |

รูปที่ 8-86 กล่องข้อความแจ้งบันทึกคำถามที่พบบ่อย เรียบร้อยแล้ว

9.4 การแสดงคำถามที่พบบ่อย ในหน้าเว็บไซต์

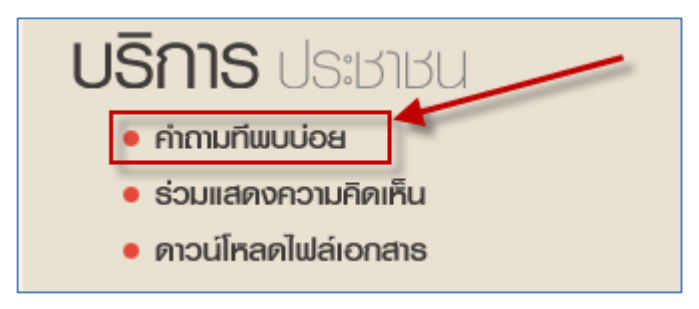

รูปที่ 8-87 เมนูคำถามที่พบบ่อยในหน้าเว็บไซต์

| คำถามที่พบบ่อย                                                                      |       |
|-------------------------------------------------------------------------------------|-------|
| คำถาม :                                                                             | ค้นหา |
| คำถาม : กฎหมายควบคุมผู้บริโภคมีก็ประเภท<br>ศาตอบ : กฎหมายควบคุมผู้บริโภทมี 3 ประเภท |       |
| K < 1 >                                                                             | 2     |
|                                                                                     |       |

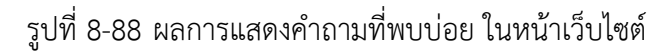

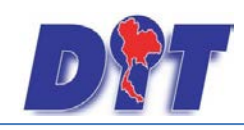

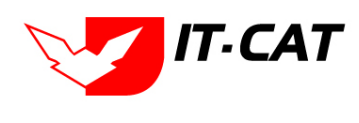

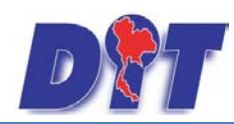

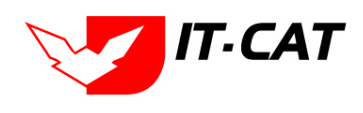

ระบบสารสนเทศทางกฎหมายการค้าในประเทศ กองนิติการ

9.5 การแก้ไขข้อมูลให้กดปุ่มแก้ไข ดังรูป แล้วระบบจะแสดงหน้าจอให้ทำการแก้ไข

| คำถา     | เมที่พบ                                             | บ่อย                              |                                  |        |                 |           |      |
|----------|-----------------------------------------------------|-----------------------------------|----------------------------------|--------|-----------------|-----------|------|
|          | สถานะ: ๏ิทั้งหมด ึปกดี © ยกเล็ก<br>ค้นหาโดย : ศาถาม |                                   |                                  |        |                 |           |      |
| -ф เพิ่ม | 😳 ลบราย                                             | มการที่เลือก                      |                                  |        |                 |           |      |
|          | สำดับ                                               | ศำถาม                             | ศำตอบ                            | สถานะ  |                 | แก้ไข     | ลบ   |
|          | 1                                                   | กฏหมายของกรมการค้าภายในมีอะไรบ้าง | กฎหมายมีหลายประเภท               | ยกเลิก |                 | 1         | ×    |
|          | 2                                                   | กฏหมายควบคุมผุ้บริโภคมีก็ประเภท   | กฎหมายควบคุมผู้บริโภทมี 3 ประเภท | ปกดิ   |                 | 1         | ×    |
|          | K                                                   | 1 D M Page size: 50 -             |                                  |        | รายการที่ 1 - 2 | จาก 2 ราย | เการ |

รูปที่ 8-89 หน้าจอการแสดงปุ่มแก้ไขคำถามที่พบบ่อย

9.5.2 การลบข้อมูลให้กดปุ่มลบ ดังรูป เมื่อกดปุ่มลบระบบจะแสดงกล่องข้อความถามยืนยันก่อนที่จะ

ลบ กดปุ่ม OK คือยืนยันการลบ แต่หากกดปุ่ม Cancel คือยกเลิกการลบ

| คำถ     | ามที่พบ                                                                                                    | บ่อย                                       |                                  |        |  |          |
|---------|----------------------------------------------------------------------------------------------------|--------------------------------------------|----------------------------------|--------|--|----------|
|         |                                                                                                    | สถานะ : ⊚ ทั้งหมด ⊚ :<br>ค้นหาโดย : [ศากาม | ຝກທີ 🗇 ຍກເລັກ<br>💌 🦳 ຕົນກາ 🦉     |        |  |          |
| ф เพิ่ม | ม 😳 ลบราย                                                                                                    | มการที่เลือก                               |                                  |        |  |          |
|         | สำดับ                                                                                                    | ศำถาม                                      | ศำตอบ                            | สถานะ  |  | แก้ไข ลบ |
|         | 1                                                                                                    | กฎหมายของกรมการค้าภายในมีอะไรบ้าง          | กฎหมายมีหลายประเภท               | ยกเลิก |  | 1 🗙      |
|         | 2                                                                                                    | กฏหมายควบคุมผุ้บริโภคมีก็ประเภท            | กฏหมายควบคุมผู้บริโภทมี 3 ประเภท | ปกติ   |  | 1 ×      |
|         | К С 1 Раде size: 50 - Size 50 - Size 50 - Siz |                                            |                                  |        |  |          |

รูปที่ 8-90 หน้าจอการแสดงปุ่มลบคำถามที่พบบ่อย

| Message from webpage |
|----------------------|
| ? จุณยินยันก็จะลบ ?  |
| OK Cancel            |

รูปที่ 8-91 หน้าจอยืนยันการลบคำถามที่พบบ่อย

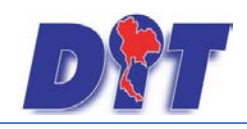

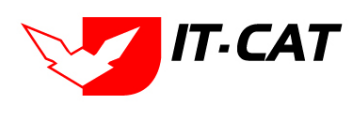

#### 10. ระบบประเมินความพึงพอใจ

เมนูระบบประเมินผลความพึงพอใจ เป็นเมนูที่จัดการข้อมูลระบบประเมินความพึงพอใจที่ต้องการแสดงในหน้า เว็บไซต์ โดยสามารถ เพิ่ม แก้ไข และลบ ข้อมูลได้

- 10.1 เลือกเมนูบริการ -> ระบบประเมินผลความพึงพอใจ
- 10.2 กดปุ่มค้นหา เมื่อต้องการค้นหาข้อมูล
- 10.3 กดปุ่มเพิ่ม เพื่อเพิ่มข้อมูล

| เอกสาร ดูแลระบบ เปลี่ยนรหัสผ่าน<br>▶ |                |
|--------------------------------------|----------------|
| •                                    |                |
| *                                    |                |
| 1                                    | *<br>*<br>10.1 |

## รูปที่ 8-92 เลือกเมนูระบบประเมินผลความพึงพอใจ

| ระบบประเมินผลความพึงพอใจ<br>10.3 คันหาตาม : ทัวขอประเมิน 🖉 10.2 |                                         |                                               |                |               |                         |                           |         |          |      |  |  |  |  |  |
|-----------------------------------------------------------------|-----------------------------------------|-----------------------------------------------|----------------|---------------|-------------------------|---------------------------|---------|----------|------|--|--|--|--|--|
| 0 U                                                             | 🕂 เพิ่มทั่วข้อประเมิน 📀ลบรายการที่เลือก |                                               |                |               |                         |                           |         |          |      |  |  |  |  |  |
| •                                                               | ลำดับ                                   | ทั่วข้อประเมิน                                | วันที่เริ่มต้น | วันที่สิ้นสุด | สถานะการแสดงผล          | สถิติผู้<br>ประเมิน<br>ผล | តពិពិ   | แก้ไข    | ລນ   |  |  |  |  |  |
|                                                                 | 1                                       | ห้วข้อประเมิน*                                | 31 ต.ค. 2556   | 22 พ.ย. 2556  | แสดงคำถามในหน้าเว็บไซต์ | 8                         | 1       |          | ×    |  |  |  |  |  |
|                                                                 | 2                                       | คุณพอใจในการเผยแพร่ข้อมูลในเว็บไซต์นี้หรือไม่ | 5 ก.ย. 2556    | 31 มี.ค. 2557 | แสดงคำถามในหน้าเว็บไซต์ | 8                         | 1       |          | ×    |  |  |  |  |  |
|                                                                 | K                                       | ✓ 1 ▶ Page size: 50 ▼                         |                |               |                         | รายการท่                  | 1 - 2 a | าก 2 ราย | ยการ |  |  |  |  |  |

## รูปที่ 8-93 หน้าจอการแสดงข้อมูลระบบประเมินผลความพึงพอใจ

| ระบบประเมิา | แผลควา                                   | ามพึงพอใจ -> หัวข้อการประเมิน                                                                                                    |                                  |                       |       |    |  |  |  |
|-------------|------------------------------------------|----------------------------------------------------------------------------------------------------|----------------------------------|-----------------------|-------|----|--|--|--|
|             |                                          | หัวข้อประเมิน*: คุณพอใจในการเผยแหร่ข้อมูลในเว็บไซต์นี้หรือไม่<br>เริ่มต้นแสดงหัวข้อโหวด*: 5/9/2556 Èา ถึง*: 31/3/2557<br>การแสดงผล: ⊚ แสดงคำถามในหน้าเว็บไซต์ © ไม่แสดง<br>มันทึก (ิ ปิด | <ul> <li>□</li> <li>□</li> </ul> |                       |       |    |  |  |  |
| ୍ୱ କ ମ      | 👍 เพิ่มดัวเลือกประเมิน 🕝ลบรายการที่เลือก |                                                                                                    |                                  |                       |       |    |  |  |  |
|             | ล่าดับ                                   | ดัวเลือกประเมิน                                                                                                    | น้ำหนัก                          |                       | แก้ไข | ลบ |  |  |  |
|             | 1                                        | มาก                                                                                                    |                                  | $\uparrow \downarrow$ | 1     | ×  |  |  |  |
|             | 2                                        | ปานกลาง                                                                                                    |                                  | $\uparrow \downarrow$ | 1     | ×  |  |  |  |
|             | 3                                        | น้อย                                                                                                    |                                  | $\uparrow \downarrow$ | 1     | ×  |  |  |  |

รูปที่ 8-94 หน้าจอการกรอกข้อมูลระบบประเมินผลความพึงพอใจ

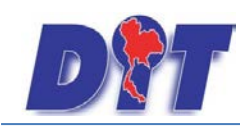

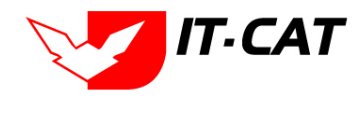

โดยระบบจะให้กรอกหัวข้อประเมิน แล้วเลือกวันที่เริ่มต้นแสดงหัวข้อโหวต แล้วทำการกดปุ่มบันทึก

| หัวข้อประเมิน* :          |                 |                  |   |  |
|---------------------------|-----------------|------------------|---|--|
| เริ่มต้นแสดงหัวข้อโหวต* : | Ê               | ถึง* :           | Ê |  |
| การแสดงผล :               | แสดงคำถามในหน้า | ว็บไซต์ ◯ไม่แสดง |   |  |
|                           | บันทึ           | ก 🔼 ปิด          | 5 |  |
|                           |                 |                  |   |  |
|                           |                 |                  |   |  |

รูปที่ 8-95 หน้าจอการกรอกหัวข้อการประเมิน

จากนั้นทำการเพิ่มตัวเลือกประเมิน แล้วทำการกดปุ่ม บันทึก

| 🕁 เพิ่ม | อู เพิ่มดัวเลือกประเมิน 😡 ลบรายการที่เลือก |                 |         |                       |       |    |  |  |  |  |  |  |  |
|---------|--------------------------------------------|-----------------|---------|-----------------------|-------|----|--|--|--|--|--|--|--|
|         | ล่าดับ                                     | ตัวเลือกประเมิน | น้ำหนัก |                       | แก้ไข | ลบ |  |  |  |  |  |  |  |
|         | ขื่อดัวเลือกประเมิน*:<br>น้ำหนัก*:         |                 |         |                       |       |    |  |  |  |  |  |  |  |
|         |                                            | นันทึก 🔁 ปิด 🧿  |         |                       |       |    |  |  |  |  |  |  |  |
|         | 1                                          | มาก             |         | $\uparrow \downarrow$ | 1     | ×  |  |  |  |  |  |  |  |
|         | 2                                          | ปานกลาง         |         | $\uparrow \downarrow$ | 1     | ×  |  |  |  |  |  |  |  |
|         | 3                                          | น้อย            |         | $\uparrow \downarrow$ | 1     | ×  |  |  |  |  |  |  |  |

## รูปที่ 8-96 หน้าจอเพิ่มหัวข้อการประเมิน

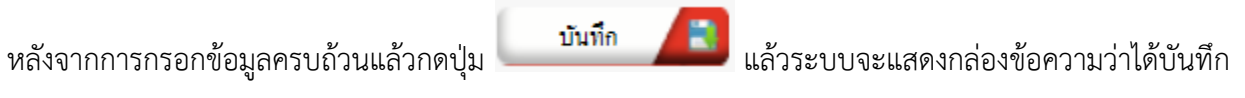

เรียบร้อยแล้ว

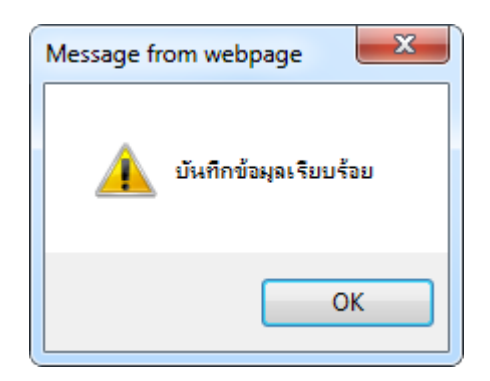

รูปที่ 8-97 กล่องข้อความแจ้งบันทึกระบบประเมินผลความพึงพอใจ เรียบร้อยแล้ว

10.4 การแสดงระบบประเมินผลความพึงพอใจ ในหน้าเว็บไซต์

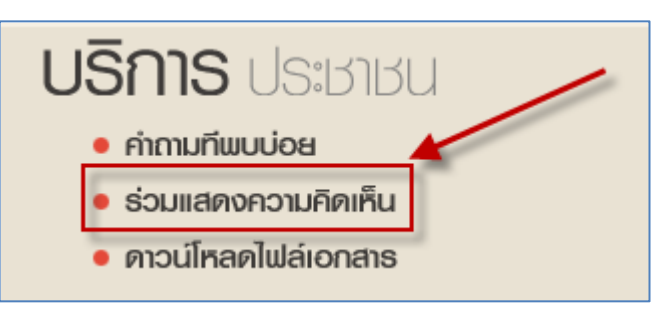

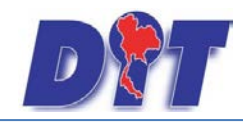

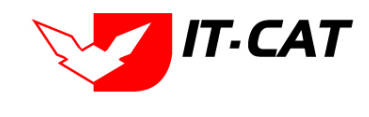

รูปที่ 8-98 เมนูระบบประเมินผลความพึงพอใจในหน้าเว็บไซต์

| ร่วมแสดงความคิด              | าเก็น                             |
|------------------------------|-----------------------------------|
| คุณพอใจในการ                 | เผยแพร่ข้อมูลในเว็บไซต์นี้หรือไม่ |
| © มาก<br>● ปานกลาง<br>● น้อย |                                   |
| ความคิดเห็นเท็มเดิม :        | ข้อมูลน่าสนใจมากค่ะ<br>โหวต       |

รูปที่ 8-99 ผลการแสดงระบบประเมินผลความพึงพอใจ ในหน้าเว็บไซต์

โดยผู้โหวต สามารถกรอกความคิดเห็นเพิ่มเติมเมื่อกดปุ่มโหวตแล้ว ระบบจะให้กรอกชื่อผู้ที่โหวต

| DET                | <b>กองนิติการ</b><br>Legal Division | <b>NSUN</b><br>Departmen | <b>าธค้าภายใน</b><br>nt of Internal Trade |                   |
|--------------------|-------------------------------------|--------------------------|-------------------------------------------|-------------------|
| หน้าหลัก           | ข้อมูลองค์กร                        | กฎหมาย                   | ติดต่อเรา                                 | สำหรับเจ้าหน้าที่ |
| ชื่อ : นางสาวบุษยา | ยามี บันทึก                         |                          |                                           |                   |

รูปที่ 8-100 หน้าจอการกรอกชื่อผู้โหวต

| หน้าเว็บที่ law.dit.go.th แจ้งว่า: |      | × |
|------------------------------------|------|---|
| ขอบดุณสำหรับการโหวต                |      |   |
|                                    | ตกรง |   |
|                                    |      |   |

รูปที่ 8-101 กล่องข้อความขอบคุณสำหรับการโหวต

10.5 การแก้ไขข้อมูลให้กดปุ่มแก้ไข ดังรูป แล้วระบบจะแสดงหน้าจอให้ทำการแก้ไข

| ระบ   | ระบบประเมินผลความพึงพอใจ<br>ค้นหาตาม : ทีวข้อประเมิน 🖉ด้นหา 🖉 |                                               |                |               |                         |                           |             |          |      |  |  |  |  |  |
|-------|---------------------------------------------------------------|-----------------------------------------------|----------------|---------------|-------------------------|---------------------------|-------------|----------|------|--|--|--|--|--|
| ф เพื | 🤐 เพิ่มทั่วข้อประเมิน 😮 ลบรายการที่เลือก                      |                                               |                |               |                         |                           |             |          |      |  |  |  |  |  |
|       | สำดับ                                                         | ฟวฟอประเม็น                                   | วันที่เริ่มต้น | วันที่สิ้นสุด | สถานะการแสดงผล          | สถิติผู้<br>ประเมิน<br>ผล | ឥពិពិ       | แก้ไข    | ลบ   |  |  |  |  |  |
|       | 1                                                             | หัวข้อประเมิน*                                | 31 я.я. 2556   | 22 พ.ย. 2556  | แสดงศาถามในหน้าเว็บไซต์ | 8                         |             |          | ×    |  |  |  |  |  |
|       | 2                                                             | คุณพอใจในการเผยแพร่ข้อมูลในเว็บไซต์นี้หรือไม่ | 5 n.u. 2556    | 31 มี.ค. 2557 | แสดงศาถามในหน้าเว็บไซต์ | 8                         | 1           |          | ×    |  |  |  |  |  |
|       | K                                                             | ▲ 1 → N Page size: 50 →                       |                |               |                         | รายการเ                   | ที่ 1 - 2 จ | าก 2 ราย | าการ |  |  |  |  |  |

รูปที่ 8-102 หน้าจอการแสดงปุ่มแก้ไขระบบประเมินผลความพึงพอใจ

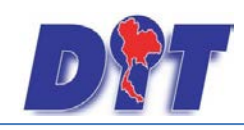

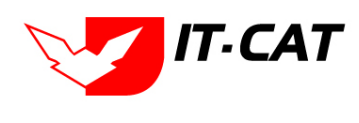

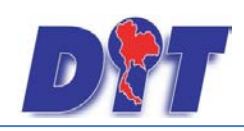

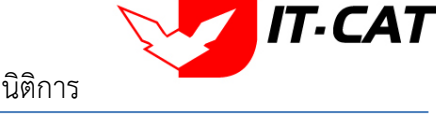

10.5.2 ผู้ใช้งานสามารถดูสถิติผู้ประเมินผลได้โดยกดที่ ബ ระบบจะแสดงผลเป็น Excel ไฟล์

| ระเ | ระบบประเมินผลความพึงพอใจ<br>คันหาดาม : ทีวข้อประเมิน 💌 🧖                                                                                                    |                                               |               |               |                         |                           |       |       |    |  |  |  |  |
|-----|----------------------------------------------------------------------------------------------------|-----------------------------------------------|---------------|---------------|-------------------------|---------------------------|-------|-------|----|--|--|--|--|
| ф   | 🥹 เพิ่มทั่วข้อประเมิน 🥥ลมรายการที่เลือก                                                                                                    |                                               |               |               |                         |                           |       |       |    |  |  |  |  |
|     | สำดับ                                                                                                    | ฟ้าข้อประเม็น                                 | วันทีเริ่มต้น | วันที่สิ้นสุด | สถานะการแสดงผล          | สถิติผู้<br>ประเมิน<br>ผล | สถิติ | แก้ไข | ลบ |  |  |  |  |
|     | 1                                                                                                    | ทัวข้อประเมิน*                                | 31 ต.ศ. 2556  | 22 พ.ย. 2556  | แสดงศาถามในหน้าเว็บไซต์ |                           | 1     |       | ×  |  |  |  |  |
|     | 2                                                                                                    | คุณพอใจในการเผยแพร่ข้อมูลในเว็บไซด์นี้หรือไม่ | 5 n.u. 2556   | 31 มี.ค. 2557 | แสดงศาถามในหน้าเว็บไซต์ | <b>*</b> 8)               | 1     |       | ×  |  |  |  |  |
|     | К < 1 > И Раде size: 50 → 510 пл 5 л 1 - 2 эл 2 элоп 1 - 2 эло 2 элоп 2 элоп |                                               |               |               |                         |                           |       |       |    |  |  |  |  |

## รูปที่ 8-103 หน้าจอการกดสถิติผู้ประเมินผล

| XII  | - (° -                                                                         | CI -        | -   -      |              |             | -               |      | -       |          |             | Mic                     | crosoft Excel |                       |                               |                      |                  |          |
|------|--------------------------------------------------------------------------------|-------------|------------|--------------|-------------|-----------------|------|---------|----------|-------------|-------------------------|---------------|-----------------------|-------------------------------|----------------------|------------------|----------|
| Fil  | e H                                                                            | Home        | Insert     | Page La      | iyout       | Formulas        | Data | Review  | v View   | / Load      | i Test Acro             | obat Team     |                       |                               |                      |                  |          |
|      | <u>%</u> ()<br>  ()                                                            | ut<br>opy - | 1          | TH SarabunP  | SK - 1      | 16 · A A        | =    | = =     | ≫,-      | Wrap        | Text                    | Text          | •                     | <u>5</u> 5                    | ð                    | -                | <b>₩</b> |
| Past | e 🛷 Fo                                                                         | ormat       | Painter    | BIU          | *           | - <u> - A</u> - | Ē    | = =     | <b>*</b> | •a• Merg    | e & Center ≁            | <b>∰</b>      | • 0<br>• 00.<br>• 00. | Conditional<br>Formatting * a | Format<br>as Table ▼ | Cell<br>Styles ≠ | Insert   |
|      | Clipboard 12 Font 12 Alignment 12 Number 12 Styles                             |             |            |              |             |                 |      |         |          |             |                         |               |                       |                               |                      |                  |          |
|      | $B9 \qquad \bullet \left( \begin{array}{c} f_{x} \\ f_{x} \end{array} \right)$ |             |            |              |             |                 |      |         |          |             |                         |               |                       |                               |                      |                  |          |
| 6    | 🕼 Log6                                                                         | 352306      | 6505188329 | 976.xls [Com | npatibility | / Mode]         |      |         |          |             |                         |               |                       |                               |                      |                  |          |
|      | A A                                                                            | 4           |            |              |             | В               |      |         |          |             |                         | С             |                       | D                             |                      | Е                |          |
|      | 1                                                                              |             |            |              |             |                 |      |         | รายงา    | นสถิติผู้ปร | ระเมินผล                |               |                       |                               |                      |                  |          |
|      | 2                                                                              |             |            |              |             |                 | f    | าุณพอใจ | ในการเผเ | ยแพร่ข้อมุ  | <b>ลในเว็บไซต์</b> นี้  | ไ้หรือไม่     |                       |                               |                      |                  |          |
|      | 3 ลำต่                                                                         | ดับ         |            |              |             | ชื่อผู้โหวต     |      |         |          |             | ผลโ                     | ์หวด          |                       | IP                            |                      | เวลา             |          |
|      | 4 1                                                                            | เ น         | นางสาวบุษ  | ษยา ยามี     |             |                 |      |         |          |             | มาก                     |               | 10.1.0.55             |                               | 19/12/2556 15:45:2   |                  |          |
|      | 5 2                                                                            | 2 บุ        | บุษยา      |              |             |                 |      |         |          |             | มาก 10.1.251.18 13/12/2 |               |                       | 12/2556 16:32:44              |                      |                  |          |
|      | 6                                                                              |             | รวมทั้งหม  | ด 2 รายการ   | 5           |                 |      |         |          |             |                         |               |                       |                               |                      |                  |          |
|      | 7                                                                              |             |            |              |             |                 |      |         |          |             |                         |               |                       |                               |                      |                  |          |
|      | 8                                                                              |             |            |              |             |                 |      |         |          |             |                         |               |                       |                               |                      |                  |          |
|      | 9                                                                              |             |            |              |             |                 |      |         |          |             |                         |               |                       |                               |                      |                  |          |
|      | 10                                                                             |             |            |              |             |                 |      |         |          |             |                         |               |                       |                               |                      |                  |          |
|      | 11                                                                             |             |            |              |             |                 |      |         |          |             |                         |               |                       |                               |                      |                  |          |
|      | 12                                                                             |             |            |              |             |                 |      |         |          |             |                         |               |                       |                               |                      |                  |          |
|      | 13                                                                             |             |            |              |             |                 |      |         |          |             |                         |               |                       |                               |                      |                  |          |
|      | 14                                                                             |             |            |              |             |                 |      |         |          |             |                         |               |                       |                               |                      |                  |          |
|      | H 4 F I                                                                        | N S         | heet1 /    | Sheet2 / S   | iheet3 🏑    | 2/              |      |         |          |             |                         |               |                       |                               |                      |                  |          |

รูปที่ 8-104 หน้าจอไฟล์ Excel แสดงรายงานสถิติผู้ประเมินผล

## 10.5.3 ผู้ใช้สามารถดูสถิติเป็นแบบกราฟ โดยกดที่เครื่องหมาย 🕨

| ระบ   | ระบบประเมินผลความพึงพอใจ<br>คันหาดาม : ที่วช่อประเมิน 📄คันหา 🦉 |                                               |                |               |                         |                           |         |         |    |  |  |  |  |  |
|-------|----------------------------------------------------------------|-----------------------------------------------|----------------|---------------|-------------------------|---------------------------|---------|---------|----|--|--|--|--|--|
| -⊕เพื | \ominus เพิ่มทั่วข้อประเมิน 😮 ลบรายการที่เลือก                 |                                               |                |               |                         |                           |         |         |    |  |  |  |  |  |
|       | สำดับ                                                          | สวย์อประเม็น                                  | วันที่เริ่มต้น | วันที่สิ้นสุด | สถานะการแสดงผล          | สถิติผู้<br>ประเมิน<br>ผล | สถิติ เ | เก้ไข ส | ע  |  |  |  |  |  |
|       | 1                                                              | หัวข้อประเมิน*                                | 31 ต.ค. 2556   | 22 พ.ย. 2556  | แสดงศาถามในหน้าเว็บไซต์ | 8                         | -       | 2       | ٢, |  |  |  |  |  |
|       | 2                                                              | คุณพอใจในการเผยแพร่ข้อมูลในเว็บไซต์นี้หรือไม่ | 5 ก.ย. 2556    | 31 มี.ค. 2557 | แสดงคำถามในหน้าเว็บไซต์ | 8                         | 1       | 2       | <  |  |  |  |  |  |
|       | К С 1 раде size: 50                                            |                                               |                |               |                         |                           |         |         |    |  |  |  |  |  |
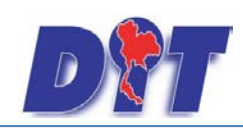

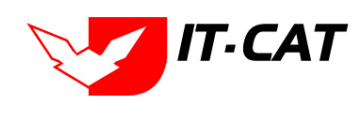

# รูปที่ 8-105 หน้าจอการกดดูสถิติ

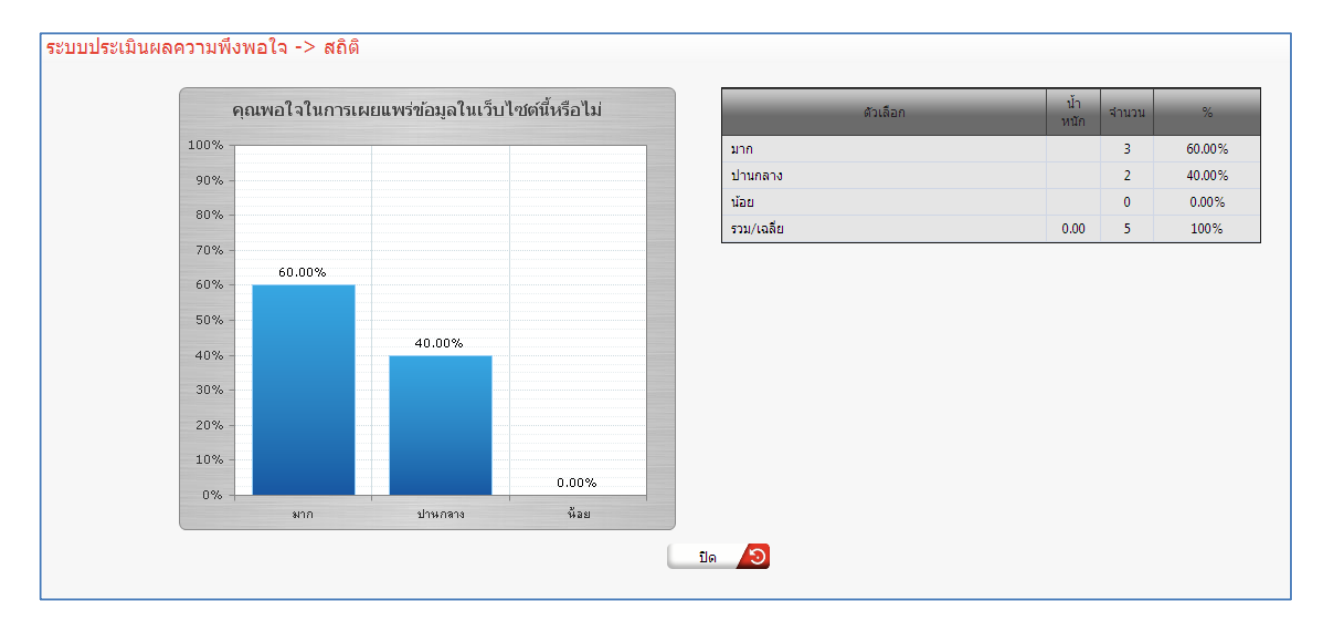

รูปที่ 8-106 หน้าจอการแสดงสถิติเป็นแบบกราฟ

10.5.4 การลบข้อมูลให้กดปุ่มลบ ดังรูป เมื่อกดปุ่มลบระบบจะแสดงกล่องข้อความถามยืนยันก่อนที่จะ

ลบ กดปุ่ม OK คือยืนยันการลบ แต่หากกดปุ่ม Cancel คือยกเลิกการลบ

| ระบ | บประเว๋    | มินผลความพึงพอใจ<br>คันหาตาม : (ทัวข้อประเมิน         | ×             | ค้นหา 🖉       |                         |                           |             |           |      |
|-----|------------|-------------------------------------------------------|---------------|---------------|-------------------------|---------------------------|-------------|-----------|------|
| фú  | ัมพัวข้อปร | ะเมิน 😳ลบรายการที่เลือก                               |               |               |                         | _                         |             |           |      |
|     | สำดับ      | ฟัวน้อประเม็น                                         | วันทีเริ่มต้น | วันที่สิ้นสุด | สถานะการแสดงผล          | สถิติผู้<br>ประเมิน<br>ผล | តពិติ       | แก้ไข     | ลบ   |
|     | 1          | หัวข้อประเมิน*                                        | 31 я.я. 2556  | 22 พ.ย. 2556  | แสดงคำถามในหน้าเว็บไซต์ | 8                         | 1           |           | ×    |
|     | 2          | <b>ดุณพอใจในการเผยแพร่ข้อมูลในเว็บไซต์นี้หรือ</b> ไม่ | 5 n.tl. 2556  | 31 มี.ค. 2557 | แสดงคำถามในหน้าเว็บไซต์ | 8                         | 1           |           | ×    |
|     | K          | I ▶ Page size: 50                                     |               |               |                         | รายการเ                   | ที่ 1 - 2 จ | จาก 2 ราเ | ยการ |

รูปที่ 8-107 หน้าจอการแสดงปุ่มลบระบบประเมินผลความพึงพอใจ

| Message from webpage |
|----------------------|
| 🕐 คุณยินยันที่จะลบ ? |
| OK Cancel            |

รูปที่ 8-108 หน้าจอยืนยันการลบระบบประเมินผลความพึงพอใจ

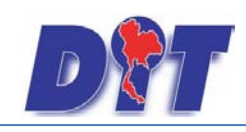

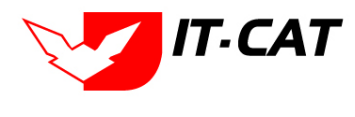

# บทที่ 9 รายงาน

เมนูรายงานเป็นเมนูสำหรับการแสดงผลการบันทึกข้อมูลต่าง ๆ ที่ผู้ใช้งานได้ทำการบันทึกมาแล้ว เช่น ข้อมูล กฎหมาย ข้อมูลงานคดี รวมถึงการนับจำนวนผู้เข้าชมเว็บไซต์ โดยมีเมนูย่อยดังนี้

| <b>อชิก</b> ระบบสา | ธสนเทศทาง | งกฎหมายการค้ากา     | ยในประเท | ศ         |        |        | 🛓 นางสาวบุษยา               | ยามี           |                 |           | 🕛 🕐 ออกจากระบบ |
|--------------------|-----------|---------------------|----------|-----------|--------|--------|-----------------------------|----------------|-----------------|-----------|----------------|
| หน้าหลัก กฎหมาย    | นิติกรรม  | คำวินิจฉัย/ความเห็น | งานคดี   | แบบบันทึก | บริการ | รายงาน | ระบบจัดการเอกสาร            | ດູແລະະນນ       | เปลี่ยนรหัสผ่าน | 김만씨가까?? 쉐 |                |
| ~ ~                |           |                     |          |           |        | รายง   | งานประวัติการใช้ระบบ        |                |                 |           |                |
| หนาหลก             |           |                     |          |           |        | តពិពិ  | จิการใช้งานของเจ้าหน้าที่   |                |                 |           |                |
|                    |           |                     |          |           |        | តពិគឺ  | จิการใช้งานของเจ้าหน้าที่แย | บกตามรายบุคค   | ล               |           |                |
|                    |           |                     |          |           |        | តពិគិ  | จิการใช้งานของประชาชน       |                |                 |           |                |
|                    |           |                     |          |           |        | តពិពិ  | จิการใช้งานของผู้ใช้งาน     |                |                 |           |                |
|                    |           |                     |          |           |        | តពិពិ  | ดีการดาวน์โหลดข้อมูลกฎห     | มาย            |                 |           |                |
|                    |           |                     |          |           |        | តពិពិ  | จิการอ่านข้อมูลกฎหมาย       |                |                 |           |                |
|                    |           |                     |          |           |        | តពិគិ  | ดิและรายงานผลการดำเนินผ     | าดีอาญา        |                 |           |                |
|                    |           |                     |          |           |        | สถิติ  | ดิและรายงานผลการดำเนินผ     | าดีแพ่ง        |                 |           |                |
|                    |           |                     |          |           |        | สถิติ  | จิและรายงานผลการดำเนินผ     | าดีปกครอง      |                 |           |                |
|                    |           |                     |          |           |        | รายง   | งานผลการวิเคราะห์ระบบปร     | ระเมินผลความท่ | ้งพอใจ          |           |                |
|                    |           |                     |          |           |        | รายง   | งานแสดงข้อมูลกฎหมาย         |                |                 |           |                |

# รูปที่ 9-1 หน้าจอเมนูรายงาน

#### 1. รายงานประวัติการใช้ระบบ

รายงานประวัติการใช้ระบบ เป็นการรายงานข้อมูลประวัติของผู้ที่ใช้งานระบบสารสนเทศทางการค้าในประเทศ

| D        | າ<br>ຣະບບສາຣ           | สนเทศทา   | งกฎหมายการค้าภ      | າຍໃບປຣະ | เทศ       | N.          |            |                  |          | 1 th               | มางสาวบุษยา ยา |
|----------|------------------------|-----------|---------------------|---------|-----------|-------------|------------|------------------|----------|--------------------|----------------|
| หน้าหลัก | กฎหมาย                 | นิติกรรม  | ดำวินิจฉัย/ความเห็น | งานคดี  | แบบบันทึก | บริการ      | รายงาน     | ระบบจัดการเอกสาร | ดูแลระบบ | เปลี่ยนรหัสผ่าน    |                |
| รายงาน   | เประวัติก <sup>.</sup> | ารใช้ระบบ | J                   |         |           |             |            |                  |          |                    |                |
|          |                        |           |                     |         | ,         | จากวันที่ : | 1/1/2556   | â                |          | ถึงวันที่ : 31/12/ | 2556 🚔         |
|          |                        |           |                     |         | ประเภท    | กิจกรรม :   | All        | -                |          |                    | _              |
|          |                        |           |                     |         | ค้า       | นหาโดย :    | ชื่อผู้ใช้ | -                |          |                    | Excel          |
|          |                        |           |                     |         |           |             |            |                  |          |                    |                |

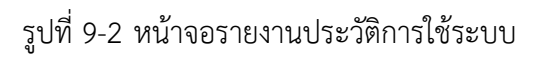

|    | <b>9 • (</b> * | *   <del>-</del>         | _                   | Log635230662045159732.xls        | [Compatibility Mode] - Microsoft Excel | _         |   |   |
|----|----------------|--------------------------|---------------------|----------------------------------|----------------------------------------|-----------|---|---|
|    | File Home      | e Insert Page Layout For | rmulas Data Revi    | ew View Load Test A              | crobat Team                            |           |   |   |
|    | H7             | $\bullet$ $f_x$          |                     |                                  |                                        |           |   |   |
|    | А              | В                        | С                   | D                                | E                                      | F         | G | Н |
| 1  |                |                          | 316                 | ขงานประวัติการใช้ระบบ            |                                        |           |   |   |
| 2  |                |                          | ตั้งแต่วันที่ 1     | ม.ค. 2556 ถึงวันที่ 31 ธ.ค. 2556 |                                        |           |   |   |
| 3  | วัน/เวลา       | ผู้ใช้                   | ลักษณะการใช้งานระบบ | หน้า                             | Email                                  | IP        |   |   |
|    | 24/9/2556      |                          |                     |                                  |                                        |           |   |   |
| 4  | 15:42:06       | admin@myhost.com         | เข้าสู่ระบบ         | ผู้ใช้งาน                        | admin@myhost.com                       | 10.1.0.17 |   |   |
|    | 24/9/2556      |                          |                     |                                  |                                        |           |   |   |
| 5  | 15:43:05       | admin@myhost.com         | เข้าสู่ระบบ         | ผู้ใช้งาน                        | admin@myhost.com                       | 10.1.0.17 |   |   |
|    | 24/9/2556      |                          |                     |                                  |                                        |           |   |   |
| 6  | 15:44:12       | admin@myhost.com         | เข้าสู่ระบบ         | ผู้ใช้งาน                        | admin@myhost.com                       | 10.1.0.17 |   |   |
|    | 24/9/2556      |                          |                     |                                  |                                        |           |   |   |
| 7  | 15:46:53       | admin@myhost.com         | เข้าสู่ระบบ         | ผู้ใช้งาน                        | admin@myhost.com                       | 10.1.0.17 |   |   |
|    | 24/9/2556      |                          |                     |                                  |                                        |           |   |   |
| 8  | 15:49:10       | admin@myhost.com         | เข้าสู่ระบบ         | ผู้ใช้งาน                        | admin@myhost.com                       | 10.1.0.17 |   |   |
|    | 24/9/2556      |                          |                     |                                  |                                        |           |   |   |
| 9  | 15:58:25       | admin@myhost.com         | เข้าสู่ระบบ         | ผู้ใช้งาน                        | admin@myhost.com                       | 10.1.0.17 |   |   |
|    | 24/9/2556      |                          |                     |                                  |                                        |           |   |   |
| 10 | 16:04:10       | admin@myhost.com         | เข้าสู่ระบบ         | ผู้ใช้งาน                        | admin@myhost.com                       | 10.1.0.17 |   |   |

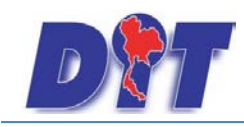

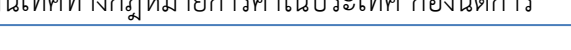

รูปที่ 9-3 ผลการแสดงรายงานประวัติการใช้ระบบ

# 2. สถิติการใช้งานของเจ้าหน้าที่

รายงานสถิติการใช้งานของเจ้าหน้าที่ เป็นการรายงานผลการใช้งานของเจ้าหน้าที่ที่เข้ามาใช้งานในระบบ โดย

ออกเป็นสถิติ

| D        | ງ<br>ຣະບບສາຣ | สนเทศทา   | งกฎหมายการค้าก      | າຍໃนປຣະ | เทศ       | X                 |        |                  |                   | á u                    | างสาวบุษยา ยามี |
|----------|--------------|-----------|---------------------|---------|-----------|-------------------|--------|------------------|-------------------|------------------------|-----------------|
| หน้าหลัก | กฎหมาย       | นิติกรรม  | ดำวินิจฉัย/ดวามเห็น | งานคดี  | แบบบันทึก | บริการ            | รายงาน | ระบบจัดการเอกสาร | ดูแลระบบ          | เปลี่ยนรหัสผ่าน        |                 |
| สถิติกา  | รใช้งานข     | เองเจ้าหา | น้าที่              |         | ปึงบประม  | มาณ <b>:</b> [255 | 6      | Ex               | ถึง ปีงบ<br>cel 🕢 | <b>ປຣະມາຄ</b> ເ : 2556 | Y               |
|          |              |           |                     |         |           |                   |        |                  |                   |                        |                 |

# รูปที่ 9-4 การค้นหารายงานสถิติการใช้งานของเจ้าหน้าที่

| X | 🚽 IV - (H - 1 - | •      |                |         |        |         | Report6    | 35216798729  | 445376 [Rea | id-Only] [C | ompatibility | Mode] - Mi | crosoft Exce | 1     |
|---|-----------------|--------|----------------|---------|--------|---------|------------|--------------|-------------|-------------|--------------|------------|--------------|-------|
|   | File Home       | Insert | Page Layout    | Formula | s Data | Review  | View       | Load Test    | PDF Arc     | hitect A    | crobat       | Team       |              |       |
|   | O5              | (=     | f <sub>x</sub> |         |        |         |            |              |             |             |              |            |              |       |
|   | А               | В      | С              | D       | E      | F       | G          | Н            | I           | J           | К            | L          | М            | N     |
| 1 |                 |        |                |         |        | สถิติก' | ารใช้งานขอ | งเจ้าหน้าที่ |             |             |              |            |              |       |
| 2 | เดือน<br>ปี     | ଖ.ค.   | พ.ย.           | ธ.ค.    | ม.ค.   | ก.พ.    | มี.ค.      | ເມ.ຍ.        | พ.ค.        | ນີ້.ຍ.      | ก.ค.         | ส.ค.       | ก.ย.         | รวม   |
| 3 | งปม. 2013       | 747    | 1,341          | 53      | 0      | 0       | 0          | 0            | 0           | 0           | 0            | 0          | 0            | 2,141 |
| 4 |                 |        |                |         |        |         |            |              |             |             |              |            |              |       |
| 5 |                 |        |                |         |        |         |            |              |             |             |              |            |              |       |

รูปที่ 9-5 ผลการค้นหาสถิติการใช้งานของเจ้าหน้าที่

## 3. สถิติการใช้งานของเจ้าหน้าที่แยกตามรายบุคคล

สถิติการใช้งานของเจ้าหน้าที่แยกตามรายบุคคล เป็นการแสดงการรายงานผลการใช้งานของเจ้าหน้าที่แยกตาม

#### รายบุคคล

| D        | າ<br>ຣະບບສາຣ | สนเทศกาะ | งกฎหมายการค้าภาย                         | ະງິດປະທ                        | าศ                     |        |        | 🛓 นางสาวบุษยา ย    | มามี     |                 | (ชีเวลาคงเหลือ 54:59 | 🕛 也 ออกจากระบบ |     |
|----------|--------------|----------|------------------------------------------|--------------------------------|------------------------|--------|--------|--------------------|----------|-----------------|----------------------|----------------|-----|
| หน้าหลัก | กฎหมาย       | นิติกรรม | คำวินิจฉัย/ความเห็น                      | งานคดี                         | <mark>แบบบันท์ก</mark> | บริการ | รายงาน | ระบบจัดการเอกสาร   | ดูแลระบบ | เปลี่ยนรหัสผ่าน |                      |                | 1.1 |
| สถิติการ | รใช้งานข     | องเจ้าหเ | ู่ <mark>เ้าที่แยกตามราย</mark><br>ปีงบป | <mark>บุคคล</mark><br>ระมาณ :[ | 2557                   |        | ×      | ถึง ปีงบประมาณ : 2 | 557      | v               |                      |                |     |
|          |              |          |                                          |                                |                        |        | Exc    | cel 🙆              |          |                 |                      |                |     |

รูปที่ 9-6 การค้นหารายงานสถิติการใช้งานของเจ้าหน้าที่แยกตามรายบุคคล

IT-CAT

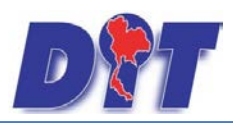

# คู่มือการใช้งาน

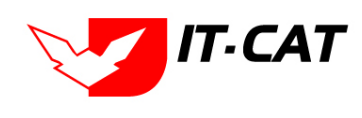

| ระบบสารสนเทศทางกฎหมายกา | รค้าในประเทศ | กองนิติการ |
|-------------------------|--------------|------------|
| 64                      |              |            |

|    | 🚽 🖉 - (°i - 1 -                            |                             |        | Rep    | ort6352684 | 67412575952  | .xls [Compa | atibility Mod | e] - Micros | oft Excel    |           |          |           |         |               |              |
|----|--------------------------------------------|-----------------------------|--------|--------|------------|--------------|-------------|---------------|-------------|--------------|-----------|----------|-----------|---------|---------------|--------------|
| F  | ile Home                                   | Insert Page Layout Formulas | Data   | Review | View L     | oad Test     | Acrobat     | Team          |             |              |           |          |           |         |               | a 🕜 🗆 🗗      |
|    | Cut                                        | TH SarabunPSK 🔹 16 🔹 🗚      | A* 📒 = | -      | <b>a</b> w | rap Text     | Gener       | al            | *           | <b>4</b> 5   |           |          | *         | ΣΑ      | utoSum + /    | 7 🗥          |
| Pa | ste 🛷 Format Pair                          | nter B I U - 🔛 - 🌺 - 🗛      | · = =  |        | 🚝 🔤 м      | erge & Cente | ar 🛛 🕎 -    | % ,           | .0 .00 Co   | onditional F | ormat Cel | I Insert | Delete Fo | rmat 20 | <br>Slear ≠ F | ort & Find & |
|    | Clipboard                                  | Fa Font                     | Fai    | Alig   | gnment     |              | Gi i        | Number        | Fai         | Sty          | les       |          | Cells     |         | Editir        | ig           |
|    | A3                                         | ▼ (                         |        |        |            |              |             |               |             |              |           |          |           |         |               |              |
|    | А                                          | В                           | С      | D      | E          | F            | G           | Н             | 1           | J            | K         | L        | М         | N       | 0             | Р            |
| 1  | สถิติการใช้งานของเจ้าหน้าที่แยกตามรายบุคคล |                             |        |        |            |              |             |               |             |              |           |          |           |         |               |              |
| 2  | เดือน<br>ปี                                | ชื่อผู้ใช้                  | Ø.A.   | พ.ย.   | ธ.ค.       | ม.ค.         | ก.พ.        | มี.ค.         | ເພ.ຍ.       | พ.ค.         | ື່ມ.ຍ.    | n.n.     | ส.ค.      | ก.ย.    | รวม           |              |
| 3  | งปม. 2556                                  | admin@myhost.com            | 744    | 1,301  | 1,083      | 405          | 8           | 0             | 0           | 0            | 0         | 0        | 0         | 0       | 3,541         |              |
| 4  |                                            | orange_law1@hotmail.com     | 2      | 13     | 174        | 5            | 0           | 0             | 0           | 0            | 0         | 0        | 0         | 0       | 194           |              |
| 5  |                                            | Suthinat@dit.go.th          | 0      | 0      | 77         | 0            | 0           | 0             | 0           | 0            | 0         | 0        | 0         | 0       | 77            |              |
| 6  |                                            | Thani_2523@hotmail.com      | 0      | 0      | 34         | 0            | 0           | 0             | 0           | 0            | 0         | 0        | 0         | 0       | 34            |              |
| 7  |                                            | lovemommam@hotmail.com      | 0      | 0      | 28         | 0            | 0           | 0             | 0           | 0            | 0         | 0        | 0         | 0       | 28            |              |
| 8  |                                            | narong_nuch@hotmail.co.th   | 0      | 1      | 17         | 0            | 0           | 0             | 0           | 0            | 0         | 0        | 0         | 0       | 18            |              |
| 9  |                                            | saovaneep@dit.go.th         | 0      | 0      | 17         | 0            | 0           | 0             | 0           | 0            | 0         | 0        | 0         | 0       | 17            |              |
| 10 |                                            | Wuttichail@dit.go.th        | 0      | 0      | 15         | 0            | 0           | 0             | 0           | 0            | 0         | 0        | 0         | 0       | 15            |              |
| 11 |                                            | Arayas@dit.go.th            | 0      | 0      | 10         | 0            | 0           | 0             | 0           | 0            | 0         | 0        | 0         | 0       | 10            |              |

รูปที่ 9-7 ผลการค้นหารายงานสถิติการใช้งานของเจ้าหน้าที่แยกตามรายบุคคล

#### 4. สถิติการใช้งานของประชาชน

สถิติการใช้งานของประชาชน เป็นการแสดงรายงานสถิติการใช้งานของประชาชนที่เข้ามาเยี่ยมชมเว็บไซต์ โดย แสดงออกมาเป็นสถิติ

| D T s:       | บบสารสนแ    | ทศทาง | งกฎหมายการค้าก      | າຍໃนປຣະ | เทศ       |          |        |                  |          | ů u             | างสาวบุษยา ยามี |
|--------------|-------------|-------|---------------------|---------|-----------|----------|--------|------------------|----------|-----------------|-----------------|
| หน้าหลัก กรุ | ฎหมาย นิติเ | กรรม  | ดำวินิจฉัย/ดวามเห็น | งานคดี  | แบบบันทึก | บริการ   | รายงาน | ระบบจัดการเอกสาร | ดูแลระบบ | เปลี่ยนรหัสผ่าน |                 |
| สถิติการใช   | ร้งานของบ   | ประชา | ชน                  |         |           |          |        |                  |          |                 |                 |
|              |             |       |                     |         | ปึงบประว  | มาณ : 25 | 56     | -                | ถึง ปีงบ | ประมาณ : 2556   | *               |
|              |             |       |                     |         |           |          |        | E                | cel 🔕    |                 |                 |
|              |             |       |                     |         |           |          |        |                  |          |                 |                 |

# รูปที่ 9-8 ผลการค้นหาสถิติการใช้งานของประชาชน

|   | 🚽 19 × (°I × 1= |        |             | _       |        | -       | Report6    | 35216801380 | 587013 [Rea | d-Only] [Co | ompatibility | Mode] - Mi | crosoft Exce |     |
|---|-----------------|--------|-------------|---------|--------|---------|------------|-------------|-------------|-------------|--------------|------------|--------------|-----|
| F | ile Home        | Insert | Page Layout | Formula | s Data | Review  | View       | Load Test   | PDF Arc     | nitect A    | crobat T     | eam        |              |     |
|   | A2              | (0     | $f_{x}$     |         |        |         |            |             |             |             |              |            |              |     |
|   | А               | В      | С           | D       | E      | F       | G          | Н           | 1           | J           | К            | L          | М            | Ν   |
| 1 |                 | _      |             |         |        | สถิติกา | เรใช้งานขอ | งประชาชน    |             |             |              |            |              |     |
| 2 | เดือน<br>ปี     | ต.ค.   | W.ຍ.        | ธ.ค.    | ม.ค.   | ก.พ.    | มี.ค.      | ເມ.ຍ.       | พ.ค.        | ນີ.ຍ.       | ก.ค.         | สี.ค.      | ก.ย.         | รวม |
| 3 | งปม. 2013       | 43     | 447         | 0       | 0      | 0       | 0          | 0           | 0           | 0           | 0            | 0          | 0            | 490 |

รูปที่ 9-9 ผลการแสดงรายงานสถิติการใช้งานของประชาชน

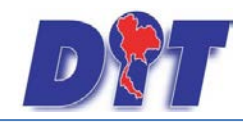

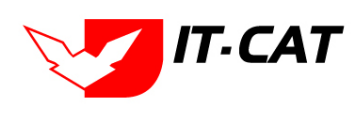

# 5. สถิติการใช้งานของผู้ใช้งาน

สถิติการใช้งานของผู้ใช้งาน เป็นการแสดงรายงานสถิติการใช้งานของเจ้าหน้าที่ที่เข้ามาใช้งานในระบบ

| D        | າ<br>ຣະບບສາຣ | สนเทศกา   | งกฎหมายการค้าก       | າຍໃບປຣະ | เทศ       |             |              |                  |          | u û                 | เางสาวบุษยา ยามี |
|----------|--------------|-----------|----------------------|---------|-----------|-------------|--------------|------------------|----------|---------------------|------------------|
| หน้าหลัก | กฎหมาย       | นิติกรรม  | ด่ำวินิจฉัย/ความเห็น | งานคดี  | แบบบันทึก | บริการ      | รายงาน       | ระบบจัดการเอกสาร | ดูแลระบบ | เปลี่ยนรหัสผ่าน     |                  |
| สถิติกา  | รใช้งานข     | องผู้ใช้ง | าน                   |         |           |             |              |                  |          |                     |                  |
|          |              |           |                      |         | ,         | จากวันที่ : | 1/1/2556     | iii i            |          | ถึงวันที่ : 31/12/. | 2556 💼           |
|          |              |           |                      |         | ประเภท    | กิจกรรม :   | ะ<br>ทั้งหมด |                  |          | -                   |                  |
|          |              |           |                      |         |           | สังกัด :    | ะ<br>ทั้งหมด |                  |          | -                   |                  |
|          |              |           |                      |         | 1         | กลุ่มงาน :  | ้<br>ทั้งหมด |                  |          | -                   |                  |
|          |              |           |                      |         | 1         | ผู้ใช้งาน : | ะ<br>ทั้งหมด |                  |          | -                   |                  |
|          |              |           |                      |         | ค้        | นหาโดย :    | ชื่อผู้ใช้   | •                |          |                     | Excel 🔄          |

# รูปที่ 9-10 การค้นหารายงานสถิติการใช้งานของผู้ใช้งาน

|                   | JI J → · · · · · · · · · · · · · · · · · · |                  |                    |            |                 |                            |                  |             |           |  |  |  |  |
|-------------------|--------------------------------------------|------------------|--------------------|------------|-----------------|----------------------------|------------------|-------------|-----------|--|--|--|--|
| F                 | ile                                        | Home Insert Pa   | ige Layout Formula | s Data Re  | view View Loa   | ad Test Acrobat            | Team             |             |           |  |  |  |  |
|                   | 4                                          | <b>√4 •</b> (°   | $f_{x}$ 1          |            |                 |                            |                  |             |           |  |  |  |  |
| A                 | А                                          | В                | С                  | D          | E               | F                          | G                | Н           | I.        |  |  |  |  |
| 1                 |                                            |                  |                    |            | สถิติ           | โการใช้งานของผู้ใช้งาน     |                  |             |           |  |  |  |  |
| 2                 |                                            |                  |                    |            | ตั้งแต่วันที่ 1 | ม.ค. 2556 ถึงวันที่ 31 ธ.ค | 1. 2556          | -           |           |  |  |  |  |
| 3                 | ลำดับที่                                   | ชื่อ-สกุล        | ตำแหน่ง            | สังกัด     | กลุ่มงาน        | เบอร์โทรศัพท์              | ชื่อเข้าใช้ระบบ  | กิจกรรม     | หม้า      |  |  |  |  |
|                   | 1                                          | 👁 สาวบุษยา ยามี  | ทดสอบระบบ          | กองนิติการ | กลุ่มมาตรการและ | 087-1791070                | admin@myhost.com | เข้าสู่ระบบ | ผู้ใช้งาน |  |  |  |  |
| 4                 |                                            |                  |                    |            | กฎหมาย          |                            |                  |             |           |  |  |  |  |
|                   | 2                                          | นางสาวบุษยา ยามี | ทดสอบระบบ          | กองนิติการ | กลุ่มมาตรการและ | 087-1791070                | admin@myhost.com | เข้าสู่ระบบ | ผู้ใช้งาน |  |  |  |  |
| 5                 |                                            |                  |                    |            | กฎหมาย          |                            |                  |             |           |  |  |  |  |
| 9                 | 3                                          | นางสาวบุษยา ยามี | ทคสอบระบบ          | กองนิติการ | กลุ่มมาตรการและ | 087-1791070                | admin@myhost.com | เข้าสู่ระบบ | ผู้ใช้งาน |  |  |  |  |
| 6                 |                                            |                  |                    |            | กฎหมาย          |                            |                  |             |           |  |  |  |  |
| c                 | 4                                          | นางสาวบุษยา ยามี | ทดสอบระบบ          | กองนิติการ | กลุ่มมาตรการและ | 087-1791070                | admin@myhost.com | เข้าสู่ระบบ | ผู้ใช้งาน |  |  |  |  |
| t 7               |                                            |                  |                    |            | กฎหมาย          |                            |                  |             |           |  |  |  |  |
| с<br>_            | 5                                          | นางสาวบุษยา ยามี | ทดสอบระบบ          | กองนิติการ | กลุ่มมาตรการและ | 087-1791070                | admin@myhost.com | เข้าสู่ระบบ | ผู้ใช้งาน |  |  |  |  |
| 8                 |                                            |                  |                    |            | กฎหมาย          |                            |                  |             |           |  |  |  |  |
| ٩                 | 6                                          | นางสาวบุษยา ยามี | ทดสอบระบบ          | กองนิติการ | กลุ่มมาตรการและ | 087-1791070                | admin@myhost.com | เข้าสู่ระบบ | ผู้ใช้งาน |  |  |  |  |
| 9                 |                                            |                  |                    |            | กฎหมาย          |                            |                  |             |           |  |  |  |  |
| =                 | 7                                          | นางสาวบุษยา ยามี | ทดสอบระบบ          | กองนิติการ | กลุ่มมาตรการและ | 087-1791070                | admin@myhost.com | เข้าสู่ระบบ | ผู้ใช้งาน |  |  |  |  |
| a<br>10           |                                            |                  |                    |            | กฎหมาย          |                            |                  |             |           |  |  |  |  |
| ŕ                 | 8                                          | นางสาวบุษยา ยามี | ทดสอบระบบ          | กองนิติการ | กลุ่มมาตรการและ | 087-1791070                | admin@myhost.com | เข้าสู่ระบบ | ผู้ใช้งาน |  |  |  |  |
| ¢ 11              |                                            |                  |                    |            | กฎหมาย          |                            |                  |             |           |  |  |  |  |
|                   | 9                                          | นางสาวบุษยา ยามี | ทดสอบระบบ          | กองนิติการ | กลุ่มมาตรการและ | 087-1791070                | admin@myhost.com | เข้าสู่ระบบ | ผู้ใช้งาน |  |  |  |  |
| ل <sup>ا</sup> 12 |                                            |                  |                    |            | กฎหมาย          |                            |                  |             |           |  |  |  |  |
| a                 | 10                                         | นางสาวบุษยา ยามี | ทดสอบระบบ          | กองนิติการ | กลุ่มมาตรการและ | 087-1791070                | admin@myhost.com | เข้าสู่ระบบ | ผู้ใช้งาน |  |  |  |  |
| 13                |                                            |                  |                    |            | กฎหมาย          |                            |                  |             |           |  |  |  |  |

รูปที่ 9-11 ผลการค้นหารายงานสถิติการใช้งานของผู้ใช้งาน

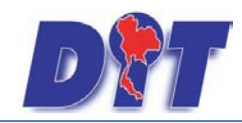

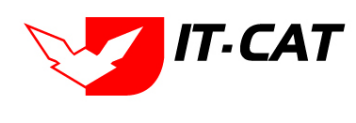

#### 6. สถิติการดาวน์โหลดข้อมูลกฎหมาย

สถิติการดาวน์โหลดข้อมูลกฎหมาย เป็นการดูสถิติว่ามีบุคคลเข้ามาดูกฎหมายจำนวนเท่าไหร่

| D        | )<br>S:UUAISA        | สนเทศทาง | กฎหมายการค้ากาย      | aluds:in            | ศ                        |                       |        | 🛓 นางสาวบุษ      | ยา ยามี  |                                | () () () () () () () () () () () () () ( | 🕛 也 ออกจากระบบ |
|----------|----------------------|----------|----------------------|---------------------|--------------------------|-----------------------|--------|------------------|----------|--------------------------------|------------------------------------------|----------------|
| หน้าหลัก | กฎหมาย               | นิติกรรม | ค่าวินีจฉัย/ความเห็น | งานคดี              | แบบบันทึก                | บริการ                | รายงาน | ระบบจัดการเอกสาร | ดูแลระบบ | เปลี่ย <mark>น</mark> รหัสผ่าน |                                          |                |
| สถิติกา  | <del>รดาว</del> น์โห | ลดข้อมูล | กฎหม <mark>าย</mark> |                     |                          |                       |        |                  |          |                                |                                          |                |
|          |                      |          |                      |                     | วันที่ : 1               | /1/2557               | ÷1     | ถึง31/12/2557    | 1        |                                |                                          |                |
|          |                      |          |                      | <mark>ประเภา</mark> | ทกฎหมาย <mark>:</mark> โ | กั้งหม <sub>ุ</sub> ด |        |                  | -        |                                |                                          |                |
|          |                      |          |                      |                     |                          |                       | Ex     | kcel 🔕           |          |                                |                                          |                |

# รูปที่ 9-12 หน้าจอค้นหาสถิติการดูข้อมูลกฎหมาย

|    |                                                                                                    | ( + ) =         | Data accessed control access with the Marchael Mission of Fund                                                              |            | a 82 |  |  |  |  |  |  |  |
|----|----------------------------------------------------------------------------------------------------|-----------------|----------------------------------------------------------------------------------------------------|------------|------|--|--|--|--|--|--|--|
|    | Image = 1 * (**) ▼     Reports 32/08409/2941833/4.xis     [Compatibility Mode] - Microsoft Excel       File     Home     Insert     Page Layout     Formulas       Data     Review     View     Load Test     Acrobat       Team     ♥ ②     □     □ |                 |                                                                                                    |            |      |  |  |  |  |  |  |  |
|    | A 2                                                                                                    | - f neurojaud 1 | ปลเล กระทรพ พระพ เอสมารร ผิตของ เรสม                                                                                        | v 😈        |      |  |  |  |  |  |  |  |
|    | AZ                                                                                                    |                 |                                                                                                    | D          |      |  |  |  |  |  |  |  |
| 1  | A                                                                                                    | D               | -<br>สถิติการดาวน์โหลดข้อมูลกฎหมาย                                                                                          | 0          |      |  |  |  |  |  |  |  |
| 2  |                                                                                                    |                 | ตั้งแต่วันที่ 1 มกราคม 2557 ถึงวันที่ 31 ธันวาคม 2557                                                                       |            |      |  |  |  |  |  |  |  |
| 3  |                                                                                                    |                 | ประเภท : ทั้งหมด                                                                                                    |            |      |  |  |  |  |  |  |  |
| 4  | ลำดับ                                                                                                    | ประเภท          | ซื่อ                                                                                                    | จำนวนครั้ง |      |  |  |  |  |  |  |  |
| 5  | 1                                                                                                    | พระราชบัญญัติ   | พระราชบัญญัติว่าด้วยราคาสินค้าและบริการ พ.ศ 2542                                                                            | 28         |      |  |  |  |  |  |  |  |
| 6  | 2                                                                                                    | พระราชบัญญัติ   | พระราชบัญญัติการแข่งขันทางการค้า พ.ศ.2542                                                                                   | 13         |      |  |  |  |  |  |  |  |
| 7  | 3                                                                                                    | พระราชบัญญัติ   | พระราชบัญญัติการค้าข้าว พุทธศักราช 2489                                                                                     | 6          |      |  |  |  |  |  |  |  |
| 8  | 4                                                                                                    | ประกาศ          | ประกาศ สกกร. เรื่อง ราคารับซื้อและราคาจำหน่ายสุกร เนื้อสุกรแนะนำ ระหว่างวันที่ 18 - 24 พฤศจิกายน 2556                       | 4          |      |  |  |  |  |  |  |  |
|    | 5                                                                                                    | ประกาศ          | ประกาศสำนักงานคณะกรรมการกลางว่าด้วยราคาสินค้าและบริการ เรื่อง ราคารับซื้อและราคาจำหน่ายสุกร เนื้อสุกรแนะนำ ระหว่างวันที่ 11 | 3          |      |  |  |  |  |  |  |  |
| 9  |                                                                                                    |                 | - 16 พฤศจิกายน 2556                                                                                                    |            |      |  |  |  |  |  |  |  |
| 10 | 6                                                                                                    | ระเบียบ         | ระเบียบกรมการค้าภายใน ว่าด้วยขั้นตอน หลักเกณฑ์และวิธีปฏิบัติในทางคดี พ.ศ. 2551                                              | 3          |      |  |  |  |  |  |  |  |
| 11 | 7                                                                                                    | พระราชบัญญัติ   | พระราชบัญญัติมาตราชั่งทวงวัด พ.ศ. 2542                                                                                      | 3          |      |  |  |  |  |  |  |  |
| 12 | 8                                                                                                    | พระราชบัญญัติ   | พระราชบัญญัติการซื้อขายสินค้าเกษตรล่วงหน้า พ.ศ. 2542                                                                        | 3          |      |  |  |  |  |  |  |  |
| 13 | 9                                                                                                    | พระราชบัญญัติ   | ค่ำอธิบายกฎหมาย พ.ร.บ. ว่าด้วยราคาสินค้าและบริการ พ.ศ. 2542                                                                 | 2          |      |  |  |  |  |  |  |  |
|    | 10                                                                                                    | ประกาศ          | ประกาศสำนักงานคณะกรรมการกลางว่าด้วยราคาสินค้าและบริการ เรื่อง ราคารับซื้อและราคาจำหน่ายสุกร เนื้อสุกรแนะนำ ระหว่างวันที่    | 2          |      |  |  |  |  |  |  |  |
| 14 |                                                                                                    |                 | 5-11 กันขายน 2556                                                                                                    |            |      |  |  |  |  |  |  |  |
|    | 11                                                                                                    | ประกาศ          | ประกาศสำนักงานคณะกรรมการกลางว่าด้วยราคาสินค้าและบริการ เรื่อง ราคารับซื้อและราคาจำหน่ายสุกร เนื้อสุกรแนะนำ ระหว่างวันที่    | 2          |      |  |  |  |  |  |  |  |
| 15 |                                                                                                    |                 | 22-28 สิงหาคม 2556                                                                                                    |            |      |  |  |  |  |  |  |  |

#### รูปที่ 9-13 ผลการแสดงสถิติการดูข้อมูลกฎหมาย

# 7. สถิติการอ่านข้อมูลกฎหมาย

สถิติการอ่านข้อมูลกฎหมาย เป็นการดูสถิติว่ามีบุคคลเข้ามาอ่านข้อมูลกฎหมายจำนวนเท่าไหร่

| <b>อสา</b> ระบบสารสนเทศกา | งกฎหมายการคาภา       | າຍໃບປຣະເ | ทศ        |         |                      |                     |       |                                |              | ů u |
|---------------------------|----------------------|----------|-----------|---------|----------------------|---------------------|-------|--------------------------------|--------------|-----|
| หน้าหลัก กฎหมาย นิติกรรม  | ค่ำวินิจฉัย/ความเห็น | งานคดี   | แบบบันทึก | บริการ  | รายงาน               | ระบบจัดการเ         | อกสาร | ดูแลระบบ                       | เปลี่ยนรหัสผ | ่าน |
| สถิติการอ่านข้อมูลกฎหม    | าย                   |          |           | ประเภทก | วันที่ :<br>เฎหมาย : | 1/1/2556<br>ทั้งหมด | Ex    | ถึง <mark>31/12/</mark><br>cel | 2556 🚔       |     |

รูปที่ 9-14 การค้นหาสถิติการอ่านข้อมูลกฎหมาย

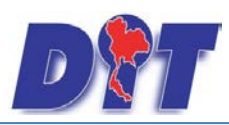

คู่มือการใช้งาน

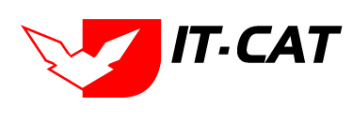

# ระบบสารสนเทศทางกฎหมายการค้าในประเทศ กองนิติการ

| 🗶  | K 🛛 🐨 🖓 👻 🖓 👻 🖓 🗢 🕅 Report635216813172701483 [Read-Only] [Compatibility Mode] - Microsoft Excel |               |                                                                                                    |            |  |  |  |  |  |  |  |  |
|----|-------------------------------------------------------------------------------------------------|---------------|----------------------------------------------------------------------------------------------------|------------|--|--|--|--|--|--|--|--|
| F  | le H                                                                                            | ome Insert    | Page Layout Formulas Data Review View Load Test PDF Architect Acrobat Team                                                                    |            |  |  |  |  |  |  |  |  |
|    | A2                                                                                              | - (*          | <i>ม</i> ์⊭ ตั้งแต่วันที่ 1มกราคม 2556 ถึงวันที่ 31 ธันวาคม 2556                                                                              |            |  |  |  |  |  |  |  |  |
|    | А                                                                                               | В             | C                                                                                                    | D          |  |  |  |  |  |  |  |  |
| 1  |                                                                                                 |               | สถิติการอ่านข้อมูลกฎหมาย                                                                                                    |            |  |  |  |  |  |  |  |  |
| 2  |                                                                                                 |               | ตั้งแต่วันที่ 1 มกราคม 2556 ถึงวันที่ 31 ธันวาคม 2556                                                                                         |            |  |  |  |  |  |  |  |  |
| 3  | ประเภท : ทั้งหมด                                                                                |               |                                                                                                    |            |  |  |  |  |  |  |  |  |
| 4  | ลำดับ                                                                                           | ประเภท        | ซื่อ                                                                                                    | จำนวนครั้ง |  |  |  |  |  |  |  |  |
|    | 1                                                                                               | ประกาศ        | ประกาศคณะกรรมการการแข่งขันทางการค้า เรื่อง แบบ หลักเกณฑ์ วิธีการและเงื่อนไขในการยื่นคำขออนุญาตกระทำการตกลงร่วมกันผูกขาด ลดหรือจำกัดการ        | 12         |  |  |  |  |  |  |  |  |
| 5  |                                                                                                 |               | แข่งขัน ลงวันที่ 9 กุมภาพันธ์ 2543                                                                                                    |            |  |  |  |  |  |  |  |  |
| 6  | 2                                                                                               | กฎกระทรวง     | กฏกระทรวง(พ.ศ. 2542) ออกตามความในพระราชบัญญัติการแข่งขันทางการค้า พ.ศ. 2542                                                                   | 9          |  |  |  |  |  |  |  |  |
| 7  | 3                                                                                               | พระราชบัญญัติ | พระราชบัญญัติการแข่งขันทางการค้า พ.ศ.2542                                                                                                    | 9          |  |  |  |  |  |  |  |  |
|    | 4                                                                                               | ประกาศ        | ประกาศสำนักงานคณะกรรมการกลางว่าด้วยราคาสินค้าและบริการ เรื่อง แบบแจ้งทามประกาศคณะกรรมการกลางว่าด้วยราคาสินค้าและบริการ ปี 2554 ลง             | 8          |  |  |  |  |  |  |  |  |
| 8  |                                                                                                 |               | วันที่ 2 กุมภาพันธ์ 2554                                                                                                    |            |  |  |  |  |  |  |  |  |
|    | 5                                                                                               | ประกาศ        | ประกาศสำนักงานคณะกรรมการกลางว่าด้วยราคาสินค้าและบริการ เรื่อง แบบแจ้งปริมาณสถานที่เก็บ และรายละเอียดเกี่ยวกับสุกร เนื้อสุกร ปี 2554ลงวันที่ 8 | 7          |  |  |  |  |  |  |  |  |
| 9  |                                                                                                 |               | สิงหาคม 2554                                                                                                    |            |  |  |  |  |  |  |  |  |
| 10 | 6                                                                                               | พระราชบัญญัติ | คำอธิบายกฎหมาย พ.ร.บ. ว่าด้วยราคาสินค้าและบริการ พ.ศ. 2542                                                                                    | 6          |  |  |  |  |  |  |  |  |
| 11 | 7                                                                                               | กฎกระทรวง     | กฏกระทรวง ชนิด ลักษณะ รายละเอียด อัตราเผื่อเหลือเผื่อขาด และเครื่องหมายเฉพาะตัว                                                               | 6          |  |  |  |  |  |  |  |  |
|    | 8                                                                                               | กฎกระทรวง     | กฏกระทรวงพาณิชย์และกระทรวงมหาดไทย ฉบับที่ 2 (พ.ศ. 2521) ออกตามความในพระราชบัญญัติการค้าข้าว พุทธศักราช 2489 ลงวันที่ 24 มกราคม พ.ศ.           | 6          |  |  |  |  |  |  |  |  |
| 12 |                                                                                                 |               | 2521                                                                                                    |            |  |  |  |  |  |  |  |  |
| 13 | 9                                                                                               | พระราชบัญญัติ | พระราชบัญญัติว่าด้วยราคาสินค้าและบริการ พ.ศ 2542                                                                                              | 5          |  |  |  |  |  |  |  |  |
| 14 | 10                                                                                              | ระเบียบ       | ระเบียบคณะกรรมการการแข่งขันทางการค้าว่าด้วยการมอบอำนาจเปรียบเทียบ พ.ศ. 2549 ลงวันที่ 4 ตุลาคม 2549                                            | 5          |  |  |  |  |  |  |  |  |

# รูปที่ 9-15 ผลการค้นหาสถิติการอ่านข้อมูลกฎหมาย

#### 8. สถิติและรายงานผลการดำเนินคดีอาญา

สถิติและรายงานผลการดำเนินคดีอาญา เป็นการแสดงผลการบันทึกข้อมูลการดำเนินคดีอาญาแล้วนำมาแสดง เป็นรายงาน ว่าแต่ละคดีอาญาอยู่ในสถานะการดำเนินการขั้นใด

| D        | ງ<br>ຣະບບສາຣສ | สนเทศกาะ               | กฎหมายการค้ากาย     | ปในประเท | ศ                                | g tig h    |             | 🛓 นางสาวบุษยา    | ยามี     |                 | <br>🕛 ออกจากระบบ |
|----------|---------------|------------------------|---------------------|----------|----------------------------------|------------|-------------|------------------|----------|-----------------|------------------|
| หน้าหลัก | กฎหมาย        | <mark>น</mark> ิติกรรม | ดำวินิจฉัย/ความเห็น | งานคดี   | แบบบันทึก                        | บริการ     | รายงาน      | ระบบจัดการเอกสาร | ດູແລรະນນ | เปลี่ยนรหัสผ่าน |                  |
| สถิติแล  | ะรายงาน       | ผลการดำ                | าเนินคดีอาญา        | สถานะ    | วันที่ : 1/1/2<br>งานคดี : ทั้งห | 2557<br>มด | ិតិ តីง<br> | 31/12/2557 🚔     |          |                 |                  |

# รูปที่ 9-16 หน้าจอค้นหาสถิติและรายงานผลการดำเนินคดีอาญา

| X |        | <b>≌) -</b> (≌ -   <del>-</del> |                | -                          |                                    | Report6352684709479    | 28162.xls [C     | Compatibility Mod        | le] - Microsoft       | Excel          |                    |                         | - 0      |
|---|--------|---------------------------------|----------------|----------------------------|------------------------------------|------------------------|------------------|--------------------------|-----------------------|----------------|--------------------|-------------------------|----------|
|   | File   | Home Ins                        | ert            | Page Layout Form           | ulas Data Review                   | View Load Tes          | t Acrob          | at Team                  |                       |                |                    | ~                       | <b>?</b> |
|   |        | L21                             | • (*           | f <sub>x</sub>             |                                    |                        |                  |                          |                       |                |                    |                         |          |
|   | Α      | В                               | С              | D                          | E                                  | F                      | G                | н                        | 1                     | 1              | к                  | L                       | M        |
| 1 |        |                                 |                |                            |                                    | ដពីគឺយន                | ะรายงานผลการต่   | ำเนินคดีอาญา             |                       |                |                    |                         |          |
| 2 |        |                                 |                |                            |                                    | ตั้งแต่วับที่ 1 มา     | าราคม 2550 ถึงวิ | ับที่ 31 ฮันวาคม 2557    |                       |                |                    |                         |          |
| 3 | ล่ำดับ | ประเภทกฎหมาย                    | วันที่เริ่มคดิ | ชื่อคดี                    | ฐานความผิด                         | พฤติกรรมในการทำความผิด | มู้กล่าวหา/โจทก่ | ผู้กระทำ/ผู้ค้องหา/จำเลย | ลำนวนครั้งที่คำเนินกา | สถานะ          | ผู้รับผิดขอบ       | ผู้รับผิดขอบส่วนภูมิภาค |          |
|   | 1      | พระราชบัญญัติว่าด้วย            |                | บายสุทศิบ สุภัคสิริทงศ์    | อัยโกง ความพิดต่อเจ้าหนักงาน       |                        |                  |                          | 0                     | เปรียบเทียบคดี | กลุ่มคดิและอุทธรณ์ |                         |          |
|   |        | ราคาสินค้าและบริการ พ.ศ         |                |                            | ความพิดเกี่ยวกับเอกสาร             |                        |                  |                          |                       |                |                    |                         |          |
| 4 |        | 2542                            |                |                            |                                    |                        |                  |                          |                       |                |                    |                         |          |
|   | 2      | พระราชบัญญัติว่าด้วย            |                | บริษัท ส.ปุณณวิถี เทรคติ้ง | ความพิดต่อพระราชบัญญัติว่าด้วยราคา |                        |                  |                          | 0                     | เปรียบเทียบคดี | กลุ่มคดิและอุทธรณ์ |                         |          |
|   |        | ราคาสิบค้าและบริการ พ.ศ         |                | จำกัด                      | สิบค้าและบริการ                    |                        |                  |                          |                       |                |                    |                         |          |
| 5 |        | 2542                            |                |                            |                                    |                        |                  |                          |                       |                |                    |                         |          |
| 6 |        |                                 |                |                            |                                    |                        |                  |                          |                       |                |                    | รวมทั้งหมด 2 รายก       | 115      |
| 7 |        |                                 |                |                            |                                    |                        |                  |                          |                       |                |                    |                         |          |

รูปที่ 9-17 ผลการแสดงสถิติและรายงานผลการดำเนินคดีอาญา

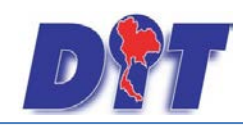

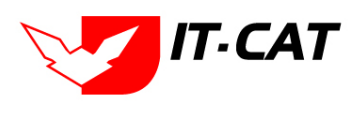

#### 9. สถิติและรายงานผลการดำเนินคดีแพ่ง

สถิติและรายงานผลการดำเนินคดีแพ่ง เป็นการแสดงผลการบันทึกข้อมูลการดำเนินคดีแพ่งแล้วนำมาแสดงเป็น รายงาน ว่าแต่ละคดีแพ่งอยู่ในสถานะการดำเนินการขั้นใด

| D        | າ<br>ຣະບບສາຣ | สนเทศกาง               | งกฎหมายการค้าภาะ    | ะในประเท             | ศ                                  |            |                      | 🍐 นางสาวบุษย     | า ยามี   |                 | ่ ∂ีเวลาคงเหลือ 54:58 | 👌 ออกจากระบบ |
|----------|--------------|------------------------|---------------------|----------------------|------------------------------------|------------|----------------------|------------------|----------|-----------------|-----------------------|--------------|
| หน้าหลัก | กฎหมาย       | <mark>น</mark> ิดิกรรม | ดำวินิจฉัย/ดวามเห็น | <mark>งานคด</mark> ี | <mark>แบบบันทึก</mark>             | บริการ     | รายงาน               | ระบบจัดการเอกสาร | ดูแลระบบ | เปลี่ยนรหัสผ่าน |                       |              |
| ສຄືທິແລ  | ะรายงาน      | ผลการดำ                | าเนินคดีแพ่ง        | สถานะ                | วันที่ : [1/1/:<br>งานคดี : [ทั้งห | 2557<br>มด | <u>ติ</u> ถึง<br>Ext | 31/12/2557 🚔     |          |                 |                       |              |

#### รูปที่ 9-18 การค้นหาสถิติและรายงานผลการดำเนินคดีแพ่ง

|     |       | • (* •         | -                | -                      |                   | Report635268472                | 200519807.xls [Com      | atibility Mode] - Micr | osoft Excel                               | And and a second second second second second second second second second second second second second second se |         |
|-----|-------|----------------|------------------|------------------------|-------------------|--------------------------------|-------------------------|------------------------|-------------------------------------------|----------------------------------------------------------------------------------------------------|---------|
|     | File  | Home           | Insert I         | Page Layout Forr       | nulas Data        | Review View Loa                | d Test Acrobat          | Team                   |                                           |                                                                                                    | v 🕜 – ē |
|     |       | D8             | <b>-</b> (e      | $f_{x}$                |                   |                                |                         |                        |                                           |                                                                                                    |         |
| - 4 | Α     | В              | С                | D                      | E                 | F                              | G                       | Н                      | I. I.                                     | J                                                                                                    | K       |
| 1   |       |                |                  |                        |                   | สถิติแ                         | ละรายงานผลการคำเนิ      | มคดีแพ่ง               |                                           |                                                                                                    |         |
| 2   |       |                |                  |                        |                   | ตั้งแต่วันที่ 1 ง              | มกราคม 2557 ถึงวันที่ 3 | 1 ธันวาคม 2557         |                                           |                                                                                                    |         |
| 3   | ลำดับ | วันที่เริ่มคดี | วันที่สิ้นสุดคดี | ชื่อคดี                | ฐานความผิด        | พฤติกรรมในการทำความผิด         | จำนวนครั้งที่ดำเนินการ  | สถานะ                  | ผู้รับผิดชอบ                              | ผู้รับผิดชอบส่วนภูมิภาค                                                                                        |         |
|     | 1     |                |                  | นายจักษวัชร์ ศิรัฐพิมล | ผิดสัญญากู้ยืมผิน | ผิดสัญญากู้ยืมเงิน โครงการเก็บ | 0                       | การบังคับคดี           | กลุ่มวิธีปฏิบัติราชการทางปกครองและคดีแพ่ง | สำนักงานการค้าภายใน จังหวัดสุพรรณบุรี                                                                          |         |
|     |       |                |                  |                        |                   | สตีอกไข่ไก่ เข้าห้องเย็น ปี    |                         |                        |                                           |                                                                                                    |         |
| 4   |       |                |                  |                        |                   | 2543/44                        |                         |                        |                                           |                                                                                                    |         |
| 5   |       |                |                  |                        |                   |                                |                         |                        |                                           | รวมทั้งหมด 1 รายการ                                                                                            | 5       |
| 6   |       |                |                  |                        |                   |                                |                         |                        |                                           |                                                                                                    |         |

รูปที่ 9-19 ผลการค้นหาสถิติและรายงานผลการดำเนินคดีแพ่ง

#### 10. สถิติและรายงานผลการดำเนินคดีปกครอง

สถิติและรายงานผลการดำเนินคดีปกครอง เป็นการแสดงผลการบันทึกข้อมูลการดำเนินคดีปกครองแล้วนำมา แสดงเป็นรายงาน ว่าแต่ละคดีปกครองอยู่ในสถานะการดำเนินการขั้นใด

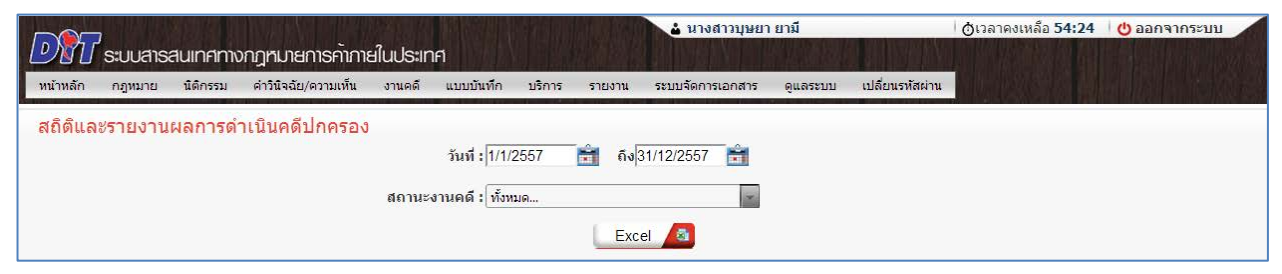

รูปที่ 9-20 หน้าจอการค้นหาสถิติและรายงานผลการดำเนินคดีปกครอง

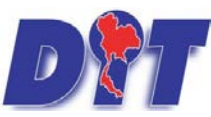

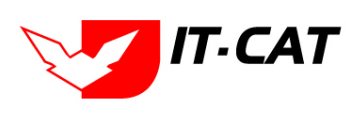

| _ |       |                  |                 |                              |                                   |                      | 8                                 |                       |                  |                                       |                         |   |   |              |              |         |
|---|-------|------------------|-----------------|------------------------------|-----------------------------------|----------------------|-----------------------------------|-----------------------|------------------|---------------------------------------|-------------------------|---|---|--------------|--------------|---------|
|   |       |                  |                 |                              |                                   |                      |                                   |                       |                  |                                       |                         |   |   |              |              |         |
| X |       | <b>•) •</b> (° • | Ŧ               |                              | real-official and                 | Repo                 | ort635268473863494923             | 3.xls [Compatib       | ility Mode] - Mi | crosoft Excel                         |                         |   |   | C            |              | ×       |
| F | File  | Home             | Insert          | Page Layout                  | Formulas Data                     | Review V             | iew Load Test                     | Acrobat Te            | am               |                                       |                         |   |   | $\heartsuit$ | <b>(</b> ) = | . 🗗 XX  |
|   |       | C9               | -               | f <sub>x</sub>               |                                   |                      |                                   |                       |                  |                                       |                         |   |   |              |              | ~       |
|   | A     | 8                | С               |                              | D                                 | E                    | E.                                | G                     | н                | I. I.                                 | J                       | K | L | M            | N            | 0 =     |
| 1 |       |                  |                 |                              |                                   | 8                    | ถิติและรายงานผลการคำเนินคดิง      | Jue 204               |                  |                                       |                         |   |   |              |              | <b></b> |
| 2 |       |                  |                 |                              |                                   | ตั้งแต่วั            | นที่ 1 มกราคม 2550 ถึงวันที่ 31 เ | อันจาคม 2557          |                  |                                       |                         |   |   |              |              |         |
| 3 | สำคับ | วันที่เริ่มคดี   | วันที่สินสุดคดี |                              | ซิอลดี<br>-                       | ฐานความมิด           | พฤติกรรมในการทำความมืด            | จำนวนครั้งที่ดำเนินกา | สถานะ            | ผู้รับผิดขอบ                          | ผู้รับผิดขอบส่วนภูมิภาค |   |   |              |              |         |
|   | 1     | 1 มีนาคม 2553    |                 | นายอิฐทกิจ รัสบาบันท์ ทั     | องกระการค้าภายใน (Blue Shop)      | มิดอัญญาโครงการ      | บุพหตุจากกรมดำเนินโครงการ         | 0                     | ศาลปกครองสูงสุด  | กลุ่มวิธัปฏิบัติราชการทางปกครองและคดิ |                         |   |   |              |              |         |
|   |       |                  |                 |                              |                                   | ร้านสีทัก            | ร้านสีทั่ว และมีการคัดเลือก       |                       |                  | unia                                  |                         |   |   |              |              |         |
|   |       |                  |                 |                              |                                   |                      | ผู้ประกอบการรายย่อยหลาย           |                       |                  |                                       |                         |   |   |              |              |         |
|   |       |                  |                 |                              |                                   |                      | รายเข้าร่วมโครงการ โดยกรม         |                       |                  |                                       |                         |   |   |              |              |         |
|   |       |                  |                 |                              |                                   |                      | จัดจ้างปริษัท วิสารท เขอริวิส     |                       |                  |                                       |                         |   |   |              |              |         |
|   |       |                  |                 |                              |                                   |                      | จำกัด เป็นผู้รับจ้างออกแบบ        |                       |                  |                                       |                         |   |   |              |              |         |
|   |       |                  |                 |                              |                                   |                      | ตกแต่งร้าน วางระบบจำหน่าย         |                       |                  |                                       |                         |   |   |              |              |         |
|   |       |                  |                 |                              |                                   |                      | บริหารจัดการ จนส่งสินค้า          |                       |                  |                                       |                         |   |   |              |              |         |
|   |       |                  |                 |                              |                                   |                      | เป็นต้น แต่ผู้ท้องคดิได้เข้าทำ    |                       |                  |                                       |                         |   |   |              |              |         |
|   |       |                  |                 |                              |                                   |                      | สัญญากับบริษัท ร้านค้าไทย         |                       |                  |                                       |                         |   |   |              |              |         |
|   |       |                  |                 |                              |                                   |                      | จำกัด เพื่อดำเนินการดังกล่าว      |                       |                  |                                       |                         |   |   |              |              | =       |
|   |       |                  |                 |                              |                                   |                      | ด้วยอีกทางหนึ่ง และภายหลัง        |                       |                  |                                       |                         |   |   |              |              |         |
|   |       |                  |                 |                              |                                   |                      | มีการผิดสัญญา ผู้ท้องคดี จึง      |                       |                  |                                       |                         |   |   |              |              |         |
|   |       |                  |                 |                              |                                   |                      | อ้างว่ากรมต้องรับผิดขอบโดย        |                       |                  |                                       |                         |   |   |              |              |         |
|   |       |                  |                 |                              |                                   |                      | จอให้กรมขดใช้ค่าเสียหาย           |                       |                  |                                       |                         |   |   |              |              |         |
| 4 |       |                  |                 |                              |                                   |                      | พร้อมตอกเบี้ย                     |                       |                  |                                       |                         |   |   |              |              |         |
| 1 | 2     | 1 กับอาอน        |                 | คดิมูลนิธิเพื่อผู้บริโภคกับา | กวกพ้องกระทรวงพาณิชย์กับพวก (แอ๊บ | คลิพิพาทเกี่ยวกับ    | งอให้เพิกออนมหิ                   | 0                     | ศาลปกครองสูงสุด  | กลุ่มวิธีปฏิบัติราชการทางปกครองและคดิ |                         |   |   |              |              |         |
|   |       | 2551             |                 | 100A)                        |                                   | การที่หน่วยงานทาง    | คณะกรรมการการแข่งขับทาง           |                       |                  | unia                                  |                         |   |   |              |              |         |
|   |       |                  |                 |                              |                                   | ปกครองหรือ           | การศ้า กรณีมีบริว่าการยกเลิก      |                       |                  |                                       |                         |   |   |              |              |         |
|   |       |                  |                 |                              |                                   | เจ้าหน้าที่ของรัฐออก | การขึ้นทะเบียนยาของบริษัท         |                       |                  |                                       |                         |   |   |              |              |         |
|   |       |                  |                 |                              |                                   | คำสั่งโดยไม่ชอบด้วย  | แอ๊บบอสลาบอแรดอริส จำกัด          |                       |                  |                                       |                         |   |   |              |              |         |
|   |       |                  |                 |                              |                                   | กฎหมาย               | (ประเทศไทย) ไม่เข้าข่าย           |                       |                  |                                       |                         |   |   |              |              |         |
|   |       |                  |                 |                              |                                   |                      | ความพิดตามมาตราง 25 (3)           |                       |                  |                                       |                         |   |   |              |              |         |
|   |       |                  |                 |                              |                                   |                      | และบาตรา 28 ตาม                   |                       |                  |                                       |                         |   |   |              |              |         |
|   |       |                  |                 |                              |                                   |                      | พระราชบัญญัติการแข่งขับ           |                       |                  |                                       |                         |   |   |              |              |         |
| 5 |       |                  |                 |                              |                                   |                      | ทางการค้า พ.ศ. 2542               |                       |                  |                                       |                         |   |   |              |              |         |
| 6 |       |                  |                 |                              |                                   |                      |                                   |                       |                  |                                       | รวมทั้งหมด 2 รายการ     |   |   |              |              |         |
|   |       |                  |                 |                              |                                   |                      |                                   |                       |                  |                                       |                         |   |   |              |              |         |

รูปที่ 9-21 แสดงผลการค้นหาสถิติและรายงานการดำเนินคดีปกครอง

#### 11. รายงานแสดงข้อมูลกฎหมาย

รายงานแสดงข้อมูลกฎหมาย เป็นรายงานที่สรุปจำนวนของกฎหมายที่มีอยู่ในระบบทั้งหมด โดยแสดงจำนวนว่ามี ทั้งหมดกี่ฉบับ อะไรบ้าง โดยแยกตามกฎหมายพระราชบัญญัติ

| <b>อชิบ</b> ระบบสารสนเทศทางกฎหมาย  | ยการค้าภายในประเทศ                       | 🕹 นางสาวบุษยา ยามี                          | ่ () เวลาคงเหลือ 54:57 ่ () ออกจากระบบ |
|------------------------------------|------------------------------------------|---------------------------------------------|----------------------------------------|
| หน้าหลัก กฎหมาย นิติกรรม ศาวินิจฉั | ย/ความเห็น งานคดี แบบบันทึก บริการ รายงา | น ระบบจัดการเอกสาร ดูแลระบบ เปลี่ยนรหัสผ่าน |                                        |
| รายงานแสดงข้อมูลกฎหมาย             |                                          |                                             |                                        |
|                                    | จากวันที่ : 📄 🚔                          | ถึงวันที่ : 👘                               |                                        |
|                                    | กฎหมาย : พระราชบัญญัติว่าด้วยราคาสินค่   | ำและบริการ พ.ศ 2542 📃                       |                                        |
|                                    |                                          | Excel 🙆                                     |                                        |
|                                    |                                          |                                             |                                        |

# รูปที่ 9-22 ค้นหารายงานแสดงข้อมูลกฎหมาย

| Z<br>Fi | 4 4<br>- |                                                                                                    | Excel            |               |       |
|---------|----------|----------------------------------------------------------------------------------------------------|------------------|---------------|-------|
|         |          | A4 • 🤄 🛵                                                                                                    |                  |               |       |
|         | A        | 8                                                                                                    | c                | D             | E     |
| 1       |          | รายงานกฎหมาย พระราชบัญญัติว่าด้วยราคาสินค้าและบริการ พ.ศ. 2542                                                                        | Q                |               |       |
| 2       | _        | ตั้งแต่วันที่ - ถึงวันที่ -                                                                                                    |                  |               |       |
| 3       | ล่าดับ   | ป ซื้อกฎหมายภาษาไทย                                                                                                    | วันที่เริ่ม      | วับที่สิ้นสุด | พถานะ |
| 4       |          | พระราชบัญญัติ                                                                                                    |                  |               |       |
| 5       | 1        | ค้าออิบายกฎหมาย พ.ร.บ. ว่าด้วยราคาสินด้าและบริการ พ.ศ. 2542 2                                                                         | 1 คั้นอาธน 2556  |               | ปกติ  |
| 6       |          | diseme                                                                                                    |                  |               |       |
| , '     | 1        | ประกาศลำนักงานคณะกรรมการกลางว่าด้วยราคาสินค้าและบริการ เรื่อง ราคารับซื้อและราคาจำหน่ายสุกร เนื้อสุกรแนะนำ ระหว่างวันที่ 18 - 24 ๆ1   | 8 พฤศจิกายน 2556 |               | ปกลี  |
| 8       | 2        | ประกาศสำนักงานคณะกรรมการกลางว่าด้วยราคาสินค้าและบริการ เรื่อง ราคารับซื้อและราคาจำหน่ายสุกร เนื้อสุกรแนะนำ ระหว่างวันที่ 11 - 16 ๆ1   | 1 พฤศจิกายน 2556 |               | ปกติ  |
| 9       | 3        | ประกาศสำนักงานคณะกรรมการกลางว่าด้วยราคาสินค้าและบริการ เรื่อง การกำหนดช่วงระยะเวลากำกับศูแลและติดตามความเคลื่อนไหวราคาสินค้ 1         | พฤศจิกายน 2556   |               | ปกติ  |
| 0       | 4        | ประกาศล้านักงานคณะกรรมการกลางว่าด้วยราคาสินค้าและบริการ เรื่อง ราคารับซื้อและราคาจำหน่ายสุกร เนื้อสุกรแนะนำ ระหว่างวันที่ 28 สุลาศ42  | 8 สุลาคม 2556    |               | ปกลิ  |
| 1       | 5        | ประกาศสำนักงานคณะกรรมการกลางว่าด้วยราคาสินด้าและบริการ เรื่อง ราคารับซื้อและราคาจำหน่ายชุกร เนื้อชุกรแนะนำ ระหว่างวันที่ 21 ชุลาศฐ 1  | 4 สุภาคม 2556    |               | ปกติ  |
| 2       | 6        | ประกาศสำนักงานคณะกรรมการกลางว่าค้วยราคาสินค้าและบริการ เรื่อง ราคารับซื้อและราคาจำหน่ายธุกร เนื้อชุกรแนะนำ ระหว่างวันที่ 14 ตุลาคมุ7  | สุลาคม 2556      |               | ปกลิ  |
| 3       | 7        | ประกาศสำนักงานคณะกรรมการกลางว่าด้วยราคาสินค้าและบริการ เรื่อง ราคารับซื้อและราคาจำหน่ายสูกร เนื้อสูกรแนะนำ ระหว่างวันที่ 5-11 กันสู่3 | 0 สิงหาคม 2556   |               | ปกติ  |
| 4       | 8        | ประกาศสำนักงานคณะกรรมการกลางว่าด้วยราคาสินค้าและบริการ เชื่อง ราคารับซื้อและราคาจำหน่ายสูกร เนื้อสูกรแนะนำ ระหว่างวันที่ 22-28 สิง1   | 5 สิงหาคม 2556   |               | ปกติ  |
| 5       | 9        | ประกาศสำนักงานคณะกรรมการกลางว่าด้วยราคาสินค้าและบริการ เชื่อง ราคารับซื้อและราคาจำหน่ายลูกร เนื้อลูกรแนะนำ ระหว่างวันที่ 20-26 กัน1   | 3 สิงหาคม 2556   |               | ปกติ  |
| 6       | 10       | ประกาศสำนักงานคณะกรรมการกลางว่าด้วยราคาสินด้าและบริการ เรื่อง ราคารับซื้อและราคาจำหน่ายสูกร เนื้อสูกรแนะนำ ระหว่างวันที่ 15-20 สิง7   | สิงหาคม 2556     |               | ปกติ  |
| 7       | 11       | ประกาศล้านักงานคณะกรรมการกลางว่าด้วยราคาสินด้าและบริการ เรื่อง การกำหนดช่วงระยะเวลากำกับอูแลและติดตามความเคลื่อนไหวราคาสินด้ำย        | กรกฎาคม 2556     |               | ปกลิ  |
| 18      | 12       | ประกาศดำนักงานคณะกรรมการกลางว่าด้วยราคาสินด้าและบริการ เรื่อง ราคารับชื้อและราคาจำหน่ายสูกร เนื้อสูกรแนะนำ ระหว่างวันที่ 15-21 กรุย   | กรกฎาคม 2556     |               | ปกติ  |
| 9       | 13       | ประกาศดำนักงานคณะกรรมการกลางว่าด้วยราคาสินด้าและบริการ เรื่อง ราคารับซื้อและราคาจำหน่ายชุกร เนื้อชุกรแนะนำ ระหว่างวันที่ 8-14 กรๆ 1   | กรกฎาคม 2556     |               | ปกลิ  |
| 10      | 14       | ประกาศล้านักงานคณะกรรมการกลางว่าด้วยราคาสินด้าและบริการ เรื่อง ราคารับซื้อและราคาจำหน่วยสุกร เนื้อสุกรแนะนำ ระหว่างวันที่ 1-6 กรกฎ2   | 4 มิถุนายน 2556  |               | ปกติ  |
| 21      | 15       | ประกาศสำนักงานคณะกรรมการกลางว่าด้วยราคาสินค้าและบริการ เรื่อง ราคารับซื้อและราคาจำหน่ายสูกร เนื้อสูกรแนะนำ ระหว่างวันที่ 24 - 30 มี1  | 7 มิถุนายน 2556  |               | ปกติ  |

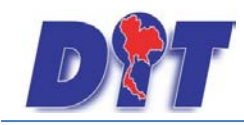

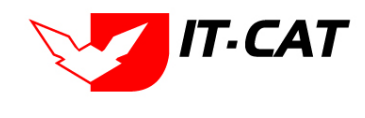

รูปที่ 9-23 แสดงผลรายงานแสดงข้อมูลกฎหมาย

#### 12. รายงานผลการวิเคราะห์ระบบประเมินผลความพึงพอใจ

รายงานผลการวิเคราะห์ระบบประเมินผลความพึงพอใจ เป็นการแสดงรายงานผลการวิเคราะห์ระบบประเมิน

#### ความพึงพอใจ

| DT ระบบสารสนเทศทางกฎหมายการค้ากายในประเทศ |                                                                                                 |                       |                     |        |           | 🛓 นางสา | วบุษยา ยามี | ่ ()ีเวลาคงเหลือ 54:48 ่ () ออกจากระบบ |          |                 |  |
|-------------------------------------------|-------------------------------------------------------------------------------------------------|-----------------------|---------------------|--------|-----------|---------|-------------|----------------------------------------|----------|-----------------|--|
| หน้าหลัก                                  | กฎหมาย                                                                                          | <mark>นิดีกรรม</mark> | ศาวินิจฉัย/ความเห็น | งานคดี | แบบบันทึก | บริการ  | รายงาน      | ระบบจัดการเอกสาร                       | ดูแลระบบ | เปลี่ยนรหัสผ่าน |  |
| รายงาน                                    | รายงานผลการวิเคราะห์ระบบประเมินผลความพึงพอใจ<br>จากรันที่ : 1/1/2556 💼 ถึงวันที่ : 31/12/2556 💼 |                       |                     |        |           |         |             |                                        |          |                 |  |
|                                           |                                                                                                 |                       |                     |        |           |         |             | Print 🧧                                |          |                 |  |

#### รูปที่ 9-24 หน้าจอค้นหารายงานผลการวิเคราะห์ระบบประเมินผลความพึงพอใจ

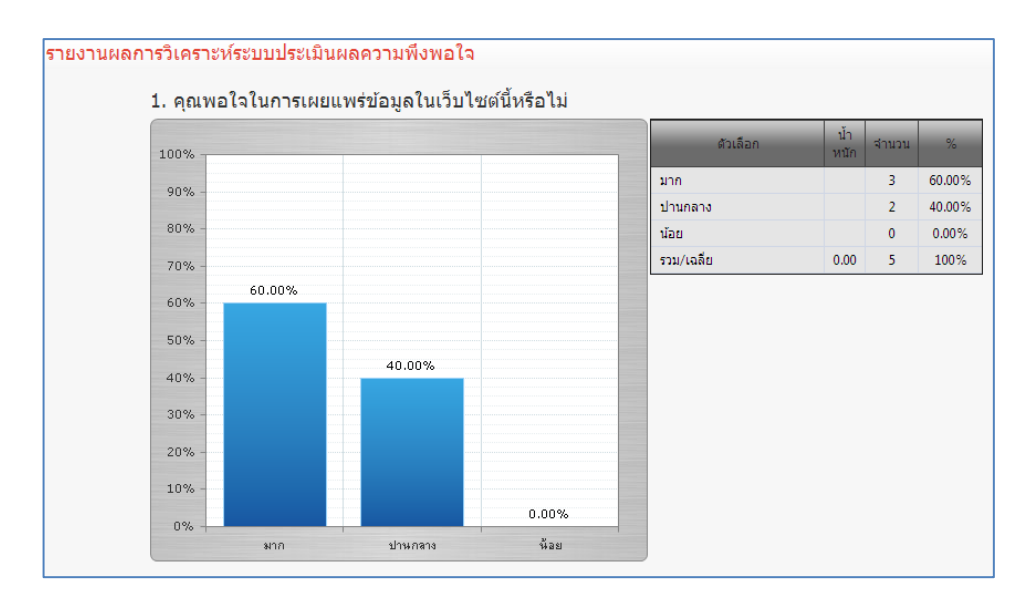

รูปที่ 9-25 ผลการแสดงรายงานผลการวิเคราะห์ระบบประเมินผลความพึงพอใจ

#### 13. รายงานผลการยกร่างพระราชบัญญัติ

| รายงานผลการยกร่างพระราชบัญญัติ |               |
|--------------------------------|---------------|
| สถานะ :                        | 2<br>11 YH JA |
|                                | Excel         |

# รูปที่ 9-26 หน้าจอค้นหารายงานผลการยกร่างพระราชบัญญัติ

| X I I | 📙 🔊 🔹 🖓 🛫 🗇 Discrosoft Excel |                     |                                        |                       |   |   |   |   |  |  |  |
|-------|------------------------------|---------------------|----------------------------------------|-----------------------|---|---|---|---|--|--|--|
| File  | н                            | ome Insert Page La  | yout Formulas Data Review View Load Te | st Acrobat Team       |   |   |   |   |  |  |  |
|       |                              |                     |                                        |                       |   |   |   |   |  |  |  |
|       | Α                            | В                   | С                                      | D                     | E | F | G | Н |  |  |  |
| 1     |                              |                     | รายงานผลการยกร่างพระราชบัญญัติ         | i                     |   |   |   |   |  |  |  |
| 2     | ลำดับ                        | ชื่อกฎหมายภาษาไทย   | สถานะ                                  | ผู้รับผิดชอบ          |   |   |   |   |  |  |  |
| 3     | 1                            | ร่างพรบ.            | อยู่ระหว่างนำขึ้นทูลเกล้าฯ             | กลุ่มมาตรการและกฎหมาย |   |   |   |   |  |  |  |
| 4     |                              | รวมทั้งหมด 1 รายการ |                                        |                       |   |   |   |   |  |  |  |
| 5     |                              |                     |                                        |                       |   |   |   |   |  |  |  |

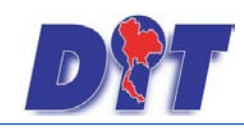

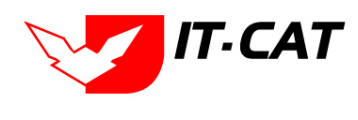

รูปที่ 9-27 ผลการแสดงรายงานผลการยกร่างพระราชบัญญัติ

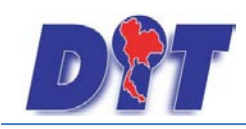

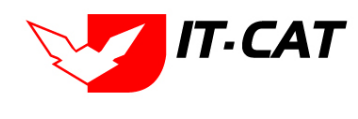

# บทที่ 10 ระบบจัดการเอกสาร

ระบบจัดการเอกสาร เป็นเมนูที่ให้ผู้ใช้งานสามารถจัดการเอกสารของตัวเองได้ หรือ แยกเป็นกลุ่มได้

| ระบบจัดการเอกสาร                                      |                     |      |                                 |          |                   |            |                           |        |
|-------------------------------------------------------|---------------------|------|---------------------------------|----------|-------------------|------------|---------------------------|--------|
|                                                       |                     |      |                                 | ค้นหา    |                   |            |                           |        |
|                                                       | 🔡 🕂 อัพโหลด 🍃 แก้ไข |      |                                 |          |                   |            |                           |        |
| ROOT                                                  | ชื่อไฟล์            | ขนาด | รายละเอียด                      | ชนิดไฟล์ | วัน/เดือน/ปี เวลา | ผู้จัดเก็บ | หน่วยงานที่รับผิด<br>ชอบ  | สิทธิ์ |
| ດູໃດ້ເฉพาะกลุ่ม                                       | 🚞 ดูได้เฉพาะกลุ่ม   |      | สามารถดูได้เฉพาะ<br>กลุ่มตัวเอง |          | 09/11/2556 13:46  | บุษยา ยามี | กลุ่มมาตรการและ<br>กฎหมาย | Public |
| 🦾 🛁 ดู"เดเฉพาะตวเอง<br>🦾 📔 lovemommam@hotmail.cor     | 🚞 ดูได้เฉพาะตัวเอง  |      |                                 |          | 09/11/2556 13:47  | บุษยา ยามี | กลุ่มมาตรการและ<br>กฎหมาย | Group  |
| - 🚞 orange_law1@hotmail.com<br>- 🚞 Suthinat@dit.go.th |                     |      |                                 |          |                   |            |                           |        |
| 🚞 tes@dit.go.th                                       |                     |      |                                 |          |                   |            |                           |        |
|                                                       |                     |      |                                 |          |                   |            |                           |        |
|                                                       |                     |      |                                 |          |                   |            |                           |        |
|                                                       |                     |      |                                 |          |                   |            |                           |        |
|                                                       |                     |      |                                 |          |                   |            |                           |        |
|                                                       |                     |      |                                 |          |                   |            |                           |        |
|                                                       |                     |      |                                 |          |                   |            |                           |        |
|                                                       |                     |      |                                 |          |                   |            |                           |        |

รูปที่ 10-1 หน้าจอระบบเอกสาร

ระบบเอกสารอิเล็กทรอนิกส์ มีไว้สำหรับการอัพโหลดไฟล์เอกสารต่างๆ สามารถทำได้ตามขั้นตอนดังนี้

- 🗲 ปุ่มไว้สำหรับคลิก "ย้อนกลับ"
- < ปุ่มไว้สำหรับคลิก "ถัดไป"
  - ปุ่มไว้สำหรับคลิก "เปิดFolder" ที่สร้างไว้ในหน้าอัพโหลดเป็นการแยกหมวดหมู่เอกสาร
  - ปุ่มไว้สำหรับคลิก "Refresh"
    - ปุ่มไว้สำหรับคลิก "สร้างFolder" เมื่อคลิกแล้ว จะมีหน้าต่างเพื่อให้สร้างชื่อ Folder ที่ต้องการสร้าง

ขึ้นมาใหม่

-

| 🚍 ระบุชื่อโฟลเดอร์ | × |
|--------------------|---|
| ระบุชื่อโฟลเดอร์   |   |
| NewFolder          |   |
| OK ยกเฉิก          |   |

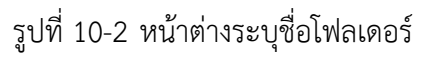

🔀 ปุ่มไว้สำหรับการลบไฟล์ต่างๆทิ้ง คลิก "ลบ" จะมีหน้าต่างถามเพื่อยืนยันว่าต้องการลบจริงหรือไม่

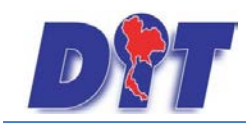

คู่มือการใช้งาน

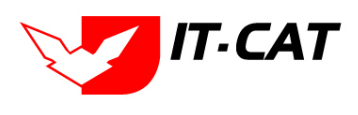

ระบบสารสนเทศทางกฎหมายการค้าในประเทศ กองนิติการ

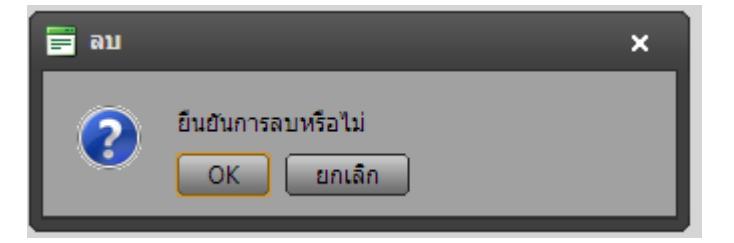

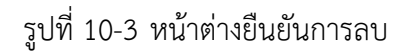

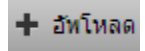

ปุ่มไว้สำหรับคลิก "อัพโหลด" ไฟล์ต่างๆเพื่อเก็บไว้ใช้งาน เมื่อคลิกปุ่มอัพโหลดจะมีหน้าต่าง

เพื่อให้เลือกดึงไฟล์

| 🚍 อัพโหลด                                                          | × |
|--------------------------------------------------------------------|---|
| รายละเอียดของไฟล์                                                  |   |
| การแชร์ไฟล์ : 🔲 Public 🛄 Private 🔲 User Group                      |   |
| เลือกไฟล์ เลือก                                                    |   |
| ×Remove                                                            |   |
| รายละเอียดของไฟล์                                                  |   |
| การแชร์ไฟล์ : 🔛 Public 🛄 Private 🛄 User Group                      |   |
| เลือกไฟล์ เลือก                                                    |   |
| ×Remove                                                            |   |
| รายละเอียดของไฟล์                                                  |   |
| การแชร์ไฟล์ : 🔲 Public 🛄 Private 🛄 User Group                      |   |
| เลือกไฟล์ เลือก                                                    |   |
| ×Remove                                                            |   |
| Add                                                                |   |
| 🔲 เขียนทับไฟล์เดิม ?                                               |   |
| Max file size allowed: 1,024.00 MB<br>File extensions allowed: *.* |   |
| อ้ทโหลด                                                            |   |

รูปที่ 10-4 หน้าต่างอัพโหลด

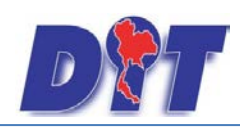

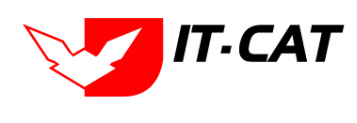

# 1.2 ขั้นตอนการอัพโหลด

| หัวข้อ              | คำอธิบาย                                                            |
|---------------------|---------------------------------------------------------------------|
| รายละเอียดของไฟล์ : | เป็นช่องกรอกรายละเอียดต่างๆเกี่ยวกับไฟล์ที่อัพโหลดไป เพื่อให้รู้ถึง |
|                     | รายละเอียดของไฟล์ที่อัพไปให้มากขึ้น                                 |
| การแชร์ไฟล์ :       | สถานะของการผู้ใช้ว่าต้องการให้ไฟล์นี้อยู่ในสถานะใด                  |
|                     | Piblic : คือสถานะที่สามารถมองเห็นไฟล์นี้ได้ทุกคน                    |
|                     | Private : คือสถานะส่วนตัว มองเห็นได้แค่ User ตัวเองเท่านั้น         |
|                     | User Group : คือสถานะที่สามารถมองเห็นได้แค่เพียงคนที่สร้างกลุ่มอยู่ |
|                     | ภายในกลุ่มร่วมกันเท่านั้น                                           |

👿 แก้เข ปุ่มไว้สำหรับคลิก "แก้ไข" สถานะของโฟลเดอร์ เมื่อคลิกปุ่มแก้ไข จะมีหน้าต่างการแก้ไขไฟล์ขึ้น

| 🚍 แก้ไขไฟล์                                      |                                                        |                       | :       | × |
|--------------------------------------------------|--------------------------------------------------------|-----------------------|---------|---|
| ชื่อโฟลเดอร์<br>รายละเอียดของไฟล์<br>การแชร์ไฟล์ | admin@my<br><ul> <li>Public</li> <li>บันทึก</li> </ul> | host.com<br>© Private | © Group |   |

รูปที่ 10-5 หน้าจอการแก้ไขไฟล์

1.3 ขั้นตอนการแก้ไขไฟล์

| หัวข้อ              | คำอธิบาย                                                            |
|---------------------|---------------------------------------------------------------------|
| ชื่อโฟลเดอร์:       | เป็นชื่อโฟลเดอร์ที่ตั้งขึ้นมาตั้งแต่แรก                             |
| รายละเอียดของไฟล์ : | เป็นช่องกรอกรายละเอียดต่างๆเกี่ยวกับไฟล์ที่อัพโหลดไป เพื่อให้รู้ถึง |
|                     | รายละเอียดของไฟล์ที่อัพไปให้มากขึ้น                                 |
| การแชร์ไฟล์ :       | สถานะของการผู้ใช้ว่าต้องการให้ไฟล์นี้อยู่ในสถานะใด                  |
| Piblic :            | คือสถานะที่สามารถมองเห็นไฟล์นี้ได้ทุกคน                             |
| Private :           | คือสถานะส่วนตัว มองเห็นได้แค่ User ตัวเองเท่านั้น                   |
| User Group :        | คือสถานะที่สามารถมองเห็นได้แค่เพียงคนที่สร้างกลุ่มอยู่ภายในกลุ่ม    |
|                     | ร่วมกันเท่านั้น                                                     |

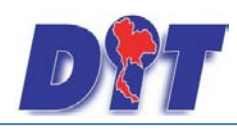

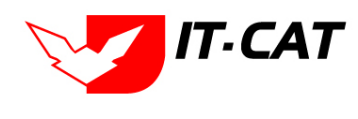

จากนั้นคลิกปุ่ม "บันทึก"

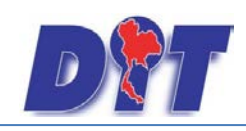

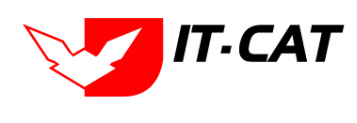

# บทที่ 11 การดูแลระบบ

เมนูดูแลระบบเป็นเมนูที่ใช้จัดการข้อมูลของเจ้าหน้าที่ผู้ใช้งาน เพิ่ม ลบ และการกำหนดสิทธิ์ผู้ใช้งานในระบบ กำหนดเงื่อนไขต่าง ๆ ของระบบ โดยมีเมนูย่อยดังนี้

#### 1. สังกัด

เมนูสังกัด เป็นเมนูที่ใช้ในการเพิ่มข้อมูลสังกัด แก้ไข และลบได้

- 1.1 เลือกเมนูสังกัด
- 1.2 กดปุ่มค้นหา เมื่อต้องการค้นหาข้อมูล
- 1.3 กดปุ่มเพิ่ม เพื่อเพิ่มข้อมูล

| 🕑 🔐 ระบบสารสนเทศทางกฎหมายการค้ากายในประเทศ |        |          |                     |        |                        |        | า ยามี |                  | <br>也 ออกจากระบบ                                       |                                             |  |
|--------------------------------------------|--------|----------|---------------------|--------|------------------------|--------|--------|------------------|--------------------------------------------------------|---------------------------------------------|--|
| หน้าหลัก                                   | กฎหมาย | นิติกรรม | คำวินิจฉัย/ความเห็น | งานคดี | <mark>แบบบันทึก</mark> | บริการ | รายงาน | ระบบจัดการเอกสาร | ດູແລรະນນ                                               | เปลี่ยนรหัสผ่าน                             |  |
| หน้าหลั                                    | ัก     |          |                     |        |                        |        |        |                  | ສັ້งกัด<br>กลุ่มงา<br>ทะเบียา<br>กลุ่มผู้ใ<br>สิทธิ์ใน | 1.1<br>แบองผู้ใช้งาน<br>ข้<br>การใช้งานระบบ |  |

#### รูปที่ 11-1 หน้าจอเมนูสังกัด

| สังก้ | ์ด                        |                                                             |       |                       |       |    |  |  |  |  |  |
|-------|---------------------------|-------------------------------------------------------------|-------|-----------------------|-------|----|--|--|--|--|--|
| 1.3   | 3                         | สถานะ : ● ทั้งหมด ◯ ปกติ ◯ ยกเล็ก<br>คันหาตาม : [ชื่อสังกัด |       |                       |       |    |  |  |  |  |  |
| 4 m   | 😔 เพิ่ม 😡ลบรายการที่เลือก |                                                             |       |                       |       |    |  |  |  |  |  |
|       | ลำดับ                     | ขึ่อสังกัด                                                  | สถานะ |                       | แก้ไข | ລນ |  |  |  |  |  |
|       | 1                         | กองนิติการ                                                  | ปกติ  | $\uparrow \downarrow$ | 1     | ×  |  |  |  |  |  |
|       | 2                         | สดน.ส่วนภูมิภาค                                             | ปกติ  | $\uparrow \downarrow$ | 1     | ×  |  |  |  |  |  |
|       | К 1 D Раде size: 50       |                                                             |       |                       |       |    |  |  |  |  |  |

# รูปที่ 11-2 หน้าจอการแสดงข้อมูลสังกัด

| สังกัด                          |                                                            |       |                           |      |
|---------------------------------|------------------------------------------------------------|-------|---------------------------|------|
|                                 | สถานะ: 🖲 ทั้งหมด 🔘 ปกติ 🔘 ยกเล็ก<br>ดับหาดาม : [ชื่อสังกัด | 1     |                           |      |
| 🕂 เพิ่ม 😳ลบรายการที่เลือก       |                                                            |       |                           |      |
| ี สำคับ                         | ชื่อสังกัด                                                 | สถานะ | แก้ไข                     | ลบ   |
| 🔲 1 กองนิติการ                  |                                                            | ปกติ  | 1 1 /                     | ×    |
| <b>นื้อสังกัด*</b> : กองนิติการ |                                                            |       |                           |      |
| สถานะ: 🖲 ปกติ 🔘 ยกเลิก          |                                                            |       |                           |      |
| บันทึก 🔳 ปิด 🥭                  |                                                            |       |                           |      |
| 📃 2 สคน.ส่วนภูมิภาค             |                                                            | ปกติ  | ↑ ↓ <i>/</i>              | ×    |
| K K 1 D N Page size: 50 🗸       |                                                            |       | รายการที่ 1 - 2 จาก 2 ราย | ยการ |

# รูปที่ 11-3 หน้าจอการกรอกสังกัด

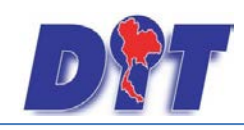

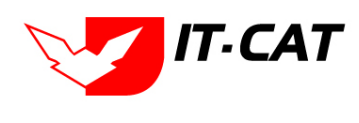

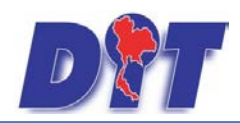

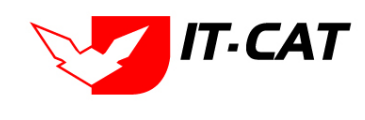

#### หน้าจอสังกัดเป็นการกรอกข้อมูลแบบหน้าจอเดียว โดยอธิบายหน้าจอการกรอกข้อมูลได้ดังนี้

| หัวข้อ                         | คำอธิบาย                                           |  |  |  |  |  |
|--------------------------------|----------------------------------------------------|--|--|--|--|--|
| ชื่อสังกัด *:                  | กรอกชื่อสังกัด                                     |  |  |  |  |  |
| สถานะ :                        | เลือกสถานะ                                         |  |  |  |  |  |
| หลังจากการกรอกข้อมูลครบถ้วนแล้ | วกดปุ่ม 💷 📶 แล้วระบบจะแสดงกล่องข้อความว่าได้บันทึก |  |  |  |  |  |

หลังจากการกรอกข้อมูลครบถ้วนแล้วกดปุ่ม 🦾

เรียบร้อยแล้ว

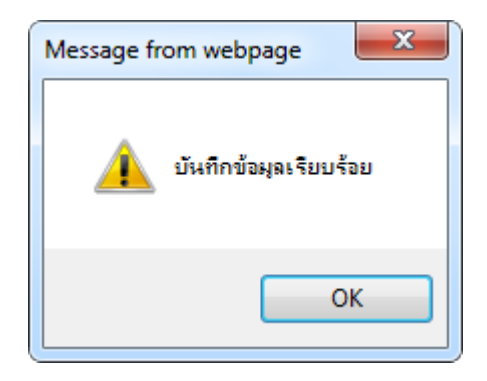

รูปที่ 11-4 กล่องข้อความแจ้งบันทึกสังกัด

1.4 การแก้ไขข้อมูลให้กดปุ่มแก้ไข ดังรูป แล้วระบบจะแสดงหน้าจอให้ทำการแก้ไข

| สังท | าัด       | สถานะ: 💿 ทั้งหมด 🔿 ปกติ 🔵 ยกเล็ก<br>คันหาตาม : ชื่อสังกิต 📷 🗖 🧖 |       |                     |            |
|------|-----------|-----------------------------------------------------------------|-------|---------------------|------------|
| 4) U | ถิ่ม 😡 ล1 | ปรายการที่เลือก<br>1                                            |       |                     |            |
|      | สาดับ     | ช่อสงทีต                                                        | สถานะ |                     | แก้ไข่ลบ   |
|      | 1         |                                                                 | 1110  |                     |            |
|      | 2         | สคมส่วนภูมิภาค                                                  | ปกติ  |                     | / X        |
|      | K         | 1 Page size: 50 -                                               |       | รายการที่ 1 - 2 จาก | ก 2 รายการ |

รูปที่ 11-5 หน้าจอการแสดงปุ่มแก้ไขสังกัด

1.5 การลบข้อมูลให้กดปุ่มลบ ดังรูป เมื่อกดปุ่มลบระบบจะแสดงกล่องข้อความถามยืนยันก่อนที่จะลบ กดปุ่ม

OK คือยืนยันการลบ แต่หากกดปุ่ม Cancel คือ ยกเลิกการลบ

| สังก้   | ์ด     |                                                       |       |                   |              |
|---------|--------|-------------------------------------------------------|-------|-------------------|--------------|
|         |        | สถานะ: ๏ิท้งหมด ⊚ีปกติ ©ียกเล็ก<br>ค้นหาตาม:[ป็อสังศต |       |                   |              |
| - ় গেঁ | ມ 😳 ລາ | รายการที่เลือก                                        |       |                   |              |
|         | สำดับ  | ขึ่อสังกัด                                            | สถานะ |                   | แก้ไข ลบ     |
|         | 1      | กองนิติการ                                            | ปกติ  |                   | 1 🗙          |
|         | 2      | สดน.ส่วนภูมิภาค                                       | ปกติ  |                   | 1 ×          |
|         | K      | < 1 → N Page size: 50                                 |       | รายการที่ 1 - 2 เ | จาก 2 รายการ |

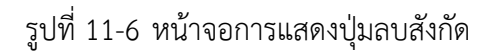

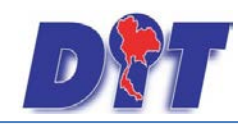

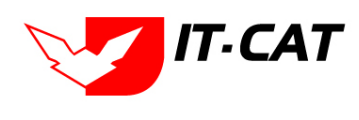

# 2. กลุ่มงาน

เมนูกลุ่มงาน เป็นเมนูที่ใช้ในการเพิ่มข้อมูลกลุ่มงานในกองนิติการ หากมีการเพิ่มหรือลดกลุ่มงานสามารถเข้ามา ทำในเมนูนี้ได้

- 2.1 เลือกเมนูกลุ่มงาน
- 2.2 กดปุ่มค้นหา เมื่อต้องการค้นหาข้อมูล
- 2.3 กดปุ่มเพิ่ม เพื่อเพิ่มข้อมูล

| D           | ระบบสารส | สนเทศทาง              | งกฎหมายการค้าภาย    | ยในประเท | าศ        |        |        | 🛓 นางสาวบุษยา    | ยามี      | g VALINGKEN.    | ่ <b>∆เวลาคงเหล้อ 54:58</b> | 🕛 🕐 ออกจากระบบ |
|-------------|----------|-----------------------|---------------------|----------|-----------|--------|--------|------------------|-----------|-----------------|-----------------------------|----------------|
| หน้าหลัก    | กฎหมาย   | <mark>นิติกรรม</mark> | คำวินิจฉัย/ความเห็น | งานคดี   | แบบบันทึก | บริการ | รายงาน | ระบบจัดการเอกสาร | ດູແລระบบ  | เปลี่ยนรหัสผ่าน |                             |                |
| and to an a |          |                       |                     |          |           |        |        |                  | สังกัด    |                 |                             |                |
| หนาหล       | n        |                       |                     |          |           |        |        |                  | กลุ่มงาา  | · 2.1           |                             |                |
|             |          |                       |                     |          |           |        |        |                  | ทะเบียง   | เของผู้ใช้งาน   |                             |                |
|             |          |                       |                     |          |           |        |        |                  | กลุ่มผู้ใ | ŭ               |                             |                |
|             |          |                       |                     |          |           |        |        |                  | สิทธิ์ใน  | การใช้งานระบบ   |                             |                |
|             |          |                       |                     |          |           |        |        |                  |           |                 |                             |                |

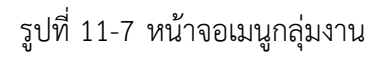

| กลุ่ม                                                                                         | เงาน                       |                                           |            |       |                       |          |      |  |  |  |  |  |  |
|-----------------------------------------------------------------------------------------------|----------------------------|-------------------------------------------|------------|-------|-----------------------|----------|------|--|--|--|--|--|--|
| สถานะ: ๑ ทั้งหมด 🗇 ปกติ 🗇 ยกเล็ก<br>สังกัด: (ทั้งหมด<br>2.3 คันหา ดาม : กลุ่มงาน 🖉คันหา 🖉 2.2 |                            |                                           |            |       |                       |          |      |  |  |  |  |  |  |
|                                                                                               | 🕁 เพิ่ม 🚱 ลบรายการที่เลือก |                                           |            |       |                       |          |      |  |  |  |  |  |  |
|                                                                                               | ລຳດັນ                      | กลุ่มงาน                                  | สังกัด     | สถานะ |                       | แก้ไข    | ລນ   |  |  |  |  |  |  |
|                                                                                               | 1                          | กลุ่มมาตรการและกฎหมาย                     | กองนิติการ | ปกติ  |                       | P        | ×    |  |  |  |  |  |  |
|                                                                                               | 2                          | กลุ่มคดีและอุทธรณ์                        | กองนิติการ | ปกติ  | ↑ ↓                   | 1        | ×    |  |  |  |  |  |  |
|                                                                                               | з                          | กลุ่มนิติกรรมสัญญา                        | กองนิติการ | ปกติ  | $\uparrow \downarrow$ | 1        | ×    |  |  |  |  |  |  |
|                                                                                               | 4                          | กลุ่มวิธีปฏิบัติราชการทางปกครองและคดีแพ่ง | กองนิติการ | ปกติ  | $\uparrow \downarrow$ | 1        | ×    |  |  |  |  |  |  |
|                                                                                               | 5                          | ผู้อำนวยการกองนี้ดีการ                    | กองนิติการ | ปกติ  | $\uparrow \downarrow$ | 1        | ×    |  |  |  |  |  |  |
|                                                                                               | 6                          | ฝ่ายบริหารงานทั่วใป                       | กองนิติการ | ปกติ  | $\uparrow \downarrow$ | 1        | ×    |  |  |  |  |  |  |
|                                                                                               | K                          | 1 D Page size: 50                         |            |       | รายการที่ 1 - 6 ร     | จาก 6 รา | ยการ |  |  |  |  |  |  |

รูปที่ 11-8 หน้าจอการแสดงข้อมูลกลุ่มงาน

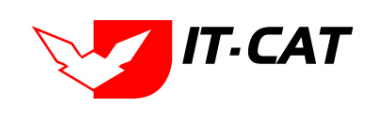

D

| กลุ่ม                 | งาน                             |                                                                              |            |       |                 |           |      |
|-----------------------|---------------------------------|------------------------------------------------------------------------------|------------|-------|-----------------|-----------|------|
|                       |                                 | สถานะ : ๏ิทั้งหมด © ปกติ © ยกเล็ก<br>สังกัด : ทั้งหมด<br>คันหาดาม : กลุ่มงาน | 9          |       |                 |           |      |
| - ф. เพื่             | ม 🙆 ลบ                          | รายการที่เลือก                                                               |            |       |                 |           |      |
|                       | ลำดับ                           | กลุ่มงาน                                                                     | สังกัด     | สถานะ | _               | แก้ไข     | ลบ   |
|                       | 1                               | กลุ่มมาตรการและกฎหมาย                                                        | กองนิติการ | ปกติ  |                 | 1         | ×    |
| สังศ<br>กลุ่มง<br>สถา | าัด*: ∩ อ<br>าน*: ∩ ส<br>านะ: ⊚ | งนิสิการ 🗾 มนาตรการและกฎหมาย<br>ปกติ 🔿 ยกเล็ก<br>บันทึก 🔁 ยกเล็ก 🧿           |            |       |                 |           |      |
|                       | 2                               | ผู้สำนวยการกองนิติการ                                                        | กองนิติการ | ปกติ  |                 | 1         | ×    |
|                       | 3                               | กลุ่มคลีและอุทธรณ์                                                           | กองนิติการ | ปกติ  |                 | 1         | ×    |
|                       | 4                               | กลุ่มนิดิกรรมสัญญา                                                           | กองนิติการ | ปกติ  |                 | 1         | ×    |
|                       | 5                               | กลุ่มวิธีปฏิบัติราชการทางปกครองและคลิแห่ง                                    | กองนิติการ | ปกติ  |                 | 1         | ×    |
|                       | 6                               | ฝ่ายบริหารงานทั่วไป                                                          | กองนิติการ | ปกติ  |                 | 1         | ×    |
|                       | K                               | <Ⅰ D Page size: 50                                                           |            |       | รายการที่ 1 - 6 | จาก 6 ราเ | ยการ |

รูปที่ 11-9 หน้าจอการกรอกกลุ่มงาน

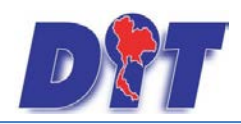

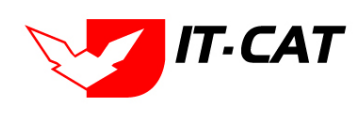

#### หน้าจอกลุ่มงานเป็นการกรอกข้อมูลแบบหน้าจอเดียว โดยอธิบายหน้าจอการกรอกข้อมูลได้ดังนี้

| หัวข้อ     | คำอธิบาย                       |
|------------|--------------------------------|
| สังกัด *:  | เลือกว่ากลุ่มงานอยู่ในสังกัดใด |
| กลุ่มงาน : | กรอกชื่อกลุ่มงาน               |
| สถานะ :    | เลือกสถานะ                     |

บันทึก

หลังจากการกรอกข้อมูลครบถ้วนแล้วกดปุ่ม

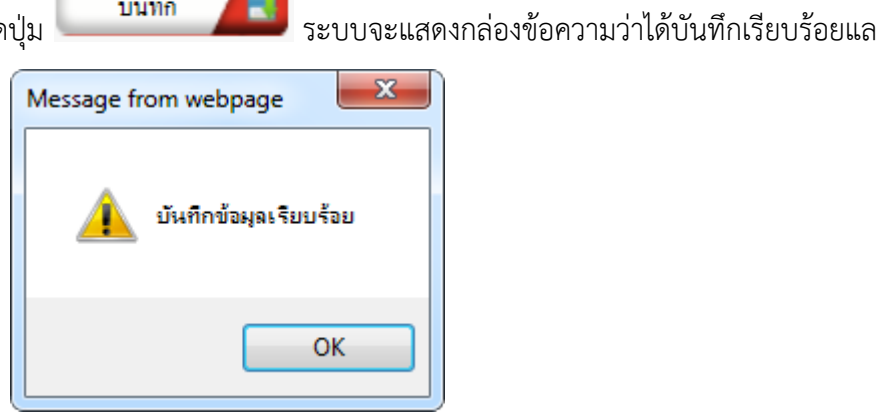

รูปที่ 11-10 กล่องข้อความแจ้งบันทึกกลุ่มงาน

2.4 การแก้ไขข้อมูลให้กดปุ่มแก้ไข ดังรูป แล้วระบบจะแสดงหน้าจอให้ทำการแก้ไข

| กลุ่ | มงาน     |                                                                             |            |       |                 |           |      |
|------|----------|-----------------------------------------------------------------------------|------------|-------|-----------------|-----------|------|
|      |          | สถานะ: ® ทั้งหมด © ปกติ © ยกเล็ก<br>สังกัด:[ทั้งหมด<br>คันหาดาม:[กล่มงาน ช] | 2          |       |                 |           |      |
| 40   | ຈົນ 😳 ລາ | มรายการที่เลือก                                                             |            |       |                 |           |      |
|      | ล่ำดับ   | กลุ่มงาน                                                                    | สังกัด     | สถานะ | _               | แก้ไข     | ลบ   |
|      | 1        | กลุ่มมาตรการและกฎหมาย                                                       | กองนิติการ | ปกติ  |                 | 1         | ×    |
|      | 2        | ผู้อำนวยการกองนิติการ                                                       | กองนิติการ | ปกดี  |                 | 1         | ×    |
|      | 3        | กลุ่มคดีและอุทธรณ์                                                          | กองนิติการ | ปกติ  |                 | 1         | ×    |
|      | 4        | กลุ่มนิติกรรมสัญญา                                                          | กองนิติการ | ปกติ  |                 | 1         | ×    |
|      | 5        | กลุ่มวิธีปฏิบัติราชการทางปกครองและคดีแห่ง                                   | กองนิติการ | ปกดี  |                 | 1         | ×    |
|      | 6        | ฝ่ายบริหารงานทั่วไป                                                         | กองนิติการ | ปกติ  |                 | 1         | ×    |
|      | K        | I ▶ N Page size: 50 →                                                       |            |       | รายการที่ 1 - 6 | จาก 6 ราย | ยการ |

รูปที่ 11-11 หน้าจอการแสดงปุ่มแก้ไขกลุ่มงาน

2.5 การลบข้อมูลให้กดปุ่มลบ ดังรูป เมื่อกดปุ่มลบระบบจะแสดงกล่องข้อความถามยืนยันก่อนที่จะลบ กดปุ่ม OK คือยืนยันการลบ แต่หากกดปุ่ม Cancel คือ ยกเลิกการลบ

|       |        | คับหาดาม : โกร้องาน                      | ต์มหา 🖉     |       |       |     |
|-------|--------|------------------------------------------|-------------|-------|-------|-----|
| ulu Ç | ົງລາງເ | ารการที่เมือก                            |             |       | <br>  | l   |
| i do  | สน     | , napatus                                | åsta.       | สมานอ | afila |     |
| 1 1   | 1      | กลุ่มมาครัการและกลูหมาย                  | กองนิธิการ  | ปกติ  | 1     | 200 |
| 3 4   | 2      | ผู้สานวอการกองนิติการ                    | กองนิติการ  | ปกติ  | 1     |     |
| 3 3   | 3      | กลุ่มหลื่และอุทรรณ์                      | กลงนี้ดีการ | ปกติ  | 1     | 200 |
| a 4   | 4      | กลุ่มนิธีกรรมสัญญา                       | กลงนิลิการ  | sinë  | 1     |     |
| 1 3   | 5      | กลุ่มวิธีปฏิบัติรายการทางปกครองและคลิแฟง | กลงนิธีการ  | ปกตั  | 1     |     |
| 3 4   | 6      | ตัวอนสีพาสสายครัวไป                      | กองนิศีการ  | ปกตั  | 1     |     |

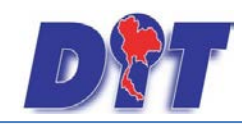

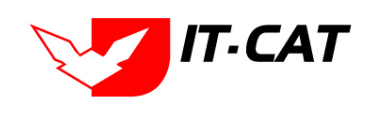

#### รูปที่ 11-12 หน้าจอการแสดงปุ่มลบกลุ่มงาน

#### 3. ทะเบียนของผู้ใช้งาน

เมนูทะเบียนของผู้ใช้งาน เป็นเมนูที่ใช้ในการเพิ่มข้อมูลผู้ใช้งานที่เราต้องการเพิ่มให้เป็นผู้ที่สามารถใช้งานใน ระบบ โดยสามารถเพิ่ม แก้ไข หรือ ลบ ได้

- 3.1 เลือกเมนูทะเบียนของผู้ใช้งาน
- 3.2 กดปุ่มค้นหา เมื่อต้องการค้นหาข้อมูล
- 3.3 กดปุ่มเพิ่ม เพื่อเพิ่มข้อมูล
- 3.4 กดปุ่ม Excel เพื่อแสดงรายงานทะเบียนของผู้ใช้งาน

| D        | )<br>S:UUAIS        | สนเทศทาง | วกฎหมายการค้าภาย    | ยในประเท | ศ                      |        |                     | 🛓 นางสาวบุษยา    | ยามี       | e de Insein Vo  | ่   | 🖞 ออกจากระบบ |
|----------|---------------------|----------|---------------------|----------|------------------------|--------|---------------------|------------------|------------|-----------------|-----|--------------|
| หน้าหลัก | <mark>กฎหมาย</mark> | นิติกรรม | คำวินิจฉัย/ความเห็น | งานคดี   | <mark>แบบบันทึก</mark> | บริการ | <mark>รายงาน</mark> | ระบบจัดการเอกสาร | ດູແລระบบ   | เปลี่ยนรหัสผ่าน |     |              |
| หม้าหลั  |                     |          |                     |          |                        |        |                     |                  | สังกัด     |                 |     |              |
| PILITPIN |                     |          |                     |          |                        |        |                     |                  | กลุ่มงาเ   | 1               |     |              |
|          |                     |          |                     |          |                        |        |                     |                  | ทะเบียน    | เของผู้ใช้งาน 3 | 5.1 |              |
|          |                     |          |                     |          |                        |        |                     |                  | กลุ่มผู้ใช | ช้              |     |              |
|          |                     |          |                     |          |                        |        |                     |                  | สิทธิ์ใน   | การใช้งานระบบ   |     |              |
|          |                     |          |                     |          |                        |        |                     |                  |            |                 |     |              |

# รูปที่ 11-13 หน้าจอเมนูทะเบียนของผู้ใช้งาน

| ทะเบี   | ยนของผู้ใช้งาน            |                                            |                                     |                                           |            |                    |          |      |
|---------|---------------------------|--------------------------------------------|-------------------------------------|-------------------------------------------|------------|--------------------|----------|------|
| 3.3     | 3                         | กลุ่มผู้ใช้ : ไม่ระบุ<br>ค้นหาโดย : อีเมล์ | ×                                   | ■ 3.2 3.4<br>А́инт Ø Excel                |            |                    |          |      |
| 🕂 เพิ่ม | ผู้ใช้งาน                 |                                            |                                     |                                           |            |                    |          |      |
| ลำดับ   | ชื่อเข้าใช้ระบบ           | ชื่อ-นามสกุล                               | ดำแหน่ง                             | สังกัด                                    | กลุ่มงาน   | เบอร์โทร           | แก้ไข    | ລນ   |
| 1       | orange_law1@hotmail.com   | นางสาวกนกพงศ์ อนันต์สันติวงศ์              | นิติกรช่านาญการ                     | กลุ่มมาตรการและกฎหมาย                     | กองนิติการ | 02-5075762         |          | ×    |
| 2       | Julalakp@dit.go.th        | นางสาวจุฬาลักษณ์ ปุกตะคุ                   | เจ้าพนักงานธุรการปฏิบัติงาน         | ฝ่ายบริหารงานทั่วไป                       | กองนิติการ | 025475754          |          | ×    |
| 3       | narong_nuch@hotmail.co.th | นายณรงค์ งามสมมิตร                         | ผู้อำนวยการกลุ่มงานมาตรการและกฎหมาย | กลุ่มมาตรการและกฎหมาย                     | กองนิติการ | -                  |          | ×    |
| 4       | h.nattapol@gmail.com      | นายณัฐพล หาญพัฒนชัยกูร                     | นิดิกร                              | กลุ่มมาตรการและกฎหมาย                     | กองนิติการ | 025475763          |          | ×    |
| 5       | Thani_2523@hotmail.com    | นายธานี ศรีคงยศ                            | นิติกรช่านาญการ                     | กลุ่มวิธีปฏิบัติราชการทางปกครองและคดีแพ่ง | กองนิติการ | 025475759          |          | ×    |
| 6       | lovemommam@hotmail.com    | นายนฤมิตร จันทร์ช่วยนา                     | นิติกรปฏิบัติการ                    | กลุ่มคดีและอุทธรณ์                        | กองนิติการ | 025475755          |          | ×    |
| 7       | admin@myhost.com          | นางสาวบุษยา ยามี                           | ผู้พัฒนาระบบ                        | กลุ่มมาตรการและกฎหมาย                     | กองนิติการ | 087-1791070        |          | ×    |
| 8       | prathanv@dit.go.th        | นายประธาน วชีราพรพฤฒ                       | ผู้อำนวยการกลุ่มนิติกรรมสัญญา       | กลุ่มนิติกรรมสัญญา                        | กองนิติการ | 025475760          |          | ×    |
| 9       | Piyanunl@dit.go.th        | นางสาวปียะนันท์ ลีรัตนแสงโชค               | นักวิชาการพาณิชย์                   | กลุ่มมาตรการและกฎหมาย                     | กองนิติการ | 025475752          |          | ×    |
| 10      | phimluckh@dit.go.th       | นางสาวพิมพ์ลักษณ์ หุ้นสวัสดิ์              | หัวหน้าฝ่ายบริหารงานทั่วไป          | ฝ่ายบริหารงานทั่วไป                       | กองนิติการ | 025475756          |          | ×    |
|         | K 【 1 2 3 🚺 🕅             | Page size: 10 🔻                            |                                     |                                           |            | รายการที่ 1 - 10 จ | าก 24 รา | ยการ |

# รูปที่ 11-14 หน้าจอการแสดงข้อมูลทะเบียนของผู้ใช้งาน

| X   🔒 🤊               | · (≌ ·   -                | Lo                                           | og635268487376957849.xls [Comp  | atibility Mode] - Microsoft Excel |            |               |  |  |  |
|-----------------------|---------------------------|----------------------------------------------|---------------------------------|-----------------------------------|------------|---------------|--|--|--|
| File                  | Home Insert Page Layout   | Formulas Data Review                         | View Load Test Acrobat          | Team                              |            |               |  |  |  |
|                       | A2 •                      |                                              |                                 |                                   |            |               |  |  |  |
| A                     | В                         | С                                            | D                               | E                                 | F          | G             |  |  |  |
| 1 ทะเบียนของผู้ใช้งาน |                           |                                              |                                 |                                   |            |               |  |  |  |
| 2                     |                           |                                              |                                 |                                   |            |               |  |  |  |
| 3 ลำดับ               | ม ชื่อเข้าใช้งานระบบ      | ชื่อ-นามสกุล                                 | ตำแหน่ง                         | สังกัด                            | กลุ่มงาน   | เบอร์โทรศัพท์ |  |  |  |
| 4 1                   | orange_law1@hotmail.com   | นางสาวกนกพงศ์ อนันต์สันติวงศ์ นิติกรชำนาญการ |                                 | กลุ่มมาตรการและกฎหมาย             | กองนิติการ | 02-5075762    |  |  |  |
| 5 2                   | Julalakp@dit.go.th        | นางสาวจุฬาลักษณ์ ปุกตะคุ                     | เจ้าพนักงานธุรการปฏิบัติงาน     | ฝ่ายบริหารงานทั่วไป               | กองนิติการ | 025475754     |  |  |  |
| 3                     | narong_nuch@hotmail.co.th | นายณรงค์ งามสมมิตร                           | ผู้อำนวยการกลุ่มงาน             | กลุ่มมาตรการและกฎหมาย             | กองนิติการ | -             |  |  |  |
| 6                     |                           |                                              | มาตรการและกฎหมาย                |                                   |            |               |  |  |  |
| 7 4                   | h.nattapol@gmail.com      | นายณัฐพล หาญพัฒนชัยกูร                       | มายณัฐพล หาญพัฒนชัยกูร นิติกร เ |                                   | กองนิติการ | 025475763     |  |  |  |
| 5                     | Thani_2523@hotmail.com    | นายธานี ศรีคงยศ                              | นิติกรชำนาญการ                  | กลุ่มวิธีปฏิบัติราชการทาง         | กองนิติการ | 025475759     |  |  |  |
| 8                     |                           |                                              |                                 | ปกครองและคดีแพ่ง                  |            |               |  |  |  |

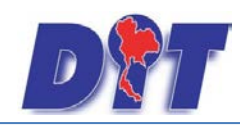

คู่มือการใช้งาน

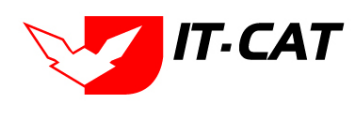

ระบบสารสนเทศทางกฎหมายการค้าในประเทศ กองนิติการ

รูปที่ 11-15 ผลการแสดงรายงานทะเบียนของผู้ใช้งาน

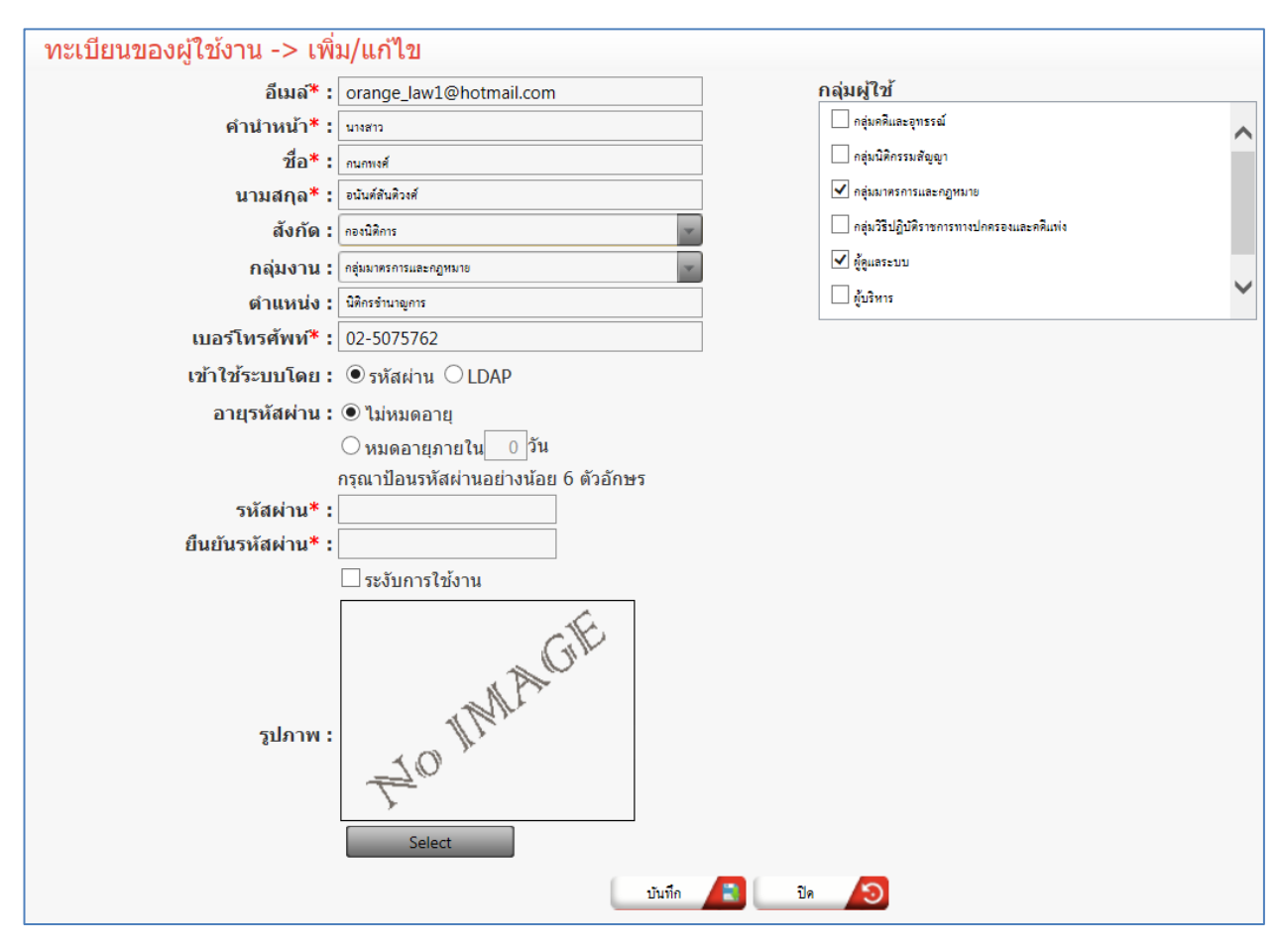

รูปที่ 11-16 หน้าจอการกรอกทะเบียนของผู้ใช้งาน

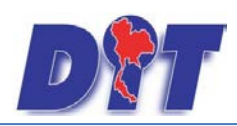

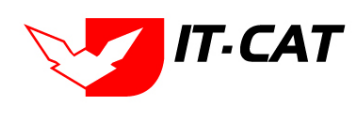

หน้าจอผู้ใช้งานเป็นการกรอกข้อมูลแบบหน้าจอเดียว โดยอธิบายหน้าจอการกรอกข้อมูลได้ดังนี้

| หัวข้อ           | คำอธิยาย                                                                          |
|------------------|-----------------------------------------------------------------------------------|
| อีเมล์* :        | กรอกอีเมล์ที่ใช้ในการ Login เข้าสู่ระบบควรเป็นอีเมล์จริงที่ใช้งานได้              |
| คำนำหน้านาม* :   | กรอกคำนำหน้านาม                                                                   |
| ชื่อ*:           | กรอกชื่อ                                                                          |
| นามสกุล* :       | กรอกนามสกุล                                                                       |
| สังกัด :         | เลือกสังกัดที่ผู้ใช้สังกัด                                                        |
| กลุ่มงาน :       | เลือกกลุ่มงาน                                                                     |
| ตำแหน่ง :        | กรอกตำแหน่ง                                                                       |
| เบอร์โทรศัพท์ *: | กรอกเบอร์โทรศัพท์                                                                 |
| เข้าใช้ระบบโดย : | เลือกสถานะการเข้าใช้ระบบ โดยเลือกแบบเป็นรหัสผ่าน หรือเลือก LDAP                   |
|                  | แบบรหัสผ่าน คือ ไม่เซ็คว่าผู้ใช้งานใช้อีเมล์ในกรมการค้าภายใน                      |
|                  | แบบ LDAP คือ ระบบจะทำการเซ็คก่อนว่าผู้ใช้งานใช้อีเมล์ในกรมการค้าภายใน             |
|                  | หรือไม่ หากมีชื่ออยู่ในกรมการค้าภายในระบบจะสามารถให้เข้าทำงานในระบบ               |
|                  | ได้                                                                               |
| อายุรหัสผ่าน :   | เลือกสถานะอายุรหัสผ่าน                                                            |
| รหัสผ่าน*:       | กรอกรหัสผ่าน                                                                      |
| ยืนยันรหัสผ่าน*: | กรอกรหัสผ่านอีกครั้ง                                                              |
| ระงับการใช้งาน : | เลือกการระงับการใช้งานเมื่อผู้ใช้ไม่ได้ใช้งานแล้ว                                 |
| รูป :            | เลือกรูปภาพ ของผู้ใช้งาน                                                          |
| กลุ่มผู้ใช้ :    | เลือกกลุ่มผู้ใช้ ว่าผู้ใช้ที่เพิ่มเข้าไปในระบบนี้ อยู่ในกลุ่มผู้ใช้ประเภทใด เพราะ |
|                  | การเข้าใช้งานหน้าจอ แต่ละเมนูนั้นจะกำหนดสิทธิ์ผ่านกลุ่มผู้ใช้งาน                  |

อธิบายเพิ่มเติม : สามารถเลือกให้ผู้ใช้งานอยู่ได้หลายกลุ่มผู้ใช้งาน

หลังจากการกรอกข้อมูลครบถ้วนแล้วกดปุ่ม

บันทึก

แล้วระบบจะแสดงกล่องข้อความว่าได้บันทึก

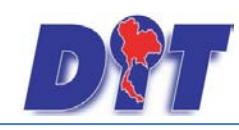

คู่มือการใช้งาน

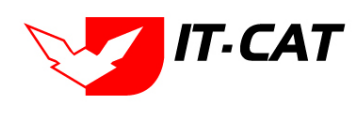

ระบบสารสนเทศทางกฎหมายการค้าในประเทศ กองนิติการ

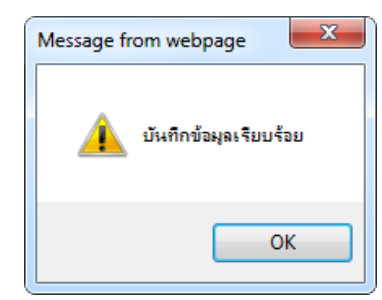

รูปที่ 11-17 กล่องข้อความแจ้งบันทึกผู้ใช้งาน

3.5 การแก้ไขข้อมูลให้กดปุ่มแก้ไข ดังรูป แล้วระบบจะแสดงหน้าจอให้ทำการแก้ไข

| ทะเบี   | ทะเบียนของผู้ใช้งาน                                   |                               |                                     |                                           |            |                     |           |          |  |  |  |
|---------|-------------------------------------------------------|-------------------------------|-------------------------------------|-------------------------------------------|------------|---------------------|-----------|----------|--|--|--|
|         | กลุ่มผู้ใช้ : [ไม่ระบุ<br>คันหาโดย : [อีเมส 📄 Excel 🧟 |                               |                                     |                                           |            |                     |           |          |  |  |  |
| 🔶 เพิ่ม | - 0 ເພີ່ມຢູ່ໃช້ການ                                    |                               |                                     |                                           |            |                     |           |          |  |  |  |
| ล่ำดับ  | ชื่อเข้าใช้ระบบ                                       | ชื่อ-นามสกุล                  | ดำแหน่ง                             | สังกัด                                    | กลุ่มงาน   | เบอร์โทร            | แก้ไข     | ลบ       |  |  |  |
| 1       | orange_law1@hotmail.com                               | นางสาวกนกพงศ์ อนันต์สันติวงศ์ | นิติกรชำนาญการ                      | กลุ่มมาตรการและกฎหมาย                     | กองนิติการ | 02-5075762          |           | ×        |  |  |  |
| 2       | Julalakp@dit.go.th                                    | นางสาวจุฬาลักษณ์ ปุกตะดุ      | เจ้าพนักงานธุรการปฏิบัติงาน         | ฝ่ายบริหารงานทั่วไป                       | กองนิติการ | 025475754           |           | ×        |  |  |  |
| 3       | narong_nuch@hotmail.co.th                             | นายณรงค์ งามสมมิตร            | ผู้อำนวยการกลุ่มงานมาตรการและกฎหมาย | กลุ่มมาตรการและกฎหมาย                     | กองนิติการ | -                   |           | ×        |  |  |  |
| 4       | h.nattapol@gmail.com                                  | นายณัฐพล หาญพัฒนชัยกูร        | นิติกร                              | กลุ่มมาตรการและกฎหมาย                     | กองนิติการ | 025475763           |           | ×        |  |  |  |
| 5       | Thani_2523@hotmail.com                                | นายธานี ศรีคงยศ               | นิติกรชำนาญการ                      | กลุ่มวิธีปฏิบัติราชการทางปกครองและคดีแพ่ง | กองนิติการ | 025475759           |           | ×        |  |  |  |
| 6       | lovemommam@hotmail.com                                | นายนฤมิตร จันทร์ช่วยนา        | นิติกรปฏิบัติการ                    | กลุ่มคดีและอุทธรณ์                        | กองนิติการ | 025475755           |           | $\times$ |  |  |  |
| 7       | admin@myhost.com                                      | นางสาวบุษยา ยามี              | ผู้พัฒนาระบบ                        | กลุ่มมาตรการและกฎหมาย                     | กองนิติการ | 087-1791070         |           | ×        |  |  |  |
| 8       | prathanv@dit.go.th                                    | นายประธาน วชีราพรพฤฒ          | ผู้อำนวยการกลุ่มนิติกรรมสัญญา       | กลุ่มนิติกรรมสัญญา                        | กองนิติการ | 025475760           |           | ×        |  |  |  |
| 9       | Piyanunl@dit.go.th                                    | นางสาวปียะนันท์ ลีรัตนแสงโชค  | นักวิชาการพาณิชย์                   | กลุ่มมาตรการและกฎหมาย                     | กองนิติการ | 025475752           |           | ×        |  |  |  |
| 10      | phimluckh@dit.go.th                                   | นางสาวพิมพ์ลักษณ์ หุ้นสวัสดิ์ | ห้วหน้าฝ่ายบริหารงานทั่วไป          | ฝ่ายบริหารงานทั่วไป                       | กองนิติการ | 025475756           |           | ×        |  |  |  |
| 1       | K 🚺 1 2 3 🕨 🕅                                         | Page size: 10 🔻               |                                     |                                           |            | รายการที่ 1 - 10 จา | าก 24 ราย | ยการ     |  |  |  |

รูปที่ 11-18 หน้าจอการแสดงปุ่มแก้ไขผู้ใช้งาน

3.6 การลบข้อมูลให้กดปุ่มลบ ดังรูป เมื่อกดปุ่มลบระบบจะแสดงกล่องข้อความถามยืนยันก่อนที่จะลบ กดปุ่ม
 OK คือยืนยันการลบ แต่หากกดปุ่ม Cancel คือ ยกเลิกการลบ

| ทะเบี   | ทะเบียนของผู้ใช้งาน<br>กลุ่มผู้ใช้ : ใบ่ธะบุ<br>คั่นหาโดย : อีเมล์ 📄 คั่นหา 🤌 Excel 🔕 |                               |                                     |                                           |            |                    |          |      |  |  |
|---------|---------------------------------------------------------------------------------------|-------------------------------|-------------------------------------|-------------------------------------------|------------|--------------------|----------|------|--|--|
| 🕹 เพิ่ม | - g ເພີ່ມຢູ່ໃช້ການ                                                                    |                               |                                     |                                           |            |                    |          |      |  |  |
| ล่าดับ  | ชื่อเข้าใช้ระบบ                                                                       | ชื่อ-นามสกุล                  | ตำแหน่ง                             | สังกัด                                    | กลุ่มงาน   | เบอร์โทร           | แก้ไข    | ລນ   |  |  |
| 1       | orange_law1@hotmail.com                                                               | นางสาวกนกพงศ์ อนันต์สันติวงศ์ | นิดิกรชำนาญการ                      | กลุ่มมาตรการและกฎหมาย                     | กองนิติการ | 02-5075762         |          | ×    |  |  |
| 2       | Julalakp@dit.go.th                                                                    | นางสาวจุฬาลักษณ์ ปุกตะคุ      | เจ้าพนักงานธุรการปฏิบัติงาน         | ฝ่ายบริหารงานทั่วไป                       | กองนิติการ | 025475754          |          | ×    |  |  |
| з       | narong_nuch@hotmail.co.th                                                             | นายณรงค์ งามสมมิตร            | ผู้อำนวยการกลุ่มงานมาตรการและกฎหมาย | กลุ่มมาตรการและกฎหมาย                     | กองนิติการ | ÷                  |          | ×    |  |  |
| 4       | h.nattapol@gmail.com                                                                  | นายณัฐพล หาญพัฒนชัยกูร        | นิดิกร                              | กลุ่มมาตรการและกฎหมาย                     | กองนิติการ | 025475763          |          | ×    |  |  |
| 5       | Thani_2523@hotmail.com                                                                | นายธานี ศรีคงยศ               | นิติกรชำนาญการ                      | กลุ่มวิธีปฏิบัติราชการทางปกครองและคดีแพ่ง | กองนิติการ | 025475759          |          | ×    |  |  |
| 6       | lovemommam@hotmail.com                                                                | นายนฤมิตร จันทร์ช่วยนา        | นิติกรปฏิบัติการ                    | กลุ่มคดีและอุทธรณ์                        | กองนิติการ | 025475755          |          | ×    |  |  |
| 7       | admin@myhost.com                                                                      | นางสาวบุษยา ยามี              | ผู้พัฒนาระบบ                        | กลุ่มมาตรการและกฎหมาย                     | กองนิติการ | 087-1791070        |          | ×    |  |  |
| 8       | prathanv@dit.go.th                                                                    | นายประธาน วชิราพรพฤฒ          | ผู้อำนวยการกลุ่มนิติกรรมสัญญา       | กลุ่มนิติกรรมสัญญา                        | กองนิติการ | 025475760          |          | ×    |  |  |
| 9       | Piyanunl@dit.go.th                                                                    | นางสาวปียะนันท์ ลีรัตนแสงโชค  | นักวิชาการพาณิชย์                   | กลุ่มมาตรการและกฎหมาย                     | กองนิติการ | 025475752          |          | ×    |  |  |
| 10      | phimluckh@dit.go.th                                                                   | นางสาวพิมพ์ลักษณ์ หุ้นสวัสดิ์ | ห้วหน้าฝ่ายบริหารงานทั่วไป          | ฝ่ายบริหารงานทั่วไป                       | กองนิติการ | 025475756          |          | ×    |  |  |
|         | K K 1 2 3 D N                                                                         | Page size: 10 👻               |                                     |                                           |            | รายการที่ 1 - 10 จ | าก 24 รา | ยการ |  |  |

รูปที่ 11-19 หน้าจอการแสดงปุ่มลบผู้ใช้งาน

# 4. กลุ่มผู้ใช้

เมนูกลุ่มผู้ใช้ เป็นเมนูที่ใช้ในการเพิ่มข้อมูลกลุ่มผู้ใช้ที่มีอยู่ในระบบโดยสามารถเพิ่มกี่กลุ่มก็ได้ และสามารถ แก้ไข และลบได้

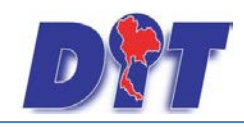

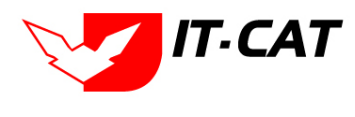

- 4.1 เลือกเมนูกลุ่มผู้ใช้
- 4.2 กดปุ่มค้นหา เมื่อต้องการค้นหาข้อมูล
- 4.3 กดปุ่มเพิ่ม เพื่อเพิ่มข้อมูล

| Dit ระบบสารสนเทศทางกฎหมายการคักายในประเทศ                                                   | 🕹 นางสาวบุษยา ยามี                                                  | () () ออกจากระบบ |
|---------------------------------------------------------------------------------------------|---------------------------------------------------------------------|------------------|
| หน้าหลัก กฎหมาย นิติกรรม คำวินิจฉัย/ความเห็น งานคดี แบบบันทึก บริการ รายงาน ระบบจัดการเอกสา | ดูแลระบบ เปลี่ยนรหัสผ่าน                                            |                  |
| หน้าหลัก                                                                                    | สังกัด<br>กลุ่มงาน<br>ผูโข้งาน<br>กลุ่มผู <u>โข้</u><br>กำหนดสิทธิ์ |                  |

# รูปที่ 11-20 หน้าจอเมนูกลุ่มผู้ใช้

|        | ค้นหาโดย : ชื่อกลุ่มผู้ใช้                | ค้นหา 🦉                                   |       |   |
|--------|-------------------------------------------|-------------------------------------------|-------|---|
| -សូ ហើ | ากลุ่มผู้ใช้                              |                                           |       |   |
| สำดับ  | ชื่อกลุ่มผู้ใช้                           | หมายเหตุ                                  | แก้ไข | ล |
| 1      | ผู้ดูแลระบบ                               | ผู้ดูแลระบบ                               | 1     | > |
| 2      | กลุ่มมาตรการและกฎหมาย                     | กลุ่มมาตรการและกฎหมาย                     | 1     | > |
| 3      | กลุ่มคดีและอุทธรณ์                        | กลุ่มคดีและอุทธรณ์                        | 1     | > |
| 4      | กลุ่มนิติกรรมสัญญา                        | กลุ่มนิติกรรมสัญญา                        | 1     | > |
| 5      | กลุ่มวิธีปฏิบัติราชการทางปกครองและคดีแห่ง | กลุ่มวิธีปฏิบัติราชการทางปกครองและคดีแพ่ง | 1     | > |
|        | < <u>ส่วนหรือควรความชั่วไป</u>            | ฝ่ายบริหารงานทั่วไป                       | 1     | 2 |

รูปที่ 11-21 หน้าจอการแสดงข้อมูลกลุ่มผู้ใช้

| กลุ่มผู้ใช้ | ค้นหาโดย : ชื่อกลุ่มผู่ใช้                                                               | ค้แหา 🖉                                   |           |              |
|-------------|------------------------------------------------------------------------------------------|-------------------------------------------|-----------|--------------|
| - อุ. เพิ่ม | ากลุ่มผู้ใช้                                                                             |                                           |           |              |
| สำดับ       | ชื่อกลุ่มผู้ใช้                                                                          | หมายเหตุ                                  | แก้ไข     | ลบ           |
| 1           | ผู้ดูแลระบบ                                                                              | ผู้ดูแลระบบ                               | 1         | ×            |
| 2           | กลุ่มมาตรการและกฎหมาย                                                                    | กลุ่มมาตรการและกฎหมาย                     | 1         | ×            |
|             | ชื่อกลุ่มผู้ไช้* : <sup>กลุ่</sup> มมาตรการและกฎหมาย<br>หมายเหตุ : กลุ่มมาตรการและกฎหมาย |                                           |           |              |
|             | บันทึก 🛋 ยกเลิก 🧿                                                                        |                                           |           |              |
| 3           | กลุ่มคดีและอุทธรณ์                                                                       | กลุ่มคดีและอุทธรณ์                        | 1         | ×            |
| 4           | กลุ่มนิติกรรมสัญญา                                                                       | กลุ่มนิติกรรมสัญญา                        | 1         | ×            |
| 5           | กลุ่มวิธีปฏิบัติราชการทางปกครองและคดีแพ่ง                                                | กลุ่มวิธีปฏิบัติราชการทางปกครองและคดีแพ่ง | 1         | ×            |
| 6           | ฝ่ายบริหารงานทั่วไป                                                                      | ฝ่ายบริหารงานทั่วไป                       | 1         | $\mathbf{x}$ |
|             | H I D Page size: 50 -                                                                    | รายการที่ 1 - 6                           | จาก 6 ราย | เการ         |

# 5. สิทธิ์ในการใช้งานระบบ

เมนูสิทธิ์ในการใช้งานระบบ เป็นเมนูที่ใช้จัดการการเข้าใช้งานของกลุ่มผู้ใช้งาน โดยสามารถกำหนดสิทธิ์ได้ดังนี้

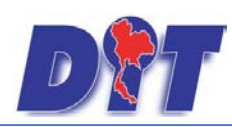

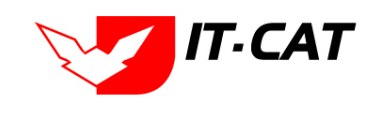

| กลุ่มห                             | มู่ใช้ : กลุ่มคดีและอุทธร | ní      |         | ¥    |         |               |               |
|------------------------------------|---------------------------|---------|---------|------|---------|---------------|---------------|
| เมนูห                              | งลัก : ทั้งหมด            | v       |         | _    |         |               |               |
|                                    | บันทึก 📑                  |         |         |      |         |               |               |
| UNA                                | 🥅 เข้าใช้งาน              | 🥅 เพิ่ม | 🥅 แก้ไข | 📄 ลบ | 🗖 พิมพ์ | 🥅 แก้ผลรับรอง | 🦳 ทุกหน่วยงาเ |
| หน้าหลัก                           | 🔲 เข้าใช้งาน              |         |         |      |         |               |               |
| กฎหมาย                             | 🗹 เข้าใช้งาน              |         |         |      |         |               |               |
| ទ័ត្នតទទរបូលូ                      | 🗹 เข้าใช้งาน              | 🔽 เพิ่ม | 🔽 แก้ไข | 🔽 ลบ |         |               |               |
| พระราชบัญญัติ                      | 🗹 เข้าใช้งาน              | 🔽 เพิ่ม | 🗹 แก้ไข | 📝 ลบ |         |               |               |
| พระราชกำหนด                        | 🗹 เข้าใช้งาน              | 🔽 เพิ่ม | 🗹 แก้ไข | 📝 ลบ |         |               |               |
| พระราชกฤษฏิกา                      | 🗹 เข้าใช้งาน              | 🔽 เพิ่ม | 🗹 แก้ไข | 📝 ลบ |         |               |               |
| กฏกระทรวง                          | 🗹 เข้าใช้งาน              | 🔽 เพิ่ม | 🗹 แก้ไข | 🔽 ลบ |         |               |               |
| ประกาศ                             | 🗹 เข้าใช้งาน              | 🔽 เพิ่ม | 📝 แก้ไข | 📝 ลบ |         |               |               |
| ระเบียบ                            | 🗹 เข้าใช้งาน              | 🗹 เพิ่ม | 🗹 แก้ไข | 📝 ลบ |         |               |               |
| ศาสัง                              | 🗹 เข้าใช้งาน              | 🗹 เพิ่ม | 🗹 แก้ไข | 📝 ลบ |         |               |               |
| ข้อบังคับ                          | 🗹 เข้าใช้งาน              | 🗹 เพิ่ม | 🗹 แก้ไข | 📝 ลบ |         |               |               |
| หลักเกณฑ์                          | 🗹 เข้าใช้งาน              | 🔽 เพิ่ม | 🗹 แก้ไข | 🔽 ลบ |         |               |               |
| แนวทางการแก้ปัญหาในสถานการณ์ต่าง ๆ | 🗖 เข้าใช้งาน              | 🗖 เพิ่ม | 🗖 แก้ไข | 🔲 ลบ |         |               |               |
| หมวดหมู่กฎหมายหลัก                 | 🔲 เข้าใช้งาน              | 🔲 เพิ่ม | 🗖 แก้ไข | 🔲 ลบ |         |               |               |
| หมวดหมู่กฎหมายรอง                  | 🔲 เข้าใช้งาน              | 🔲 เพิ่ม | 🗖 แก้ไข | 🗖 ลบ |         |               |               |
| กลุ่มกฎหมาย                        | 🔲 เข้าใช้งาน              | 🗖 เพิ่ม | 🗖 แก้ไข | 🗖 ลบ |         |               |               |
| นิติกรรม                           | 🗌 เข้าใช้งาน              |         |         |      |         |               |               |
| นิติกรรมสัญญา                      | 🔲 เข้าใช้งาน              | 🗖 เพิ่ม | 🗖 แก้ไข | 🗖 อบ |         |               |               |
| บันทึกข้อตกลง                      | 🔲 เข้าใช้งาน              | 🗖 เพิ่ม | 🗖 แก้ไข | 🗖 ลบ |         |               |               |
| การไกล่เกลี่ยระงับข้อพิพาท         | 🗖 เข้าใช้งาน              | 🗖 เพิ่ม | 🗖 แก้ไข | 🗖 ลบ |         |               |               |
| การใช้สิทธิเรียกร้อง               | 🔲 เข้าใช้งาน              | 🔲 เพิ่ม | 🔲 แก้ไข | 🔲 ลบ |         |               |               |

| หัวข้อ     | คำอธิบาย                                        |
|------------|-------------------------------------------------|
| เข้าใช้งาน | คือ สามารถเข้าไปเข้าใช้งานในหน้าจอได้เท่านั้น   |
| ์ เพิ่ม    | คือ สามารถเข้าไปเพิ่มข้อมูลในหน้าจอกิจกรรม      |
| แก้ไข      | คือ สามารถเข้าไปแก้ไขในหน้าจอกิจกรรมได้เท่านั้น |
| ิลบ        | คือ สามารถเข้าไปลบข้อมูลในกิจกรรมได้เท่านั้น    |

โดยทำการกดเซ็คถูกที่กล่อง 📝 แล้วกดปุ่ม

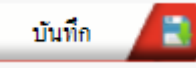

ระบบจะทำการบันทึกข้อมูลให้ พร้อมแสดงกล่อง

ข้อความ "บันทึกข้อมูลเรียบร้อยแล้ว"

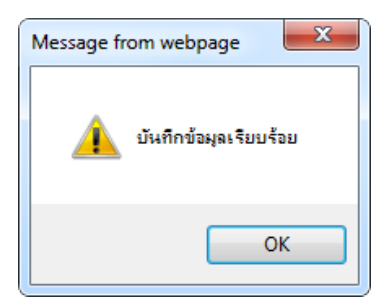

รูปที่ 11-22 กล่องข้อความแจ้งบันทึกเรียบร้อย

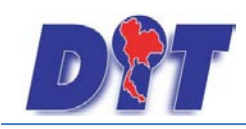

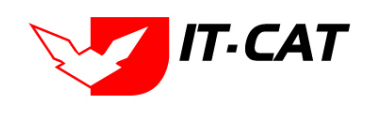

# บทที่ 12 เปลี่ยนรหัสผ่าน

เมนูเปลี่ยนรหัสผ่าน เป็นเมนูสำหรับให้ผู้ใช้งานเข้ามาเปลี่ยนรหัสผ่าน

| 🔊 🔐 ระบบสารสนเทศกางกฎหมายการค้ากายในประเทศ |         |          |                     |        |           |           |         |                  | 🛓 นางสา                 | วบุษยา <mark>ยามี</mark> | () (วลาคงเหลือ 54:58 | 😃 ออกจากระบบ |
|--------------------------------------------|---------|----------|---------------------|--------|-----------|-----------|---------|------------------|-------------------------|--------------------------|----------------------|--------------|
| หน้าหลัก                                   | กฎหมาย  | นิติกรรม | ศาวินิจฉัย/ความเห็น | งานคดี | แบบบันทึก | บริการ    | รายงาน  | ระบบจัดการเอกสาร | ดู <mark>แลระบ</mark> บ | เปลี่ยนรหัสผ่าน          |                      |              |
| เปลี่ยนร                                   | หัสผ่าน |          |                     |        |           |           |         |                  |                         |                          |                      |              |
|                                            |         |          |                     |        |           | รหัสผ่า   | นเดิม : |                  |                         |                          |                      |              |
|                                            |         |          |                     |        |           | รหัสผ่า   | นใหม่ : |                  |                         |                          |                      |              |
|                                            |         |          |                     |        |           | ยืนยันรหั | สผ่าน : |                  |                         |                          |                      |              |
|                                            |         |          |                     |        |           |           |         | บันทึก 🔎         |                         |                          |                      |              |

รูปที่ 12-1 หน้าจอการป้อนรหัสผ่าน

เป็นเมนูที่ให้ผู้ใช้งานเข้ามาทำการเปลี่ยนรหัสผ่านของตนเอง โดยป้อนรหัสผ่านเดิม และ รหัสผ่านใหม่ กดปุ่ม

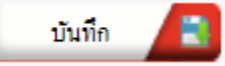

ระบบก็จะแก้ไขรหัสผ่านใหม่ให้